## Sanftstarter

3RW44 Gerätehandbuch · 10/2010

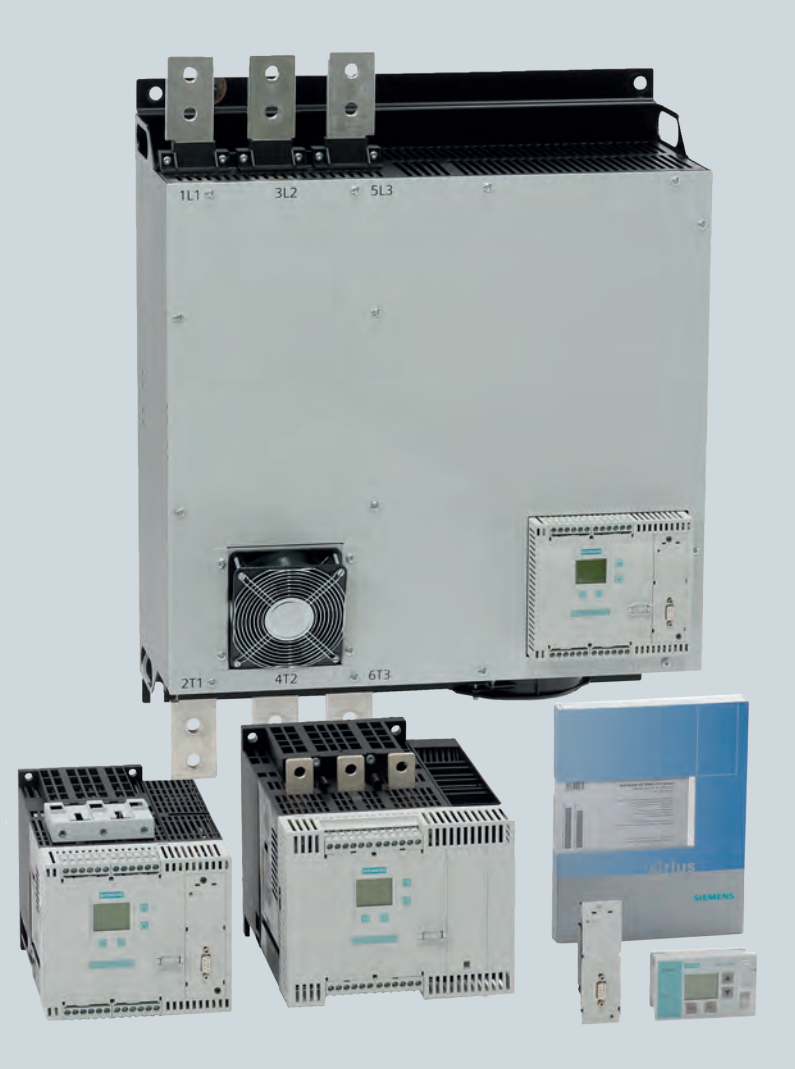

## Industrielle Schalttechnik

Answers for industry.

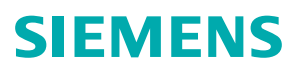

## SIEMENS

| Wichtige Hinweise                                   |                                                                                                    |
|-----------------------------------------------------|----------------------------------------------------------------------------------------------------|
| Einleitung                                          | 1                                                                                                    |
| Projektierungshinweise                              | 2                                                                                                    |
| Montage, Anschluss<br>und Abzweigaufbau             | 3                                                                                                    |
| Display, Bedienelemente und<br>Geräteschnittstellen | 4                                                                                                    |
| Inbetriebnahme                                      | 5                                                                                                    |
| Gerätefunktionen                                    | 6                                                                                                    |
| Diagnose und Meldungen                              | 7                                                                                                    |
| Kommunikationsmodul<br>PROFIBUS DP                  | 8                                                                                                    |
| Schaltungsbeispiele                                 | 9                                                                                                    |
| Allgemeine technische Daten                         | 10                                                                                                    |
| Anhang                                              |                                                                                                    |
| Daten für die Projektierung                         |                                                                                                    |
| Index                                               |                                                                                                    |
| Korrekturblatt                                      |                                                                                                    |
|                                                     | Wichtige HinweiseEinleitungProjektierungshinweiseMontage, Anschluss<br>und AbzweigaufbauDisplay, Bedienelemente und<br>GeräteschnittstellenInbetriebnahmeGerätefunktionenDiagnose und MeldungenKommunikationsmodul<br>PROFIBUS DPSchaltungsbeispieleAllgemeine technische DatenAnhangDaten für die ProjektierungIndexKorrekturblatt |

Inhaltsverzeichnis

Bestell-Nr.: 3ZX1012-0RW44-1AB1

#### Sicherheitstechnische Hinweise

Dieses Handbuch enthält Hinweise, die Sie zu Ihrer persönlichen Sicherheit sowie zur Vermeidung von Sachschäden beachten müssen. Die Hinweise zu Ihrer persönlichen Sicherheit sind durch ein Warndreieck hervorgehoben, Hinweise zu alleinigen Sachschäden stehen ohne Warndreieck. Je nach Gefährdungsstufe werden die Warnhinweise in abnehmender Reihenfolge wie folgt dargestellt.

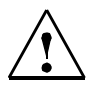

#### Gefahr

bedeutet, dass Tod oder schwere Körperverletzung eintreten **wird**, wenn die entsprechenden Vorsichtsmaßnahmen nicht getroffen werden.

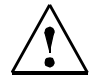

#### Warnung

bedeutet, dass Tod oder schwere Körperverletzung eintreten **kann**, wenn die entsprechenden Vorsichtsmaßnahmen nicht getroffen werden.

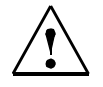

#### Vorsicht

mit Warndreieck bedeutet, dass eine leichte Körperverletzung eintreten kann, wenn die entsprechenden Vorsichtsmaßnahmen nicht getroffen werden.

#### Vorsicht

ohne Warndreieck bedeutet, dass Sachschaden eintreten kann, wenn die entsprechenden Vorsichtsmaßnahmen nicht getroffen werden.

#### Achtung

bedeutet, dass ein unerwünschtes Ergebnis oder Zustand eintreten kann, wenn der entsprechende Hinweis nicht beachtet wird.

Beim Auftreten mehrerer Gefährdungsstufen wird immer der Warnhinweis zur jeweils höchsten Stufe verwendet. Wenn in einem Warnhinweis mit dem Warndreieck vor Personenschäden gewarnt wird, dann kann im selben Warnhinweis zusätzlich eine Warnung vor Sachschäden angefügt sein.

#### **Qualifiziertes Personal**

Das zugehörige Gerät/System darf nur in Verbindung mit dieser Dokumentation eingerichtet und betrieben werden. Inbetriebsetzung und Betrieb eines Gerätes/Systems dürfen nur von **qualifiziertem Personal** vorgenommen werden. Qualifiziertes Personal im Sinne der sicherheitstechnischen Hinweise dieser Dokumentation sind Personen, die die Berechtigung haben, Geräte, Systeme und Stromkreise gemäß den Standards der Sicherheitstechnik in Betrieb zu nehmen, zu erden und zu kennzeichnen.

#### Bestimmungsgemäßer Gebrauch

Beachten Sie Folgendes:

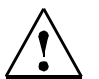

#### Warnung

Das Gerät darf nur für die im Katalog und in der technischen Beschreibung vorgesehenen Einsatzfälle und nur in Verbindung mit von Siemens empfohlenen bzw. zugelassenen Fremdgeräten und -komponenten verwendet werden. Der einwandfreie und sichere Betrieb des Produktes setzt sachgemäßen Transport, sachgemäße Lagerung, Aufstellung und Montage sowie sorgfältige Bedienung und Instandhaltung voraus.

#### Marken

#### Copyright Siemens AG 2005. All rights reserved.

Weitergabe sowie Vervielfältigung dieser Unterlage, Verwertung und Mitteilung ihres Inhalts ist nicht gestattet, soweit nicht ausdrücklich zugestanden. Zuwiderhandlungen verpflichten zu Schadenersatz. Alle Rechte vorbehalten, insbesondere für den Fall der Patenterteilung oder GM-Eintragung.

#### Haftungsausschluss

Wir haben den Inhalt der Druckschrift auf Übereinstimmung mit der beschriebenen Hard- und Software geprüft. Dennoch können Abweichungen nicht ausgeschlossen werden, so dass wir für die vollständige Übereinstimmung keine Gewähr übernehmen. Die Angaben in dieser Druckschrift werden regelmäßig überprüft, notwendige Korrekturen sind in den nachfolgenden Auflagen enthalten.

Siemens AG Industry Sector Postfach 2355, 90713 Fürth Deutschland

© Siemens AG 2005 Technische Änderungen bleiben vorbehalten

## Inhaltsverzeichnis

|                                                                                                 | Wichtige Hinweise                                                                                                    | . vii                                                                                   |
|-------------------------------------------------------------------------------------------------|----------------------------------------------------------------------------------------------------|-----------------------------------------------------------------------------------------|
| 1                                                                                               | Einleitung                                                                                                    | 1-1                                                                                     |
| 1.1                                                                                             | Physikalische Grundlagen des Drehstrom-Asynchronmotors und Wirkungsweise des                                                                                                    |                                                                                         |
|                                                                                                 | Sanftstarters                                                                                                    | . 1-2                                                                                   |
| 1.1.1                                                                                           | Drehstrom-Asynchronmotor                                                                                                    | 1-2                                                                                     |
| 1.1.2                                                                                           | Arbeitsweise des elektronischen Sanftstarters SIRIUS 3RW44                                                                                                    | 1-4                                                                                     |
| 1.2                                                                                             | Anwendung und Einsatz                                                                                                    | 1-7                                                                                     |
| 1.3                                                                                             | Randbedingungen für Lagerung und Betrieb                                                                                                    | . 1-8                                                                                   |
| 2                                                                                               | Projektierungshinweise                                                                                                    | 2-1                                                                                     |
| 2.1                                                                                             | Projektierung                                                                                                    | 2-2                                                                                     |
| 2.1.1                                                                                           | Serielle PC-Schnittstelle RS 232 und Parametrier- und Bediensoftware Soft Starter ES                                                                                                    | 2-2                                                                                     |
| 212                                                                                             | Auswahl- und Simulationsprogramm Win-Soft Starter                                                                                                    | 2-2                                                                                     |
| 213                                                                                             | Schulungskurs SIRIUS Sanftstarter (SD-SIRIUSO)                                                                                                    | 2-2                                                                                     |
| 2.1.0                                                                                           |                                                                                                    | 2-3                                                                                     |
| 2.2                                                                                             | Anwendungsheisniele für Normalanlauf (CLASS 10)                                                                                                    | 2-3                                                                                     |
| 2.2.1                                                                                           | Anwendungsbeispiele für Normalaniaur (CLASS 10)                                                                                                    | 2-0                                                                                     |
| 2.2.2                                                                                           | Anwendungsbeispiele für Schweratenlauf (CLASS 20)                                                                                                    | 2-3                                                                                     |
| 2.2.3                                                                                           | Anwendungsbeispiele iur Schweistaniaur (CLASS 30)                                                                                                    | 2-4                                                                                     |
| 2.3                                                                                             |                                                                                                    | 2-5                                                                                     |
| 2.4                                                                                             |                                                                                                    | 2-6                                                                                     |
| 2.5                                                                                             | Werksgrundeinstellung                                                                                                    | 2-7                                                                                     |
| 2.6                                                                                             | Bestellnummern-Systematik für den Sanftstarter SIRIUS 3RW44                                                                                                    | 2-8                                                                                     |
| 3                                                                                               | Montage, Anschluss und Abzweigaufbau                                                                                                    | 3-1                                                                                     |
| 3.1                                                                                             | Einbau des Sanftstarters                                                                                                    | 3-2                                                                                     |
| 3.1.1                                                                                           | Auspacken                                                                                                    | 3-2                                                                                     |
| 3.1.2                                                                                           | Einbaulage                                                                                                    | 3-2                                                                                     |
| 3.1.3                                                                                           | Aufbaubestimmungen                                                                                                    | 3-2                                                                                     |
| 3.1.4                                                                                           | Einbaumaße und Abstandsmaße.                                                                                                    | 3-3                                                                                     |
| 3.2                                                                                             | Aufbau des Abzweigs                                                                                                    | 3-4                                                                                     |
| 321                                                                                             | Allgemeines                                                                                                    | 3-4                                                                                     |
| 322                                                                                             | Sanftstarter in Standardschaltung                                                                                                    | 3-5                                                                                     |
| 323                                                                                             | Sanftstarter in Wurzel-3-Schaltung                                                                                                    | 36                                                                                      |
|                                                                                                 |                                                                                                    |                                                                                         |
| 3.2.0                                                                                           | Sanftstarter mit Trennschütz (Hauntschütz)                                                                                                    | 3_8                                                                                     |
| 3.2.4                                                                                           | Sanftstarter mit Trennschütz (Hauptschütz).                                                                                                    | 3-8                                                                                     |
| 3.2.4<br>3.3                                                                                    | Sanftstarter mit Trennschütz (Hauptschütz).                                                                                                    | 3-8<br>3-9                                                                              |
| 3.2.4<br>3.3<br>3.4                                                                             | Sanftstarter mit Trennschütz (Hauptschütz).<br>Schutz des Sanftstarters gegen Kurzschluss<br>Kondensatoren für Leistungsfaktorverbesserung                                                                                                    | 3-8<br>3-9<br>3-10                                                                      |
| 3.2.4<br>3.3<br>3.4<br>3.5                                                                      | Sanftstarter mit Trennschütz (Hauptschütz).<br>Schutz des Sanftstarters gegen Kurzschluss<br>Kondensatoren für Leistungsfaktorverbesserung<br>3RW44 im generatorischem Betrieb (mit Drehstrom-Asynchron-Maschine).                                                                                                    | 3-8<br>3-9<br>3-10<br>3-10                                                              |
| 3.2.4<br>3.3<br>3.4<br>3.5<br>3.6                                                               | Sanftstarter mit Trennschütz (Hauptschütz).<br>Schutz des Sanftstarters gegen Kurzschluss<br>Kondensatoren für Leistungsfaktorverbesserung<br>3RW44 im generatorischem Betrieb (mit Drehstrom-Asynchron-Maschine).<br>Elektrischer Anschluss                                                                                                    | 3-8<br>3-9<br>3-10<br>3-10<br>3-10                                                      |
| 3.2.4<br>3.3<br>3.4<br>3.5<br>3.6<br>3.6.1                                                      | Sanftstarter mit Trennschütz (Hauptschütz).<br>Schutz des Sanftstarters gegen Kurzschluss<br>Kondensatoren für Leistungsfaktorverbesserung<br>3RW44 im generatorischem Betrieb (mit Drehstrom-Asynchron-Maschine).<br>Elektrischer Anschluss<br>Steuer- und Hilfsstromanschluss                                                                                                    | 3-8<br>3-9<br>3-10<br>3-10<br>3-10<br>3-10                                              |
| 3.2.4<br>3.3<br>3.4<br>3.5<br>3.6<br>3.6.1<br>3.6.2                                             | Sanftstarter mit Trennschütz (Hauptschütz).<br>Schutz des Sanftstarters gegen Kurzschluss<br>Kondensatoren für Leistungsfaktorverbesserung<br>3RW44 im generatorischem Betrieb (mit Drehstrom-Asynchron-Maschine).<br>Elektrischer Anschluss<br>Steuer- und Hilfsstromanschluss<br>Hauptstromanschluss.                                                                                                    | 3-8<br>3-9<br>3-10<br>3-10<br>3-10<br>3-10<br>3-10<br>3-11                              |
| 3.2.4<br>3.3<br>3.4<br>3.5<br>3.6<br>3.6.1<br>3.6.2<br>3.6.3                                    | Sanftstarter mit Trennschütz (Hauptschütz).<br>Schutz des Sanftstarters gegen Kurzschluss<br>Kondensatoren für Leistungsfaktorverbesserung<br>3RW44 im generatorischem Betrieb (mit Drehstrom-Asynchron-Maschine).<br>Elektrischer Anschluss<br>Steuer- und Hilfsstromanschluss<br>Hauptstromanschluss.<br>Anschlussquerschnitte                                                                                                    | 3-10<br>3-10<br>3-10<br>3-10<br>3-10<br>3-10<br>3-11<br>3-11                            |
| 3.2.4<br>3.3<br>3.4<br>3.5<br>3.6<br>3.6.1<br>3.6.2<br>3.6.3<br><b>4</b>                        | Sanftstarter mit Trennschütz (Hauptschütz).<br>Schutz des Sanftstarters gegen Kurzschluss<br>Kondensatoren für Leistungsfaktorverbesserung<br>3RW44 im generatorischem Betrieb (mit Drehstrom-Asynchron-Maschine)<br>Elektrischer Anschluss<br>Steuer- und Hilfsstromanschluss<br>Hauptstromanschluss.<br>Anschlussquerschnitte<br>Display, Bedienelemente und Geräteschnittstellen                                                                                     | 3-10<br>3-10<br>3-10<br>3-10<br>3-10<br>3-10<br>3-11<br>3-12<br>. <b>4-1</b>            |
| 3.2.4<br>3.3<br>3.4<br>3.5<br>3.6<br>3.6.1<br>3.6.2<br>3.6.3<br><b>4</b><br>4.1                 | Sanftstarter mit Trennschütz (Hauptschütz).<br>Schutz des Sanftstarters gegen Kurzschluss<br>Kondensatoren für Leistungsfaktorverbesserung<br>3RW44 im generatorischem Betrieb (mit Drehstrom-Asynchron-Maschine)<br>Elektrischer Anschluss<br>Steuer- und Hilfsstromanschluss<br>Hauptstromanschluss.<br>Anschlussquerschnitte<br>Display, Bedienelemente und Geräteschnittstellen<br>Display und Bedienelemente                                                       | 3-10<br>3-10<br>3-10<br>3-10<br>3-10<br>3-10<br>3-11<br>3-11                            |
| 3.2.4<br>3.3<br>3.4<br>3.5<br>3.6<br>3.6.1<br>3.6.2<br>3.6.3<br><b>4</b><br>4.1<br>4.2          | Sanftstarter mit Trennschütz (Hauptschütz).<br>Schutz des Sanftstarters gegen Kurzschluss<br>Kondensatoren für Leistungsfaktorverbesserung<br>3RW44 im generatorischem Betrieb (mit Drehstrom-Asynchron-Maschine).<br>Elektrischer Anschluss<br>Steuer- und Hilfsstromanschluss<br>Hauptstromanschluss.<br>Anschlussquerschnitte<br>Display, Bedienelemente und Geräteschnittstellen<br>Display und Bedienelemente<br>Geräteschnittstellen                              | 3-10<br>3-10<br>3-10<br>3-10<br>3-10<br>3-11<br>3-12<br>. 4-1<br>. 4-2<br>. 4-3         |
| 3.2.4<br>3.3<br>3.4<br>3.5<br>3.6<br>3.6.1<br>3.6.2<br>3.6.3<br><b>4</b><br>4.1<br>4.2<br>4.2.1 | Sanftstarter mit Trennschütz (Hauptschütz).<br>Schutz des Sanftstarters gegen Kurzschluss<br>Kondensatoren für Leistungsfaktorverbesserung<br>3RW44 im generatorischem Betrieb (mit Drehstrom-Asynchron-Maschine)<br>Elektrischer Anschluss<br>Steuer- und Hilfsstromanschluss<br>Hauptstromanschluss.<br>Anschlussquerschnitte<br>Display, Bedienelemente und Geräteschnittstellen<br>Display und Bedienelemente<br>Geräteschnittstellen<br>Lokale Geräteschnittstelle | 3-10<br>3-10<br>3-10<br>3-10<br>3-10<br>3-11<br>3-12<br><b>4-1</b><br>4-2<br>4-3<br>4-3 |

| 4.3    | Externes Anzeige- und Bedienmodul (optional)                                                |
|--------|---------------------------------------------------------------------------------------------|
| 5      | Inbetriebnahme                                                                              |
| 5.1    | Menüstruktur, Navigation, Parameter ändern                                                  |
| 5.1.1  | Aufbau und Navigation innerhalb der Menüstruktur                                            |
| 5.1.2  | Ändern von Parametern am Beispiel Motordaten 5-3                                            |
| 5.2    | Erstes Einschalten                                                                          |
| 5.2.1  | Vorschlag zur Vorgehensweise bei der Inbetriebnahme 3RW44                                   |
| 5.2.2  | Schnellstart-Menü                                                                           |
| 5.3    | Benutzerspezifische Inbetriebnahme                                                          |
| 5.3.1  | Hauptmenüpunkt Einstellungen                                                                |
| 5.4    | Einstellungen im angewählten Parametersatz vornehmen                                        |
| 5.4.1  | Parametersatz wählen                                                                        |
| 5.4.2  | Motordaten eingeben                                                                         |
| 5.4.3  | Bestimmen der Anlaufart                                                                     |
| 5.4.4  | Bestimmen der Auslaufart                                                                    |
| 5.4.5  | Schleichgang-Parameter einstellen                                                           |
| 5.4.6  | Stromgrenzwerte festlegen                                                                   |
| 5.4.7  | Parametrierung der Eingänge 5-28                                                            |
| 5.4.8  | Parametrierung der Ausgänge                                                                 |
| 5.4.9  | Motorschutz-Einstellungen vornehmen                                                         |
| 5.4.10 | Display-Einstellungen vornehmen 5-33                                                        |
| 5.4.11 | Verhalten der Schutzfunktionen festlegen 5-34                                               |
| 5.4.12 | Namen im Gerätedisplay festlegen                                                            |
| 5.4.13 | Feldbusschnittstelle aktivieren (PROFIBUS DP)                                               |
| 5.4.14 | Sicherungsoptionen                                                                          |
| 5.5    | Weitere Gerätefunktionen                                                                    |
| 5.5.1  | Messwertanzeige                                                                             |
| 5.5.2  | Statusanzeige                                                                               |
| 5.5.3  | Motorsteuerung (Bedienhoheit vergeben) 5-43                                                 |
| 5.5.4  | Statistik                                                                                   |
| 5.5.5  | Sicherheit (Benutzerlevel festlegen, Parametrierschutz)                                     |
| 6      | Gerätefunktionen                                                                            |
| 6.1    | Verschiedene Parametersätze                                                                 |
| 6.2    | Anlaufarten                                                                                 |
| 6.2.1  | Spannungsrampe                                                                              |
| 6.2.2  | Drehmomentregelung                                                                          |
| 6.2.3  | Losbrechimpuls in Verbindung mit der Anlaufart Spannungsrampe oder Drehmomentregelung 6-7   |
| 6.2.4  | Strombegrenzung in Verbindung mit der Anlaufart Spannungsrampe oder Drehmomentregelung. 6-9 |
| 6.2.5  | Anlaufart Direkt.                                                                           |
| 6.2.6  | Anlaufart Motorheizung                                                                      |
| 6.3    | Auslaufarten                                                                                |
| 6.3.1  | Freier Auslauf                                                                              |
| 6.3.2  | Drehmomentregelung und Pumpenauslauf 6-12                                                   |
| 6.3.3  | DC Bremsen / Kombiniertes Bremsen                                                           |
| 6.4    | Schleichgangfunktion                                                                        |
| 6.5    | Stromgrenzwerte zur Lastüberwachung                                                         |
| 6.6    | Motorschutzfunktionen                                                                       |
| 6.7    | Geräteeigenschutz                                                                           |

| 7      | Diagnose und Meldungen                                                                                                    | 7-1          |
|--------|----------------------------------------------------------------------------------------------------|--------------|
| 7.1    | Diagnose, Meldungen                                                                                                    | 7-2          |
| 7.1.1  | Status- / Zustandsmeldungen                                                                                                    | 7-2          |
| 7.1.2  | Warnungen und Sammelfehler                                                                                                    | 7-2          |
| 7.1.3  | Gerätefehler                                                                                                    | 7-7          |
| 8      | Kommunikationsmodul PROFIBUS DP                                                                                                    | 8-1          |
| 8.1    | Einleitung                                                                                                    | 8-4          |
| 8.1.1  | Definitionen                                                                                                    | 8-5          |
| 8.2    | Datenübertragung                                                                                                    | 8-6          |
| 8.2.1  | Möglichkeiten der Datenübertragung                                                                                                  | 8-6          |
| 822    | Prinzin der Kommunikation                                                                                                    | 8-6          |
| 8.3    | Montage des Kommunikationsmoduls PROFIBUS DP                                                                                        | 8-7          |
| 831    | Stecken des Kommunikationsmoduls PROFIBIIS DP (Feldbusschnittstelle)                                                                | 8-7          |
| 8.4    | Aktivierung des Kommunikationsmoduls PROFIBUS DP (Feldbusschnittstelle) und Einstellen                                              | 0-7          |
|        | der Stationsadresse                                                                                                    | 8-9          |
| 8.4.1  | Einführung                                                                                                    | 8-9          |
| 8.4.2  | Aktivierung des Kommunikationsmoduls PROFIBUS DP über das Display, Einstellen der Stationsadresse und Speicherung der Einstellungen | 8_10         |
| 9 1 2  | Aktiviorung des Kommunikationsmodule PROEIRUS DR (Foldbusschnittstelle) und Einstellen                                              | 5-10         |
| 0.4.3  | der Stationsadresse über die Geräteschnittstelle mit der Software "Soft Starter ES Premium"                                         |              |
|        | oder "Soft Starter ES + SP1" 8                                                                                                    | 3-13         |
| 8.5    | Projektieren von Sanftstartern                                                                                                    | 3-15         |
| 8.5.1  | Einführung                                                                                                    | 8-15         |
| 8.5.2  | Projektieren mit GSD-Datei                                                                                                    | 8-15         |
| 8.5.3  | Projektieren mit der Software Softstarter ES Premium                                                                                | 8-16         |
| 8.5.4  | Diagnosepaket                                                                                                    | 3-16         |
| 8.5.5  | Parametriersoftware Soft Starter ES                                                                                                 | 3-16         |
| 8.6    | Beispiel zur Inbetriebnahme am PROFIBUS DP mittels GSD-Datei in STEP 7                                                              | 3-17         |
| 8.6.1  | Einführung                                                                                                    | 8-17         |
| 8.6.2  | Projektieren mit Gerätestammdaten (GSD) in STEP 7                                                                                   | 8-19         |
| 8.6.3  | Finbinden in das Anwenderprogramm                                                                                                   | 3-21         |
| 864    | Finschalten                                                                                                    | R-21         |
| 865    | Ablaufdiagramm PROFIBUS DP-Anlauf des Sanftstarters                                                                                 | 8-22         |
| 87     | Prozessdaten und Prozessabhilder                                                                                                    | 3-23         |
| 8.8    | Diagnose durch LED_Anzeige                                                                                                    | 8-25         |
| 8.0    | Diagnose mit STEP 7                                                                                                    | 8-26         |
| 9.0.1  |                                                                                                    | 2 26         |
| 0.9.1  | Möglichkeiten zum Auslesen der Diegnese                                                                                             | 5-20<br>5-20 |
| 0.9.2  | Aufbau der Slave Diagnese                                                                                                    | 0-20         |
| 0.9.3  |                                                                                                    | D-21         |
| 0.9.4  |                                                                                                    | 2-20         |
| 8.9.5  |                                                                                                    | 5-30         |
| 8.9.6  |                                                                                                    | 5-30         |
| 8.9.7  |                                                                                                    | 3-31         |
| 8.9.8  | Modulstatus                                                                                                    | 5-32         |
| 8.9.9  |                                                                                                    | 5-33         |
| 8.10   | Datenformate und Datensätze                                                                                                    | 3-35         |
| 8.10.1 | Eigenschatten                                                                                                    | 5-35         |
| 8.11   | Identifikationsnummer (ID-Nr.), Fehlercodes                                                                                         | 3-38         |
| 8.11.1 | Identifikationsnummer (ID-Nr.).                                                                                                    | 3-38         |
| 8.11.2 | Fehlercodes bei negativer Datensatz-Quittierung    8                                                                                | 3-38         |
| 8.12   | Datensätze                                                                                                    | 8-40         |

| 8.12.1  | Datensatz 68 - Prozessabbild der Ausgänge lesen / schreiben                                     | 41              |
|---------|-------------------------------------------------------------------------------------------------|-----------------|
| 8.12.2  | Datensatz 69 - Prozessabbild der Eingänge lesen 8-                                              | 42              |
| 8.12.3  | Datensatz 72 - Logbuch - Gerätefehler lesen 8-                                                  | 43              |
| 8.12.4  | Datensatz 73 - Logbuch - Auslösungen lesen 8-                                                   | 44              |
| 8.12.5  | Datensatz 75 - Logbuch - Ereignisse lesen 8-                                                    | 46              |
| 8.12.6  | Datensatz 81 - Grundeinstellung Datensatz 131 lesen                                             | 48              |
| 8.12.7  | Datensatz 82 - Grundeinstellung Datensatz 132 lesen                                             | 48              |
| 8.12.8  | Datensatz 83 - Grundeinstellung Datensatz 133 lesen                                             | 48              |
| 8.12.9  | Datensatz 92 - Gerätediagnose lesen 8-                                                          | 49              |
| 8.12.10 | Datensatz 93 - Kommando schreiben 8-                                                            | 55              |
| 8.12.11 | Datensatz 94 - Messwerte lesen 8-                                                               | 56              |
| 8.12.12 | Datensatz 95 - Statistikdaten lesen 8-                                                          | 57              |
| 8.12.13 | Datensatz 96 - Schleppzeiger lesen 8-                                                           | 58              |
| 8.12.14 | Datensatz 100 - Geräteidentifikation lesen 8-                                                   | 60              |
| 8.12.15 | Datensätze 131, 141, 151 - Technologieparameter 2: Satz 1, 2, 3 lesen / schreiben 8-            | 62              |
| 8.12.16 | Datensätze 132, 142, 152 - Technologieparameter 3: Satz 1, 2, 3 lesen / schreiben 8-            | 66              |
| 8.12.17 | Datensatz 133 - Technologieparameter 4: B&B Modul 8-                                            | 67              |
| 8.12.18 | Datensatz 160 - Kommunikationsparameter lesen / schreiben                                       | 68              |
| 8.12.19 | Datensatz 165 - Kommentar lesen / schreiben 8-                                                  | 69              |
| 9       | Schaltungsbeispiele                                                                             | <del>)</del> -1 |
| 0 1     | Anschlussheispiele für Haunt- und Steuerstromkreise                                             | 2_2             |
| 011     | 3BW/// in Standardschaltung mit Ansteuerung über Taster                                         | )-2<br>)_2      |
| 912     | 3RW44 in Standardschaltung mit Netzschütz und Ansteuerung über SPS                              | 1_2<br>1_3      |
| 913     | 3RW44 in Standardschaltung und Auslauffunktion DC Bremsen für Gerätetypen 3RW44 22              | -0              |
| 0.1.0   | bis 3RW44 25.                                                                                   | )-4             |
| 9.1.4   | 3RW44 in Standardschaltung und Auslauffunktion DC Bremsen für Gerätetypen 3RW44 26              |                 |
|         | bis 3RW44 66                                                                                    | )-5             |
| 9.1.5   | 3RW44 in Wurzel-3-Schaltung                                                                     | )-6             |
| 9.1.6   | 3RW44 in Standardschaltung und Ansteuerung wie ein Schütz                                       | )-7             |
| 9.1.7   | 3RW44 in Standardschaltung mit Sanftstart/-stopp und zusätzlicher Schleichgangfunktion in beide |                 |
|         | Drehrichtungen mit einem Parametersatz                                                          | )-8             |
| 9.1.8   | Ansteuerung über PROFIBUS mit Umschaltung auf Hand-vor-Ort-Bedienung                            |                 |
|         | (z. B. am Schaltschrank)                                                                        | )-9             |
| 9.1.9   | 3RW44 in Standardschaltung und Reversierbetrieb über Hauptschutze mit einem Parametersatz       | 40              |
| 0.4.40  | Onne Sanπauslauf                                                                                | 10              |
| 9.1.10  | Reversierbetrieb mit Santtauslauf                                                               | 11              |
| 9.1.11  | Sannstanter für polumschaltbaren Motor mit getrennten Wicklungen und                            | 10              |
| 0 1 1 2 | 2 Parametersätzen                                                                               | 12              |
| 9.1.12  | Samislaner für Daniandermotor mit 2 Parametersatzen                                             | 13              |
| 9.1.13  | Paralleles Alliassell volt 5 Moloren                                                            | 14              |
| 9.1.14  | Sanitstaller für Sehelles Allidssen fillt 5 Parallelersatzen                                    | 10              |
| 9.1.10  | Not Halt Überwachung gemäß Kategorie 4 nach EN 954.1 mit einem Sicherheitsschaltgerät           | 10              |
| 9.1.10  | TK2822 und 3DW44                                                                                | 10              |
| 0 1 17  | Sanftetarter mit Direkteinschaltung (DOL) als Notetart                                          | 21              |
| 9.1.17  | Sanfistarter mit Stern Dreieck Anlasser als Notstart (3P)W// in Standardschaltung)              | 21              |
| 0 1 10  | Sanfistarter und Frequenzumrichter an einem Motor                                               | 22              |
| 5.1.13  |                                                                                                 | 20              |
| 10      | Allgemeine technische Daten                                                                     | )-1             |
| 10.1    | Menüstruktur                                                                                    | )-2             |
| 10.2    | Transport- und Lagerbedingungen                                                                 | )-4             |
|         |                                                                                                 |                 |

| 10.3    | Technische Daten                                     |                 |
|---------|------------------------------------------------------|-----------------|
| 10.3.1  | Auswahl- und Bestelldaten.                           |                 |
| 10.3.2  | Technische Daten Leistungsteil                       |                 |
| 10.3.3  | Technische Daten Steuerteil                          |                 |
| 10.3.4  | Anschlussquerschnitte                                |                 |
| 10.3.5  | Elektromagnetische Verträglichkeit                   |                 |
| 10.3.6  | Zuordnungsarten                                      |                 |
| 10.3.7  | Komponentenauslegung Abzweig (Standardschaltung)     |                 |
| 10.3.8  | Komponentenauslegung Abzweig (Wurzel-3-Schaltung)    |                 |
| 10.3.9  | Zubehör                                              | 10-27           |
| 10.3.10 | Ersatzteile                                          |                 |
| 10.4    | Auslösekennlinien                                    |                 |
| 10.4.1  | Motorschutz-Auslösekennlinien: 3RW44 bei Symmetrie   |                 |
| 10.4.2  | Motorschutz-Auslösekennlinien: 3RW44 bei Unsymmetrie |                 |
| 10.5    | Maßzeichnungen                                       | 10-30           |
|         | Daten für die Projektierung                          | Projektierung-1 |
|         | Index                                                | Index-1         |
|         | Korrekturblatt                                       | Fax-1           |

## Wichtige Hinweise

| Zweck des Handbuchs    | Dieses Handbuch beinhaltet Grundlagen und Tipps für den Einsatz von SIRIUS<br>3RW44 Sanftstartern. Der SIRIUS Sanftstarter 3RW44 ist ein elektronisches<br>Motorsteuergerät, mit dessen Hilfe Drehstrom-Asynchronmotoren optimiert<br>gestartet und gestoppt werden können.<br>Das Handbuch beschreibt sämtliche Funktionen des SIRIUS Sanftstarters<br>3RW44. |
|------------------------|----------------------------------------------------------------------------------------------------|
| Zielgruppe             | <ul> <li>Das Handbuch richtet sich an alle Anwender, die sich beschäftigen mit</li> <li>der Inbetriebnahme</li> <li>dem Service und der Wartung</li> <li>der Planung und Projektierung von Anlagen</li> </ul>                                                                                                    |
| Erforderliche Grundken | <b>ntnisse</b><br>Zum Verständnis des Handbuchs sind allgemeine Kenntnisse auf dem Gebiet<br>der allgemeinen Elektrotechnik erforderlich.                                                                                                    |
| Gültigkeitsbereich     | Das vorliegende Handbuch ist gültig für die SIRIUS Sanftstarter 3RW44. Es ent-<br>hält eine Beschreibung der Komponenten, die zum Zeitpunkt der Herausgabe<br>des Handbuchs gültig sind. Wir behalten uns vor, neuen Komponenten und Kom-<br>ponenten mit neuem Ausgabestand eine Produktinformation mit aktuellen Infor-<br>mationen beizulegen.              |
| Definitionen           | Wenn in der Kurzform von 3RW44 die Rede ist, ist damit der SIRIUS Sanftstarter 3RW44 gemeint.                                                                                                    |

#### Normen und Zulassungen

Der SIRIUS Sanftstarter 3RW44 basiert auf der Norm IEC/EN 60947-4-2.

#### Haftungsausschluss

Es liegt im Verantwortungsbereich des Herstellers einer Anlage oder Maschine die korrekte Gesamtfunktion sicherzustellen. Die SIEMENS AG, ihre Niederlassungen und Beteiligungsgesellschaften (im Folgenden "SIEMENS") sind nicht in der Lage, alle Eigenschaften einer Gesamtanlage oder Maschine, die nicht durch SIEMENS konzipiert wurde, zu garantieren.

SIEMENS übernimmt auch keine Haftung für Empfehlungen, die durch die nachfolgende Beschreibung gegeben bzw. impliziert werden. Aufgrund der nachfolgenden Beschreibung können keine neuen, über die allgemeinen SIEMENS-Lieferbedingungen hinausgehenden Garantie-, Gewährleistungs- oder Haftungsansprüche abgeleitet werden.

#### Zugriffshilfen

Um Ihnen den schnellen Zugriff auf spezielle Informationen zu erleichtern, enthält das Handbuch folgende Zugriffshilfen:

- Am Anfang des Handbuchs finden Sie ein Inhaltsverzeichnis.
- In den Kapiteln finden Sie Teilüberschriften, die Ihnen einen Überblick über den Inhalt des Abschnitts geben.
- Am Ende des Handbuchs finden Sie ein ausführliches Stichwortverzeichnis (Index), welches Ihnen den schnellen Zugriff auf die gewünschte Information ermöglicht.

#### Ständig aktuelle Informationen

Bei Fragen zu den Motorstartern stehen Ihnen die Ansprechpartner für kommunikationsfähige Niederspannungs-Schaltgeräte Ihrer Region zur Verfügung. Eine Ansprechpartnerliste sowie den neuesten Stand des Handbuches finden Sie im Internet unter:

#### http://www.siemens.de/sanftstarter

Bei technischen Fragen wenden Sie sich an:

| Technical Assistance: | Telephone:<br>Fax: | +49 (0) 911-895-5900 (8°° - 17°° CET)<br>+49 (0) 911-895-5907 |
|-----------------------|--------------------|---------------------------------------------------------------|
|                       | E-mail:            | technical-assistance@siemens.com                              |
|                       | Internet:          | www.siemens.de/industrial-controls/technical-assistance       |

#### Korrekturblatt

Am Ende des Buches ist ein Korrekturblatt eingeheftet. Tragen Sie dort bitte Ihre Verbesserungs-, Ergänzungs- und Korrekturvorschläge ein und senden Sie das Blatt an uns zurück. Sie helfen uns damit, die nächste Ausgabe zu verbessern.

# 1

## Einleitung

| Kapitel | Thema                                                                                           | Seite |
|---------|-------------------------------------------------------------------------------------------------|-------|
| 1.1     | Physikalische Grundlagen des Drehstrom-Asynchronmotors und Wir-<br>kungsweise des Sanftstarters | 1-2   |
| 1.1.1   | Drehstrom-Asynchronmotor                                                                        | 1-2   |
| 1.1.2   | Arbeitsweise des elektronischen Sanftstarters SIRIUS 3RW44                                      | 1-4   |
| 1.2     | Anwendung und Einsatz                                                                           | 1-7   |
| 1.3     | Randbedingungen für Lagerung und Betrieb                                                        | 1-8   |

## 1.1 Physikalische Grundlagen des Drehstrom-Asynchronmotors und Wirkungsweise des Sanftstarters

#### 1.1.1 Drehstrom-Asynchronmotor

| Einsatzgebiete des<br>Drehstrom-Asyn-<br>chronmotors | Drehstrom-Asynchronmotoren werden aufgrund der robusten, einfachen Bau-<br>weise und des wartungsarmen Betriebs in großer Zahl im Gewerbe, Industrie<br>und Handwerk eingesetzt.                                                                                                    |  |
|------------------------------------------------------|----------------------------------------------------------------------------------------------------|--|
| Problem                                              | Bei Direkteinschaltung kann sich das typische Stromverhalten und Drehmoment-<br>verhalten des Drehstrom–Asynchronmotors im Anlauf störend auf das speisende<br>Versorgungsnetz und die Lastmaschine auswirken.                                                                                        |  |
| Anlaufstrom                                          | Drehstrom-Asynchronmotoren haben einen hohen Direktanlaufstrom I <sub>(Anlauf)</sub> .<br>Dieser kann je nach Motorausführung zwischen dem 3-fachen bis 15-fachen des<br>Bemessungsbetriebsstroms liegen. Als typischer Wert kann der 7-fache bis 8-<br>fache Motorbemessungsstrom angenommen werden. |  |
| Nachteil                                             | <ul> <li>Daraus ergibt sich folgender Nachteil</li> <li>höhere Belastung des elektrischen Versorgungsnetzes. Dies bedeutet, dass<br/>das Versorgungsnetz während des Motoranlaufs auf diese höhere Leistung<br/>dimensioniert werden muss.</li> <li>Motorstrom</li> </ul>                             |  |
|                                                      | ' <b>↑</b>                                                                                                    |  |
|                                                      | Nenn<br>Nenn<br>Nenn<br>Nenn<br>Nenn<br>Nenn<br>Nenn<br>Nordrehzahl<br>n                                                                                                    |  |
|                                                      | Bild 1-1: Typisches Anlaufstromverhalten eines 3-Phasen-Asynchronmotors                                                                                                    |  |
| Anzugsdrehmoment                                     | Das Anzugsdrehmoment und Kippdrehmoment kann üblicherweise zwischen                                                                                                    |  |

Das Anzugsdrehmoment und Kippdrehmoment kann üblicherweise zwischen dem 2-fachen bis 4-fachen des Bemessungsdrehmoments angenommen werden. Für die Lastmaschine bedeutet dies, dass die im Verhältnis zum Nennbetrieb auftretenden Anlauf- und Beschleunigungskräfte, eine erhöhte mechanische Belastung auf die Maschine und das Fördergut hervorrufen.

Nachteile

Daraus ergeben sich folgende Nachteile

- die Mechanik der Maschine wird stärker beansprucht
- die Kosten durch Verschleiß und Wartung an der Applikation steigen an

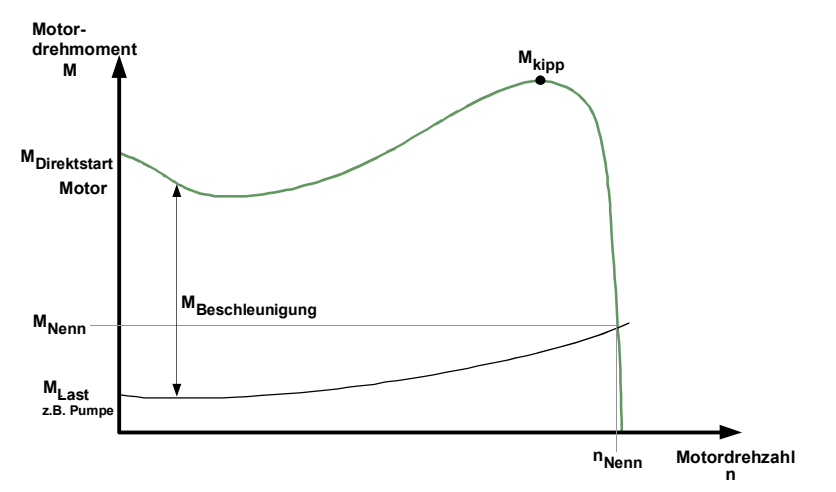

Bild 1-2: Typisches Anlaufdrehmomentverhalten eines 3-Phasen-Asynchronmotors

Mit dem elektronischen Sanftstarter SIRIUS 3RW44 kann das Stromverhalten und Drehmomentverhalten im Anlauf optimal an die Anforderung der Applikation angepasst werden.

Lösung

#### 1.1.2 Arbeitsweise des elektronischen Sanftstarters SIRIUS 3RW44

Der Sanftstarter 3RW44 besitzt in jeder der Phasen, zwei antiparallel geschaltete Thyristoren. Dies ist jeweils ein Thyristor für die positive und ein Thyristor für die negative Halbschwingung. Mittels Phasenanschnitt wird der Effektivwert der Motorspannung innerhalb einer

wählbaren Anlaufzeit von einer einstellbaren Startspannung oder eines Startmoments mittels unterschiedlicher Regelverfahren auf die Motorbemessungsspannung angehoben.

Der Motorstrom verhält sich proportional zu der am Motor angelegten Spannung. Der Anlaufstrom wird somit um den Faktor der am Motor anliegenden Spannung reduziert.

Das Drehmoment verhält sich quadratisch zu der am Motor angelegten Spannung. Das Anlaufdrehmoment wird somit im quadratischem Verhältnis zu der am Motor anliegenden Spannung reduziert.

#### Beispiel

SIEMENS Motor 1LG4253AA (55 kW)

Bemessungsdaten bei 400 V:

| P <sub>e</sub> :            | 55 kW                                                                                             |
|-----------------------------|---------------------------------------------------------------------------------------------------|
| l <sub>e</sub> :            | 100 A                                                                                             |
| I <sub>Direktstart</sub> :  | ca. 700 A                                                                                         |
| M <sub>e</sub> :            | 355 Nm ; Bsp.: M <sub>e</sub> = 9,55 x 55 kW x <sup>1000</sup> / <sub>1480 min<sup>-1</sup></sub> |
| n <sub>e</sub> :            | 1480 min <sup>-1</sup>                                                                            |
| M <sub>Direktstart</sub> :  | ca. 700 Nm                                                                                        |
| Eingestellte Startspannung: | 50 % (1/2 Netzspannung)                                                                           |
|                             |                                                                                                   |

=> I<sub>Start</sub> 1/2 des Direktstart-Einschaltstromes (ca. 350 A)

=> M<sub>Start</sub> 1/4 des Direktstart-Anzugsdrehmoments (ca. 175 Nm)

Folgende Grafiken stellen den Verlauf des Anlaufstroms und Anlaufdrehmoments eines Drehstromasynchronmotors in Verbindung mit einem Sanftstarter dar:

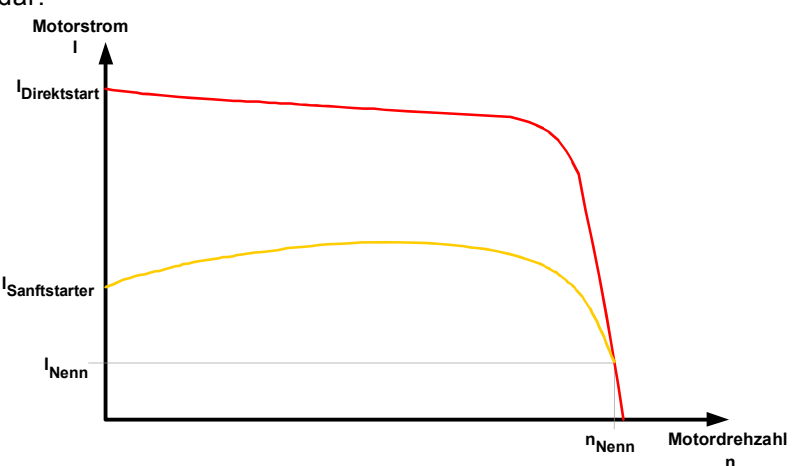

Bild 1-3: Reduziertes Stromverhalten des Drehstrom-Asynchronmotors im Anlauf mit SIRIUS Sanftstarter 3RW44

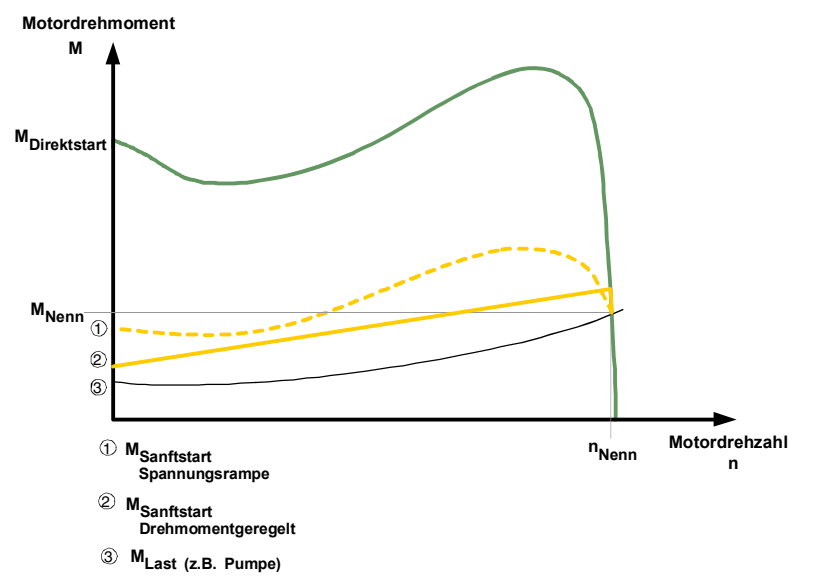

Bild 1-4: Reduziertes Drehmomentverhalten des Drehstrom-Asynchronmotors im Anlauf mit SIRIUS Sanftstarter 3RW44

#### Anlauf

Dies bedeutet, dass aufgrund der Steuerung der Motorspannung durch den elektronischen Sanftstarter während des Anlaufvorgangs auch der aufgenommene Anlaufstrom und das im Motor erzeugte Anlaufdrehmoment geregelt wird. Das gleiche Prinzip wird auch während des Auslaufvorgangs angewendet. Hiermit wird erreicht, dass das im Motor erzeugte Drehmoment langsam zurückgenommen wird, und somit ein sanfter Auslauf der Applikation erreicht werden kann.

Die Frequenz bleibt während dieses Vorgangs konstant und entspricht der Netzfrequenz, im Gegensatz zum frequenzgeregelten Anlauf und Auslauf eines Frequenzumrichters.

Nach erfolgtem Motorhochlauf sind die Thyristoren voll durchgesteuert, und somit liegt die komplette Netzspannung an den Motorklemmen an. Da im Betrieb keine Regelung der Motorspannung nötig ist, werden die Thyristoren durch intern eingebaute Bypasskontakte überbrückt. Somit wird während des Dauerbetriebs die entstehende Abwärme vermindert, die durch die Verlustleistung des Thyristors hervorgerufen wird. Eine Aufheizung der Schaltgeräteumgebung wird somit vermindert.

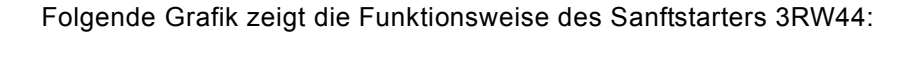

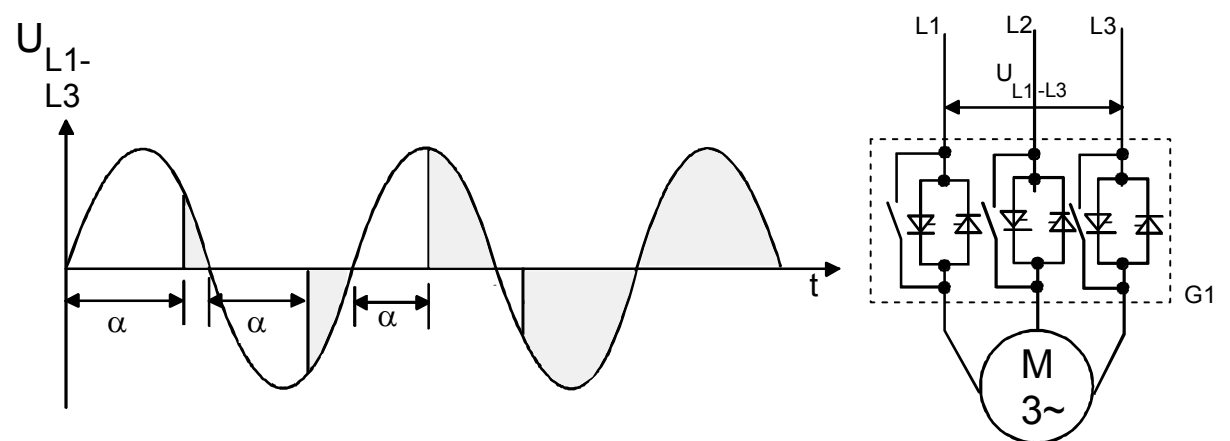

Bild 1-5: Phasenanschnittssteuerung und schematischer Aufbau eines Sanftstarters mit internen Bypasskontakten

## 1.2 Anwendung und Einsatz

| Anwendungsgebiete<br>und Auswahlkriterien | Die Sanftstarter 3RW44 bieten eine Alternative zu Stern-Dreieck-Startern und<br>Frequenzumrichtern.<br>Die wichtigsten Vorteile sind Sanftanlauf und Sanftauslauf, unterbrechungsloses<br>Umschalten ohne netzbelastende Stromspitzen und die kleinen Abmessungen.<br>Viele Antriebe, die bisher nur mit Frequenzumrichtern bedient werden konnten,<br>können mit dem Sanftstarter 3RW44 auf Sanftstarterbetrieb umgestellt werden,<br>sofern keine Drehzahlregelung oder besonders hohes Anlaufmoment, oder<br>Anlauf mit annähernd Nennstrom erforderlich wird. |
|-------------------------------------------|----------------------------------------------------------------------------------------------------|
| Anwendungen                               | Anwendungen können z. B. sein:                                                                                                    |
|                                           | Förderband                                                                                                    |
|                                           | Rollenförderer                                                                                                    |
|                                           | Kompressor                                                                                                    |
|                                           | Ventilator, Lüfter                                                                                                    |
|                                           | • Pumpe                                                                                                    |
|                                           | Hydraulikpumpe                                                                                                    |
|                                           | Rührwerk                                                                                                    |
|                                           | Zentrifuge                                                                                                    |
|                                           | Fräsmaschine                                                                                                    |
|                                           | • Mühle                                                                                                    |
|                                           | Brecher                                                                                                    |
|                                           | Kreissäge/Bandsäge                                                                                                    |
|                                           | •                                                                                                    |
| Vorteile                                  | Förderbänder, Transportanlagen:                                                                                                    |
|                                           | ruckfreies Anfahren                                                                                                    |
|                                           | ruckfreies Abbremsen                                                                                                    |
|                                           | Kreiselpumpen, Kolbenpumpen:                                                                                                    |
|                                           | Vermeidung von Druckstößen                                                                                                    |
|                                           | Verlängerung der Lebensdauer des Rohrsystems                                                                                                    |
|                                           | Rührwerke, Mischer:                                                                                                    |
|                                           |                                                                                                    |

Reduzierung des Anlaufstroms

#### Lüfter:

Schonung der Getriebe und Keilriemen

## 1.3 Randbedingungen für Lagerung und Betrieb

Zulässige Umgebungstemperatur bei

| - Lagerung                          | -25 °C +80 °C                                                                 |
|-------------------------------------|-------------------------------------------------------------------------------|
| - Betrieb                           | 0 °C +60 °C, ab 40 °C mit Derating<br>(Siehe Kapitel 10.3 "Technische Daten") |
| Zulässige relative Luftfeuchtigkeit | 10 95 %                                                                       |
| Zulässige maximale Aufstellhöhe     | 5000 m, ab 1000 m mit Derating                                                |
|                                     |                                                                               |

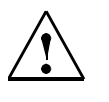

Vorsicht

Achten Sie darauf, dass keine Flüssigkeit, kein Staub oder leitender Gegenstand in den Sanftstarter gelangt!

# 2

## Projektierungshinweise

| Kapitel | Thema                                                                                   | Seite |
|---------|-----------------------------------------------------------------------------------------|-------|
| 2.1     | Projektierung                                                                           | 2-2   |
| 2.1.1   | Serielle PC-Schnittstelle RS 232 und Parametrier- und<br>Bediensoftware Soft Starter ES | 2-2   |
| 2.1.2   | Auswahl- und Simulationsprogramm Win-Soft Starter                                       | 2-2   |
| 2.1.3   | Schulungskurs SIRIUS Sanftstarter (SD-SIRIUSO)                                          | 2-2   |
| 2.2     | Anlaufschwere                                                                           | 2-3   |
| 2.2.1   | Anwendungsbeispiele für Normalanlauf (CLASS 10)                                         | 2-3   |
| 2.2.2   | Anwendungsbeispiele für Schweranlauf (CLASS 20)                                         | 2-3   |
| 2.2.3   | Anwendungsbeispiele für Schwerstanlauf (CLASS 30)                                       | 2-4   |
| 2.3     | Einschaltdauer und Schalthäufigkeit                                                     | 2-5   |
| 2.4     | Aufstellhöhe und Umgebungstemperatur                                                    | 2-6   |
| 2.5     | Werksgrundeinstellung                                                                   | 2-7   |
| 2.6     | Bestellnummern-Systematik für den Sanftstarter SIRIUS 3RW44                             | 2-8   |

## 2.1 Projektierung

Die elektronischen Sanftstarter 3RW44 sind für Normalanlauf ausgelegt. Bei Schweranlauf oder bei erhöhter Anlasshäufigkeit muss gegebenenfalls ein größeres Gerät gewählt werden.

Bei langen Anlaufzeiten ist ein Kaltleiterfühler im Motor empfehlenswert. Dies gilt auch für die Auslaufarten Sanftauslauf, Pumpenauslauf und Gleichstrombremsen, da hier während der Auslaufzeit eine zusätzliche Strombelastung gegenüber einem freien Auslauf hinzukommt.

Im Motorabzweig zwischen Sanftstarter und Motor dürfen keine kapazitiven Elemente (z. B. eine Kompensationsanlage) enthalten sein. Aktive Filter dürfen in Verbindung mit Sanftstartern nicht betrieben werden.

Alle Elemente des Hauptstromkreises (wie Sicherungen und Schaltgeräte) sind für Direktstart und den örtlichen Kurzschlussverhältnissen entsprechend zu dimensionieren und getrennt zu bestellen.

Bei der Auswahl von Leistungsschaltern (Wahl des Auslösers) muss die Oberschwingungsbelastung des Anlaufstroms berücksichtigt werden.

#### 2.1.1 Serielle PC-Schnittstelle RS 232 und Parametrier- und Bediensoftware Soft Starter ES

Die elektronischen Sanftstarter 3RW44 besitzen eine PC-Schnittstelle zur Kommunikation mit der Software Soft Starter ES und ein Bedien- und Beobachtungsmodul (Display).

#### 2.1.2 Auswahl- und Simulationsprogramm Win-Soft Starter

Mit dieser Software können alle SIEMENS Sanftstarter unter Berücksichtigung verschiedener Parameter wie Netzbedingungen, Motordaten, Lastdaten, spezielle Applikationsanforderungen u.v.a. simuliert und ausgewählt werden. Die Software ist ein wertvolles Hilfsmittel, das langwierige und aufwändige manuelle Berechnungen zur Bestimmung der geeigneten Sanftstarter überflüssig macht. Das Auswahl- und Simmulationsprogramm Win-Soft Starter kann heruntergeladen werden unter:

http://www.siemens.de/sanftstarter >Software.

#### 2.1.3 Schulungskurs SIRIUS Sanftstarter (SD-SIRIUSO)

Damit Kunden und eigenes Personal bei der Projektierung, Inbetriebnahme und Wartung auf dem Laufenden bleiben, bietet Siemens einen zweitägigen Schulungskurs für die elektronischen SIRIUS Sanftstarter an.

Anfragen und Anmeldungen richten Sie bitte an:

SITRAIN – Training for Automation and Industrial Solutions Deutschland Telefon: +49 (0) 911 895 7575 Telefax: +49 (0) 911 895 7576 mailto:info@sitrain.com http://www.siemens.de/sitrain

### 2.2 Anlaufschwere

Für die richtige Auslegung eines Sanftstarters ist es wichtig, die Anlaufzeit (Anlaufschwere) der Applikation zu kennen und zu berücksichtigen. Lange Anlaufzeiten bedeuten höhere thermische Belastung für die Thyristoren des Sanftstarters. Die Sanftstarter 3RW44 sind ausgelegt für Dauerbetrieb bei Normalanauf (CLASS 10), 40 Grad Celsius Umgebungstemperatur und einer festgesetzten Schalthäufigkeit. Diese Werte finden Sie auch im Kapitel 10.3.2 "Technische Daten Leistungsteil". Wird von diesen Daten abgewichen, muss der Sanftstarter gegebenfalls überdimensioniert werden. Mit dem Auswahl und Simulationsprogramm Win-Soft Starter von SIEMENS können Sie Ihre Applikationsdaten und Anforderungen eingeben und es wird der optimal für Ihre Applikation benötigte Sanftstarter dimensioniert (siehe Kapitel 10.3.9 "Zubehör" Software).

#### Auswahlkriterien

#### Hinweis

Beim SIRIUS Sanftstarter 3RW44 muss die entsprechende Größe des Sanftstarters nach dem Motorbemessungsstrom ausgewählt werden (Bemessungsstrom<sub>Sanftstarter</sub>  $\geq$  Motorbemessungsstrom).

#### 2.2.1 Anwendungsbeispiele für Normalanlauf (CLASS 10)

| <b>Normalanlauf CLASS 10</b> (bis 20 s mit 350 % I <sub>n Motor</sub> ),<br>Leistung des Sanftstarters kann genauso groß gewählt werden wie die Leistung des eingesetzten Motors |        |                         |                                                         |                                       |                                       |                         |                         |
|----------------------------------------------------------------------------------------------------|--------|-------------------------|---------------------------------------------------------|---------------------------------------|---------------------------------------|-------------------------|-------------------------|
| Applikation                                                                                                    |        | Förderband              | Förderband Rollenförderer Kompressor kleiner Ventilator |                                       | Pumpe                                 | Hydraulikpumpe          |                         |
| Anlaufparameter                                                                                                    |        |                         |                                                         |                                       |                                       |                         |                         |
| <ul> <li>Spannungsrampe und<br/>Strombegrenzung</li> <li>Startspannung</li> <li>Anlaufzeit</li> <li>Strombegrenzungswert</li> </ul>                                              | %<br>S | 70<br>10<br>deaktiviert | 60<br>10<br>deaktiviert                                 | 50<br>10<br>4 × <i>I</i> <sub>M</sub> | 30<br>10<br>4 × <i>I</i> <sub>M</sub> | 30<br>10<br>deaktiviert | 30<br>10<br>deaktiviert |
| <ul> <li>Drehmomentrampe</li> <li>Startmoment</li> <li>Endmoment</li> <li>Anlaufzeit</li> </ul>                                                                                  |        | 60<br>150<br>10         | 50<br>150<br>10                                         | 40<br>150<br>10                       | 20<br>150<br>10                       | 10<br>150<br>10         | 10<br>150<br>10         |
| <ul> <li>Losbrechimpuls</li> </ul>                                                                                                    |        | deaktiviert (0 ms)      | deaktiviert (0 ms)                                      | deaktiviert (0 ms)                    | deaktiviert (0 ms)                    | deaktiviert (0 ms)      | deaktiviert (0 ms)      |
| Auslaufart                                                                                                    |        | Sanftauslauf            | Sanftauslauf                                            | Freier Auslauf                        | Freier Auslauf                        | Pumpenauslauf           | Freier Auslauf          |

#### 2.2.2 Anwendungsbeispiele für Schweranlauf (CLASS 20)

| <b>Schweranlauf CLASS 20</b> (bis 40 s mit 350 % <i>I<sub>n Motor</sub>).</i><br>Der Sanftstarter muss eine Leistungsklasse größer gewählt werden als der eingesetzte Motor |        |                                |                                |                                |  |  |  |
|----------------------------------------------------------------------------------------------------|--------|--------------------------------|--------------------------------|--------------------------------|--|--|--|
| Applikation                                                                                                    |        | Rührwerk                       | Zentrifuge                     | Fräsmaschine                   |  |  |  |
| Anlaufparameter                                                                                                    |        |                                |                                |                                |  |  |  |
| <ul> <li>Spannungsrampe und<br/>Strombegrenzung</li> <li>Startspannung</li> <li>Anlaufzeit</li> <li>Strombegrenzungswert</li> </ul>                                         | %<br>S | 30<br>30<br>4 × I <sub>M</sub> | 30<br>30<br>4 × I <sub>M</sub> | 30<br>30<br>4 × I <sub>M</sub> |  |  |  |
| <ul> <li>Drehmomentrampe</li> <li>Startmoment</li> <li>Endmoment</li> <li>Anlaufzeit</li> </ul>                                                                             |        | 30<br>150<br>30                | 30<br>150<br>30                | 30<br>150<br>30                |  |  |  |
| Losbrechimpuls                                                                                                    |        | deaktiviert (0 ms)             | deaktiviert (0 ms)             | deaktiviert (0 ms)             |  |  |  |
| Auslaufart                                                                                                    |        | Freier Auslauf                 | Freier Auslauf                 | Freier Auslauf oder DC Bremsen |  |  |  |

#### 2.2.3 Anwendungsbeispiele für Schwerstanlauf (CLASS 30)

| <b>Schwerstanlauf CLASS 30</b> (bis 60 s mit 350 % I <sub>n Motor</sub> ).<br>Der Sanftstarter muss zwei Leistungsklassen größer gewählt werden als der eingesetzte Motor |        |                                |                                |                                       |                                |  |  |
|----------------------------------------------------------------------------------------------------|--------|--------------------------------|--------------------------------|---------------------------------------|--------------------------------|--|--|
| Applikation                                                                                                    |        | Großer Ventilator Mühle E      |                                | Brecher                               | Kreissäge/Bandsäge             |  |  |
| Anlaufparameter                                                                                                    |        |                                |                                |                                       |                                |  |  |
| <ul> <li>Spannungsrampe und<br/>Strombegrenzung</li> <li>Startspannung</li> <li>Anlaufzeit</li> <li>Strombegrenzungswert</li> </ul>                                       | %<br>S | 30<br>60<br>4 × I <sub>M</sub> | 50<br>60<br>4 × I <sub>M</sub> | 50<br>60<br>4 × <i>I</i> <sub>M</sub> | 30<br>60<br>4 × I <sub>M</sub> |  |  |
| <ul> <li>Drehmomentrampe</li> <li>Startmoment</li> <li>Endmoment</li> <li>Anlaufzeit</li> </ul>                                                                           |        | 20<br>150<br>60                | 50<br>150<br>60                | 50<br>150<br>60                       | 20<br>150<br>60                |  |  |
| <ul> <li>Losbrechimpuls</li> </ul>                                                                                                    |        | deaktiviert (0 ms)             | 80 %; 300 ms                   | 80 %; 300 ms                          | deaktiviert (0 ms)             |  |  |
| Auslaufart                                                                                                    |        | Freier Auslauf                 | Freier Auslauf                 | Freier Auslauf                        | Freier Auslauf                 |  |  |

#### Hinweis

Diese Tabellen geben beispielhafte Einstellwerte und Gerätedimensionierungen an, sie dienen ausschließlich der Information und sind nicht verbindlich. Die Einstellwerte sind applikationsabhängig und müssen bei der Inbetriebnahme optimiert werden.

Die Sanftstarter-Dimensionierung sollte gegebenenfalls mit dem Programm Win-Soft Starter oder über den Technical Assistance im Kapitel "Wichtige Hinweise" überprüft werden.

### 2.3 Einschaltdauer und Schalthäufigkeit

Die Sanftstarter 3RW44 sind, bezogen auf den Motorbemessungsstrom und der Anlaufschwere, für eine maximal zulässige Schalthäufigkeit bei einer relativen Einschaltdauer dimensioniert. Siehe auch Kapitel 10.3.2 "Technische Daten Leistungsteil". Werden diese Werte überschritten, muss der Sanftstarter gegebenenfalls größer dimensioniert werden.

**Einschaltdauer ED** Die relative Einschaltdauer ED in % ist das Verhältnis zwischen Belastungsdauer und Spieldauer bei Verbrauchern, die häufig ausgeschaltet und eingeschaltet werden.

Die Einschaltdauer ED kann nach folgender Formel berechnet werden:

$$\mathsf{ED} = \frac{\mathsf{t}_{\mathsf{s}} + \mathsf{t}_{\mathsf{b}}}{\mathsf{t}_{\mathsf{s}} + \mathsf{t}_{\mathsf{b}} + \mathsf{t}_{\mathsf{p}}}$$

In dieser Formel sind:

- ED Einschaltdauer [%]
- t<sub>s</sub> Startzeit [s]
- t<sub>b</sub> Betriebszeit [s]
- t<sub>p</sub> Pausenzeit [s]

Folgende Grafik zeigt den Vorgang.

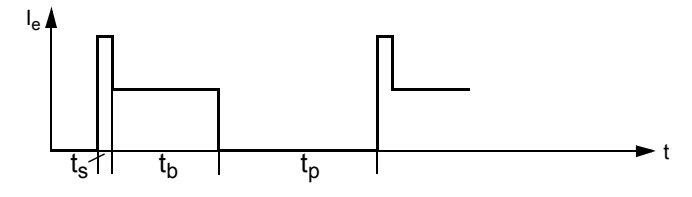

Bild 2-1: Einschaltdauer ED

Schalthäufigkeit Um eine thermische Überlastung der Geräte zu verhindern, ist unbedingt die maximal zulässige Schalthäufigkeit einzuhalten.

## 2.4 Aufstellhöhe und Umgebungstemperatur

Die zulässige Aufstellhöhe darf 5000 m über NN nicht überschreiten (über 5000 m auf Anfrage).

Wenn die Aufstellhöhe 1000 m überschreitet, erfordert dies eine Reduktion des Bemessungsbetriebsstroms aus thermischen Gründen.

Wenn die Aufstellhöhe 2000 m überschritten wird, erfordert dies zusätzlich eine Reduktion der Bemessungsspannung wegen der eingeschränkten Isolationsfestigkeit. Ab einer Aufstellhöhe von 2000 m bis 5000 m über NN sind nur noch Bemessungsspannungen  $\leq$ 460 V zulässig.

Folgende Darstellung zeigt die Reduktion des Gerätebemessungsstroms in Abhängigkeit von der Aufstellhöhe:

Ab 1000 m über NN muss der Bemessungsbetriebsstrom I<sub>e</sub> verringert werden.

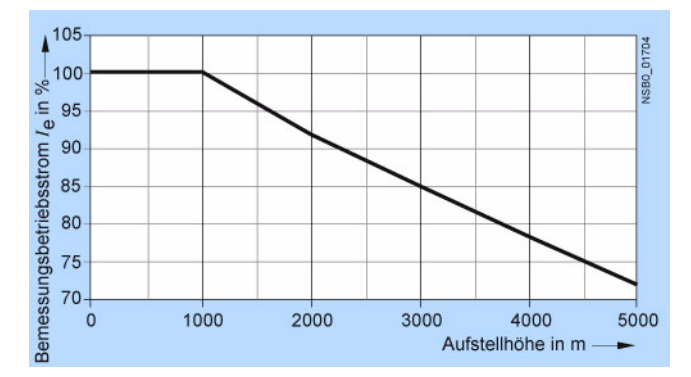

Bild 2-2: Reduktion in Abhängigkeit von der Aufstellhöhe

Umgebungstemperatur Die Sanftstarter 3RW44 sind für Betrieb mit Nennstrom bei einer Umgebungstemperatur von 40 ° Celsius ausgelegt. Wird diese Temperatur überschritten, z. B. durch übermäßige Erwärmung im Schaltschrank, andere Verbraucher oder durch eine allgemein erhöhte Umgebungstemperatur, hat das Einfluss auf die Leistungsfähigkeit des Sanftstarters und muss bei der Dimensionierung berücksichtigt werden (siehe Kapitel 10.3.2 "Technische Daten Leistungsteil").

## 2.5 Werksgrundeinstellung

Führen Sie die Werksgrundeinstellung (Voreinstellung) durch

- bei falscher Parametrierung
- wenn bereits parametrierte SIRIUS Sanftstarter 3RW44 in anderen Anlagen weiter verwendet werden sollen.

#### Hinweis

Andernfalls könnten aufgrund der vorhandenen Parametrierung Antriebe unter Umständen loslaufen.

Bereits vom Anwender parametrierte Sanftstarter können ohne zusätzliche Hilfsmittel in den Zustand der Werksgrundeinstellung zurückgesetzt werden.

Zurücksetzen auf die Werksgrundeinstellung, siehe "Auslieferzustand (Werksgrundeinstellung) herstellen" auf Seite 5-40.

## 2.6 Bestellnummern-Systematik für den Sanftstarter SIRIUS 3RW44

Bestellnummern-Systematik anhand des Beispiels 3RW44 22-6BC44

| 3RW4 | 4 | 22 | - | 6  | В | С  | 4   | 4    |
|------|---|----|---|----|---|----|-----|------|
| Ι    | Π | Ш  |   | IV | V | VI | VII | VIII |

\*gegraute Felder sind nicht konfigurierbar

| I    | Bez<br>AC | eichr<br>Halbl | nung des Gru<br>eiter-Motorst                                                                            | ndgeräts:<br>euergerät (Sar                                                                 | nftstarter)       |         |                 |                |  |
|------|-----------|----------------|----------------------------------------------------------------------------------------------------|---------------------------------------------------------------------------------------------|-------------------|---------|-----------------|----------------|--|
| П    | Aus       | führu          | ng des Geräts:                                                                                           |                                                                                             |                   |         |                 |                |  |
|      | 4         |                | Sanftstarte                                                                                              | Sanftstarter High End                                                                       |                   |         |                 |                |  |
|      | Berr      | าessเ          | ungsbetriebsl                                                                                            | igsbetriebsleistung P <sub>e</sub> (bei U <sub>e</sub> 400 V)                               |                   |         |                 |                |  |
|      | Berr      | าessเ          | ngsbetriebsstrom I <sub>e</sub> (für Gebrauchskategorie AC-53a) (bei TU 40 °C)                           |                                                                                             |                   |         |                 |                |  |
|      |           |                | Pe                                                                                                    | l <sub>e</sub>                                                                              |                   |         | Pe              | l <sub>e</sub> |  |
|      | 22        | -              | 15 kW                                                                                                    | 29 A                                                                                        | 45                | -       | 160 kW          | 313 A          |  |
|      | 23        | -              | 18,5 kW                                                                                                  | 36 A                                                                                        | 46                | -       | 200 kW          | 356 A          |  |
|      | 24        | -              | 22 kW                                                                                                    | 47 A                                                                                        | 47                | -       | 250 kW          | 432 A          |  |
|      | 25        | -              | 30 kW                                                                                                    | 57 A                                                                                        | 53                | -       | 315 kW          | 551 A          |  |
|      | 26        | -              | 37 kW                                                                                                    | 77 A                                                                                        | 54                | -       | 355 kW          | 615 A          |  |
|      | 27        | -              | 45 kW                                                                                                    | 93 A                                                                                        | 55                | -       | 400 kW          | 693 A          |  |
|      | 34        | -              | 55 kW                                                                                                    | 113 A                                                                                       | 56                | -       | 450 kW          | 780 A          |  |
|      | 35        | -              | 75 kW                                                                                                    | 134 A                                                                                       | 57                | -       | 500 kW          | 880 A          |  |
|      | 36        | -              | 90 kW                                                                                                    | 162 A                                                                                       | 58                | -       | 560 kW          | 970 A          |  |
|      | 43        | -              | 110 kW                                                                                                   | 203 A                                                                                       | 65                | -       | 630 kW          | 1076 A         |  |
|      | 44        | -              | 132 kW                                                                                                   | 250 A                                                                                       | 66                | -       | 710 kW          | 1214 A         |  |
| IV   | Ans       | chlus          | sart                                                                                                    |                                                                                             |                   |         |                 |                |  |
|      | 1         | -              | <ul> <li>Standardschraubverbindung (Haupt-/Hilfsleiteranschluss)<br/>(bei Geräten ≤ 3RW44 27)</li> </ul> |                                                                                             |                   |         |                 |                |  |
|      | 2         | -              | Hauptleiter<br>(bei Geräte                                                                               | Hauptleiter: Stromschienenverbindung / Hilfsleiter: Federzugklemme (bei Geräten > 3RW44 27) |                   |         |                 |                |  |
|      | 3         | -              | Hauptleiter<br>(bei Geräte                                                                               | : Schraubverb<br>en ≤ 3RW44 27                                                              | indung / Hi<br>′) | lfsleit | er: Federzu     | gklemme        |  |
|      | 6         | -              | Hauptleiter<br>(bei Geräte                                                                               | : Stromschiene<br>en > 3RW44 27                                                             | enverbindu<br>7)  | ng / ł  | Hilfsleiter: So | chraubklemme   |  |
| V    | Son       | derfu          | Inktion:                                                                                                 |                                                                                             |                   |         |                 |                |  |
|      | В         | -              | mit Bypass                                                                                               | i                                                                                           |                   |         |                 |                |  |
| VI   | Anz       | ahl d          | er gesteuerte                                                                                            | en Phasen:                                                                                  |                   |         |                 |                |  |
|      | С         | -              | alle 3 Phas                                                                                              | en gesteuert                                                                                |                   |         |                 |                |  |
| VII  | Berr      | าessเ          | ungssteuersp                                                                                             | eisespannung                                                                                | U <sub>s</sub> :  |         |                 |                |  |
|      | 3         | -              | AC 115 V                                                                                                 |                                                                                             |                   |         |                 |                |  |
|      | 4         | -              | AC 230 V                                                                                                 |                                                                                             |                   |         |                 |                |  |
| VIII | Berr      | าessเ          | ungsbetriebss                                                                                            | spannung U <sub>e</sub> :                                                                   |                   |         |                 |                |  |
|      | 4         | -              | 200 bis 460                                                                                              | D V                                                                                         |                   |         |                 |                |  |
|      | 5         | -              | 400 bis 600                                                                                              | V C                                                                                         |                   |         |                 |                |  |
|      | 6         | -              | 400 bis 690                                                                                              | D V                                                                                         |                   |         |                 |                |  |

## 3

## Montage, Anschluss und Abzweigaufbau

| Kapitel | Thema                                                                   | Seite |
|---------|-------------------------------------------------------------------------|-------|
| 3.1     | Einbau des Sanftstarters                                                | 3-2   |
| 3.1.1   | Auspacken                                                               | 3-2   |
| 3.1.2   | Einbaulage                                                              | 3-2   |
| 3.1.3   | Aufbaubestimmungen                                                      | 3-2   |
| 3.1.4   | Einbaumaße und Abstandsmaße                                             | 3-3   |
| 3.2     | Aufbau des Abzweigs                                                     | 3-4   |
| 3.2.1   | Allgemeines                                                             | 3-4   |
| 3.2.2   | Sanftstarter in Standardschaltung                                       | 3-5   |
| 3.2.3   | Sanftstarter in Wurzel-3-Schaltung                                      | 3-6   |
| 3.2.4   | Sanftstarter mit Trennschütz (Hauptschütz)                              | 3-8   |
| 3.3     | Schutz des Sanftstarters gegen Kurzschluss                              | 3-9   |
| 3.4     | Kondensatoren für Leistungsfaktorverbesserung                           | 3-10  |
| 3.5     | 3RW44 im generatorischen Betrieb (mit Drehstrom-Asynchron-<br>Maschine) | 3-10  |
| 3.6     | Elektrischer Anschluss                                                  | 3-10  |
| 3.6.1   | Steuer- und Hilfsstromanschluss                                         | 3-10  |
| 3.6.2   | Hauptstromanschluss                                                     | 3-11  |
| 3.6.3   | Anschlussquerschnitte                                                   | 3-12  |

## 3.1 Einbau des Sanftstarters

#### 3.1.1 Auspacken

#### Vorsicht

Beim Auspacken das Gerät nicht am Deckel anheben, das Gerät kann dadurch beschädigt werden.

#### 3.1.2 Einbaulage

Die Einbaulage erfolgt vertikal auf senkrechten, ebenen Flächen.

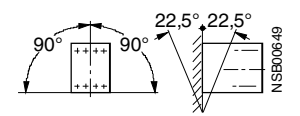

Bild 3-1: Einbaulage

#### 3.1.3 Aufbaubestimmungen

#### Schutzart IP00

Die Sanftstarter 3RW44 entsprechen der Schutzart IP00. Unter Berücksichtigung der Umgebungsbedingungen müssen die Geräte in Schaltschränke der Schutzart IP54 (Verschmutzungsgrad 2) eingebaut werden. Achten Sie darauf, dass keine Flüssigkeiten, kein Staub oder leitende Gegenstände in den Sanftstarter gelangen. Durch den Sanftstarter entsteht während des Betriebs Abwärme (Verlustleistung) (siehe Kapitel 10 "Allgemeine technische Daten").

#### Vorsicht

Sorgen Sie für ausreichende Kühlung am Einbauort, um ein Überhitzen des Schaltgeräts zu verhindern.

#### 3.1.4 Einbaumaße und Abstandsmaße

Für die ungehinderte Kühlung, Luftzufuhr und Luftabfuhr am Kühlkörper darf der Mindestabstand zu anderen Geräten nicht unterschritten werden.

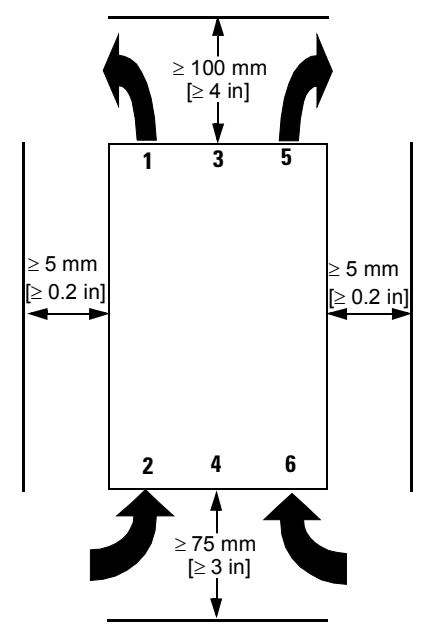

Bild 3-2: Abstand zu anderen Geräten

#### Achtung

Ausreichend Freiraum lassen, damit genug Luft für Kühlung zirkulieren kann. Das Gerät wird von unten nach oben belüftet.

### 3.2 Aufbau des Abzweigs

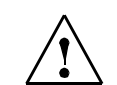

#### Warnung Automatischer Wiederanlauf.

Kann zu Tod, schwerer Körperverletzung oder Sachbeschädigung führen.

Der automatische Rücksetzmodus darf nicht in Anwendungen verwendet werden, in denen der unerwartete Neustart des Motors zu Personen- oder Sachschäden führen kann.

Der Startbefehl (z. B. durch die SPS) muss vor einem Resetbefehl zurückgesetzt werden, da bei anstehendem Startbefehl nach dem Resetbefehl automatisch ein erneuter, selbsttätiger Wiederanlauf erfolgt. Dies gilt insbesondere bei Motorschutzauslösung. Aus Sicherheitsgründen wird empfohlen, den Sammelfehlerausgang (Klemmen 95 und 96) in die Steuerung einzubinden.

dieser über ein Trennglied (offene Trennstrecke, z. B. mit geöffnetem

#### 3.2.1 Allgemeines

Ein Motorabzweig besteht mindestens aus einem Trennglied, einem Schaltglied und einem Motor. Als Schutzfunktion muss der Leitungsschutz gegen Kurzschluss, sowie ein Überlastschutz für Leitung und Motor realisiert sein. Trennglied Die Trennfunktion mit Leitungsschutz gegen Überlast und Kurzschluss kann z. B. durch einen Leistungsschalter oder einen Sicherungstrenner erreicht werden. (Sicherungs- und Leistungsschalterzuordnung siehe Kapitel 10.3.7 "Komponentenauslegung Abzweig (Standardschaltung)" und Kapitel 10.3.8 "Komponentenauslegung Abzweig (Wurzel-3-Schaltung)". Schaltglied Die Aufgabe des Schaltglieds und des Motorschutzes übernimmt der Sanftstarter 3RW44. Gefahr Gefährliche Spannung. Lebensgefahr oder schwere Verletzungsgefahr. Bei anliegender Netzspannung an den Eingangsklemmen des Sanftstarters kann auch ohne Startbefehl gefährliche Spannung am Ausgang des Sanftstarters anstehen! Bei Arbeiten am Abzweig muss

Lasttrennschalter) freigeschaltet werden!

#### 3.2.2 Sanftstarter in Standardschaltung

Der SIRIUS Sanftstarter 3RW44 wird mit seinen Anschlüssen in den Motorabzweig zwischen Trennschalter oder Leistungsschalter und dem Motor verschaltet.

Der Sanftstarter 3RW44 erkennt selbständig, in welcher Anschlussart der Sanftstarter angeschlossen ist und muss somit nicht mehr am Gerät explizit eingestellt werden. Die erkannte Anschlussvariante ist am Starter unter dem Menüpunkt "Statusanzeige/Anschlussart" nachzulesen, in diesem Fall steht "Stern/Dreieck" im Display. Ist die Verschaltung fehlerhaft oder der Motor nicht angeschlossen, steht im Display "Unbekannt".

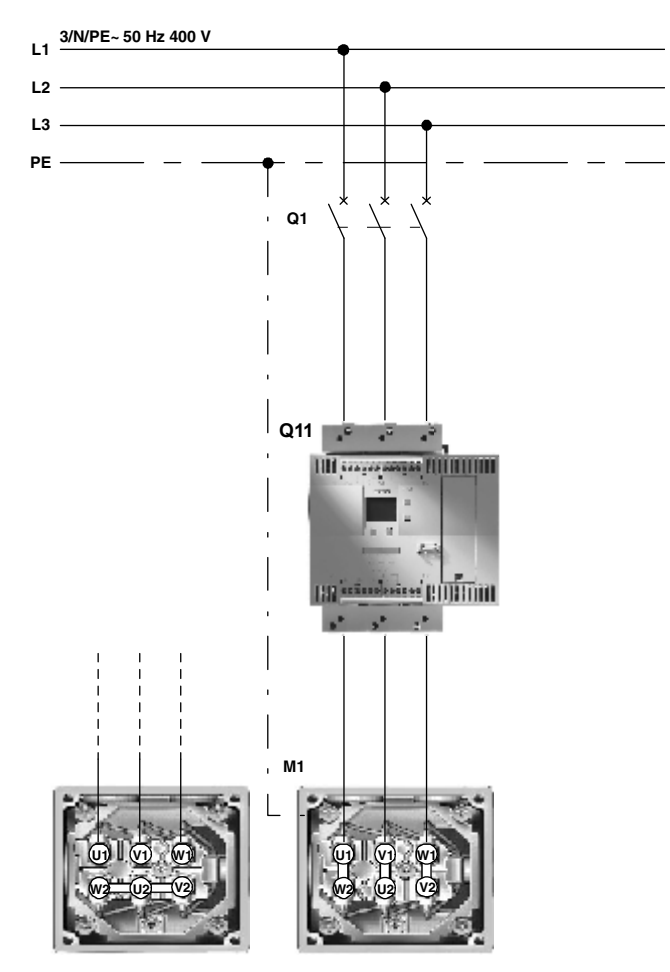

Bild 3-3: Prinzipschaltbilder Sanftstarter 3RW44 in Standardschaltung

#### Achtung

Wird ein Haupt- bzw. Netzschütz verwendet, darf dieses nicht zwischen Sanftstarter und Motor oder in der Rückleitung zwischen Motor und Sanftstarter verschaltet werden. Der Sanftstarter würde sonst die aktuelle Schaltungsvariante (Standardschaltung oder Wurzel-3-Schaltung) nicht mehr erkennen und eine Fehlermeldung: "fehlende Lastphase 1-3" erzeugen bzw. sicherstellen, dass dieses vor Aktivieren des 3RW44 geschlossen ist.

#### 3.2.3 Sanftstarter in Wurzel-3-Schaltung

**Voraussetzung** Ein Motor, dessen Wicklungen bei vorherrschender Netzspannung in Dreieck verschaltet werden kann.

Beispiel

| Netzspannung:                                  | 400 V    |
|------------------------------------------------|----------|
| Motorbemessungsstrom:                          | 40,5 A   |
| Strom über Sanftstarter in Wurzel-3-Schaltung: | ca. 24 A |
| Gewählter Sanftstarter in Wurzel-3-Schaltung:  | 3RW44 22 |

| SUEMIENS 3~ MOT. 1LG6 186-4AA<br>D-91056 ERLANGEN UC 0202 /012415501 | 60-Z 📻 🕻              | E         |
|----------------------------------------------------------------------|-----------------------|-----------|
| 180 kg IM B3 180L                                                    | IP 55 Th.Cl. F        | AMB 40 °C |
| 50 Hz 400/690V Δ/Y                                                   | 60 HZ                 | 460V A    |
| 22 kW 40,5/24 A                                                      | 22 KW                 | 36.5 A    |
| cosφ 0,84 1470 /min                                                  | PF 0.83               | 1775 RPM  |
| 380-420/660-725V ∆/Y                                                 | NEMA NOM.EFF.92.4% 30 | ) HP      |
| 42,5-40,5/24,5-23,5A                                                 | DESIGN A CODE K CC    | 032A S    |
| IEC/EN 60034                                                         | MG1-12 SF 1.15 C      | ONT. 🗄    |

Bild 3-4: Typenschild eines 22 kW-Motors

Hier kann der SIRIUS Sanftstarter 3RW44, mittels Verschaltung in die Dreieckswicklung des Motors, auf den im Motorstrang fließenden Strom (58 % des Leiterstroms) dimensioniert werden. Hierzu sind mindestens 6 Motorleitungen nötig.

Der Sanftstarter 3RW44 erkennt selbständig, in welcher Anschlussart er angeschlossen ist und muss somit nicht mehr explizit am Gerät eingestellt werden. Die erkannte Anschlussvariante ist am Starter unter dem Menüpunkt "Statusanzeige/Anschlussart" nachzulesen, in diesem Fall steht "Wurzel-3-Schaltung" im Display. Ist die Verschaltung fehlerhaft oder der Motor nicht angeschlossen, steht im Display "Unbekannt".

#### Achtung

Im Schnellstart-Menü oder im Menüpunkt Motoreinstellung ist immer der am Motortypenschild angegebene Motorbemessungsstrom einzustellen. Diese Einstellung ist unabhängig von der Anschlussart des Sanftstarters. Einzustellender Wert im vorhergehenden Beispiel, bei einer Netzspannung von 400 V, z. B. 40,5 A.

#### Achtuna

In Wurzel-3-Schaltung stehen die Gerätefunktionen DC Bremsen und Kombiniertes Bremsen nicht mehr zur Verfügung.

Um eine korrekte Funktion des Sanftstarters zu gewährleisten, muss der elektrische Anschluss der Hauptspannung (netz- und motorseitig) nach den gegebenen Schaltungsbeispielen (siehe Kapitel 9.1 "Anschlussbeispiele für Hauptund Steuerstromkreise") erfolgen.

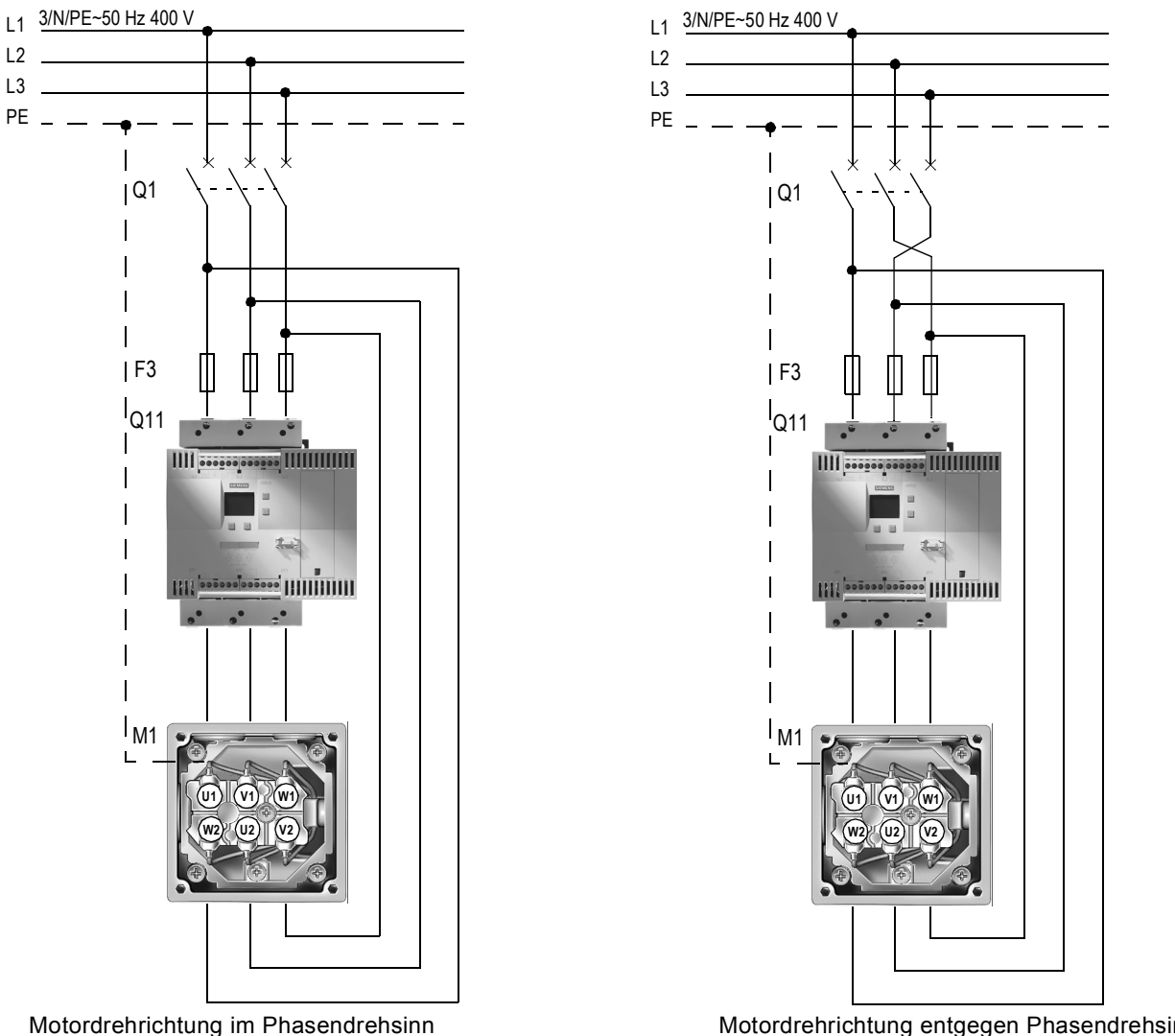

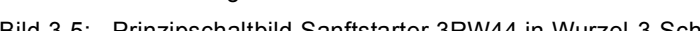

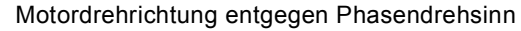

Bild 3-5: Prinzipschaltbild Sanftstarter 3RW44 in Wurzel-3-Schaltung

#### Achtung

Wird ein Haupt- bzw. Netzschütz verwendet, darf dieses nicht zwischen Sanftstarter und Motor oder in der Rückleitung zwischen Motor und Sanftstarter, verschaltet werden. Der Sanftstarter würde sonst die aktuelle Schaltungsvariante (Standardschaltung oder Wurzel-3-Schaltung) nicht mehr erkennen und eine Fehlermeldung: "fehlende Lastphase 1-3" erzeugen.

#### 3.2.4 Sanftstarter mit Trennschütz (Hauptschütz)

Wenn eine galvanische Entkopplung gewünscht wird, kann ein Motorschütz zwischen Sanftstarter und Trennschalter eingebaut oder ein Fehlerausgangsrelais benutzt werden. (Schützzuordnung siehe Kapitel 10.3 "Technische Daten")

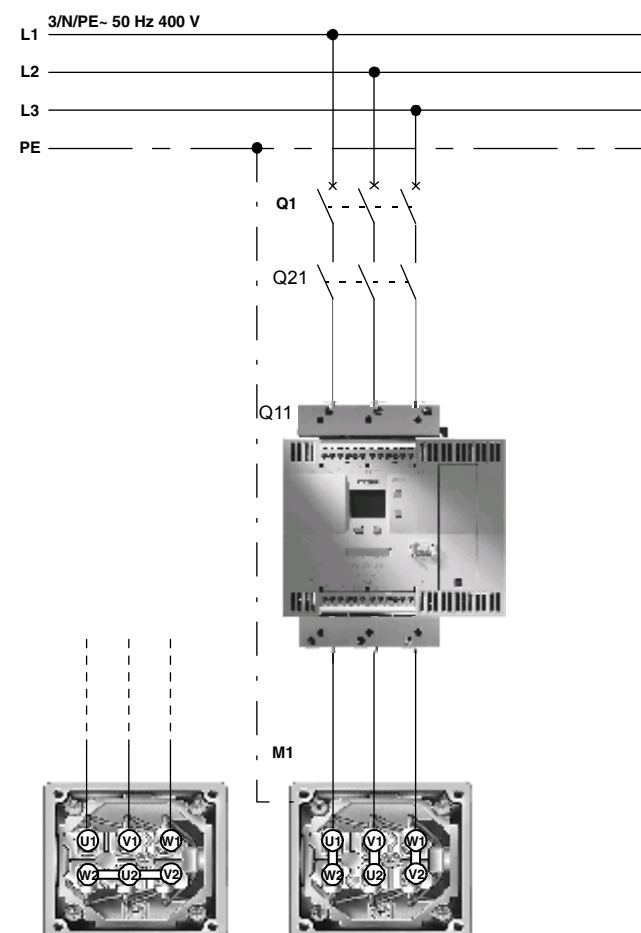

Bild 3-6: Prinzipschaltbild Abzweig mit optionalem Haupt/Trennschütz

#### Achtung

Wird ein Haupt- bzw. Netzschütz verwendet, darf dieses nicht zwischen Sanftstarter und Motor oder in der Rückleitung zwischen Motor und Sanftstarter verschaltet werden. Der Sanftstarter würde sonst die aktuelle Schaltungsvariante (Standardschaltung oder Wurzel-3-Schaltung) nicht mehr erkennen und eine Fehlermeldung: "fehlende Lastphase 1-3" erzeugen.

#### Achtung

Bei 3RW44 mit Erzeugnisstand \*E08\* (FW V 1.9.0) kann ein gleichzeitiges bzw. vorzeitiges Ausschalten des Hauptschützes und Wegnahme des Einbefehls am Sanftstarter bei einem erneutem Start zu einem Direktstartverhalten des Motors führen. Verwenden Sie eine Ausschaltverzögerung des Hauptschützes von 1 s oder dessen Ansteuerung über einen Ausgang mit parametrierter Funktion "Einschaltdauer", wie im Schaltplan 9.1.2 beschrieben.
# 3.3 Schutz des Sanftstarters gegen Kurzschluss

# (Zuordnungsart 2)

Der Sanftstarter verfügt über einen internen Schutz der Thyristoren gegen Überlastung. Im Kurzschlussfall, z. B. durch einen Defekt in den Wicklungen des Motors oder einem Kurzschluss über das Motorzuleitungskabel, ist diese geräteinterne Thyristorschutzfunktion nicht ausreichend. Hierzu müssen spezielle Halbleiterschutzsicherungen, z. B. SITOR-Sicherungen von SIEMENS, eingesetzt werden.

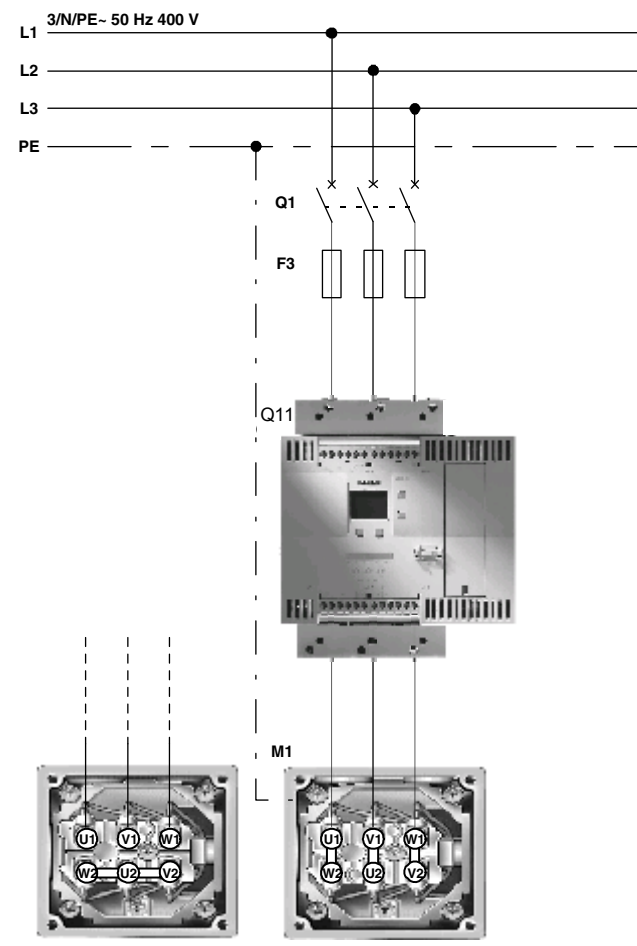

(Sicherungszuordnung siehe Kapitel 10.3 "Technische Daten")

Bild 3-7: Prinzipschaltbild Abzweig mit Halbleiterschutzsicherungen

### Hinweis

Im Kapitel 10.3.7 "Komponentenauslegung Abzweig (Standardschaltung)" werden Sicherungen für die minimale und die maximale Auslegung angegeben. Minimale Auslegung: Die Sicherung ist optimiert auf den I<sup>2</sup>t-Wert des Thyristors. Ist der Thyristor kalt (Umgebungstemperatur) und der Startvorgang dauert maximal 20 s bei 3,5-fachem Gerätebemessungsstrom, löst die Sicherung noch nicht aus.

Maximale Auslegung: Es kann der maximale, für den Thyristor zulässige Strom fließen, ohne dass die Sicherung auslöst oder der Thyristor beschädigt wird. Bei Schweranläufen wird die maximale Auslegung empfohlen.

# 3.4 Kondensatoren für Leistungsfaktorverbesserung

### Vorsicht

An die Ausgangsklemmen des Sanftstarters dürfen keine Kondensatoren angeschlossen werden. Bei Anschluss an die Ausgangsklemmen wird der Sanftstarter beschädigt. Aktive Filter, z. B. zur Blindleistungskompensation dürfen während

des Betriebs des Motorsteuergeräts nicht parallel betrieben werden.

Sollen Kondensatoren zur Blindleistungskompensation verwendet werden, müssen sie auf der Netzseite des Geräts angeschlossen sein. Wird zusammen mit dem elektronischem Sanftstarter ein Trennschütz bzw. Hauptschütz verwendet, müssen bei offenem Schütz die Kondensatoren vom Sanftstarter abgetrennt sein.

# 3.5 3RW44 im generatorischen Betrieb (mit Drehstrom-Asynchron-Maschine)

Die Sanftstarter 3RW44 sind für den generatorischen Betrieb geeignet.

#### Hinweis

Schalten Sie drehzahlabhängig, noch im untersynchronen (motorischen Betrieb) den Generator ans Netz und fahren Sie die Maschine langsam in den übersynchronen Bereich. Bei direktem Zuschalten im übersynchronen Bereich kann es zu Störungen am Sanftstarter kommen.

# 3.6 Elektrischer Anschluss

### 3.6.1 Steuer- und Hilfsstromanschluss

Der Sanftstarter SIRIUS 3RW44 wird in zwei Anschlusstechniken geliefert:

- Schraubanschlusstechnik
- Federzugtechnik

Es stehen zwei Steuerspannungsvarianten zur Verfügung:

- 115 V AC
- 230 V AC

### 3.6.2 Hauptstromanschluss

Alle Sanftstarter verfügen über Stromschienenanschlüsse für den Hauptstromanschluss.

- Baugröße 3RW44 2.Standardmäßig wird zusätzlich bei den Geräten der Baugröße 3RW44 2. eine<br/>Rahmenklemme für den direkten Kabelanschluss mitgeliefert.
- Baugröße 3RW44 3.Für Geräte der Baugrößen 3RW44 3. und 3RW44 4. besteht die Möglichkeitund 3RW44 4.Rahmenklemmen als optionales Zubehör nachzurüsten (siehe Kapitel 10.3.9<br/>"Zubehör").

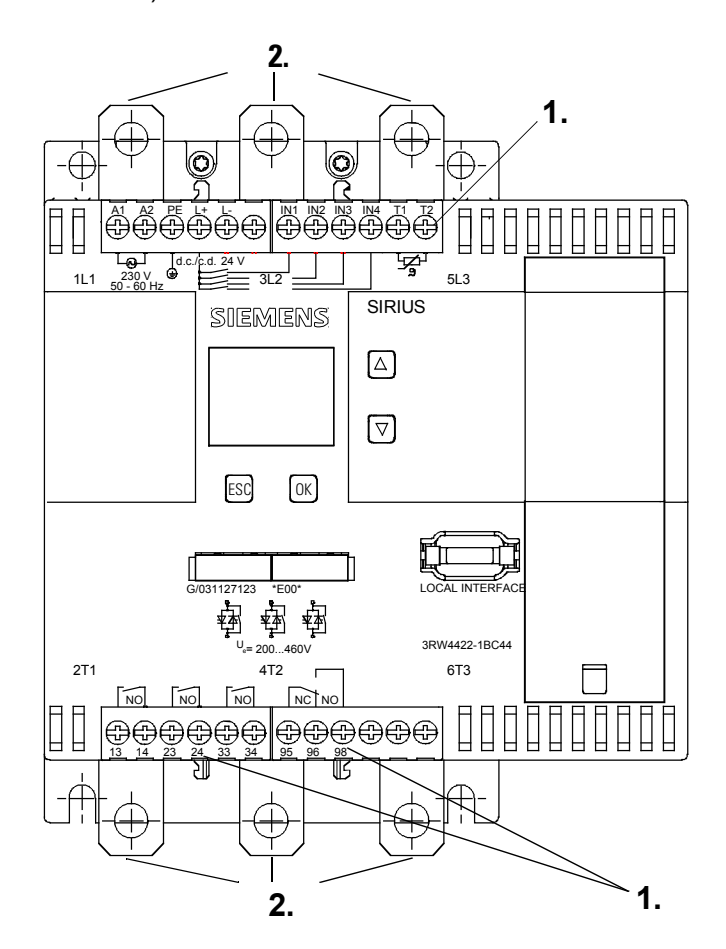

| 1.   | A1, A2, PE, L+, L-, IN1, IN2, IN3, IN4, T1, T2, 13, 14, 23, 24, 33, 34, 95, 96, 98: Steuer-/Hilfsstromkreis |
|------|----------------------------------------------------------------------------------------------------|
| 2.   | L1/L2/L3<br>Hauptstromkreis Einspeisung                                                                     |
| 3.   | T1/T2/T3<br>Hauptstromkreis Abgang Last                                                                     |
| Bild | 3-8: Anschlüsse                                                                                             |

#### Achtung

Der Anschluss der 3-phasigen Netzeinspeisungan an den Klemmen T1/T2/T3 ist nicht zulässig.

# 3.6.3 Anschlussquerschnitte

| A1, A2, PE, L+, L-, IN1, IN2, IN3, IN4, T1, T2, 13, 14, 23, 24, 33, 34, 95, 96, 98 |                                    |                  |  |  |  |  |
|------------------------------------------------------------------------------------|------------------------------------|------------------|--|--|--|--|
|                                                                                    | 3RW441<br>3RW446                   | 3RW442<br>3RW443 |  |  |  |  |
|                                                                                    | 000000                             |                  |  |  |  |  |
| Ø 5 6 mm / PZ2                                                                     | 0,8 1,2 Nm<br>7 to 10.3 lb∙ in     | _                |  |  |  |  |
|                                                                                    | 1 x 0,5 4,0 mm²<br>2 x 0,5 2,5 mm² | 2 x 0,25 1,5 mm² |  |  |  |  |
|                                                                                    | 2 x 0,5 1,5 mm²<br>1 x 0,5 2,5 mm² | 2 x 0,25 1,5 mm² |  |  |  |  |
| _10_                                                                               | _                                  | 2 x 0,25 1,5 mm² |  |  |  |  |
| AWG                                                                                | 2 x 20 to 14                       | 2 x 24 to 16     |  |  |  |  |

| L1, L2, L3; T1, T2, T3 |                                                                                            |         |                                       |         |                                         |                   |                                         |
|------------------------|--------------------------------------------------------------------------------------------|---------|---------------------------------------|---------|-----------------------------------------|-------------------|-----------------------------------------|
| 3RW44 2                |                                                                                            | 3RW44 3 |                                       | 3RW44 4 |                                         | 3RW44 5 / 3RW44 6 |                                         |
| → <u>min 22</u>        | 4 6 Nm<br>36 53 lb <sup>.</sup> in                                                         | M8x25   | 10 14 Nm<br>89 124 lb <sup>,</sup> in | M10x30  | 14 24 Nm<br>124 210 lb <sup>.</sup> in  | M12x40            | 20 35 Nm<br>177 310 lb <sup>.</sup> in  |
| <b>Me</b>              | 2 x 10 70 mm²<br>2 x AWG 7 1/0                                                             |         | 2 x 25 120 mm²<br>2 x AWG 4 250 kcmil |         | 2 x 70 240 mm²<br>2 x AWG 2/0 500 kcmil |                   | 2 x 70 240 mm²<br>2 x AWG 2/0 500 kcmil |
| <b>I</b>               | 2 x 10 50 mm²<br>2 x AWG 7 1/0                                                             |         | 2 x 16 95 mm²<br>2 x AWG 6 3/0        |         | 2 x 50240 mm²<br>2 x AWG 2/0 500 kcmil  |                   | 2 x 50240 mm²<br>2 x AWG 2/0 500 kcmil  |
| $\sim$                 | min. 3 x 9 x 0,8<br>max. 10 x 15,5 x 0,8                                                   | €       | b≤17 mm                               |         | b ≤25 mm                                |                   | b≤60 mm                                 |
| <u>17</u>              | 2 x 2,5 16 mm²                                                                             | _       | _                                     | _       | _                                       | _                 | _                                       |
|                        | 2 x 2,5 35 mm²<br>1 x 2,5 50 mm²                                                           | Ι       | _                                     | Ι       | _                                       | _                 | _                                       |
|                        | 2 x 10 50 mm <sup>2</sup><br>1 x 10 70 mm <sup>2</sup><br>2 x AWG 10 1/0<br>1 x AWG 10 2/0 | _       | _                                     | _       | _                                       | _                 | _                                       |

# Display, Bedienelemente und Geräteschnittstellen

| Kapitel | Thema                                        | Seite |
|---------|----------------------------------------------|-------|
| 4.1     | Display und Bedienelemente                   | 4-2   |
| 4.2     | Geräteschnittstellen                         | 4-3   |
| 4.2.1   | Lokale Geräteschnittstelle                   | 4-3   |
| 4.2.2   | PROFIBUS-Schnittstelle (optional)            | 4-3   |
| 4.3     | Externes Anzeige- und Bedienmodul (optional) | 4-3   |

4

# 4.1 Display und Bedienelemente

**Grafisches Display** Auf der Frontseite des Gerätes befindet sich ein grafisches Display, über welches die Funktionen und Zustände des Sanftstarters bei anliegender Steuerspannung als Klartext und mit Hilfe von Symbolen abgelesen werden können.

| SIEMENS<br>BRW444<br>1123 COM                                   |                                                 |                                                       |
|-----------------------------------------------------------------|-------------------------------------------------|-------------------------------------------------------|
| 1. zeigt das Bediengerät an,<br>das momentan die Steuerho-      | 2. zeigt den eingestellten<br>Benutzerlevel an. | 3. zeigt den aktuellen Motorzustand an.               |
| heit besitzt, also die Steuer-<br>befehle für den Motor abgibt. | Kunde nur lesen                                 | Kein Motor                                            |
| Display mit Tasten                                              | Kunde schreiben                                 | Hochlauf                                              |
| Serielle Schnittstelle                                          |                                                 | → Motor läuft                                         |
| → Steuereingänge                                                |                                                 | <ul><li>Auslauf</li><li>✓ Motor startbereit</li></ul> |
| SPS über PROFIBUS                                               |                                                 |                                                       |
| PC über Bus                                                     |                                                 |                                                       |
| ? Kein Steuergerät                                              |                                                 |                                                       |
|                                                                 |                                                 |                                                       |

Bild 4-1: Erklärung der Symbole

# Bedienelemente Zum Bedienen und Einstellen des Sanftstarters stehen vier Tasten zur Verfü-

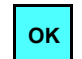

chern).

gung: Abhängig vom Menüpunkt wird die aktuelle Funktion als Text über dieser Taste im Display angezeigt (z. B. Menü wählen, Wert ändern oder Einstellungen spei-

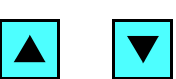

Die Pfeiltasten nach oben oder unten dienen zur Navigation durch die Menüpunkte oder zur Änderung von Zahlenwerten im Menüpunkt Einstellungen.

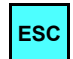

Mit der Taste ESC verlassen Sie den aktuellen Menüpunkt und springen zum übergeordneten Menüpunkt.

# 4.2 Geräteschnittstellen

## 4.2.1 Lokale Geräteschnittstelle

Auf der Vorderseite des Starters befindet sich standardmäßig eine lokale Geräteschnittstelle. An diese Schnittstelle kann entweder ein optionales externes Bedien- und Anzeigemodul angeschlossen werden, oder auch die Bedien-, Beobacht- und Parametriersoftware "Soft Starter ES" (siehe Kapitel 10.3.9 "Zubehör" Software) mittels PC und Verbindungskabel.

## 4.2.2 PROFIBUS-Schnittstelle (optional)

Der SIRIUS 3RW44 Sanftstarter kann mit einem optionalen PROFIBUS-Modul ausgerüstet werden (erst ab Geräteauslieferung **04/06**). Über die Schnittstelle kann der Sanftstarter an den PROFIBUS angeschlossen, bedient und parametriert werden. Ebenfalls kann an diese Schnittstelle die Bedien-, Beobachtund Parametriersoftware "Soft Starter ES" (siehe Kapitel 10.3.9 "Zubehör", Software) mittels PC und Verbindungskabel angeschlossen werden. Ein gleichzeitiger Betrieb von 3RW44 mit PROFIBUS-Schnittstelle ist nicht möglich an Netzen, bei denen ein Außenleiter geerdet ist.

# 4.3 Externes Anzeige- und Bedienmodul (optional)

Im spannungsfreien Zustand kann das externe Anzeige- und Bedienmodul über ein spezielles Verbindungskabel mit der lokalen Geräteschnittstelle verbunden werden.

Der Sanftstarter SIRIUS 3RW44 erkennt nach dem Einschalten automatisch, dass das externe Anzeige- und Bedienmodul angeschlossen ist. Die Anzeige des 3RW44 wird invertiert dargestellt und die Anzeige am Anzeige- und Bedienmodul wird normal dargestellt.

Die Bedientasten des 3RW44 sind inaktiv und die gewohnte Handhabung ist nur über das externe Anzeige- und Bedienmodul möglich.

 $\rightarrow$  Bestelldaten siehe Kapitel 10.3.9.

# Inbetriebnahme

| Kapitel | Thema                                                     | Seite |
|---------|-----------------------------------------------------------|-------|
| 5.1     | Menüstruktur, Navigation, Parameter ändern                | 5-2   |
| 5.1.1   | Aufbau und Navigation innerhalb der Menüstruktur          | 5-2   |
| 5.1.2   | Ändern von Parametern am Beispiel Motordaten              | 5-3   |
| 5.2     | Erstes Einschalten                                        | 5-4   |
| 5.2.1   | Vorschlag zur Vorgehensweise bei der Inbetriebnahme 3RW44 | 5-4   |
| 5.2.2   | Schnellstart-Menü                                         | 5-6   |
| 5.3     | Benutzerspezifische Inbetriebnahme                        | 5-8   |
| 5.3.1   | Hauptmenüpunkt Einstellungen                              | 5-9   |
| 5.4     | Einstellungen im angewählten Parametersatz vornehmen      | 5-10  |
| 5.4.1   | Parametersatz wählen                                      | 5-10  |
| 5.4.2   | Motordaten eingeben                                       | 5-11  |
| 5.4.3   | Bestimmen der Anlaufart                                   | 5-13  |
| 5.4.4   | Bestimmen der Auslaufart                                  | 5-20  |
| 5.4.5   | Schleichgang-Parameter einstellen                         | 5-26  |
| 5.4.6   | Stromgrenzwerte festlegen                                 | 5-27  |
| 5.4.7   | Parametrierung der Eingänge                               | 5-28  |
| 5.4.8   | Parametrierung der Ausgänge                               | 5-29  |
| 5.4.9   | Motorschutz-Einstellungen vornehmen                       | 5-31  |
| 5.4.10  | Display-Einstellungen vornehmen                           | 5-33  |
| 5.4.11  | Verhalten der Schutzfunktionen festlegen                  | 5-34  |
| 5.4.12  | Namen im Gerätedisplay festlegen                          | 5-35  |
| 5.4.13  | Feldbusschnittstelle aktivieren (PROFIBUS DP)             | 5-36  |
| 5.4.14  | Sicherungsoptionen                                        | 5-37  |
| 5.5     | Weitere Gerätefunktionen                                  | 5-41  |
| 5.5.1   | Messwertanzeige                                           | 5-41  |
| 5.5.2   | Statusanzeige                                             | 5-42  |
| 5.5.3   | Motorsteuerung (Bedienhoheit vergeben)                    | 5-43  |
| 5.5.4   | Statistik                                                 | 5-44  |
| 5.5.5   | Sicherheit (Benutzerlevel festlegen, Parametrierschutz)   | 5-48  |

# 5.1 Menüstruktur, Navigation, Parameter ändern

Mit Hilfe der vier Bedientasten können die Funktionen (Parametrierung, Diagnose und Motorsteuerung) des 3RW44 ausgeführt werden. Das Menü besitzt verschiedene Unterebenen, die unterschiedlich gehandhabt werden müssen, jedoch selbsterklärend sind.

# 5.1.1 Aufbau und Navigation innerhalb der Menüstruktur

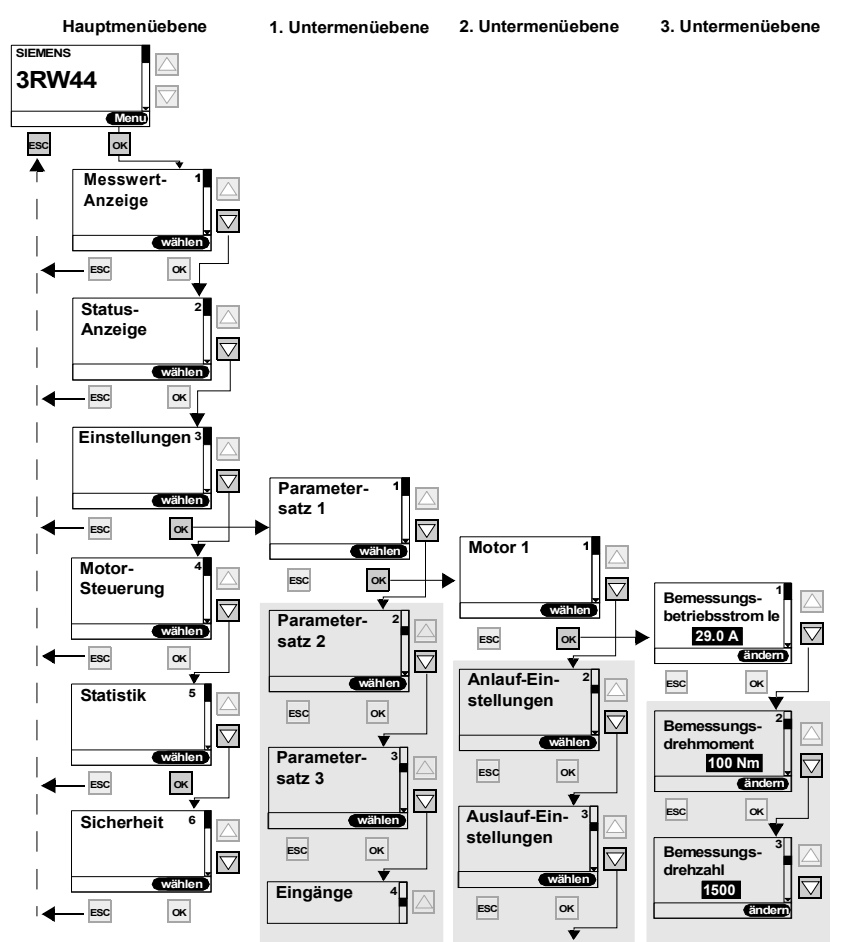

Bild 5-1: Aufbau der Menüstruktur

### 5.1.2 Ändern von Parametern am Beispiel Motordaten

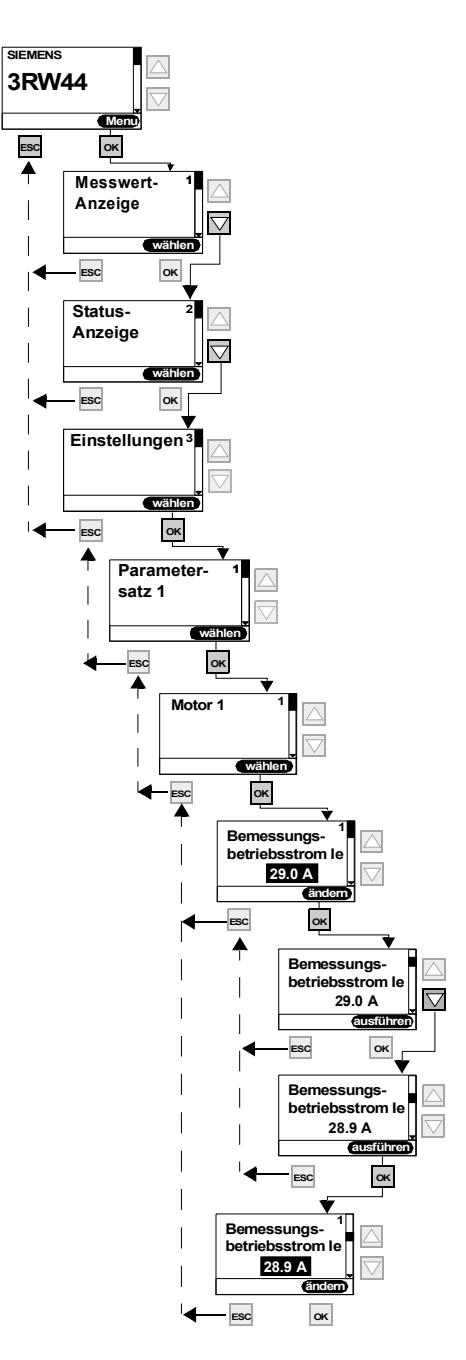

Bild 5-2: Werte ändern, z. B. Motordaten einstellen

# 5.2 Erstes Einschalten

#### Warnung

Vor dem ersten Einschalten ist die Verdrahtung der Haupt-/Steuerseite auf Richtigkeit zu überprüfen. Achten Sie darauf, dass die Netz- und Steuerspannung den gerätespezifischen Anforderungen entsprechen (Kapitel 10.3 "Technische Daten").

### 5.2.1 Vorschlag zur Vorgehensweise bei der Inbetriebnahme 3RW44

| Finstellungsvor-     | Anlauf Parameter                                                       |                  |                                |                    | Auslauf Parameter  |                    |                    |
|----------------------|------------------------------------------------------------------------|------------------|--------------------------------|--------------------|--------------------|--------------------|--------------------|
| schlag               | Anlaufart: Spannungsrampe und Strombegren-<br>zung (U+Strombegrenzung) |                  |                                | Auslaufart         | Parameter          |                    |                    |
|                      | Start-<br>span-<br>nung %                                              | Anlauf<br>zeit s | Strombe-<br>gren-<br>zungswert | Losbrechimpuls     |                    | Auslauf-<br>zeit s | Stoppmo-<br>ment % |
| Applikation          |                                                                        |                  |                                |                    |                    |                    |                    |
| Förderband           | 70                                                                     | 10               | deaktiviert                    | deaktiviert (0 ms) | Drehmomentregelung | 10                 | 10                 |
| Rollenförderer       | 60                                                                     | 10               | deaktiviert                    | deaktiviert (0 ms) | Drehmomentregelung | 10                 | 10                 |
| Kompressor           | 50                                                                     | 10               | 4 x l <sub>e</sub>             | deaktiviert (0 ms) | freier Auslauf     | x                  | Х                  |
| kleiner Ventilator   | 30                                                                     | 10               | 4 x l <sub>e</sub>             | deaktiviert (0 ms) | freier Auslauf     | Х                  | Х                  |
| Pumpe                | 30                                                                     | 10               | 4 x l <sub>e</sub>             | deaktiviert (0 ms) | Pumpenauslauf      | 10                 | 10                 |
| Hydraulikpumpe       | 30                                                                     | 10               | 4 x l <sub>e</sub>             | deaktiviert (0 ms) | freier Auslauf     | Х                  | Х                  |
| Rührwerk             | 30                                                                     | 30               | 4 x l <sub>e</sub>             | deaktiviert (0 ms) | freier Auslauf     | х                  | Х                  |
| Zentrifuge           | 30                                                                     | 30               | 4 x l <sub>e</sub>             | deaktiviert (0 ms) | freier Auslauf     | Х                  | Х                  |
| Fräsmaschine         | 30                                                                     | 30               | 4 x l <sub>e</sub>             | deaktiviert (0 ms) | freier Auslauf     | Х                  | Х                  |
| großer Ventilator    | 30                                                                     | 60               | 4 x l <sub>e</sub>             | deaktiviert (0 ms) | freier Auslauf     | Х                  | Х                  |
| Mühle                | 50                                                                     | 60               | 4 x l <sub>e</sub>             | 80 % / 300 ms      | freier Auslauf     | Х                  | Х                  |
| Brecher              | 50                                                                     | 60               | 4 x l <sub>e</sub>             | 80 % / 300 ms      | freier Auslauf     | Х                  | Х                  |
| Kreissäge / Bandsäge | 30                                                                     | 60               | 4 x l <sub>e</sub>             | deaktiviert (0 ms) | freier Auslauf     | Х                  | Х                  |

#### Achtung

Diese Tabelle gibt beispielhafte Einstellwerte an. Sie dienen ausschließlich der Information und sind nicht verbindlich. Die Einstellwerte sind applikationsabhängig und müssen bei der Inbetriebnahme optimiert werden.

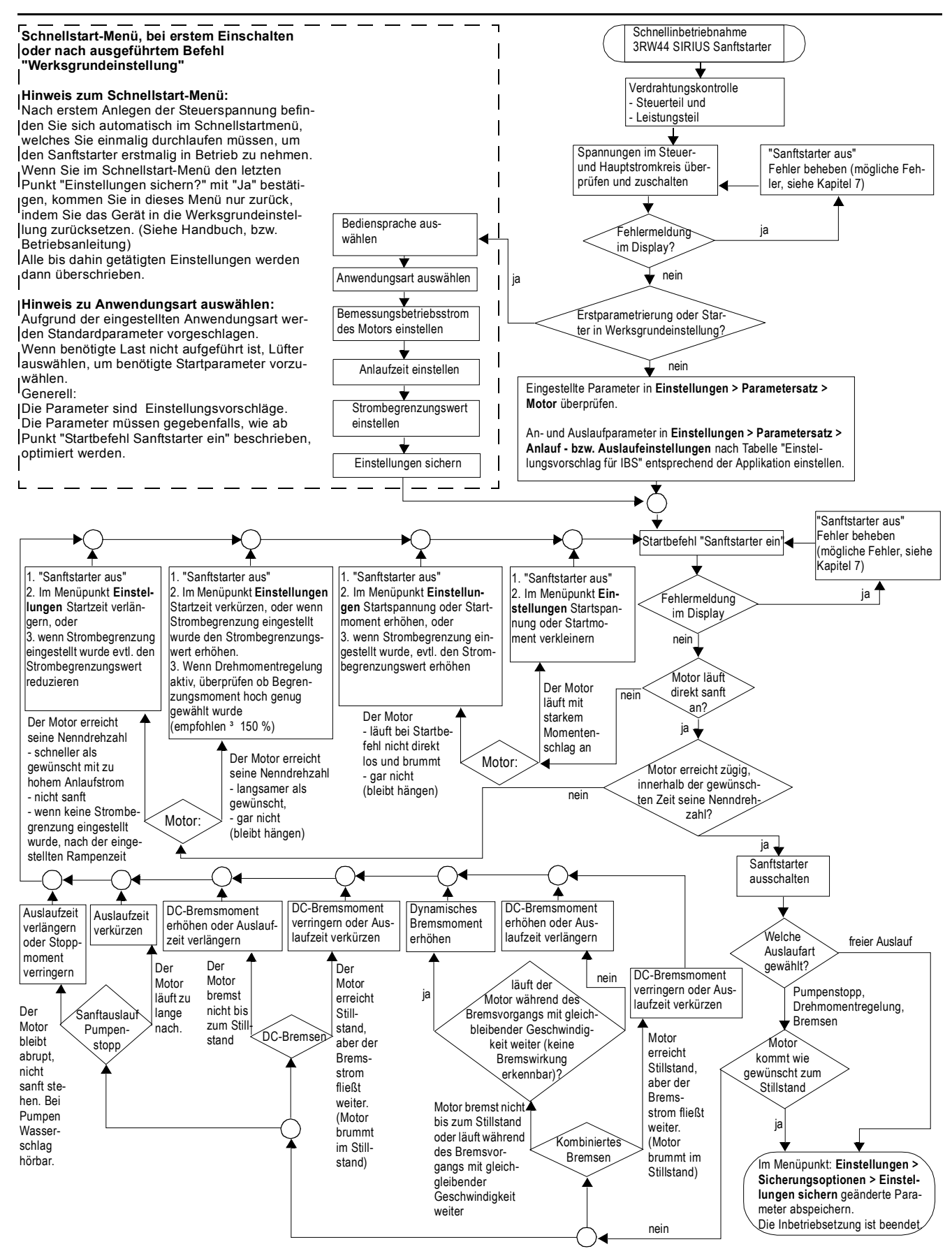

### 5.2.2 Schnellstart-Menü

#### Wichtig

Nach dem ersten Anlegen der Steuerspeisespannung befinden Sie sich automatisch im Schnellstart-Menü, welches Sie einmalig durchlaufen müssen, um den Sanftstarter erstmalig in Betrieb zu nehmen.

Im Schnellstart-Menü müssen Sie Angaben machen, um die wichtigsten Parameter des Sanftstarters auf die Applikation voreinzustellen. Es werden applikationsbezogen typische Anlaufparameter in den Geräteparametern hinterlegt. Um einen optimalen Motoranlauf zu erreichen, müssen diese Parameter gegebenenfalls noch im Zusammenspiel mit der angeschlossenen Last, unter dem Menüpunkt "Einstellungen", wie im Kapitel 5.4.3 "Bestimmen der Anlaufart" beschrieben, optimiert werden.

Finden Sie Ihre Last nicht unter den angegebenen Vorschlägen, wählen Sie eine beliebige Last aus und optimieren Sie gegebenenfalls die eingestellten Parameter unter dem Menüpunkt "Einstellungen" wie im Kapitel 5.4.3 "Bestimmen der Anlaufart" beschrieben.

Die Werte der Werksgrundeinstellung der Parameter, sowie die voreingestellte Belegung der Steuereingänge und Steuerausgänge finden Sie im Kapitel 10.3 "Technische Daten".

#### Wichtig

Wenn Sie im Schnellstart-Menü den letzten Punkt "Einstellungen sichern - ausführen?" mit "Ja" bestätigen, kommen Sie in dieses Menü nur zurück, indem Sie das Gerät in die Werksgrundeinstellung zurücksetzen (siehe "Auslieferzustand (Werksgrundeinstellung) herstellen" auf Seite 5-40). Alle bis dahin getätigten Einstellungen werden dann überschrieben.

### Schnellstart-Menü

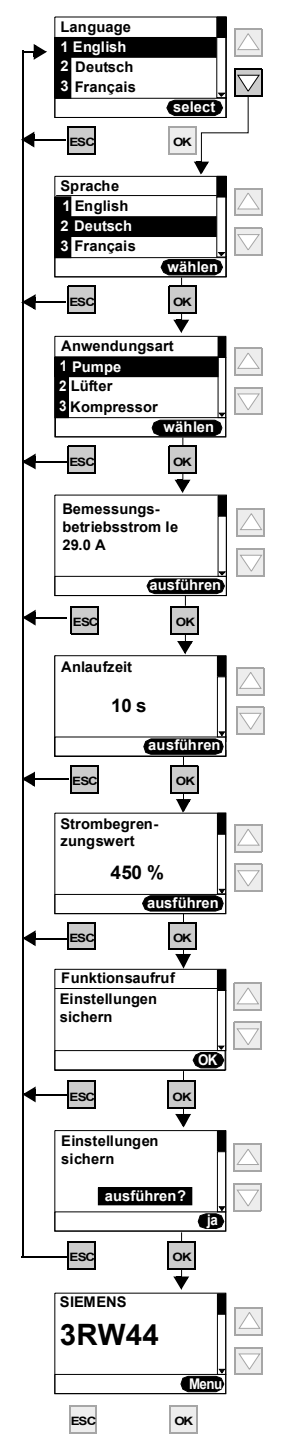

Bild 5-3: Schnellstart-Menü

# 5.3 Benutzerspezifische Inbetriebnahme

Wenn von den eingestellten Parametern im Schnellstartmenü und den im 3RW44 hinterlegten Standardwerksvoreinstellungen abgewichen werden soll, gehen Sie bitte folgendermaßen vor:

Wählen Sie unter dem Menüpunkt "Einstellungen" (siehe Kapitel 5.3.1 "Hauptmenüpunkt Einstellungen").

- 1. Parametersatz wählen
- 2. Motordaten einstellen
- 3. Anlaufart und Parameter einstellen
- 4. Auslaufart und Parameter einstellen
- 5. Eingänge und Ausgänge einstellen
- 6. Motorschutzeinstellungen prüfen
- 7. Einstellungen sichern

#### Achtung

Sobald Sie eine Einstellung im Menü ändern und mit der Betätigung der Taste "OK" ausführen, wird diese in einem Flash EPROM-Speicher zwischengespeichert und ist ab diesem Zeitpunkt im Sanftstarter aktiv. Bei Wegnahme der Steuerspeisespannung wird dieser Wert verworfen und der zuvor eingestellte Wert wird wieder aktiv. Um die getätigten Einstellungen dauerhaft im Sanftstarter zu speichern, müssen Sie, wie in Kapitel 5.3.1 "Hauptmenüpunkt Einstellungen" und Kapitel 5.4.14 "Sicherungsoptionen" beschrieben, die Daten speichern.

# 5.3.1 Hauptmenüpunkt Einstellungen

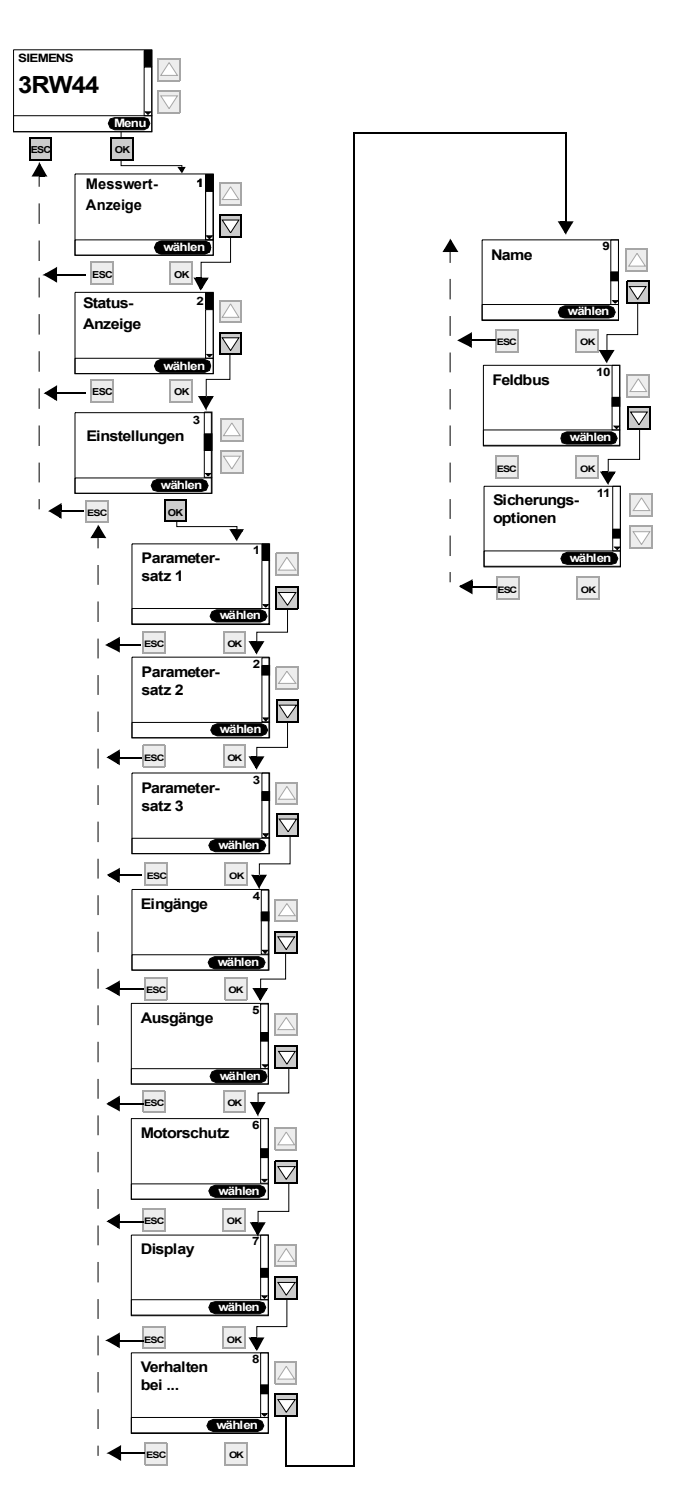

Bild 5-4: Hauptmenüpunkt Einstellungen

# 5.4 Einstellungen im angewählten Parametersatz vornehmen

# 5.4.1 Parametersatz wählen

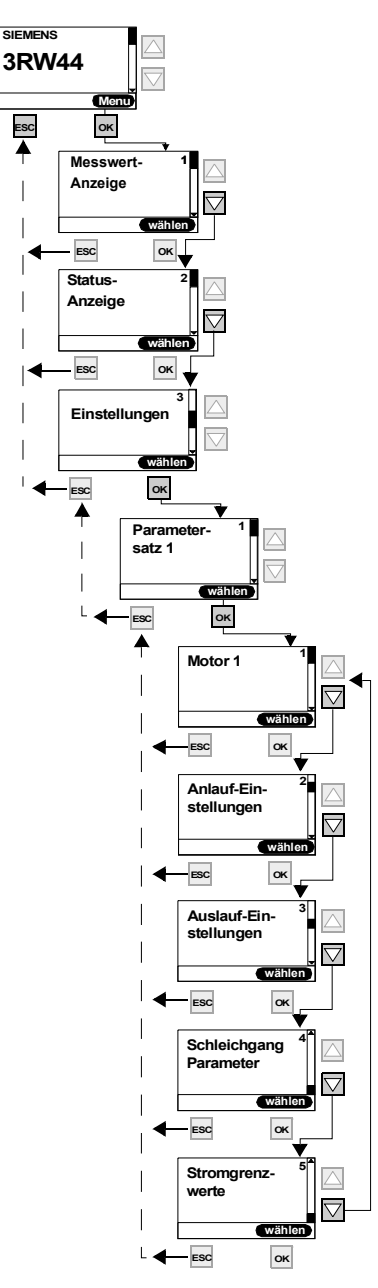

Bild 5-5: Parametersatz wählen

### 5.4.2 Motordaten eingeben

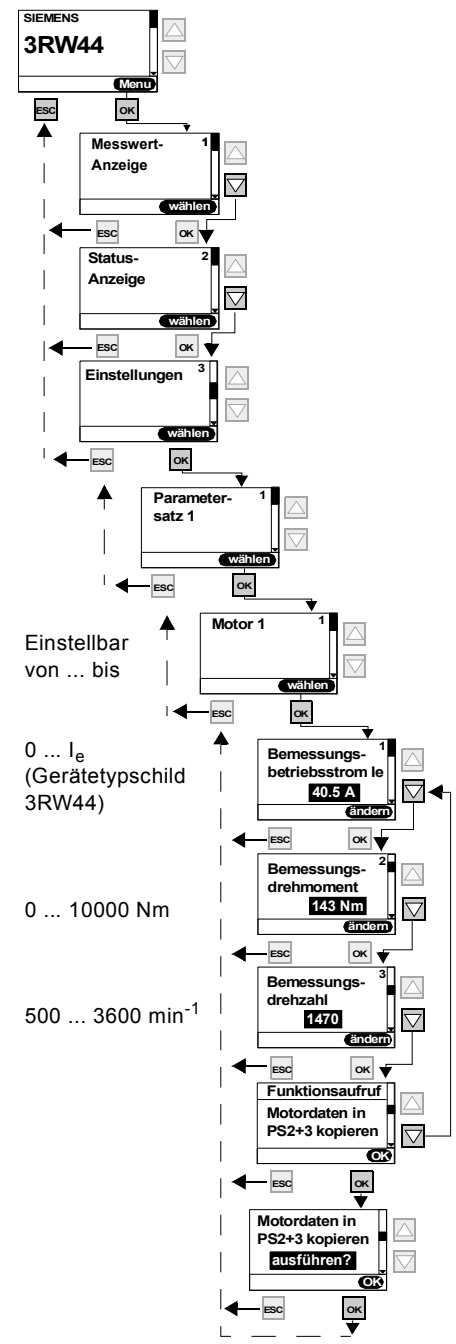

| SUEMIENS<br>D-91056 ERLANGEN UC | MOT. 1LG6 186-4A | A60-Z (            | :€        |
|---------------------------------|------------------|--------------------|-----------|
| 180 k                           | g IM B3 180L     | IP 55 Th.Cl. F     | AMB 40 °C |
| 50 Hz 400/690V Δ/Y              |                  | 60 HZ              | 460V A    |
| 22 kW 40,5/24 A                 |                  | 22 KW              | 36.5 A    |
| cosφ 0,84 1470 /mir             |                  | PF 0.83            | 1775 RPM  |
| 380-420/660-725V Δ/1            | 1                | NEMA NOM.EFF.92.4% | 30 HP     |
| 42,5-40,5/24,5-23,54            | L                | design a code k co | 032A S    |
| IEC/EN 60034                    |                  | MG1-12 SF 1.15     | CONT. 🖻   |
|                                 |                  |                    |           |

Bild 5-6: Motordaten eingeben und Typenschild

### Bemessungsbetriebsstrom I<sub>e</sub>

#### Achtung

Es ist immer der am Motortypenschild bezogen auf die vorherrschende Netzspannung angegebene Bemessungsbetriebsstrom des Motors einzustellen. Diese Einstellung ist unabhängig von der Anschlussart des Sanftstarters (Sanftstarter in Standard- oder Wurzel-3-Schaltung). Einzustellender Wert im vorhergehenden Beispiel, bei einer Netzspannung von 400 V, z. B. 40,5 A.

Für eine korrekte Funktion des Sanftstarters im An- und Auslauf, sowie auch im Hinblick auf den Motorschutz, ist der Motorstrom des angeschlossenen Antriebs einzustellen.

#### Bemessungsmoment

Ist das Bemessungsmoment des Motors nicht im Typenschild angegeben, kann es mittels folgender Formel berechnet werden:

Beispiel

$$M = 9,55 \times P \times \frac{1000}{n}$$

$$9,55 \times 22 \text{kW} \times \frac{1000}{1470 \text{ min}^{-1}} = 143 \text{ Nm}$$

Wird kein Wert eingestellt, ist der Wert der Werksgrundeinstellung aktiv (0 Nm). Mit dem Startbefehl und dem angeschlossenen Motor errechnet der Sanftstarter einmalig den benötigten Wert selbstständig.

#### Achtung

Wird ein Motor mit anderen Bemessungsdaten (Strom, Drehzahl, Drehmoment) als den bereits eingetragenen Werten an den Sanftstarter angeschlossen (z. B. aus Testzwecken), müssen diese Bemessungsdaten an diesen aktuellen Motor angeglichen werden. Wird als Bemessungsmoment 0 Nm eingetragen, wird der Wert einmalig durch den Sanftstarter selbständig errechnet.

### 5.4.3 Bestimmen der Anlaufart

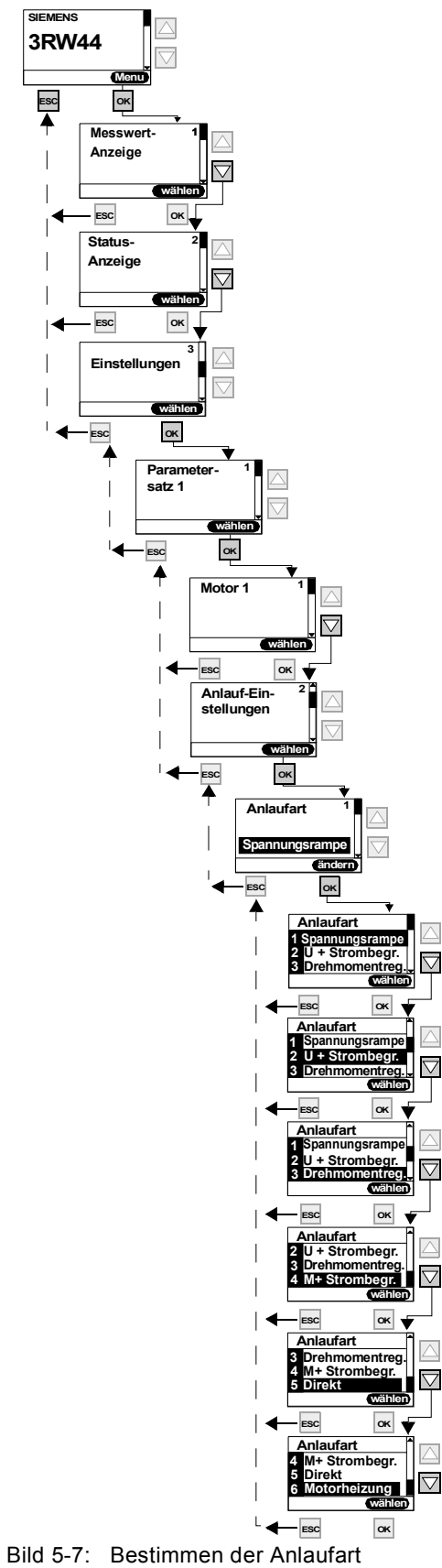

SIRIUS 3RW44 Gerätehandbuch GWA 4NEB 535 2195-01 DS 06

# Anlaufart "Spannungsrampe"

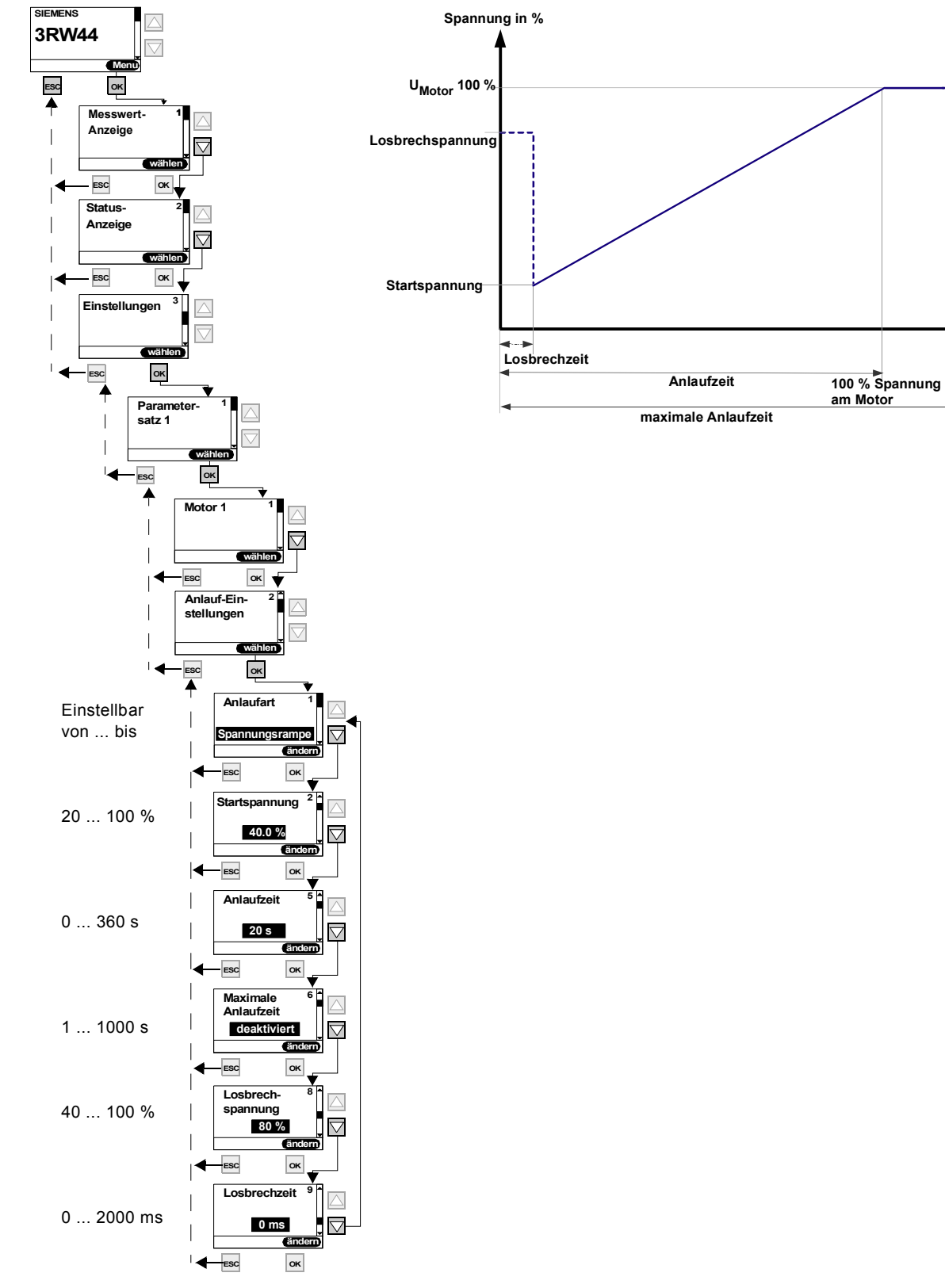

Bild 5-8: Anlaufart "Spannungsrampe"

Zeit (t) s

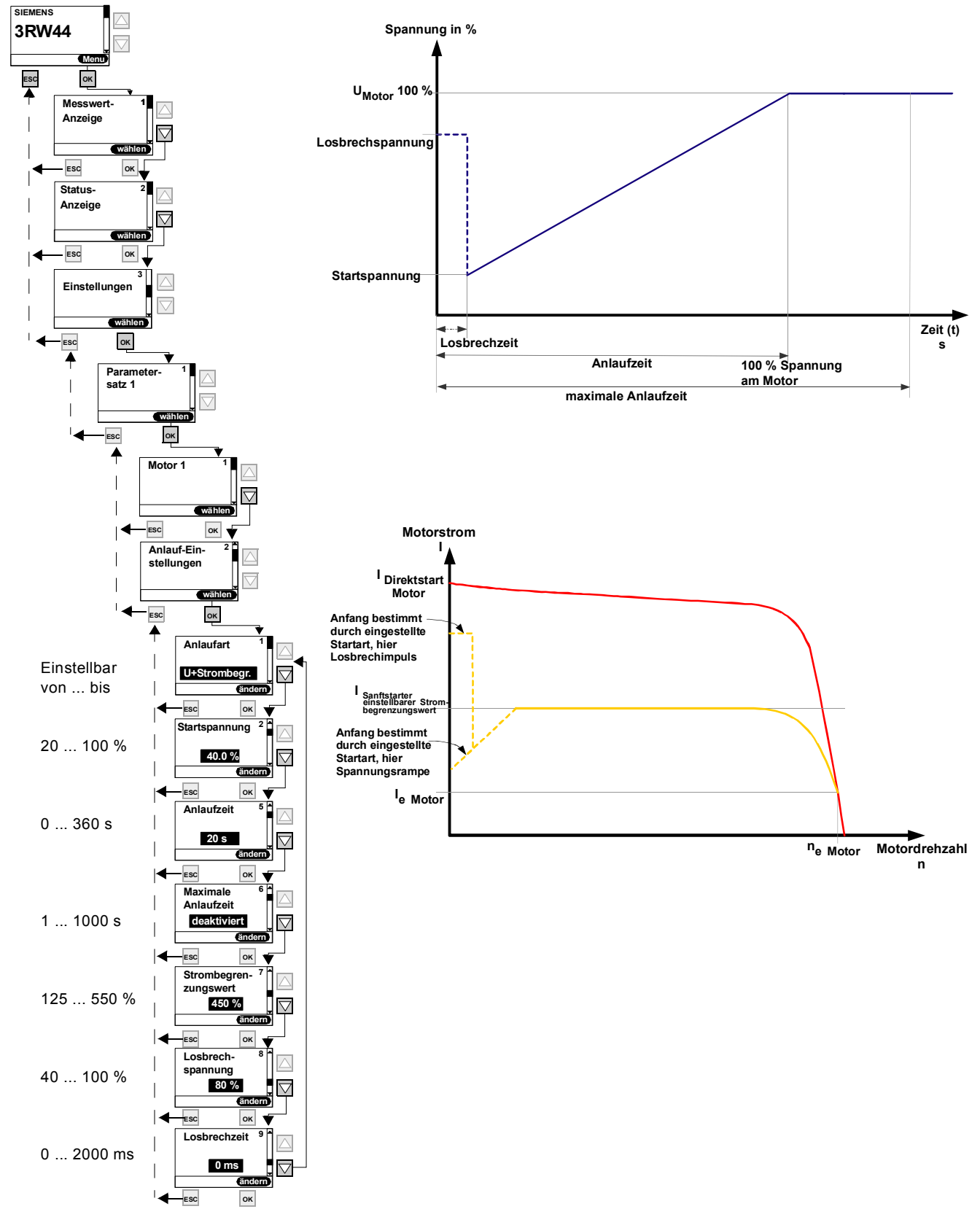

#### Anlaufart "Spannungsrampe mit Strombegrenzung"

Bild 5-9: Anlaufart "Spannungsrampe mit Strombegrenzung"

SIRIUS 3RW44 Gerätehandbuch GWA 4NEB 535 2195-01 DS 06

# Anlaufart "Drehmomentregelung"

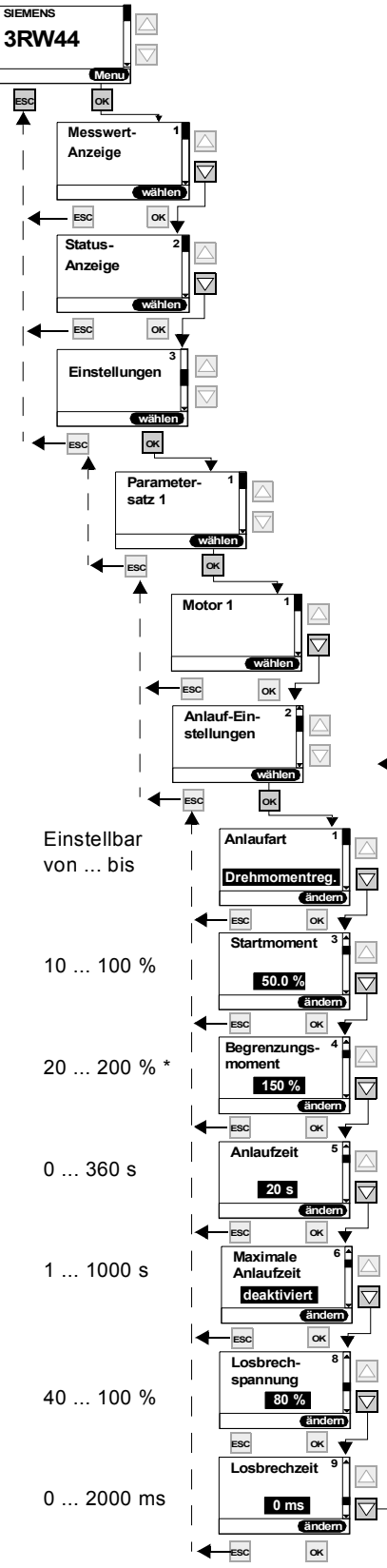

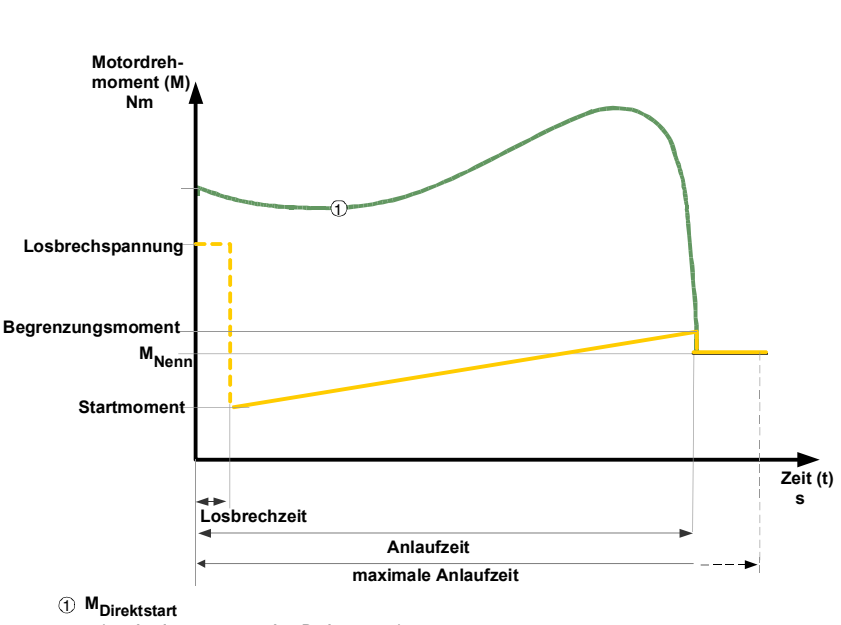

(maximal zu erzeugendes Drehmoment)

#### Begrenzungsmoment

### \*) Achtung

Um einen Hochlauf zu erreichen, sollte der Parameterwert auf ca. 150 % eingestellt werden, mindestens aber so hoch, dass der Motor während des Hochlaufs nicht hängen bleibt. Somit wird erreicht, dass während des gesamten Motorhochlaufs immer genug Beschleunigungsmoment erzeugt wird.

Bild 5-10: Anlaufart "Drehmomentregelung"

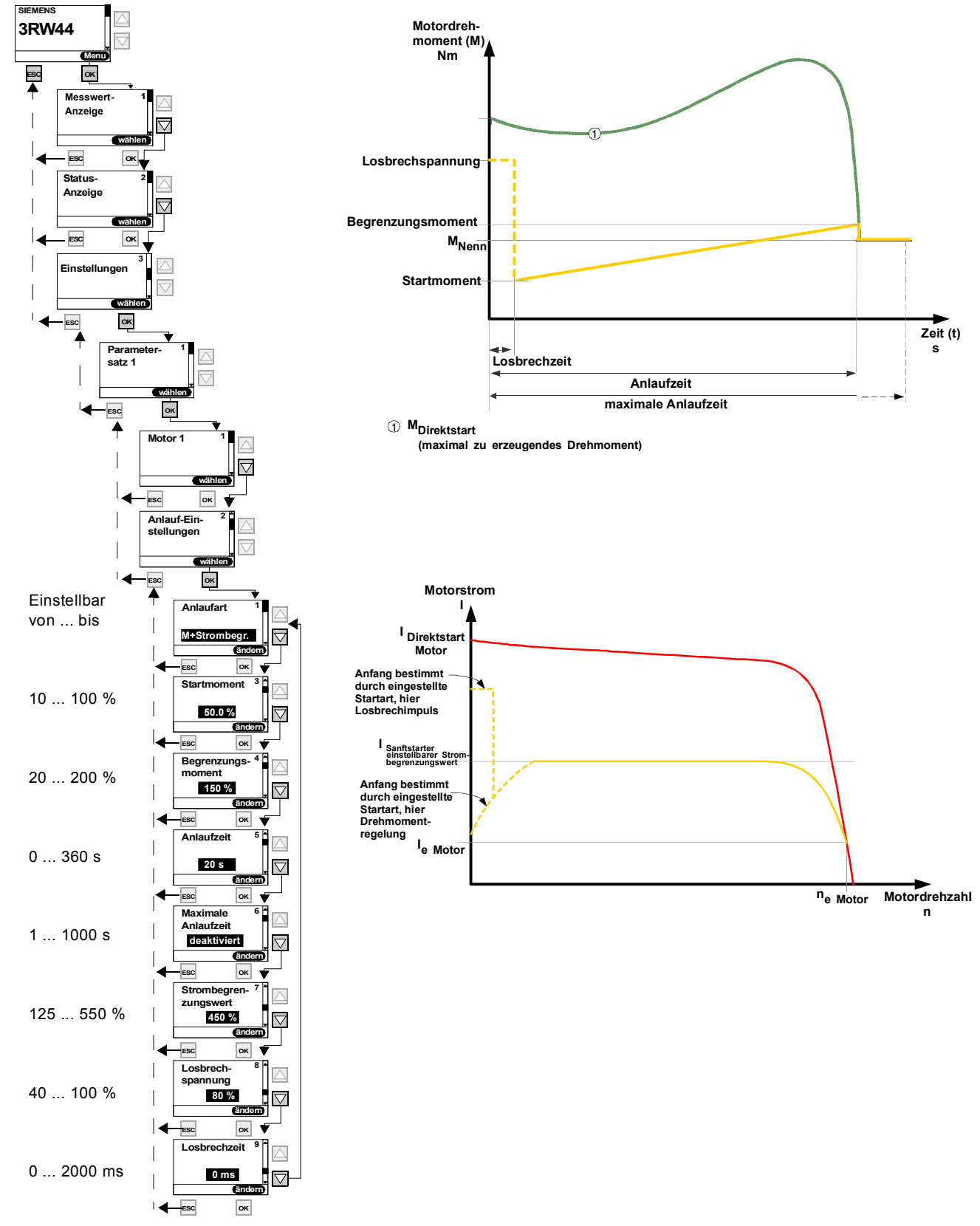

#### Anlaufart "Drehmomentregelung mit Strombegrenzung"

Bild 5-11: Anlaufart "Drehmomentregelung mit Strombegrenzung"

SIRIUS 3RW44 Gerätehandbuch GWA 4NEB 535 2195-01 DS 06

# Anlaufart "Direkt"

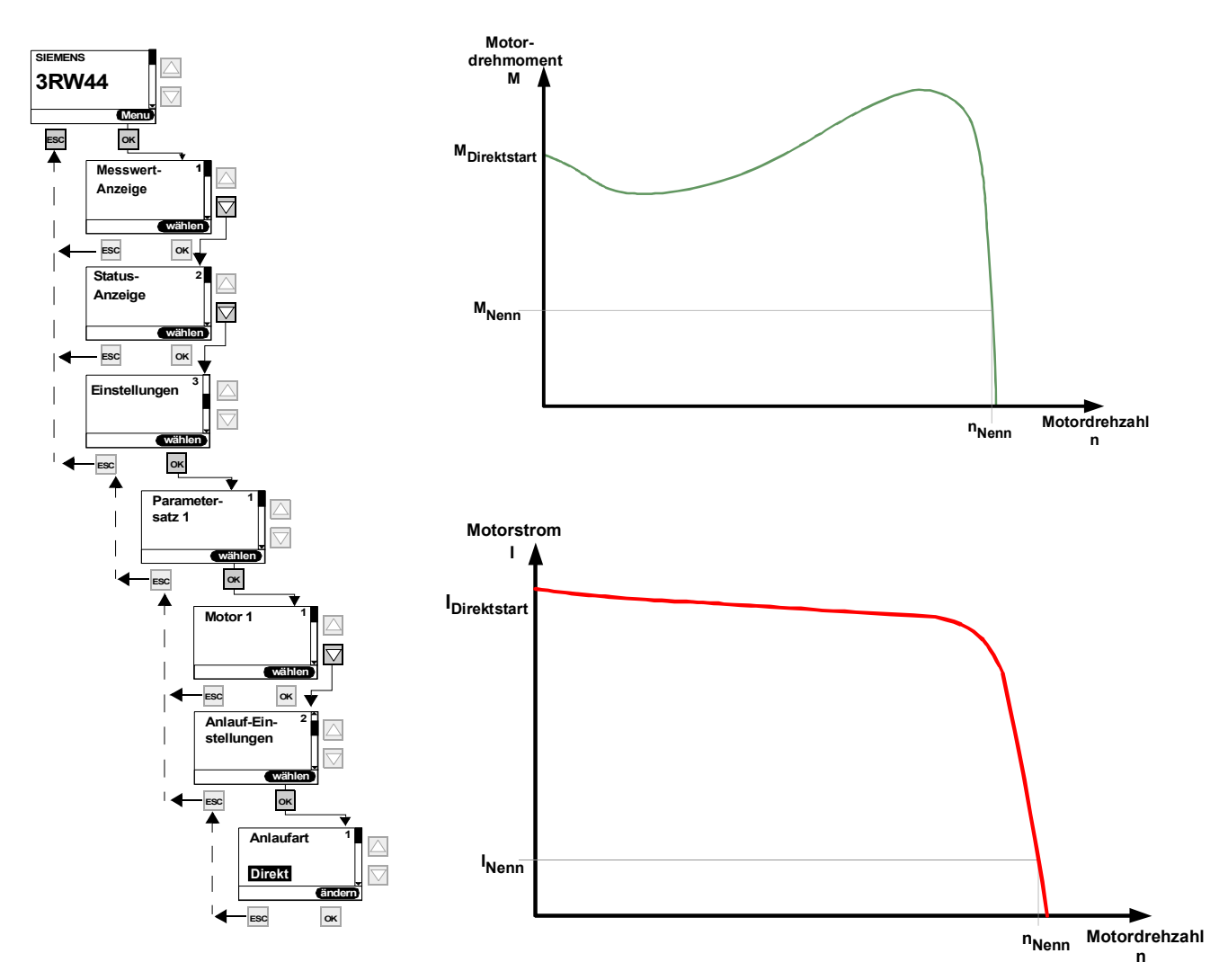

Bild 5-12: Anlaufart "Direktanlauf"

# Anlaufart "Motorheizung"

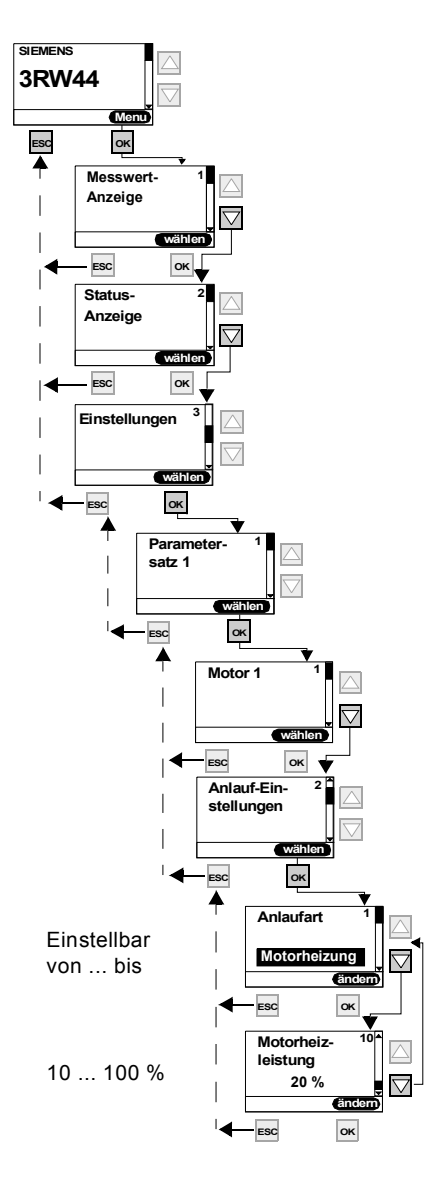

# Motorheizleistung

# Vorsicht

#### Kann zu Sachschäden führen.

Die Anlaufart "Motorheizung" ist keine Dauerbetriebsart. Der Motor muss mit einem Temperatursensor (Thermoclick/PTC) ausgestattet sein, um den Motor sicher zu schützen. Das Motormodell des integrierten elektronischen Motorüberlastschutzes ist für diesen Betrieb nicht geeignet.

Bild 5-13: Anlaufart "Motorheizung"

### 5.4.4 Bestimmen der Auslaufart

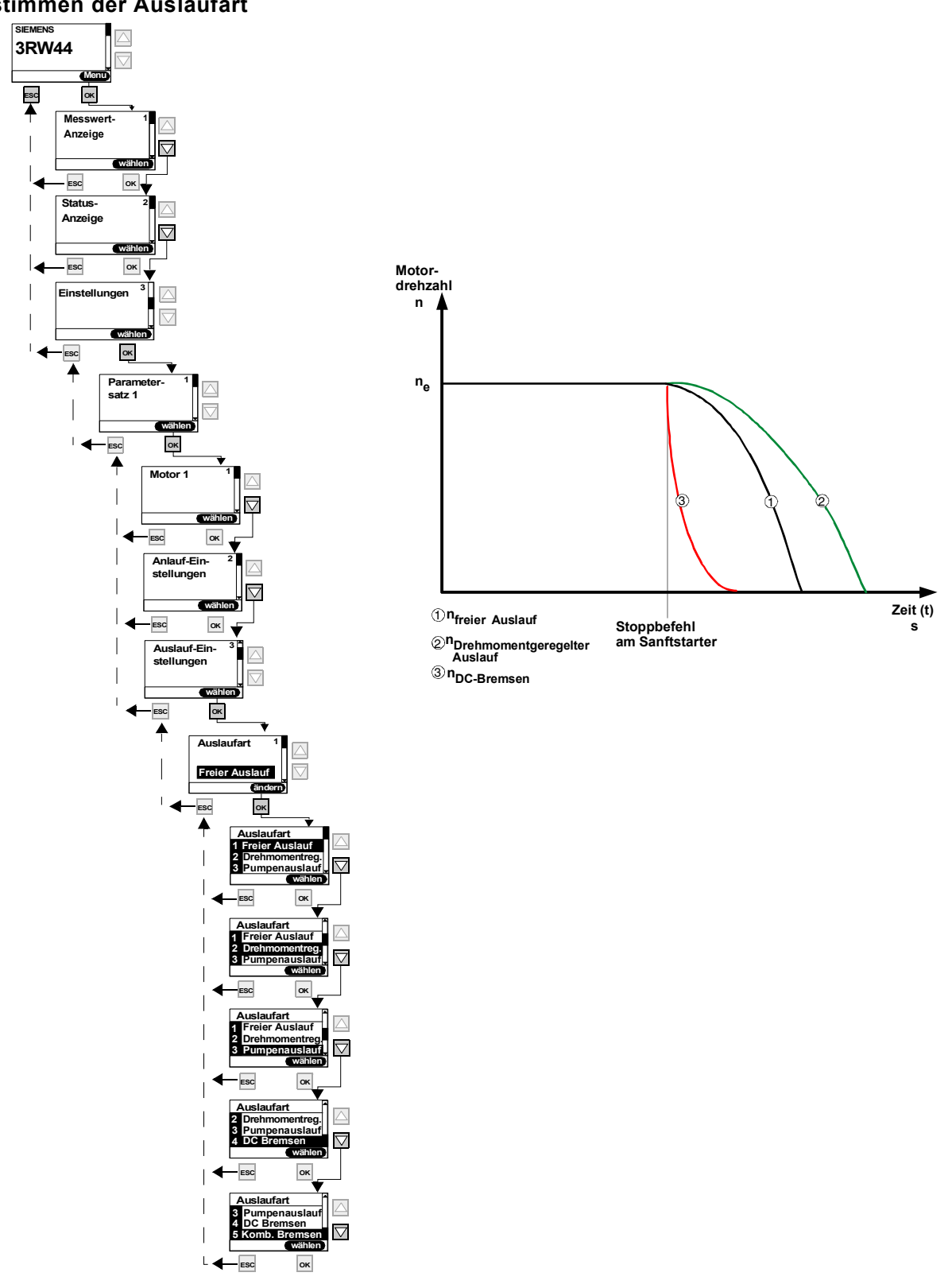

Bild 5-14: Bestimmen der Auslaufart

# Auslaufart "Freier Auslauf"

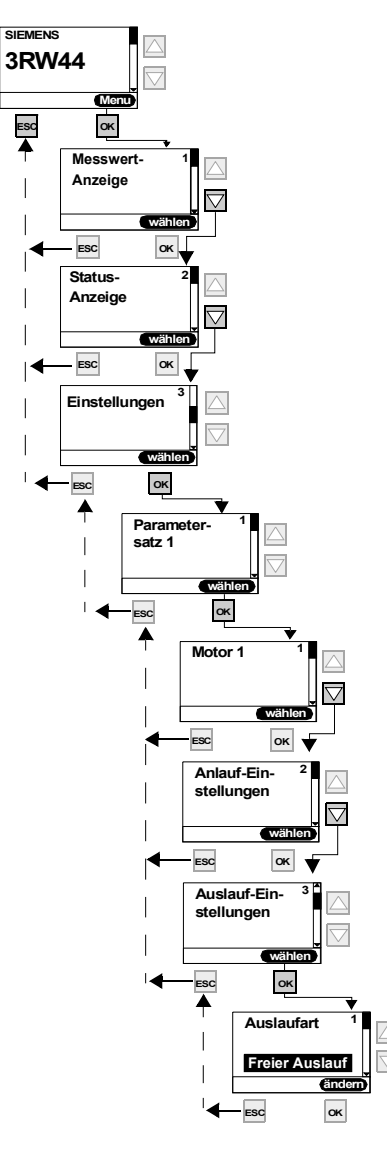

Bild 5-15: Auslaufart "Freier Auslauf"

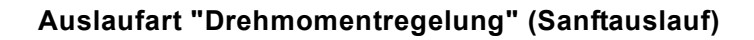

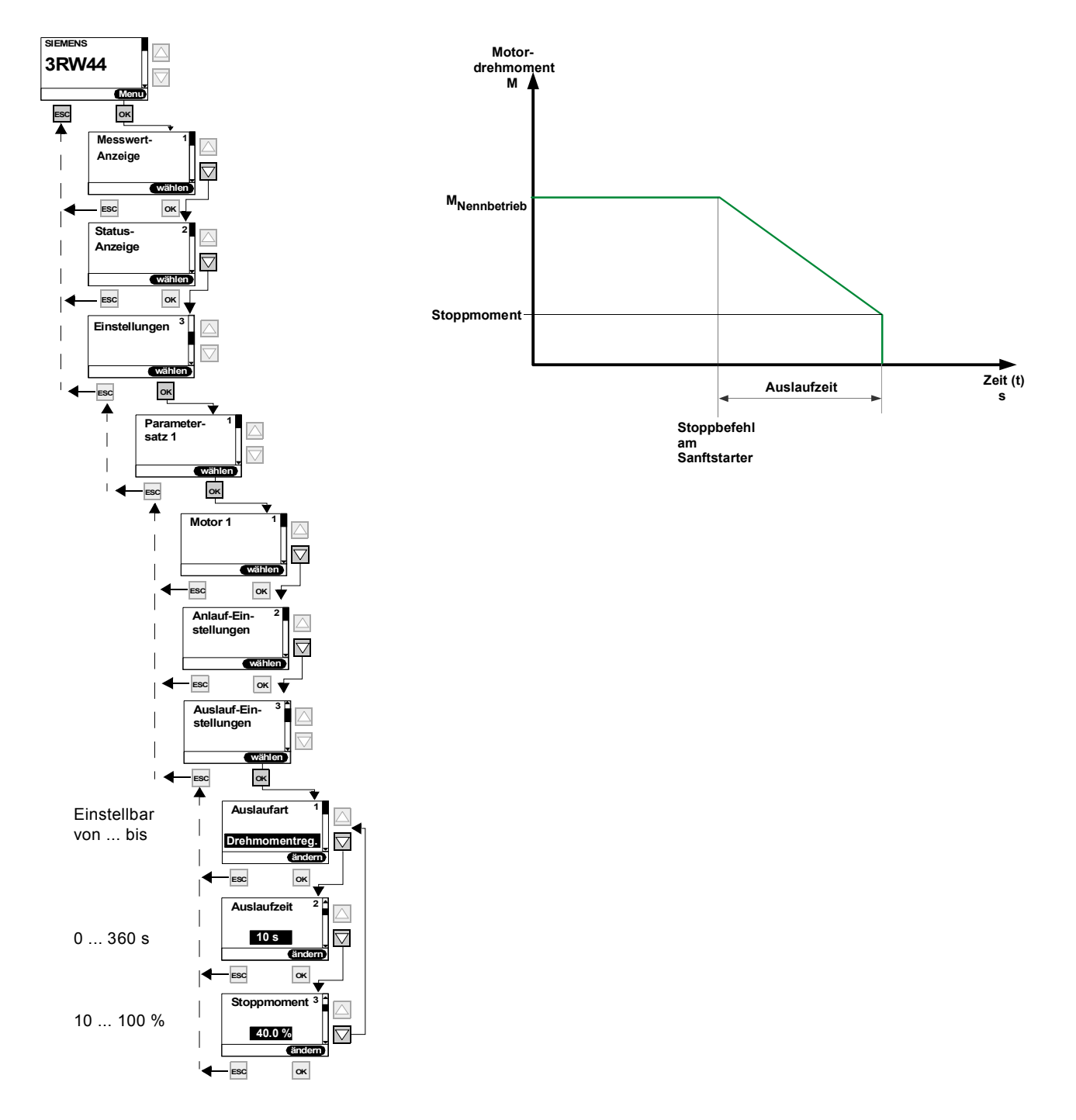

Bild 5-16: Auslaufart "Drehmomentregelung"

Zeit (t)

s

Auslaufzeit

Stoppbefehl am Sanftstarter

### Auslaufart "Pumpenauslauf"

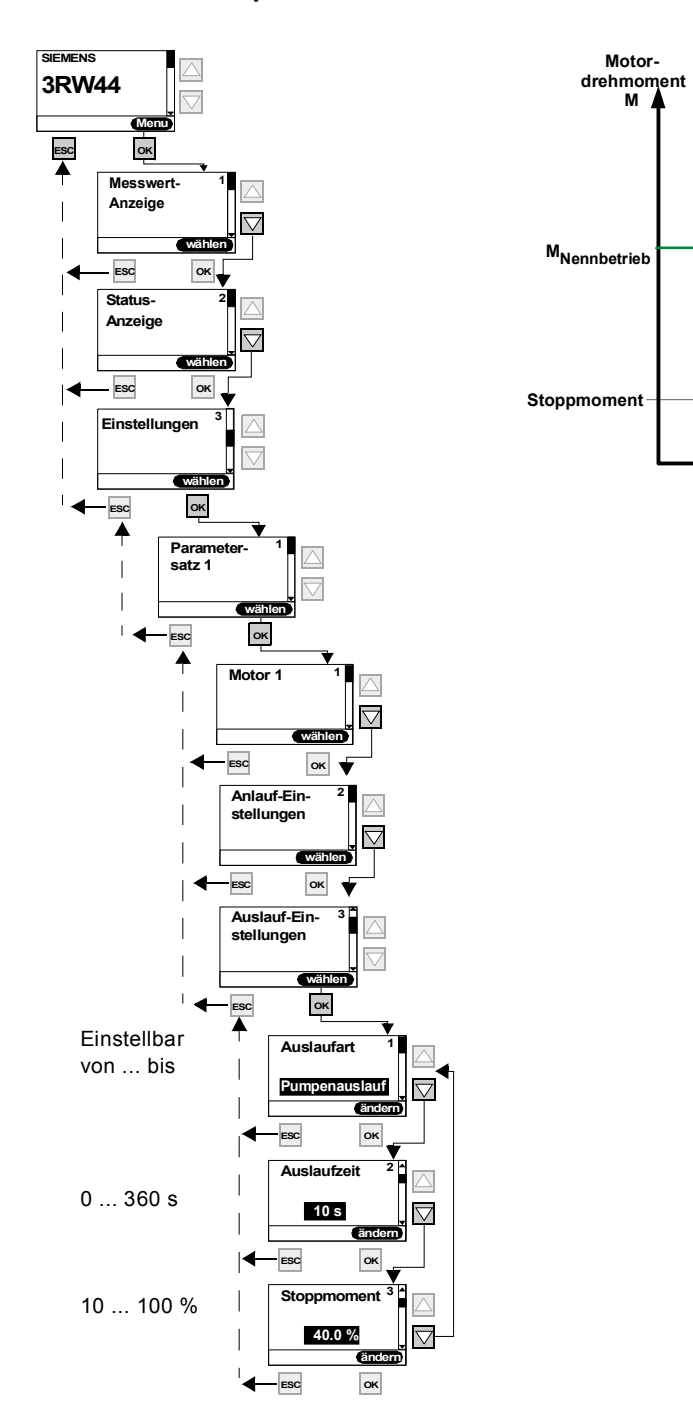

Bild 5-17: Auslaufart "Pumpenauslauf"

# Auslaufart "DC Bremsen"

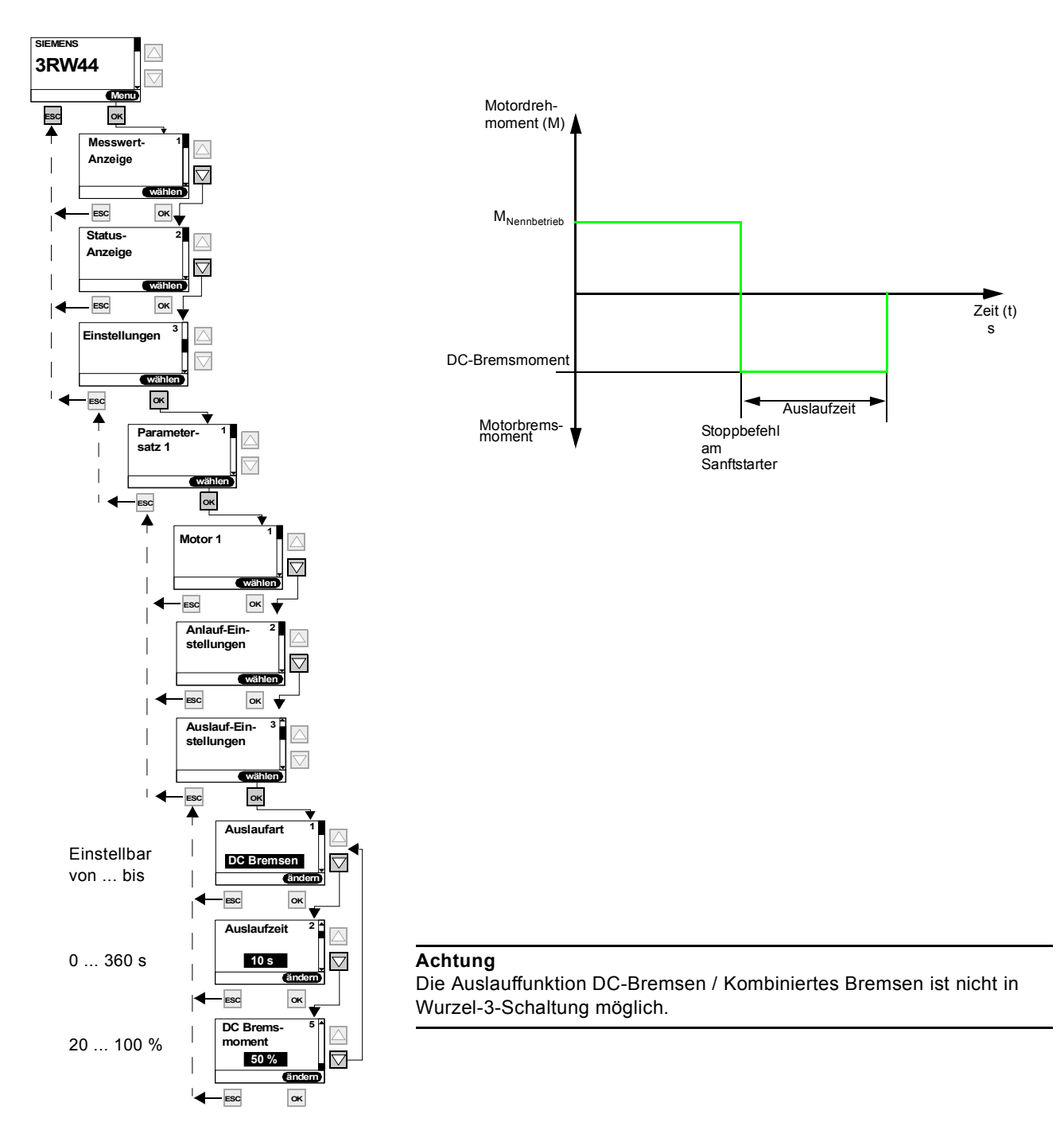

Bild 5-18: Auslaufart "DC Bremsen"

#### Hinweis

Wird die Funktion "DC Bremsen" eingestellt, muss ein Ausgang des Sanftstarters mit der Funktion "DC Bremsschütz" belegt werden. Über diesen Ausgang muss ein externes Bremsschütz angesteuert werden.

# Auslaufart "Kombiniertes Bremsen"

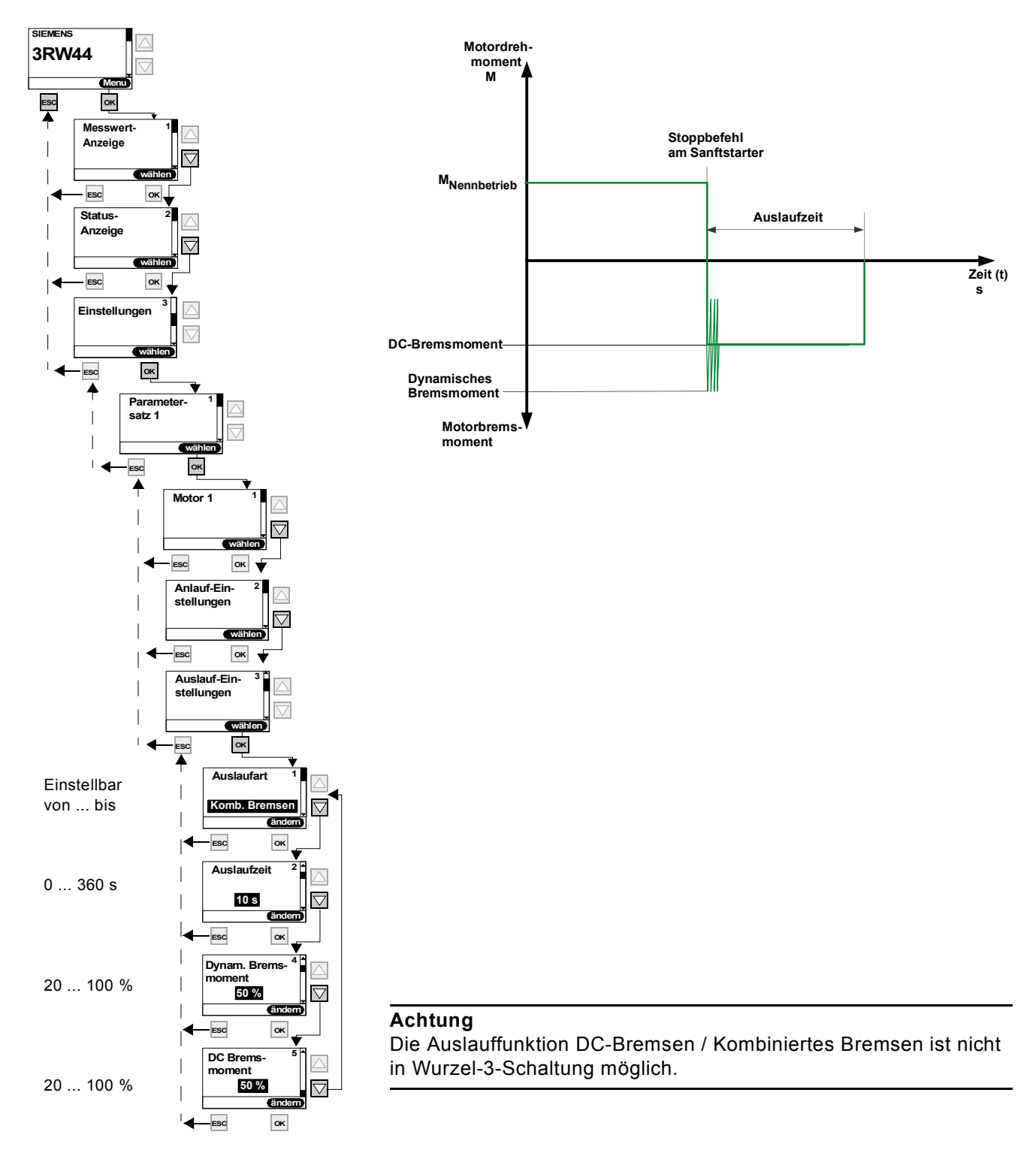

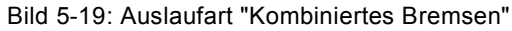

## 5.4.5 Schleichgang-Parameter einstellen

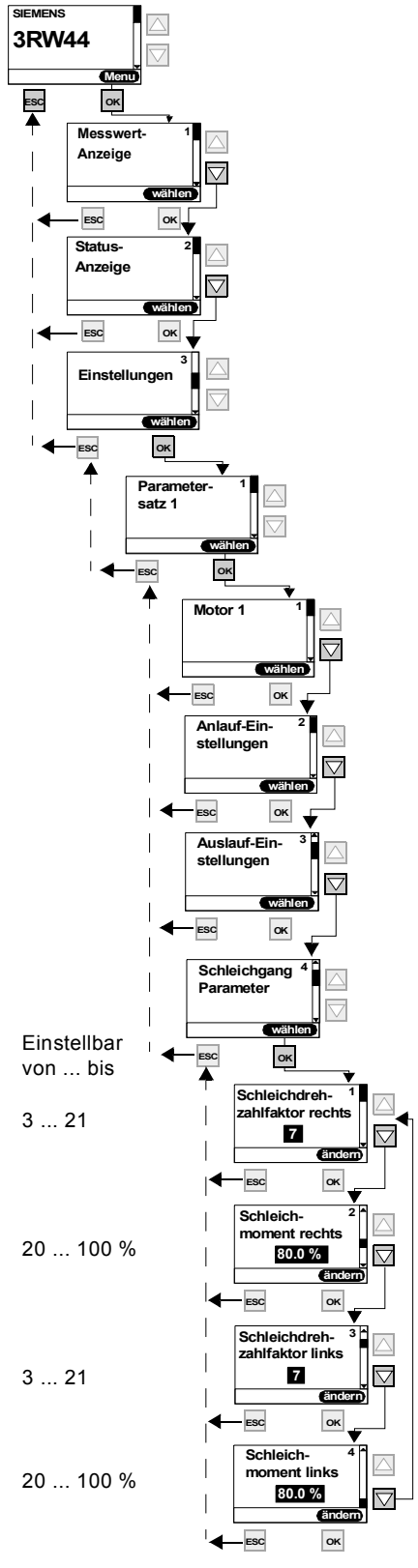

### **Schleichgang Parameter**

#### Hinweis

Um den Motor mit den angegebenen Schleichgang-Parametern anzusteuern, müssen gleichzeitig ein Steuereingang mit der eingestellten Funktion "Schleichgang" und ein Steuereingang mit der eingestellten Funktion "Motor rechts PS1/2/3" oder "Motor links PS1/2/3" angesteuert werden. Siehe auch Schaltungsvorschlag unter 9.1.7.

Drehrichtungsangaben: rechts: Drehrichtung im Netzphasendrehsinn links: Drehrichtung entgegen dem Netzphasendrehsinn

Bild 5-20: Schleichgang-Einstellungen vornehmen

#### 5.4.6 Stromgrenzwerte festlegen

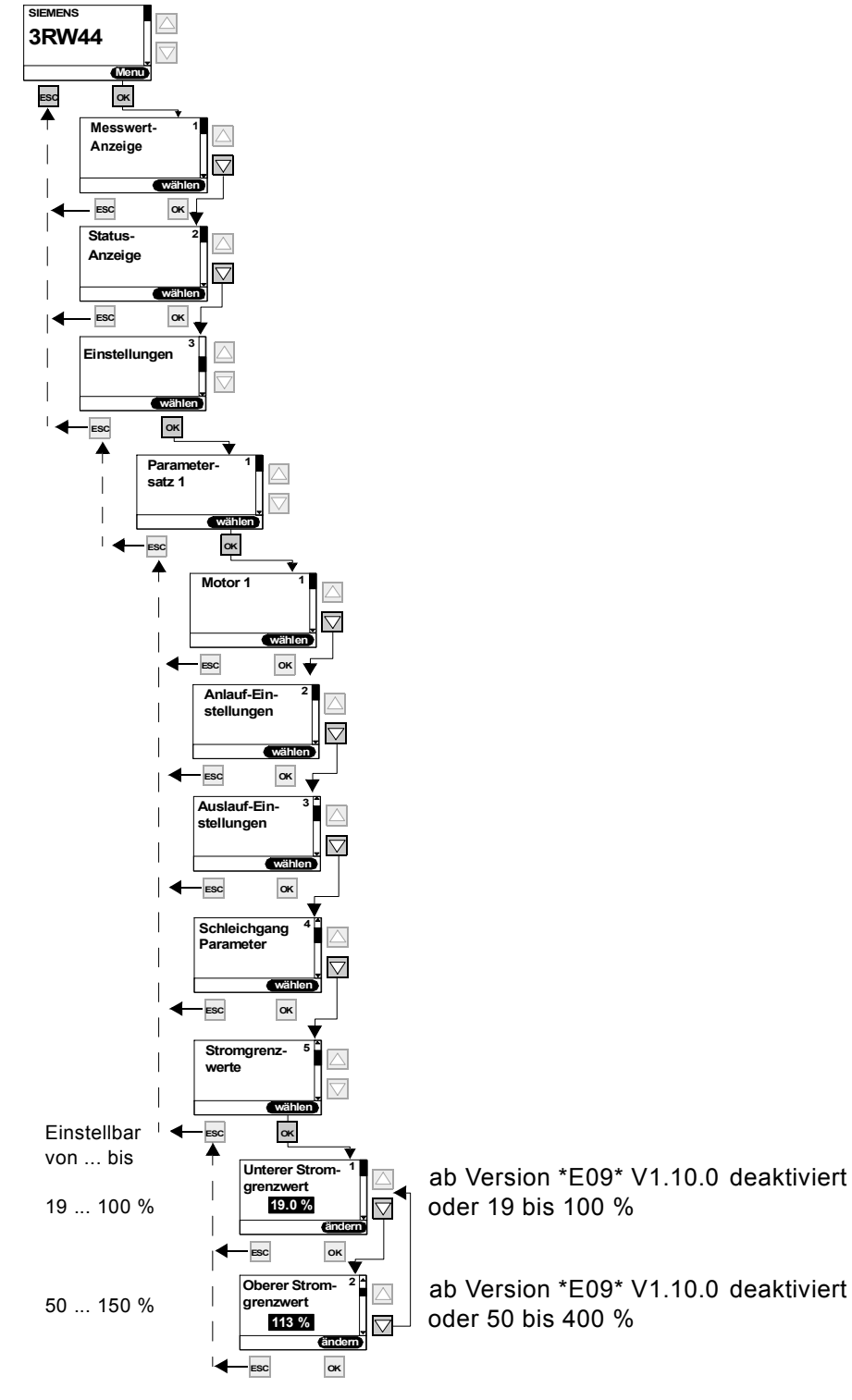

Bild 5-21: Stromgrenzwerte festlegen

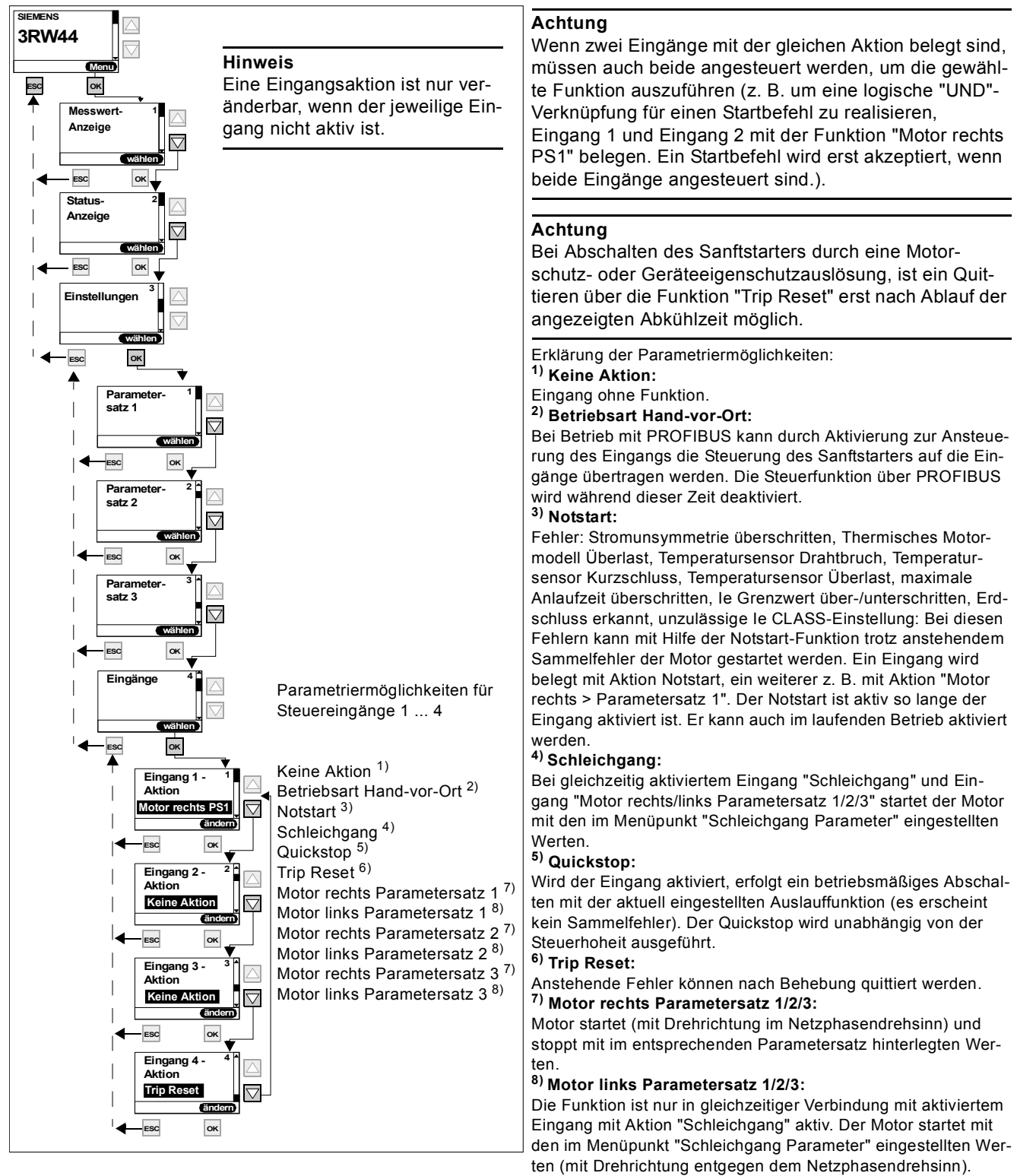

### 5.4.7 Parametrierung der Eingänge

### Hinweis

Der Eingang "Trip Reset" ist flankengesteuert, der Pegelwechsel von 0 auf 24 V DC wird am Eingang ausgewertet. Alle anderen Eingangsfunktionen werden auf den bereits anstehenden 24 V DC-Pegel ausgewertet.

Bild 5-22: Parametrierung der Eingänge
## 5.4.8 Parametrierung der Ausgänge

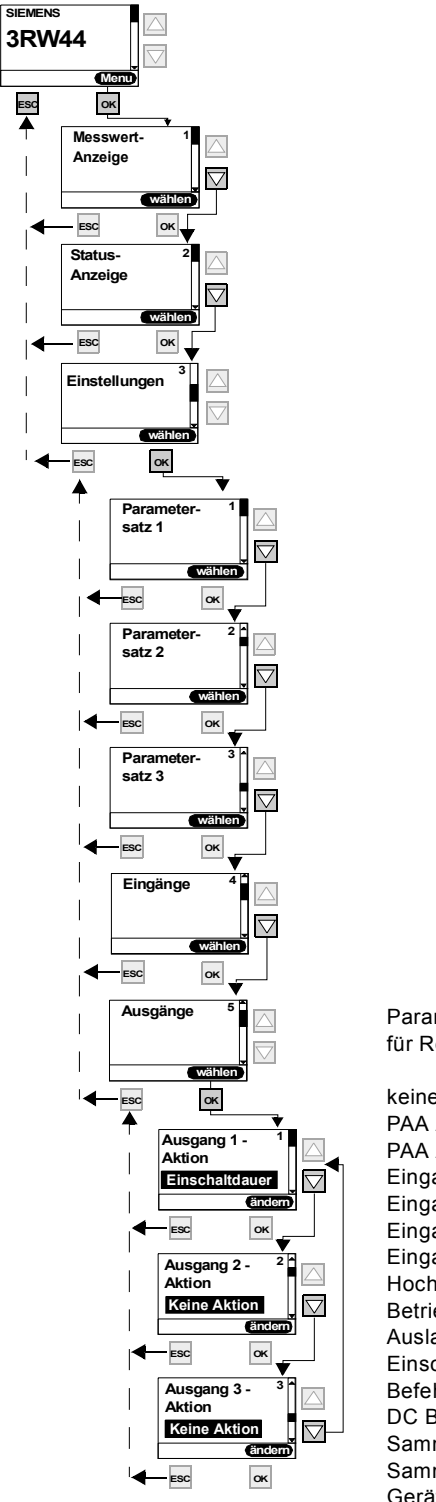

Parametriermöglichkeiten für Relaisausgänge 1 ... 3

keine Aktion PAA Ausgang 1 PAA Ausgang 2 Eingang 1 Eingang 2 Eingang 3 Eingang 4 Hochlauf Betrieb/Bypass Auslauf Einschaltdauer Befehl Motor ein DC Bremsschütz Sammelwarnung Sammelfehler Gerätefehler Power on Startbereit

Bild 5-23: Parametrierung der Ausgänge

## Zustandsdiagramm der Ausgänge

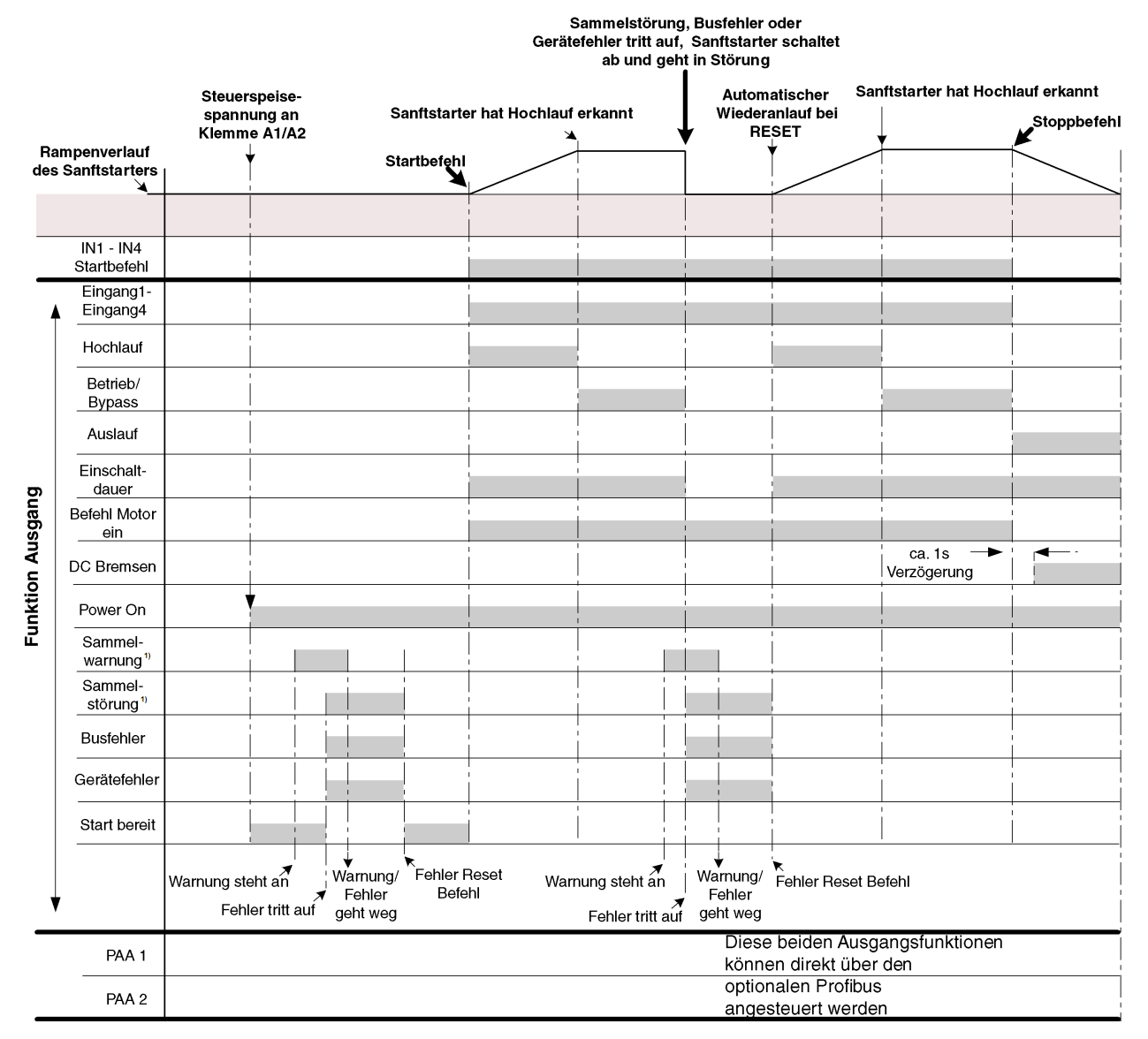

ZustandAusgang.wmf

#### 1) Hinweis

Mögliche Sammelwarnungen / Sammelstörungen siehe Kapitel 7.1.2 "Warnungen und Sammelfehler".

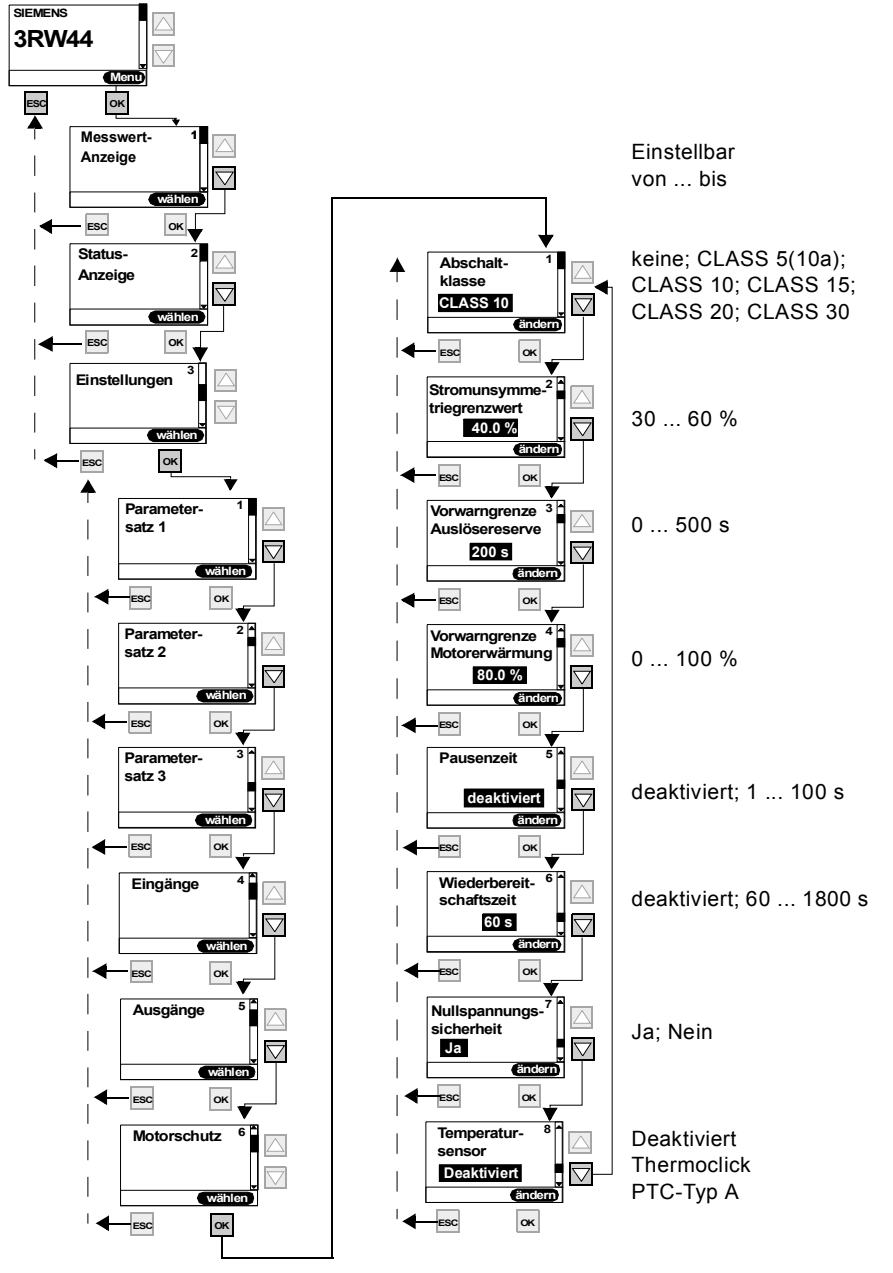

## 5.4.9 Motorschutz-Einstellungen vornehmen

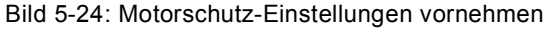

#### Achtung

Bei Schweranlauf und Einstellwerten der Abschaltklasse <sup>3</sup>CLASS 20 wird empfohlen den Wert des Parameters "Vorwarngrenze Auslösereserve" auf 0 s (deaktiviert) zu stellen und den Parameter "Vorwarngrenze Motorerwärmung" auf 95 % zu erhöhen. Ansonsten kann es passieren, dass beim Start eine Warnmeldung in Bezug auf den Motorschutz erzeugt wird.

## Achtung

Wird eine andere CLASS-Einstellung als 5(10a) oder 10 gewählt, müssen gegebenenfalls die Einstellwerte des Bemessungsbetriebsstroms I<sub>e</sub> des Motors (Kapitel 5.4.2 "Motordaten eingeben") in allen 3 Parametersätzen überprüft und angepasst werden, da ansonsten die Fehlermeldung "Unzulässige Ie/ CLASS-Einstellung" auftreten kann. Den maximal zulässig einstellbaren Wert des Bemessungsbetriebsstroms I<sub>e</sub> des Motors bezogen auf die CLASS-Einstellung entnehmen Sie dem Kapitel 10.3.2 "Technische Daten Leistungsteil".

#### Achtung

Einsatz des 3RW44 zum Betrieb von Motoren im Ex-Bereich:

Der 3RW44 besitzt keine ATEX-Bescheinigung. Bei Einsatz eines ATEX-zertifizierten Überlastrelais (z. B. 3RB2 von Siemens), welches auf ein zusätzliches Schaltorgan (z. B. Schütz 3RT) wirkt, kann der 3RW44 hierzu in Reihe eingebaut werden, damit die Anforderungen nach ATEX erfüllt werden.

#### Wichtig

Der interne Motorüberlastschutz des SIRIUS Sanftstarter 3RW44 muss bei diesem Aufbau deaktiviert werden! (Eingestellter Wert im Menüpunkt Motorschutz/Abschaltklasse: "keine" und Motorschutz/Temperatursensor: "deaktiviert")

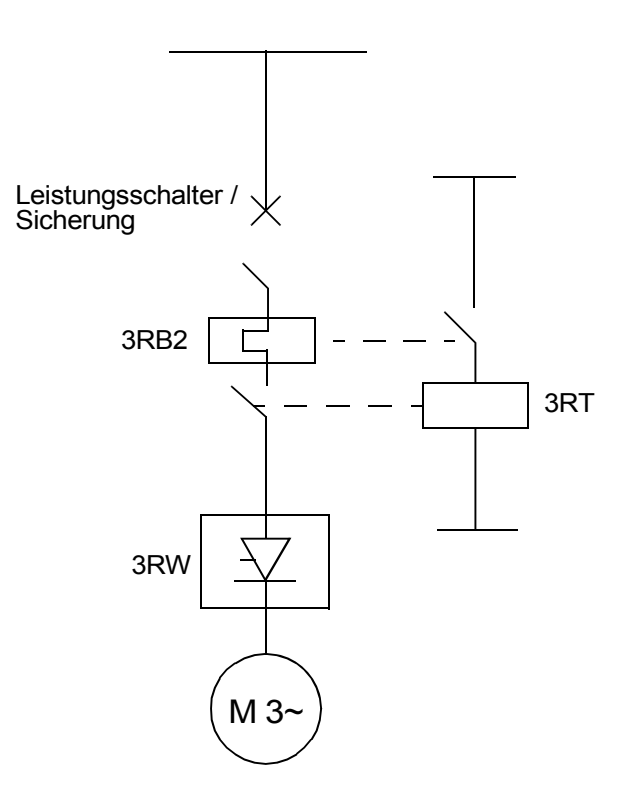

## 5.4.10Display-Einstellungen vornehmen

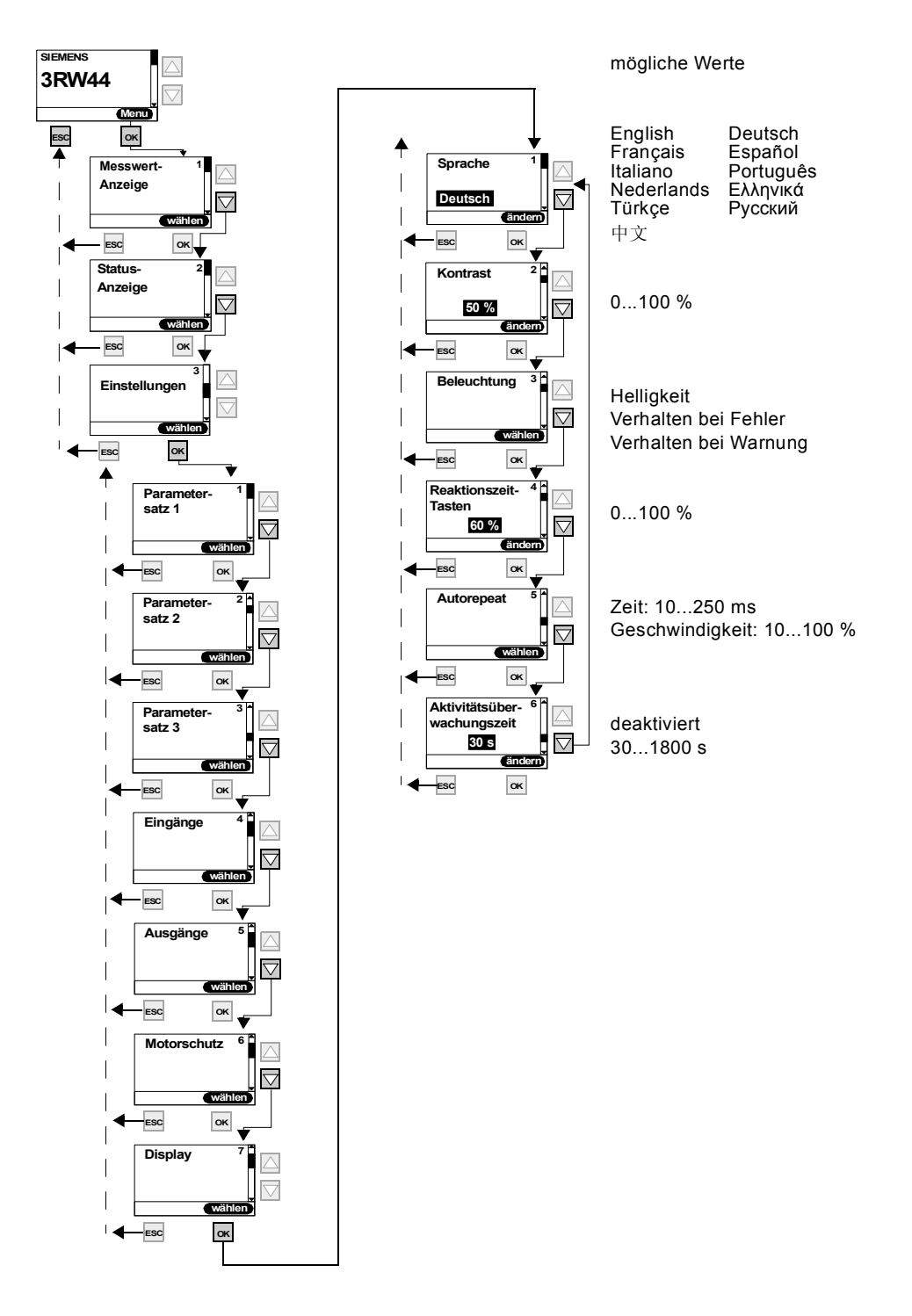

Bild 5-25: Display Einstellungen vornehmen

## 5.4.11 Verhalten der Schutzfunktionen festlegen

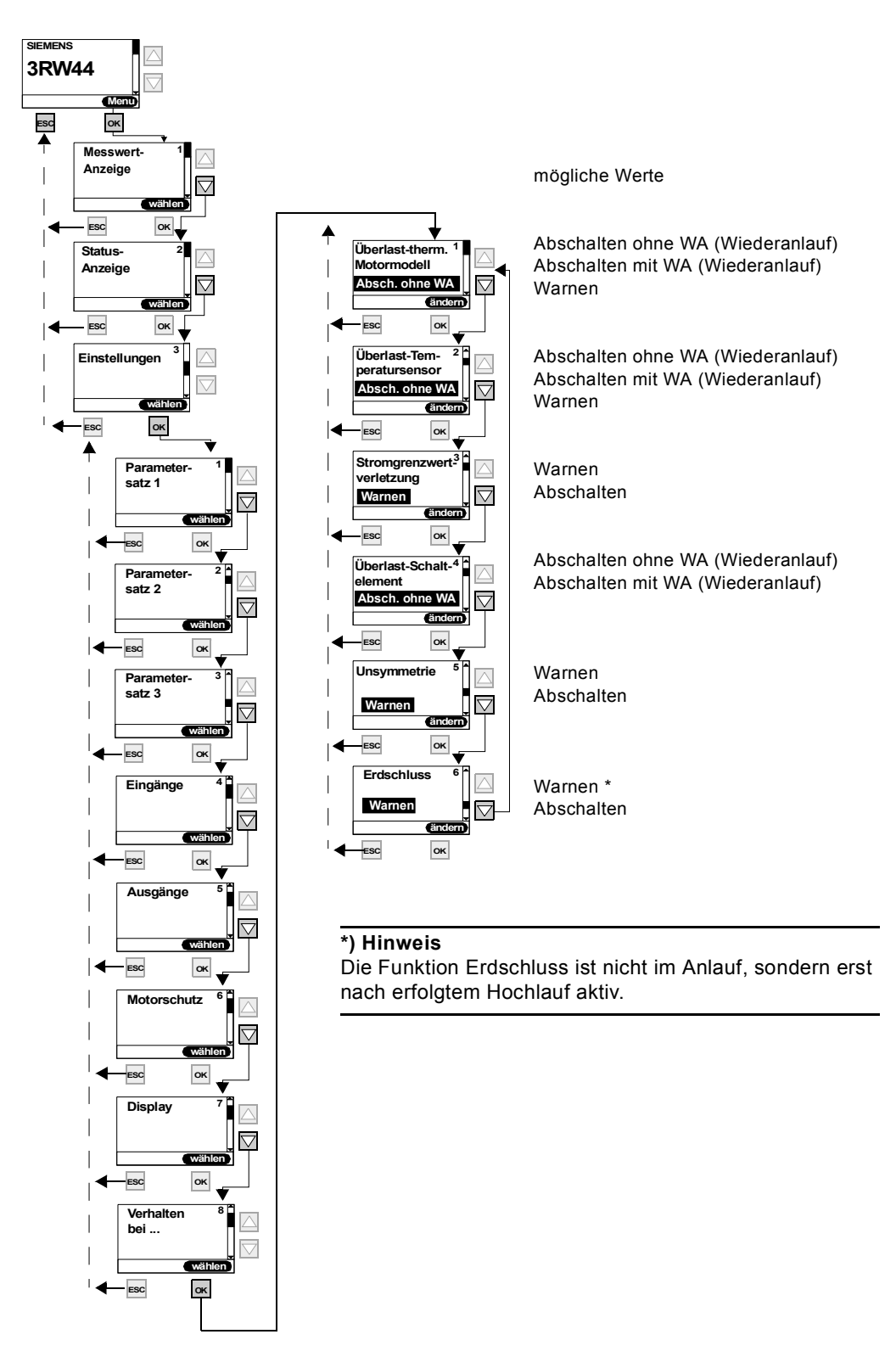

Bild 5-26: Verhalten der Schutzfunktionen festlegen

## 5.4.12Namen im Gerätedisplay festlegen

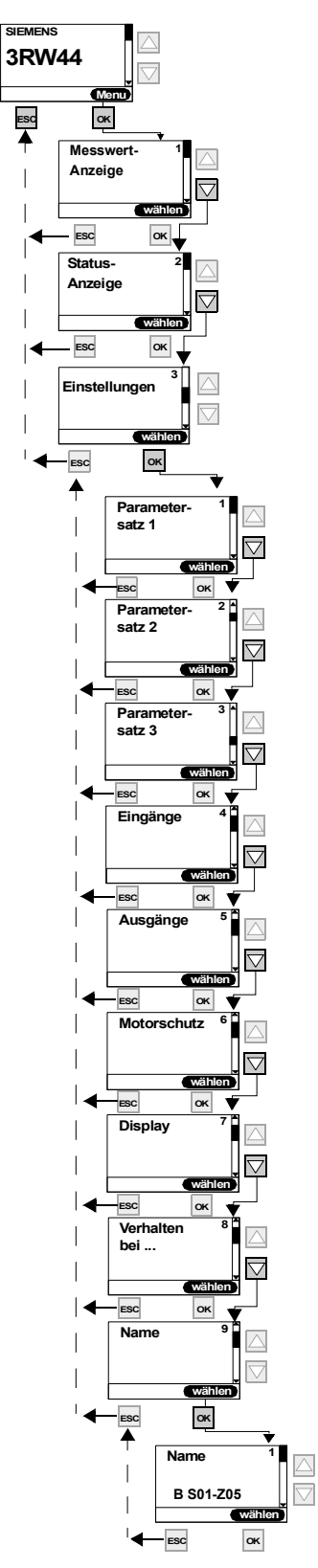

Bild 5-27: Namen im Gerätedisplay festlegen

## 5.4.13 Feldbusschnittstelle aktivieren (PROFIBUS DP)

Aktivierung der Feldbusschnittstelle siehe Kapitel 8.4 "Aktivierung des Kommunikationsmoduls PROFIBUS DP (Feldbusschnittstelle) und Einstellen der Stationsadresse".

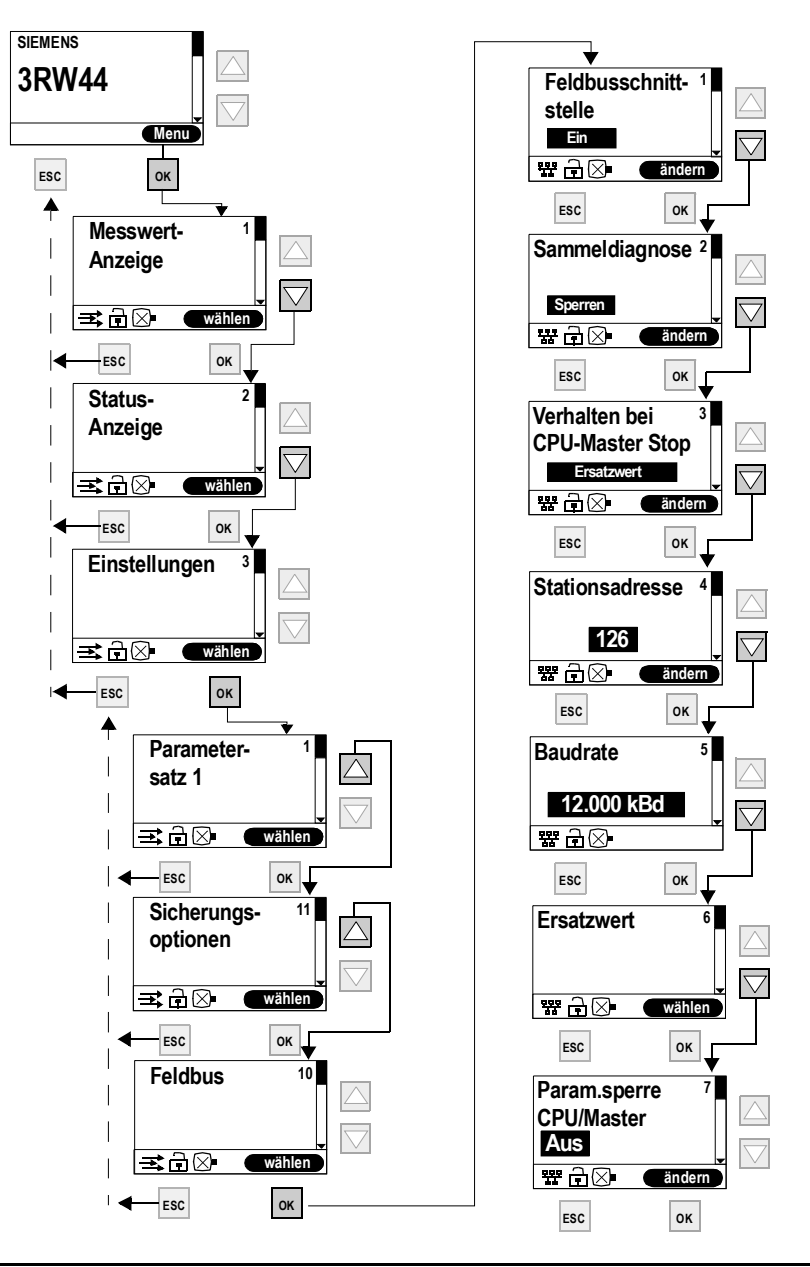

## Achtung

Wenn der Parameter "Param.sperre CPU/Master" auf "Aus" steht (Werksvoreinstellung), dann werden die am Sanftstarter eingestellten Parameter bei Busanlauf durch die in der GSD-Datei bzw. im OM hinterlegten Werte überschrieben. Ist dies nicht gewünscht, muss der Parameter auf "Ein" gestellt werden.

## 5.4.14Sicherungsoptionen

## Bestimmen der Sicherungsoptionen

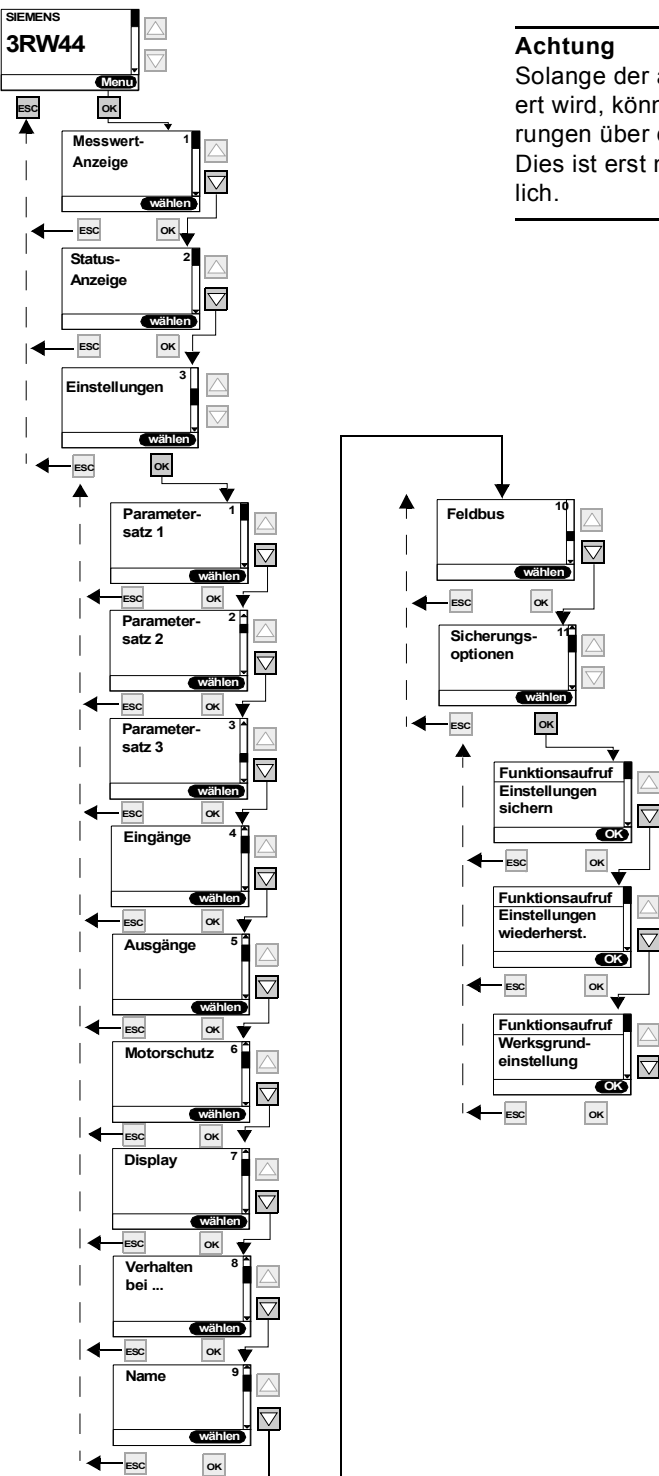

Solange der angeschlossene Antrieb durch den Sanftstarter angesteuert wird, können keine während dieser Zeit getätigten Parameteränderungen über den Menüpunkt "Sicherungsoptionen" gesichert werden. Dies ist erst nach Absteuerung des Motors durch den Sanftstarter möglich.

Bild 5-28: Bestimmen der Sicherungsoptionen

SIRIUS 3RW44 Gerätehandbuch GWA 4NEB 535 2195-01 DS 06

## Einstellungen sichern

I

Getätigte Einstellungen werden gespeichert

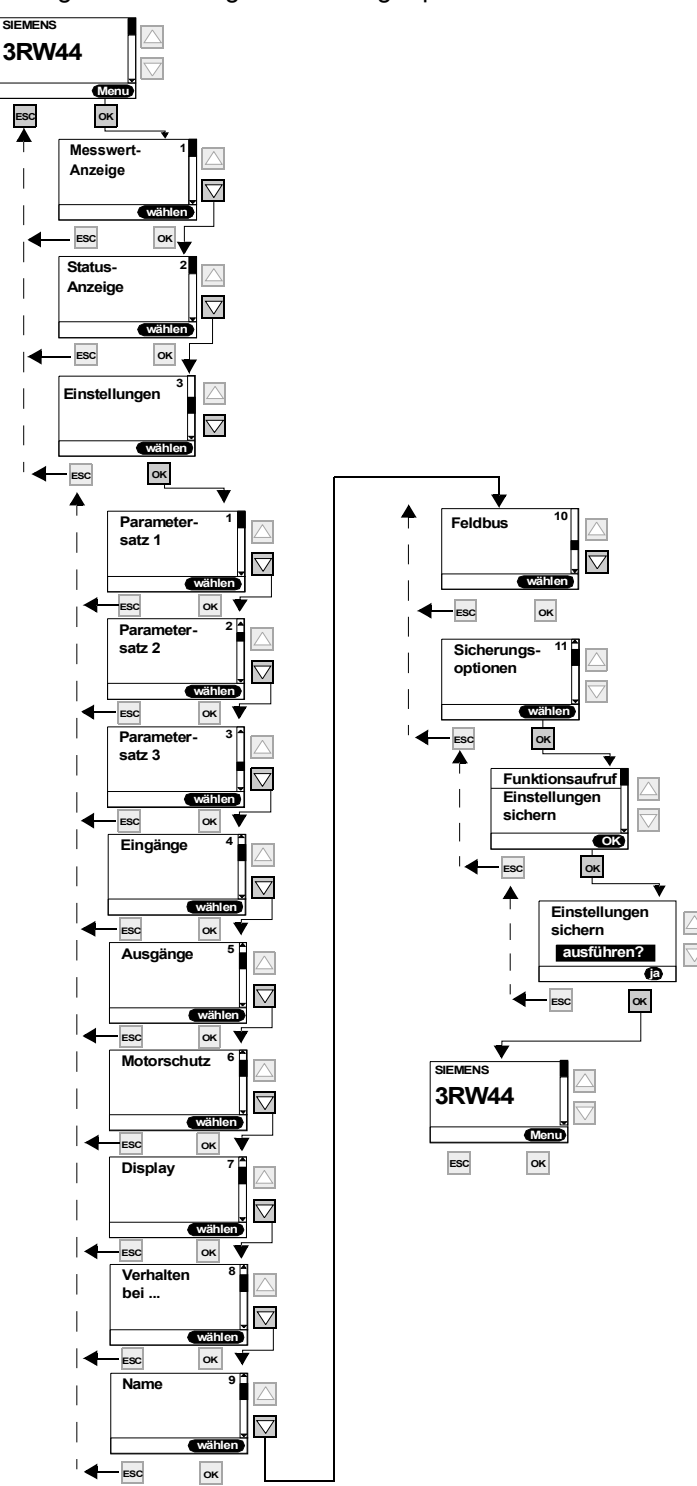

Bild 5-29: Einstellungen sichern

### Einstellungen wiederherstellen

Getätigte, nicht gesicherte Einstellungen werden verworfen und die zuletzt gesicherten Einstellungen werden wieder hergestellt.

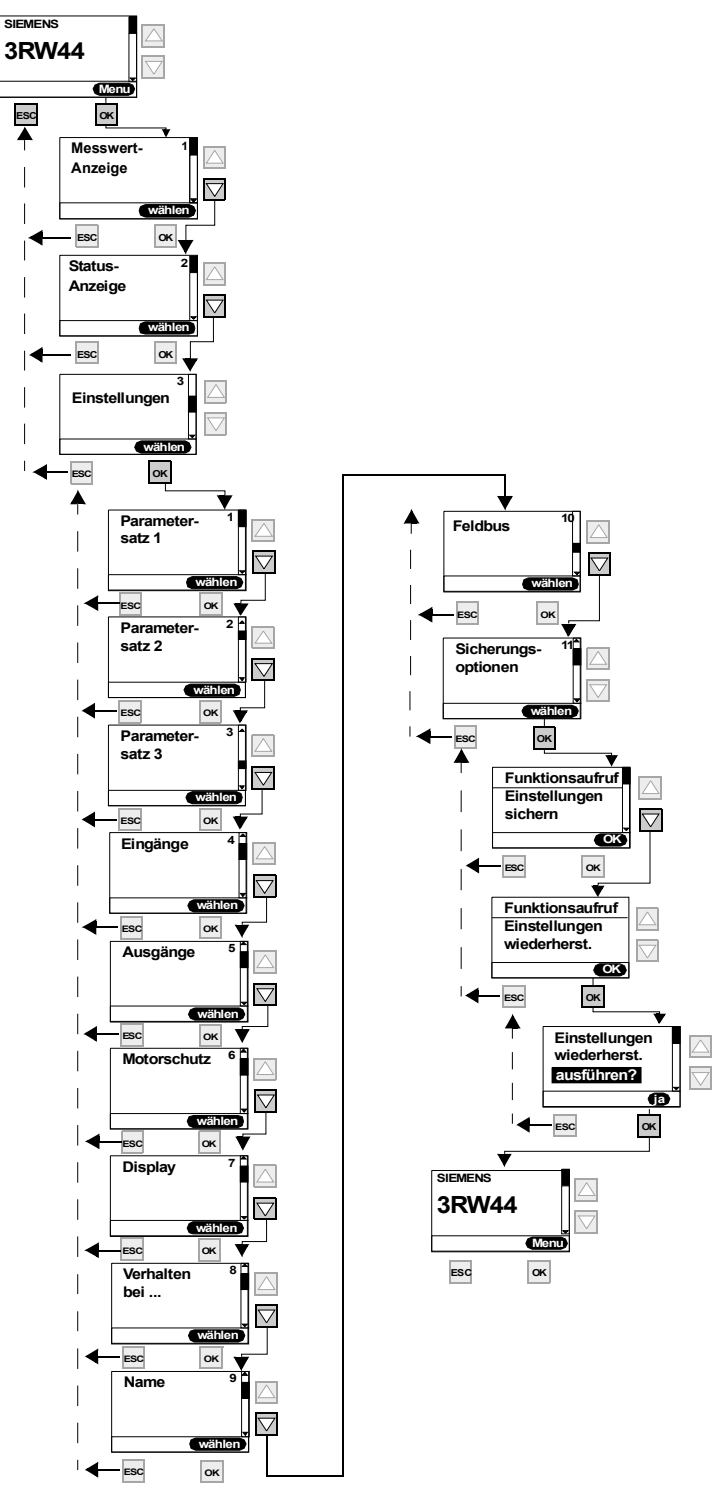

Bild 5-30: Einstellungen wiederherstellen

SIRIUS 3RW44 Gerätehandbuch GWA 4NEB 535 2195-01 DS 06

## Auslieferzustand (Werksgrundeinstellung) herstellen

Alle bis dahin getätigten oder gespeicherten Einstellungen werden verworfen und das Gerät wird auf die Werksgrundeinstellung zurückgesetzt (Urlöschen). Das Schnellstart-Menü muss erneut durchlaufen werden.

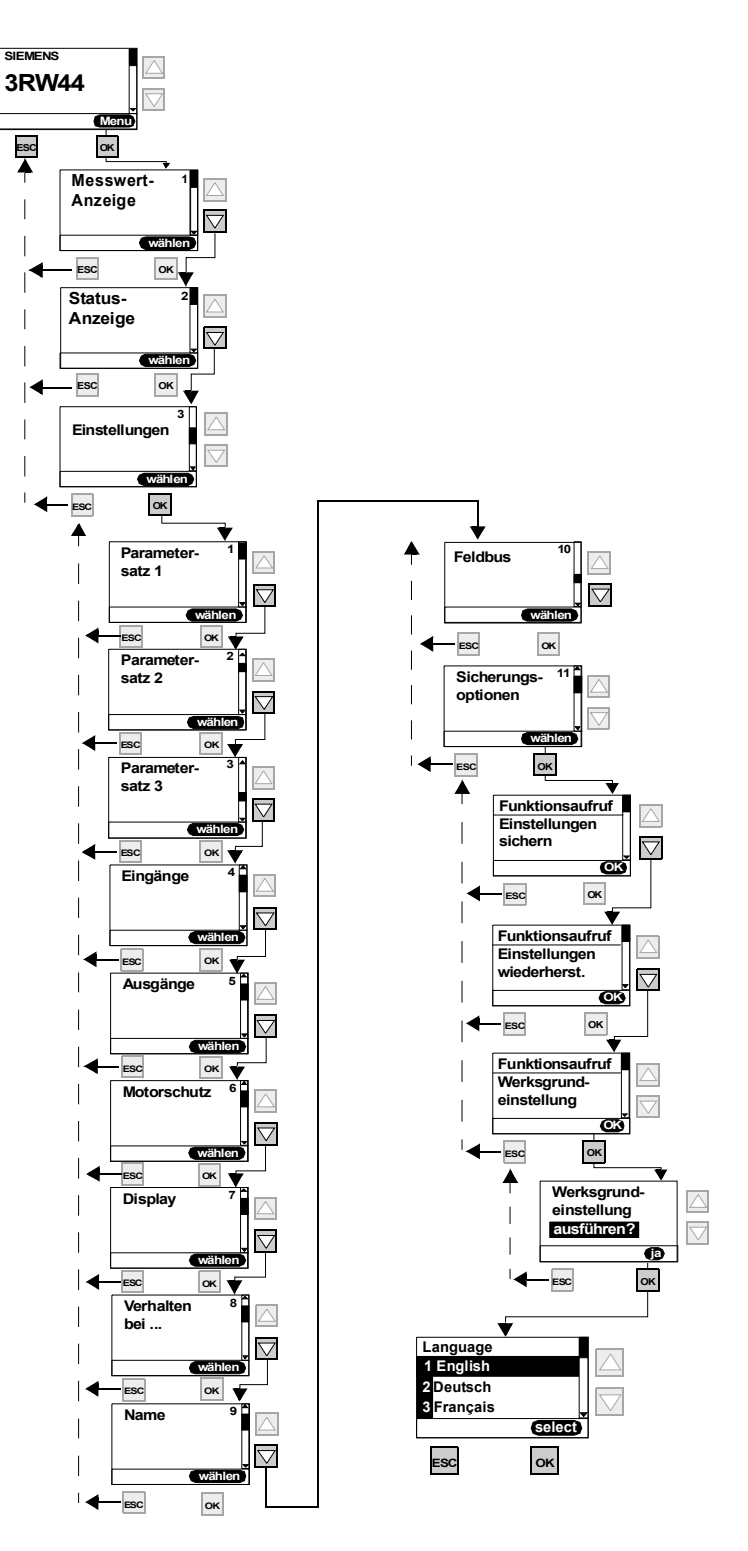

Bild 5-31: Auslieferzustand herstellen

## 5.5 Weitere Gerätefunktionen

## 5.5.1 Messwertanzeige

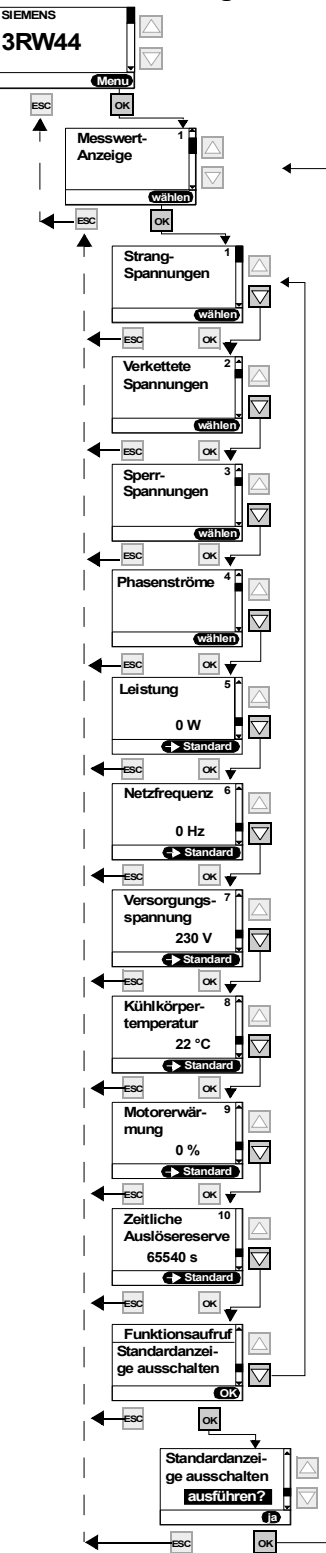

#### Hinweis

Bei Einsatz des Sanftstarters 3RW44 in einem IT-Netz mit Erdschlussüberwachung: 3RW44 mit Erzeugnisstand £ \*E06\* und das Kommunikationsmodul PROFIBUS DP dürfen in dieser Netzform nicht eingesetzt werden. Für 3RW44 ab Erzeugnisstand \*E07\* ist der Einsatz mit dem Kommunikationsmodul PROFIBUS DP zulässig, es kann aber zu fehlerhaft angezeigten Werten der Strangspannung (UL-N) sowie der verketteten Spannung (UL-L) in der Messwertanzeige des 3RW44 kommen.

## Hinweis

In der Anzeige "Phasenströme" werden immer die Ströme in der Zuleitung angezeigt. D. h. wenn der Sanftstarter in der Schaltungsvariante "Wurzel-3-Schaltung" betrieben wird, werden die vom Sanftstarter intern gemessenen Ströme auf den Zuleitungsstrom (Phasenstrom) mit dem Faktor 1,73 hochgerechnet und angezeigt.

Aufgrund von Unsymmetrien können die in der Wurzel-3-Schaltung angezeigten Phasenströme von den tatsächlich in den Zuleitungen fließenden Strömen abweichen.

Bild 5-32: Messwertanzeige

## 5.5.2 Statusanzeige

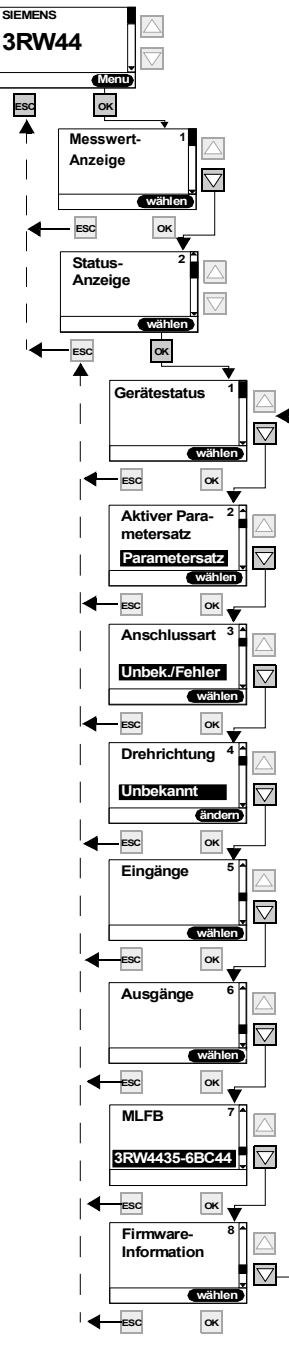

Bild 5-33: Statusanzeige

Erklärung der Meldungen:

**Unbek**./**Fehler:** Es wurde kein angeschlossener Motor erkannt. **Stern/Dreieck:** Sanftstarter in Standardschaltung angeschlossen. **Wurzel-3:** Sanftstarter in Wurzel-3-Schaltung angeschlossen.

**Unbekannt:** Es wurde kein Netzphasendrehsinn der Hauptspannung an den Klemmen L1-L2-L3 erkannt.

**Rechts:** Es wurde ein rechter Netzphasendrehsinn der Hauptspannung an den Klemmen L1-L2-L3 erkannt.

Links: Es wurde ein linker Netzphasendrehsinn der Hauptspannung an den Klemmen L1-L2-L3 erkannt.

Ausgang 1 - 3: Funktion entsprechend Parametrierung Ausgang 4: Sammelfehler Ausgang 5: internes Bypass-Schütz geschaltet Ausgang 6: Gerätelüfter angesteuert

## 5.5.3 Motorsteuerung (Bedienhoheit vergeben)

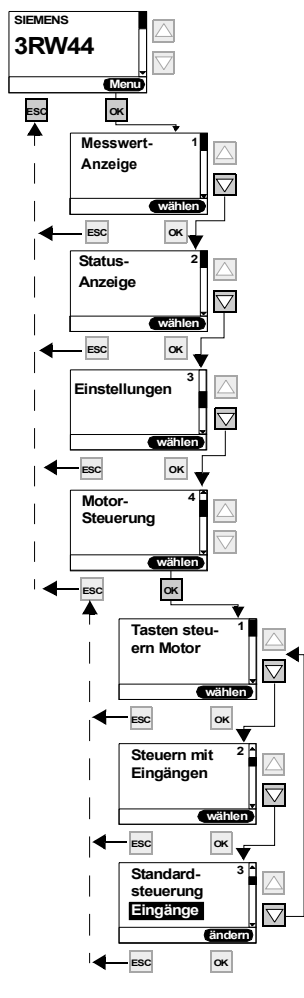

#### Achtung

Unter dem Menüpunkt "Standardsteuerung" wird eingetragen, welches Steuergerät bei Anlegen der Steuerspeisespannung die Bedienhoheit erhalten soll. Bei Aktivierung des Kommunikationsmoduls PROFIBUS ändert sich die Einstellung auf "Automatik/keine".

## Priorität der Steuergeräte

Es kann nur ein Steuergerät mit höherer Priorität die Steuerhoheit anfordern und auch wieder abgeben (0 = niedrigste).

- 0: Automatikbetrieb (Ansteuerung durch SPS über PROFIBUS)
- 1: PC über PROFIBUS (Software Soft Starter ES nötig)
- 2: Eingänge
- 3: über Tasten am Display
- 4: PC über Serielle Schnittstelle (Software Soft Starter ES nötig)

mögliche Werte

Tastensteuerung aktivieren? Tastensteuerung deaktivieren? Steuerfunktion ausführen

Eingänge steuern aktivieren? Eingänge steuern deaktivieren?

Automatik / keine Eingänge Tasten

Bild 5-34: Motorsteuerung

## 5.5.4 Statistik

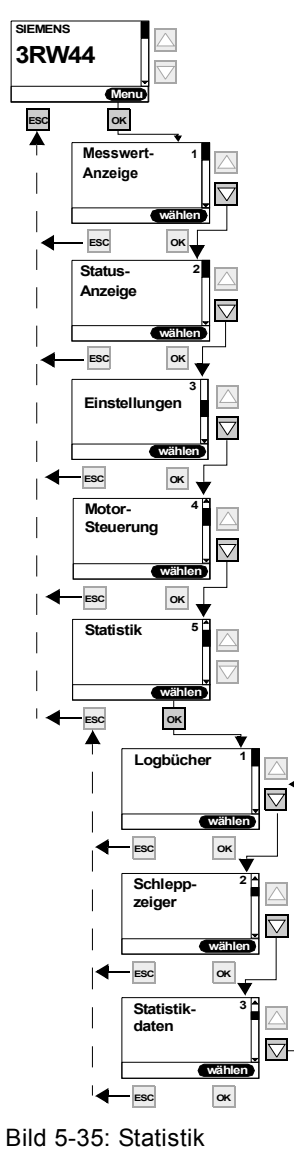

## Achtung

Der Menüpunkt "Statistik" ist bei Geräten mit der Firmware Erzeugnisstand \*E04\* oder höher möglich. Erkennbar ist dies auf der Gerätefrontseite, unterhalb des petrolfarbenen Beschriftungsfeldes. Der Unterpunkt Logbücher kann nur mit der Parametrier- und Diagnose-Software "Soft Starter ES" genutzt werden. Im Display steht dieser Menüpunkt für Geräte ab 04/2006 zur Verfügung.

## 5.5.4.1Logbücher

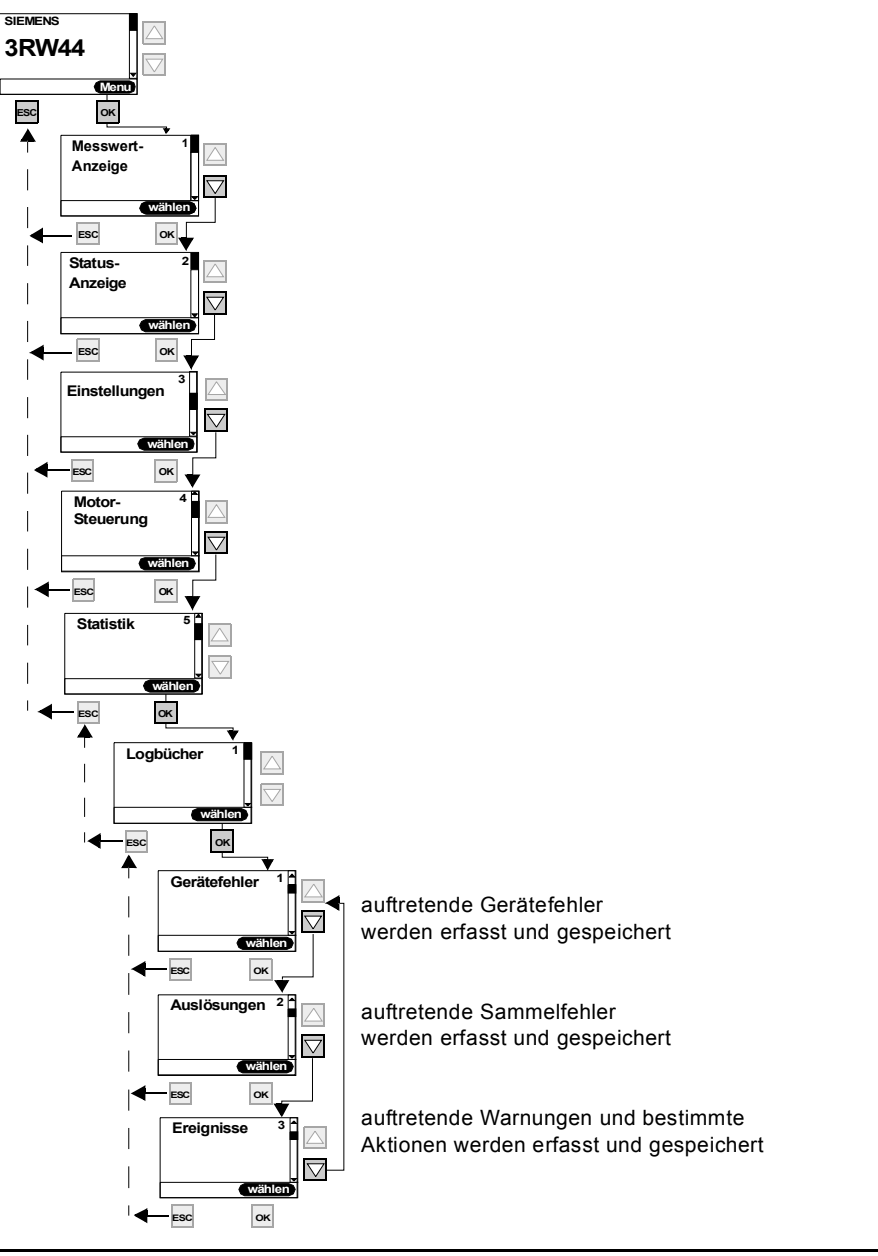

## Achtung

Der Menüpunkt "Statistik" ist bei Geräten mit der Firmware Erzeugnisstand \*E04\* oder höher möglich. Erkennbar ist dies auf der Gerätefrontseite, unterhalb des petrolfarbenen Beschriftungsfeldes. Der Unterpunkt Logbücher kann nur mit der Parametrier- und Diagnose-Software "Soft Starter ES" genutzt werden. Im Display steht dieser Menüpunkt für Geräte ab 04/2006 zur Verfügung.

#### Achtung

Logbücher können bei laufendem Motor nicht gelöscht werden.

## 5.5.4.2Schleppzeiger

(minimale und maximale aufgetretene Messwerte werden gespeichert und angezeigt)

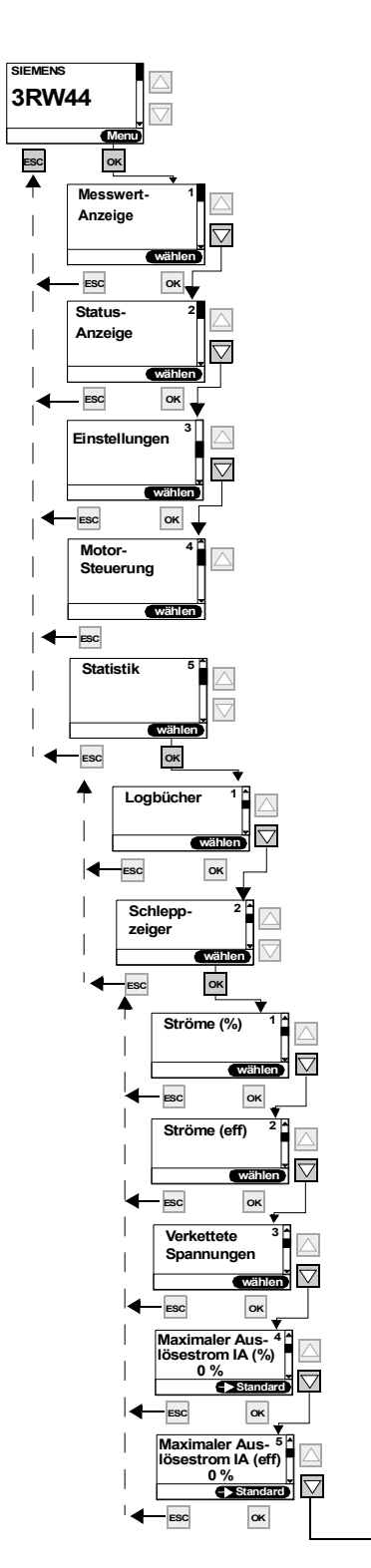

#### Achtung

Der Menüpunkt "Statistik" ist bei Geräten mit der Firmware Erzeugnisstand \*E04\* oder höher möglich. Erkennbar ist dies auf der Gerätefrontseite, unterhalb des petrolfarbenen Beschriftungsfeldes. Der Unterpunkt Logbücher kann nur mit der Parametrier- und Diagnose-Software "Soft Starter ES" genutzt werden.

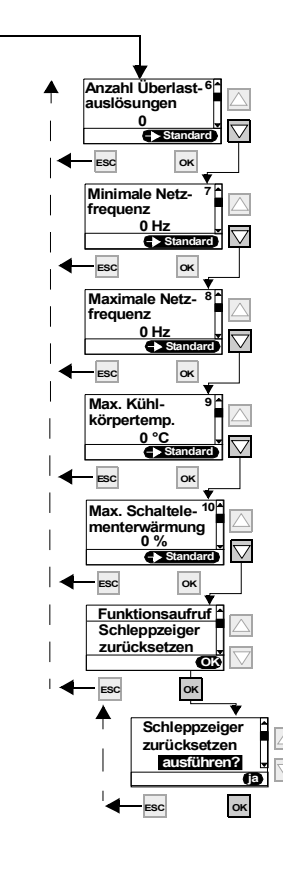

Bild 5-36: Schleppzeiger

## 5.5.4.3Statistik-Daten

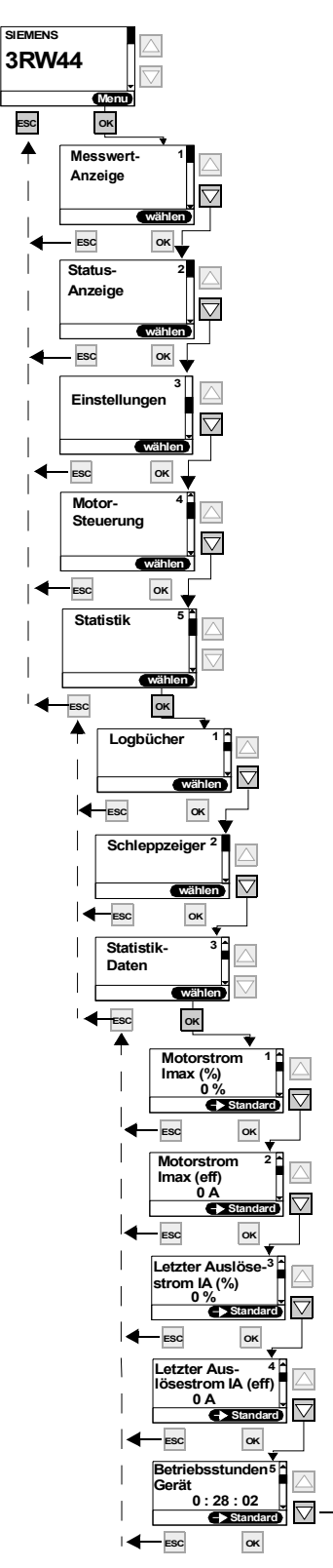

#### Achtung

Der Menüpunkt "Statistik" ist bei Geräten mit der Firmware Erzeugnisstand \*E04\* oder höher möglich. Erkennbar ist dies auf der Gerätefrontseite, unterhalb des petrolfarbenen Beschriftungsfeldes. Der Unterpunkt Logbücher kann nur mit der Parametrier- und Diagnose-Software "Soft Starter ES" genutzt werden.

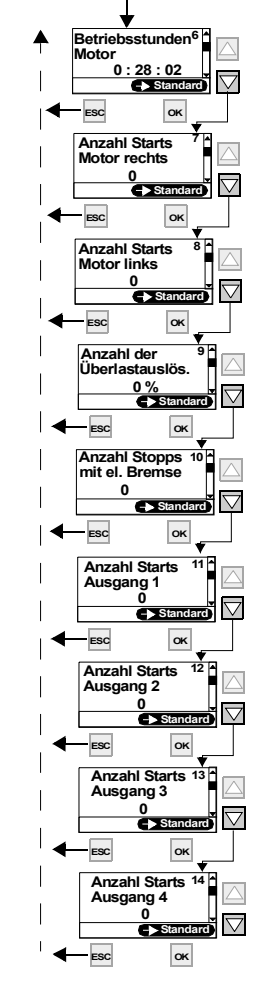

#### Hinweis

Anzahl Starts Motor links, nur in Verbindung mit Schleichgang möglich.

#### Hinweis

Anzahl Stopps mit el. Bremse: Der Wert wird um 1 erhöht, wenn bei der Auslaufart Bremsen eingestellt wurde.

#### Hinweis

Bei Ansteuerung des Ausgangs wird der Wert um 1 erhöht.

#### Hinweis

Der Betriebsstundenzähler läuft, sobald Steuerspannung an den Sanftstarter angelegt wird. Max. angezeigter Wert ist: 99999:59:59 Std.

Bild 5-37: Statistik-Daten

## 5.5.5 Sicherheit (Benutzerlevel festlegen, Parametrierschutz)

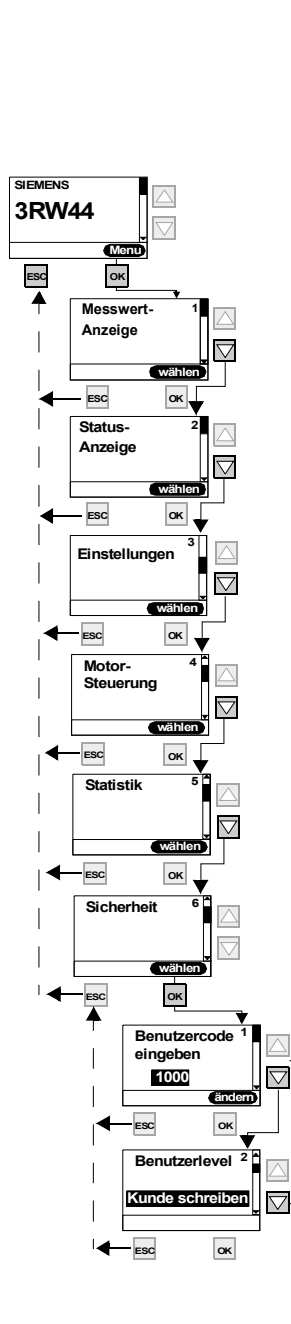

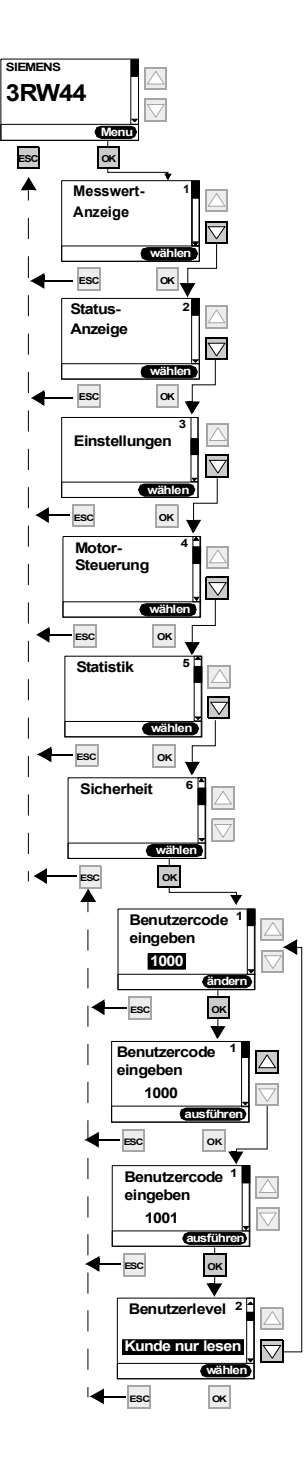

Bild 5-38: Sicherheit

# 6

# Gerätefunktionen

| Kapitel | Thema                                                                                  | Seite |
|---------|----------------------------------------------------------------------------------------|-------|
| 6.1     | Verschiedene Parametersätze                                                            | 6-2   |
| 6.2     | Anlaufarten                                                                            | 6-3   |
| 6.2.1   | Spannungsrampe                                                                         | 6-3   |
| 6.2.2   | Drehmomentregelung                                                                     | 6-5   |
| 6.2.3   | Losbrechimpuls in Verbindung mit der Anlaufart Spannungsrampe oder Drehmomentregelung  | 6-7   |
| 6.2.4   | Strombegrenzung in Verbindung mit der Anlaufart Spannungsrampe oder Drehmomentregelung | 6-9   |
| 6.2.5   | Anlaufart Direkt                                                                       | 6-10  |
| 6.2.6   | Anlaufart Motorheizung                                                                 | 6-10  |
| 6.3     | Auslaufarten                                                                           | 6-11  |
| 6.3.1   | Freier Auslauf                                                                         | 6-11  |
| 6.3.2   | Drehmomentregelung und Pumpenauslauf                                                   | 6-12  |
| 6.3.3   | DC Bremsen / Kombiniertes Bremsen                                                      | 6-13  |
| 6.4     | Schleichgangfunktion                                                                   | 6-16  |
| 6.5     | Stromgrenzwerte zur Lastüberwachung                                                    | 6-18  |
| 6.6     | Motorschutzfunktionen                                                                  | 6-19  |
| 6.7     | Geräteeigenschutz                                                                      | 6-23  |

## 6.1 Verschiedene Parametersätze

Der Sanftstarter stellt drei individuell einstellbare Parametersätze zur Verfügung. Pro Parametersatz kann gezielt eine Anlaufart und Auslaufart bestimmt werden.

## Applikationen

- Starten von Dahlandermotoren (Antrieb mit verschiedenen Drehzahlen).
- Starten einer Applikation mit unterschiedlichen Lastbedingungen (z. B. Förderband voll und Förderband leer).
- Separates Starten von bis zu drei Antrieben mit unterschiedlichem Hochlaufverhalten (z. B. Kompressor und Pumpe).

## 6.2 Anlaufarten

Aufgrund der großen Einsatzbreite des SIRIUS Sanftstarters 3RW44 kann zwischen unterschiedlichen Anlauffunktionen gewählt werden. Je nach Applikation und Einsatzfall kann der Motorstart optimiert eingestellt werden.

## 6.2.1 Spannungsrampe

Die einfachste Art eines Sanftanlaufs wird beim SIRIUS Sanftstarter 3RW44 durch eine Spannungsrampe erreicht. Die Klemmenspannung des Motors wird innerhalb einer einstellbaren Anlaufzeit von einer parametrierbaren Startspannung bis auf Netzspannung angehoben. Diese Anlaufart wird durch das Schnellstart-Menü voreingestellt.

- StartspannungDie Höhe der Startspannung bestimmt das Einschaltdrehmoment des Motors.<br/>Eine kleinere Startspannung hat ein kleineres Anzugsdrehmoment und kleineren<br/>Anlaufstrom zur Folge. Die Startspannung sollte so hoch gewählt sein, dass<br/>unmittelbar mit dem Startbefehl an den Sanftstarter der Motor sofort und sanft<br/>anläuft.
- Anlaufzeit Die Länge der Anlaufzeit bestimmt, in welcher Zeit die Motorspannung von eingestellter Startspannung auf Netzspannung angehoben wird. Dies beeinflusst das Beschleunigungsmoment des Motors, welches die Last während des Hochlaufvorgangs antreibt. Eine längere Anlaufzeit hat ein kleineres Beschleunigungsmoment über den Motorhochlauf zur Folge. Hierdurch erfolgt ein längerer und sanfterer Motorhochlauf. Die Länge der Anlaufzeit sollte so gewählt werden, dass der Motor innerhalb dieser Zeit seine Nenndrehzahl erreicht. Wird die Zeit zu kurz gewählt, wenn also die Anlaufzeit vor dem erfolgtem Motorhochlauf endet, tritt in diesem Moment ein sehr hoher Anlaufstrom auf, der den Wert des Direktstartstroms bei dieser Drehzahl erreicht. Der Sanftstarter kann sich in diesem Fall durch die interne Überlastschutzfunktion selbst abschalten und in Störung gehen.
- Maximale AnlaufzeitMit dem Parameter "Maximale Anlaufzeit" kann festgelegt werden, nach welcher<br/>maximalen Zeit der Antrieb den Hochlauf vollzogen haben muss. Ist nach Ablauf<br/>der eingestellten Zeit der Antrieb nicht im Nennbetrieb, wird der Startvorgang<br/>abgebrochen und eine Störmeldung generiert.
- Interne Hochlauferkennung Der Sanftstarter verfügt über eine interne Hochlauferkennung. Wird ein erfolgter Motorhochlauf durch das Gerät erkannt, schließen die internen Bypasskontakte, und die Thyristoren werden überbrückt. Erfolgt diese Hochlauferkennung vor Ablauf der eingestellten Anlaufzeit wird die Rampe abgebrochen und die Motorspannung sofort auf 100 % der Netzspannung erhöht, danach schließen sich die internen Bypasskontakte.

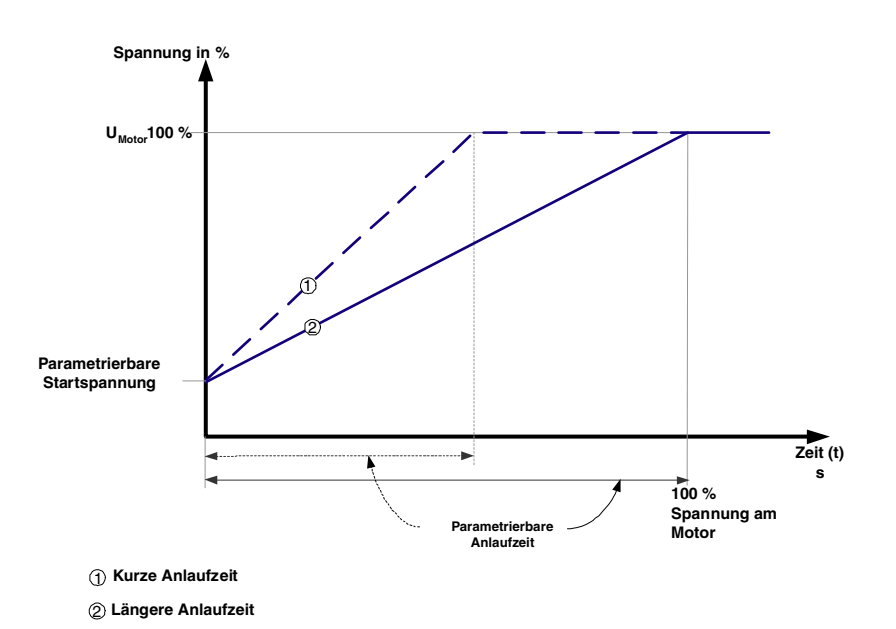

Bild 6-1: Funktionsprinzip Spannungsrampe

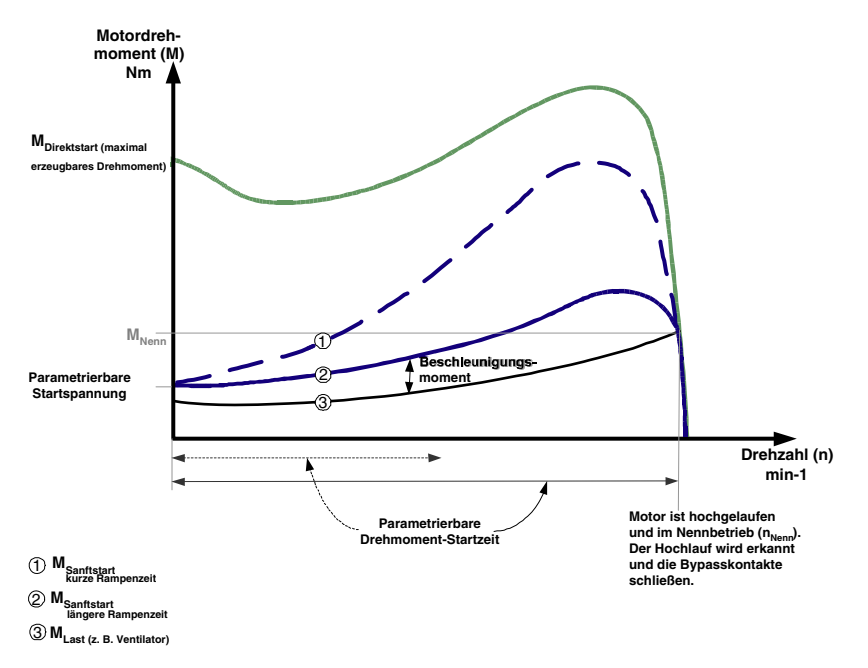

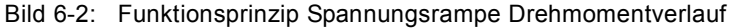

#### Typische Applikationen für Spannungsrampe

Das Funktionsprinzip Spannungsrampe ist anwendbar für alle Applikationen. Werden für Testläufe mit der Applikation kleinere Motoren als in der späteren Anlage eingesetzt, wird die Anlaufart "Spannungsrampe" empfohlen. Bei Maschinen, die einen Losbrechimpuls benötigen (inverses Lastverhalten, z. B. bei Mühlen und Brechern) muss der Losbrechimpuls wie in Kapitel 6.2.3 "Losbrechimpuls in Verbindung mit der Anlaufart Spannungsrampe oder Drehmomentregelung" beschrieben, eingestellt werden. Bei Schweranläufen wird die Startart "Spannungsrampe+Strombegrenzung (U+Strombegrenzung)" empfohlen.

## 6.2.2 Drehmomentregelung

|                                | Rechnerisch wird mit Hilfe der Spannungs- und Stromeffektivwerte, sowie der<br>dazugehörigen Phaseninformation zwischen Netzspannung und Motorstrom<br>(= cos φ) auf die Motordrehzahl und das Motordrehmoment geschlossen (=sen-<br>sorlose Regelung) und die Motorspannung entsprechend geregelt.<br>Bei der Drehmomentregelung erfolgt ein lineares Anheben des im Motor<br>erzeugten Drehmoments von einem parametrierbaren Startmoment bis zu einem<br>parametrierbaren Endmoment innerhalb einer einstellbaren Anlaufzeit.<br>Der Vorteil gegenüber der Spannungsrampe ist ein verbessertes mechanisches<br>Hochlaufverhalten der Maschine.<br>Der Sanftstarter regelt das am Motor erzeugte Drehmoment, entsprechend der<br>eingestellten Parameter kontinuierlich und linear bis zum erfolgten Motorhoch-<br>lauf.<br>Für eine optimale Regelung des Drehmoments während des Anlaufs sollten<br>unter dem Menüpunkt "Einstellung" im gewählten Parametersatz die Motordaten<br>des am Sanftstarter angeschlossenen Motors eingegeben werden. |
|--------------------------------|----------------------------------------------------------------------------------------------------|
| Startmoment                    | Die Höhe des Startmoments bestimmt das Einschaltdrehmoment des Motors.<br>Ein kleineres Startmoment hat ein kleineres Anzugsdrehmoment und kleineren<br>Anlaufstrom zur Folge. Das Startmoment sollte so hoch gewählt sein, dass der<br>Motor unmittelbar mit dem Startbefehl an den Sanftstarter direkt und sanft<br>anläuft.                                                                                                    |
| Begrenzungsmoment              | Die Höhe des Begrenzungsmoments bestimmt, welches maximale Drehmoment<br>im Motor während des Hochlaufs erzeugt werden soll. Dieser Wert wirkt somit<br>auch zum Beispiel als einstellbare Drehmomentbegrenzung.<br>Um einen Hochlauf zu erreichen, sollte der Parameterwert auf ca. 150 % einge-<br>stellt werden, mindestens aber so hoch, dass der Motor während des Hochlaufs<br>nicht hängen bleibt. Somit wird erreicht, dass während des gesamten Motor-<br>hochlaufs immer genug Beschleunigungsmoment erzeugt wird.                                                                                                    |
| Anlaufzeit                     | Die Länge der Anlaufzeit bestimmt, in welcher Zeit das Startmoment auf das<br>Endmoment angehoben wird.<br>Eine längere Anlaufzeit hat ein kleineres Beschleunigungsmoment über den<br>Motorhochlauf zur Folge. Hierdurch erfolgt ein längerer und sanfterer Motor-<br>hochlauf. Die Länge der Anlaufzeit sollte so gewählt werden, dass der Motor<br>sanft beschleunigt, bis er seine Nenndrehzahl erreicht.<br>Endet die Anlaufzeit vor erfolgtem Motorhochlauf, wird das Drehmoment so<br>lange auf das eingestellte Begrenzungsmoment begrenzt, bis der Sanftstarter<br>den Motorhochlauf erkennt und die internen Bypasskontakte schließt.                                                                                                    |
| Maximale Anlaufzeit            | Mit dem Parameter "maximale Anlaufzeit" kann festgelegt werden, nach welcher<br>maximalen Zeit der Antrieb den Hochlauf vollzogen haben muss. Ist nach Ablauf<br>der eingestellten Zeit der Antrieb nicht im Nennbetrieb, wird der Startvorgang<br>abgebrochen und eine Störmeldung generiert.                                                                                                    |
| Interne Hochlaufer-<br>kennung | Der Sanftstarter verfügt über eine interne Hochlauferkennung. Wird ein erfolgter<br>Motorhochlauf innerhalb der eingestellten Anlaufzeit erkannt, wird die Rampe<br>abgebrochen und die Motorspannung sofort auf 100 % der Netzspannung<br>erhöht. Die internen Bypasskontakte schließen und die Thyristoren werden über-<br>brückt.                                                                                                    |

#### **Hinweis**

Das im Motor erzeugte Drehmoment, das durch den Sanftstarter geregelt wird, kann nie über dem Wert des bei zugehöriger Drehzahl vergleichbaren Direktstarts liegen.

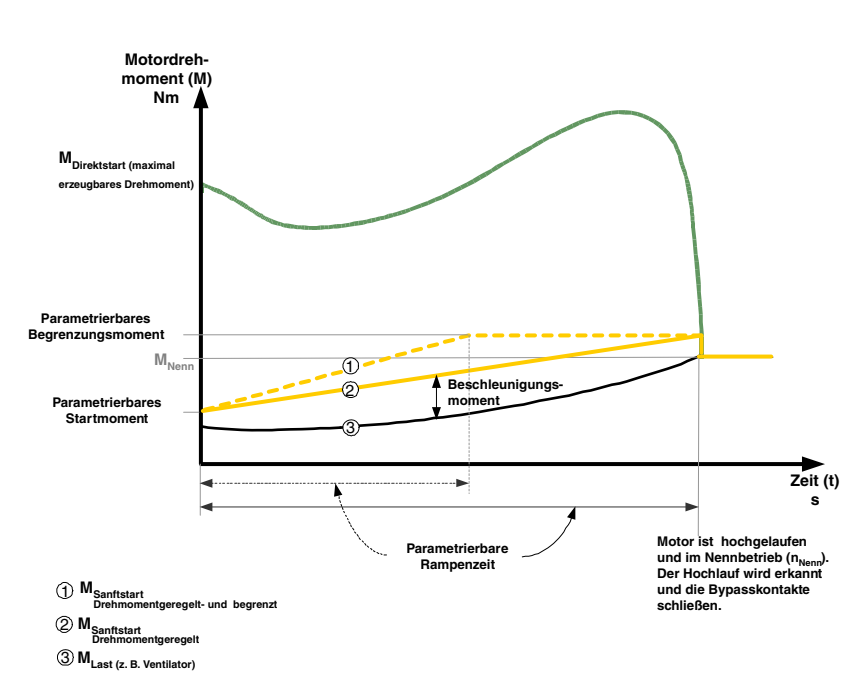

Bild 6-3: Funktionsprinzip Drehmomentregelung

#### Typische Applikationen für Drehmomentregelung

Drehmomentregelung ist anwendbar für alle Applikationen, speziell in Fällen, in denen ein gleichmäßiger lastschonender Anlauf benötigt wird. Bei Maschinen, die einen Losbrechimpuls benötigen (inverses Lastverhalten, z. B. bei Mühlen und Brechern) muss der Losbrechimpuls wie im Kapitel 6.2.3 "Losbrechimpuls in Verbindung mit der Anlaufart Spannungsrampe oder Drehmomentregelung" beschrieben, eingestellt werden. Bei Schweranläufen wird die Startart "Drehmomentregelung+Strombegrenzung (M+Strombegrenzung)" empfohlen (siehe Kapitel 6.2.4 "Strombegrenzung in Verbindung mit der Anlaufart Spannungs-rampe oder Drehmomentregelung-

## 6.2.3 Losbrechimpuls in Verbindung mit der Anlaufart Spannungsrampe oder Drehmomentregelung

Diese Funktion wird für Lastmaschinen mit inversem Drehmomentverhalten benötigt. Typische Einsatzfälle sind z. B. Mühlen, Brecher oder Antriebe mit Gleitlager. Hier kann es nötig sein, dass zu Beginn des Startvorgangs der Maschine ein Losbrechimpuls erzeugt werden muss. Der Losbrechimpuls wird über die Losbrechspannung und die Losbrechzeit eingestellt. Mit dem Losbrechimpuls kann die hohe Haftreibung der Last überwunden und die Maschine in Bewegung gebracht werden.

Der Losbrechimpuls wird in Verbindung mit der Startart der Spannungsrampe, der Drehmomentregelung oder der Strombegrenzung eingesetzt und überlagert diese während der eingestellten Losbrechzeit.

- Losbrechspannung Mit der Losbrechspannung wird die Höhe des zu erzeugendem Losbrechdrehmoments eingestellt. Es kann maximal 100 % des bei Direktstart erzeugten Anzugsdrehmoments betragen. Der Impuls sollte mindestens so hoch sein, dass der Motor unmittelbar bei Startbefehl an den Sanftstarter andreht.
- Losbrechzeit Die Losbrechzeit bestimmt, wie lange die Losbrechspannung anstehen soll. Nach Ablauf der Losbrechzeit beendet der Sanftstarter seinen Hochlaufvorgang mit der ausgewählten Startart, z. B. der Spannungsrampe oder der Drehmomentregelung. Die Losbrechzeit sollte mindestens so lange gewählt werden, dass nach Ablauf der eingestellten Zeit der Motor nicht wieder stehen bleibt, sondern direkt weiter in der angewählten Startart beschleunigt. Wird als Losbrechzeit 0 ms eingestellt (default), ist die Funktion des Losbrechimpulses deaktiviert.

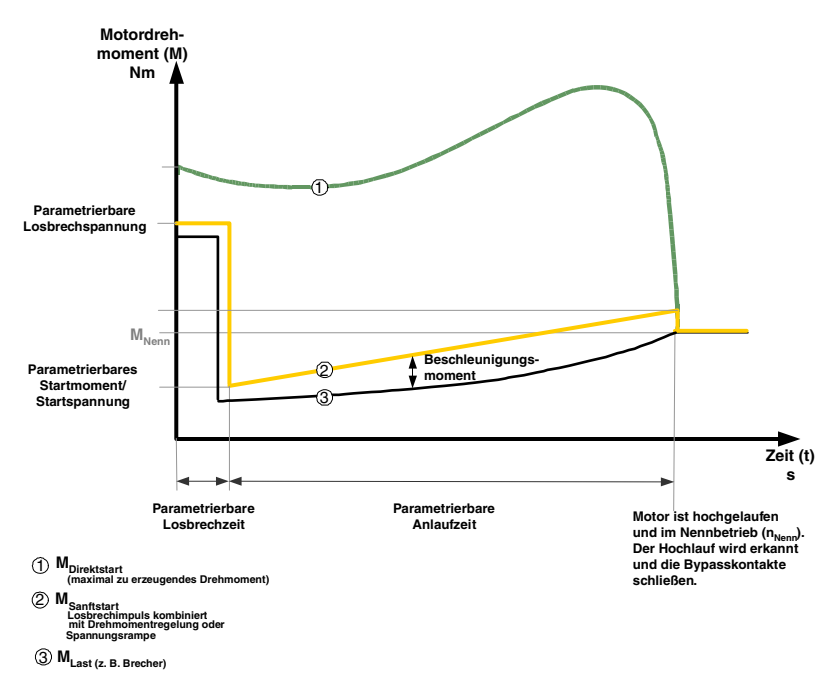

Bild 6-4: Funktionsprinzip Losbrechimpuls Drehmomentregelung

## Typische Applikationen für Losbrechimpuls

Typische Applikationen für Lobsbrechimpuls sind Lastmaschinen mit inversem Drehmomentverhalten, z. B. Brecher und Mühlen.

## Hinweis

Ein zu hoch eingestellter Losbrechimpuls kann zur Fehlermeldung "Strommessbereichsüberschreitung" führen.

Fehlerbehebung: Überdimensionieren Sie den Starter oder senken Sie die Losbrechspannung.

Stellen Sie den Losbrechimpuls nur dann ein, wenn er wirklich benötigt wird (z. B. bei Mühlen und Brechern).

Ein fälschlicherweise eingestellter Losbrechimpuls z. B. bei Pumpen, kann zu einer Fehlermeldung "Falsche Startbedingung" führen.

## 6.2.4 Strombegrenzung in Verbindung mit der Anlaufart Spannungsrampe oder Drehmomentregelung

|                           | Der Starter misst mittels integrierter Stromwandler kontinuierlich den Phasen-<br>strom (Motorstrom).<br>Während des Motorhochlaufs kann ein Strombegrenzungswert am Sanftstarter<br>eingestellt werden.<br>Die Strombegrenzung kann aktiviert werden, wenn die Startart "Spannungs-<br>rampe+Strombegrenzung" oder "Drehmomentregelung+Strombegrenzung" als<br>Anlaufart gewählt wurde und ein Wert in den entsprechenden Parameter einge-<br>tragen wurde.<br>Der Phasenstrom wird während des Anlaufvorgangs so lange auf den eingestell-<br>ten Wert begrenzt, bis dieser unterschritten wird. Ein eingestellter Losbrechim-<br>puls überlagert während der Losbrechzeit die Strombegrenzung. |
|---------------------------|----------------------------------------------------------------------------------------------------|
| Strombegrenzungs-<br>wert | Der Strombegrenzungswert wird als Faktor des Motorbemessungsstroms auf den maximal gewünschten Strom während des Anlaufs eingestellt. Wird der eingestellte Strombegrenzungswert erreicht, wird die Motorspannung durch den Sanftstarter soweit abgesenkt bzw. geregelt, dass der Strom nicht den eingestellten Strombegrenzungswert übersteigt. Der eingestellte Strombegrenzungswert muss mindestens so hoch gewählt werden, dass genug Drehmoment im Motor erzeugt werden kann, um den Antrieb in den Nennbetrieb zu bringen. Als typischer Wert kann hier der drei- bis vierfache Wert des Bemessungsbetriebsstroms ( $I_e$ ) des Motors angenommen werden.                                   |

Hochlauferkennung Der Sanftstarter verfügt über eine interne Hochlauferkennung. Wird ein erfolgter Motorhochlauf erkannt, wird die Motorspannung sofort auf 100 % der Netzspannung erhöht. Die internen Bypasskontakte schließen, und die Thyristoren werden überbrückt.

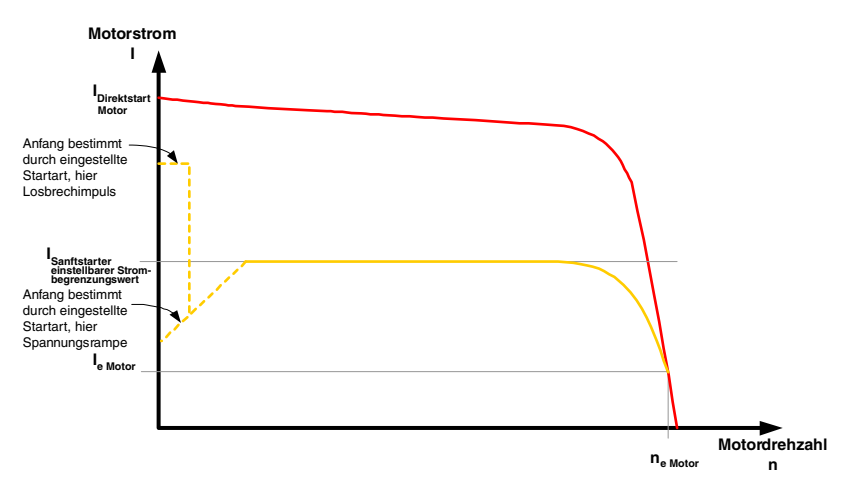

Bild 6-5: Strombegrenzung mit Sanftstarter

## Typische Applikationen für Strombegrenzung

Einsatz bei Applikationen mit großer Schwungmasse (Massenträgheit) und damit verbundenen langen Anlaufzeiten, z. B. große Lüfter, um hiermit das Versorgungsnetz zu schonen.

## 6.2.5 Anlaufart Direkt

Bei der eingestellten Anlaufart "Direkt" wird die Spannung am Motor bei erfolgtem Startbefehl sofort auf Netzspannung erhöht. Dies entspricht dem Startverhalten mit einem Schütz, also keine Begrenzung des Anlaufstroms und Anlaufdrehmoments.

#### Hinweis

Durch den hohen Anlaufstrom des Motors kann bei der Anlaufart "Direkt" der Fehler "Stromgrenze überschritten" auftreten. Der Sanftstarter ist gegebenenfalls größer zu dimensionieren.

Hochlauferkennung Der Sanftstarter verfügt über eine interne Hochlauferkennung. Wird ein erfolgter Motorhochlauf erkannt, schließen die internen Bypasskontakte und die Thyristoren werden überbrückt.

## 6.2.6 Anlaufart Motorheizung

Werden IP54-Motoren im Außenbereich eingesetzt, kommt es bei Abkühlung (z. B. über Nacht oder im Winter) zu Kondenswasserbildung im Motor. Hierdurch kann es beim Einschalten zu Leckströmen oder Kurzschlüssen kommen. Um die Motorwicklung zu erwärmen wird in diese ein pulsierender Gleichstrom eingespeist.

In den Einstellungen kann bei gewählter Startart "Motorheizung" eine Heizleistung eingegeben werden. Diese sollte so gewählt werden, dass der Motor nicht beschädigt wird. Der Einstellbereich der Heizleistung reicht von 10 - 100 %. Dies entspricht einem vergleichbarem Motorstrom von ca. 5 - 30 % des Motorbemessungsstroms.

## Typische Applikationen für Motorheizung

Einsatz z. B. bei Antrieben im Außenbereich, um Betauung im Motor zu minimieren.

## Vorsicht

## Kann zu Sachschäden führen.

Die Anlaufart Motorheizung ist keine Dauerbetriebsart. Der Motor muss mit einem Temperatursensor (Thermoclick/PTC) ausgestattet sein, um den Motor sicher zu schützen. Das Motormodell des integrierten elektronischen Motorüberlastschutzes ist für diesen Betrieb nicht geeignet.

## 6.3 Auslaufarten

Aufgrund der großen Einsatzbreite des SIRIUS Sanftstarters 3RW44 kann zwischen unterschiedlichen Auslaufarten gewählt werden. Je nach Applikation und Einsatzfall kann der Motorauslauf optimiert eingestellt werden. Wird während des Auslaufvorgangs ein Startbefehl gegeben, wird der Auslauf-

vorgang abgebrochen und der Motor mit der eingestellten Anlaufart erneut gestartet.

#### Hinweis

Wird als Auslaufart ein geführter Auslauf gewählt (Sanft- bzw. Pumpenauslauf oder Bremsen) muss gegebenenfalls der Abzweig (Sanftstarter, Leitungen, Abzweigschutzorgane und der Motor) größer dimensioniert werden, da der Strom im Auslaufvorgang über den Motorbemessungsstrom ansteigt.

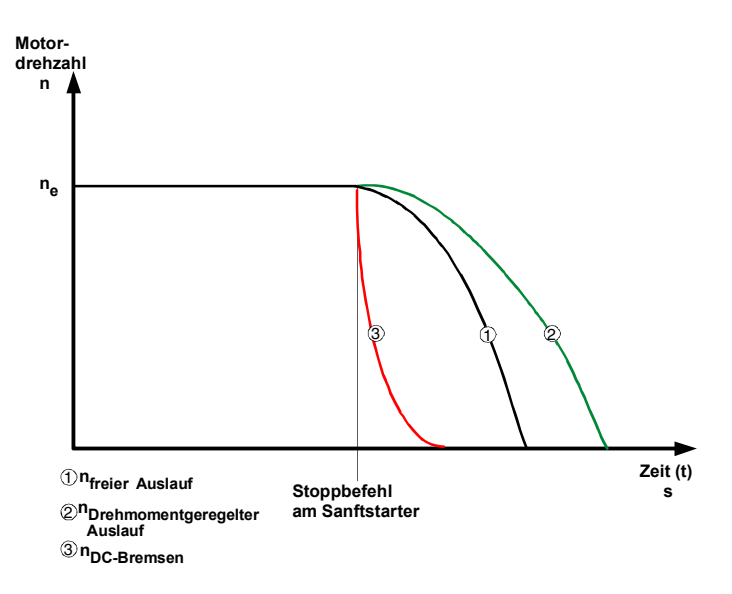

Bild 6-6: Auslaufarten allgemein

## 6.3.1 Freier Auslauf

Freier Auslauf bedeutet, dass mit Wegnahme des Ein-Befehls am Sanftstarter die Energiezufuhr zum Motor über den Sanftstarter unterbrochen wird. Der Motor läuft frei aus, nur von der Massenträgheit (Schwungmasse) des Läufers und der Last getrieben. Dies wird auch als natürlicher Auslauf bezeichnet. Eine größere Schwungmasse bedeutet einen längeren freien Auslauf.

#### Typische Applikationen für Freien Auslauf

Freier Anlauf wird angewendet bei Lasten in denen keine speziellen Anforderungen an das Auslaufverhalten gestellt werden, z. B. große Lüfter.

## 6.3.2 Drehmomentregelung und Pumpenauslauf

Bei "drehmomentgeregeltem Auslauf" und "Pumpenauslauf" wird der freie Auslauf, bzw. natürliche Auslauf der Last verlängert. Diese Funktion wird eingestellt, wenn ein abruptes Stillsetzen der Last verhindert werden soll. Typisch ist dies bei Applikationen mit kleinen Massenträgheiten oder hohen Gegendrehmomenten.

Für eine optimale Regelung des Drehmoments während des Auslaufvorgangs geben Sie unter dem Menüpunkt "Einstellung" im gewählten Parametersatz die Motordaten des am Sanftstarter angeschlossenen Motors ein.

- Auslaufzeit undAm Sanftstarter kann über den Parameter "Auslaufzeit" bestimmt werden, wieStoppmomentIange dem Motor nach Wegnahme des Ein-Befehls noch Energie zugeführt werden soll. Innerhalb dieser Auslaufzeit wird das im Motor erzeugte Drehmoment kontinuierlich und linear bis zum eingestellten Stoppmoment reduziert und die Applikation sanft stillgesetzt.
- PumpenauslaufBei Pumpenapplikationen kann durch das abrupte Abschalten des Antriebs ohne<br/>eingestellten Pumpenauslauf ein sogenannter Wasserschlag auftreten. Dieser<br/>Wasserschlag wird durch den plötzlichen Strömungsabriss und damit verbunde-<br/>nen Druckschwankungen an der Pumpe hervorgerufen. Er bewirkt eine Ge-<br/>räuschentwicklung und mechanische Schläge auf das Rohrleitungssystem und<br/>darin befindliche Klappen und Ventile.

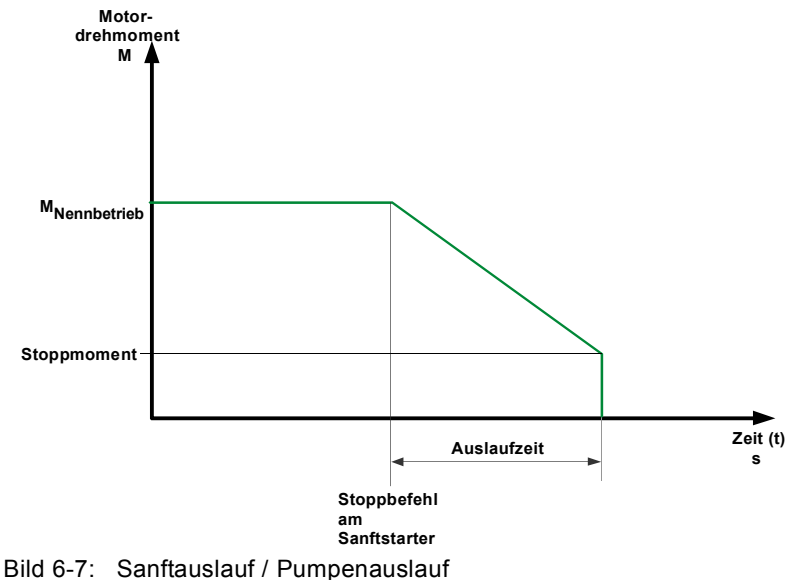

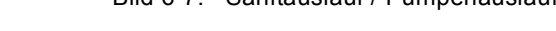

## Typische Applikationen für Sanftauslauf / Pumpenauslauf

Verwenden Sie Sanftauslauf / Pumpenauslauf

- bei Pumpen, um Wasserschlag zu verhindern.
- bei Förderbändern, um kippendes Fördergut zu vermeiden.

## Vorsicht

#### Gefahr von Sachschäden.

Verwenden Sie zum optimalen Motorschutz die Kombination aus elektronischem Motorüberlastschutz und Auswertung eines im Motor eingebauten Temperatursensors.

## 6.3.3 DC Bremsen / Kombiniertes Bremsen

Bei DC Bremsen oder Kombiniertem Bremsen wird der freie Auslauf, bzw. natürliche Auslauf der Last verkürzt.

Der Sanftstarter prägt dem Motorständer einen (pulsierenden) Gleichstrom in den Phasen L1 und L3 auf. Dieser Strom baut ein stehendes Magnetfeld im Ständer auf. Da der Läufer aufgrund seiner Massenträgheit noch dreht, werden in der kurzgeschlossenen Läuferwicklung Ströme induziert, die ein Bremsmoment ausbilden.

#### Achtung

Die Auslauffunktion DC-Bremsen / Kombiniertes Bremsen ist nicht in Wurzel-3-Schaltung möglich.

#### Hinweis

Der pulsierende Gleichstrom belastet das Netz unsymmetrisch und der Motor und der Abzweig müssen für die höhere Strombelastung beim Auslauf ausgelegt werden. Der Sanftstarter muss gegebenenfalls überdimensioniert werden.

#### Hinweis

Es stehen zwei Bremsvarianten zur Verfügung:

#### Kombiniertes Bremsen:

Verwenden Sie die Funktion Kombiniertes Bremsen, wenn Applikationen mit kleinen Massenträgheiten (Schwungmassen) stillgesetzt werden sollen  $(J_{Last} \leq J_{Motor})$ . Bei der Funktion Kombiniertes Bremsen kann die reale Auslaufzeit bei den Bremsvorgängen variieren. Soll eine einheitlich lange Bremszeit erreicht werden, verwenden Sie die Funktion DC Bremsen. **DC Bremsen:** 

## Verwenden Sie die Funktion DC Bremsen, wenn Applikationen mit größeren

Massenträgheiten (Schwungmassen) stillgesetzt werden sollen  $(J_{Last} \leq 5 \times J_{Motor})$ .

Bei der Funktion DC Bremsen wird ein externes Bremsschütz benötigt!

## Vorsicht

## Gefahr von Sachschäden.

Zum optimalen Motorschutz wird die Kombination aus elektronischem Motorüberlastschutz und Auswertung eines im Motor eingebauten Temperatursensors empfohlen.

## Auslaufart Kombiniertes Bremsen

Bei der gewählten Auslaufart Kombiniertes Bremsen können die Parameter Dynamisches Bremsmoment, DC Bremsmoment und Auslaufzeit am Starter eingestellt werden.

- Dynamisches Brems-<br/>momentDas Dynamische Bremsmoment bestimmt die Höhe der Bremswirkung zu<br/>Beginn des Bremsvorgangs, um die Drehzahl des Motors abzusenken. Danach<br/>wird automatisch mit der Funktion DC Bremsen der Bremsvorgang weiterge-<br/>führt.
- DC Bremsmoment Mit der Höhe des DC Bremsmoments kann die Bremskraft des Motors eingestellt werden. Sollte der Motor während des DC Bremsens wieder beschleunigen, muss das Dynamische Bremsmoment erhöht werden.

## Auslaufzeit

Mit der Auslaufzeit wird bestimmt, wie lange das Bremsmoment am Motor erzeugt werden soll. Die Bremszeit sollte so lange gewählt werden, bis ein Stillsetzen der Last erreicht wird.

Um eine ausreichende Bremswirkung bis zum Stillstand zu erzielen, sollte die Schwungmasse (J) der Last die des Motors nicht überschreiten. Die Auslaufzeit sollte so lange gewählt werden, dass der Motor zum Stillstand kommt. Eine Stillstandserkennung findet im Sanftstarter nicht statt und muss, wenn gewünscht, über externe Maßnahmen realisiert werden.

#### Hinweis

Bei der Funktion Kombiniertes Bremsen kann die reale Auslaufzeit bei den Bremsvorgängen variieren.

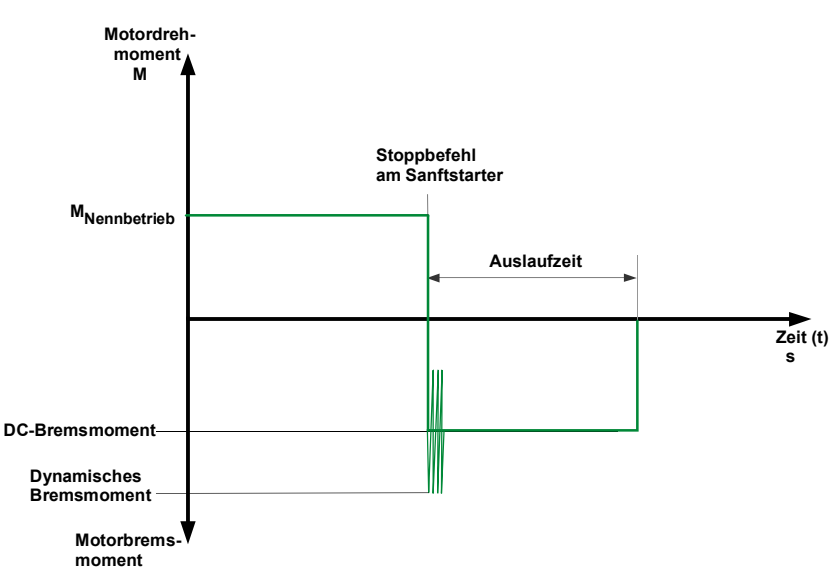

Bild 6-8: Kombiniertes Bremsen

## Auslaufart DC Bremsen

Bei gewählter Funktion DC Bremsen können die Parameter Auslaufzeit und DC Bremsmoment am Starter eingestellt werden. In dieser Bremsvariante muss ein Ausgang des Sanftstarters auf DC Bremsen umgestellt werden, über den ein externes Bremsschütz angesteuert wird. Schaltungsvorschläge finden Sie im Kapitel 9.

Das Einstellen der optimalen Parameter muss an der Maschine unter entsprechenden Lastbedingungen vorgenommen werden.

# **DC Bremsmoment** Mit der Höhe des DC Bremsmoments kann die Bremskraft des Motors eingestellt werden.

## Auslaufzeit

Mit der Auslaufzeit wird bestimmt, wie lange das Bremsmoment am Motor erzeugt werden soll. Die Bremszeit sollte so lange gewählt werden, bis ein Stillsetzen der Last erreicht wird.

Um eine ausreichende Bremswirkung bis zum Stillstand zu erzielen, sollte das Massenträgheitsmoment der Last maximal das 5-fache des Massenträgheitsmoments des Motors nicht übersteigen. ( $J_{Last} \le 5 \times J_{Motor}$ ).

Eine Stillstandserkennung findet im Sanftstarter nicht statt und muss, wenn gewünscht, über externe Maßnahmen realisiert werden.

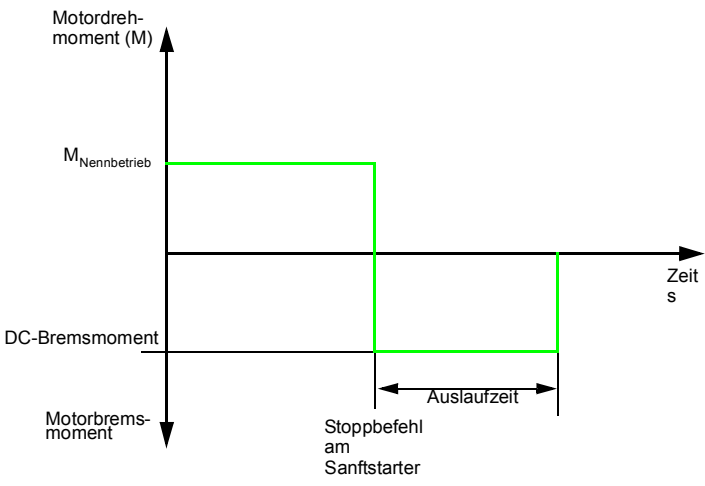

Bild 6-9: DC Bremsen

## Typische Applikationen für DC Bremsen

Verwenden Sie "DC Bremsen" bei Drehmaschinen (z. B. beim Werkzeugwechsel) oder Kreissägen.

## 6.4 Schleichgangfunktion

Diese Funktion ermöglicht es, einen Asynchronmotor im vorübergehenden Betrieb mit niedrigerer Drehzahl als der Bemessungsdrehzahl in beide Drehrichtungen anzusteuern.

Die Bemessungsdrehzahl  $n_{Motor}$  des Motors wird durch die Netzfrequenz (f) und die Polpaarzahl (p) des Motors bestimmt.

$$n_{Motor} = f \times \frac{60}{p}$$

Durch eine spezielle Ansteuerung der Thyristoren wird dem Motor eine resultierende Schleichgangfrequenz vorgegeben. Diese Funktion bedingt allerdings, dass nur ein reduziertes Drehmoment im Motor erzeugt werden kann. Aufgrund eventueller erhöhter Erwärmung des Motors ist diese Funktion nicht für den Dauerbetrieb geeignet.

Der Schleichdrehzahlfaktor und das Schleichmoment kann für beide Drehrichtungen individuell eingegeben werden.

Schleichdrehzahlfak-<br/>torMit dem Einstellen des Schleichdrehzahlfaktors kann der Motor mit einer<br/>kleineren Drehzahl (n<sub>Schleichgang</sub>) als der Bemessungsdrehzahl mit oder entge-<br/>gen dem Netzdrehsinn angesteuert werden.

 $n_{Schleichgang} = \frac{n_{Nenn}}{Schleichdrehzahlfaktor}$ 

Schleichmoment Mit dem Schleichmoment kann das im Motor erzeugte Drehmoment beeinflusst werden. Das maximal erzeugbare Drehmoment ist abhängig von der eingestellten Schleichdrehzahl. 100 % Schleichmoment können ca. 30 % des Motorbemessungsdrehmoments entsprechen.

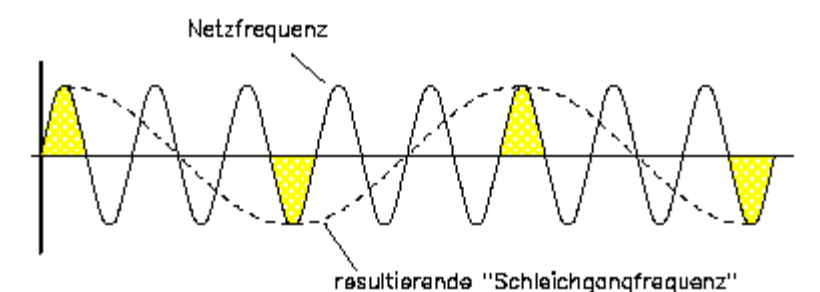

Bild 6-10: Schleichgangfunktion

## Typische Applikationen für Schleichgangfunktion

Diese Funktion ist geeignet für Applikationen mit **geringem Gegendrehmoment**, z. B. beim Positionieren von Werkzeugmaschinen.

## Hinweis

Motorspezifische Eigenschaften und die angeschlossene Last beeinflussen zusätzlich zu den eingestellten Parametern die durch die Schleichgangfunktion resultierende Drehzahl und das im Motor erzeugte Schleichmoment.
#### Hinweis

Um den Motor mit den angegebenen Schleichgang-Parametern anzusteuern, müssen gleichzeitig ein Steuereingang mit der eingestellten Funktion "Schleichgang" und ein Steuereingang mit der eingestellten Funktion "Motor rechts PS1/2/ 3" oder "Motor links PS1/2/3" angesteuert werden. Siehe auch Schaltungsvorschlag unter Kapitel 9.1.7. Drehrichtungsangaben:

rechts: Drehrichtung im Netzphasendrehsinn links: Drehrichtung entgegen des Netzphasendrehsinn

#### Achtung

Aufgrund der reduzierten Motordrehzahl und der damit verbundenen verminderten Eigenkühlung des Motors wird diese Betriebsart nicht für den Dauerbetrieb empfohlen.

#### Vorsicht

#### Gefahr von Sachschäden.

Verwenden Sie zum optimalen Motorschutz die Kombination aus elektronischem Motorüberlastschutz und Auswertung eines im Motor eingebauten Temperatursensors.

# 6.5 Stromgrenzwerte zur Lastüberwachung

Es können untere und obere Stromgrenzwerte eingestellt werden, bei deren Über- oder Unterschreitung eine Meldung ausgegeben werden kann.

Unterer Stromgrenz-<br/>wertDer untere Stromgrenzwert kann z. B. genutzt werden, um einen Keilriemenriss<br/>und damit verbundenen Leerlaufstrom des Motors anzuzeigen oder wenn der<br/>Filter des Lüfters zu ist.

Oberer Stromgrenz-<br/>wertDer obere Stromgrenzwert kann genutzt werden, um eine erhöhte Verlustleis-<br/>tung an der Applikation festzustellen, z. B. verursacht durch einen aufgetretenen<br/>Lagerschaden.

## 6.6 Motorschutzfunktionen

Der Überlastschutz des Motors wird auf Basis der Wicklungstemperatur des Motors realisiert. Daraus wird abgeleitet, ob der Motor überlastet ist, oder im normalen Betriebsbereich arbeitet.

Die Wicklungstemperatur kann entweder über die integrierte elektronische Motorüberlastfunktion berechnet, oder über einen angeschlossenen Motorthermistor gemessen werden.

Für den sogenannten Motorvollschutz müssen beide Varianten kombiniert (=aktiviert) werden. Diese Kombination wird zum optimalen Motorschutz empfohlen.

Motorüberlastschutz Mittels Strommessung über Wandler im Sanftstarter wird der Stromfluss während des Motorbetriebs gemessen. Ausgehend vom eingestellten Bemessungsbetriebstrom des Motors wird die Erwärmung der Wicklung berechnet. Je nach eingestellter Abschaltklasse (CLASS-Einstellung) und Schutzparameter, wird bei Erreichen der Kennlinie eine Warnung oder Auslösung durch den Sanftstarter generiert.

| Abschaltklasse<br>(elektronischer Über-<br>lastschutz) | Die Abschaltklasse (CLASS, Auslöseklasse) gibt die maximale Auslösezeit an,<br>in der eine Schutzeinrichtung bei dem 7,2-fachen Bemessungsbetriebsstrom aus<br>dem kalten Zustand auslösen muss (Motorschutz nach IEC 60947). Die Auslöse-<br>kennlinien zeigen die Auslösezeit in Abhängigkeit vom Auslösestrom (siehe<br>Kapitel 10.4 "Auslösekennlinien").<br>Je nach Anlaufschwere können unterschiedliche CLASS-Kennlinien eingestellt<br>werden. |  |  |  |  |  |  |  |
|--------------------------------------------------------|----------------------------------------------------------------------------------------------------|--|--|--|--|--|--|--|
|                                                        | Hinweis<br>Die Bemessungsdaten der Sanftstarter beziehen sich auf Normal-Anlauf<br>(CLASS 10). Bei Schweranlauf (> CLASS 10) muss gegebenenfalls der<br>Sanftstarter überdimensioniert werden.                                                                                                    |  |  |  |  |  |  |  |
| Stromunsymmet-<br>riegrenzwert                         | Drehstrom-Asynchronmotoren reagieren auf geringe Unsymmetrien der Netz-<br>spannung mit einer höheren unsymmetrischen Stromaufnahme. Dadurch erhöht<br>sich die Temperatur in der Ständer- und Läuferwicklung.                                                                                                    |  |  |  |  |  |  |  |
|                                                        | Der Unsymmetriegrenzwert ist ein prozentualer Wert, um den der Motorstrom in den einzelnen Phasen abweichen darf.                                                                                                    |  |  |  |  |  |  |  |
|                                                        | Bezugswert für die Auswertung ist die maximale Abweichung vom Mittelwert der drei Phasen.                                                                                                    |  |  |  |  |  |  |  |
|                                                        | Unsymmetrie liegt vor, wenn die Abweichung vom Mittelwert größer als 40 % ist.                                                                                                    |  |  |  |  |  |  |  |
| Vorwarngrenze Aus-<br>lösereserve                      | Bei Erreichen der eingestellten zeitlichen Vorwarngrenze, bezogen auf die<br>errechnete Zeit bis zur Abschaltung des Motors durch die Motorschutzfunktion,<br>kann eine Meldung ausgegeben werden.                                                                                                    |  |  |  |  |  |  |  |
| Vorwarngrenze<br>Motorerwärmung                        | Bei Erreichen der eingestellten thermischen Vorwarngrenze des Motors kann<br>eine Meldung erzeugt werden. Die Auslösung des Motorschutzes erfolgt bei<br>100 %.                                                                                                    |  |  |  |  |  |  |  |
| Pausenzeit                                             | Die Pausenzeit ist eine Zeitvorgabe für das Abkühlverhalten des Motormodells<br>nach betriebsmäßigen Abschaltungen, d. h. nicht bei Überlastauslösungen.                                                                                                    |  |  |  |  |  |  |  |
|                                                        | Nach Ablauf dieser Zeit wird das "thermische Motormodell" des Motorstarters wenn die Motorerwärmung noch > 50 % ist, auf 50 % gestellt, sonst auf 0 %.                                                                                                    |  |  |  |  |  |  |  |
|                                                        | Dadurch sind auch häufige Anläufe (Tippbetrieb) möglich. Diese führen bei<br>einem Motorschutz nach IEC 60947, je nach CLASS-Einstellung, zum Auslösen.                                                                                                    |  |  |  |  |  |  |  |

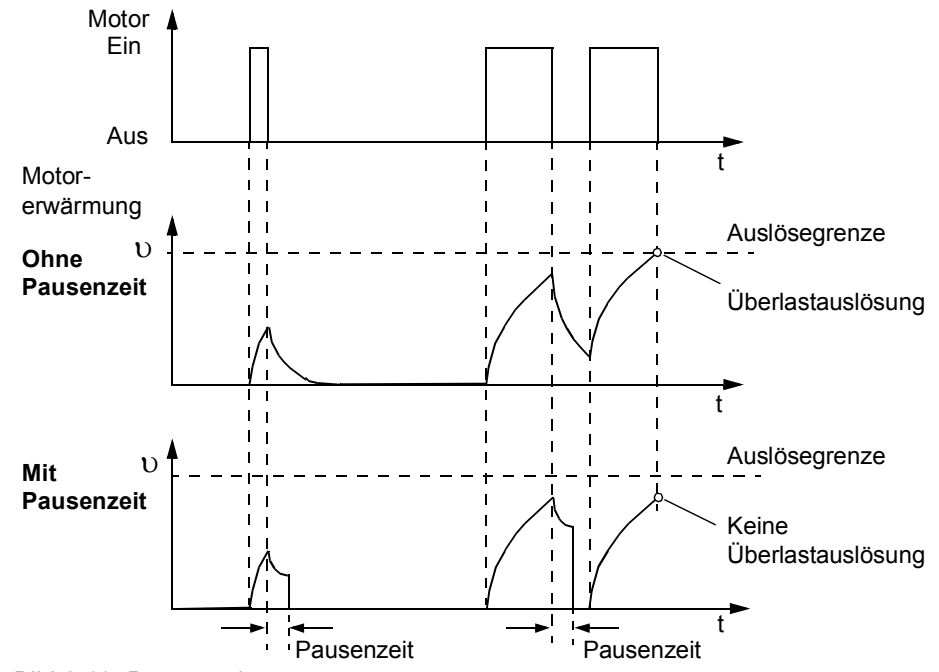

Die folgende Grafik zeigt das Abkühlverhalten mit und ohne Pausenzeit:

Bild 6-11: Pausenzeit

Die Pausenzeit kann zwischen 1 und 100 s eingestellt werden.

#### Vorsicht

#### Gefahr von Sachschäden.

Bei Veränderung der Pausenzeit (0 = deaktiviert) ist ein Motorschutz gemäß IEC 60947 (CLASS 10A, 10, 15, 20, 30) nicht mehr gegeben. Ein entsprechender Anlagenschutz ist somit unter Umständen nicht vorhanden. Es werden parallele Schutzmaßnahmen empfohlen.

#### Vorsicht

#### Gefahr von Sachschäden.

Der Motor muss für einen solchen Tippbetrieb ausgelegt sein, da sonst durch die Überlastung bleibende Schäden eintreten können.

| Wiederbereitschafts- | Bei der Auslösung des thermischen Motormodells wird zur Abkühlung des        |
|----------------------|------------------------------------------------------------------------------|
| zeit                 | Motors eine Wiederbereitschaftszeit gestartet, die bis zu ihrem Ablauf einen |
|                      | erneuten Start des Motors verhindert.                                        |
|                      |                                                                              |

Nullspannungssi-<br/>cherheitIst die Nullspannungssicherheit aktiviert, wird bei Ausfall der Steuerspeisespan-<br/>nung während einer anstehenden Auslösung der aktuelle Auslösezustand des<br/>thermischen Motormodells und die aktuelle Wiederbereitschaftszeit im Sanftstar-<br/>ter gespeichert. Bei Wiederkehr der Steuerspeisespannung wird automatisch<br/>wieder der aktuelle Auslösezustand des thermischen Motormodells vor dem<br/>Spannungsausfall hergestellt.

# TemperatursensorDie Motorschutzfunktion Temperatursensor misst die Ständerwicklungstempera-<br/>tur des Motors direkt mit Hilfe eines Messfühlers im Motor, d. h. es ist ein Motor<br/>mit in der Ständerwicklung eingewickeltem Messfühler erforderlich.<br/>Für die Auswertung kann zwischen zwei verschiedenen Messfühlertypen<br/>gewählt werden.

- PTC Thermistoren Typ A ("Typ A Fühler")
- Thermoclick

Die Verdrahtung und Sensoren werden auf Drahtbruch bzw. Kurzschluss überprüft.

#### Achtung

Bei Abschaltung des Sanftstarters durch eine Motorschutz- oder Geräteeigenschutzauslösung, ist ein Quittieren über die Funktion "Trip Reset" erst nach Ablauf der angezeigten Abkühlzeit möglich.

## 6.7 Geräteeigenschutz

Der Sanftstarter verfügt über einen integrierten Geräteeigenschutz, der verhindert, dass die Thyristoren thermisch überlastet werden.

Dies wird zum einen durch eine Stromerfassung mittels Wandler in den drei Phasen erreicht und zusätzlich durch die Temperaturmessung durch Thermofühler am Thyristorkühlkörper realisiert.

Wird eine festeingestellte Warnschwelle überschritten, wird eine Meldung am Sanftstarter generiert. Wird der festeingestellte Abschaltwert überschritten, schaltet sich der Sanftstarter selbsttätig ab.

Nach einer Auslösung muss eine festeingestellte 30 s Wiederbereitschaftszeit eingehalten werden, bevor der Starter erneut gestartet werden kann.

Ist die Nullspannungssicherheit aktiviert, wird bei Ausfall der Steuerspeisespannung während einer anstehenden Auslösung der aktuelle Auslösezustand des thermischen Motormodells und die aktuelle Wiederbereitschaftszeit im Sanftstarter gespeichert. Bei Wiederkehr der Steuerspeisespannung wird automatisch wieder der aktuelle Auslösezustand des thermischen Geräteeigenschutzes vor dem Spannungsausfall hergestellt.

Um die Thyristoren gegen Zerstörung durch Kurzschluss zu schützen (z. B. bei Kabelschaden oder Windungsschluss im Motor) müssen SITOR Halbleiterschutzsicherungen vorgeschaltet werden. Entsprechende Auswahltabellen finden Sie im Kapitel 10.3.7 "Komponentenauslegung Abzweig (Standardschaltung)" und im Kapitel 10.3.8 "Komponentenauslegung Abzweig (Wurzel-3-Schaltung)".

#### Achtung

Bei Abschaltung des Sanftstarters durch eine Motorschutz- oder Geräteeigenschutzauslösung, ist ein Quittieren über die Funktion "Trip Reset" erst nach Ablauf der angezeigten Abkühlzeit möglich.

# 7

# **Diagnose und Meldungen**

| Kapitel | Thema                       | Seite |
|---------|-----------------------------|-------|
| 7.1     | Diagnose, Meldungen         | 7-2   |
| 7.1.1   | Status- / Zustandsmeldungen | 7-2   |
| 7.1.2   | Warnungen und Sammelfehler  | 7-2   |
| 7.1.3   | Gerätefehler                | 7-7   |

# 7.1 Diagnose, Meldungen

### 7.1.1 Status- / Zustandsmeldungen

| Meldung                                                                 | Ursache / Lösung                                                                                                    |
|-------------------------------------------------------------------------|----------------------------------------------------------------------------------------------------|
| Prüfe Spannung                                                          | Die Hauptspannung liegt noch nicht an.                                                                                                    |
| Prüfe Netzphasen                                                        | Möglichkeit 1: Hauptspannung liegt an, aber der Motor ist noch nicht oder nicht korrekt angeschlossen.<br>Möglichkeit 2: Der Motor ist korrekt angeschlossen, aber es fehlt eine Strangspannung.            |
| Startbereit                                                             | Gerät ist startbereit (Hauptspannung liegt an und Motor ist richtig angeschlossen).<br>Sobald ein Startbefehl kommt, läuft der Motor an.                                                                    |
| Anlauf aktiv                                                            | Motor wird mit eingestellter Anlaufart gestartet.                                                                                                    |
| Motor läuft                                                             | Gerät befindet sich im Überbrückungsbetrieb (Bypassschütz). Der Anlauf ist beendet.                                                                                                    |
| Auslauf aktiv                                                           | Motor wird mit eingestellter Auslaufart gestoppt.                                                                                                    |
| Abkühlzeit Motor aktiv (bei Gerä-<br>ten mit Erzeugnisstand < *E06*)    | Nach einer Überlastauslösung des thermischen Motormodells ist der Motorstart für eine bestimmte Zeit (Parame-<br>ter: Wiederbereitschaftszeit) nicht möglich, um die Abkühlung des Motors zu gewährleisten. |
| Abkühlzeit Schaltelement<br>(bei Geräten mit Erzeugnisstand<br>< *E06*) | Nach einer Überlastauslösung des Geräteeigenschutzes ist der Motorstart für 30 s nicht möglich, um eine Abküh-<br>lung des Gerätes zu erreichen.                                                            |
| Notstart aktiv                                                          | Die Funktion Notstart ist aktiviert.                                                                                                    |
| Quickstop aktiv                                                         | Die Funktion Quickstop ist aktiviert.                                                                                                    |

#### 7.1.2 Warnungen und Sammelfehler

| Meldung            | Warnung | Fehler ohne Wiederanlauf | Fehler mit Wiederanlauf | Ursache / Lösung                                                                                                    |
|--------------------|---------|--------------------------|-------------------------|----------------------------------------------------------------------------------------------------|
| Netzspannung fehlt |         | x                        |                         | <ol> <li>Startbefehl wurde gegeben, obwohl die Hauptspannung noch nicht anliegt.</li> <li>Behebung: Netzspannung einschalten.</li> <li>Tritt die Meldung im Bypassbetrieb auf, kann diese irrtümlich durch eine zu häufig erzeugte Warnmeldung "Vorwarngrenze Motorerwärmung", "zeitliche Auslösereserve" oder "le Grenzwert über-/ unterschritten" generiert worden sein (auch nachvollziehbar über die Einträge im Logbuch/Ereignisse).</li> <li>Behebung: Siehe Beschreibung der entsprechenden Meldungen</li> <li>Hauptspannung wird gleichzeitig mit dem EIN-Befehl weggenommen, obwohl ein Auslauf (nicht "Freier Auslauf") parametriert ist.</li> <li>Behebung: Netzschütz mittels auf Einschaltdauer parametrierten Ausgang ansteuern oder Auslauf "Freier Auslauf" parametrieren.</li> </ol> |

| Meldung                                                                                                    | Warnung | Fehler ohne Wiederanlauf | Fehler mit Wiederanlauf | Ursache / Lösung                                                                                                    |
|----------------------------------------------------------------------------------------------------|---------|--------------------------|-------------------------|----------------------------------------------------------------------------------------------------|
| Falsche Startbedingungen (bei Geräten<br>mit Erzeugnisstand < *E04*)<br>Phasenanschnittfehler (bei Geräten mit<br>Erzeugnisstand ≥*E04*) |         | ×                        |                         | <ol> <li>Fehler tritt auf, ohne dass der Motor startet.<br/>Ursache:         <ul> <li>Motor ist falsch angeklemmt.</li> <li>Wurzel-3-Schaltung ist fehlerhaft aufgebaut.</li> <li>Erdschluss vorhanden.</li> </ul> </li> <li>Behebung: Verdrahtung überprüfen und korrigieren (siehe Schaltungsvorschläge Wurzel-<br/>3-Schaltung).</li> <li>Fehler tritt im Anlauf auf.<br/>Ursache:             <ul></ul></li></ol>                                                                                                    |
| Phasenausfall L1                                                                                                    |         | x                        |                         | <ul> <li>Möglichkeit 1: Phase L1 fehlt oder fällt bei laufendem Motor aus bzw. bricht ein.<br/>Eine Auslösung erfolgt durch einen Spannungseinbruch der zulässigen Bemessungsbetriebsspannung von &gt;15 % &gt;100 ms während des Anlaufvorgangs, bzw. von &gt;200 ms im Bypassbetrieb.</li> <li>Behebung: L1 anschließen oder Spannungseinbruch beheben.</li> <li>Möglichkeit 2: ein zu kleiner Motor ist angeschlossen und die Fehlermeldung tritt sofort nach Umschaltung in den Überbrückungsbetrieb auf.</li> <li>Behebung: Bemessungsbetriebsstrom für angeschlossenen Motor richtig einstellen oder auf Minimum stellen (falls Motorstrom kleiner als 10 % vom eingestellten I<sub>e</sub> ist, kann der Motor mit diesem Starter nicht betrieben werden).</li> <li>Möglichkeit 3: Starter eingesetzt in IT-Netz mit Erdschlussüberwachung: 3RW44 mit Erzeugnisstand ≤ *E07*. Hier ist der Einsatz zusammen mit dem Kommunikationsmodul PROFIBUS DP zulässig, es kann aber zu fehlerhaft angezeigten Werten der Strangspannung (UL-N) sowie der verketteten Spannung (UL-L) in der Messwertanzeige des 3RW44 kommen.</li> </ul>                                                                                                    |
| Phasenausfall L2                                                                                                    |         | x                        |                         | <ul> <li>Möglichkeit 1: Phase L2 fehlt oder fällt bei laufendem Motor aus bzw. bricht ein.<br/>Eine Auslösung erfolgt durch einen Spannungseinbruch der zulässigen Bemessungsbe-<br/>triebsspannung von &gt;15 % &gt;100 ms während des Anlaufvorgangs, bzw. von &gt;200 ms im<br/>Bypassbetrieb.</li> <li>Behebung: L2 anschließen oder Spannungseinbruch beheben.</li> <li>Möglichkeit 2: ein zu kleiner Motor ist angeschlossen und die Fehlermeldung tritt sofort<br/>nach Umschaltung in den Überbrückungsbetrieb aus.</li> <li>Behebung: Bemessungsbetriebsstrom für angeschlossenen Motor richtig einstellen oder<br/>auf Minimum (falls Motorstrom kleiner als 10 % vom eingestellten le ist, kann der Motor mit<br/>diesem Starter nicht betrieben werden).</li> <li>Möglichkeit 3: Starter eingesetzt in IT-Netz mit Erdschlussüberwachung:<br/>3RW44 mit Erzeugnisstand ≤ *E06* und das Kommunikationsmodul PROFIBUS DP dürfen<br/>in dieser Netzform nicht eingesetzt werden.</li> <li>Behebung: Starter tauschen gegen 3RW44 mit Erzeugnisstand ≥ *E07*. Hier ist der Ein-<br/>satz zusammen mit dem Kommunikationsmodul PROFIBUS DP zulässig, es kann aber zu<br/>fehlerhaft angezeigten Werten der Strangspannung (UL-N) sowie der verketteten Span-<br/>nung (UL-L) in der Messwertanzeige des 3RW44 kommen.</li> </ul> |

|                                         |      | nlauf   | lauf     |                                                                                                    |  |
|-----------------------------------------|------|---------|----------|----------------------------------------------------------------------------------------------------|--|
|                                         |      | Wiedera | liederan |                                                                                                    |  |
|                                         | 6un  | er ohne | er mit W |                                                                                                    |  |
| Meldung                                 | Warn | Fehle   | Fehle    | Ursache / Lösung                                                                                                    |  |
| Phasenausfall L3                        |      | x       |          | <b>Möglichkeit 1:</b> Phase L3 fehlt oder fällt bei laufendem Motor aus bzw. bricht ein.<br>Eine Auslösung erfolgt durch einen Spannungseinbruch der zulässigen Bemessungsbe-<br>triebsspannung von >15 % >100 ms während des Anlaufvorgangs, bzw. von >200 ms im<br>Bypassbetrieb.<br><b>Behebung:</b> L3 anschließen oder Spannungseinbruch beheben.                                                                                                    |  |
|                                         |      |         |          | <b>Möglichkeit 2:</b> Ein zu kleiner Motor ist angeschlossen und die Fehlermeldung tritt sofort<br>nach Umschaltung in den Überbrückungsbetrieb aus.<br><b>Behebung:</b> Bemessungsbetriebsstrom für angeschlossenen Motor richtig einstellen oder<br>auf Minimum (falls Motorstrom kleiner als 10 % vom eingestellten le ist, kann der Motor mit<br>diesem Starter nicht betrieben werden).                                                                                                    |  |
|                                         |      |         |          | <ul> <li>Möglichkeit 3: Starter eingesetzt in IT-Netz mit Erdschlussüberwachung:</li> <li>3RW44 mit Erzeugnisstand ≤ *E06* und das Kommunikationsmodul PROFIBUS DP dürfen in dieser Netzform nicht eingesetzt werden.</li> <li>Behebung: Starter tauschen gegen 3RW44 mit Erzeugnisstand ≥ *E07*. Hier ist der Einsatz zusammen mit dem Kommunikationsmodul PROFIBUS DP zulässig, es kann aber zu fehlerhaft angezeigten Werten der Strangspannung (UL-N) sowie der verketteten Spannung (UL-L) in der Messwertanzeige des 3RW44 kommen.</li> </ul> |  |
| Fehlende Lastphase T1                   |      | x       |          | Motorphase T1 ist nicht angeschlossen.<br><b>Behebung:</b> Motor korrekt anschließen.                                                                                                    |  |
| Fehlende Lastphase T2                   |      | х       |          | Motorphase T2 ist nicht angeschlossen.<br><b>Behebung:</b> Motor korrekt anschließen.                                                                                                    |  |
| Fehlende Lastphase T3                   |      | х       |          | Motorphase T3 ist nicht angeschlossen.<br><b>Behebung:</b> Motor korrekt anschließen.                                                                                                    |  |
| Versorgungsspannung unter 75 %          |      | x       |          | Steuerspeisespannung ist für mehr als 100 ms unter 75 % der geforderten Nennspannung (Spannungsausfall, Spannungseinbruch, falsche Steuerspeisespannung). <b>Behebung:</b> Steuerspeisespannung kontrollieren.                                                                                                    |  |
| Versorgungsspannung unter 85 %          |      | x       |          | Steuerspeisespannung ist für mehr als 2 s unter 85 % der geforderten Nennspannung (Spannungsausfall, Spannungseinbruch).<br>Behebung: Steuerspeisespannung kontrollieren.                                                                                                    |  |
| Versorgungsspannung über 110 %          |      | x       |          | Steuerspeisespannung ist für mehr als 2 s über 110 % der geforderten Nennspannung (Spannungsspitzen, falsche Steuerspeisespannung).<br>Behebung: Steuerspeisespannung kontrollieren.                                                                                                    |  |
| Stromunsymmetrie überschritten          | x    | x       |          | Die Phasenströme sind unsymmetrisch (unsymmetrische Last). Meldung erscheint, wenn<br>die Unsymmetrie größer ist als die eingestellte Grenze (Parameter: Stromunsymmet-<br>riegrenzwert).<br>Behebung: Last überprüfen oder Parameterwert verändern.                                                                                                    |  |
| Thermisches Motormodell Überlast        | х    | х       | x        | Das thermische Motormodell hat ausgelöst.Nach einer Überlastauslösung ist ein Neustart<br>solange gesperrt bis die Wiederbereitschaftszeit abgelaufen ist.                                                                                                    |  |
|                                         |      |         |          | <ul> <li>Behebung bei ungewünschter Auslösung:</li> <li>prüfen, ob der Motorbemessungsbetriebsstrom I<sub>e</sub> eventuell falsch eingestellt ist oder</li> <li>CLASS – Einstellung ändern oder</li> <li>evtl. Schalthäufigkeit verringern oder</li> <li>Motorschutz deaktivieren (CLASS OFF)</li> </ul>                                                                                                    |  |
| Vorwarngrenze Motorerwärmung            | x    |         |          | Motorerwärmung ist größer als der eingestellte Parameterwert: Vorwarngrenze Motorer-<br>wärmung. Abhängig vom eingestellten Wert nähert sich das thermische Motormodell einer<br>Überlastauslösung. Bei Schweranlauf und Einstellwerten der Abschaltklasse ≥CLASS 20<br>wird empfohlen den Wert des Parameters "Vorwarngrenze Motorerwärmung" auf 95 % zu<br>erhöhen.                                                                                                    |  |
| Zeitliche Auslösereserve unterschritten | x    |         |          | Zeit bis zur Überlastauslösung des thermischen Motormodells ist kürzer als der einge-<br>stellte Parameter "Vorwarngrenze zeitliche Auslösereserve".<br>Bei Schweranlauf und Einstellwerten der Abschaltklasse ≥ CLASS 20 wird empfohlen den<br>Wert des Parameters "Vorwarngrenze Auslösereserve" auf 0 s (deaktiviert) zu stellen.                                                                                                    |  |

| Meldung                                                                                                    | Warnung | Fehler ohne Wiederanlauf | Fehler mit Wiederanlauf | Ursache / Lösung                                                                                                    |  |  |  |
|----------------------------------------------------------------------------------------------------|---------|--------------------------|-------------------------|----------------------------------------------------------------------------------------------------|--|--|--|
| Netz Überspannung (bei Geräten mit<br>Erzeugnisstand < *E04*)<br>Netzspannung zu hoch (bei Geräten mit<br>Erzeugnisstand ≥*E04*) |         | x                        |                         | Angelegte 3-phasige Netzspannung ist nicht für das Gerät geeignet oder es treten längere<br>Spannungsspitzen auf.<br>Eine Auslösung erfolgt durch eine Überschreitung der zulässigen Bemessungsspannung<br>von >10 % >500 ms. Ab Erzeugnisstand *E02*wurde die interne Schwelle zur Auslösung<br>auf >18 % >2000 ms erhöht.<br>Behebung: richtige Spannung anlegen.                                                                                                    |  |  |  |
| Strommessbereich überschritten                                                                                                   |         | x                        |                         | <ol> <li>Ein sehr hoher Strom ist geflossen (oberhalb des Messbereichs der im Sanftstarter inte-<br/>grierten Stromwandler). Dies kann auftreten bei: Direktstart, Losbrechimpuls oder kombi-<br/>niertes Bremsen.</li> <li>Behebung: Bei Startart "Spannungsrampe" eingestellte Rampenzeit verlängern, die Los-<br/>brechspannung oder das Bremsmoment verringern. Möglicherweise ist der Sanftstarter für<br/>den Motor zu klein dimensioniert.</li> <li>Tritt die Meldung im Anlauf auf, kann diese irrtümlich durch eine zu häufig erzeugte Warn-<br/>meldung "Vorwarngrenze Motorerwärmung", "zeitliche Auslösereserve oder "le Grenzwert<br/>über-/ unterschritten" generiert worden sein (auch nachvollziehbar über die Einträge im<br/>Logbuch/Ereignisse).</li> <li>Behebung: Siehe Beschreibung der entsprechenden Meldungen.</li> </ol> |  |  |  |
| Abschaltung - Motor blockiert<br>(nur bei Geräten mit Erzeugnisstand<br><*E07*)                                                  |         | x                        |                         | Im Überbrückungsbetrieb tritt plötzlich ein sehr hoher Strom auf, z. B. wenn der Motor blo-<br>ckiert (I > 4 x I <sub>eMotor</sub> über 100 ms).<br><b>Behebung:</b> Motor überprüfen.                                                                                                    |  |  |  |
| Strombereich überschritten<br>(nur bei Geräten mit Erzeugnisstand<br><*E07*)                                                     |         | x                        |                         | Für längere Zeit ist mehr als der 6-fache Bemessungsbetriebsstrom geflossen.<br>Behebung: Strombegrenzung aktivieren oder Dimensionierung (Gerät-Motor) überprü-                                                                                                    |  |  |  |
| Leistungsteil überhitzt                                                                                                    |         | x                        | x                       | Überlastauslösung des thermischen Modells für das Leistungsteil.<br><b>Behebung:</b> Warten bis das Gerät wieder abgekühlt ist, beim Start evtl. geringere Strombe-<br>grenzung einstellen oder die Schalthäufigkeit reduzieren (zu viele Starts nacheinander).<br>Prüfen, ob Motor blockiert ist oder ob Umgebumgstemperatur in der Sanftstarterumgebung<br>zu hoch ist (ab 40 °C derating siehe Kapitel 10.3 "Technische Daten").                                                                                                    |  |  |  |
| Leistungsteil Übertemperatur                                                                                                    | x       |                          |                         | Temperatur des thermischen Modells für das Leistungsteil ist über der erlaubten Dauerbe-<br>triebstemperatur.<br><b>Behebung:</b> Betriebsstrom des Motors überprüfen, oder überprüfen, ob Umgebumgstem-<br>peratur in Sanftstarterumgebung zu hoch ist (ab 40 °C derating siehe Kapitel 10.3 "Tech-<br>nische Daten").                                                                                                    |  |  |  |
| Temperatursensor Kurzschluss                                                                                                    | x       | х                        | x                       | Temperatursensor an den Klemmen T1 / T2 ist kurzgeschlossen.<br><b>Behebung:</b> Temperatursensor prüfen.                                                                                                    |  |  |  |
| Temperatursensor Drahtbruch                                                                                                    | x       | x                        | x                       | Temperatursensor an den Klemmen T1 / T2 ist defekt oder eine Leitung nicht angeschlos-<br>sen oder überhaupt kein Sensor angeschlossen.<br><b>Behebung:</b> Temperatursensor prüfen oder falls keiner angeschlossen wurde: Temperatur-<br>sensor deaktivieren.                                                                                                    |  |  |  |
| Temperatursensor Überlast                                                                                                    | x       | x                        | x                       | Temperatursensor an den Klemmen T1 / T2 hat ausgelöst, der Motor ist überhitzt.<br><b>Behebung:</b> Warten bis der Motor abgekühlt ist und gegebenfalls Motor überprüfen.                                                                                                    |  |  |  |
| Max. Anlaufzeit überschritten                                                                                                    |         | x                        |                         | Die eingestellte maximale Anlaufzeit ist kürzer als die tatsächliche Hochlaufzeit des<br>Motors.<br>Behebung: Parameter "max. Anlaufzeit" verlängern, Strombegrenzungswert erhöhen oder<br>am Motor angeschlossene Last überprüfen, ob ein mechanischer Defekt vorliegt.                                                                                                    |  |  |  |
| le Grenzwert über- / unterschritten                                                                                              | x       | x                        |                         | Eingestellte Stromgrenze wurde über- oder unterschritten, z. B. durch Filterverstopfung bei<br>einem Lüfter oder bei Blockierung des Motors.<br><b>Behebung:</b> Ursache der Stromgrenzwertverletzung am Motor / Last prüfen oder die<br>Grenzwerte entsprechend der gegebenen Lastverhältnisse anpassen.                                                                                                    |  |  |  |
| Erdschluss erkannt                                                                                                    | x       | x                        |                         | Eine Phase ist mit Erde verbunden (nur im Bypassbetrieb möglich).<br><b>Behebung:</b> Anschlüsse und Verdrahtung überprüfen.                                                                                                    |  |  |  |

| Meldung                                                                                  | Warnung | Fehler ohne Wiederanlauf | Fehler mit Wiederanlauf | Ursache / Lösung                                                                                                    |
|------------------------------------------------------------------------------------------|---------|--------------------------|-------------------------|----------------------------------------------------------------------------------------------------|
| Verbindungsabbruch Hand-vor-Ort                                                          | ×       |                          |                         | Die Verbindung zu dem PC wurde unterbrochen (bei Steuerung über PC) oder es wurde für<br>längere Zeit (siehe Einstellungen > Display > Aktivitätsüberwachungszeit im Kapitel<br>5.4.10) keine Taste gedrückt (bei Steuerung des Motors mit den Tasten).<br>Die Steuerung wird an die Eingänge übergeben, wenn diese die Steuerhoheit angefordert<br>haben.<br><b>Behebung:</b> PC wieder anschließen bzw. die Aktivitätsüberwachungszeit erhöhen und in<br>regelmäßigem Abstand eine Taste drücken.                                                                                                    |
| Unzulässige le / CLASS-Einstellung                                                       |         | x                        |                         | Der eingestellte Bemessungsbetriebsstrom I <sub>e</sub> des Motors (Kapitel 5.4.2 "Motordaten ein-<br>geben") in mindestens einem der 3 Parametersätze übersteigt den zugehörigen, maximal<br>zulässigen Einstellstrom bezogen auf die gewählte CLASS-Einstellung (Kapitel 5.4.9<br>"Motorschutz-Einstellungen vornehmen"). Bei Geräten mit Erzeugnisstand ≥ *E07* wird<br>zusätzlich der entsprechende Parametersatz (PS), in dem der falsche Wert steht, ange-<br>zeigt.<br>Maximal zulässig einstellbare Werte entnehmen Sie bitte dem Kapitel 10.3 "Technische<br>Daten".<br>Wenn der Sanftstarter in Wurzel-3-Schaltung angeschlossen ist, kann die Verdrahtung des<br>Motorabzweigs falsch ausgeführt sein (Kapitel 9.1.5 "3RW44 in Wurzel-3-Schaltung"),<br>dadurch steht im Menüpunkt "Statusanzeige / Anschlussart" (Kapitel 5.5.2 "Statusan-<br>zeige") "Unbek. / Fehler".<br><b>Behebung:</b> Den eingestellten Bemessungsbetriebsstrom des Motors in allen 3 Parameter-<br>sätzen überprüfen, CLASS-Einstellung verringern oder Sanftstarter überdimensionieren.<br>Bei Wurzel-3-Schaltung, Verdrahtung des Motorabzweigs auf Richtigkeit wie in vorgege-<br>ben Schaltplänen überprüfen.<br>Solange der Motor nicht angesteuert wird ist es nur eine Statusmeldung. Die Meldung wird<br>jedoch zum Fehler ohne Wiederanlauf, wenn ein Startbefehl angelegt wird. |
| Keine externen Anlaufparameter erhal-<br>ten (bei Geräten mit Erzeugnisstand ≥<br>*E06*) |         | x                        |                         | Gibt es nur im Betrieb mit PROFIBUS DP. Von der SPS wurden falsche bzw. nicht zuläs-<br>sige Parameterwerte geschickt.<br>Behebung: Den falschen Parameter kann man mit der Software Soft Starter ES auslesen<br>und auf einen zulässigen Wert ändern.                                                                                                    |
| PAA Fehler (bei Geräten mit Erzeugnis-<br>stand ≥ *E06*)                                 |         |                          | ×                       | <ul> <li>PAA-Fehler (Prozessabbild der Ausgänge fehlerhaft) erscheint,</li> <li>wenn Motor rechts und Motor links gleichzeitig angewählt wurden (Ursache 1) oder</li> <li>über die SPS Parametersatz 4 ausgewählt wurde (Ursache 2).</li> <li>Behebung:</li> <li>Automatische Löschung, wenn Motor rechts und Motor links wieder deaktiviert werden (bei Ursache 1) oder</li> <li>wenn wieder ein gültiger Parametersatz (PS 1-3) eingestellt wird (bei Ursache 2).</li> </ul>                                                                                                    |
| Bypasselement Schutzabschaltung (bei<br>Geräten mit Erzeugnisstand ≥ *E07*)              |         | x                        |                         | Im Überbrückungsbetrieb tritt ein sehr hoher Strom auf. Auslösung ist von der Zeit und der<br>Höhe des Stroms abhängig. Fehler kann erst nach 30 s wieder zurückgesetzt werden<br>(Abkühlung).<br>Behebung: Motor überprüfen, Sanftstarterdimensionierung überprüfen.                                                                                                    |

#### 7.1.3 Gerätefehler

| Meldung                                                            | Ursache / Lösung                                                                                                    |
|--------------------------------------------------------------------|----------------------------------------------------------------------------------------------------|
| Schaltelement defekt (bei Gerä-<br>ten mit Erzeugnisstand ≥ *E04*) | Mindestens ein Bypasselement ist verschweißt und / oder mindestens ein Thyristor ist durchlegiert. Die Meldung<br>wird bei angelegter Steuerspeisespannung und (über den Sanftstarter) gemessenen Stromfluss erzeugt, wenn<br>kein Startbefehl ansteht. <sup>1)</sup><br><b>Behebung:</b> Setzen Sie sich mit Ihrem SIEMENS-Ansprechpartner oder dem Technical Assistance (siehe Kapitel<br>"Wichtige Hinweise") in Verbindung.                                                                                                    |
| Schaltglied 1 ausgefallen                                          | Thyristor in Phase L1 ist durchlegiert. (Diese Meldung wird beim Anlegen des Startbefehls ausgegeben.) <sup>1)</sup><br><b>Behebung:</b> Setzen Sie sich mit Ihrem SIEMENS-Ansprechpartner oder dem Technical Assistance in Verbindung.                                                                                                    |
| Schaltglied 2 ausgefallen                                          | Thyristor in Phase L2 ist durchlegiert. (Diese Meldung wird beim Anlegen des Startbefehls ausgegeben.) <sup>1)</sup><br><b>Behebung:</b> Setzen Sie sich mit Ihrem SIEMENS-Ansprechpartner oder dem Technical Assistance in Verbindung.                                                                                                    |
| Schaltglied 3 ausgefallen                                          | Thyristor in Phase L3 ist durchlegiert. (Diese Meldung wird beim Anlegen des Startbefehls ausgegeben.) <sup>1)</sup><br><b>Behebung:</b> Setzen Sie sich mit Ihrem SIEMENS-Ansprechpartner oder dem Technical Assistance in Verbindung.                                                                                                    |
| Flashspeicher fehlerhaft                                           | Der Speicher des Gerätes ist defekt.<br>Behebung: Setzen Sie sich mit Ihrem SIEMENS-Ansprechpartner oder dem Technical Assistance in Verbindung.                                                                                                    |
| Gerät nicht getauft                                                | Gerät wurde nicht getauft, muss noch Taufdaten erhalten.<br>Behebung: Setzen Sie sich mit Ihrem SIEMENS-Ansprechpartner oder dem Technical Assistance in Verbindung.                                                                                                    |
| Falsche Tauf-Version                                               | Die Version der Taufe und der Firmware stimmen nicht überein.<br><b>Behebung:</b> Setzen Sie sich mit Ihrem SIEMENS-Ansprechpartner oder dem Technical Assistance in Verbindung.                                                                                                    |
| Bypasselement defekt                                               | Das Bypassschütz ist verschweißt oder defekt.<br>Behebung: Setzen Sie sich mit Ihrem SIEMENS-Ansprechpartner oder dem Technical Assistance in Verbindung.                                                                                                    |
| Kühlkörpersensor Drahtbruch                                        | Möglichkeit 1: Der Temperatursensor am Kühlkörper des Starters ist nicht angeschlossen oder defekt.<br>Möglichkeit 2: Bei 3RW4465 und 3RW4466 ist auch ein defekter Lüfter auf der Frontseite des Starters möglich.<br>Behebung: Nur bei 3RW4465 und 3RW4466: Versuchen Sie nach ca. 30 bis 60 Minuten Abkühlzeit den Fehler<br>durch Aus- und Einschalten der Steuerspeisespannung zurückzusetzen. War dies erfolgreich, überprüfen Sie, ob<br>der Lüfter auf der Frontseite des Sanftstarters bei angelegtem Startbefehl läuft. Wenn nicht, gegebenenfalls den<br>Lüfter tauschen. (Der Lüfter auf der Starterfrontseite, sowie die Lüfter auf der Geräteunterseite müssen im stö-<br>rungsfreien Betrieb gleichzeitig im Betrieb sein).<br>Bei allen 3RW44 Startern:<br>Konnte durch Aus- und Einschalten der Steuerspeisespannung kein Rücksetzen der Fehlermeldung erreicht wer-<br>den, setzen Sie sich mit Ihrem SIEMENS-Ansprechpartner oder dem Technical Assistance in Verbindung. |
| Kühlkörpersensor Kurzschluss                                       | Der Temperatursensor am Kühlkörper des Starters ist defekt.<br>Behebung: Setzen Sie sich mit Ihrem SIEMENS-Ansprechpartner oder dem Technical Assistance in Verbindung.                                                                                                    |

#### Hinweis

Es können u. U. Fehlermeldungen falsch sein (z. B. Phasenausfall L1, obwohl L2 fehlt).

#### Hinweis

Bei Einsatz des Sanftstarters 3RW44 in einem IT-Netz mit Erdschlussüberwachung: 3RW44 mit Erzeugnisstand ≤ \*E06\* und das Kommunikationsmodul PROFIBUS DP dürfen in dieser Netzform nicht eingesetzt werden. Für 3RW44 ab Erzeugnisstand \*E07\* ist der Einsatz mit dem Kommunikationsmodul PROFIBUS DP zulässig, es kann aber zu fehlerhaft angezeigten Werten der Strangspannung (UL-N) sowie der verketteten Spannung (UL-L) in der Messwertanzeige des 3RW44 kommen.

1) Möglicher ohmscher Wert für einen defekten Thyristor: <2 kOhm (L-T).

8

# Kommunikationsmodul PROFIBUS DP

| Kapitel | Thema                                                                                                    | Seite |
|---------|----------------------------------------------------------------------------------------------------|-------|
| 8.1     | Einleitung                                                                                                    | 8-4   |
| 8.1.1   | Definitionen                                                                                                    | 8-5   |
| 8.2     | Datenübertragung                                                                                                    | 8-6   |
| 8.2.1   | Möglichkeiten der Datenübertragung                                                                                                    | 8-6   |
| 8.2.2   | Prinzip der Kommunikation                                                                                                    | 8-6   |
| 8.3     | Montage des Kommunikationsmoduls PROFIBUS DP                                                                                                    | 8-7   |
| 8.3.1   | Stecken des Kommunikationsmoduls PROFIBUS DP (Feldbus-<br>schnittstelle)                                                                                                    | 8-7   |
| 8.4     | Aktivierung des Kommunikationsmoduls PROFIBUS DP (Feld-<br>busschnittstelle) und Einstellen der Stationsadresse                                                                                                    | 8-9   |
| 8.4.1   | Einführung                                                                                                    | 8-9   |
| 8.4.2   | Aktivierung des Kommunikationsmoduls PROFIBUS DP über<br>das Display, Einstellen der Stationsadresse und Speicherung der<br>Einstellungen                                                                                  | 8-10  |
| 8.4.3   | Aktivierung des Kommunikationsmoduls PROFIBUS DP (Feld-<br>busschnittstelle) und Einstellen der Stationsadresse über die<br>Geräteschnittstelle mit der Software "Soft Starter ES Premium"<br>oder "Soft Starter ES + SP1" | 8-13  |
| 8.5     | Projektieren von Sanftstartern                                                                                                    | 8-15  |
| 8.5.1   | Einführung                                                                                                    | 8-15  |
| 8.5.2   | Projektieren mit GSD-Datei                                                                                                    | 8-15  |
| 8.5.3   | Projektieren mit der Software Softstarter ES Premium                                                                                                    | 8-16  |
| 8.5.4   | Diagnosepaket                                                                                                    | 8-16  |
| 8.5.5   | Parametriersoftware Soft Starter ES                                                                                                    | 8-16  |
| 8.6     | Beispiel zur Inbetriebnahme am PROFIBUS DP mittels GSD-<br>Datei in STEP 7                                                                                                    | 8-17  |
| 8.6.1   | Einführung                                                                                                    | 8-17  |

| Kapitel | Thema                                                       | Seite |
|---------|-------------------------------------------------------------|-------|
| 8.6.2   | Projektieren mit Gerätestammdaten (GSD) in STEP 7           | 8-19  |
| 8.6.3   | Einbinden in das Anwenderprogramm                           | 8-21  |
| 8.6.4   | Einschalten                                                 | 8-21  |
| 8.6.5   | Ablaufdiagramm PROFIBUS DP-Anlauf des Sanftstarters         | 8-22  |
| 8.7     | Prozessdaten und Prozessabbilder                            | 8-23  |
| 8.8     | Diagnose durch LED-Anzeige                                  | 8-25  |
| 8.9     | Diagnose mit STEP 7                                         | 8-26  |
| 8.9.1   | Auslesen der Diagnose                                       | 8-26  |
| 8.9.2   | Möglichkeiten zum Auslesen der Diagnose                     | 8-26  |
| 8.9.3   | Aufbau der Slave–Diagnose                                   | 8-27  |
| 8.9.4   | Stationsstatus 1 bis 3                                      | 8-28  |
| 8.9.5   | Master-PROFIBUS-Adresse                                     | 8-30  |
| 8.9.6   | Herstellerkennung                                           | 8-30  |
| 8.9.7   | Kennungsbezogene Diagnose                                   | 8-31  |
| 8.9.8   | Modulstatus                                                 | 8-32  |
| 8.9.9   | Kanalbezogene Diagnose                                      | 8-33  |
| 8.10    | Datenformate und Datensätze                                 | 8-35  |
| 8.10.1  | Eigenschaften                                               | 8-35  |
| 8.11    | Identifikationsnummer (ID-Nr.), Fehlercodes                 | 8-38  |
| 8.11.1  | Identifikationsnummer (ID-Nr.)                              | 8-38  |
| 8.11.2  | Fehlercodes bei negativer Datensatz-Quittierung             | 8-38  |
| 8.12    | Datensätze                                                  | 8-40  |
| 8.12.1  | Datensatz 68 - Prozessabbild der Ausgänge lesen / schreiben | 8-41  |
| 8.12.2  | Datensatz 69 - Prozessabbild der Eingänge lesen             | 8-42  |
| 8.12.3  | Datensatz 72 - Logbuch - Gerätefehler lesen                 | 8-43  |
| 8.12.4  | Datensatz 73 - Logbuch - Auslösungen lesen                  | 8-44  |
| 8.12.5  | Datensatz 75 - Logbuch - Ereignisse lesen                   | 8-44  |
| 8.12.6  | Datensatz 81 - Grundeinstellung Datensatz 131 lesen         | 8-48  |
| 8.12.7  | Datensatz 82 - Grundeinstellung Datensatz 132 lesen         | 8-48  |
| 8.12.8  | Datensatz 83 - Grundeinstellung Datensatz 133 lesen         | 8-48  |
| 8.12.9  | Datensatz 92 - Gerätediagnose lesen                         | 8-49  |
| 8.12.10 | Datensatz 93 - Kommando schreiben                           | 8-55  |
| 8.12.11 | Datensatz 94 - Messwerte lesen                              | 8-56  |

| Kapitel | Thema                                                                                |      |  |
|---------|--------------------------------------------------------------------------------------|------|--|
| 8.12.12 | Datensatz 95 - Statistikdaten lesen                                                  | 8-57 |  |
| 8.12.13 | Datensatz 96 - Schleppzeiger lesen                                                   | 8-58 |  |
| 8.12.14 | Datensatz 100 - Geräteidentifikation lesen                                           | 8-44 |  |
| 8.12.15 | Datensätze 131, 141, 151 - Technologieparameter 2: Satz 1, 2, 3<br>lesen / schreiben | 8-46 |  |
| 8.12.16 | Datensätze 132, 142, 152 - Technologieparameter 3: Satz 1, 2, 3<br>lesen / schreiben | 8-48 |  |
| 8.12.17 | Datensatz 133 - Technologieparameter 4: B&B Modul                                    | 8-67 |  |
| 8.12.18 | Datensatz 160 - Kommunikationsparameter lesen / schreiben                            | 8-68 |  |
| 8.12.19 | Datensatz 165 - Kommentar lesen / schreiben                                          | 8-69 |  |

## 8.1 Einleitung

In diesem Kapitel wird das Kommunikationsmodul PROFIBUS DP für den Sanftstarter 3RW44 beschrieben.

Mithilfe des Kommunikationsmoduls PROFIBUS DP kann der Sanftstarter 3RW44 mit seiner kompletten Funktionalität in den Profibusstrang eingebunden werden.

#### Voraussetzungen

- Sie haben einen Einspeisebaustein mit integrierter S7-Station z. B. mit CPU315-2 DP, aufgebaut.
- Auf Ihrem PC / PG ist STEP 7 (ab V 5.1 + Hotfix 2) vollständig installiert.
- Sie verfügen über STEP 7-Kenntnisse.
- Das PG ist am DP-Master angeschlossen

#### Achtung

Das Kommunikationsmodul PROFIBUS DP funktioniert nur an 3RW44-Geräten mit Erzeugnisstand "E06" oder größer, umgesetzt bei Geräten ab Erzeugnisdatum 060501.

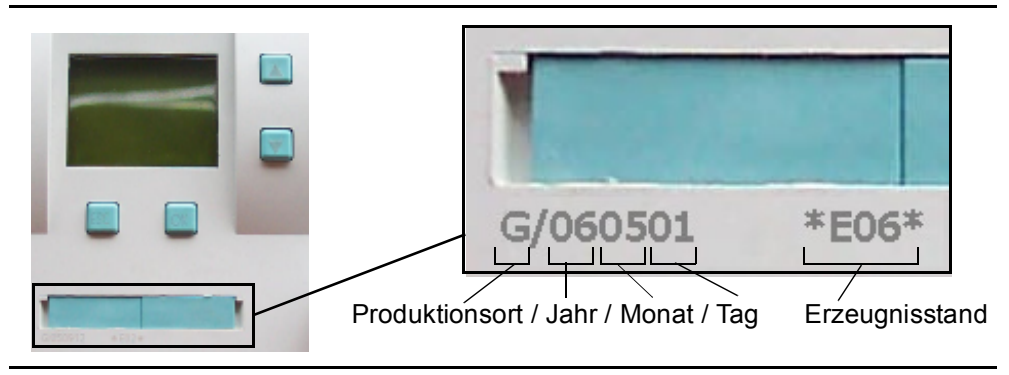

#### Achtung

IT-Netze mit Erdschlussüberwachung:

3RW44 mit Erzeugnisstand ≤ \*E06\* und das Kommunikationsmodul PROFIBUS DP dürfen in dieser Netzform nicht eingesetzt werden. Für 3RW44 ab Erzeugnisstand \*E07\* ist der Einsatz zusammen mit dem Kommunikationsmodul zulässig, es kann aber zu fehlerhaft angezeigten Werten der Strangspannung (UL-N) sowie der verketteten Spannung (UL-L) in der Messwertanzeige des 3RW44 kommen.

#### Achtung

Für 3RW44 Kommunikationsmodul PROFIBUS DP mit Erzeugnisstand < \*E03\*: Einsatz des 3RW44 mit PROFIBUS an redundanten Steuerungen und Y-Link: Der 3RW44 verhält sich wie ein DPV0-Slave am Y-link. Eine Parametrierung kann nur über GSD-Datei erfolgen und es werden nur die zyklischen Daten übertragen, keine Datensätze und Alarme.

Für 3RW44 Kommunikationsmodul PROFIBUS DP ab Erzeugnisstand \*E04\*: Ab dieser Version ist der DPV1 Betrieb (Datensatz lesen, schreiben und Alarme) auch hinter einem Y-Link möglich.

#### Weitere Dokumentationen zum Thema PROFIBUS DP

Betriebsanleitung "Kommunikationsmodul PROFIBUS DP für Sanftstarter 3RW44", Bestellnummer: 3ZX1012-0RW44-0KA0.

| 8.1.1 Definitionen  |                                                                                                    |
|---------------------|----------------------------------------------------------------------------------------------------|
| S7-Slave            | S7-Slave ist ein voll in STEP 7 integrierter Slave. Er ist eingebunden über OM                                                                                                    |
| <b>.</b>            | Soft Starter ES. Er unterstützt das S7-Modell (Diagnosealarme).                                                                                                    |
| Schreiben von Daten | Schreiben von Daten heißt, dass Daten zum Sanftstarter übertragen werden.                                                                                                    |
| Lesen von Daten     | Lesen von Daten heißt, dass Daten vom Sanftstarter übertragen werden.                                                                                                    |
| GSD                 | Gerätestammdaten (GSD) enthalten DP-Slave-Beschreibungen in einem ein-<br>heitlichen Format. Die Nutzung von GSD erleichtert die Projektierung des DP-<br>Masters und des DP-Slaves. Siehe "Projektieren mit GSD-Datei" auf Seite 8-15. |

# 8.2 Datenübertragung

#### 8.2.1 Möglichkeiten der Datenübertragung

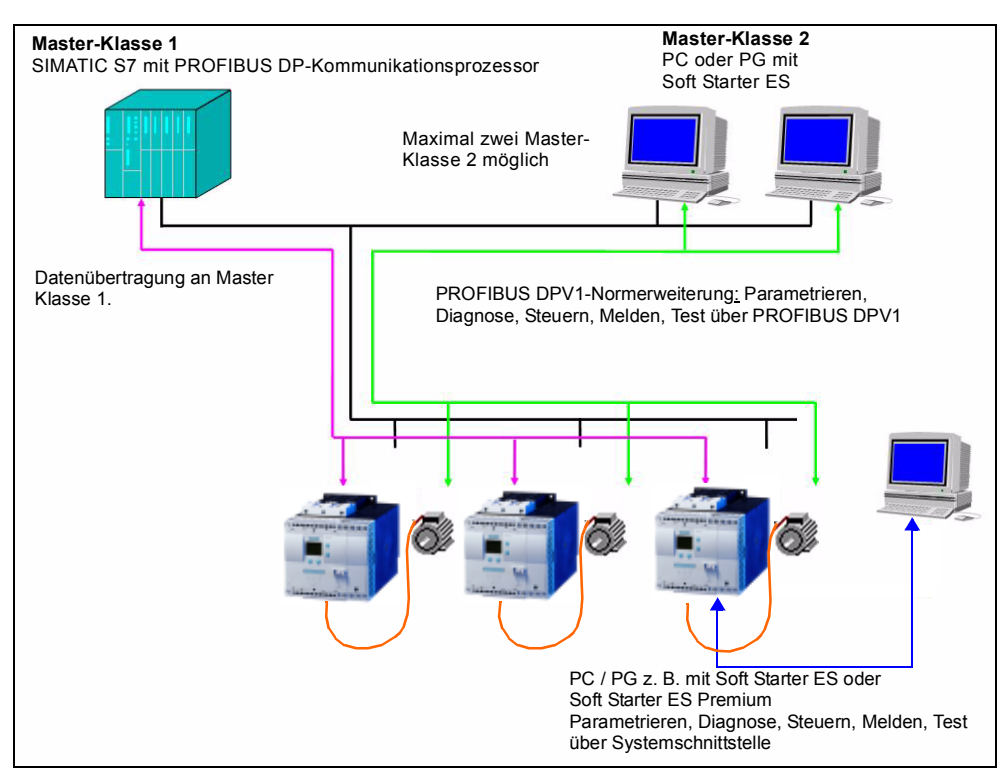

Folgendes Bild zeigt die Möglichkeiten der Datenübertragung:

Bild 8-1: Möglichkeiten der Datenübertragung

#### 8.2.2 Prinzip der Kommunikation

Folgendes Bild zeigt das Prinzip der Kommunikation, bei der je nach Master und Slave-Betriebsart unterschiedliche Daten übertragen werden:

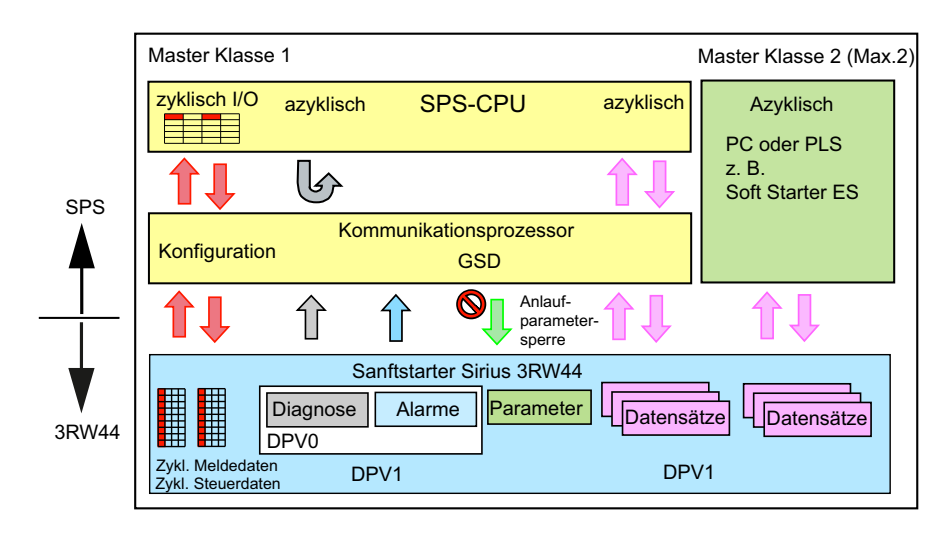

Bild 8-2: Prinzip der Kommunikation

# 8.3 Montage des Kommunikationsmoduls PROFIBUS DP

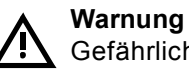

Gefährliche elektrische Spannung! Kann zu elektrischem Schlag und Verbrennungen führen. Schalten Sie vor Beginn der Arbeiten Anlage und

Beachten Sie die Informationen in der Betriebsanleitung "Kommunikationsmodul PROFIBUS DP für Sanftstarter 3RW44", Bestellnr. 3ZX1012-0RW44-0KA0.

#### 8.3.1 Stecken des Kommunikationsmoduls PROFIBUS DP (Feldbusschnittstelle)

Gerät spannungsfrei.

#### Vorsicht

#### Gefahr von Sachschäden.

Vor Stecken des Kommunikationsmoduls PROFIBUS DP den Sanftstarter 3RW44 spannungsfrei schalten.

#### Achtung

Das Kommunikationsmodul PROFIBUS DP funktioniert nur an 3RW44-Geräten mit Erzeugnisstand "E06" oder größer, umgesetzt bei Geräten ab Erzeugnisdatum 060501.

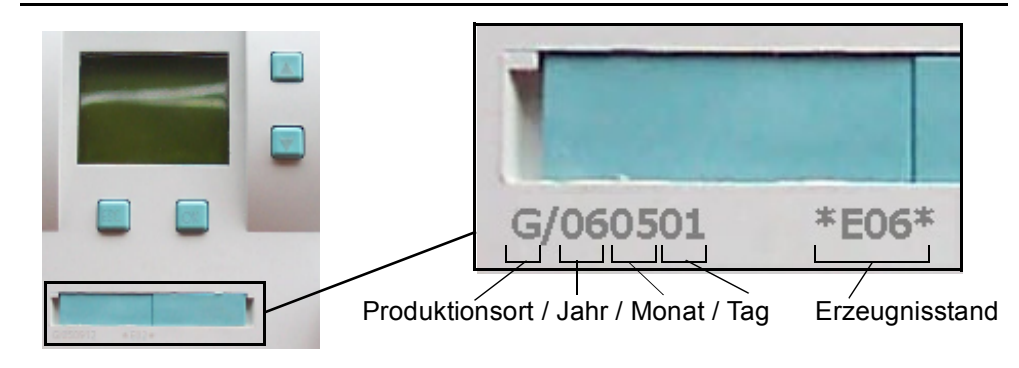

Gehen Sie folgendermaßen vor:

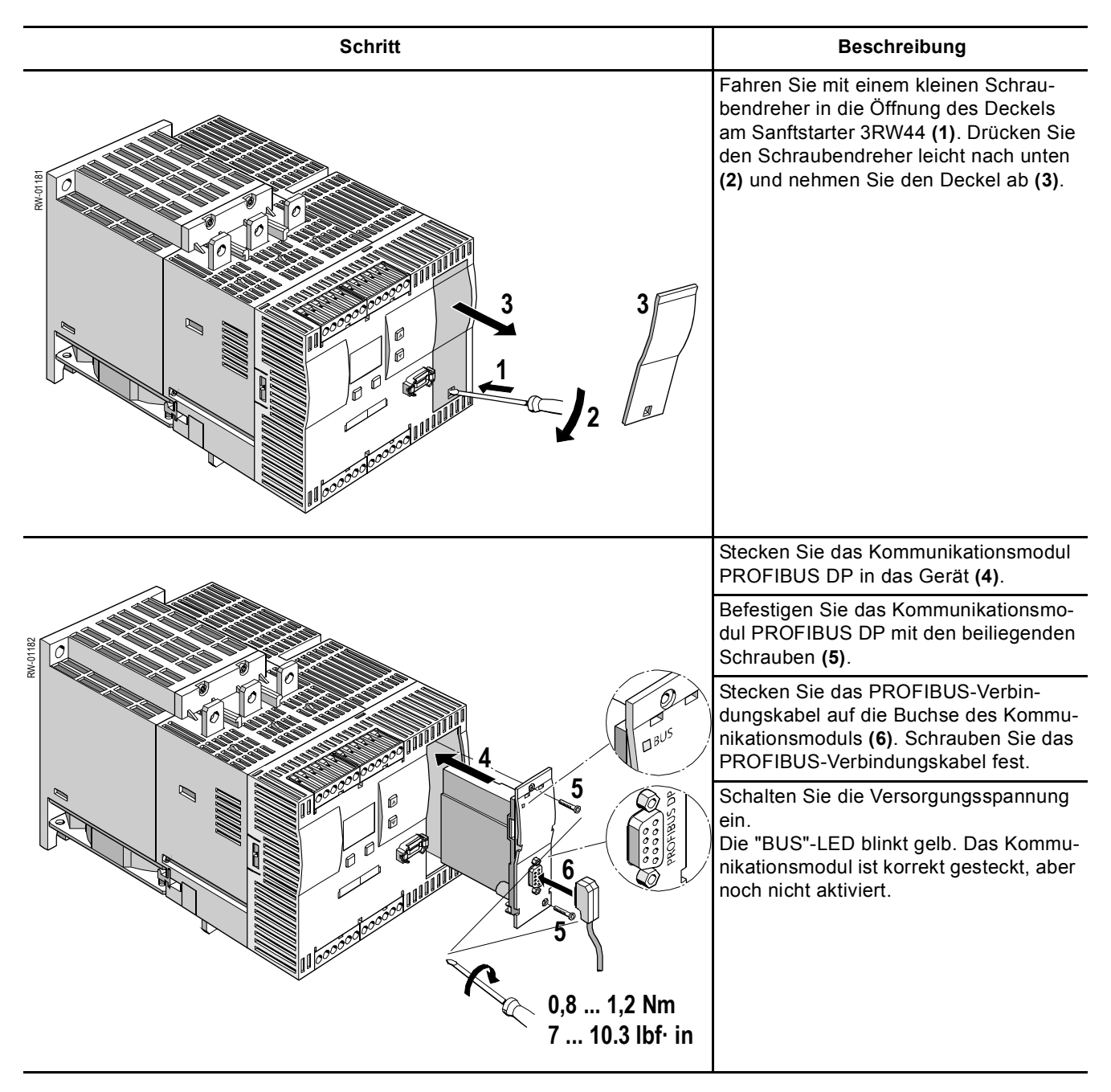

# 8.4 Aktivierung des Kommunikationsmoduls PROFIBUS DP (Feldbusschnittstelle) und Einstellen der Stationsadresse

#### 8.4.1 Einführung

Aktivieren Sie das Kommunikationsmodul PROFIBUS DP (Gerätefunktion "Feldbus") und stellen Sie die Stationsadresse entweder über das Display oder über die Geräteschnittstelle mit Hilfe der Software "Soft Starter ES Premium" bzw. "Soft Starter ES + SP1" ein.

#### Achtung

Nach Aktivierung des Kommunikationsmoduls wechselt die standardmäßige Steuerhoheit automatisch von den Eingängen zum Kommunikationsmodul PROFIBUS DP.

Wenn ein Eingang mit der Funktion "Hand-vor-Ort" aktiv ist, wechselt die Steuerhoheit nicht (siehe Kapitel 5.4.7 "Parametrierung der Eingänge" auf Seite 5-28).

Die Sanftstarter werden werkseitig mit Stationsadresse 126 ausgeliefert.

# 8.4.2 Aktivierung des Kommunikationsmoduls PROFIBUS DP über das Display, Einstellen der Stationsadresse und Speicherung der Einstellungen

- Bei Erstinbetriebnahme des Sanftstarters müssen Sie das Schnellstartmenü durchlaufen (siehe Kapitel 5.2). Siehe auch Betriebsanleitung "Sanftstarter 3RW44" (Bestellnummer: 3ZX1012-0RW44-0AA0).
- 2. Drücken Sie am Gerät die gekennzeichnete Taste.

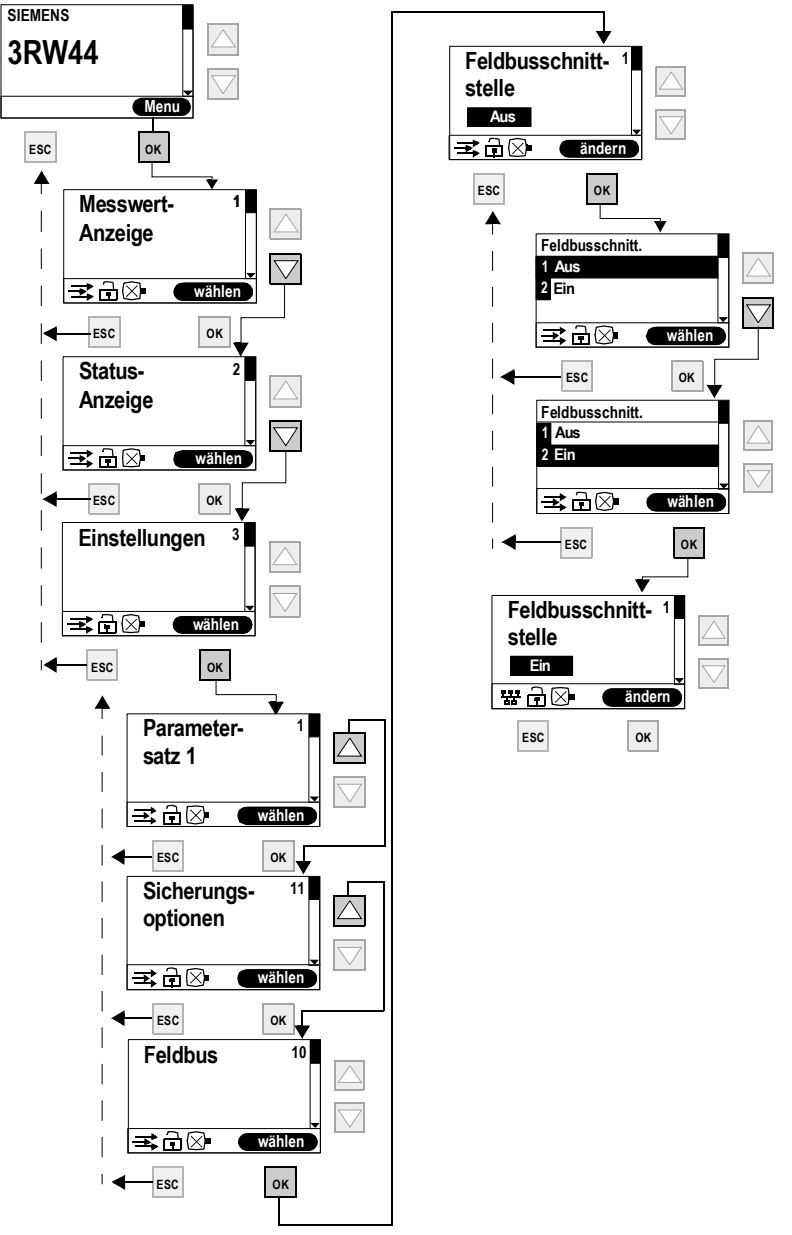

- 3. Die "BUS"-LED blinkt rot.
- 4. Wenn das PROFIBUS-Symbol 器 im Display erscheint, wurde das Kommunikationsmodul PROFIBUS DP erfolgreich aktiviert.

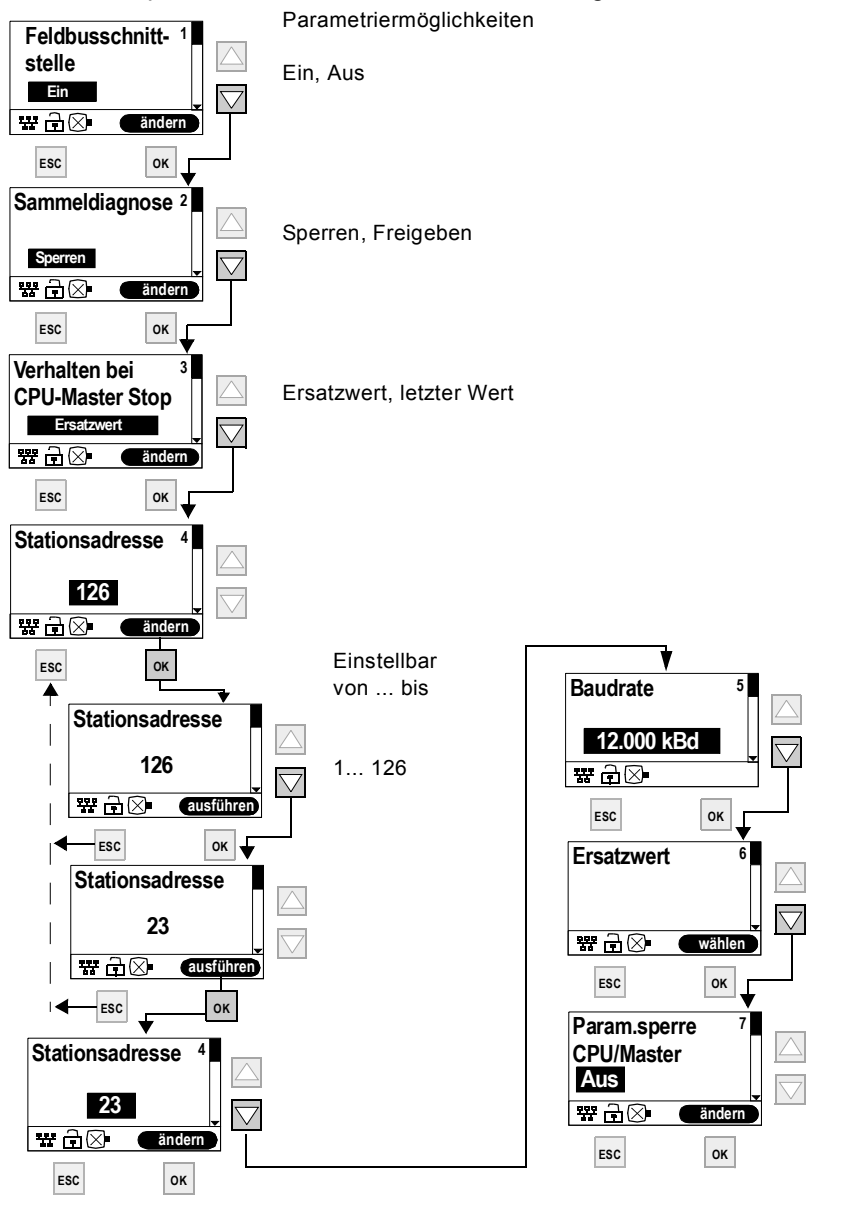

Vergeben Sie anschließend die gewünschte Stationsadresse für den 3RW44 als PROFIBUS-Slave.

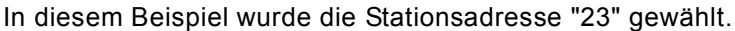

#### Achtung

Wenn der Parameter "Param.sperre CPU/Master" auf "Aus" steht (Werksvoreinstellung), dann werden die am Sanftstarter eingestellten Parameter bei Busanlauf durch die in der GSD-Datei bzw. im OM hinterlegten Werte überschrieben. Ist dies nicht gewünscht, muss der Parameter auf "Ein" gestellt werden. 5. Um die Einstellungen dauerhaft zu speichern, gehen Sie folgendermaßen vor:

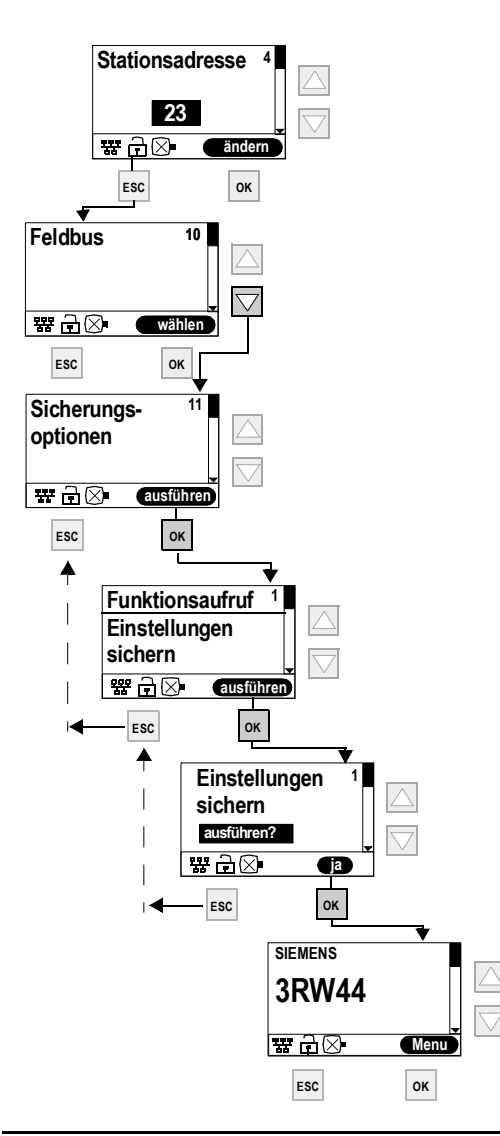

#### Achtung

Wenn im Menü "Feldbus" der Parameter "Param.sperre CPU/Master" auf "Aus" steht (Werksvoreinstellung), dann werden die am Sanftstarter eingestellten Parameter bei Busanlauf durch die in der GSD-Datei bzw. im OM hinterlegten Werte überschrieben. Ist dies nicht gewünscht, muss der Parameter auf "Ein" gestellt werden.

#### 8.4.3 Aktivierung des Kommunikationsmoduls PROFIBUS DP (Feldbusschnittstelle) und Einstellen der Stationsadresse über die Geräteschnittstelle mit der Software "Soft Starter ES Premium" oder "Soft Starter ES + SP1"

Um das Kommunikationsmodul zu aktivieren, führen Sie folgende Schritte durch:

- Verbinden Sie den Sanftstarter 3RW44 über das Schnittstellenkabel mit einem PC, auf dem die Software "Soft Starter ES Premium" oder "Soft Starter ES + Service Pack 1" installiert ist.
- 2. Starten Sie die Software "Soft Starter ES Premium" oder "Soft Starter ES + Service Pack 1".
- 3. Wählen Sie im Menü "Schaltgerät > Online Öffnen".
- 4. Wählen Sie im Dialogfeld "Online Öffnen" die Option "lokale Geräteschnittstelle" und unter "Schnittstelle" den gewünschten COM-Port.
- 5. Klicken Sie "OK".
- 6. Wählen Sie im linken Fensterbereich "Gerätekonfiguration".
- 7. Aktivieren Sie im rechten Fensterbereich das Kontrollkästchen "Feldbusschnittstelle".

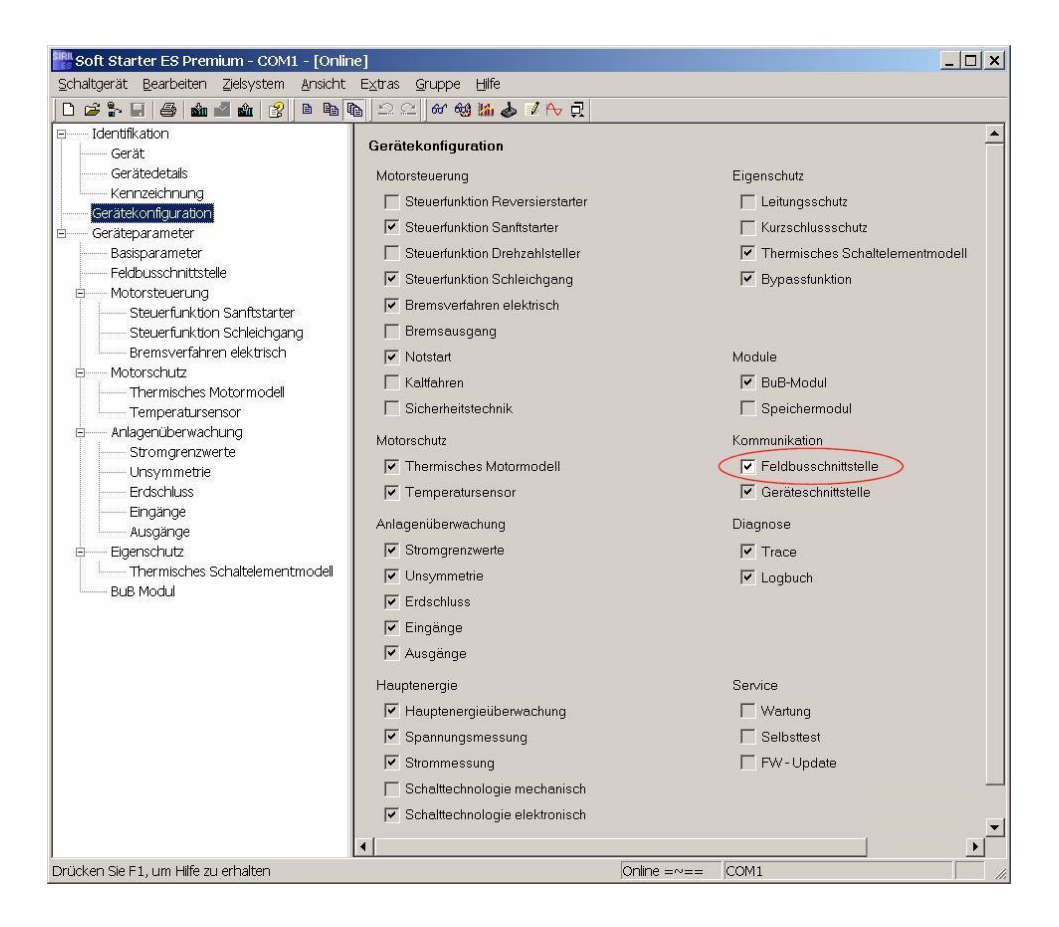

8. Wählen Sie im linken Fensterbereich "Geräteparameter > Feldbus".

9. Wählen Sie im rechten Fensterbereich Ihre Stationsadresse aus dem Dropdown-Listenfeld.

| D 😅 🆫 🖉 🍙 🕍 🎕 😵 🛤           | na na 2 2 6 69 56 2 P> 元              |                                                                                                    |                           |                   |
|-----------------------------|---------------------------------------|----------------------------------------------------------------------------------------------------|---------------------------|-------------------|
| June Identifikation         | ula de Celetaria Italia               |                                                                                                    |                           | _                 |
| Gerät Laut ale Paramete     | a in das schaligeral, stelle          |                                                                                                    |                           |                   |
| Gerätedetals                | Stationsadresse                       | 1 Achtung:                                                                                                    |                           |                   |
| Caratekopfarrateo           |                                       | 2 Eine Umadressie                                                                                                    | rung wird erst nach einem |                   |
| Gerätenarameter             | <b>V</b>                              | 3 Neudindui des de                                                                                                    | ardies wirksdmi           |                   |
| Basisparameter              |                                       | 5                                                                                                    |                           |                   |
| Feldbusschnittstelle        |                                       |                                                                                                    |                           |                   |
| Motorsteuerung              | Baudrate                              | 12.000 kBd                                                                                                    |                           |                   |
| Steuerfunktion Sanftstarter |                                       |                                                                                                    |                           |                   |
| Steuerfunktion Schleichgang | Warten auf Anlaufparameter-Datensätze | L.                                                                                                    |                           |                   |
| Bremsverfahren elektrisch   |                                       | - Parametersatz 1                                                                                                    | Parametersatz 2           | Parametersatz 3 - |
| Motorschutz                 | Sammeldiagnose                        | Sperren C Freigeben                                                                                                    | ~)                        | 7                 |
| Thermisches Motormodel      |                                       | Example to the line of the line of the lin |                           |                   |
| Temperatursensor            | Verhälten bei CPU/Master STOPP        |                                                                                                    | 7                         | -)                |
| E Anagenuberwachung         | Freatzwart                            |                                                                                                    |                           |                   |
| Unsymmetrie                 | Mater DECHTS                          | 0.0 K                                                                                                    | *)                        | 2                 |
| Erdschluss                  | Motor-Bechra                          | 0.0 14                                                                                                    | ,                         | ,                 |
| Eingänge                    | Motor-LINKS                           |                                                                                                    |                           | )                 |
| Ausgänge                    | bremse                                | 0.2                                                                                                    | 7                         | -)                |
| 🖻 Eigenschutz               | Trip Reset                            | 0.3                                                                                                    | 7                         | 7                 |
| Thermisches Schaltelementmo | C Notstart                            | 0.4                                                                                                    | 7                         | 7                 |
| BuB Modul                   | Selbsttest                            | 0.5 🗖                                                                                                    | "                         | 7                 |
|                             | Schleichgang                          | 0.6                                                                                                    | ")                        | ٣                 |
|                             | Reserviert                            | 0.7 🗖                                                                                                    | 7                         | 7                 |
|                             | Augenera 1                            | 10 -                                                                                                    | *1                        | 2                 |
|                             | Ausgalig i                            | 1.0                                                                                                    |                           | -)                |
|                             | Ausgang z                             |                                                                                                    | ,                         | ,                 |
|                             | Aktiver Parametersatz                 |                                                                                                    | 1                         | ,                 |
|                             |                                       |                                                                                                    | 7                         | 7)                |
|                             | Reduktionsfaktor                      | 1.4 1.000 💌                                                                                                    | 7                         | ຳ                 |
|                             |                                       | 1.5                                                                                                    | 7                         | 7                 |
|                             |                                       | 1.6                                                                                                    | ")                        | 7                 |
|                             | Quickstopp sperren                    | 1.7                                                                                                    | 7                         | 7                 |
|                             |                                       | *) Es wird der Parameter aus Parame                                                                                                    | tersatz 1 verwendet       |                   |

- 10. Wählen Sie in der Symbolleiste das Symbol "Laden in Schaltgerät".
- 11. Bestätigen Sie die Änderung der Stationsadresse mit "OK".
- 12.Bestätigen Sie die Aktivierung des Kommunikationsmoduls PROFIBUS DP mit "OK".

Das Kommunikationsmodul PROFIBUS DP ist aktiviert.

13.Wenn die "BUS"-LED auf dem Kommunikationsmodul rot blinkt und das

PROFIBUS-Symbol <sup>ໝ</sup> im Display erscheint, wurde das Kommunikationsmodul erfolgreich aktiviert.

#### Achtung

Der Sanftstarter liest nur beim Einschalten der Versorgungsspannung des Sanftstarters (siehe Kapitel 8.6.5 "Ablaufdiagramm PROFIBUS DP-Anlauf des Sanftstarters" auf Seite 8-22) oder bei Kommando "Neustart" die Stationsadresse automatisch ein und speichert sie dauerhaft ab.

# 8.5 Projektieren von Sanftstartern

#### 8.5.1 Einführung

Projektieren ist das Konfigurieren und Parametrieren von Sanftstartern.

- Konfigurieren: Systematisches Anordnen der einzelnen Sanftstarter (Aufbau).
- Parametrieren: Festlegen der Parameter mit der Projektiersoftware. Weitere Informationen über die Parameter finden Sie in Kapitel 8.10 "Datenformate und Datensätze" auf Seite 8-35.

#### STEP 7

- Die Funktion "Hardware diagnostizieren" ist mit STEP 7 V5.1 ab Korrekturstand K5.1.2.0 möglich.
- Das Rücklesen der Konfiguration wird von STEP 7 (Zielsystem → Laden in PG) nicht unterstützt.
- Das Auslesen der Diagnose über die CPU 315-2 DP (mit der Funktion "Hardware diagnostizieren" in STEP 7) ist bis zur Bestell-Nr. 6ES7315–2AF02 nicht möglich.

#### 8.5.2 Projektieren mit GSD-Datei

#### **Definition GSD**

Gerätestammdaten (GSD) enthalten DP-Slave-Beschreibungen in einem einheitlichen Format. Die Nutzung von GSD erleichtert die Projektierung des DP-Masters und des DP-Slaves.

#### Projektieren mit GSD-Datei

Sie projektieren die Sanftstarter über die GSD-Datei. Über die GSD-Datei wird der Sanftstarter als Normslave in Ihr System eingebunden. Die GSD-Datei können Sie downloaden

im Internet unter
 <u>http://support.automation.siemens.com/WW/view/de/113630</u>

Folgende GSD-Dateien sind verfügbar:

- SIEM80DE.GSG (Deutsch)
- SIEM80DE.GSE (Englisch)
- SIEM80DE.GSF (Französisch)
- SIEM80DE.GSI (Italienisch)
- SIEM80DE.GSS (Spanisch)

#### Achtung

Ihr Projektierungstool muss GSD-Dateien - Rev.3 unterstützen, z. B. wie STEP 7 V5.1+Service-Pack 2 und höher.

#### 8.5.3 Projektieren mit der Software Softstarter ES Premium

Sirius Sanftstarter 3RW44 können Sie auch über die Software Soft Starter ES Premium projektieren. Dabei gibt es beim PROFIBUS DP zwei Möglichkeiten:

- Stand-Alone-Programm auf PC/PG mit PROFIBUS DP-Anschaltung
- Integration mit dem Objektmanager (OM) in STEP 7 Ausführliche Informationen zu Soft Starter ES finden Sie in der Online-Hilfe zum Programm.

#### 8.5.4 Diagnosepaket

Für die Sanftstarter 3RW44 gibt es ein kostenloses Diagnosepaket. Es beinhaltet HMI-Diagnosemasken für ein Touch Panel. Das Diagnosepaket ist in Deutsch und Englisch verfügbar.

Sie können das Diagnosepaket herunterladen unter: http://support.automation.siemens.com/WW/view/de/28557893

#### 8.5.5 Parametriersoftware Soft Starter ES

Soft Starter ES ist die zentrale Software für Inbetriebnahme, Betrieb und Diagnose der SIRIUS 3RW44 High Feature Sanftstarter Reihe.

Unter <u>http://support.automation.siemens.com/WW/view/de/28323168</u> können Sie die Parametriersoftware Soft Starter ES herunterladen. Dies ist eine kostenlose, 14-tägige Trial Version.

# 8.6 Beispiel zur Inbetriebnahme am PROFIBUS DP mittels GSD-Datei in STEP 7

#### 8.6.1 Einführung

Anhand des nachfolgenden Beispiels lernen Sie, das Kommunikationsmodul PROFIBUS DP in Betrieb zu nehmen.

- Montage und Aktivierung des Kommunikationsmoduls PROFIBUS DP (Feldbusschnittstelle)
- Projektieren mit STEP 7 über die GSD-Datei
- Einbinden in das Anwenderprogramm
- Einschalten

#### Benötigte Komponenten

- Sanftstarter 3RW44
- Kommunikationsmodul 3RW49 00-0KC00

#### Allgemeine Voraussetzungen

- Sie haben einen Einspeisebaustein mit integrierter S7-Station z. B. mit CPU315-2 DP, aufgebaut.
- Sie verfügen über STEP 7-Kenntnisse.
- Das PG ist am DP-Master angeschlossen

#### Software–Voraussetzungen

| Eingesetzte<br>Projektiersoftware                           | Version                | Erläuterungen                                                                                 |
|-------------------------------------------------------------|------------------------|-----------------------------------------------------------------------------------------------|
| STEP 7                                                      | ab Version<br>V5.1+SP2 | Sie haben die GSD–Datei des Sanftstarters in STEP 7 eingebunden.                              |
| Projektiersoftware zum<br>eingesetzten anderen<br>DP–Master |                        | Sie haben die GSD–Datei des Sanftstarters in das<br>entsprechende Projektiertool eingebunden. |

Tabelle 8-1: Software-Voraussetzungen für die Inbetriebnahme

#### Voraussetzungen zur Inbetriebnahme

| Vorausgesetzte Tätigkeit                                         | Weitere Informationen siehe                                                                                                    |
|------------------------------------------------------------------|----------------------------------------------------------------------------------------------------|
| 1. Sanftstarter montiert                                         | Kapitel 3 "Montage, Anschluss<br>und Abzweigaufbau" auf Seite 3-2                                                                                                    |
| 2. Kommunikationsmodul PROFIBUS DP montiert                      | Kapitel 8.3 "Montage des Kommuni-<br>kationsmoduls PROFIBUS DP" auf<br>Seite 8-7.                                                                                                    |
| 3. Stationsadresse am Sanftstarter eingestellt                   | Kapitel 8.4.3 "Aktivierung des Kom-<br>munikationsmoduls PROFIBUS DP<br>(Feldbusschnittstelle) und Einstel-<br>len der Stationsadresse über die<br>Geräteschnittstelle mit der Soft-<br>ware "Soft Starter ES Premium"<br>oder "Soft Starter ES + SP1"" auf<br>Seite 8-13. |
| 4. Sanftstarter projektiert (konfiguriert und para-<br>metriert) | Kapitel 8.5 "Projektieren von Sanft-<br>startern" auf Seite 8-15                                                                                                    |
| 5. Versorgungsspannung für DP-Master einge-<br>schaltet          | Handbuch zum DP–Master                                                                                                    |
| 6. DP-Master in Betriebszustand RUN geschaltet                   | Handbuch zum DP-Master                                                                                                    |

Tabelle 8-2: Voraussetzungen für die Inbetriebnahme

#### 8.6.2 Projektieren mit Gerätestammdaten (GSD) in STEP 7

| Schritt | Beschreibung                                                                                                    |                                                                                      |                    |                  |                  |                 |
|---------|----------------------------------------------------------------------------------------------------|--------------------------------------------------------------------------------------|--------------------|------------------|------------------|-----------------|
| 1       | Aktivieren Sie das Kommunikationsmodul PROFIBUS DP, wie in Kapitel 8.4 beschrieben.                                                                                                    |                                                                                      |                    |                  |                  |                 |
| 2       | Stellen Sie<br>ben.                                                                                                    | Stellen Sie die gewünschte Stationsadresse ein, wie in Kapitel 8.4 beschrie-<br>ben. |                    |                  |                  |                 |
| 3       | Schalten S<br>Einspeiset                                                                                                    | Sie die Spannungs<br>baustein ein.                                                   | sversorgung für de | n DP-Ma          | aster CPI        | J 315-2 DP am   |
| 4       | Beobachte<br>baustein:                                                                                                    | en Sie die Status-                                                                   | LEDs des DP-Mas    | ter CPU          | 315-2 DI         | P im Einspeise- |
|         | DC 5 V: leuchtet<br>SF DP: aus<br>BUSF: blinkt                                                                                                    |                                                                                      |                    |                  |                  |                 |
| 5       | Starten Sie den SIMATIC-Manager und legen Sie ein neues Projekt mit einem DP-Master (z. B. CPU315-2 DP mit DI 16 x DC 24 V und DO 16 x DC 24 V) an. Erzeugen Sie für das Projekt den OB1 und den OB82.                                                                                                    |                                                                                      |                    |                  |                  |                 |
| 6       | Rufen Sie in HW–Konfig den Menübefehl Extras > Neue GSD–Datei installie-<br>ren auf und binden Sie die GSD-Datei des Sanftstarters in das Projektiertool<br>des verwendeten DP-Masters ein. Für das Beispiel CPU315-2 installieren Sie<br>wahlweise die<br>• deutsche GSD-Datei SIEM80DE.GSG,<br>• englische GSD-Datei SIEM80DE.GSE,<br>• französische GSD-Datei SIEM80DE.GSF<br>• spanische GSD-Datei SIEM80DE.GSS<br>• italienische GSD-Datei SIEM80DE.GSI<br>im SIMATIC-Manager von STEP 7 |                                                                                      |                    |                  |                  |                 |
| 7       | Erzeugen Sie das Subnetz PROFIBUS DP.                                                                                                    |                                                                                      |                    |                  |                  |                 |
| 8       | Fügen Sie aus dem Hardwarekatalog den Sanftstarter unter PROFIBUS DP > weitere Feldgeräte > Schaltgeräte > Motorstarter > Direktsanftstarter > Sirius 3RW44 am PROFIBUS ein.                                                                                                    |                                                                                      |                    |                  |                  |                 |
| 9       | Stellen Sie die Stationsadresse 3 (oder höher) für den Sanftstarter ein.                                                                                                    |                                                                                      |                    |                  | rter ein.        |                 |
|         | Ziehen Sie ein Modul aus der Auswahlliste des Dropdown-Menüs auf den Steckplatz 1 des Sirius 3RW44:                                                                                                    |                                                                                      |                    |                  |                  |                 |
| 10      | Steck-<br>platz                                                                                                    | Baugruppe/<br>DP-Kennung                                                             | Bestellnummer      | E-Adr.           | A-Adr.           | Kommentar       |
|         | 1                                                                                                    | 192                                                                                  | 3RW4422-*BC**      | 23 <sup>*)</sup> | 23 <sup>*)</sup> |                 |
|         | *) Abhängig vom Aufbau                                                                                                    |                                                                                      |                    |                  |                  |                 |
|         | Öffnen Sie den Dialog "Eigenschaften-DP-Slave" mit Doppelklick.                                                                                                    |                                                                                      |                    |                  |                  |                 |
|         | Klicken Sie auf "Parametrieren". Stellen Sie die Parameter ein **), z. B.                                                                                                    |                                                                                      |                    |                  | **), z. B.       |                 |
| 11      | Bemessungsbetriebsstrom                                                                                                    |                                                                                      |                    |                  |                  |                 |
|         | -<br>Klicken Sie auf "OK". Die Projektierung ist beendet.                                                                                                    |                                                                                      |                    |                  |                  |                 |
| 12      | Speichern Sie die Konfiguration ab.                                                                                                    |                                                                                      |                    |                  |                  |                 |

Tabelle 8-3: Inbetriebnahme

#### \*\*) Achtung

Bei der Parametrierung mit den GSD-Dateien können Werte ausgewählt werden, die voneinander abhängen und in Kombination nicht zulässig sind. Im Datensatz 92 wird der entsprechende Parameter als "Falscher Parameterwert" gemeldet.

Folgende Tabelle zeigt, welche Parameter voneinander abhängen und wie sie eingestellt werden müssen:

| Parameter                              |              | Einstellungen                                                                                                    |
|----------------------------------------|--------------|----------------------------------------------------------------------------------------------------|
| Bemessungsbetriebsstrom I <sub>e</sub> | abhängig von | Abschaltklasse CLASS (siehe Kapi-<br>tel 10.3.2 "Technische Daten Leis-<br>tungsteil" auf Seite 10-12).                                         |
| oberer Stromgrenzwert                  | größer als   | unterer Stromgrenzwert Kapitel 5.4.6<br>"Stromgrenzwerte festlegen" auf<br>Seite 5-27.                                                          |
| maximale Anlaufzeit                    | größer als   | Anlaufzeit Kapitel 5.4.3 "Bestimmen der Anlaufart" auf Seite 5-13.                                                                              |
| Begrenzungsmoment                      | größer als   | Startmoment Kapitel 5.4.3 "Bestim-<br>men der Anlaufart" auf Seite 5-13,<br>Drehmomentregelung und Drehmo-<br>mentregelung mit Strombegrenzung. |

Tabelle 8-4: Abhängige Parameter-Einstellungen
## 8.6.3 Einbinden in das Anwenderprogramm

| Schritt | Beschreibung                                                                                                    |  |  |  |  |
|---------|----------------------------------------------------------------------------------------------------|--|--|--|--|
| 1       | Erstellen Sie im KOP/AWL/FUP-Editor im OB1 das Anwenderprogramm.<br>Beispiel: Einlesen eines Eingangs und Ansteuern eines Ausgangs:                                      |  |  |  |  |
|         | OB1 : Title:                                                                                                    |  |  |  |  |
|         | Comment:                                                                                                    |  |  |  |  |
|         | Network 1: Title:                                                                                                    |  |  |  |  |
|         | Zyklisch die zentralen DI's (Schalter) auf den<br>dezentralen Motorstarter kopieren (=PAA).<br>Zyklisch das PAE des Motorstarters auf die zentralen DO's (LED) ausgeben. |  |  |  |  |
|         | L EB 0 // PAA: Schalter 0-7 einlesen (DI16xDC24W)<br>T AB 2 // und auf Motorstarter ausgeben                                                                             |  |  |  |  |
|         | // EB0.0 Motor-RECHTS<br>// EB0.1 Motor-LINKS<br>// EB0.2 0                                                                                                    |  |  |  |  |
|         | L EB 2 // PAE vom Motorstarter einlesen<br>T AB 0 // und auf D016x24DC ausgeben                                                                                          |  |  |  |  |
| 2       | Speichern Sie das Projekt im SIMATIC-Manager ab.                                                                                                    |  |  |  |  |
| 3       | Laden Sie die Konfiguration in den DP-Master.                                                                                                    |  |  |  |  |

Tabelle 8-5: Einbinden in das Anwenderprogramm

## 8.6.4 Einschalten

| Schritt | Beschreibung |                                                                |  |  |  |  |
|---------|--------------|----------------------------------------------------------------|--|--|--|--|
| 1       | Schalten     | Schalten Sie die Spannungsversorgung für den Sanftstarter ein. |  |  |  |  |
|         | Beobacht     | en Sie die Status-LEDs am DP-Master CPU315-2 DP:               |  |  |  |  |
| 2       | DC 5 V:      | leuchtet                                                       |  |  |  |  |
| 2       | SF DP:       | aus                                                            |  |  |  |  |
|         | BUSF:        | aus                                                            |  |  |  |  |
| 2       | Beobacht     | en Sie die Status-LEDs am PROFIBUS Modul:                      |  |  |  |  |
| 5       | LED BUS      | : leuchtet grün                                                |  |  |  |  |

Tabelle 8-6: Einschalten

## 8.6.5 Ablaufdiagramm PROFIBUS DP-Anlauf des Sanftstarters

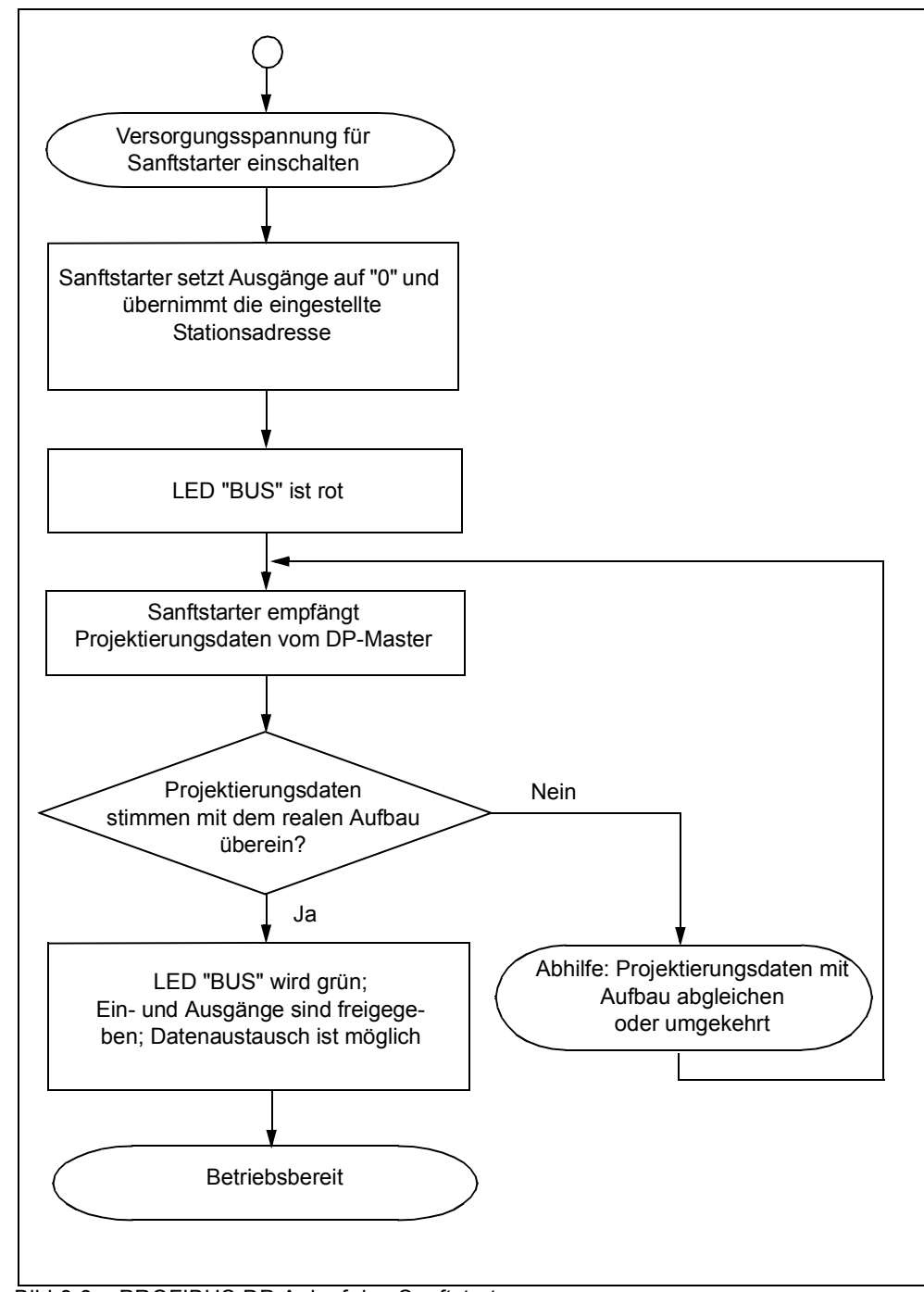

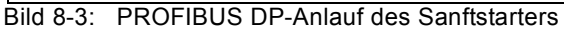

## 8.7 Prozessdaten und Prozessabbilder

## **Definition Prozessabbild**

Das Prozessabbild ist Bestandteil des Systemspeichers des DP-Masters. Am Anfang des zyklischen Programms werden die Signalzustände der Eingänge zum Prozessabbild der Eingänge übertragen. Am Ende des zyklischen Programms wird das Prozessabbild der Ausgänge als Signalzustand zum DP-Slave übertragen.

Bei Sanftstartern mit PROFIBUS DP gibt es folgendes Prozessabbild:

• Prozessabbild mit 2 Byte Ausgängen / 2 Byte Eingängen (16 A / 16 E)

## Tabelle

Folgende Tabelle enthält Prozessdaten und Prozessabbilder:

Prozessabbild:

| Parametersatz 2<br>Parametersatz 1 |     | Parametersatz 3 | Prozessabbildfehle |
|------------------------------------|-----|-----------------|--------------------|
| PS1                                | PS2 | PS3             | ñ                  |
| 0                                  | 1   | 0               | 1                  |
| 0                                  | 0   | 1               | 1                  |

| Prozessdaten |   | (16 A, DO 0.0 bis DO 1.7)<br>(16 E, DI 0.0 bis DI 1.7) |
|--------------|---|--------------------------------------------------------|
| Ausgänge     |   |                                                        |
| DO- 0.       | 0 | Motor-RECHTS                                           |
|              | 1 | Motor-LINKS                                            |
|              | 2 | frei                                                   |
|              | 3 | Trip-Reset                                             |
|              | 4 | Notstart                                               |
|              | 5 | frei                                                   |
|              | 6 | Schleichgang                                           |
|              | 7 | frei                                                   |
| DO- 1.       | 0 | Ausgang 1                                              |
|              | 1 | Ausgang 2                                              |
| ◄            | 2 | Parametersatz Bit 0                                    |
| ◀            | 3 | Parametersatz Bit 1                                    |
|              | 4 | frei                                                   |
|              | 5 | frei                                                   |
|              | 6 | frei                                                   |
|              | 7 | Quick-Stopp sperren                                    |
| Eingänge     |   |                                                        |
| DI- 0.       | 0 | Bereit (Automatik)                                     |
|              | 1 | Motor ein                                              |
|              | 2 | Sammelfehler                                           |
|              | 3 | Sammelwarnung                                          |
|              | 4 | Eingang 1                                              |
|              | 5 | Eingang 2                                              |
|              | 6 | Eingang 3                                              |
|              | 7 | Eingang 4                                              |
| DI- 1.       | 0 | Motorstrom I <sub>akt-Bit0</sub>                       |
|              | 1 | Motorstrom I <sub>akt-Bit1</sub>                       |
|              | 2 | Motorstrom I <sub>akt-Bit2</sub>                       |
|              | 3 | Motorstrom I <sub>akt-Bit3</sub>                       |
|              | 4 | Motorstrom I <sub>akt-Bit4</sub>                       |
|              | 5 | Motorstrom I <sub>akt-Bit5</sub>                       |
|              | 6 | Betriebsart Hand-vor-Ort                               |
|              | 7 | Rampenbetrieb                                          |

Tabelle 8-7: Prozessdaten und Prozessabbilder

# 8.8 Diagnose durch LED–Anzeige

|                     | LED                            | Beschreibung                                                             |
|---------------------|--------------------------------|--------------------------------------------------------------------------|
| BUS                 | rot                            | Busfehler                                                                |
|                     | rot-blinken                    | Parametrierfehler                                                        |
|                     | rot-flimmern                   | Werksgrundeinstellung hergestellt (rot-flim-<br>mern für 5 Sek)          |
|                     | rot-grün-toggeln <sup>*)</sup> | Parametrierfehler bei S7-Anlauf                                          |
|                     | grün                           | Gerät im Datenaustausch!                                                 |
|                     | gelb                           | Gerät nicht initialisiert und Busfehler!<br>(Gerät einschicken!)         |
|                     | gelb-grün-blinken              | Gerät nicht initialisiert und Parametrierfehler!<br>(Gerät einschicken!) |
|                     | aus                            | Gerät nicht im Datenaustausch!                                           |
| Festlegungen        |                                |                                                                          |
| Fehler:             | BF =                           | Busfehler                                                                |
| Frequenzfestlegung: | blinken:                       | 0,5 Hz                                                                   |
|                     | flimmern:                      | 8 bis 10 Hz                                                              |
|                     | *) toggeln:                    | 2 bis 10 Hz                                                              |

Tabelle 8-8: Diagnose durch LED-Anzeige

## 8.9 Diagnose mit STEP 7

## 8.9.1 Auslesen der Diagnose

## Länge des Diagnosetelegramms

Die Telegrammlänge beträgt maximal 32 Byte.

## 8.9.2 Möglichkeiten zum Auslesen der Diagnose

| Automatisierungssystem<br>mit DP–Master | Baustein oder<br>Register in<br>STEP 7 | Anwendung                                                                       | Siehe                                                                                             |
|-----------------------------------------|----------------------------------------|---------------------------------------------------------------------------------|---------------------------------------------------------------------------------------------------|
| SIMATIC S7/M7 SFC 13 "DP NRM_DG         |                                        | Slave–Diagnose auslesen (in<br>Datenbereich des Anwender-<br>programms ablegen) | Kapitel 8.9.3 "Aufbau der Slave–<br>Diagnose" auf Seite 8-27,<br>SFC siehe Online-Hilfe in STEP 7 |

Tabelle 8-9: Auslesen der Diagnose mit STEP 7

## Beispiel für Auslesen der S7-Diagnose mit SFC 13 "DP NRM\_DG"

Sie finden hier ein Beispiel, wie Sie mit dem SFC 13 die Slave–Diagnose für einen DP–Slave im STEP 7–Anwenderprogramm auslesen.

### Annahmen

Für dieses STEP 7–Anwenderprogramm gelten die folgenden Annahmen:

- Die Diagnoseadresse lautet 1022 (3FE<sub>H</sub>).
- Die Slave–Diagnose soll im DB82 abgelegt werden: ab Adresse 0.0, Länge 32 Bytes.
- Die Slave–Diagnose besteht aus 32 Bytes.

### STEP 7–Anwenderprogramm

| AWL                             | Erläuterung                               |
|---------------------------------|-------------------------------------------|
| CALL SFC 13                     |                                           |
| REQ :=TRUE                      | Leseanforderung                           |
| LADDR :=W#16#3FE                | Diagnoseadresse                           |
| RET_VAL :=MW0                   | RET_VAL von SFC 13                        |
| RECORD :=P#DB82.DBX 0.0 BYTE 32 | Datenfach für die Diagnose im DB82        |
| BUSY :=M2.0                     | Lesevorgang läuft über mehrere OB1-Zyklen |

### 8.9.3 Aufbau der Slave-Diagnose

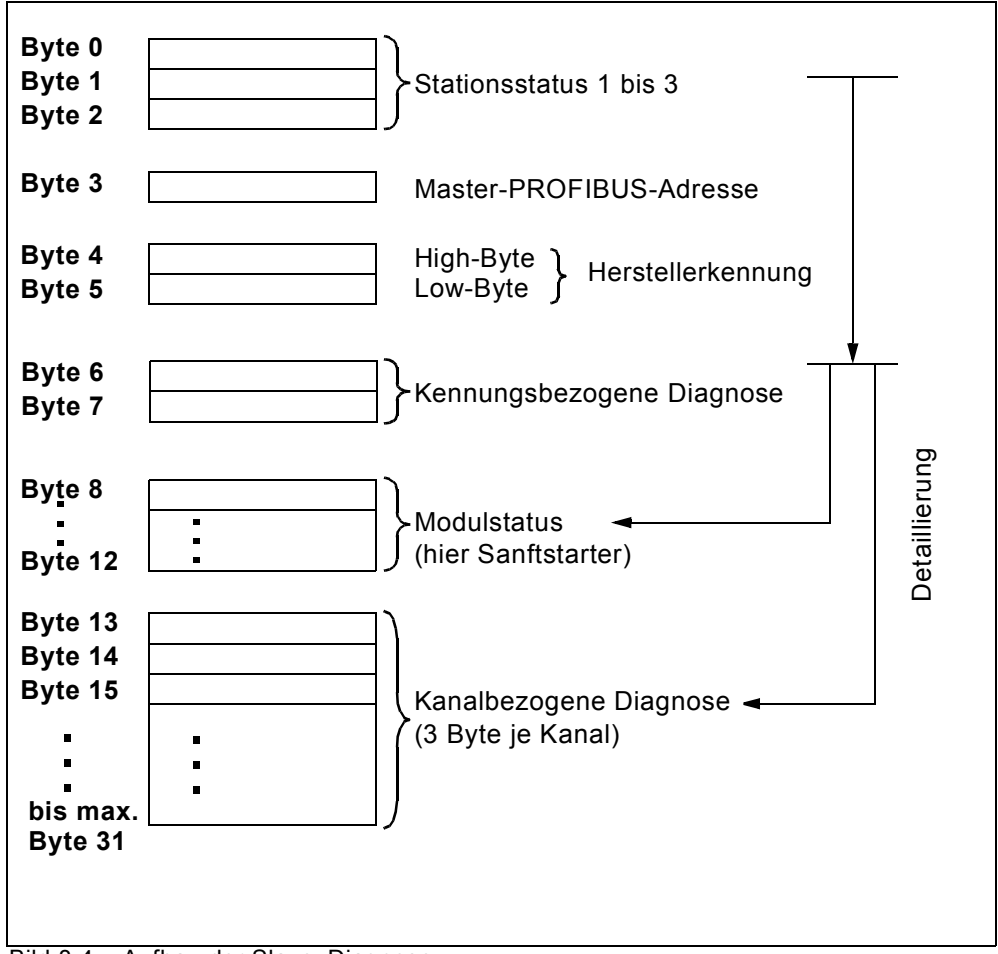

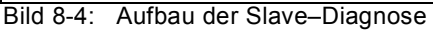

### Achtung

Die Länge des Diagnosetelegramms variiert zwischen 13 und 32 Byte. Die Länge des letzten empfangenen Diagnosetelegramms erkennen Sie in STEP 7 aus dem Parameter RET\_VAL des SFC 13.

## 8.9.4 Stationsstatus 1 bis 3

### Definition

Der Stationsstatus 1 bis 3 gibt einen Überblick über den Zustand eines DP–Slaves.

### Stationsstatus 1

| Bit |    | Bedeutung                                                                                                    |             | Ursache/Abhilfe                                                                                                    |
|-----|----|----------------------------------------------------------------------------------------------------|-------------|----------------------------------------------------------------------------------------------------|
| 0   | 1: | Der DP-Slave kann nicht vom DP-Master<br>angesprochen werden.                                                                                         | •<br>•<br>• | Richtige Stationsadresse am DP-Slave eingestellt?<br>Busanschlussstecker angeschlossen?<br>Spannung am DP-Slave?<br>RS 485-Repeater richtig eingestellt?<br>Reset am DP-Slave durchgeführt?                                                                                |
| 1   | 1: | Der DP-Slave ist für den Datenaustausch noch nicht bereit.                                                                                            | •           | Abwarten, da DP-Slave gerade im Anlauf ist.                                                                                                    |
| 2   | 1: | Die vom DP-Master an den DP-Slave<br>gesendeten Projektierungsdaten stimmen<br>nicht mit dem Aufbau des DP-Slaves<br>überein.                         | •           | Richtiger Stationstyp oder richtiger Aufbau des DP-Slaves in der Projektiersoftware eingegeben?                                                                                                    |
| 3   | 1: | Es ist externe Diagnose vorhanden.<br>(Sammeldiagnose-Anzeige)                                                                                        | •           | Werten Sie die kennungsbezogene, den Modulstatus und /<br>oder die kanalbezogene Diagnose aus. Sobald alle Fehler<br>behoben sind, wird das Bit 3 zurückgesetzt. Das Bit wird<br>neu gesetzt, wenn eine neue Diagnosemeldung in den<br>Bytes der o. g. Diagnosen vorliegt. |
| 4   | 1: | Die angeforderte Funktion wird vom DP-<br>Slave nicht unterstützt (z. B. Ändern der<br>Stationsadresse über Software).                                | •           | Überprüfen Sie die Projektierung.                                                                                                    |
| 5   | 1: | DP-Master kann Antwort des DP-Slaves nicht interpretieren.                                                                                            | •           | Überprüfen Sie den Busaufbau.                                                                                                    |
| 6   | 1: | Der DP-Slave-Typ stimmt nicht mit der<br>Software-Projektierung überein.                                                                              | •           | Richtigen Stationstyp in der Projektiersoftware eingegeben?                                                                                                    |
| 7   | 1: | Der DP-Slave ist von einem anderen DP-<br>Master parametriert worden (nicht von<br>dem DP-Master, der im Augenblick Zugriff<br>auf den DP-Slave hat). | •           | Bit ist immer 1, wenn Sie z. B. gerade mit dem PG oder<br>einem anderen DP-Master auf den DP-Slave zugreifen.<br>Die Stationsadresse des DP-Masters, der den DP-Slave<br>parametriert hat, befindet sich im Diagnosebyte "Master-<br>PROFIBUS-Adresse".                    |

Tabelle 8-10: Aufbau von Stationsstatus 1 (Byte 0)

### Stationsstatus 2

| Bit |    | Bedeutung                                                                                                    |
|-----|----|----------------------------------------------------------------------------------------------------|
| 0   | 1: | Der DP-Slave muss neu parametriert werden.                                                                                             |
| 1   | 1: | Es liegt eine Diagnosemeldung vor. Der DP-Slave funktioniert solange nicht,<br>bis der Fehler behoben ist (statische Diagnosemeldung). |
| 2   | 1: | Das Bit ist immer auf "1", wenn der DP-Slave mit dieser Stationsadresse vorhanden ist.                                                 |
| 3   | 1: | Es ist bei diesem DP-Slave die Ansprechüberwachung aktiviert.                                                                          |
| 4   | 1: | Der DP-Slave hat das Steuerkommando "FREEZE" erhalten <sup>1)</sup> .                                                                  |
| 5   | 1: | Der DP-Slave hat das Steuerkommando "SYNC" erhalten <sup>1)</sup> .                                                                    |
| 6   | 0: | Bit ist immer auf "0".                                                                                                    |
| 7   | 1: | Der DP-Slave ist deaktiviert, d. h. er ist aus der aktuellen Bearbeitung herausgelöst.                                                 |

1) Bit wird nur aktualisiert, wenn sich zusätzlich eine weitere Diagnosemeldung ändert.

Tabelle 8-11: Aufbau von Stationsstatus 2 (Byte 1)

## Stationsstatus 3

| Bit     |    | Bedeutung                                                                                                    |
|---------|----|----------------------------------------------------------------------------------------------------|
| 0 bis 6 | 0: | Bits sind immer auf "0".                                                                                                    |
| 7       | 1: | <ul> <li>Es liegen mehr Diagnosemeldungen vor, als der DP-Slave speichern<br/>kann.</li> <li>Der DP-Master kann nicht alle vom DP-Slave gesendeten Diagnose-<br/>meldungen in seinem Diagnosepuffer (kanalbezogene Diagnose) ein-<br/>tragen.</li> </ul> |

Tabelle 8-12: Aufbau von Stationsstatus 3 (Byte 2)

## 8.9.5 Master-PROFIBUS-Adresse

### Definition

Im Diagnosebyte Master-PROFIBUS-Adresse ist die Stationsadresse des DP-Masters hinterlegt:

- der den DP-Slave parametriert hat und
- der lesenden und schreibenden Zugriff auf den DP-Slave hat.

Die Master-PROFIBUS-Adresse befindet sich im Byte 3 der Slave-Diagnose.

### 8.9.6 Herstellerkennung

### Definition

In der Herstellerkennung ist ein Code hinterlegt, der den Typ des DP–Slaves beschreibt.

### Herstellerkennung

| Byte 4          | Byte 5          | Herstellerkennung für |
|-----------------|-----------------|-----------------------|
| 80 <sub>H</sub> | DE <sub>H</sub> | Sanftstarter          |
|                 |                 | · · · · · ·           |

Tabelle 8-13: Aufbau der Herstellerkennung

## 8.9.7 Kennungsbezogene Diagnose

### Definition

Die kennungsbezogene Diagnose sagt aus, ob Sanftstarter fehlerhaft sind oder nicht. Die kennungsbezogene Diagnose beginnt ab Byte 6 und umfasst 2 Byte.

### Kennungsbezogene Diagnose

Die kennungsbezogene Diagnose für Sanftstarter ist wie folgt aufgebaut:

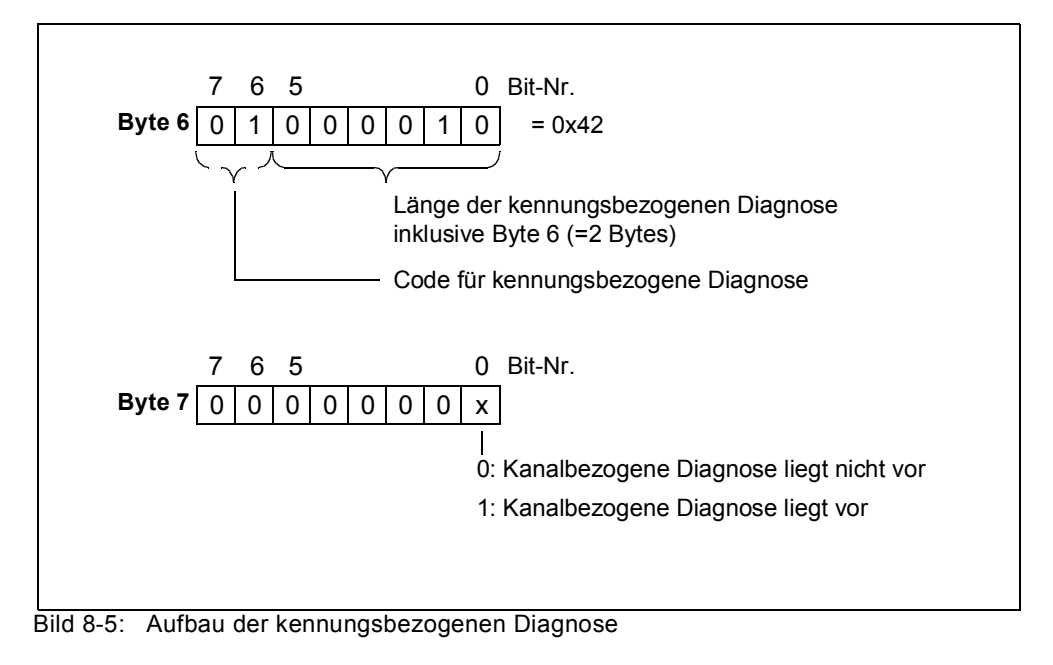

### 8.9.8 Modulstatus

### Definition

Der Modulstatus gibt den Status der projektierten Module (hier: Sanftstarter) wieder und stellt eine Detaillierung der kennungsbezogenen Diagnose dar. Der Modulstatus beginnt nach der kennungsbezogenen Diagnose und umfasst 5 Bytes.

### Aufbau Modulstatus

Der Modulstatus ist wie folgt aufgebaut:

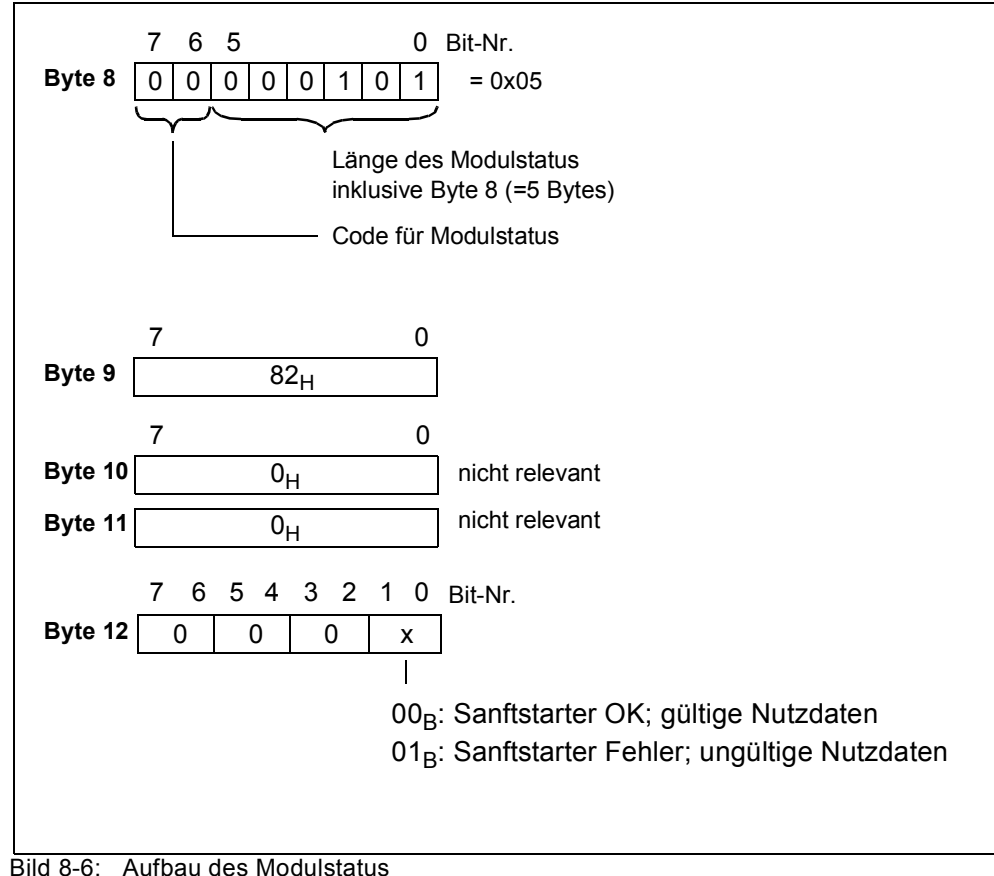

## 8.9.9 Kanalbezogene Diagnose

### Definition

Die kanalbezogene Diagnose gibt Auskunft über Kanalfehler von Modulen (hier: Sanftstarter) und stellt eine Detaillierung der kennungsbezogenen Diagnose dar. Die kanalbezogene Diagnose beginnt nach dem Modulstatus. Die maximale Länge ist begrenzt durch die maximale Gesamtlänge der Slave–Diagnose von 31 Bytes. Die kanalbezogene Diagnose beeinflusst nicht den Modulstatus.

Es sind maximal 9 kanalbezogene Diagnosemeldungen möglich (siehe auch Stationsstatus 3, Bit 7).

### Kanalbezogene Diagnose

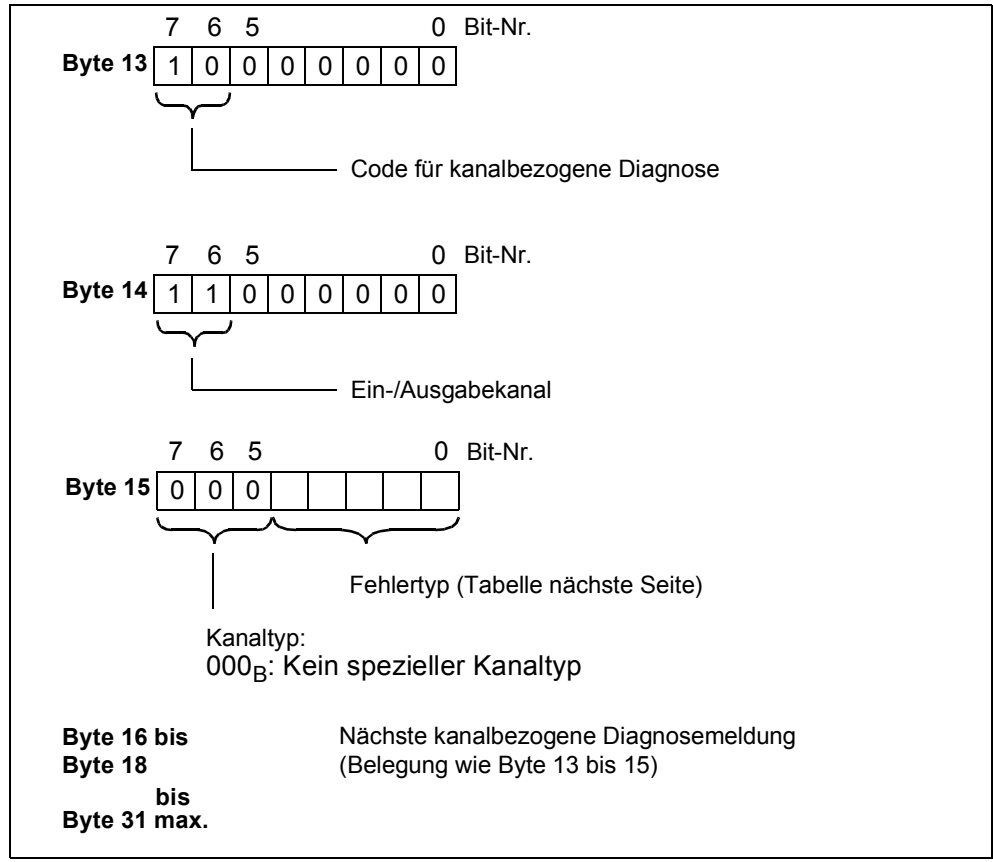

Die kanalbezogene Diagnose ist wie folgt aufgebaut:

Bild 8-7: Aufbau der kanalbezogenen Diagnose

### Achtung

Die kanalbezogene Diagnose wird immer bis zur aktuellen Diagnosemeldung im Diagnosetelegramm aktualisiert. Danach folgende ältere Diagnosemeldungen werden nicht gelöscht. Abhilfe: Werten Sie die gültige, aktuelle Länge des Diagnosetelegramms aus:

• STEP 7 aus dem Parameter RET\_VAL des SFC 13.

## Fehlertypen

Die Diagnosemeldung wird auf Kanal 0 gemeldet.

| F-<br>Nr. | Fehlertyp                                            | Bedeutung / Ursache                                                                                                    | Meldebit löschen / Quittierung                                                                                                    |
|-----------|------------------------------------------------------|----------------------------------------------------------------------------------------------------|----------------------------------------------------------------------------------------------------|
| F1        | 00001:<br>Kurzschluss                                | Kurzschluss des Temperatursensors                                                                                                    | Meldebit wird automatisch gelöscht, wenn<br>Abschaltursache beseitigt und mit "Trip-<br>Reset" quittiert wird.                                                  |
| F4        | 00100:<br>Überlast                                   | <ul><li>Überlast des Temperatursensors</li><li>Überlast des thermischen Motormodells</li></ul>                                                                   | Meldebit wird laufend aktualisiert.                                                                                                    |
| F5        | 00101:<br>Übertemperatur                             | Überlast des Schaltelements                                                                                                    | Meldebit wird automatisch gelöscht, wenn<br>Abschaltursache beseitigt und mit "Trip-<br>Reset" quittiert wird.                                                  |
| F6        | 00110:<br>Leitungsbruch                              | Drahtbruch des Temperatursensors                                                                                                    |                                                                                                    |
| F7        | 00111:<br>Oberer Grenz-<br>wert überschritten        | • I <sub>e</sub> -Grenzwert Überschreitung                                                                                                    | Meldebit wird laufend aktualisiert                                                                                                    |
| F8        | 01000:<br>Unterer Grenz-<br>wert unterschrit-<br>ten | • I <sub>e</sub> -Grenzwert Unterschreitung                                                                                                    |                                                                                                    |
| F9        | 01001:<br>Fehler                                     | <ul> <li>Interner Fehler/Gerätefehler</li> <li>Schaltelement defekt</li> </ul>                                                                                   | Meldebit kann gelöscht werden, wenn Fehler-<br>ursache beseitigt wird durch<br>• Aus-/Einschalten der Versorgungsspannung<br>• Kommando "Neustart" wenn möglich |
| F16       | 10000:<br>Parametrierfehler                          | Falscher Parameterwert                                                                                                    | Meldebit wird immer gelöscht, wenn mit "Trip-<br>Reset" quittiert wird.                                                                                         |
| F17       | 10001:<br>Geber-oder Last-<br>spannung fehlt         | <ul> <li>Versorgungsspannung der Elektronik zu<br/>niedrig</li> <li>Versorgungsspannung am Schaltelement<br/>fehlt</li> <li>Netzspannung fehlt</li> </ul>        | Meldebit wird gelöscht, wenn Abschaltursa-<br>che beseitigt bzw. automatisch quittiert wird.                                                                    |
| F24       | 11000:<br>Aktorabschaltung                           | <ul> <li>Abschaltung wegen Überlast</li> <li>Abschaltung wegen Nullstrom</li> <li>Abschaltung wegen Unsymmetrie</li> <li>Abschaltung wegen Erdschluss</li> </ul> | Meldebit wird immer gelöscht, wenn mit "Trip-<br>Reset" quittiert wird.<br>Zusätzlich Quittierung in Kombination mit<br>anderem Fehler.                         |
| F26       | 11010:<br>Externer Fehler                            | <ul><li>Überlast der Sensorversorgung</li><li>Prozessabbildfehler</li></ul>                                                                                      | Meldebit wird immer gelöscht, wenn mit "Trip-<br>Reset" quittiert wird.                                                                                         |

Tabelle 8-14: Fehlertypen

## 8.10 Datenformate und Datensätze

## 8.10.1 Eigenschaften

|             | Der Sanftstarter ermittelt eine Vielzahl von Betriebs-, Diagnose- und Statistik-<br>daten.                                                     |
|-------------|----------------------------------------------------------------------------------------------------|
| Steuerdaten | Daten, die zum Sanftstarter übertragen werden, z. B. Schaltbefehl Motor-LINKS,<br>Trip-Reset usw.<br>Datenformat: Bit                          |
| Meldungen   | Daten, die vom Sanftstarter übertragen werden und den aktuellen Betriebszu-<br>stand anzeigen, z. B. Motor links usw.<br>Datenformat: Bit      |
| Diagnose    | Daten, die vom Sanftstarter übertragen werden und den aktuellen Betriebszu-<br>stand anzeigen, z. B. Störung Überlast usw.<br>Datenformat: Bit |

### Stromwerte

Stromwerte werden in verschiedenen Stromformaten kodiert, im

- 6-Bit-Stromformat,
- · 8-Bit-Stromformat und
- 9-Bit-Stromformat:

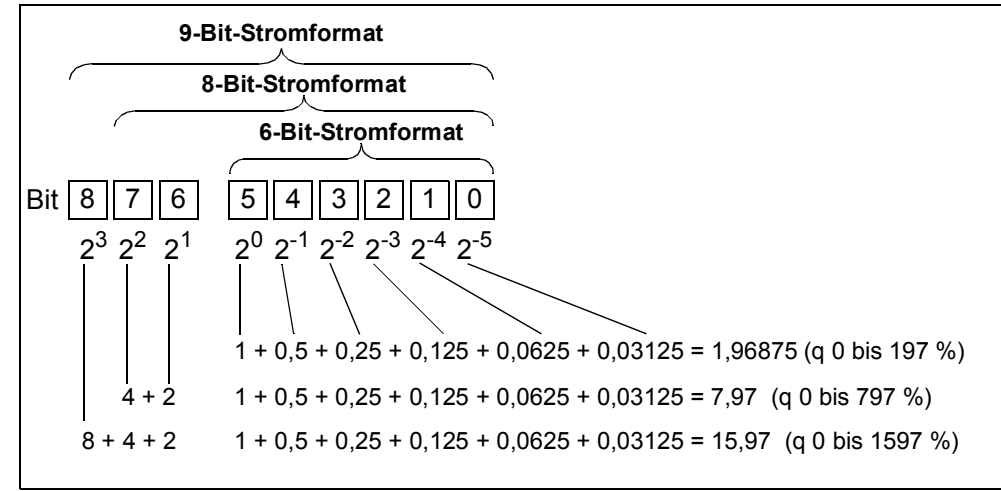

Bild 8-8: Stromformate

Stromwerte sind

- Motorstrom I<sub>max</sub> (6-Bit-Stromformat)
- Phasenströme I<sub>L1max</sub>, I<sub>L2max</sub>, I<sub>L3max</sub> (8-Bit-Stromformat)
- Letzter Auslösestrom (9-Bit-Stromformat)
- Maximaler Auslösestrom (9-Bit-Stromformat)

### Statistik Daten Gerätelebensdauer

- Betriebsstunden
  - Der Sanftstarter erfasst 2 Betriebsstundenwerte:
  - Die Betriebsstunden des Motors.
     Sie geben an, wie lange der Motor eingeschaltet war.
  - Die Betriebsstunden des Geräts (Sanftstarter).
  - Sie geben an, wie lange die Spannungsversorgung AC 115 V bzw. AC 230 V des Sanftstarters eingeschaltet war.

Beide Betriebsstundenwerte werden erfasst im Datensatz 95 - "Statistik lesen". Sie werden im 1-Sekunden-Takt im Datenfeld "Betriebsstunden" eingetragen.

Die Betriebsstunden werden erfasst im Bereich von 0 bis 2<sup>32</sup> Sekunden in 1-Sekunden-Schritten.

- Anzahl der Überlastauslösungen Der Sanftstarter zählt die Anzahl der Überlastauslösungen im Bereich von 0 bis 65535.
- Anzahl der Starts Motor rechts / links Der Sanftstarter zählt die Anzahl der Starts im Bereich von 0 bis 2<sup>32</sup> Beispiel: Wenn nach dem Kommando "Motor-EIN" der Strom im Hauptstromkreis fließt, dann wird der Wert um 1 erhöht.
- Anzahl der Starts Ausgang 1 bis 4
- Motorstrom I<sub>max</sub>. Der Sanftstarter misst den Strom in allen 3 Phasen und bringt den Strom der höchst belasteten Phase zur Anzeige in Prozent [%] vom Einstellstrom I<sub>e</sub>. Datenformat: 1 Byte, 8-Bit-Stromformat Beispiel: Einstellstrom I<sub>e</sub> = 60 A Angezeigter Motorstrom 110 % entspricht dann 60 A x 1,1 = 66 A Im Datensatz 94 sind alle 3 Phasenströme verfügbar
  Letzter Auslösestrom
- Letzter Auslösestrom Der Sanftstarter misst den Strom in allen 3 Phasen und bringt den Strom, der zum Zeitpunkt der Auslösung in der höchst belasteten Phase fließt, zur Anzeige in Prozent [%] vom Einstellstrom I<sub>e</sub> und in Ampere [A] Datenformat: 2 Byte, 9-Bit-Stromformat Beispiel: Einstellstrom I<sub>e</sub> = 60 A angezeigter Motorstrom 455 % entspricht dann 60 A x 4,55 = 273 A

### Statistik Daten Schleppzeiger

Schleppzeiger dienen zur vorbeugenden Diagnose:

- Der maximale Messwert wird im Gerät gespeichert.
- Die übergeordnete SPS kann den Messwert jederzeit abholen.
- Die übergeordnete SPS kann den Messwert jederzeit löschen.

Folgende Daten sind als Schleppzeiger verfügbar:

- Anzahl der Überlastauslösungen.
- Phasenstrom I<sub>L1max</sub> bis I<sub>L3max</sub> und I<sub>L1min</sub> bis I<sub>L3min</sub>. Maximaler und minimaler Phasenstrom in Prozent [%] vom Einstellstrom I<sub>e</sub> und in Ampere [A]. Datenformat: Je 1 Byte, 8-Bit-Stromformat. Pro Phase wird jeweils der gemessene maximale und minimale Phasenstrom im Überbrückungsbetrieb gespeichert.
- Minimale und maximale verkettete Spannungen U<sub>Lx</sub> U<sub>Ly</sub> als Effektivwerte in 0,1 V. Minimale und maximale Netzfrequenz in 0,5 Hz-Auflösung.

## 8.11 Identifikationsnummer (ID-Nr.), Fehlercodes

## 8.11.1 Identifikationsnummer (ID-Nr.)

Zur eindeutigen Identifikation aller im Sanftstarter verfügbaren Informationen (Parameter, Steuerbefehle, Diagnose, Kommandos, etc.) dient die Identifikationsnummer (ID-Nr.). Sie befindet sich in den Datensatz-Tabellen in der linken Spalte.

## 8.11.2 Fehlercodes bei negativer Datensatz-Quittierung

## Beschreibung

Wenn ein Datensatz abgelehnt wird, dann wird mit der negativen Quittierung ein Fehlercode gesendet, sowohl über die Geräteschnittstelle als auch über die Busschnittstelle. Dieser gibt Aufschluss über den Grund der negativen Quittierung. Die Fehlercodes entsprechen der PROFIBUS-DPV1-Norm, soweit sie für den Sanftstarter zutreffen.

## Auswertung über lokale Geräteschnittstelle mit Soft Starter ES

Die Fehlercodes werden von der Parametrier- und Diagnose-Software "Soft Starter ES" ausgewertet und im Klartext ausgegeben. Nähere Informationen hierzu finden Sie in der Online-Hilfe von "Soft Starter ES".

### Auswertung über PROFIBUS DP

Die Fehlercodes werden über PROFIBUS DP Schicht 2 ausgegeben. Nähere Informationen hierzu finden Sie in den entsprechenden Handbüchern bei der PROFIBUS DP Protokoll-Beschreibung.

## Fehlercodes

Folgende Fehlercodes werden vom Sanftstarter erzeugt:

| Fehlercodes<br>Byte |                 | Fehlermeldung                                                | Ursache                                                                                                    |  |
|---------------------|-----------------|--------------------------------------------------------------|----------------------------------------------------------------------------------------------------|--|
| high                | low             |                                                              |                                                                                                    |  |
| 00 H                | 00 H            | kein Fehler                                                  |                                                                                                    |  |
|                     |                 | Kommunikationsschnittstelle                                  |                                                                                                    |  |
| 80 H                | A0 H            | Negative Quittierung bei<br>"Datensatz lesen"                | Datensatz nur schreibbar                                                                                                    |  |
| 80 H                | A1 <sub>H</sub> | Negative Quittierung bei<br>"Datensatz schreiben"            | Datensatz nur lesbar                                                                                                    |  |
| 80 H                | A2 <sub>H</sub> | Protokollfehler                                              | <ul><li>Layer 2 (Feldbus)</li><li>Geräteschnittstelle</li><li>falsche Koordination</li></ul>                                                                                  |  |
| <sup>80</sup> H     | A9 <sub>H</sub> | Diese Funktion wird nicht unterstützt!                       | <ul> <li>DPV1-Dienst unterstützt nicht<br/>Datensatz lesen/schreiben</li> </ul>                                                                                               |  |
|                     |                 | Zugriff auf Technologie                                      |                                                                                                    |  |
| 80 <sub>H</sub>     | B0 <sub>H</sub> | Unbekannte Datensatz-Nummer                                  | Datensatz-Nummer im Sanft-<br>starter nicht bekannt                                                                                                    |  |
| <sup>80</sup> H     | B1 <sub>H</sub> | Falsche Datensatzlänge beim Schrei-<br>ben                   | <ul> <li>Datensatz-Länge und spezifi-<br/>zierte Datensatz-Länge unter-<br/>schiedlich</li> </ul>                                                                             |  |
| 80 H                | B2 <sub>H</sub> | Falsche Steckplatznummer                                     | Steckplatz nicht 1 oder 4                                                                                                    |  |
| 80 H                | B6 <sub>H</sub> | Kommunikationspartner hat die Daten-<br>übernahme abgelehnt! | <ul> <li>falsche Betriebsart (Automa-<br/>tik, Hand-Bus, Hand-vor-Ort)</li> <li>Datensatz ist nur lesbar</li> <li>Parameteränderung im EIN-<br/>Zustand unzulässig</li> </ul> |  |
| 80 <sub>H</sub>     | B8 H            | Ungültiger Parameter                                         | falscher Parameterwert                                                                                                    |  |
|                     |                 | Geräte-Ressourcen                                            |                                                                                                    |  |
| 80 <sub>H</sub>     | C2 <sub>H</sub> | Temporärer Ressourcenmangel im<br>Gerät!                     | <ul> <li>kein freier Empfangspuffer</li> <li>Datensatz wird gerade<br/>aktualisiert</li> <li>Datensatz-Auftrag gerade an<br/>anderer Schnittstelle aktiv</li> </ul>           |  |

Tabelle 8-15: Fehlercodes

## 8.12 Datensätze

### Schreiben/Lesen von Datensätzen mit STEP 7

Sie können vom Anwenderprogramm aus auf die Datensätze des Sanftstarters zugreifen.

- Schreiben von Datensätzen: S7-DPV1-Master: Durch Aufruf des SFB 53 "WR\_REC" oder SFC 58 S7-Master: Durch Aufruf des SFC 58
- Lesen von Datensätzen: S7-DPV1-Master: Durch Aufruf des SFB 52 "RD\_REC" oder SFC 59 S7-Master: Durch Aufruf des SFC 59

## Weitere Informationen

Weitere Informationen zu den SFBs finden Sie

- im Referenzhandbuch
   "Systemsoftware f
  ür S7-300/400, System- und Standardfunktionen"
- in der STEP 7-Online-Hilfe

## Byte-Anordnungen

Wenn Daten abgelegt werden, die länger als ein Byte sind, dann werden die Bytes folgendermaßen angeordnet ("big endian"):

| Byte-Anordnung |           |           | Datentyp    |
|----------------|-----------|-----------|-------------|
| Byte 0         | High Byte | High Word | Double Word |
| Byte 1         | Low Byte  |           |             |
| Byte 2         | High Byte | Low Word  |             |
| Byte 3         | Low Byte  |           |             |
|                |           | _         |             |
| Byte 0         | High Byte |           | Word        |
| Byte 1         | Low Byte  |           |             |
|                |           |           |             |
| Byte 0         | Byte 0    |           | Byte        |
| Byte 1         | Byte 1    |           |             |
|                |           | -         |             |

Tabelle 8-16: Byte-Anordnungen im Format "big endian"

### 8.12.1 Datensatz 68 - Prozessabbild der Ausgänge lesen / schreiben

#### Hinweis

Beachten Sie, dass der Datensatz 68 in der Betriebsart Automatik vom zyklischen Prozessabbild überschrieben wird!

| Byte  | Bedeutung                                                                                                    |
|-------|----------------------------------------------------------------------------------------------------|
|       | Vorspann                                                                                                    |
| 0     | Koordination 0x20 Schreiben über C1-Kanal (SPS)<br>0x30 Schreiben über C2-Kanal (PC)<br>0x40 Schreiben über Geräteschnittstelle (PC) |
| 1 - 3 | reserviert = 0                                                                                                    |
|       | Prozessabbild der Ausgänge                                                                                                    |
| 4     | Prozessdaten DO-0.0 bis DO-0.7, Tabelle unten                                                                                        |
| 5     | Prozessdaten DO-1.0 bis DO-1.7, Tabelle unten                                                                                        |
| 6     | reserviert = 0                                                                                                    |
| 7     | reserviert = 0                                                                                                    |

| ID-Nr. | Prozessdaten | Prozessabbild:<br>(16 A (Ausgänge), DO 0.0 bis DO 1.7) |  |
|--------|--------------|--------------------------------------------------------|--|
| 1001   | DO- 0. 0     | Motor-RECHTS                                           |  |
| 1002   | 1            | Motor-LINKS                                            |  |
| 1003   | 2            | frei                                                   |  |
| 1004   | 3            | Trip-Reset                                             |  |
| 1005   | 4            | Notstart                                               |  |
| 1006   | 5            | frei                                                   |  |
| 1007   | 6            | Schleichgang                                           |  |
| 1008   | 7            | frei                                                   |  |
| 1009   | DO- 1. 0     | Ausgang 1                                              |  |
| 1010   | 1            | Ausgang 2                                              |  |
| 1011   | 2            | Parametersatz Bit 0                                    |  |
| 1012   | 3            | Parametersatz Bit 1                                    |  |
| 1013   | 4            | frei                                                   |  |
| 1014   | 5            | frei                                                   |  |
| 1015   | 6            | frei                                                   |  |
| 1016   | 7            | Quick-Stopp sperren                                    |  |

Tabelle 8-17: Datensatz 68 - Prozessabbild der Ausgänge lesen / schreiben

In der "Betriebsart Automatik" gibt die SPS das Prozessabbild der Ausgänge vor, ein Lesen von Datensatz 68 an der lokalen Geräteschnittstelle liefert in diesem Fall das Prozessabbild der Ausgänge zurück, wie es von der SPS übertragen wurde.

## 8.12.2 Datensatz 69 - Prozessabbild der Eingänge lesen

| Byte | Bedeutung                                     |  |  |
|------|-----------------------------------------------|--|--|
|      | Prozessabbild der Eingänge                    |  |  |
| 0    | Prozessdaten DI-0.0 bis DI-0.7, Tabelle unten |  |  |
| 1    | Prozessdaten DI-1.0 bis DI-1.7, Tabelle unten |  |  |
| 2    | reserviert = 0                                |  |  |
| 3    | reserviert = 0                                |  |  |

| ID-Nr. | Prozessdaten | Prozessabbild:<br>(16 E (Eingänge), DI 0.0 bis DI 1.7) |  |
|--------|--------------|--------------------------------------------------------|--|
| 1101   | DI- 0. 0     | Bereit (Automatik)                                     |  |
| 1102   | 1            | Motor ein                                              |  |
| 1103   | 2            | Sammelfehler                                           |  |
| 1104   | 3            | Sammelwarnung                                          |  |
| 1105   | 4            | Eingang 1                                              |  |
| 1106   | 5            | Eingang 2                                              |  |
| 1107   | 6            | Eingang 3                                              |  |
| 1108   | 7            | Eingang 4                                              |  |
| 1109   | DI- 1. 0     | Motorstrom I <sub>akt-Bit0</sub>                       |  |
| 1110   | 1            | Motorstrom I <sub>akt-Bit1</sub>                       |  |
| 1111   | 2            | Motorstrom I <sub>akt-Bit2</sub>                       |  |
| 1112   | 3            | Motorstrom I <sub>akt-Bit3</sub>                       |  |
| 1113   | 4            | Motorstrom I <sub>akt-Bit4</sub>                       |  |
| 1114   | 5            | 5 Motorstrom I <sub>akt-Bit5</sub>                     |  |
| 1115   | 6            | Betriebsart Hand-vor-Ort                               |  |
| 1116   | 7            | Rampenbetrieb                                          |  |

Tabelle 8-18: Datensatz 69 - Prozessabbild der Eingänge lesen

### 8.12.3 Datensatz 72 - Logbuch - Gerätefehler lesen

| Byte      | Bedeutung               | Wertebereich        | Schrittweite | Bemerkung        |
|-----------|-------------------------|---------------------|--------------|------------------|
| 0 - 3     | Betriebsstunden - Gerät | 1 2 <sup>32</sup> s | 1 Sekunde    | ältester         |
| 4 - 5     | ID-Nummer Gerätefehler  | 0 ± 32767           | 1            | Eintrag          |
| 6 - 9     | Betriebsstunden - Gerät | 1 2 <sup>32</sup> s | 1 Sekunde    | zweitältester    |
| 10 - 11   | ID-Nummer Gerätefehler  | 0 ± 32767           | 1            | Eintrag          |
| usw.      |                         |                     |              |                  |
| 120 - 123 | Betriebsstunden - Gerät | 1 2 <sup>32</sup> s | 1 Sekunde    | letzter,         |
| 124 - 125 | ID-Nummer Auslösung     | 0 ± 32767           | 1            | neuester Eintrag |

Tabelle 8-19: Datensatz 72 - Logbuch - Gerätefehler lesen

Dieser Datensatz kann 21 Einträge aufnehmen. Wenn alle Plätze beschrieben sind, wird der erste Eintrag wieder überschrieben.

#### Hinweis

Der neueste Eintrag wird am Ende des Datensatzes eingetragen. Die restlichen Einträge werden um einen Eintrag nach oben geschoben.

Folgende Meldungen können eingetragen werden:

| ID-Nr. | Gerätefehler - Meldungen       |
|--------|--------------------------------|
| 452    | Kühlkörper - Thermistor defekt |
| 1466   | Schaltglied 1 ausgefallen      |
| 1467   | Schaltglied 2 ausgefallen      |
| 1468   | Schaltglied 3 ausgefallen      |
| 1417   | Bypasselement defekt           |

### 8.12.4 Datensatz 73 - Logbuch - Auslösungen lesen

| Byte      | Bedeutung               | Wertebereich        | Schrittweite | Bemerkung        |
|-----------|-------------------------|---------------------|--------------|------------------|
| 0 - 3     | Betriebsstunden - Gerät | 1 2 <sup>32</sup> s | 1 Sekunde    | ältester Fintrag |
| 4 - 5     | ID-Nummer Gerätefehler  | 0 ± 32767           | 1            |                  |
| 6 - 9     | Betriebsstunden - Gerät | 1 2 <sup>32</sup> s | 1 Sekunde    | zweitältester    |
| 10 - 11   | ID-Nummer Gerätefehler  | 0 ± 32767           | 1            | Eintrag          |
| usw.      |                         |                     |              |                  |
| 120 - 123 | Betriebsstunden - Gerät | 1 2 <sup>32</sup> s | 1 Sekunde    | letzter,         |
| 124 - 125 | ID-Nummer Auslösung     | 0 ± 32767           | 1            | neuester Eintrag |

Tabelle 8-20: Datensatz 73 - Logbuch - Auslösungen lesen

Dieser Datensatz kann 21 Einträge aufnehmen. Wenn alle Plätze beschrieben sind, wird der erste Eintrag wieder überschrieben.

### Hinweis

Der neueste Eintrag wird am Ende des Datensatzes eingetragen. Die restlichen Einträge werden um einen Eintrag nach oben geschoben.

| ID-Nr.   | Auslösungen - Meldungen                        |
|----------|------------------------------------------------|
| 309      | Schaltelement Überlast                         |
| 317      | Versorgungsspannung Elektronik zu niedrig      |
| 319      | Netzspannung fehlt                             |
| 324      | Temperatursensor Überlast                      |
| 325      | Temperatursensor Drahtbruch                    |
| 326      | Temperatursensor Kurzschluss                   |
| 327      | Thermisches Motormodell Überlast               |
| 334      | I <sub>e</sub> -Grenzwert Überschreitung       |
| 335      | I <sub>e</sub> -Grenzwert Unterschreitung      |
| 339      | Motor-Blockierung Abschaltung                  |
| 341      | Unsymmetrie Abschaltung                        |
| 343      | Erdschluss Abschaltung                         |
| 355      | Prozessabbildfehler                            |
| 365      | Falscher Parameterwert                         |
| ID-Nr. d | es fehlerbehafteten Parameters                 |
| 1407     | Versorgungsspannung der Elektronik zu hoch     |
| 1408     | Last fehlt                                     |
| 1409     | Phasenausfall L1                               |
| 1410     | Phasenausfall L2                               |
| 1411     | Phasenausfall L3                               |
| 1421     | Unzulässige I <sub>e</sub> / CLASS-Einstellung |
| 1479     | Phasenanschnittfehler                          |
| 1481     | Netzspannung zu hoch                           |
| 1482     | Strommessbereich überschritten                 |

Folgende Meldungen können eingetragen werden:

Tabelle 8-21: Meldungen im Logbuch - Auslösungen lesen

## 8.12.5 Datensatz 75 - Logbuch - Ereignisse lesen

| Byte                    | Bedeutung               | Wertebereich        | Schrittweite | Bemerkung           |  |
|-------------------------|-------------------------|---------------------|--------------|---------------------|--|
| 0 - 3                   | Betriebsstunden - Gerät | 1 2 <sup>32</sup> s | 1 Sekunde    | ältester            |  |
| 4 - 5                   | ID-Nummer Gerätefehler  | 0 ± 32767 *)        | 1            | Eintrag             |  |
| 6 - 9                   | Betriebsstunden - Gerät | 1 2 <sup>32</sup> s | 1 Sekunde    | zweitältester       |  |
| 10 - 11                 | ID-Nummer Gerätefehler  | 0 ± 32767 *)        | 1            | Eintrag             |  |
| usw.                    |                         |                     |              |                     |  |
| 120 - 123               | Betriebsstunden - Gerät | 1 2 <sup>32</sup> s | 1 Sekunde    | letzter,            |  |
| 124 - 125               | ID-Nummer Auslösung     | 0 ± 32767 *)        | 1            | neuester<br>Eintrag |  |
| *) + Kommendes Ereignis |                         |                     |              |                     |  |

– Gehendes Ereignis

Tabelle 8-22: Datensatz 75 - Logbuch - Ereignisse lesen

Dieser Datensatz kann 21 Einträge aufnehmen. Wenn alle Plätze beschrieben sind, wird der erste Eintrag wieder überschrieben.

#### Hinweis

Der neueste Eintrag wird am Ende des Datensatzes eingetragen. Die restlichen Einträge werden um einen Eintrag nach oben geschoben.

| Folgende | Meldungen | können | eingetragen | werden: |
|----------|-----------|--------|-------------|---------|
|          |           |        |             |         |

| ID-<br>Nr. | Ereignisse - Meldungen                      | Bemerkung                       |
|------------|---------------------------------------------|---------------------------------|
|            | Warnungen                                   |                                 |
| 324        | Temperatursensor Überlast                   | ± (kommendes/gehendes Ereignis) |
| 325        | Temperatursensor Drahtbruch                 | ± (kommendes/gehendes Ereignis) |
| 326        | Temperatursensor Kurzschluss                | ± (kommendes/gehendes Ereignis) |
| 327        | Thermisches Motormodell Überlast            | ± (kommendes/gehendes Ereignis) |
| 334        | I <sub>e</sub> -Grenzwert Überschreitung    | ± (kommendes/gehendes Ereignis) |
| 335        | I <sub>e</sub> -Grenzwert Unterschreitung   | ± (kommendes/gehendes Ereignis) |
| 340        | Unsymmetrie erkannt                         | ± (kommendes/gehendes Ereignis) |
| 342        | Erdschluss erkannt                          | ± (kommendes/gehendes Ereignis) |
|            | Aktionen                                    |                                 |
| 310        | Notstart aktiv                              | ± (kommendes/gehendes Ereignis) |
| 357        | Betriebsart Automatik                       | + (nur kommendes Ereignis)      |
| 358        | Betriebsart Hand-Bus                        | + (nur kommendes Ereignis)      |
| 359        | Betriebsart Hand-vor-Ort                    | + (nur kommendes Ereignis)      |
| 360        | Verbindungsabbruch in Betriebsart Hand      | ± (kommendes/gehendes Ereignis) |
| 363        | Schleppzeiger gelöscht                      | + (nur kommendes Ereignis)      |
| 365        | Falscher Parameterwert                      | + (nur kommendes Ereignis)      |
| ID-Nr.     | des fehlerbehafteten Parameters             | + (nur kommendes Ereignis)      |
| 366        | Parameteränderung im EIN-Zustand unzulässig | + (nur kommendes Ereignis)      |
| ID-Nr.     | des fehlerbehafteten Parameters             | + (nur kommendes Ereignis)      |
| 368        | Parametriersperre CPU/Master aktiv          | ± (kommendes/gehendes Ereignis) |
| 369        | Werksgrundeinstellung hergestellt           | + (nur kommendes Ereignis)      |
| 1302       | Logbuch - Auslösungen gelöscht              | + (nur kommendes Ereignis)      |
| 1303       | Logbuch - Ereignisse gelöscht               | + (nur kommendes Ereignis)      |

Tabelle 8-23: Meldungen im Logbuch - Ereignisse lesen

### 8.12.6 Datensatz 81 - Grundeinstellung Datensatz 131 lesen

Der Datensatz 81 entspricht in Aufbau und Inhalt dem Datensatz 131. Der Datensatz 81 liefert die Default-Werte für alle Parameter des Datensatz 131.

### 8.12.7 Datensatz 82 - Grundeinstellung Datensatz 132 lesen

Der Datensatz 82 entspricht in Aufbau und Inhalt dem Datensatz 132. Der Datensatz 82 liefert die Default-Werte für alle Parameter des Datensatz 132.

### 8.12.8 Datensatz 83 - Grundeinstellung Datensatz 133 lesen

Der Datensatz 83 entspricht in Aufbau und Inhalt dem Datensatz 133. Der Datensatz 83 liefert die Default-Werte für alle Parameter des Datensatz 133.

## 8.12.9 Datensatz 92 - Gerätediagnose lesen

| ID-<br>Nr. | Byte <sup>Bit</sup> | Meldebit                            | F-Nr. <sup>*)</sup> | Bedeutung/Quittierung                                                                                                    |
|------------|---------------------|-------------------------------------|---------------------|----------------------------------------------------------------------------------------------------|
|            |                     | Schalten/Steuern:                   |                     |                                                                                                    |
| 301        | 00                  | Bereit (Automatik)                  | -                   | Gerät bedienbereit über Host (z. B. SPS),<br>Meldebit wird laufend aktualisiert.                                                                                                    |
| 306        | 0 <sup>1</sup>      | Motor rechts                        | -                   | Schaltelement 1 eingeschaltet,<br>Meldebit wird laufend aktualisiert.                                                                                                    |
| 307        | 0 <sup>2</sup>      | Motor links                         | -                   | Schaltelement 2 eingeschaltet,<br>Meldebit wird laufend aktualisiert.                                                                                                    |
| 309        | 0 <sup>3</sup>      | Schaltelement Überlast              | F5,<br>F24          | z. B. Leistungshalbleiter zu heiß, deshalb Abschaltung<br>des Motors.<br>Meldebit wird gelöscht, wenn Abschaltursache beseitigt<br>und mit "Trip-Reset" quittiert wird.                                            |
| 308        | 04                  | Schaltelement defekt                | F9                  | z. B. Schütz verschweißt / verklemmt oder Leistungs-<br>halbleiter durchlegiert.<br>Meldebit kann nur durch Aus- / Einschalten der Versor-<br>gungsspannung gelöscht werden, wenn Fehlerursache<br>beseitigt wird. |
| 310        | 0 <sup>5</sup>      | Notstart aktiv                      | _                   | Meldebit wird gelöscht, wenn Notstart deaktiviert wird.                                                                                                    |
| 302        | 0 <sup>6</sup>      | Sammelfehler                        | —                   | Mindestens 1 Fehler, der eine F-Nr. generiert, ist<br>gesetzt.<br>Meldebit wird gelöscht, wenn Abschaltursache beseitigt<br>und mit "Trip-Reset", Autoreset, AUS-Befehl quittiert<br>wurde.                        |
| 304        | 07                  | Sammelwarnung                       | —                   | mindestens 1 Warnung steht an,<br>Meldebit wird laufend aktualisiert.                                                                                                    |
|            | 1 <sup>0</sup>      | reserviert = 0                      | _                   |                                                                                                    |
| 319        | 1 <sup>1</sup>      | Netzspannung fehlt                  | F17,<br>F24         | Meldebit wird gelöscht, wenn Abschaltursache beseitigt und mit "Trip-Reset" quittiert wird.                                                                                                    |
|            | 1 <sup>2</sup>      | reserviert = 0                      | —                   |                                                                                                    |
| 312        | 1 <sup>3</sup>      | Anlauf aktiv                        | _                   |                                                                                                    |
| 313        | 1 <sup>4</sup>      | Auslauf aktiv                       | —                   |                                                                                                    |
|            | 1 <sup>5</sup>      | reserviert = 0                      | —                   |                                                                                                    |
| 316        | 1 <sup>6</sup>      | Bremsverfahren elektrisch aktiv     | -                   | Bremsausgang wird vom Sanftstarter eingeschaltet,<br>Meldebit wird laufend aktualisiert.                                                                                                    |
| 314        | 1 <sup>7</sup>      | Schleichgang aktiv                  | _                   | Meldebit wird laufend aktualisiert.                                                                                                    |
|            |                     | Schutzfunktion: Motor/Leitung/Kurzs | chluss              |                                                                                                    |
| 324        | 2 <sup>0</sup>      | Temperatursensor Überlast           | F 4                 | Überlast erkannt, Meldebit wird laufend aktualisiert.                                                                                                    |
| 325        | 2 <sup>1</sup>      | Temperatursensor Drahtbruch         | F6                  | Thermistorkreis unterbrochen,<br>Meldebit wird laufend aktualisiert.                                                                                                    |
| 326        | 2 <sup>2</sup>      | Temperatursensor Kurzschluss        | F1                  | Kurzschluss im Thermistorkreis,<br>Meldebit wird laufend aktualisiert.                                                                                                    |
| 327        | 2 <sup>3</sup>      | Thermisches Motormodell Überlast    | F4                  | Überlast erkannt, Meldebit wird laufend aktualisiert.                                                                                                    |

| ID-<br>Nr. | Byte <sup>Bit</sup> | Meldebit                                  | F-Nr. <sup>*)</sup> | Bedeutung/Quittierung                                                                                                    |
|------------|---------------------|-------------------------------------------|---------------------|----------------------------------------------------------------------------------------------------|
| 328        | 2 <sup>4</sup>      | Überlast Abschaltung                      | F24                 | Aufgrund erkannter Überlast wird Motor abgeschaltet.<br>Meldebit wird gelöscht, wenn Abschaltursache beseitigt<br>und mit "Trip-Reset" / "Autoreset" quittiert wird.     |
| 329        | 2 <sup>5</sup>      | Pausenzeit aktiv                          | —                   | Meldebit wird laufend aktualisiert.                                                                                                    |
| 330        | 2 <sup>6</sup>      | Abkühlzeit aktiv                          | —                   | Meldebit wird laufend aktualisiert.                                                                                                    |
|            | 2 <sup>7</sup>      | reserviert = 0                            | —                   |                                                                                                    |
|            | 3 <sup>0-6</sup>    | reserviert = 0                            | —                   |                                                                                                    |
| 352        | 3 <sup>7</sup>      | Eingang Steuern                           | _                   | Gerät empfängt Steuerbefehle über die Eingänge,<br>Meldebit wird laufend aktualisiert.                                                                                   |
| 340        | 4 <sup>0</sup>      | Unsymmetrie erkannt                       | —                   | Unsymmetrie liegt vor, Meldebit wird laufend aktualisiert.                                                                                                    |
| 341        | 4 <sup>1</sup>      | Unsymmetrie Abschaltung                   | F24                 | Abschaltung des Motors wegen Unsymmetrie.<br>Meldebit wird gelöscht, wenn Abschaltursache beseitigt<br>und mit "Trip-Reset" quittiert wird.                              |
| 334        | 4 <sup>2</sup>      | I <sub>e</sub> -Grenzwert Überschreitung  | F7                  | Grenzwert überschritten,<br>Meldebit wird laufend aktualisiert.                                                                                                    |
| 335        | 4 <sup>3</sup>      | I <sub>e</sub> -Grenzwert Unterschreitung | F8                  | Grenzwert unterschritten,<br>Meldebit wird laufend aktualisiert.                                                                                                    |
| 336        | 4 <sup>4</sup>      | I <sub>e</sub> -Grenzwert Abschaltung     | F24                 | Meldebit wird gelöscht, wenn Abschaltursache beseitigt und mit "Trip-Reset" quittiert wird.                                                                              |
|            | 4 <sup>5</sup>      | reserviert = 0                            | —                   |                                                                                                    |
|            | 4 <sup>6</sup>      | reserviert = 0                            | _                   |                                                                                                    |
| 339        | 4 <sup>7</sup>      | Motor-Blockierung Abschaltung             | F24                 | Abschaltung, Blockierstrom länger erkannt als erlaubte<br>Blockierzeit. Meldebit wird gelöscht, wenn Abschaltursa-<br>che beseitigt und mit "Trip-Reset" quittiert wird. |
| 344        | 5 <sup>0</sup>      | Eingang 1                                 |                     | Zustände der Eingänge:                                                                                                    |
| 345        | 5 <sup>1</sup>      | Eingang 2                                 | —                   | "1" = aktiv, HIGH-Pegel liegt an                                                                                                    |
| 346        | 5 <sup>2</sup>      | Eingang 3                                 | —                   | "0" = inaktiv, LOW-Pegel liegt an                                                                                                    |
| 347        | 5 <sup>3</sup>      | Eingang 4                                 | —                   |                                                                                                    |
|            | 5 <sup>4-7</sup>    | reserviert = 0                            | —                   |                                                                                                    |
| 342        | 6 <sup>0</sup>      | Erdschluss erkannt                        | _                   | Erdschluss liegt vor,<br>Meldebit wird laufend aktualisiert.                                                                                                    |
| 343        | 6 <sup>1</sup>      | Erdschluss Abschaltung                    | F24                 | Abschaltung des Motors wegen Erdschluss.<br>Meldebit wird gelöscht, wenn Abschaltursache beseitigt<br>und mit "Trip-Reset" quittiert wird.                               |
| 353        | 6 <sup>2</sup>      | Quick Stopp aktiv                         | F26,<br>F24         | Abschaltung des Motors wegen Quick Stopp.<br>Meldebit wird gelöscht, wenn Abschaltursache beseitigt<br>und mit "Trip-Reset" quittiert wird.                              |
|            | 6 <sup>3</sup>      | reserviert = 0                            |                     |                                                                                                    |
| 361        | 6 <sup>4</sup>      | Trip-Reset durchgeführt                   | _                   | Meldebit wird gelöscht durch Aktualisierung oder durch "Trip-Reset" im betriebsbereiten Zustand.                                                                         |
| 362        | 6 <sup>5</sup>      | Trip-Reset nicht möglich                  | _                   | Abschaltursache liegt noch an.<br>Meldebit wird gelöscht durch Aktualisierung (neues "Trip-<br>Reset") oder durch "Trip-Reset" im betriebsbereiten<br>Zustand.           |

| ID-<br>Nr.               | Byte <sup>Bit</sup>                                                                                                  | Meldebit                                                                                                    | F-Nr.*)    | Bedeutung/Quittierung                                                                                                    |
|--------------------------|----------------------------------------------------------------------------------------------------|----------------------------------------------------------------------------------------------------|------------|----------------------------------------------------------------------------------------------------|
| 363                      | 6 <sup>6</sup>                                                                                                    | Schleppzeiger gelöscht                                                                                                    | -          | Meldebit wird immer gelöscht, wenn mit "Trip-Reset" quittiert wird.                                                                                                    |
| 317                      | 6 <sup>7</sup>                                                                                                    | Versorgungsspannung<br>Elektronik zu niedrig                                                                                                    | _          | Meldebit wird automatisch gelöscht, wenn Abschaltursa-<br>che beseitigt wird.                                                                                                    |
|                          |                                                                                                    | Kommunikation                                                                                                    |            |                                                                                                    |
| 303                      | 7 <sup>0</sup>                                                                                                    | Busfehler                                                                                                    | _          | Ansprechüberwachung DP-Schnittstelle abgelaufen,<br>Meldebit wird laufend aktualisiert.                                                                                                    |
| 356                      | 7 <sup>1</sup>                                                                                                    | CPU/Master-STOP                                                                                                    | _          | SPS-Programm wird nicht mehr bearbeitet,<br>Meldebit wird laufend aktualisiert.                                                                                                    |
| 357                      | 7 <sup>2</sup>                                                                                                    | Betriebsart Automatik                                                                                                    | —          | Automatik (SPS steuert),<br>Meldebit wird laufend aktualisiert.                                                                                                    |
| 358                      | 7 <sup>3</sup>                                                                                                    | Betriebsart Hand-Bus                                                                                                    | _          | Handbetrieb über Feldbus (B&B steuert),<br>Meldebit wird laufend aktualisiert.                                                                                                    |
| 359                      | 7 <sup>4</sup>                                                                                                    | Betriebsart Hand-vor-Ort                                                                                                    | —          | Handbetrieb über lokale Geräte-Schnittstelle, (B&B steuert), Meldebit wird laufend aktualisiert.                                                                                                    |
|                          | 7 <sup>5</sup>                                                                                                    | reserviert = 0                                                                                                    | —          |                                                                                                    |
| 360                      | 7 <sup>6</sup>                                                                                                    | Verbindungsabbruch<br>in Betriebsart Hand-vor-Ort                                                                                                    | -          | Während Handbetrieb wurde zugehörige Kommunikati-<br>onsverbindung unterbrochen, Meldebit wird laufend aktu-<br>alisiert.                                                                                                    |
| 355                      | 7 <sup>7</sup>                                                                                                    | Prozessabbildfehler                                                                                                    | F26<br>F24 | Prozessabbild der Ausgänge enthält unzulässige Bit-<br>kombination, Meldebit wird automatisch gelöscht, wenn<br>Abschaltursache beseitigt wird.                                                                                                    |
|                          |                                                                                                    | Parameter                                                                                                    |            |                                                                                                    |
| 364                      | 8 <sup>0</sup>                                                                                                    | Parametrierung aktiv                                                                                                    | _          | Meldebit wird laufend aktualisiert.                                                                                                    |
| 365                      | 8 <sup>1</sup>                                                                                                    | Falscher Parameterwert                                                                                                    | F16        | Meldebit wird immer gelöscht, wenn mit "Trip-Reset"<br>quittiert bzw. gültige Parameter empfangen wurden.                                                                                                    |
|                          |                                                                                                    |                                                                                                    | E24        | Führt heim Anlauf zur Absshaltung                                                                                                    |
|                          |                                                                                                    |                                                                                                    | 1 24       | Funit benn Aniaul zur Abschaltung.                                                                                                    |
| 366                      | 8 <sup>2</sup>                                                                                                    | Parameteränderung im EIN-<br>Zustand unzulässig                                                                                                    |            | Versuchte Parameteränderung bei laufendem Motor<br>oder betroffener Gerätefunktion, die Abschaltung verur-<br>sacht hat.<br>Meldebit wird immer gelöscht, wenn mit "Trip-Reset"<br>quittiert bzw. gültige Parameter empfangen wurden.                                                                                                    |
| 366                      | 8 <sup>2</sup><br>8 <sup>3</sup>                                                                                     | Parameteränderung im EIN-<br>Zustand unzulässig<br>Parametriersperre-CPU/Master<br>aktiv                                                                                                    | —<br>—     | Versuchte Parameteränderung bei laufendem Motor<br>oder betroffener Gerätefunktion, die Abschaltung verur-<br>sacht hat.<br>Meldebit wird immer gelöscht, wenn mit "Trip-Reset"<br>quittiert bzw. gültige Parameter empfangen wurden.<br>Meldebit wird laufend aktualisiert,<br>Sanftstarter ignoriert Parameter von der SPS.                                                                                                    |
| 366<br>368               | 8 <sup>2</sup><br>8 <sup>3</sup><br>8 <sup>4-7</sup>                                                                 | Parameteränderung im EIN-<br>Zustand unzulässig<br>Parametriersperre-CPU/Master<br>aktiv<br>reserviert = 0                                                                                                    |            | Versuchte Parameteränderung bei laufendem Motor<br>oder betroffener Gerätefunktion, die Abschaltung verur-<br>sacht hat.<br>Meldebit wird immer gelöscht, wenn mit "Trip-Reset"<br>quittiert bzw. gültige Parameter empfangen wurden.<br>Meldebit wird laufend aktualisiert,<br>Sanftstarter ignoriert Parameter von der SPS.                                                                                                    |
| 366<br>368               | 8 <sup>2</sup><br>8 <sup>3</sup><br>8 <sup>4-7</sup>                                                                 | Parameteränderung im EIN-<br>Zustand unzulässig<br>Parametriersperre-CPU/Master<br>aktiv<br>reserviert = 0<br>Geräte-Funktion                                                                                                    |            | Versuchte Parameteränderung bei laufendem Motor<br>oder betroffener Gerätefunktion, die Abschaltung verur-<br>sacht hat.<br>Meldebit wird immer gelöscht, wenn mit "Trip-Reset"<br>quittiert bzw. gültige Parameter empfangen wurden.<br>Meldebit wird laufend aktualisiert,<br>Sanftstarter ignoriert Parameter von der SPS.                                                                                                    |
| 366 368                  | 8 <sup>2</sup><br>8 <sup>3</sup><br>8 <sup>4-7</sup><br>9 <sup>0-2</sup>                                             | Parameteränderung im EIN-<br>Zustand unzulässig<br>Parametriersperre-CPU/Master<br>aktiv<br>reserviert = 0<br>Geräte-Funktion<br>reserviert = 0                                                                                                    |            | Versuchte Parameteränderung bei laufendem Motor<br>oder betroffener Gerätefunktion, die Abschaltung verur-<br>sacht hat.<br>Meldebit wird immer gelöscht, wenn mit "Trip-Reset"<br>quittiert bzw. gültige Parameter empfangen wurden.<br>Meldebit wird laufend aktualisiert,<br>Sanftstarter ignoriert Parameter von der SPS.                                                                                                    |
| 366<br>368<br>369        | 8 <sup>2</sup><br>8 <sup>3</sup><br>8 <sup>4-7</sup><br>9 <sup>0-2</sup><br>9 <sup>3</sup>                           | Parameteränderung im EIN-<br>Zustand unzulässig<br>Parametriersperre-CPU/Master<br>aktiv<br>reserviert = 0<br>Geräte-Funktion<br>reserviert = 0<br>Werksgrundeinstellung hergestellt                                                                                                    |            | Versuchte Parameteränderung bei laufendem Motor<br>oder betroffener Gerätefunktion, die Abschaltung verur-<br>sacht hat.<br>Meldebit wird immer gelöscht, wenn mit "Trip-Reset"<br>quittiert bzw. gültige Parameter empfangen wurden.<br>Meldebit wird laufend aktualisiert,<br>Sanftstarter ignoriert Parameter von der SPS.                                                                                                    |
| 366<br>368<br>369        | 8 <sup>2</sup><br>8 <sup>3</sup><br>8 <sup>4-7</sup><br>9 <sup>0-2</sup><br>9 <sup>3</sup><br>9 <sup>4-7</sup>       | Parameteränderung im EIN-<br>Zustand unzulässig<br>Parametriersperre-CPU/Master<br>aktiv<br>reserviert = 0<br>Geräte-Funktion<br>reserviert = 0<br>Werksgrundeinstellung hergestellt<br>reserviert = 0                                                                                                    |            | Versuchte Parameteränderung bei laufendem Motor<br>oder betroffener Gerätefunktion, die Abschaltung verur-<br>sacht hat.<br>Meldebit wird immer gelöscht, wenn mit "Trip-Reset"<br>quittiert bzw. gültige Parameter empfangen wurden.<br>Meldebit wird laufend aktualisiert,<br>Sanftstarter ignoriert Parameter von der SPS.                                                                                                    |
| 366<br>368<br>369<br>367 | 8 <sup>2</sup><br>8 <sup>3</sup><br>8 <sup>4-7</sup><br>9 <sup>0-2</sup><br>9 <sup>3</sup><br>9 <sup>4-7</sup><br>10 | Parameteränderung im EIN-<br>Zustand unzulässig<br>Parametriersperre-CPU/Master<br>aktiv<br>reserviert = 0<br>Geräte-Funktion<br>reserviert = 0<br>Werksgrundeinstellung hergestellt<br>reserviert = 0<br>Fehlerbehaftete Parameternummer<br>(Low Byte)                                                   |            | Versuchte Parameteränderung bei laufendem Motor<br>oder betroffener Gerätefunktion, die Abschaltung verur-<br>sacht hat.         Meldebit wird immer gelöscht, wenn mit "Trip-Reset"<br>quittiert bzw. gültige Parameter empfangen wurden.         Meldebit wird laufend aktualisiert,<br>Sanftstarter ignoriert Parameter von der SPS.         Meldebit wird immer gelöscht, wenn mit "Trip-Reset"<br>quittiert wird.         in Verbindung mit Byte 8 <sup>1</sup> und 8 <sup>2</sup> , gibt die ID-Nr. des ers-<br>ten nicht akzeptierten Parameters an.                                                        |
| 366<br>368<br>369<br>367 | 8 <sup>2</sup><br>8 <sup>3</sup><br>8 <sup>4-7</sup><br>9 <sup>0-2</sup><br>9 <sup>3</sup><br>9 <sup>4-7</sup><br>10 | Parameteränderung im EIN-<br>Zustand unzulässig<br>Parametriersperre-CPU/Master<br>aktiv<br>reserviert = 0<br>Geräte-Funktion<br>reserviert = 0<br>Werksgrundeinstellung hergestellt<br>reserviert = 0<br>Fehlerbehaftete Parameternummer<br>(Low Byte)<br>Fehlerbehaftete Parameternummer<br>(High Byte) |            | Versuchte Parameteränderung bei laufendem Motor<br>oder betroffener Gerätefunktion, die Abschaltung verur-<br>sacht hat.<br>Meldebit wird immer gelöscht, wenn mit "Trip-Reset"<br>quittiert bzw. gültige Parameter empfangen wurden.<br>Meldebit wird laufend aktualisiert,<br>Sanftstarter ignoriert Parameter von der SPS.<br>Meldebit wird immer gelöscht, wenn mit "Trip-Reset"<br>quittiert wird.<br>in Verbindung mit Byte 8 <sup>1</sup> und 8 <sup>2</sup> , gibt die ID-Nr. des ers-<br>ten nicht akzeptierten Parameters an.<br>Meldebyte wird immer gelöscht, wenn mit "Trip-Reset"<br>quittiert wird. |

| ID-<br>Nr. | Byte <sup>Bit</sup> | Meldebit                                  | F-Nr. <sup>*)</sup> | Bedeutung/Quittierung |
|------------|---------------------|-------------------------------------------|---------------------|-----------------------|
| 1421       | 12 <sup>2</sup>     | Unzulässige le-/CLASS-Einstellung         | —                   |                       |
|            | 12 <sup>3-7</sup>   | reserviert = 0                            | —                   |                       |
| 1449       | 13 <sup>0</sup>     | Parametersatz 1 aktiv                     | —                   |                       |
| 1450       | 13 <sup>1</sup>     | Parametersatz 2 aktiv                     | —                   |                       |
| 1451       | 13 <sup>2</sup>     | Parametersatz 3 aktiv                     | —                   |                       |
|            | 13 <sup>3</sup>     | reserviert = 0                            | —                   |                       |
| 1453       | 13 <sup>4</sup>     | Parametersatzwechsel unzulässig           | —                   |                       |
|            | 13 <sup>5-7</sup>   | reserviert = 0                            | —                   |                       |
|            | 14 <sup>0-1</sup>   | reserviert = 0                            | —                   |                       |
| 1404       | 14 <sup>2</sup>     | Motorheizung aktiv                        | —                   |                       |
| 1402       | 14 <sup>3</sup>     | DC-Bremsen aktiv                          | —                   |                       |
| 1403       | 14 <sup>4</sup>     | Dynamisches DC-Bremsen aktiv              | —                   |                       |
| 1471       | 14 <sup>5</sup>     | Motoranschlussart Stern / Dreieck         | —                   |                       |
| 1472       | 14 <sup>6</sup>     | Motoranschlussart Wurzel-3                | —                   |                       |
| 1473       | 14 <sup>7</sup>     | Motoranschlussart unbekannt               | —                   |                       |
| 1408       | 15 <sup>0</sup>     | Last fehlt                                | —                   |                       |
|            | 15 <sup>1</sup>     | reserviert = 0                            | —                   |                       |
| 1409       | 15 <sup>2</sup>     | Phasenausfall L1                          | —                   |                       |
| 1410       | 15 <sup>3</sup>     | Phasenausfall L2                          | —                   |                       |
| 1411       | 15 <sup>4</sup>     | Phasenausfall L3                          | —                   |                       |
| 1412       | 15 <sup>5</sup>     | Netzdrehsinn rechts                       | —                   |                       |
| 1413       | 15 <sup>6</sup>     | Netzdrehsinn links                        | —                   |                       |
|            | 15 <sup>7</sup>     | reserviert = 0                            | —                   |                       |
|            | 16                  | reserviert = 0                            | —                   |                       |
| 1435       | 17 <sup>0</sup>     | Ausgang 1 aktiv                           | —                   |                       |
| 1436       | 17 <sup>1</sup>     | Ausgang 2 aktiv                           | _                   |                       |
| 1437       | 17 <sup>2</sup>     | Ausgang 3 aktiv                           | —                   |                       |
| 1438       | 17 <sup>3</sup>     | Ausgang 4 aktiv                           | —                   |                       |
|            | 17 <sup>4-7</sup>   | reserviert = 0                            | —                   |                       |
|            | 18                  | reserviert = 0                            | —                   |                       |
|            |                     | Schalten / Steuern                        |                     |                       |
| 1407       | 19 <sup>0</sup>     | Versorgungsspannung Elektronik<br>zu hoch | _                   |                       |
| 1470       | 19 <sup>1</sup>     | Startbereit für Motor ein                 | _                   |                       |
| 1414       | 19 <sup>2</sup>     | Schaltelement kurzgeschlossen             | —                   |                       |
| 1417       | 19 <sup>3</sup>     | Bypasselement defekt                      | _                   |                       |
| 1418       | 19 <sup>4</sup>     | reserviert = 0                            | _                   |                       |
| 1466       | 19 <sup>5</sup>     | Schaltglied 1 ausgefallen                 | _                   |                       |
| 1467       | 19 <sup>6</sup>     | Schaltglied 2 ausgefallen                 | _                   |                       |

| ID-<br>Nr. | Byte <sup>Bit</sup> | Meldebit                                            | F-Nr. <sup>*)</sup> | Bedeutung/Quittierung |
|------------|---------------------|-----------------------------------------------------|---------------------|-----------------------|
| 1468       | 19 <sup>7</sup>     | Schaltglied 3 ausgefallen                           | _                   |                       |
|            |                     | Schutzfunktion                                      |                     |                       |
| 1422       | 20 <sup>0</sup>     | Thermisches Motormodell deakti-<br>viert            | -                   |                       |
|            | 20 <sup>1-2</sup>   | reserviert = 0                                      | —                   |                       |
| 1479       | 20 <sup>3</sup>     | Phasenanschnittfehler                               | —                   |                       |
|            | 20 <sup>4-7</sup>   | reserviert = 0                                      | —                   |                       |
| 1415       | 21 <sup>0</sup>     | Abkühlzeit Schaltelement aktiv                      | —                   |                       |
| 1416       | 21 <sup>1</sup>     | Schaltelement für Start zu warm                     | —                   |                       |
| 1482       | 21 <sup>2</sup>     | Strommessbereich überschritten                      | —                   |                       |
|            | 21 <sup>3-7</sup>   | reserviert = 0                                      | —                   |                       |
|            |                     | Kommunikation                                       |                     |                       |
| 357        | 22 <sup>0</sup>     | Betriebsart Automatik (redundant zum Bit 7.2)       | _                   |                       |
| 358        | 22 <sup>1</sup>     | Betriebsart Hand-Bus (redundant zum Bit 7.3)        | -                   |                       |
| 1443       | 22 <sup>2</sup>     | Hand-Bus – PC steuert                               | —                   |                       |
| 359        | 22 <sup>3</sup>     | Betriebsart Hand-vor-Ort<br>(redundant zum Bit 7.4) | -                   |                       |
| 1444       | 22 <sup>4</sup>     | Hand-vor-Ort – Eingang steuert                      | —                   |                       |
| 1445       | 22 <sup>5</sup>     | Hand-vor-Ort – B&B steuert                          | —                   |                       |
| 1446       | 22 <sup>6</sup>     | Hand-vor-Ort – PC steuert                           | —                   |                       |
|            | 22 <sup>7</sup>     | reserviert = 0                                      | -                   |                       |
|            | 23                  | reserviert = 0                                      |                     |                       |

| ID-<br>Nr. | Byte <sup>Bit</sup> | Meldebit                                                     | F-Nr. <sup>*)</sup> | Bedeutung/Quittierung |
|------------|---------------------|--------------------------------------------------------------|---------------------|-----------------------|
|            |                     | Vorwarnungen                                                 |                     |                       |
|            | 24 <sup>0-1</sup>   | reserviert = 0                                               | —                   |                       |
| 1419       | 24 <sup>2</sup>     | Vorwarngrenze - zeitliche Auslö-<br>sereserve unterschritten | _                   |                       |
| 1420       | 24 <sup>3</sup>     | Vorwarngrenze - Motorerwärmung<br>überschritten              | —                   |                       |
|            | 24 <sup>4-7</sup>   | reserviert = 0                                               | —                   |                       |
|            | 25                  | reserviert = 0                                               | —                   |                       |
|            | 26                  | reserviert = 0                                               | —                   |                       |
|            | 27                  | reserviert = 0                                               | —                   |                       |
|            | 28                  | reserviert = 0                                               | _                   |                       |
|            | 29                  | reserviert = 0                                               |                     |                       |

Tabelle 8-24: Datensatz 92 - Gerätediagnose lesen

\*) Fehlernummern PROFIBUS DP

### 8.12.10 Datensatz 93 - Kommando schreiben

### Aufbau des Kommando-Datensatzes

| Byte  | Bedeutung            | Bemerkung                                                                                                    |  |  |
|-------|----------------------|----------------------------------------------------------------------------------------------------|--|--|
|       | Vorspann             |                                                                                                    |  |  |
| 0     | Koordination         | 0x20 Schreiben über C1-Kanal (SPS)<br>0x30 Schreiben über C2-Kanal (PC)<br>0x40 Schreiben über Geräteschnittstelle (PC) |  |  |
| 1 - 3 | reserviert           |                                                                                                    |  |  |
|       | Kommando             |                                                                                                    |  |  |
| 4     | Anzahl der Kommandos | Wertebereich 1 5<br>Anzahl der nachfolgenden gültigen Kommandos                                                         |  |  |
| 5     | Kommando 1           | Lfd. Nr. siehe Tabelle unten                                                                                            |  |  |
| 6     | Kommando 2           | optional (Kodierung siehe Tabelle unten)                                                                                |  |  |
| 7     | Kommando 3           | optional (Kodierung siehe Tabelle unten)                                                                                |  |  |
| 8     | Kommando 4           | optional (Kodierung siehe Tabelle unten)                                                                                |  |  |
| 9     | Kommando 5           | optional (Kodierung siehe Tabelle unten)                                                                                |  |  |

Tabelle 8-25: Aufbau des Kommando-Datensatzes

| ID- Nr.           | Kodierung | Kommando                               | Bedeutung                                                                                                    |
|-------------------|-----------|----------------------------------------|----------------------------------------------------------------------------------------------------|
|                   |           | 1-Byte-Kommandos                       |                                                                                                    |
| 0                 | 0         | reserviert                             | keine Funktion                                                                                                    |
| 703               | 1         | Trip-Reset                             | Rücksetzen und Quittieren von Fehlermeldungen                                                                                                    |
| 713               | 2         | Notstart-EIN                           | Notstart einschalten                                                                                                    |
| 714               | 3         | Notstart-AUS                           | Notstart ausschalten                                                                                                    |
| 709               | 4         | Betriebsart Automatik                  | Übergang in Betriebsart Automatik (Steuerung durch DP-Master)                                                                                                    |
| 710<br>711<br>712 | 5         | Betriebsart Hand<br>- Bus<br>- vor-Ort | Übergang in Betriebsart Hand. Dabei schaltet der Sanftstarter in<br>Betriebsart Hand-Bus bzw. Betriebsart Hand-vor-Ort um, abhängig von<br>der Schnittstelle, über welche das Kommando empfangen wird. |
| 701               | 6         | Werksgrundeinstellung                  | Werksgrundeinstellung der Parameter wiederherstellen.                                                                                                    |
| 704               | 7         | Schleppzeiger löschen                  | Die Messwerte für die vorbeugende Diagnose werden gelöscht (= 0).                                                                                                    |
| 705               | 13        | Logbuch -<br>Auslösungen löschen       | Logbuch mit aufgezeichneten Fehlerursachen löschen.                                                                                                    |
| 706               | 14        | Logbuch -<br>Ereignisse löschen        | Logbuch mit aufgezeichneten Warnmeldungen und bestimmten Aktionen löschen.                                                                                                    |
| 702               | 9         | Neustart                               | Neuanlauf (wie nach Netz-EIN) auslösen, z. B. nach Neuvergabe der Stationsadresse.                                                                                                    |
| 707               | 10        | Parametriersperre -<br>CPU/Master-EIN  | Keine Parametrierung durch parametrierenden Master möglich, bzw. dessen Parameter werden ignoriert.                                                                                                    |
| 708               | 11        | Parametriersperre -<br>CPU/Master-AUS  | Parametrierung durch parametrierenden Master möglich.                                                                                                    |

Tabelle 8-26: Datensatz 93 - Kommando schreiben

### 8.12.11 Datensatz 94 - Messwerte lesen

| ID-<br>Nr. | Byte <sup>Bit</sup> | Bedeutung                                                | Wertebereich / [Kodierung]                        | Schritt-<br>weite | Bemerkung        |
|------------|---------------------|----------------------------------------------------------|---------------------------------------------------|-------------------|------------------|
|            | •                   | Messwerte                                                |                                                   |                   |                  |
| 504        | 0                   | Phasenstrom I <sub>L1</sub> (%)                          | 0 797 % / [0 255]                                 | 3,125 %           | 8-Bit-Stromform. |
| 505        | 1                   | Phasenstrom I <sub>L2</sub> (%)                          | 0 797 % / [0 255]                                 | 3,125 %           | 8-Bit-Stromform. |
| 506        | 2                   | Phasenstrom I <sub>L3</sub> (%)                          | 0 797 % / [0 255]                                 | 3,125 %           | 8-Bit-Stromform. |
| 507        | 3                   | reserviert = 0                                           |                                                   |                   |                  |
| 501        | 4 - 5               | Verbleibende Abkühlzeit des Motors                       | 0 1800 s / [0 18000]                              | 0,1 s             |                  |
|            | 6 <sup>0-6</sup>    | Motorerwärmung                                           | 0 200 % / [0 100]                                 | 2 %               |                  |
| 502        | 67                  | Unsymmetrie ≥ 40 %                                       | Keine Unsymmetrie [0]<br>Unsymmetrie (≥ 40 %) [1] |                   |                  |
| 503        | 7                   | Unsymmetrie                                              | 0 100 % / [0100]                                  | 1 %               |                  |
|            | 8                   | reserviert = 0                                           |                                                   |                   |                  |
|            | 9                   | reserviert = 0                                           |                                                   |                   |                  |
|            | 10                  | reserviert = 0                                           |                                                   |                   |                  |
|            | 11                  | reserviert = 0                                           |                                                   |                   |                  |
|            | 12 - 13             | reserviert = 0                                           |                                                   |                   |                  |
|            | 14                  | reserviert = 0                                           |                                                   |                   |                  |
| 508        | 16                  | Ausgangsfrequenz                                         | 0 100 Hz / [0 200]                                | 0,5 Hz            |                  |
|            | 17                  | reserviert = 0                                           |                                                   |                   |                  |
|            | 18                  | reserviert = 0                                           |                                                   |                   |                  |
|            | 19                  | reserviert = 0                                           |                                                   |                   |                  |
| 509        | 20                  | Netzfrequenz                                             | 0 100 Hz / [0 200]                                | 0,5 Hz            |                  |
|            | 21                  | reserviert = 0                                           |                                                   |                   |                  |
| 510        | 22 - 23             | Verkettete Spannung U <sub>L1-L2</sub> (eff)             | 0 1500 V / [0 15000]                              | 0,1 V             |                  |
| 511        | 24 - 25             | Verkettete Spannung U <sub>L2-L3</sub> (eff)             | 0 1500 V / [0 15000]                              | 0,1 V             |                  |
| 512        | 26 - 27             | Verkettete Spannung U <sub>L3-L1</sub> (eff)             | 0 1500 V / [0 15000]                              | 0,1 V             |                  |
| 513        | 28 - 31             | Phasenstrom I <sub>L1</sub> (eff)                        | 0 20000 A / [0 2000000]                           | 0,01 A            |                  |
| 514        | 32 - 35             | Phasenstrom I <sub>L2</sub> (eff)                        | 0 20000 A / [0 2000000]                           | 0,01 A            |                  |
| 515        | 36 - 39             | Phasenstrom I <sub>L3</sub> (eff)                        | 0 20000 A / [0 2000000]                           | 0,01 A            |                  |
| 516        | 40 - 41             | Versorgungsspannung Elektronik                           | 0 1500 V / [0 15000]                              | 0,1 V             |                  |
| 517        | 42                  | Kühlkörpertemperatur                                     | -40 127 °C / [-40 127]                            | 1 °C              |                  |
| 518        | 43                  | Schaltelementerwärmung                                   | 0 250 °C / [0 250]                                | 1 °C              |                  |
| 519        | 44 - 45             | Verbleibende Abkühlzeit des<br>Schaltelements            | 0 1800 s/ [0 18000]                               | 0,1 s             |                  |
| 520        | 46 - 47             | Zeitliche Auslösereserve des<br>thermischen Motormodells | 0 10000 s / [0 10000]                             | 1 s               |                  |
| 521        | 48 - 51             | Ausgangsleistung                                         | 0 2147483 W /<br>[0 21474830]                     | 0,1 W             |                  |
| 522        | 52 - 63             | reserviert = 0                                           |                                                   |                   |                  |

Tabelle 8-27: Datensatz 94 - Messwerte lesen
#### 8.12.12 Datensatz 95 - Statistikdaten lesen

| ID-Nr. | Byte <sup>Bit</sup> | Bedeutung                                                        | Wertebereich/[Kodierung]                        | Schritt-<br>weite | Bemerkung        |
|--------|---------------------|------------------------------------------------------------------|-------------------------------------------------|-------------------|------------------|
|        |                     | Statistik                                                        |                                                 |                   |                  |
| 609    | 0                   | Motorstrom I <sub>max</sub>                                      | 0 797 % / [0 255]                               | 3,125 %           | 8-Bit-Stromform. |
|        | 1                   | reserviert = 0                                                   |                                                 |                   |                  |
| 608    | 2                   | letzter Auslösestrom IA (%)                                      | 0 1000 % / [0 320]                              | 3,125 %           |                  |
|        | 4                   | Betriebsstunden - Gerät                                          | 0 2 <sup>32</sup> -1 s / [0 2 <sup>32</sup> -1] | 1 s               |                  |
| 603    | 8 - 11              | Anzahl der Starts - Motor rechts                                 | 0 2 <sup>32</sup> -1 / [0 2 <sup>32</sup> -1]   | 1                 |                  |
| 604    | 12 - 15             | Anzahl der Starts - Motor links                                  | 0 2 <sup>32</sup> -1 / [0 2 <sup>32</sup> -1]   | 1                 |                  |
| 605    | 16 - 17             | Anzahl der Überlastauslösungen                                   | 0 65535 / [0 65535]                             | 1                 |                  |
|        | 18                  | reserviert = 0                                                   |                                                 |                   |                  |
|        | 19                  | reserviert = 0                                                   |                                                 |                   |                  |
| 607    | 20                  | Motorstrom I <sub>max (eff)</sub>                                | 0 20000 A / [0 2000000]                         | 0,01 A            |                  |
| 606    | 24                  | letzter Auslösestrom IA (eff)                                    | 0 20000 A / [02000000]                          | 0,01 A            |                  |
| 602    | 28                  | Betriebsstunden - Motor                                          | 0 2 <sup>32</sup> -1 s / [0 2 <sup>32</sup> -1] | 1 s               |                  |
| 611    | 32                  | Betriebsstunden - Motorstrom<br>18 49,9 % x I <sub>e(max)</sub>  | 0 2 <sup>32</sup> -1 s / [0 2 <sup>32</sup> -1] | 1 s               |                  |
| 612    | 36                  | Betriebsstunden - Motorstrom<br>50 89,9 % x I <sub>e(max)</sub>  | 0 2 <sup>32</sup> -1 s / [0 2 <sup>32</sup> -1] | 1 s               |                  |
| 613    | 40                  | Betriebsstunden - Motorstrom<br>90 119,9 % x I <sub>e(max)</sub> | 0 2 <sup>32</sup> -1 s / [0 2 <sup>32</sup> -1] | 1 s               |                  |
| 614    | 44                  | Betriebsstunden - Motorstrom<br>120 1000 % x I <sub>e(max)</sub> | 0 2 <sup>32</sup> -1 s / [0 2 <sup>32</sup> -1] | 1 s               |                  |
| 615    | 48                  | reserviert = 0                                                   |                                                 |                   |                  |
| 616    | 50                  | Anzahl der Schaltelement-Über-<br>lastauslösungen                | 0 2 <sup>32</sup> -1 / [0 2 <sup>32</sup> -1]   | 1                 |                  |
| 617    | 52                  | reserviert = 0                                                   |                                                 |                   |                  |
| 618    | 54                  | reserviert = 0                                                   |                                                 |                   |                  |
| 619    | 56                  | reserviert = 0                                                   |                                                 |                   |                  |
| 620    | 60                  | Anzahl der Stopps mit elek-<br>trischer Bremsung                 | 0 2 <sup>32</sup> -1 / [0 2 <sup>32</sup> -1]   | 1                 |                  |
| 621    | 64                  | Anzahl der Starts - Ausgang 1                                    | 0 2 <sup>32</sup> -1 / [0 2 <sup>32</sup> -1]   | 1                 |                  |
| 622    | 68                  | Anzahl der Starts - Ausgang 2                                    | 0 2 <sup>32</sup> -1 / [0 2 <sup>32</sup> -1]   | 1                 |                  |
| 623    | 72                  | Anzahl der Starts - Ausgang 3                                    | 0 2 <sup>32</sup> -1 / [0 2 <sup>32</sup> -1]   | 1                 |                  |
| 624    | 76                  | Anzahl der Starts - Ausgang 4                                    | 0 2 <sup>32</sup> -1 / [0 2 <sup>32</sup> -1]   | 1                 |                  |
|        | 80                  | reserviert = 0                                                   |                                                 |                   |                  |
|        | 84                  | reserviert = 0                                                   |                                                 |                   |                  |
|        | 88                  | reserviert = 0                                                   |                                                 |                   |                  |
|        | 89                  | reserviert = 0                                                   |                                                 |                   |                  |

Tabelle 8-28: Datensatz 95 - Statistikdaten lesen

# 8.12.13 Datensatz 96 - Schleppzeiger lesen

| ID-<br>Nr. | Byte <sup>Bit</sup> | Bedeutung                                                   | Wertebereich/<br>[Kodierung] | Schritt-<br>weite | Bemerkung                                       |
|------------|---------------------|-------------------------------------------------------------|------------------------------|-------------------|-------------------------------------------------|
|            |                     | Schleppzeiger                                               |                              |                   |                                                 |
| 656        | 4                   | Phasenstrom I <sub>L1 min</sub> (%)                         | 0 797 % / [0 255]            | 3,125 %           | im Bypassbetrieb                                |
| 657        | 5                   | Phasenstrom I <sub>L2 min</sub> (%)                         | 0 797 % / [0 255]            | 3,125 %           | im Bypassbetrieb                                |
| 658        | 6                   | Phasenstrom I <sub>L3 min</sub> (%)                         | 0 797 % / [0 255]            | 3,125 %           | im Bypassbetrieb                                |
|            | 7                   | reserviert = 0                                              |                              |                   |                                                 |
| 653        | 8                   | Phasenstrom I <sub>L1 max</sub> (%)                         | 0 797 % / [0 255]            | 3,125 %           | im Bypassbetrieb                                |
| 654        | 9                   | Phasenstrom I <sub>L2 max</sub> (%)                         | 0 797 % / [0 255]            | 3,125 %           | im Bypassbetrieb                                |
| 655        | 10                  | Phasenstrom I <sub>L3 max</sub> (%)                         | 0 797 % / [0 255]            | 3,125 %           | im Bypassbetrieb                                |
|            | 11                  | reserviert = 0                                              |                              |                   |                                                 |
| 652        | 12                  | Maximaler<br>Auslösestrom I <sub>A max</sub> (%)            | 0 1000 % / [0 320]           | 3,125 %           | Strom bei Fehlerabschaltung                     |
| 651        | 14                  | Anzahl der Motor-Über-<br>lastauslösungen                   | 0 65535 /<br>[0 65535]       | 1                 | Motorschutz, Temperatursen-<br>sor, Blockierung |
| 659        | 16                  | Maximaler<br>Auslösestrom I <sub>A max</sub> (eff)          | 0 20000 A /<br>[0 2000000]   | 0,01 A            | Strom bei Fehlerabschaltung                     |
| 660        | 20                  | Phasenstrom I <sub>L1 min</sub> (eff)                       | 0 20000 A /<br>[0 2000000]   | 0,01 A            | im Bypassbetrieb                                |
| 661        | 24                  | Phasenstrom I <sub>L2 min</sub> (eff)                       | 0 20000 A /<br>[0 2000000]   | 0,01 A            | im Bypassbetrieb                                |
| 662        | 28                  | Phasenstrom I <sub>L3 min</sub> (eff)                       | 0 20000 A /<br>[0 2000000]   | 0,01 A            | im Bypassbetrieb                                |
| 663        | 32                  | Phasenstrom I <sub>L1 max</sub> (eff)                       | 0 20000 A /<br>[0 2000000]   | 0,01 A            | im Bypassbetrieb                                |
| 664        | 36                  | Phasenstrom I <sub>L2 max</sub> (eff)                       | 0 20000 A /<br>[0 2000000]   | 0,01 A            | im Bypassbetrieb                                |
| 665        | 40                  | Phasenstrom I <sub>L3 max</sub> (eff)                       | 0 20000 A /<br>[0 2000000]   | 0,01 A            | im Bypassbetrieb                                |
| 666        | 44                  | Verkettete Spannung<br>U <sub>L1 - L2min</sub> (eff)        | 0 1500 V /<br>[0 15000]      | 0,1 V             |                                                 |
| 667        | 46                  | Verkettete Spannung<br>U <sub>L2 - L3min</sub> (eff)        | 0 1 500 V /<br>[0 15 000]    | 0,1 V             |                                                 |
| 668        | 48                  | Verkettete Spannung<br>U <sub>L3 - L1min</sub> (eff)        | 0 1500 V /<br>[0 15000]      | 0,1 V             | wird bei Phasenausfall oder                     |
| 669        | 50                  | Verkettete Spannung<br>U <sub>L1 - L2max</sub> (eff)        | 0 1500 V /<br>[0 15000]      | 0,1 V             | nung auf 0 zurückgesetzt.                       |
| 670        | 52                  | Verkettete Spannung<br>U <sub>L2 - L3max</sub> (eff)        | 0 1500 V /<br>[0 15000]      | 0,1 V             |                                                 |
| 671        | 54                  | Verkettete Spannung<br>U <sub>L3 - L1max</sub> (eff)        | 0 1500 V /<br>[0 15000]      | 0,1 V             |                                                 |
| 672        | 56                  | Versorgungsspannung<br>Elektronik U <sub>NS min</sub> (eff) | 0 1500 V /<br>[0 15000]      | 0,1 V             | bei "Power on" auf Null<br>zurücksetzen.        |

| ID-<br>Nr. | Byte <sup>Bit</sup> | Bedeutung                                                       | Wertebereich/<br>[Kodierung]                   | Schritt-<br>weite | Bemerkung                           |
|------------|---------------------|-----------------------------------------------------------------|------------------------------------------------|-------------------|-------------------------------------|
|            | •                   | Schleppzeiger                                                   |                                                | •                 |                                     |
| 673        | 58                  | Versorgungsspannung<br>Elektronik U <sub>NS max</sub> (eff)     | 0 1500 V /<br>[0 15000]                        | 0,1 V             |                                     |
| 674        | 60                  | Maximale Kühlkörpertempe-<br>ratur                              | 140 °C/ [-40 127]                              | 1 °C              |                                     |
| 675        | 61                  | Maximale Schaltelementeer-<br>wärmung                           | 0 250 % / [0 250]                              | 1 %               |                                     |
| 676        | 62                  | Minimale Netzfrequenz                                           | 0 100 Hz / [0 200]                             | 0,5 Hz            | bei Netz- oder<br>Phasenausfall = 0 |
| 677        | 63                  | Maximale Netzfrequenz                                           | 0 100 Hz / [0 200]                             | 0,5 Hz            |                                     |
| 678        | 64                  | Betriebsstunden - Motor-<br>strom = 18 49,9 % x l <sub>e</sub>  | 0 2 <sup>32</sup> -1 s/ [0 2 <sup>32</sup> -1] | 1 s               |                                     |
| 679        | 68                  | Betriebsstunden - Motor-<br>strom = 50 89,9 % x l <sub>e</sub>  | 0 2 <sup>32</sup> -1 s/ [0 2 <sup>32</sup> -1] | 1 s               |                                     |
| 680        | 72                  | Betriebsstunden - Motor-<br>strom = 90 119,9 % x l <sub>e</sub> | 0 2 <sup>32</sup> -1 s/ [0 2 <sup>32</sup> -1] | 1 s               |                                     |
| 681        | 76                  | Betriebsstunden - Motor-<br>strom = 120 1000 % x l <sub>e</sub> | 0 2 <sup>32</sup> -1 s/ [0 2 <sup>32</sup> -1] | 1 s               |                                     |
| 682        | 80                  | Betriebsstunden - Gerät                                         | 0 2 <sup>32</sup> -1 s/ [0 2 <sup>32</sup> -1] | 1 s               |                                     |
|            | 84                  | reserviert = 0                                                  |                                                |                   |                                     |
|            | 85                  | reserviert = 0                                                  |                                                |                   |                                     |

Tabelle 8-29: Datensatz 96 - Schleppzeiger lesen

### 8.12.14 Datensatz 100 - Geräteidentifikation lesen

| ID-Nr. | Byte <sup>Bit</sup> | Wert                                    | Bemerkung                                                                                                    |
|--------|---------------------|-----------------------------------------|----------------------------------------------------------------------------------------------------|
|        | Vorspann            |                                         |                                                                                                    |
|        | 0                   | Koordination                            | 0x20 Schreiben über C1-Kanal (SPS)<br>0x30 Schreiben über C2-Kanal (PC)<br>0x40 Schreiben über Geräteschnittstelle (PC) |
|        | 1 - 3               | reserviert = 0                          |                                                                                                    |
|        | Geräteide           | ntifikation(TF)                         |                                                                                                    |
| 901    | 4 - 11              |                                         | Zeitstempel *)                                                                                                    |
| 902    | 12 - 31             | SIEMENS AG                              | Hersteller                                                                                                    |
| 903    | 32 - 55             |                                         | MLFB-Nummer                                                                                                    |
| 904    | 56                  | 0x01                                    | Geräte-Familie: Verbraucherabzweig                                                                                      |
| 905    | 57                  | 0x01                                    | Geräte-Subfamilie: Sanftstarter                                                                                         |
| 906    | 58                  | 0x01 Geräte-Klasse: z. B. Direktstarter |                                                                                                    |
| 907    | 59                  | 0x03                                    | System: SIRIUS 3RW44                                                                                                    |
| 908    | 60                  | 0x46                                    | Funktionsgruppe                                                                                                    |
| 909    | 61                  | 0x00                                    | reserviert = 0                                                                                                    |
| 910    | 62 - 77             |                                         | Produkt-Kurzbezeichnung                                                                                                 |
| 911    | 78 - 81             | z. B. E001                              | HW-Ausgabestand (Byte 0 bis Byte 3)                                                                                     |
|        | 82                  | 0x00                                    | Ident-Nummer (Byte 0) (3RW44)                                                                                           |
| 912    | 83                  | 0x00                                    | Ident-Nummer (Byte 1) (3RW44)                                                                                           |
|        | 84                  | 0x80                                    | Ident-Nummer (Byte 2) (3RW44)                                                                                           |
|        | 85                  | 0xDE                                    | Ident-Nummer (Byte 3) (3RW44)                                                                                           |
|        | 86 - 87             | 0x00                                    | reserviert = 0                                                                                                    |
| 915    | 88 - 95             |                                         | Service-Nummer                                                                                                    |
|        | 96                  | 0x00                                    | reserviert = 0                                                                                                    |
|        | 97                  | 0x00                                    | reserviert = 0                                                                                                    |
|        | 98                  | 0x00                                    | reserviert = 0                                                                                                    |
|        | 99                  | 0x00                                    | reserviert = 0                                                                                                    |

Tabelle 8-30: Datensatz 100 - Geräteidentifikation lesen

\*) Zeitstempel: Zeitpunkt der werkseitigen Initialisierung mit Werksgrundeinstellungen

| Objektr | name            | id_d            | ate             |                 |                 |                 |                |                |                                                      |
|---------|-----------------|-----------------|-----------------|-----------------|-----------------|-----------------|----------------|----------------|------------------------------------------------------|
| Objektl | änge            | 8 By            | te              |                 |                 |                 |                |                |                                                      |
| Bits    | 8               | 7               | 6               | 5               | 4               | 3               | 2              | 1              |                                                      |
| Octet   |                 |                 |                 |                 |                 |                 |                |                |                                                      |
| 1       | 2 <sup>15</sup> | 2 <sup>14</sup> | 2 <sup>13</sup> | 2 <sup>12</sup> | 2 <sup>11</sup> | 2 <sup>10</sup> | 2 <sup>9</sup> | 2 <sup>8</sup> | 0 bis 59999 Millisekunden                            |
| 2       | 27              | 2 <sup>6</sup>  | 2 <sup>5</sup>  | 2 <sup>4</sup>  | 2 <sup>3</sup>  | 2 <sup>2</sup>  | 2 <sup>1</sup> | 20             |                                                      |
| 3       | res             | res             | 2 <sup>5</sup>  | 2 <sup>4</sup>  | 2 <sup>3</sup>  | 2 <sup>2</sup>  | 2 <sup>1</sup> | 2 <sup>0</sup> | 0 bis 59 Minuten                                     |
| 4       | SU              | res             | res             | 24              | 2 <sup>3</sup>  | 2 <sup>2</sup>  | 2 <sup>1</sup> | 2 <sup>0</sup> | 0 bis 23 Stunden<br>SU: 0: Normalzeit, 1: Sommerzeit |
| 5       | 2 <sup>2</sup>  | 2 <sup>1</sup>  | 2 <sup>0</sup>  |                 |                 |                 |                |                | 1 bis 7 ; 1 = Montag, 7 = Sonntag                    |
| 5       |                 |                 |                 | 2 <sup>4</sup>  | 2 <sup>3</sup>  | 2 <sup>2</sup>  | 2 <sup>1</sup> | 2 <sup>0</sup> | 1 bis 31 Tage                                        |
| 6       | res             | res             | 2 <sup>5</sup>  | 2 <sup>4</sup>  | 2 <sup>3</sup>  | 2 <sup>2</sup>  | 2 <sup>1</sup> | 2 <sup>0</sup> | 1 bis 12 Monate                                      |
| 7       | res             | 2 <sup>6</sup>  | 2 <sup>5</sup>  | 2 <sup>4</sup>  | 2 <sup>3</sup>  | 2 <sup>2</sup>  | 2 <sup>1</sup> | 2 <sup>0</sup> | 0 bis 99 Jahre; 0 = 2000                             |
| 8       | res             | res             | res             | res             | res             | res             | res            | res            | reserviert                                           |
|         |                 |                 |                 |                 |                 |                 |                |                |                                                      |

Tabelle 8-31: Kodierung für Zeitstempel

# 8.12.15 Datensätze 131, 141, 151 - Technologieparameter 2: Satz 1, 2, 3 lesen / schreiben

| Byte <sup>Bit</sup> | Wert           | Bemerkung                                                                                                    |  |  |
|---------------------|----------------|----------------------------------------------------------------------------------------------------|--|--|
|                     | Vorspann       |                                                                                                    |  |  |
| 0                   | Koordination   | 0x20 Schreiben über C1-Kanal (SPS)<br>0x30 Schreiben über C2-Kanal (PC)<br>0x40 Schreiben über Geräteschnittstelle (PC) |  |  |
| 1 - 3               | reserviert = 0 |                                                                                                    |  |  |

| ID-<br>Nr. | Byte <sup>Bit</sup> | Bedeutung                                             |   | Wertebereich [Kodierung]                                                                                                    | Faktor |
|------------|---------------------|-------------------------------------------------------|---|----------------------------------------------------------------------------------------------------|--------|
| 120        | 4 - 7               | Gerätefunktionen_2                                    | х |                                                                                                    |        |
| 1          | 8 - 11              | Gerätefunktionen_1                                    | х |                                                                                                    |        |
| 130        | 12                  | Bemessungsbetriebsstrom I <sub>e</sub>                |   | 0 2000 A [0 200000]                                                                                                    | 0,01 A |
| 3          | 16 <sup>0</sup>     | Last-Typ                                              | х | 3-phasig [0]                                                                                                    |        |
| 4          | 16 <sup>1</sup>     | Nullspannungssicherheit                               | x | <ul><li>nein [0]</li><li>ja [1]</li></ul>                                                                                                    |        |
|            | 16 <sup>2-7</sup>   | reserviert = 0                                        |   |                                                                                                    |        |
| 136        | 17                  | Vorwarngrenzwert - Motorerwärmung                     | х | 0 95 % [0 19]                                                                                                    | 5 %    |
| 5          | 18 <sup>0-2</sup>   | Verhalten bei Überlast - thermisches Motor-<br>modell | x | <ul> <li>Abschalten ohne Wiederanlauf<br/>[0]</li> <li>Abschalten mit Wiederanlauf [1]</li> <li>Warnen [2]</li> </ul>                                 |        |
|            | 18 <sup>3-7</sup>   | reserviert = 0                                        |   |                                                                                                    |        |
| 6          | 19 <sup>0-4</sup>   | Abschaltklasse                                        | x | <ul> <li>CLASS 5 (10a) [3]</li> <li>CLASS 10 [0]</li> <li>CLASS 15 [4]</li> <li>CLASS 20 [1]</li> <li>CLASS 30 [2]</li> <li>CLASS OFF [15]</li> </ul> |        |
|            | 19 <sup>5-7</sup>   | reserviert = 0                                        |   |                                                                                                    |        |
| 7          | 20                  | Wiederbereitschaftszeit                               | x | 60 1800 s [2 60]                                                                                                    | 30 s   |
| 8          | 21                  | Pausenzeit                                            | х | 0 255 s [0 255]                                                                                                    | 1 s    |
| 137        | 22-23               | Vorwarngrenzwert - zeitliche Auslösereserve           | х | 0 500 s [0 500]                                                                                                    | 1 s    |
| 10         | 24 <sup>0-1</sup>   | Verhalten bei Überlast - Temperatursensor             | X | <ul> <li>Abschalten ohne<br/>Wiederanlauf [0]</li> <li>Abschalten mit Wiederanlauf [1]</li> <li>Warnen [2]</li> </ul>                                 |        |
|            | 24 <sup>2-3</sup>   | reserviert = 0                                        |   |                                                                                                    |        |
| 9          | 24 <sup>4-6</sup>   | Temperatursensor                                      | x | <ul> <li>deaktiviert [0]</li> <li>Thermoclick [1]</li> <li>PTC - Typ A [2]</li> </ul>                                                                 |        |

| ID-<br>Nr. | Byte <sup>Bit</sup> | Bedeutung                              |   | Wertebereich [Kodierung]                                                                                                    | Faktor  |
|------------|---------------------|----------------------------------------|---|----------------------------------------------------------------------------------------------------|---------|
| 12         | 24 <sup>7</sup>     | Temperatursensor-Überwachung           | x | <ul><li>nein [0]</li><li>ja [1]</li></ul>                                                                                                    |         |
|            | 25 -26              | reserviert = 0                         |   |                                                                                                    |         |
| 15         | 28                  | Unterer Stromgrenzwert                 |   | 18,75 100 % [6 32]                                                                                                    | 3,125 % |
| 16         | 29                  | Oberer Stromgrenzwert                  |   | 50 150 % [16 48]                                                                                                    | 3,125 % |
|            | 30 - 31             | reserviert = 0                         |   |                                                                                                    |         |
|            | 32 <sup>0-5</sup>   | reserviert = 0                         |   |                                                                                                    |         |
| 14         | 32 <sup>6</sup>     | Verhalten bei Stromgrenzwertverletzung | x | <ul><li>Warnen [0]</li><li>Abschalten [1]</li></ul>                                                                                                    |         |
|            | 32 <sup>7</sup>     | reserviert = 0                         |   |                                                                                                    |         |
|            | 33 <sup>0-1</sup>   | reserviert = 0                         |   |                                                                                                    |         |
| 140        | 33 <sup>2</sup>     | Verhalten bei Überlast - Schaltelement | x | <ul> <li>Abschalten ohne<br/>Wiederanlauf [0]</li> <li>Abschalten mit Wiederanlauf [1]</li> </ul>                                                                                                    |         |
|            | 33 <sup>4-7</sup>   | reserviert = 0                         |   |                                                                                                    |         |
| 21         | 34 <sup>0-2</sup>   | Unsymmetriegrenzwert                   | x | 30 60 % [3 6]                                                                                                    | 10 %    |
|            | 34 <sup>3-5</sup>   | reserviert = 0                         |   |                                                                                                    |         |
| 20         | 34 <sup>6</sup>     | Verhalten bei Unsymmetrie              | x | <ul><li>Warnen [0]</li><li>Abschalten [1]</li></ul>                                                                                                    |         |
| 22         | 34 <sup>7</sup>     | Verhalten bei Erdschluss               | x | <ul><li>Warnen [0]</li><li>Abschalten [1]</li></ul>                                                                                                    |         |
|            | 35 - 44             | reserviert = 0                         |   |                                                                                                    |         |
| 47         | 45                  | Bremsmoment                            |   | 20 100 % [4 20]                                                                                                    | 5 %     |
|            | 46 - 47             | reserviert = 0                         |   |                                                                                                    |         |
| 40         | 48                  | Startspannung                          |   | 20 100 % [4 20]                                                                                                    | 5 %     |
|            | 49                  | reserviert = 0                         |   |                                                                                                    |         |
| 42         | 50                  | Strombegrenzungswert                   |   | <ul> <li>3RW44 2, 3, 4:<br/>125 550 % [40 176]</li> <li>3RW44 5:<br/>125 500 % [40 160]</li> <li>3RW44 6:<br/>125 450 % [40 144]</li> </ul>                                                                                     | 3,125 % |
| 167        | 51 <sup>0-3</sup>   | Anlaufart                              |   | <ul> <li>Direkt [0]</li> <li>Spannungsrampe [1]</li> <li>Drehmomentregelung [2]</li> <li>Motorheizung [3]</li> <li>Spannungsrampe +Strombe-<br/>grenzung [5]</li> <li>Drehmomentregelung + Strom-<br/>begrenzung [6]</li> </ul> |         |

| ID-<br>Nr. | Byte <sup>Bit</sup> | Bedeutung                                     | nurin<br>Daten<br>satz<br>131 | Wertebereich [Kodierung]                                                                                                    | Faktor |
|------------|---------------------|-----------------------------------------------|-------------------------------|----------------------------------------------------------------------------------------------------|--------|
| 168        | 51 <sup>4-7</sup>   | Auslaufart                                    |                               | <ul> <li>Freier Auslauf [0]</li> <li>Spannungsrampe [1]</li> <li>Drehmomentregelung [2]</li> <li>Pumpenauslauf [3]</li> <li>DC-Bremsen [4]</li> <li>kombiniertes Bremsen [5]</li> </ul>                                                                                                    |        |
| 35         | 52 - 53             | Ersatzwert                                    | x                             |                                                                                                    |        |
|            | 54 - 55             | reserviert = 0                                |                               |                                                                                                    |        |
|            | 56 <sup>0-5</sup>   | reserviert = 0                                |                               |                                                                                                    |        |
| 36         | 56 <sup>6</sup>     | Sammeldiagnose                                | x                             | <ul><li>sperren [0]</li><li>freigeben [1]</li></ul>                                                                                                    |        |
| 34         | 56 <sup>7</sup>     | Verhalten bei CPU/Master-STOPP                | x                             | <ul><li>Ersatzwert schalten [0]</li><li>Letzten Wert halten [1]</li></ul>                                                                                                    |        |
|            | 57 - 75             | reserviert = 0                                |                               |                                                                                                    |        |
| 26         | 76                  | Eingang 1 - Aktion                            | x                             | <ul> <li>keine Aktion (Default) [0]</li> <li>Sammelwarnung [5]</li> <li>Betriebsart Hand-vor-Ort [6]</li> <li>Notstart [7]</li> <li>Schleichgang [10]</li> <li>Quick-Stopp [11]</li> <li>Trip-Reset [12]</li> <li>Motor-RECHTS mit PS1 [16]</li> <li>Motor-LINKS mit PS1 [17]</li> <li>Motor-RECHTS mit PS2 [18]</li> <li>Motor-LINKS mit PS2 [19]</li> <li>Motor-RECHTS mit PS3 [20]</li> <li>Motor-LINKS mit PS3 [21]</li> </ul> |        |
| 28         | 77                  | Eingang 2 - Aktion (siehe Eingang 1 - Aktion) | х                             |                                                                                                    |        |
| 30         | 78                  | Eingang 3 - Aktion (siehe Eingang 1 - Aktion) | х                             |                                                                                                    |        |
| 32         | 79                  | Eingang 4 - Aktion (siehe Eingang 1 - Aktion) | х                             |                                                                                                    |        |
|            | 80 - 95             | reserviert = 0                                |                               |                                                                                                    |        |

| ID-<br>Nr. | Byte <sup>Bit</sup> | Bedeutung                                     | nurin<br>Daten<br>satz<br>131 | Wertebereich [Kodierung]                                                                                                    | Faktor |
|------------|---------------------|-----------------------------------------------|-------------------------------|----------------------------------------------------------------------------------------------------|--------|
| 163        | 96                  | Ausgang 1 - Aktion                            | x                             | <ul> <li>keine Aktion (Default) [0]</li> <li>Steuerquelle PAA-DO 1.0 Ausgang 1 [1]</li> <li>Steuerquelle PAA-DO 1.1 Ausgang 2 [2]</li> <li>Steuerquelle Eingang 1 [6]</li> <li>Steuerquelle Eingang 2 [7]</li> <li>Steuerquelle Eingang 3 [8]</li> <li>Steuerquelle Eingang 4 [9]</li> <li>Hochlauf [10]</li> <li>Betrieb / Überbrückung [11]</li> <li>Auslauf [12]</li> <li>Einschaltdauer [13]</li> <li>Steuerbefehl MOTOR-EIN [14]</li> <li>Lüfter [15]</li> <li>DC-Bremsschütz [16]</li> <li>Gerät - EIN [18]</li> <li>Sammelwarnung [31]</li> <li>Sammelfehler [32]</li> <li>Busfehler [34]</li> <li>Startbereit für Motor ein [38]</li> </ul> |        |
| 164        | 97                  | Ausgang 2 - Aktion (siehe Ausgang 1 - Aktion) | x                             |                                                                                                    |        |
| 165        | 98                  | Ausgang 3 - Aktion (siehe Ausgang 1 - Aktion) | x                             |                                                                                                    |        |
| 166        | 99                  | Ausgang 4 - Aktion                            |                               |                                                                                                    |        |
|            | 100 -<br>111        | reserviert = 0                                |                               |                                                                                                    |        |
| 116        | 112                 | Losbrechzeit                                  |                               | 0 2 s [0 200]                                                                                                    | 0,01 s |
| 117        | 113                 | Losbrechspannung                              |                               | 40 100 % [8 20]                                                                                                    | 5 %    |
| 169        | 114 -<br>115        | Max. Anlaufzeit                               |                               | 0 1000 s [0 10000]                                                                                                    | 0,1 s  |
| 170        | 116 -<br>117        | Anlaufzeit                                    |                               | 0 360 s [0 3600]                                                                                                    | 0,1 s  |
| 171        | 118 -<br>119        | Auslaufzeit                                   |                               | 0 360 s [0 3600]                                                                                                    | 0,1 s  |
| 172        | 120                 | Startmoment                                   |                               | 10 100 % [2 20]                                                                                                    | 5 %    |
| 118        | 121                 | Begrenzungsmoment                             |                               | 20 200 % [4 40]                                                                                                    | 5 %    |
| 173        | 122                 | Stoppmoment                                   |                               | 10 100 % [2 20]                                                                                                    | 5 %    |
|            | 123                 | reserviert = 0                                |                               |                                                                                                    |        |
|            | 124                 | reserviert = 0                                |                               |                                                                                                    |        |
| 119        | 125                 | Motorheizleistung                             |                               | 1 100 % [1 100]                                                                                                    | 1 %    |
|            | 126 -<br>129        | reserviert = 0                                |                               |                                                                                                    |        |
| 178        | 130                 | dynamisches Bremsmoment                       |                               | 20 100 % [4 20]                                                                                                    | 5 %    |

| ID-<br>Nr. | Byte <sup>Bit</sup> | Bedeutung                         | nurin<br>Daten<br>satz<br>131 | Wertebereich [Kodierung] | Faktor |
|------------|---------------------|-----------------------------------|-------------------------------|--------------------------|--------|
| 43         | 131                 | Schleichdrehzahlfaktor-Rechtslauf |                               | 3 21 [3 21]              | 1      |
| 198        | 132                 | Schleichdrehzahlfaktor-Linkslauf  |                               | 3 21 [3 21]              | 1      |
| 44         | 133                 | Schleichmoment-Rechtslauf         |                               | 20 100 % [4 20]          | 5 %    |
| 199        | 134                 | Schleichmoment-Linkslauf          |                               | 20 100 % [4 20]          | 5 %    |
|            | 135 -<br>137        | reserviert = 0                    |                               |                          |        |

Tabelle 8-32: Datensätze 131, 141, 151 - Technologieparameter 2: Satz 1, 2, 3 lesen / schreiben

#### Abhängigkeiten

- Oberer Stromgrenzwert > unterer Stromgrenzwert
- DC Bremsen nur wählbar, wenn ein Ausgang mit der Funktion "DC Bremsschütz" belegt ist.
- Max. Anlaufzeit > Anlaufzeit
- Begrenzungsmoment > Startmoment

### 8.12.16 Datensätze 132, 142, 152 - Technologieparameter 3: Satz 1, 2, 3 lesen / schreiben

| Byte <sup>Bit</sup> | Wert           | Bemerkung                                                                                                    |  |  |
|---------------------|----------------|----------------------------------------------------------------------------------------------------|--|--|
|                     | Vorspann       |                                                                                                    |  |  |
| 0                   | Koordination   | 0x20 Schreiben über C1-Kanal (SPS)<br>0x30 Schreiben über C2-Kanal (PC)<br>0x40 Schreiben über Geräteschnittstelle (PC) |  |  |
| 1 - 3               | reserviert = 0 |                                                                                                    |  |  |

| ID-Nr. | Byte <sup>Bit</sup> | Bedeutung            | Wertebereich [Kodierung]    | Faktor    |
|--------|---------------------|----------------------|-----------------------------|-----------|
|        | 4 - 9               | reserviert = 0       |                             |           |
| 104    | 10 - 11             | Bemessungsdrehzahl   | 500 3600 U / min [500 3600] | 1 U / min |
|        | 12 - 18             | reserviert = 0       |                             |           |
| 113    | 19 - 20             | Bemessungsdrehmoment | 0 65535 Nm [0 65535]        | 1 Nm      |
|        | 21 - 63             | reserviert = 0       |                             |           |

Tabelle 8-33: Datensätze 132, 142, 152 - Technologieparameter 3: Satz 1, 2, 3 lesen / schreiben

# 8.12.17 Datensatz 133 - Technologieparameter 4: B&B Modul

| Byte <sup>Bit</sup> | Wert           | Bemerkung                                                                                                    |
|---------------------|----------------|----------------------------------------------------------------------------------------------------|
|                     | Vorspann       |                                                                                                    |
| 0                   | Koordination   | 0x20 Schreiben über C1-Kanal (SPS)<br>0x30 Schreiben über C2-Kanal (PC)<br>0x40 Schreiben über Geräteschnittstelle (PC) |
| 1 - 3               | reserviert = 0 |                                                                                                    |

| ID-Nr. | Byte <sup>Bit</sup> | Bedeutung                               | Wertebereich<br>[Kodierung]                                                                                                    | Faktor |
|--------|---------------------|-----------------------------------------|----------------------------------------------------------------------------------------------------|--------|
|        | 4                   | reserviert = 0                          |                                                                                                    |        |
| 179    | 8 <sup>0-3</sup>    | Sprache                                 | <ul> <li>englisch [0]</li> <li>deutsch [1]</li> <li>französisch [2]</li> <li>spanisch [3]</li> <li>italienisch [4]</li> <li>portugiesisch [5]</li> </ul> |        |
| 181    | 8 <sup>4-7</sup>    | Helligkeit Beleuchtung                  | <ul> <li>normal [0]</li> <li>zeitverzögert aus [4]</li> <li>aus [5]</li> </ul>                                                                           |        |
| 180    | 9                   | Kontrastanzeige                         | 0 100 % [0 20]                                                                                                    | 5 %    |
| 182    | 10 <sup>0-3</sup>   | Verhalten der Beleuchtung bei Fehler    | <ul> <li>unverändert [0]</li> <li>ein [1]</li> <li>blinken [2]</li> <li>flimmern [3]</li> </ul>                                                          |        |
| 183    | 10 <sup>4-7</sup>   | Verhalten der Beleuchtung bei Warnung   | <ul> <li>unverändert [0]</li> <li>ein [1]</li> <li>blinken [2]</li> <li>flimmern [3]</li> </ul>                                                          |        |
|        | 11                  | reserviert = 0                          |                                                                                                    |        |
| 184    | 12                  | Reaktionszeit Tasten                    | 10 100 % [2 20]                                                                                                    | 5 %    |
| 185    | 13                  | Autorepeat Geschwindigkeit              | 10 100 % [2 20]                                                                                                    | 5 %    |
| 186    | 14                  | Autorepeat Zeit                         | 10 250 ms [2 50]                                                                                                    | 5 ms   |
| 187    | 15                  | B&B-Tasten - Aktivitätsüberwachungszeit | 0 1800 s [0 60]                                                                                                    | 30 s   |
|        | 16 - 19             | reserviert = 0                          |                                                                                                    |        |

Tabelle 8-34: Datensatz 133 - Technologieparameter 4: B&B Modul

#### 8.12.18 Datensatz 160 - Kommunikationsparameter lesen / schreiben

Dieser Datensatz ist nur für Geräte mit direktem Zugriff auf den Feldbus (z. B. PROFIBUS DP) zur Vergabe von Kommunikationsparametern bestimmt.

| ID-<br>Nr.    | Byte <sup>Bit</sup> | Kommunikations-<br>parameter | Wertebereich<br>[Kodierung]                                                                                                    | Schrittweite | Vorein-<br>stellung |
|---------------|---------------------|------------------------------|----------------------------------------------------------------------------------------------------|--------------|---------------------|
|               |                     | Vorspann                     |                                                                                                    |              |                     |
| 200           | 0                   | Koordination                 | 0x20 Schreiben über C1-Kanal (SPS)<br>0x30 Schreiben über C2-Kanal (PC)<br>0x40 Schreiben über Geräteschnittstelle (PC)                                                                                    |              |                     |
|               | 1                   | reserviert1                  |                                                                                                    |              |                     |
|               | 2-3                 | reserviert2                  |                                                                                                    |              |                     |
| Kommunikation |                     |                              |                                                                                                    |              |                     |
| 210           | 4                   | Stationsadresse              | 1126                                                                                                    | 1            | 126                 |
| 211           | 5                   | Baudrate                     | 12000 kBd [0]<br>6000 kBd [1]<br>3000 kBd [2]<br>1500 kBd [3]<br>500 kBd [4]<br>187,5 kBd [5]<br>93,75 kBd [6]<br>45,45 kBd [7]<br>19,2 kBd [8]<br>9,6 kBd [9]<br>frei [1014]<br>Autom. Baudratenerk. [15] |              |                     |
|               | 6 - 11              | reserviert = 0               |                                                                                                    |              |                     |

Tabelle 8-35: Datensatz 160 - Kommunikationsparameter lesen / schreiben

#### Hinweis

3RW44 Sanftstarter melden beim Lesen die aktuelle Baudrate. Beim Schreiben wird der eingetragene Wert ignoriert, da die Baudrate immer automatisch durch den Sanftstarter erkannt wird.

# 8.12.19 Datensatz 165 - Kommentar lesen / schreiben

Sie können einen beliebigen Text mit bis zu 121 Zeichen (max. 121 Byte), z. B. zur Anlagendokumentation im Sanftstarter speichern.

| Byte <sup>Bit</sup> | Kommunikations-<br>parameter | Wertebereich<br>[Kodierung]                                                                                             |
|---------------------|------------------------------|----------------------------------------------------------------------------------------------------|
|                     | Vorspann                     |                                                                                                    |
| 0                   | Koordination                 | 0x20 Schreiben über C1-Kanal (SPS)<br>0x30 Schreiben über C2-Kanal (PC)<br>0x40 Schreiben über Geräteschnittstelle (PC) |
| 1                   | reserviert1                  |                                                                                                    |
| 2-3                 | reserviert2                  |                                                                                                    |
|                     | Kommentar                    |                                                                                                    |
| 4 - 124             | Kommentardaten               |                                                                                                    |

Tabelle 8-36: Datensatz 165 - Kommentar lesen / schreiben

# Schaltungsbeispiele

# 9

| Kapitel | Thema                                                                                                    | Seite |
|---------|----------------------------------------------------------------------------------------------------|-------|
| 9.1     | Anschlussbeispiele für Haupt- und Steuerstromkreise                                                                                       | 9-2   |
| 9.1.1   | 3RW44 in Standardschaltung mit Ansteuerung über Taster                                                                                    | 9-2   |
| 9.1.2   | 3RW44 in Standardschaltung mit Netzschütz und Ansteuerung über SPS                                                                        | 9-3   |
| 9.1.3   | 3RW44 in Standardschaltung und Auslauffunktion DC Bremsen für Gerätetypen 3RW44 22 bis 3RW44 25                                           | 9-4   |
| 9.1.4   | 3RW44 in Standardschaltung und Auslauffunktion DC Bremsen für Gerätetypen 3RW44 26 bis 3RW44 47                                           | 9-5   |
| 9.1.5   | 3RW44 in Wurzel-3-Schaltung                                                                                                    | 9-6   |
| 9.1.6   | 3RW44 in Standardschaltung und Ansteuerung wie ein Schütz                                                                                 | 9-7   |
| 9.1.7   | 3RW44 in Standardschaltung mit Sanftstart/-stopp und zusätzlicher<br>Schleichgangfunktion in beide Drehrichtungen mit einem Parametersatz | 9-8   |
| 9.1.8   | Ansteuerung über PROFIBUS mit Umschaltung auf Hand-vor-Ort-<br>Bedienung (z. B. am Schaltschrank)                                         | 9-9   |
| 9.1.9   | 3RW44 in Standardschaltung und Reversierbetrieb über Hauptschütze mit einem Parametersatz ohne Sanftauslauf                               | 9-10  |
| 9.1.10  | Reversierbetrieb mit Sanftauslauf                                                                                                    | 9-11  |
| 9.1.11  | Sanftstarter für polumschaltbaren Motor mit getrennten Wicklungen und 2 Parametersätzen                                                   | 9-12  |
| 9.1.12  | Sanftstarter für Dahlandermotor mit 2 Parametersätzen                                                                                     | 9-13  |
| 9.1.13  | Paralleles Anlassen von 3 Motoren                                                                                                    | 9-14  |
| 9.1.14  | Sanftstarter für serielles Anlassen mit 3 Parametersätzen                                                                                 | 9-16  |
| 9.1.15  | Sanftstarter zum Ansteuern von Motor mit magnetischer Feststell-<br>bremse                                                                | 9-18  |
| 9.1.16  | Not-Halt-Überwachung gemäß Kategorie 4 nach EN 954-1 mit einem Sicherheitsschaltgerät 3TK2823 und 3RW44                                   | 9-19  |
| 9.1.17  | Sanftstarter mit Direkteinschaltung (DOL) als Notstart                                                                                    | 9-21  |
| 9.1.18  | Sanftstarter mit Stern-Dreieck-Anlasser als Notstart (3RW44 in Stan-<br>dardschaltung)                                                    | 9-22  |
| 9.1.19  | Sanftstarter und Frequenzumrichter an einem Motor                                                                                         | 9-23  |

# 9.1 Anschlussbeispiele für Haupt- und Steuerstromkreise

# 9.1.1 3RW44 in Standardschaltung mit Ansteuerung über Taster

#### Hauptstromkreis Möglichkeit 1a:

Steuerstromkreis

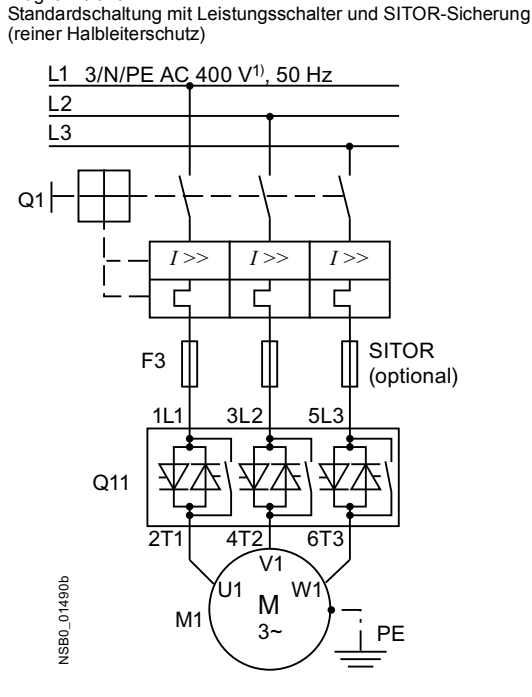

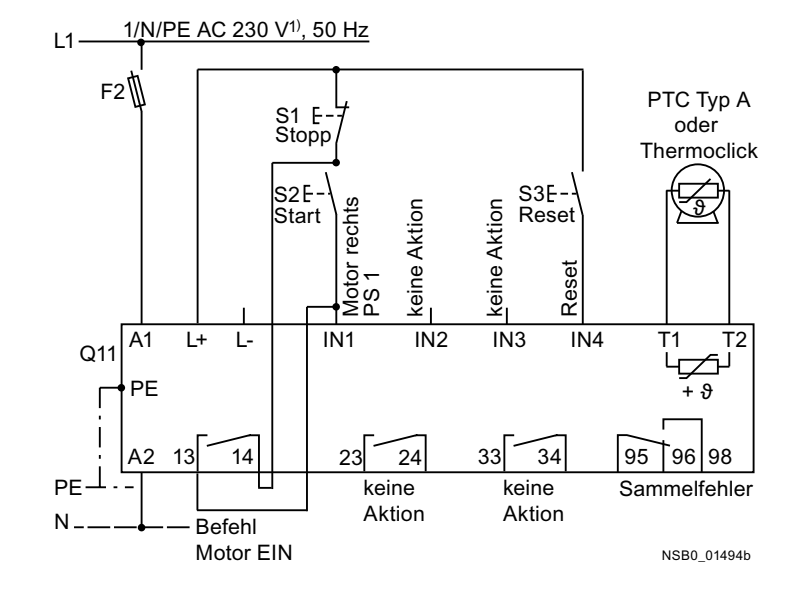

# Alternativer Abzweigaufbau in der Standardschaltung

#### Hauptstromkreis

Möglichkeit 1b: Standardschaltung mit Ganzbereichssicherung (Leitungs- und Halbleiterschutz)

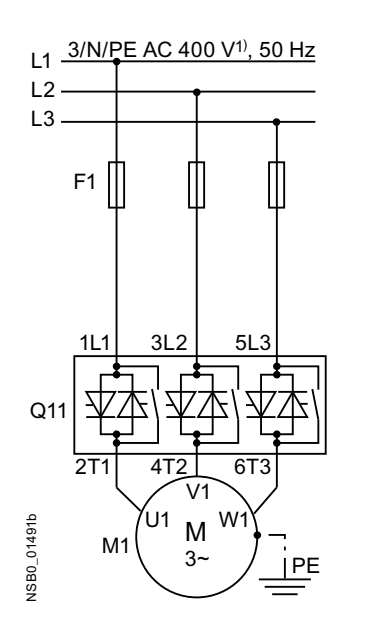

Möglichkeit 1c:

Standardschaltung mit Leitungs- und SITOR-Sicherung (reiner Halbleiterschutz)

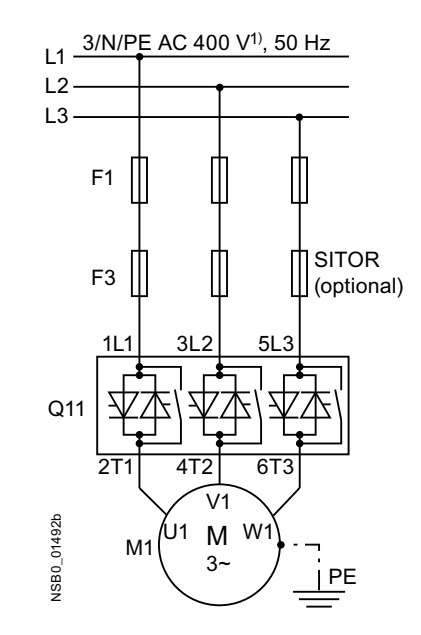

# 9.1.2 3RW44 in Standardschaltung mit Netzschütz und Ansteuerung über SPS

#### Hauptstromkreis

Standardschaltung mit optionalem Hauptschütz

#### Steuerstromkreis

Ansteuerung eines optionalen Hauptschützes und Ansteuerung über SPS

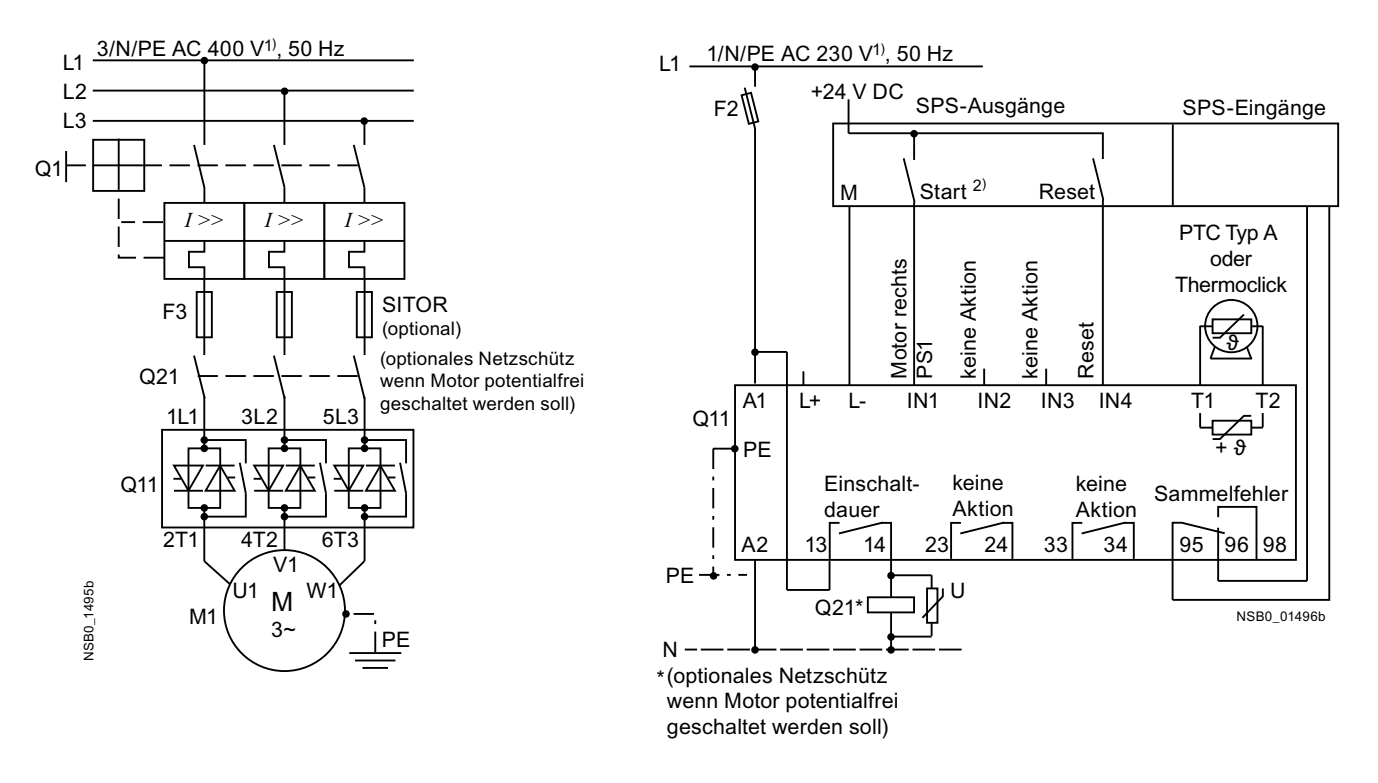

1) Zulässige Werte für Haupt- und Steuerspannung siehe Technische Daten, Seiten 10-12 bis 10-16.

#### 2) Achtung Wiederanlaufgefahr!

Der Startbefehl (z. B. durch die SPS) muss bei bzw. mit Sammelstörung zurückgesetzt werden, da bei anstehendem Startbefehl nach dem Resetbefehl automatisch ein erneuter, selbsttätiger Wiederanlauf erfolgt. Dies gilt insbesondere bei Motorschutzauslösung.

Aus Sicherheitsgründen wird empfohlen, den Sammelfehlerausgang (Klemmen 95 und 96) in die Steuerung einzubinden.

# 9.1.3 3RW44 in Standardschaltung und Auslauffunktion DC Bremsen<sup>3)</sup> für Gerätetypen 3RW44 22 bis 3RW44 25

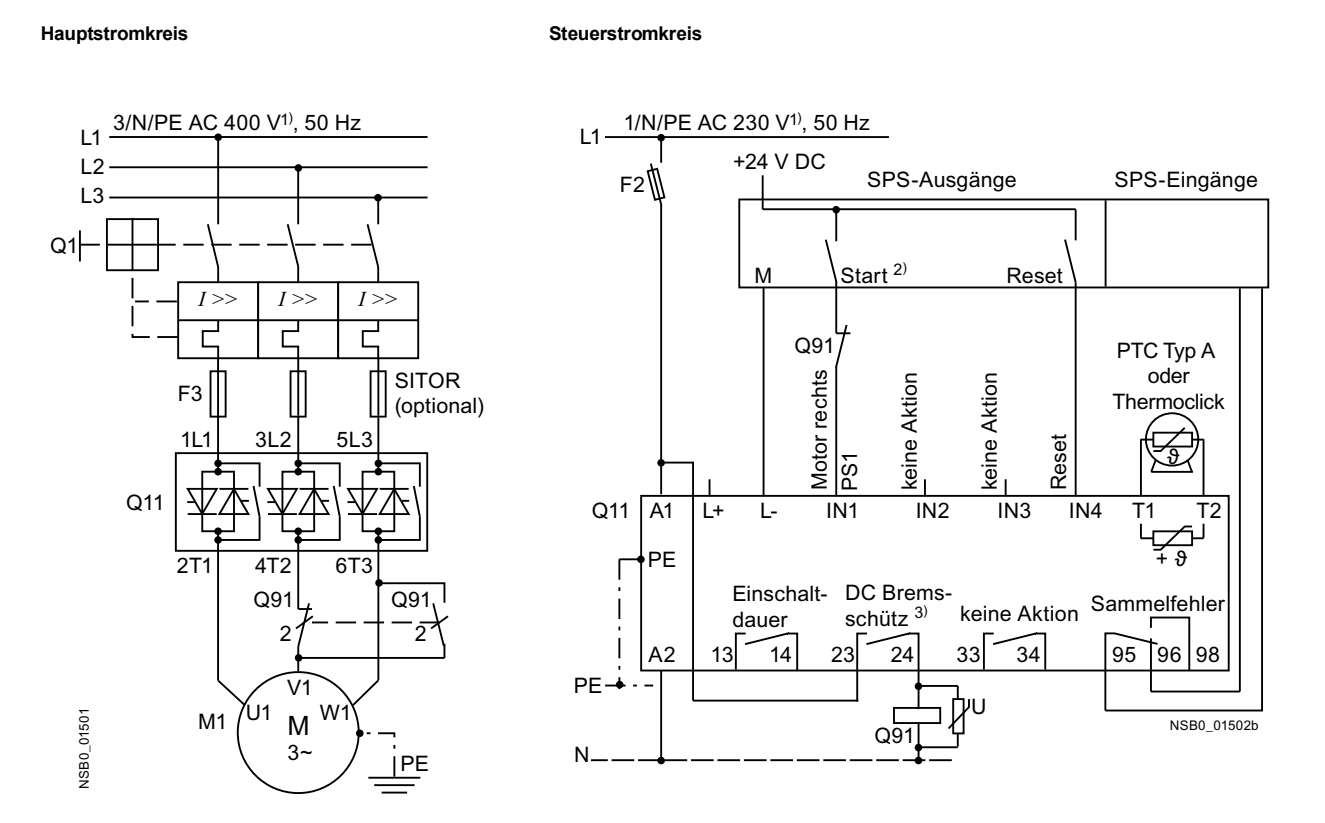

1) Zulässige Werte für Haupt- und Steuerspannung siehe Technische Daten, Seiten 10-12 bis 10-16.

#### 2) Achtung Wiederanlaufgefahr!

Der Startbefehl (z. B. durch die SPS) muss vor einem Resetbefehl zurückgesetzt werden, da bei anstehendem Startbefehl nach dem Resetbefehl automatisch ein erneuter, selbsttätiger Wiederanlauf erfolgt. Dies gilt insbesondere bei Motorschutzauslösung. Aus Sicherheitsgründen wird empfohlen, den Sammelfehlerausgang (Klemmen 95 und 96) in die Steuerung einzubinden.

3) Wird die Auslauffunktion "Kombiniertes Bremsen" gewählt, wird kein Bremsschütz benötigt.
 Wird die Auslauffunktion "DC Bremsen" gewählt, muss zusätzlich ein Bremsschütz eingesetzt werden.
 Typ siehe Tabelle "Komponentenauslegung Abzweig (Standardschaltung)" auf Seite 10-21.
 Für Applikationen mit größeren Schwungmassen (J<sub>Last</sub> > J<sub>Motor</sub>) wird die Funktion "DC Bremsen" empfohlen.

Der Ausgang 2 muss auf "DC Bremsschütz" umgestellt werden.

# 9.1.4 3RW44 in Standardschaltung und Auslauffunktion DC Bremsen<sup>3)</sup> für Gerätetypen 3RW44 26 bis 3RW44 66

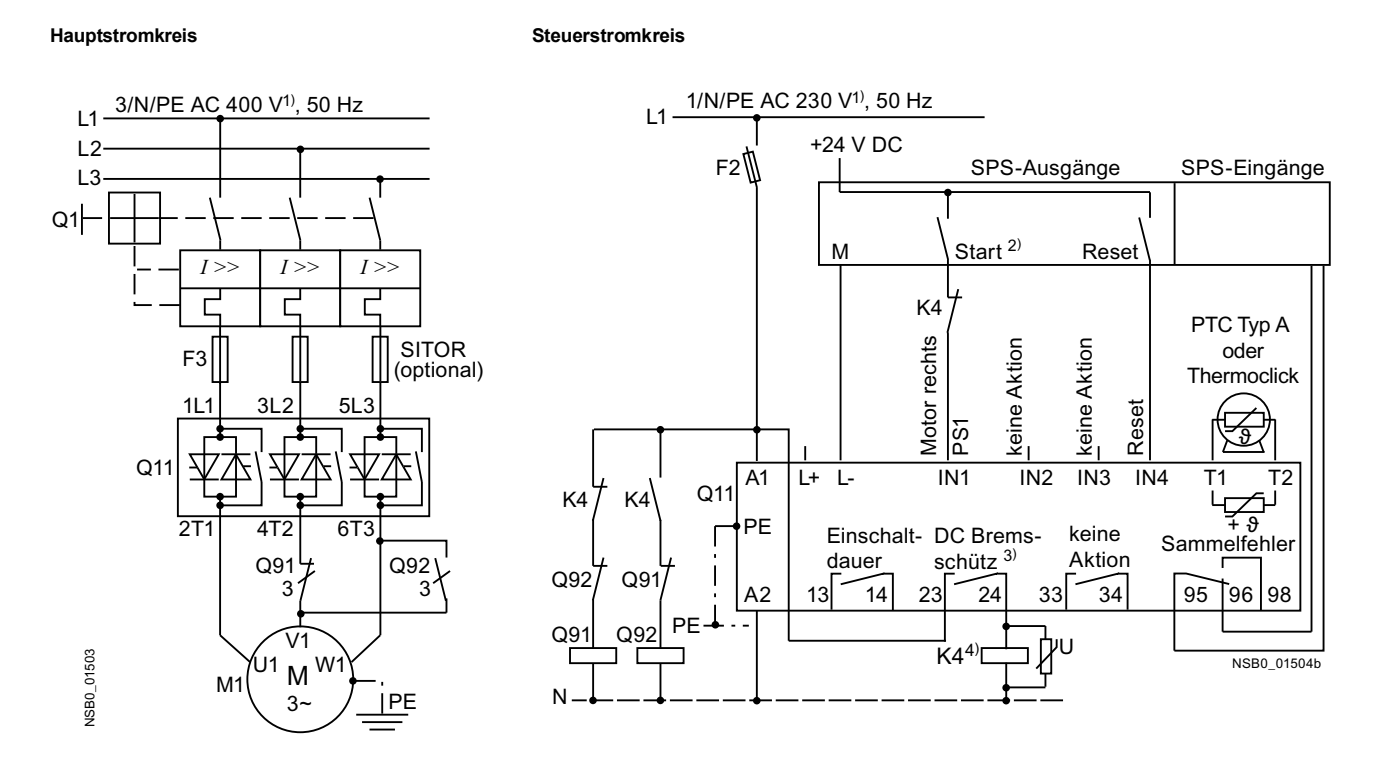

1) Zulässige Werte für Haupt- und Steuerspannung siehe Technische Daten, Seiten 10-12 bis 10-16.

#### 2) Achtung Wiederanlaufgefahr!

Der Startbefehl (z. B. durch die SPS) muss vor einem Resetbefehl zurückgesetzt werden, da bei anstehendem Startbefehl nach dem Resetbefehl automatisch ein erneuter, selbsttätiger Wiederanlauf erfolgt. Dies gilt insbesondere bei Motorschutzauslösung. Aus Sicherheitsgründen wird empfohlen, den Sammelfehlerausgang (Klemmen 95 und 96) in die Steuerung einzubinden.

3) Wird die Auslauffunktion "Kombiniertes Bremsen" gewählt, wird kein Bremsschütz benötigt. Wird die Auslauffunktion "DC Bremsen" gewählt, muss zusätzlich ein Bremsschütz eingesetzt werden. Typ siehe Tabelle "Komponentenauslegung Abzweig (Standardschaltung)" auf Seite 10-21. Für Applikationen mit größeren Schwungmassen (J<sub>Last</sub> > J<sub>Motor</sub>) wird die Funktion "DC Bremsen" empfohlen.

Der Ausgang 2 muss auf "DC Bremsschütz" umgestellt werden. 4) Hilfsrelais K4, z. B.:

LZX:RT4A4T30 (AC 230 V Bemessungssteuerspeisespannung),

LZX:RT4A4S15 (AC 115 V Bemessungssteuerspeisespannung).

### 9.1.5 3RW44 in Wurzel-3-Schaltung

#### Hauptstromkreis Möglichkeit 1a:

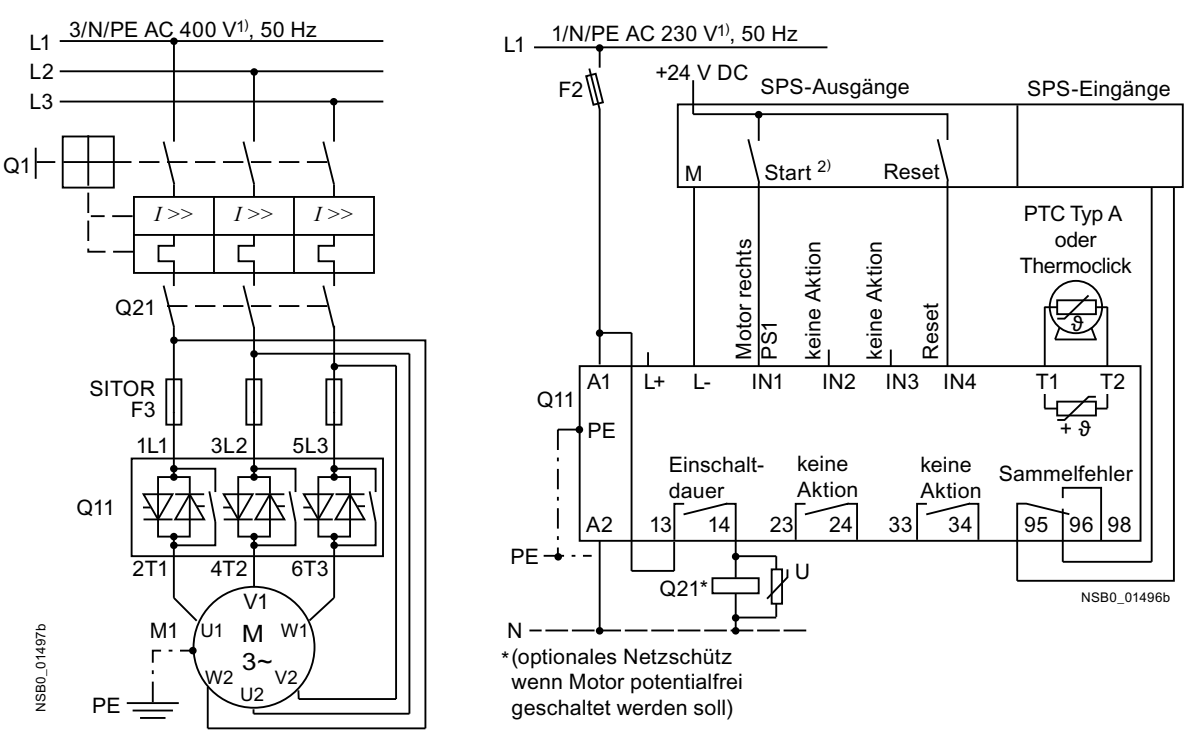

Steuerstromkreis Möglichkeit 1: Ansteuerung über SPS

#### Drehrichtungsänderung bei Wurzel-3-Schaltung

Hauptstromkreis Möglichkeit 1b:

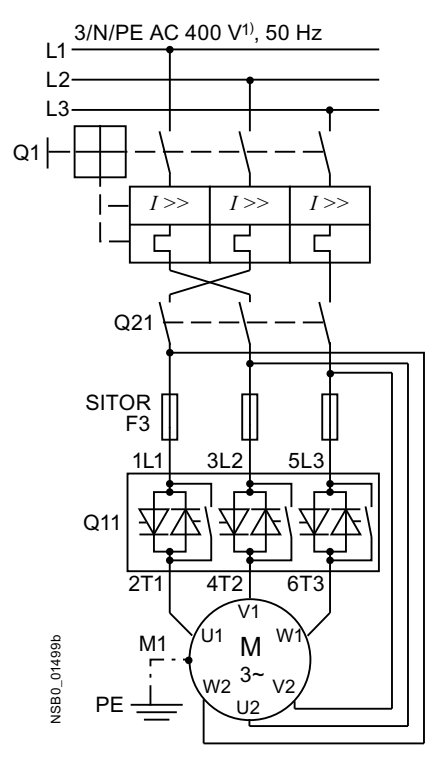

#### Achtung

Beachten Sie die Verdrahtungsvorschläge für die Wurzel-3-Schaltung auf der Hauptstromkreisseite. Ein falscher Anschluss kann zu Störungen führen.

1) Zulässige Werte für Haupt- und Steuerspannung siehe Technische Daten, Seiten 10-12 bis 10-16.

#### 2) Achtung Wiederanlaufgefahr!

Der Startbefehl (z. B. durch die SPS) muss vor einem Resetbefehl zurückgesetzt werden, da bei anstehendem Startbefehl nach dem Resetbefehl automatisch ein erneuter, selbsttätiger Wiederanlauf erfolgt. Dies gilt insbesondere bei Motorschutzauslösung. Aus Sicherheitsgründen wird empfohlen, den Sammelfehlerausgang (Klemmen 95 und 96) in die Steuerung einzubinden.

### 9.1.6 3RW44 in Standardschaltung und Ansteuerung wie ein Schütz

#### Steuerstromkreis

Hauptstromkreis

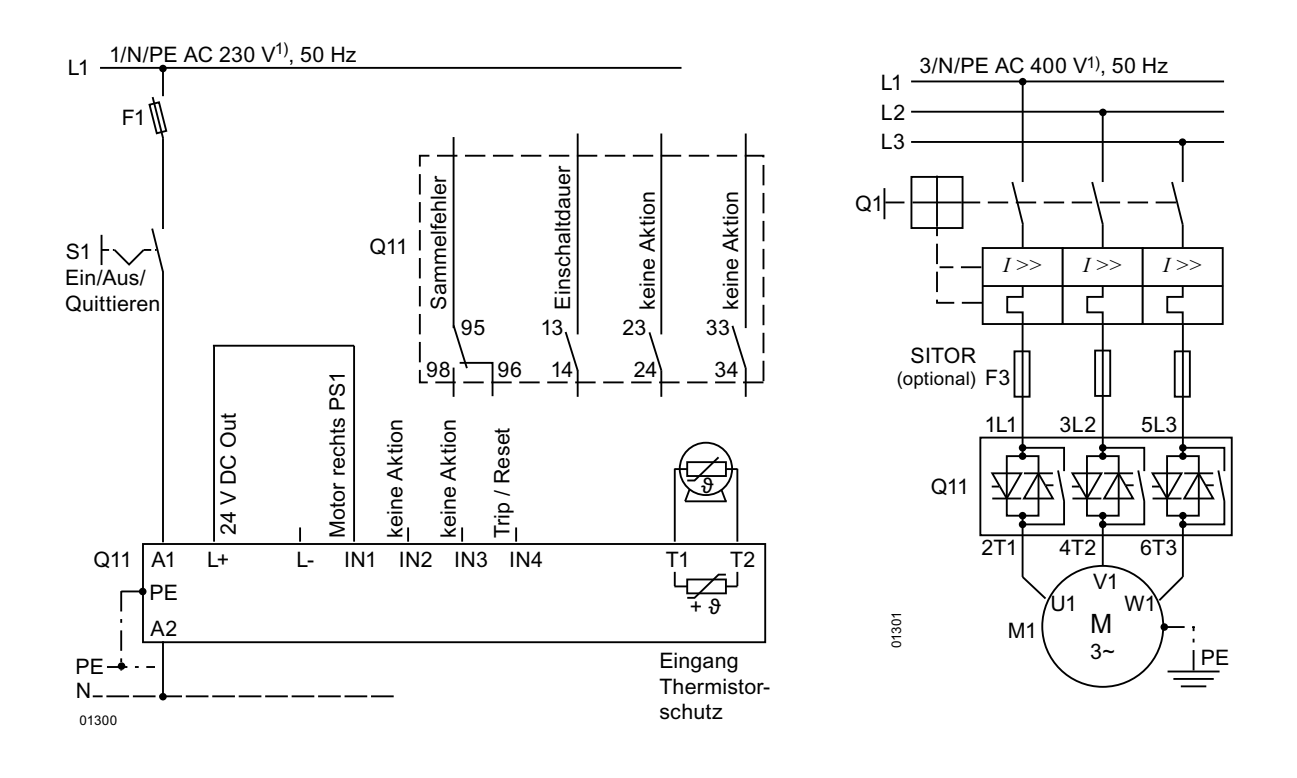

#### Hinweis

In dieser Schaltungsvariante kann es nach erfolgtem Startbefehl aufgrund der internen Laufzeiten des Sanftstarters zu einer Verzögerung des Motoranlaufs von bis zu 5 s kommen. Als Auslaufart ist nur der Freie Auslauf möglich.

#### Achtung

Nach Abschaltung der Steuerspeisespannung und vor erneutem Start muss eine Abkühlzeit von mindestens 30 s eingehalten werden, da dies Einfluss auf die Wirksamkeit des Geräteeigenschutzes des Sanftstarters hat. Diese Schaltungsvariante wird nicht bei höherer Schalthäufigkeit empfohlen, da

nach Abschaltung des Sanftstarters der geräteeigene Lüfter nicht mehr nach-

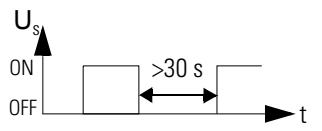

laufen kann und sich somit die in den technischen Daten angegebene Schalthäufigkeit reduziert.

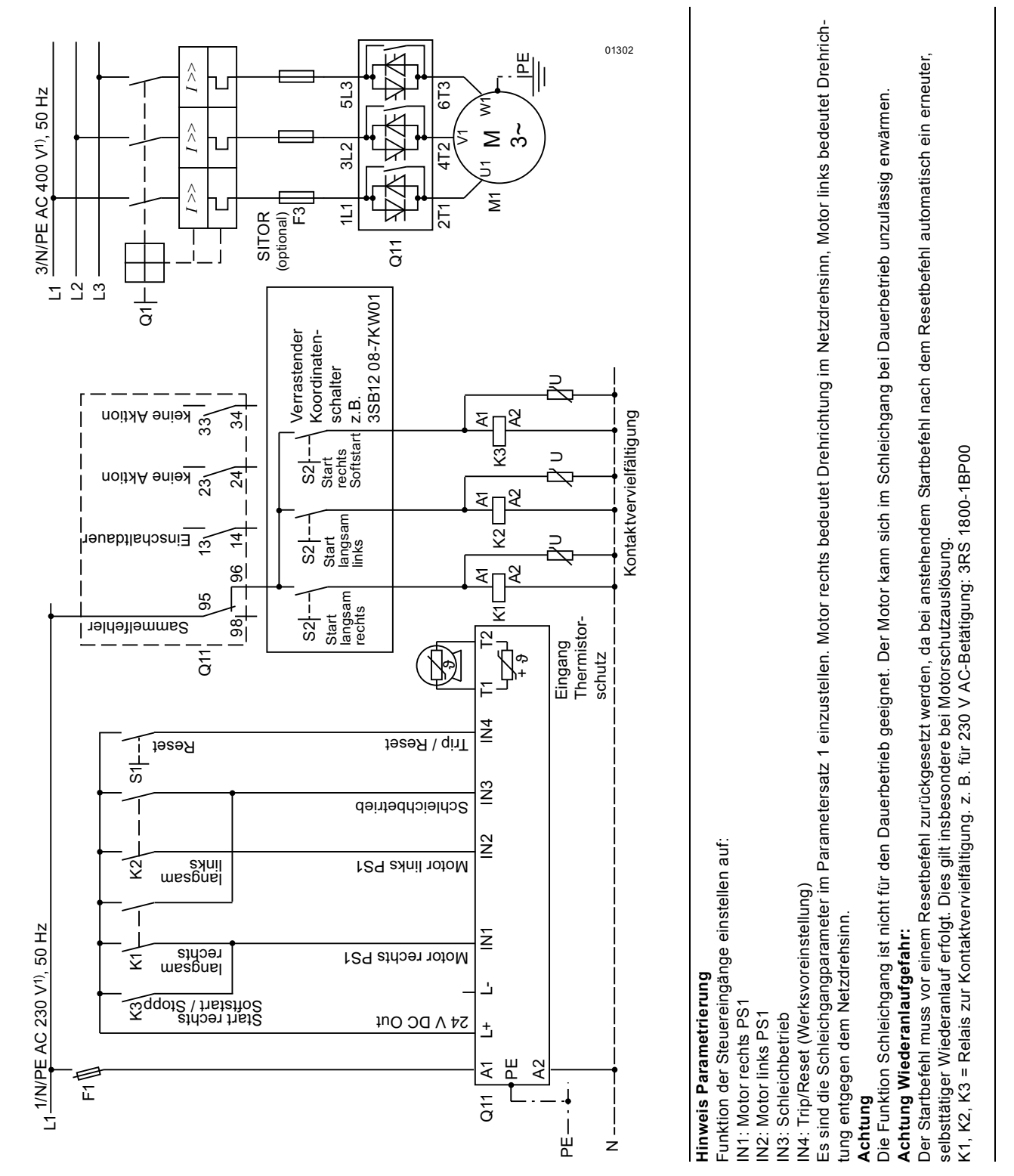

# 9.1.7 3RW44 in Standardschaltung mit Sanftstart/-stopp und zusätzlicher Schleichgangfunktion in beide Drehrichtungen mit einem Parametersatz

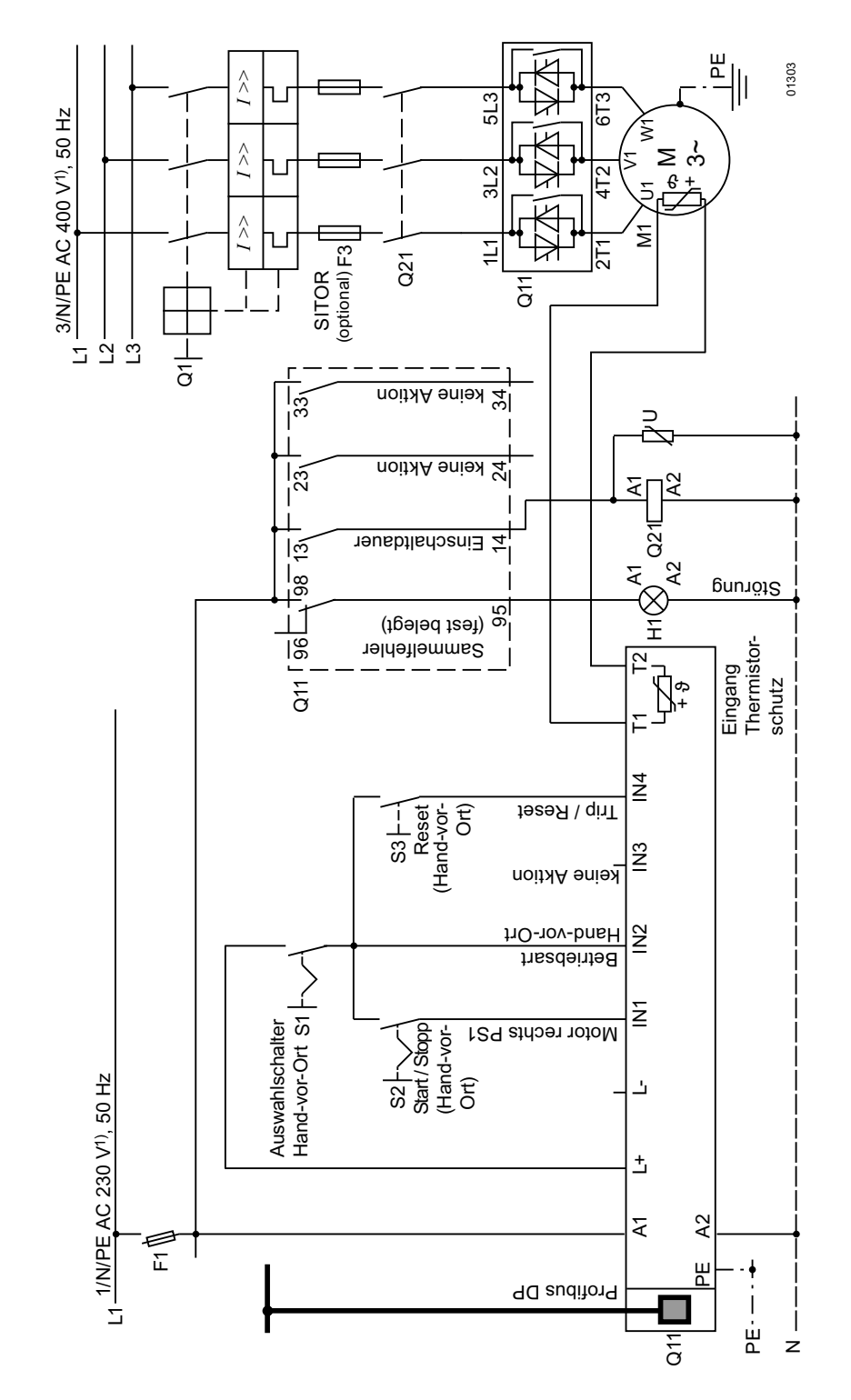

# 9.1.8 Ansteuerung über PROFIBUS mit Umschaltung auf Hand-vor-Ort-Bedienung (z. B. am Schaltschrank)

# 9.1.9 3RW44 in Standardschaltung und Reversierbetrieb über Hauptschütze mit einem Parametersatz ohne Sanftauslauf

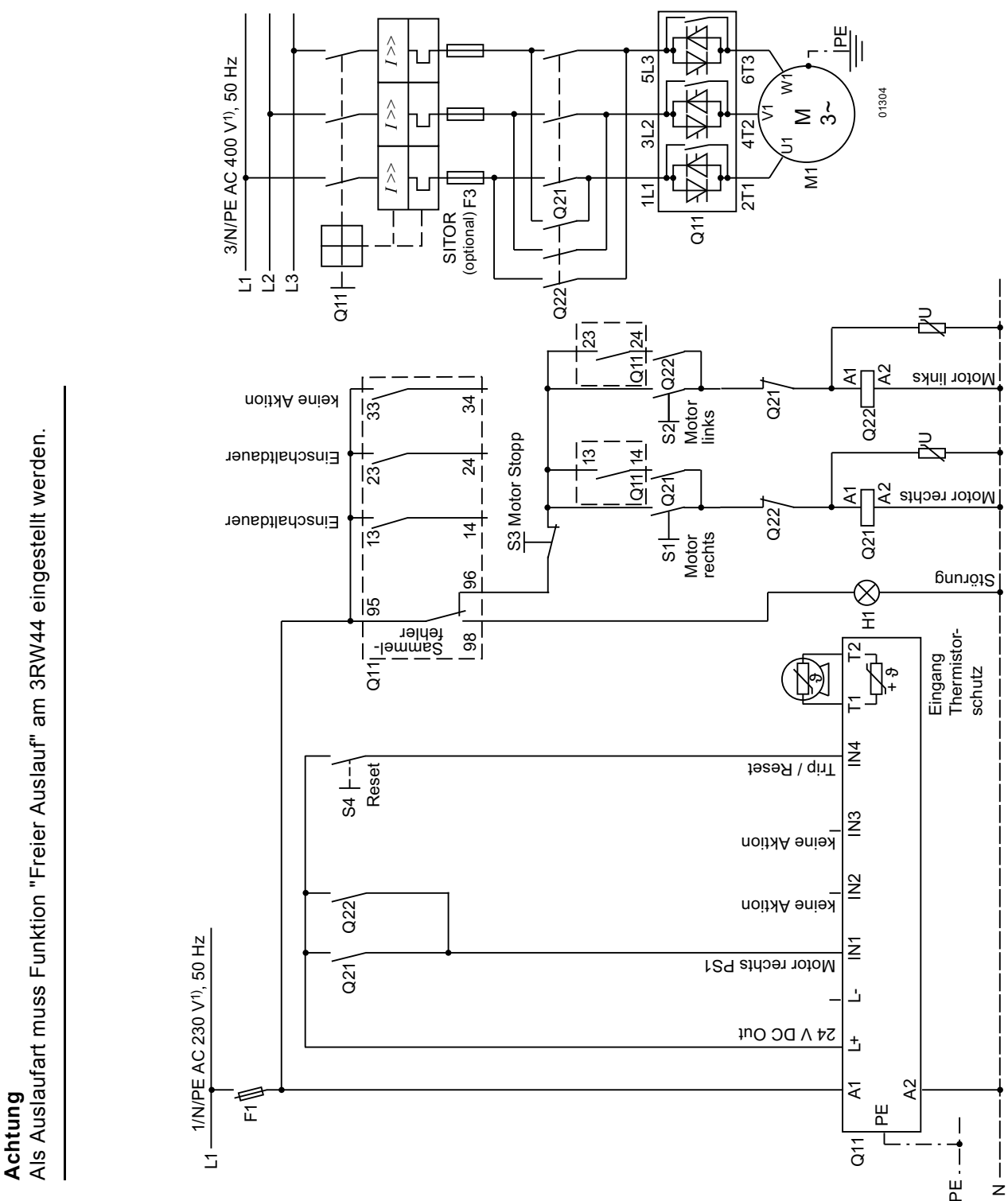

#### 9.1.10 Reversierbetrieb mit Sanftauslauf

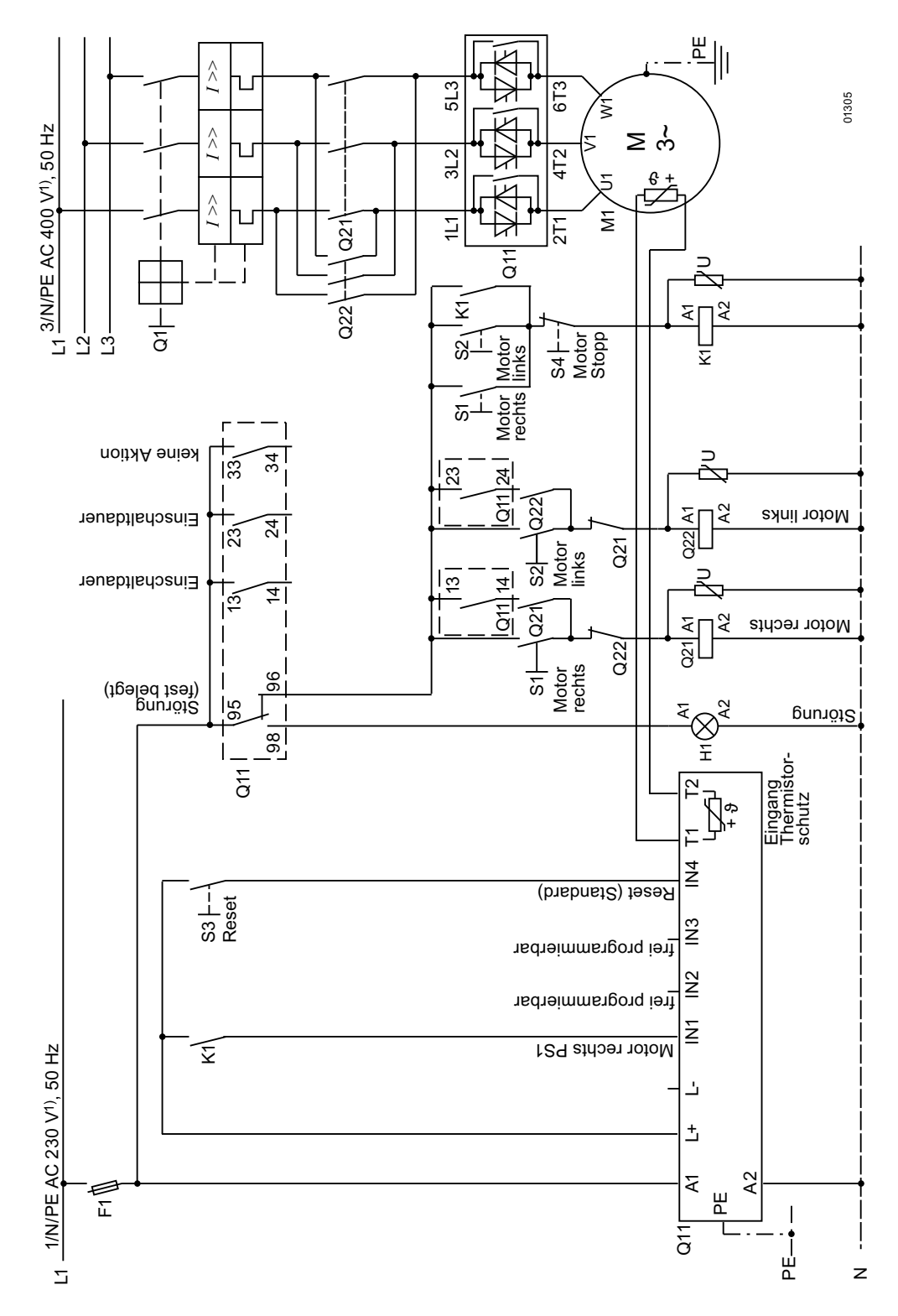

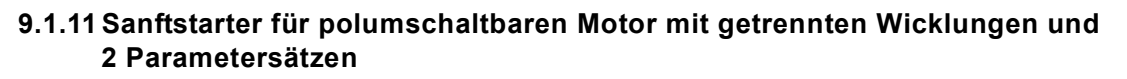

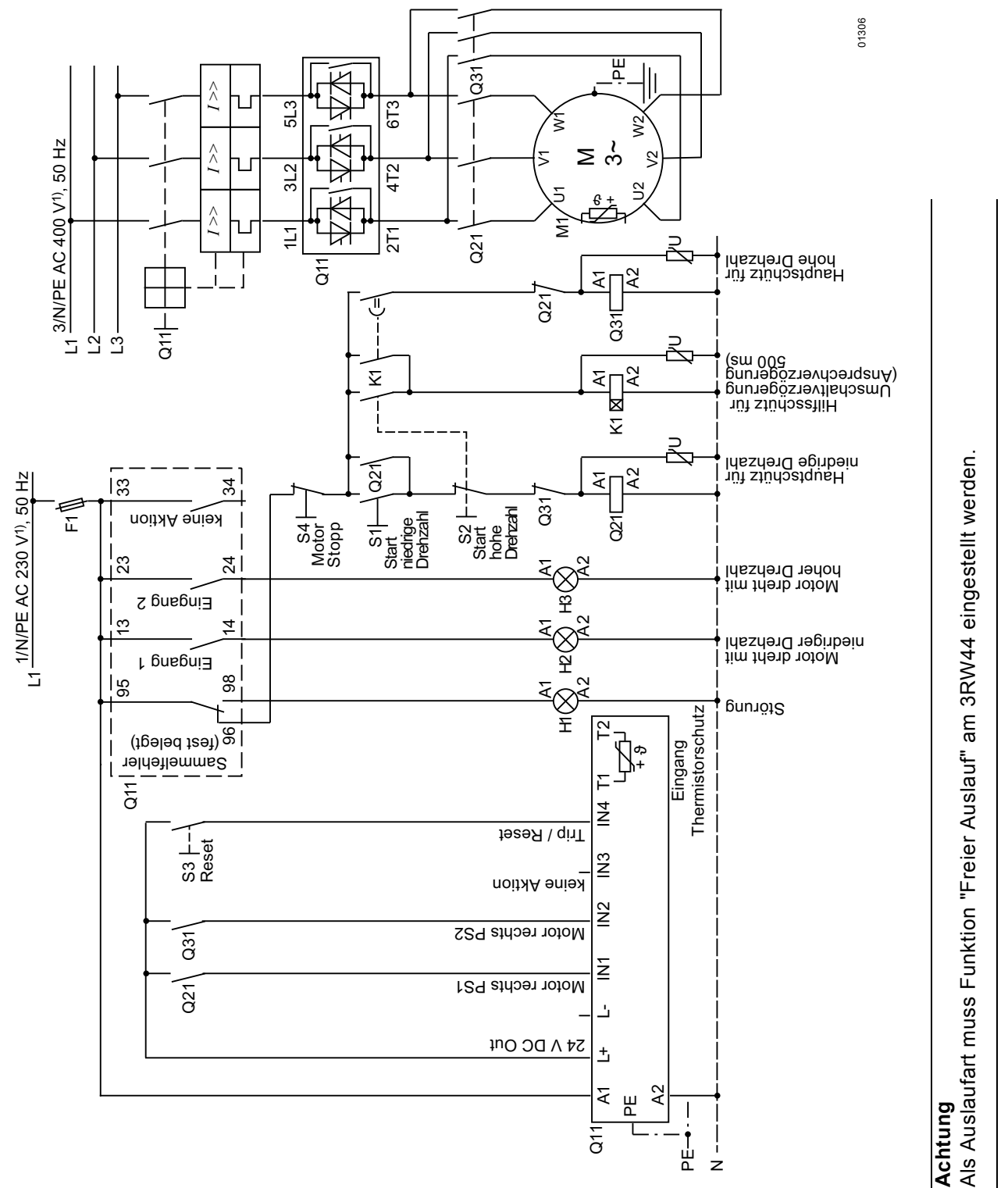

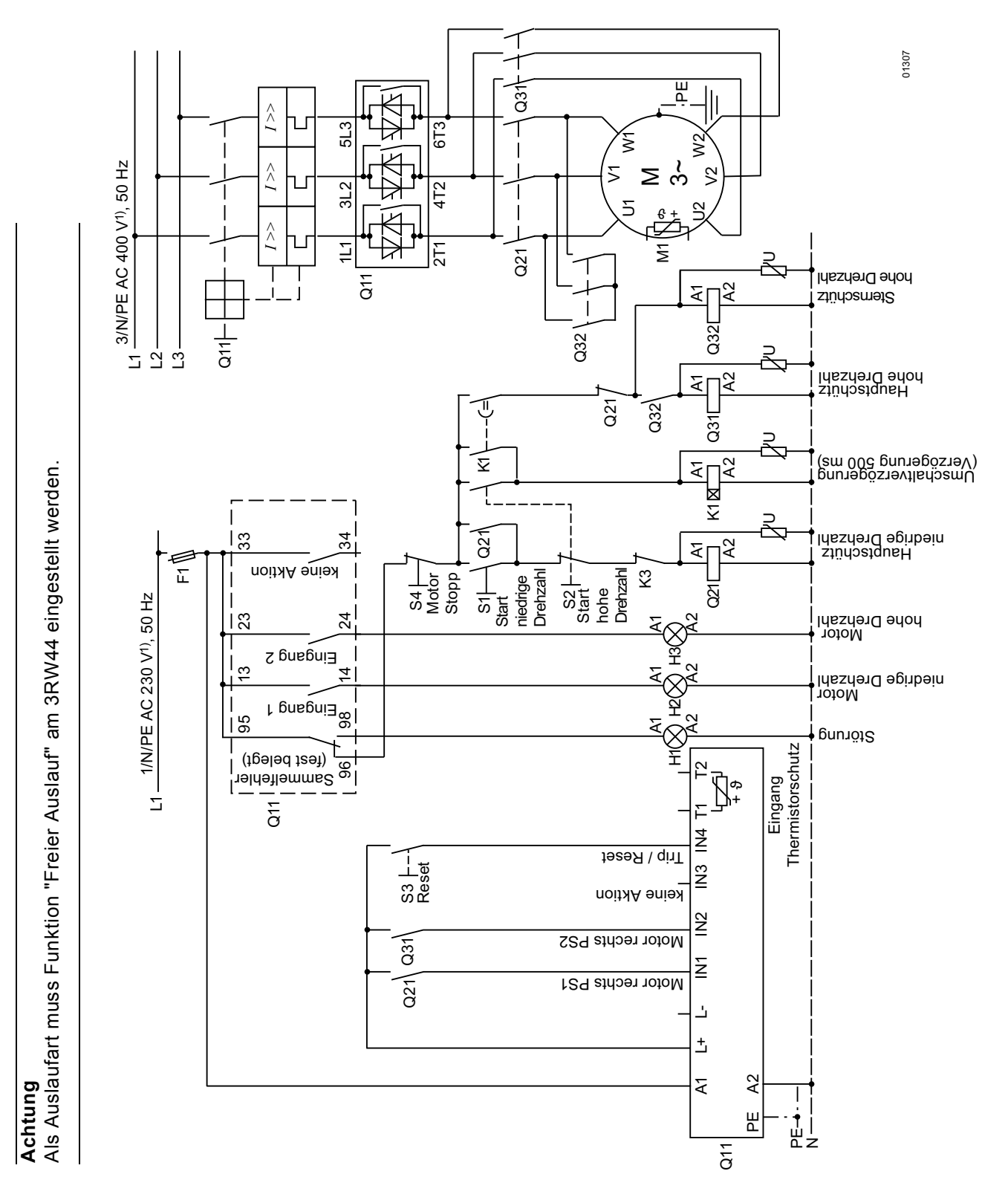

# 9.1.12 Sanftstarter für Dahlandermotor mit 2 Parametersätzen

### 9.1.13 Paralleles Anlassen von 3 Motoren

#### Steuerstromkreis

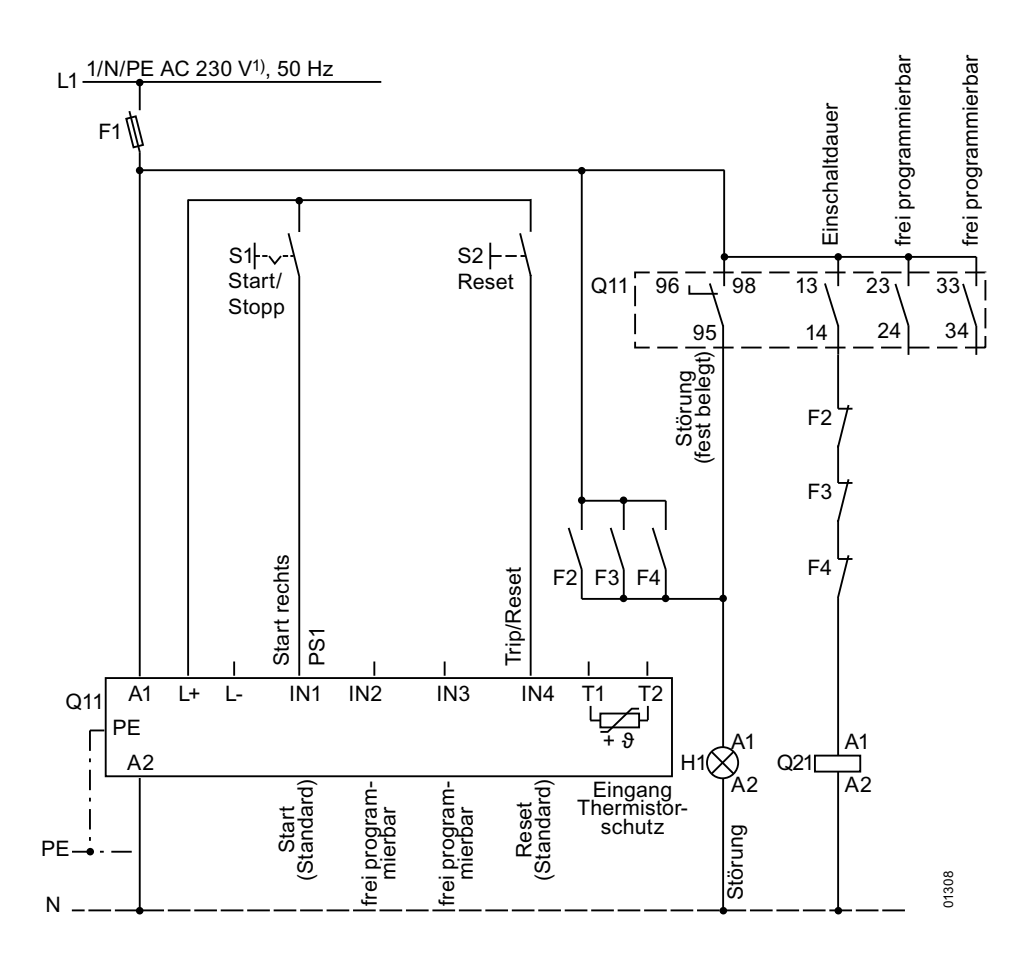

1) Zulässige Werte für Haupt- und Steuerspannung siehe Technische Daten, Seiten 10-12 bis 10-16.

#### Achtung

Die Bemessungsleistung des zu projektierenden 3RW44 muss mindestens so groß wie die Summe der Motorbemessungsleistungen sein.

Die Lasten sollten ähnliche Massenträgheitsmomente und Drehmomentsverläufe haben.

# Paralleles Anlassen von 3 Motoren

#### Hauptstromkreis

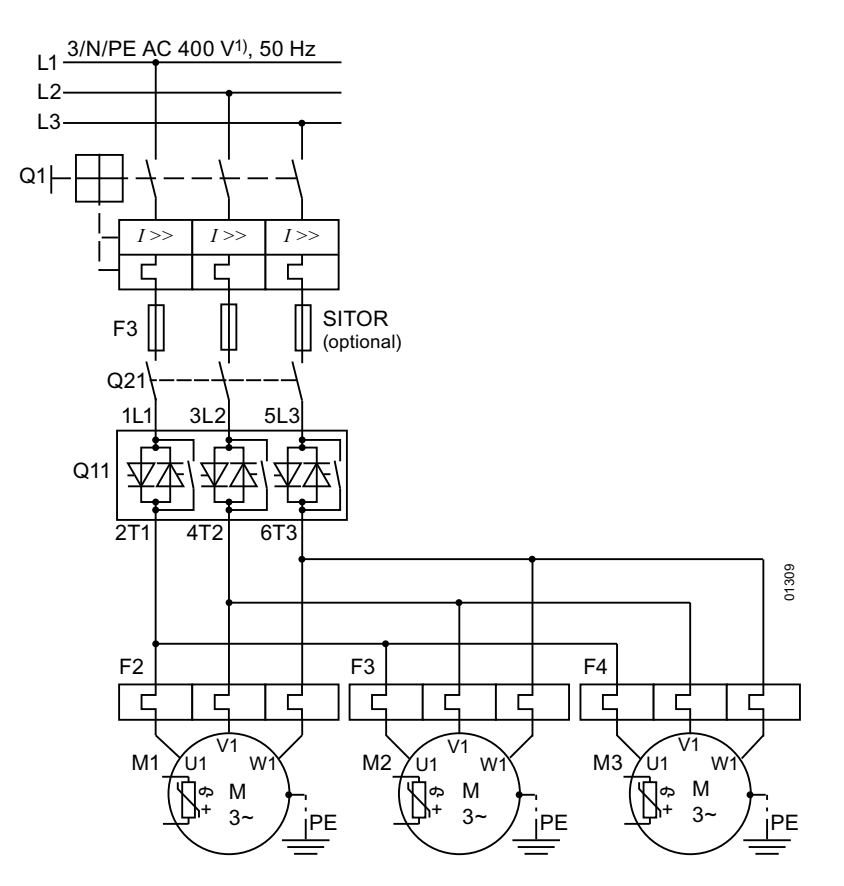

1) Zulässige Werte für Haupt- und Steuerspannung siehe Technische Daten, Seiten 10-12 bis 10-16.

#### Achtung

Die Bemessungsleistung des zu projektierenden 3RW44 muss mindestens so groß wie die Summe der Motorbemessungsleistungen sein.

Die Lasten sollten ähnliche Massenträgheitsmomente und Drehmomentsverläufe haben.

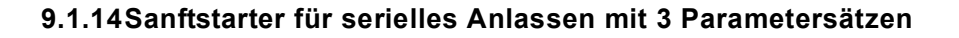

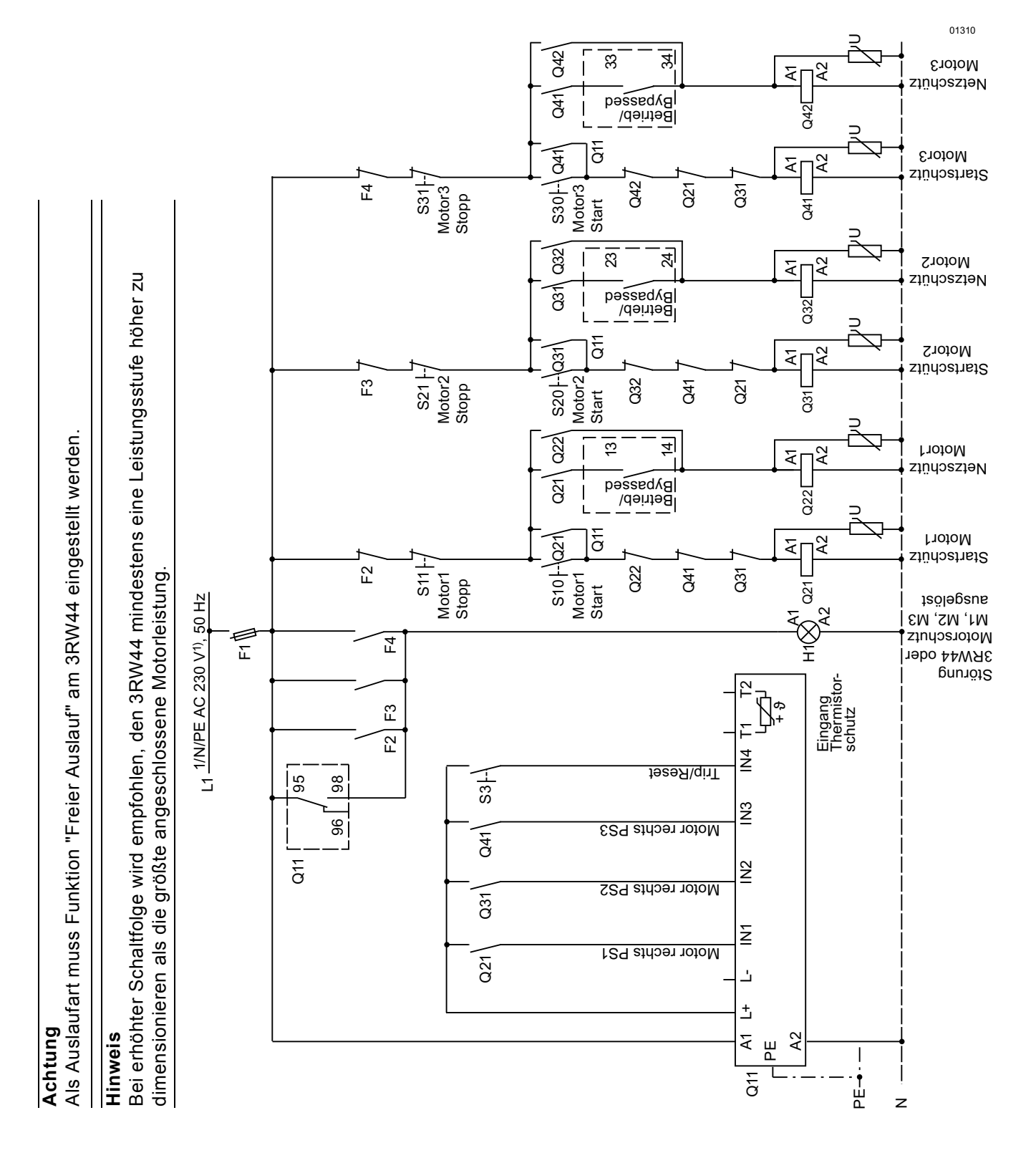

# Sanftstarter für serielles Anlassen mit 3 Parametersätzen (Sanftauslauf deaktivieren, 3RW44 Motorschutz deaktivieren)

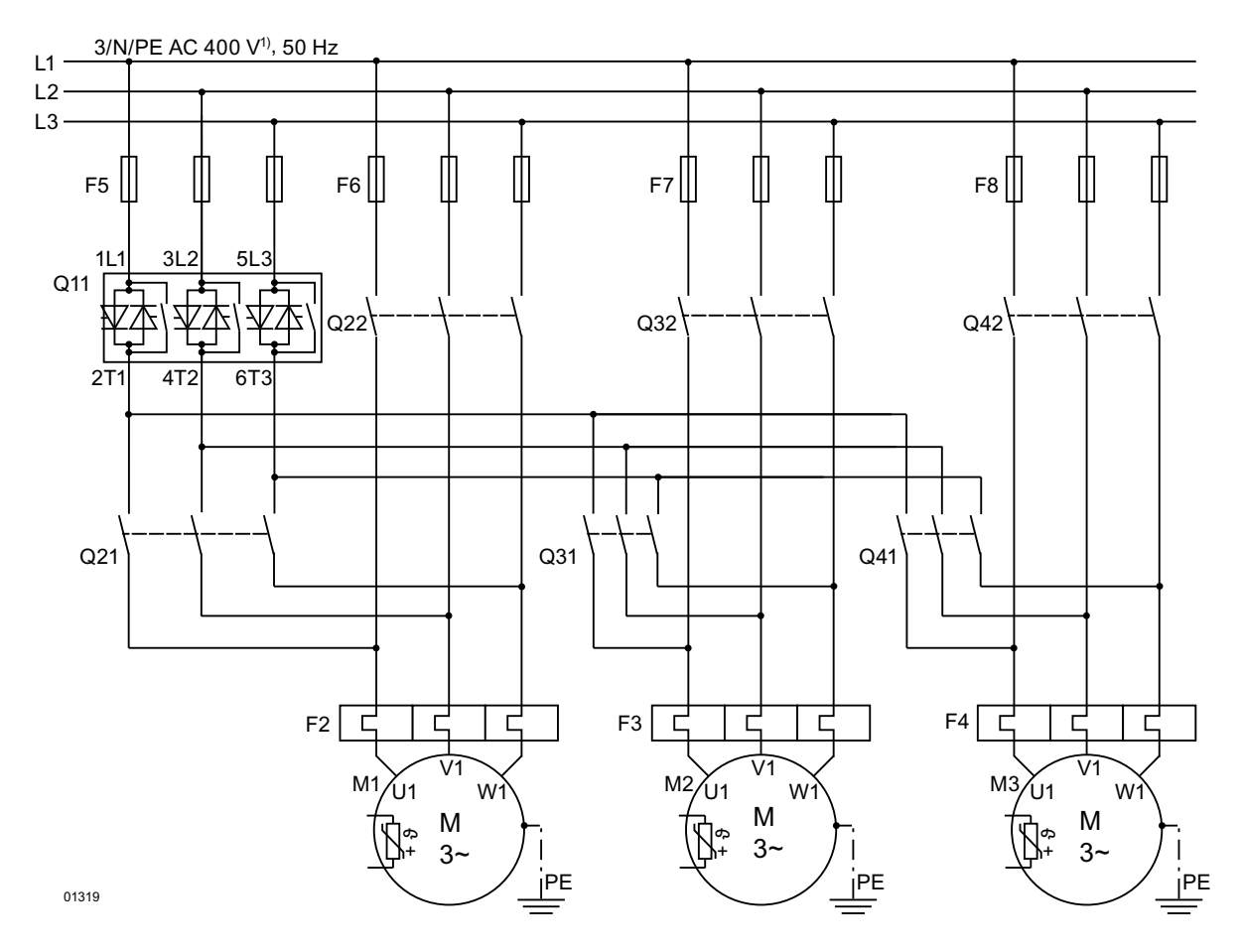

1) Zulässige Werte für Haupt- und Steuerspannung siehe Technische Daten, Seiten 10-12 bis 10-16.

#### Hinweis

Bei erhöhter Schaltfolge wird empfohlen, den 3RW44 mindestens eine Leistungsstufe höher zu dimensionieren als die größte angeschlossene Motorleistung.

#### Achtung

Als Auslaufart muss Funktion "Freier Auslauf" am 3RW44 eingestellt werden.

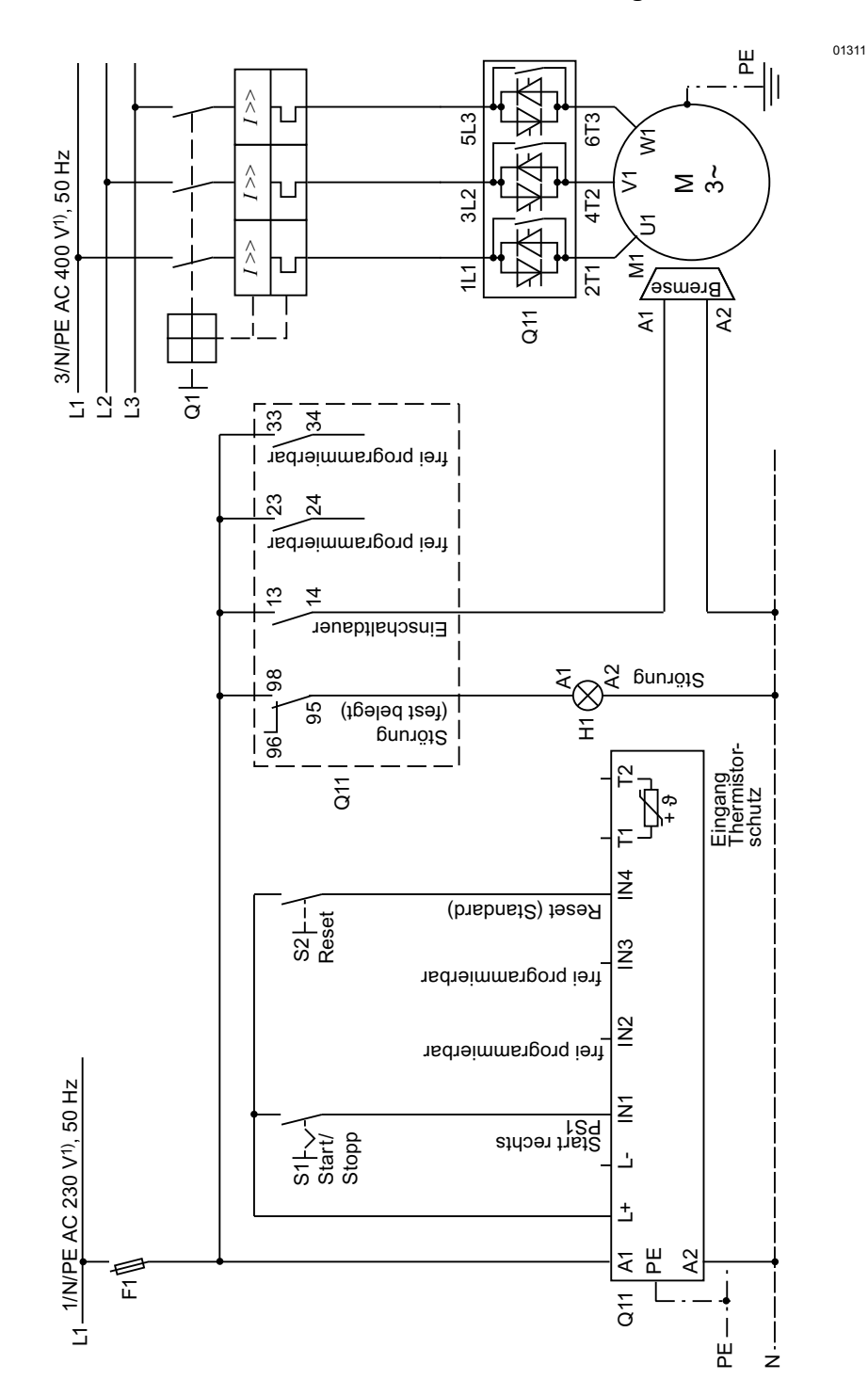

#### 9.1.15Sanftstarter zum Ansteuern von Motor mit magnetischer Feststellbremse

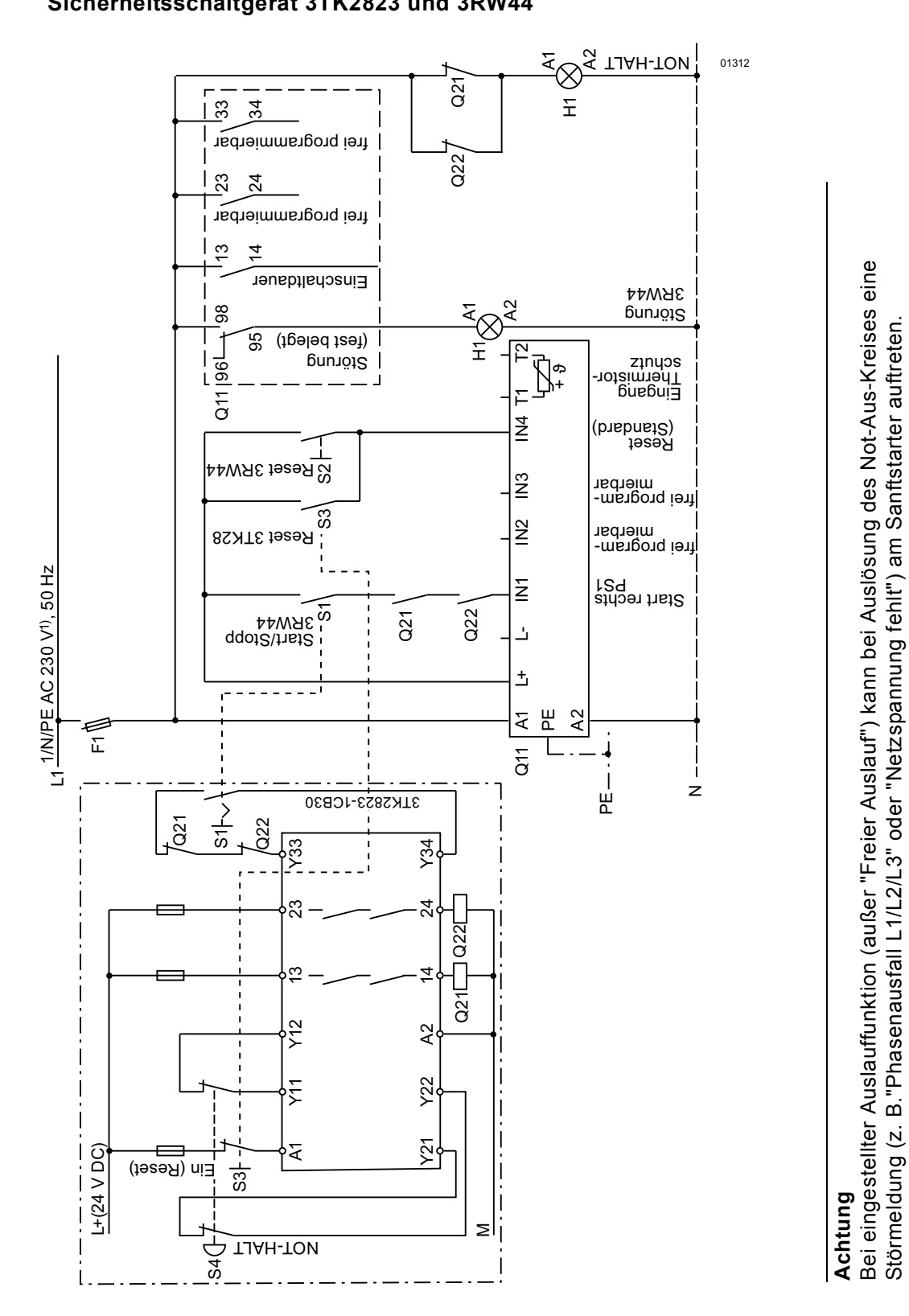

# 9.1.16Not-Halt-Überwachung gemäß Kategorie 4 nach EN 954-1 mit einem Sicherheitsschaltgerät 3TK2823 und 3RW44

1) Zulässige Werte für Haupt- und Steuerspannung siehe Technische Daten, Seiten 10-12 bis 10-16.

SIRIUS 3RW44 Gerätehandbuch GWA 4NEB 535 2195-01 DS 06

# Not-Halt-Überwachung gemäß Kategorie 4 nach EN 954-1 mit einem Sicherheitsschaltgerät 3TK2823 und 3RW44

#### Hauptstromkreis

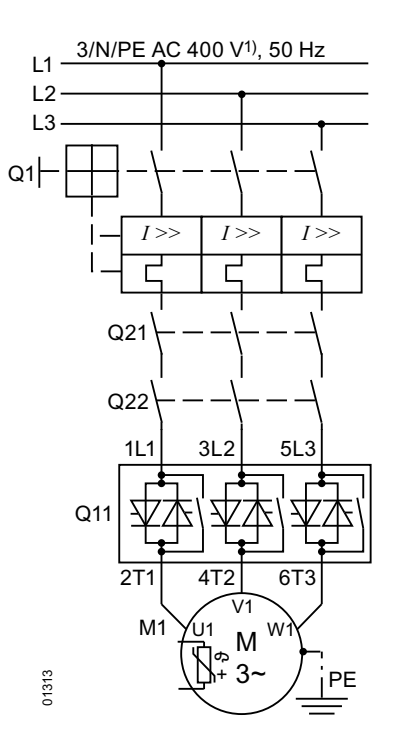

1) Zulässige Werte für Haupt- und Steuerspannung siehe Technische Daten, Seiten 10-12 bis 10-16.

#### Achtung

Bei eingestellter Auslauffunktion (außer "Freier Auslauf") kann bei Auslösung des Not-Aus-Kreises eine Störmeldung (z. B. "Phasenausfall L1/L2/L3" oder "Netzspannung fehlt") am Sanftstarter auftreten.

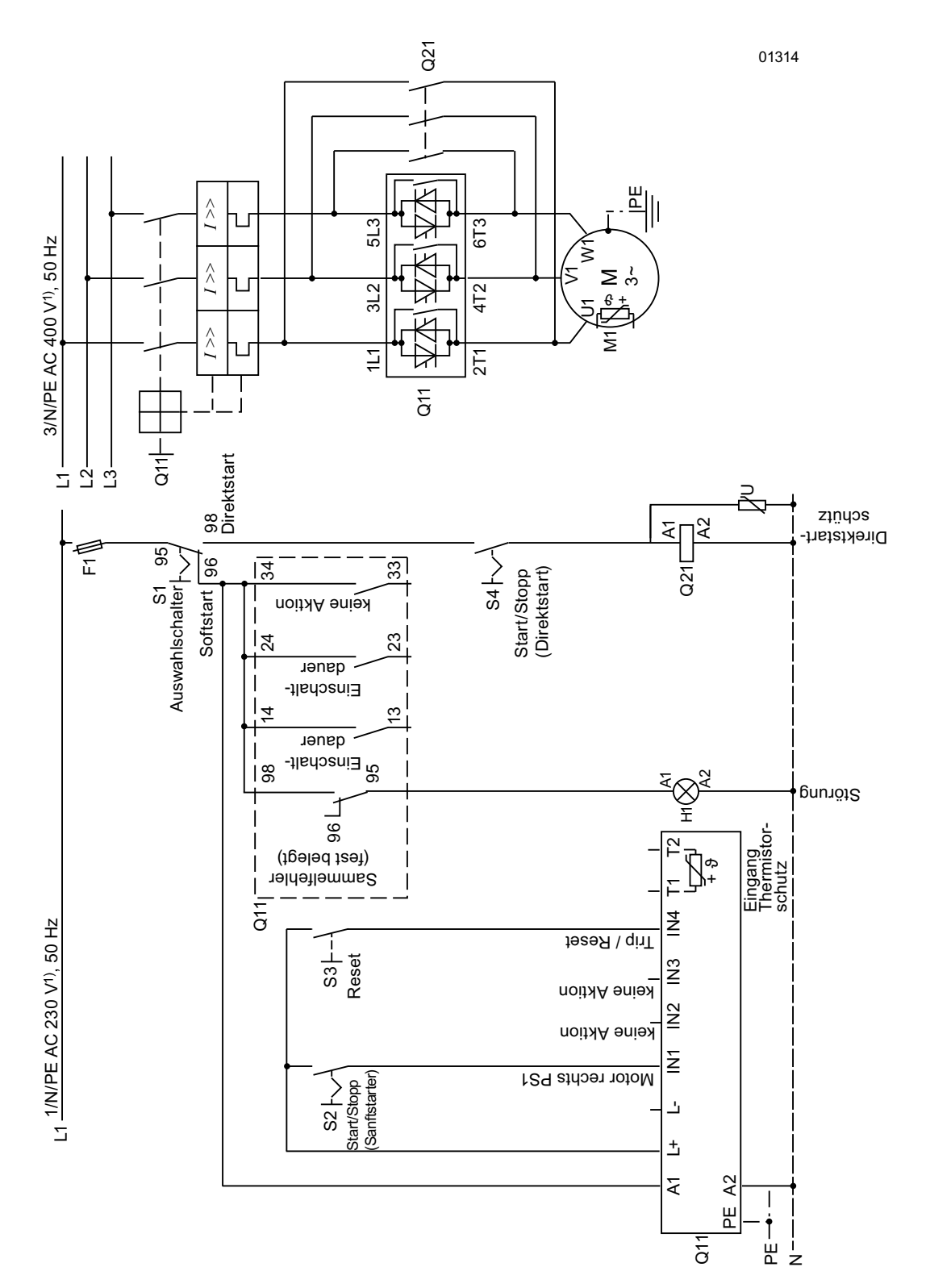

# 9.1.17 Sanftstarter mit Direkteinschaltung (DOL) als Notstart

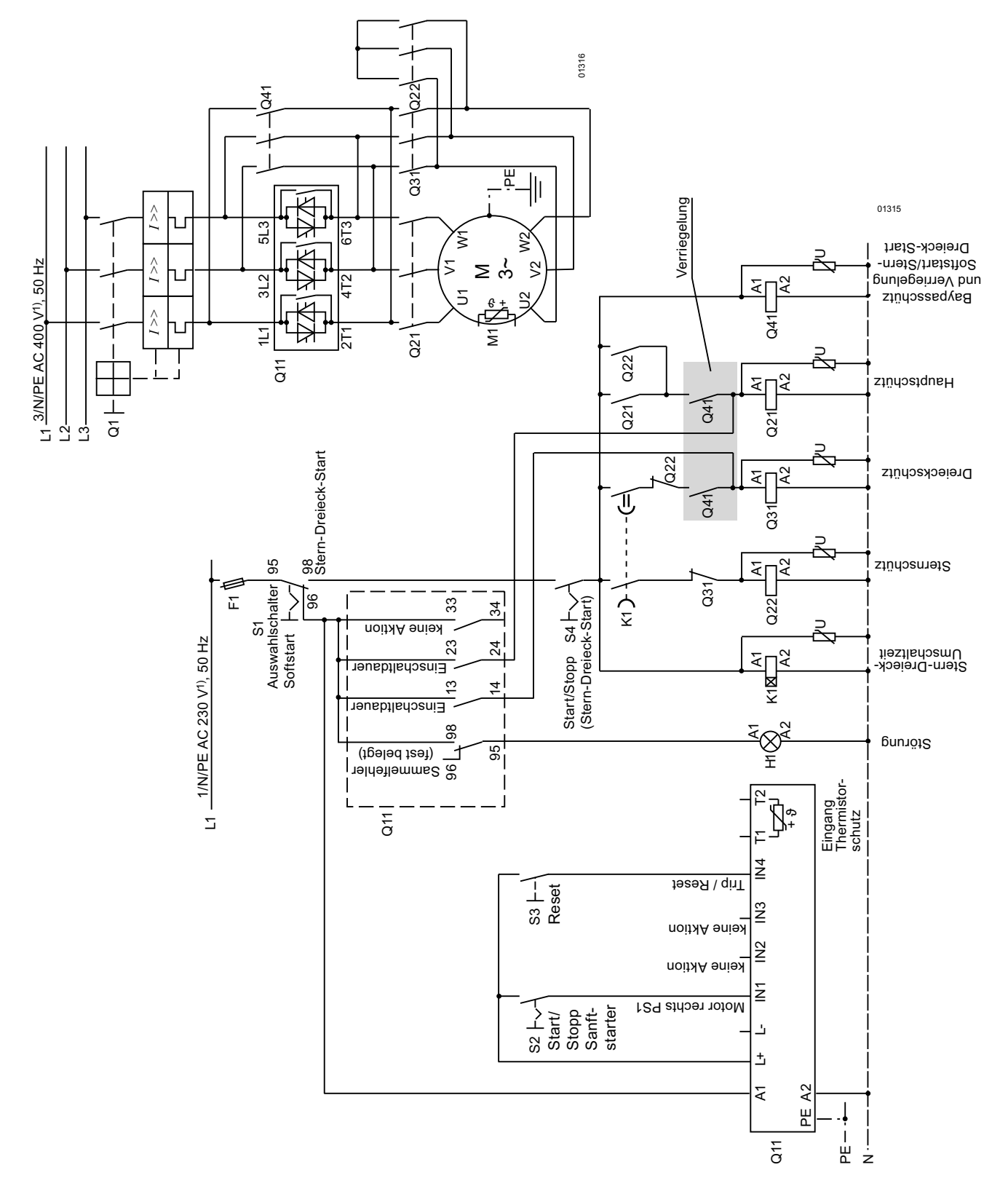

### 9.1.18Sanftstarter mit Stern-Dreieck-Anlasser als Notstart (3RW44 in Standardschaltung)
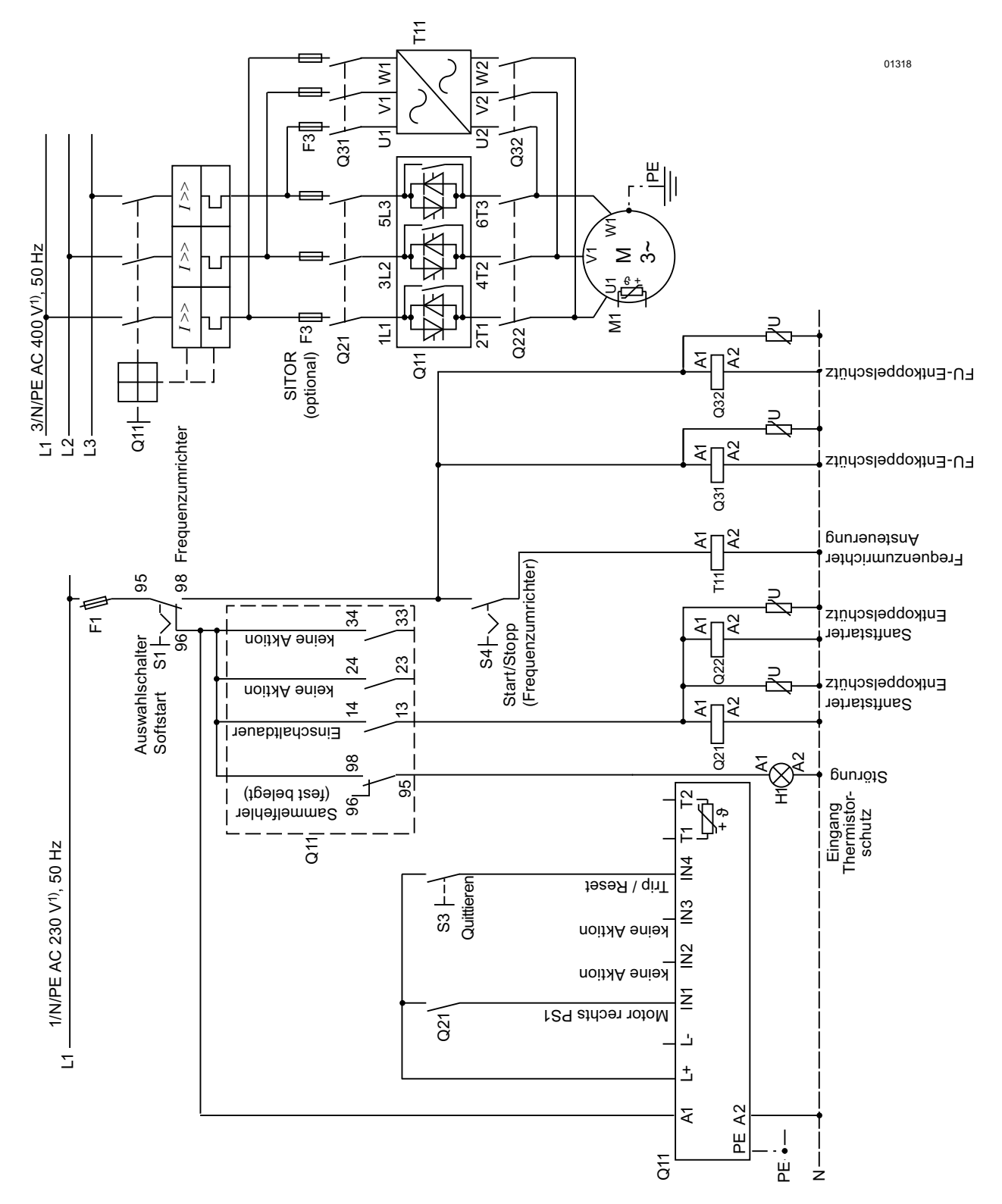

## 9.1.19Sanftstarter und Frequenzumrichter an einem Motor

1) Zulässige Werte für Haupt- und Steuerspannung siehe Technische Daten, Seiten 10-12 bis 10-16.

# 10

# Allgemeine technische Daten

| Kapitel | Thema                                                | Seite |
|---------|------------------------------------------------------|-------|
| 10.1    | Menüstruktur                                         | 10-2  |
| 10.2    | Transport- und Lagerbedingungen                      | 10-4  |
| 10.3    | Technische Daten                                     | 10-5  |
| 10.3.1  | Auswahl- und Bestelldaten                            | 10-5  |
| 10.3.2  | Technische Daten Leistungsteil                       | 10-12 |
| 10.3.3  | Technische Daten Steuerteil                          | 10-16 |
| 10.3.4  | Anschlussquerschnitte                                | 10-19 |
| 10.3.5  | Elektromagnetische Verträglichkeit                   | 10-20 |
| 10.3.6  | Zuordnungsarten                                      | 10-20 |
| 10.3.7  | Komponentenauslegung Abzweig (Standardschaltung)     | 10-21 |
| 10.3.8  | Komponentenauslegung Abzweig (Wurzel-3-Schaltung)    | 10-26 |
| 10.3.9  | Zubehör                                              | 10-27 |
| 10.3.10 | Ersatzteile                                          | 10-28 |
| 10.4    | Auslösekennlinien                                    | 10-29 |
| 10.4.1  | Motorschutz-Auslösekennlinien: 3RW44 bei Symmetrie   | 10-29 |
| 10.4.2  | Motorschutz-Auslösekennlinien: 3RW44 bei Unsymmetrie | 10-29 |
| 10.5    | Maßzeichnungen                                       | 10-30 |

#### Menüstruktur 10.1

| Messwertanzeige             | Statusanzeige         | Einstellungen                  |                     |                      |                              |                     |                      |
|-----------------------------|-----------------------|--------------------------------|---------------------|----------------------|------------------------------|---------------------|----------------------|
| ESC OK                      | ESC OK                | ESC OK                         | Einstellung<br>Werk | Einstellung<br>Kunde |                              | Einstellung<br>Werk | Einstellung<br>Kunde |
| Strangspannungen            | Gerätestatus          | Parametersatz 1                |                     |                      | Ausgänge                     | ,                   | 1                    |
| UL1N                        | Aktiver Parametersatz | Motor 1                        |                     |                      | Ausgang 1 - Aktion           |                     |                      |
| UL2N                        | Parametersatz 1       | Bemessungsbetriebsstrom le     | MLFB-               |                      | Keine Aktion                 |                     |                      |
| UL3N                        | Parametersatz 2       | Remoscungedrehmement           | abhangig            |                      | PAA-Ausgang 1                |                     |                      |
| Verkettete Spannungen       | Parametersatz 3       | Bemessungsdrehtzahl            | 1500                |                      | PAA-Ausgang 2                |                     |                      |
| UL1-L2                      | Anschlussart          | Motordaten in PS2 + 3 konjerer | 1000                |                      | Eingang 1                    |                     |                      |
| UL2-L3                      | Unbekannt/feniernaft  | Anlauf-Finstellungen           |                     |                      | Eingang 2                    |                     | L                    |
| UL3-L1<br>Sporrongen        | Stern / Dreleck       | Anlaufart                      |                     |                      | Eingang 3                    |                     |                      |
|                             | Drohrichtung          | Spannungsrampe                 |                     |                      | Eingang 4                    |                     | ļ                    |
|                             | Unbekannt             | U + Strombearenzung            | х                   |                      | Rotriad / Rypass             | !                   |                      |
|                             | Rechts                | Drehmomentregelung             |                     |                      | Auglauf                      |                     |                      |
| Phasenströme                | Links                 | M + Strombegrenzung            |                     |                      | Finschaltdauer               | x                   | ł                    |
| IL1                         | Eingänge              | Direkt                         |                     |                      | Befehl Motor-ein             | ~                   |                      |
| IL2                         | Zustand - Eingänge    | Motorheizung                   |                     |                      | DC Bremsschütz               |                     |                      |
| IL3                         | Eingang 1 - Aktion    | Startspannung                  | 30 %                |                      | Sammelwarnung                |                     |                      |
| Leistung                    | Keine Aktion          | Startmoment                    | 10 %                |                      | Sammelfehler                 |                     |                      |
| Netzfrequenz                | Hand-vor-Ort          | Begrenzungsmoment              | 150 %               |                      | Busfehler                    |                     | ł                    |
| Versorgungsspannung         | Notstart              | Anlaufzeit                     | 10 s                |                      | Gerätefehler                 |                     | ł                    |
| Kühlkörpertemperatur        | Schleichgang          | Maximale Anlaufzeit            | 0/deaktiviert       |                      | Power on                     |                     |                      |
| Motorerwärmung              | Quick-Stopp           | Strombegrenzungswert           | 400 %               |                      | Startbereit                  |                     |                      |
| Zeitliche Auslösereserve    | Trip reset            | Losbrechspannung               | 40 %                |                      | Ausgang 2 - Aktion []        | keine Aktion        |                      |
| Standardanzeige ausschalten | Motor rechts PS1      | Losbrechzeit                   | 0 ms                |                      | Ausgang 3 - Aktion []        | keine Aktion        |                      |
|                             | Motor links PS1 **    | Motorheizleistung              | 20 %                |                      | Motorschutz                  |                     |                      |
|                             | Motor rechts PS2      | Auslauf-Einstellungen          |                     |                      | Abschaltklasse               |                     |                      |
|                             | Motor links PS2 **    | Froior Auclauf                 | v                   |                      | keine                        |                     |                      |
|                             | Motor recnts PS3      | Drehmomentregelung             | ^                   |                      | CLASS 5 (10a)                |                     |                      |
|                             | Motor links PS3 **    | Pumpenauslauf                  |                     |                      | CLASS 10                     | X                   | L                    |
|                             | Eingang 2 - Aktion [] | DC Bremsen                     |                     |                      | CLASS 15                     |                     |                      |
|                             | Eingang 4 Aktion [ ]  | Kombiniert Bremsen             |                     |                      |                              |                     | ļ                    |
|                             |                       | Auslaufzeit                    | 10 s                |                      | Stromunsymmetriegrenzwert    | /0 %                |                      |
|                             | Zustand - Ausgänge    | Stoppmoment                    | 10 %                |                      |                              | 40 %                |                      |
|                             | Ausgang 1 - Aktion    | Dynamisches Bremsmoment        | 50 %                |                      | Vorwarngrenze Motorerwärmung | 80 %                | ł                    |
|                             | Keine Aktion          | DC Bremsmoment                 | 50 %                |                      | Pausenzeit                   | 0 s                 |                      |
|                             | PAA-Ausgang 1         | Schleichgang - Parameter       |                     |                      | Wiederbereitschaftszeit      | 60 s                |                      |
|                             | PAA-Ausgang 2         | Schleichdrehzahlfaktor rechts  | 7                   |                      | Nullspannungssicherheit      |                     |                      |
|                             | Eingang 1             | Schleichmoment rechts          | 50 %                |                      | Nein                         |                     | ł                    |
|                             | Eingang 2             | Schleichdrehzahlfaktor links   | 7                   |                      | Ja                           | Х                   |                      |
|                             | Eingang 3             | Schleichmoment links           | 50 %                |                      | Temperatursensor             |                     |                      |
|                             | Eingang 4             | Stromgrenzwerte                | 10 75 0/            |                      | Deaktiviert                  | Х                   |                      |
|                             | Hochlauf              | Oherer Strongrenzwert          | 18,75 %             |                      | Thermoclick                  |                     |                      |
|                             | Betrieb / Bypass      | Oberer Strongrenzwert          | 112,50 %            |                      | РТС-Тур А                    |                     |                      |
|                             | Auslauf               | Parametersatz 2 []             |                     |                      | Display                      |                     |                      |
|                             | Einschaltdauer        | Falametersatz 5 []             |                     |                      | Sprache                      |                     |                      |
|                             | Bereni Motor-ein      | Eingang 1 - Aktion             |                     | <u> </u>             | Englisn                      | X                   | <b> </b>             |
|                             | DC Bremsschutz        | Keine Aktion                   |                     |                      | Deutsch                      |                     | ļ                    |
|                             | Sammelfebler          | Hand-vor-Ort                   |                     |                      | Fspañol                      | <sup> </sup>        |                      |
|                             | Busfehler             | Notstart                       |                     |                      | Italiano                     | !                   |                      |
|                             | Gerätefehler          | Schleichgang                   |                     |                      | Português                    |                     |                      |
|                             | Power on              | Quickstop                      |                     |                      | Nederlands                   |                     |                      |
|                             | Startbereit           | Trip Reset                     |                     |                      | Ελληνικά                     |                     |                      |
|                             | Ausgang 2 - Aktion [] | Motor rechts PS1               | Х                   |                      | Türkce                       |                     |                      |
|                             | Ausgang 3 - Aktion [] | Motor links PS1 **             |                     |                      | Русский                      |                     | 1                    |
|                             | Ausgang 4 - Aktion [] | Motor rechts PS2               |                     |                      | 中文                           |                     |                      |
|                             | MLFB                  | Motor links PS2 **             |                     |                      | Kontrast                     | 50 %                | 1                    |
|                             | Firmware-Information  | Motor rechts PS3               |                     |                      | Beleuchtung                  |                     | 1                    |
|                             | Version               | Motor links PS3 **             |                     |                      | Helligkeit                   |                     | İ                    |
|                             | Datum                 | Eingang 2 - Aktion []          | keine Aktion        |                      | Beleuchtung ein              | X                   |                      |
|                             |                       | Eingang 3 - Aktion []          | Keine Aktion        |                      | Zeitverzögert aus            |                     |                      |
|                             |                       | Eingang 4 - Aktion []          | Irip Reset          |                      | Beleuchtung aus              |                     |                      |
|                             |                       |                                |                     |                      | Verhalten bei Fehler         |                     |                      |
|                             |                       |                                |                     |                      | Unverändert                  | <u> </u>            | <u> </u>             |
| ** nun in \/anhim.          | mit Cobleicheann mänl | iah                            |                     |                      | EIN<br>Diaka -               |                     | <b> </b>             |
| nur in verbindung           | mit Schleichgang mögl | ICH                            |                     |                      | Biinken                      | 1                   | 1                    |

\*\* nur in Verbindung mit Schleichgang möglich

Х

Flimmern

|                                |                     |                      | Motorsteuerung           | Statistik                              | Sicherheit              |                                       |
|--------------------------------|---------------------|----------------------|--------------------------|----------------------------------------|-------------------------|---------------------------------------|
|                                | Einstellung<br>Werk | Einstellung<br>Kunde | ESC V OK                 | ESC OK                                 | ESC OK                  | Einstellung Einstellung<br>Werk Kunde |
| Verhalten bei Warnung          |                     |                      | Tasten steuern Motor     | Logbücher                              | Benutzercode eingeben   | 1000                                  |
| Unverändert                    |                     |                      | Tastensteuerung          | Gerätefehler                           | Benutzerlevel           |                                       |
| Ein                            |                     |                      | aktivieren               | Auslösungen                            | Kunde nur lesen (> 1000 | )                                     |
| Blinken                        | х                   |                      | deaktivieren             | Ereignisse                             | Kunde schreiben (1000)  | ,                                     |
| Flimmern                       |                     |                      | Parametersatz wählen     | Schleppzeiger                          |                         |                                       |
| Reaktionszeit Tasten           | 60 %                |                      | Parametersatz 1          | Ströme (%)                             |                         |                                       |
| Autorepeat                     |                     |                      | Parametersatz 2          | Phasenstrom L1 min                     |                         |                                       |
| Zeit                           | 80 ms               |                      | Parametersatz 3          | Phasenstrom L2 min                     |                         |                                       |
| Geschwindiakeit                | 80 %                |                      | Steuerfunktion ausführen | Phasenstrom L3 min                     |                         |                                       |
| Aktivitätsüberwachungszeit     | 30 s                |                      | Motor rechts             | Phasenstrom L1 max                     |                         |                                       |
| Verhalten bei                  |                     |                      | Motor links **           | Phasenstrom L2 max                     |                         |                                       |
| Überlast - therm Motormodell   |                     |                      | Schleichgang             | Phasenstrom L3 max                     |                         |                                       |
| Abschalten ohne Wiederanlauf   | ¥                   |                      | Notstart                 | Ströme (eff)                           |                         |                                       |
| Abschalten mit Wiederanlauf    | ~                   |                      | Ausgang 1                | Phasenstrom I 1 min                    |                         |                                       |
| Warnen                         |                     |                      | Ausgang 2                | Phasenstrom I 2 min                    |                         |                                       |
| Überlast - Temperatursensor    |                     |                      | Steuern mit Fingängen    | Phasenstrom I 3 min                    |                         |                                       |
| Abschalten ohne Wiederanlauf   | v                   |                      | Findände steuern         | Phasenstrom I 1 may                    |                         |                                       |
| Abschalten mit Wiederanlauf    | ^                   |                      | aktivieren               | Phasonstrom L2 max                     |                         |                                       |
| Abschalten mit Wiederaniau     |                     |                      | doaktivioron             | Phasenstrom I 3 may                    |                         |                                       |
| Warnen                         |                     |                      | Standardstouorung        | Varkettata Spannungan                  |                         |                                       |
| Stromgrenzwertvenetzung        |                     |                      | Automatik / koina        | Verkellele Spannungen                  |                         |                                       |
| vvarnen                        | X                   |                      | Automatik / keine        |                                        |                         |                                       |
| Abschalten                     |                     |                      | Eingange                 | UL2 - L3 min (eff)                     |                         |                                       |
| Uberlast - Schaltelement       |                     |                      | lasten                   |                                        |                         |                                       |
| Abschalten ohne Wiederanlauf   | Х                   |                      |                          | UL1 - L2 max (eff)                     |                         |                                       |
| Abschalten mit Wiederanlauf    |                     |                      |                          | UL2 - L3 max (eff)                     |                         |                                       |
| Unsymmetrie                    |                     |                      |                          | UL3 - L1 max (eff)                     |                         |                                       |
| Warnen                         |                     |                      |                          | Maximaler Auslosestrom IA (%)          |                         |                                       |
| Abschalten                     | х                   |                      |                          | Maximaler Auslösestrom IA (eff)        |                         |                                       |
| Erdschluss                     |                     |                      |                          | Anzahl der Überlastauslösungen         |                         |                                       |
| Warnen                         | х                   |                      |                          | Minimale Netzfrequenz                  |                         |                                       |
| Abschalten                     |                     |                      |                          | Maximale Netzfrequenz                  |                         |                                       |
| Name                           |                     |                      |                          | Max. Kühlkörpertemperatur              |                         |                                       |
| Name                           |                     |                      |                          | Max. Schaltelementerwärmung            |                         |                                       |
| Feldbus                        |                     |                      |                          | Schleppzeiger zurücksetzen             |                         |                                       |
| Feldbusschnittstelle           |                     |                      |                          | Statistik-Daten                        |                         |                                       |
| Aus                            | х                   |                      |                          | Motorstrom Imax (%)                    |                         |                                       |
| Ein                            |                     |                      |                          | Motorstrom Imax (eff)                  |                         |                                       |
| Sammeldiagnose                 |                     |                      |                          | Letzter Auslösestrom IA (%)            |                         |                                       |
| Sperren                        | Х                   |                      |                          | Letzter Auslösestrom IA (eff)          |                         |                                       |
| Freigeben                      |                     |                      |                          | Betriebsstunden - Gerät                |                         |                                       |
| Verhalten bei CPU/Master-Stop  |                     |                      |                          | Betriebsstunden - Motor                |                         |                                       |
| Ersatzwert                     | Х                   |                      |                          | Anzahl der Starts Motor rechts         |                         |                                       |
| Letzter Wert                   |                     |                      |                          | Anzahl der Starts Motor links          |                         |                                       |
| Stationsadresse                | 126                 |                      |                          | Anzahl der Überlastauslösungen         |                         |                                       |
| Baudrate                       |                     |                      |                          | Anzahl der Stopps mit elektr. Bremsung |                         |                                       |
| Ersatzwert                     |                     |                      |                          | Anzahl der Starts Ausgang 1            |                         |                                       |
| Motor rechts                   |                     |                      |                          | Anzahl der Starts Ausgang 2            |                         |                                       |
| Motor links                    |                     |                      |                          | Anzahl der Starts Ausgang 3            |                         |                                       |
| Schleichgang                   |                     |                      |                          | Anzahl der Starts Ausgang 4            |                         |                                       |
| Notstart                       |                     |                      |                          |                                        |                         |                                       |
| Ausgang 1                      |                     |                      |                          |                                        |                         |                                       |
| Ausgang 2                      |                     |                      |                          |                                        |                         |                                       |
| Parametersatz 1                |                     |                      |                          |                                        |                         |                                       |
| Parametersatz 2                |                     |                      |                          |                                        |                         |                                       |
| Parametersatz 3                |                     |                      |                          |                                        |                         |                                       |
| Quickstop sperren              |                     |                      |                          |                                        |                         |                                       |
| Parametersperre-CPU/Master     |                     |                      |                          |                                        |                         |                                       |
| Aus                            | ¥                   |                      |                          |                                        |                         |                                       |
| Fin                            | ^                   |                      |                          |                                        |                         |                                       |
| Sicherungsontionen             |                     |                      |                          |                                        |                         |                                       |
| Finstellungen sichern          |                     |                      |                          |                                        |                         |                                       |
| Finstellungen wiederherstellen |                     |                      |                          |                                        |                         |                                       |
| Werksgrundeinstellung          |                     |                      |                          |                                        |                         |                                       |

\*\* nur in Verbindung mit Schleichgang möglich

# **10.2** Transport- und Lagerbedingungen

## Transport- und Lagerbedingungen

Die Sanftstarter erfüllen bezüglich Transport- und Lagerbedingungen die Anforderungen nach DIN IEC 721-3-1/HD478.3.1 S1. Die folgenden Angaben gelten für Baugruppen, die in der Originalverpackung transportiert bzw. gelagert werden.

| Art der Bedingung    | Zulässiger Bereich    |
|----------------------|-----------------------|
| Temperatur           | von -25 °C bis +80 °C |
| Luftdruck            | von 700 bis 1060 hPa  |
| Relative Luftfeuchte | von 10 bis 95 %       |

# 10.3 Technische Daten

## 10.3.1 Auswahl- und Bestelldaten

| [                        | Umgebungstemperatur 40 °C Umgebungstemperatur 50 °C |                    |                          |                         |                                 |                          |                  |                           |                            |                                      |                    |
|--------------------------|-----------------------------------------------------|--------------------|--------------------------|-------------------------|---------------------------------|--------------------------|------------------|---------------------------|----------------------------|--------------------------------------|--------------------|
| Bemessungs-<br>betriebs- | Bemessungs-<br>betriebs-<br>strom /                 | Bemessur<br>bei Be | ngsleistung<br>messungsb | von Drehs<br>etriebsspa | trommotoren<br>nnung <i>U</i> e | Bemessungs-<br>betriebs- | Bemessi<br>bei B | ungsleistung<br>emessungs | y von Drehs<br>betriebsspa | trommotoren<br>Innung U <sub>e</sub> | Bestell-Nr.        |
| spannung 0 <sub>e</sub>  | suom r <sub>e</sub>                                 | 230 V              | 400 V                    | 500 V                   | 690 V                           | Suom re                  | 200 V            | 230 V                     | 460 V                      | 575 V                                |                    |
| V                        | A                                                   | kW                 | kW                       | kW                      | kW                              | A                        | HP               | HP                        | HP                         | HP                                   |                    |
|                          | 29                                                  | 5,5                | 10 5                     | -                       | -                               | 26                       | 1,5              | 1,5                       | 15                         | -                                    |                    |
|                          | 30                                                  | 7,0<br>11          | 10,0                     | -                       | —                               | 32                       | 10               | 10                        | 20                         | —                                    |                    |
| 200 460                  | 57                                                  | 15                 | 30                       | _                       | _                               | 42<br>51                 | 15               | 15                        | 30                         | _                                    |                    |
|                          | 77                                                  | 18.5               | 37                       | _                       | _                               | 68                       | 20               | 20                        | 50                         | _                                    | 3RW44 26-□BC□4     |
|                          | 93                                                  | 22                 | 45                       | _                       | _                               | 82                       | 25               | 25                        | 60                         | _                                    | 3RW44 27-□BC□4     |
|                          | 29                                                  | _                  | 15                       | 18.5                    | _                               | 26                       | _                |                           | 15                         | 20                                   | 3RW44 22-□BC□5     |
|                          | 36                                                  | _                  | 18,5                     | 22                      | _                               | 32                       | _                | _                         | 20                         | 25                                   | 3RW44 23-□BC □5    |
|                          | 47                                                  | -                  | 22                       | 30                      | -                               | 42                       | -                | -                         | 25                         | 30                                   | 3RW44 24-□BC□5     |
| 400600                   | 57                                                  | _                  | 30                       | 37                      | _                               | 51                       | _                | _                         | 30                         | 40                                   | 3RW44 25-□BC□5     |
|                          | 77                                                  | -                  | 37                       | 45                      | -                               | 68                       | -                | -                         | 50                         | 50                                   | 3RW44 26-□BC□5     |
|                          | 93                                                  | —                  | 45                       | 55                      | -                               | 82                       | —                | —                         | 60                         | 75                                   | 3RW44 27-□BC□5     |
|                          | 29                                                  | _                  | 15                       | 18,5                    | 30                              | 26                       | _                | _                         | 15                         | 20                                   | 3RW44 22-□BC□6     |
|                          | 36                                                  | -                  | 18,5                     | 22                      | 37                              | 32                       | -                | -                         | 20                         | 25                                   | 3RW44 23- 🗆 BC 🗆 6 |
| 400 690                  | 47                                                  | -                  | 22                       | 30                      | 45                              | 42                       | -                | -                         | 25                         | 30                                   | 3RW44 24-□BC□6     |
| 400 030                  | 57                                                  | —                  | 30                       | 37                      | 55                              | 51                       | —                | —                         | 30                         | 40                                   | 3RW44 25-□BC□6     |
|                          | 77                                                  | -                  | 37                       | 45                      | 75                              | 68                       | -                | -                         | 50                         | 50                                   | 3RW44 26-□BC□6     |
|                          | 93                                                  | -                  | 45                       | 55                      | 90                              | 82                       | -                | -                         | 60                         | 75                                   | 3RW44 27-□BC□6     |
|                          |                                                     |                    |                          |                         |                                 |                          |                  |                           |                            |                                      | ▲ ▲                |
|                          | Bestell-NrErgänz                                    | ung für Anso       | chlussart                |                         |                                 |                          |                  |                           | Schraubk<br>Federzug       | lemmen<br>klemmen                    | 1 3                |
|                          | 113                                                 | 30                 | 55                       | —                       | _                               | 100                      | 30               | 30                        | 75                         | _                                    | 3RW44 34-□BC□4     |
|                          | 134                                                 | 37                 | 75                       | -                       | -                               | 117                      | 30               | 40                        | 75                         | -                                    | 3RW44 35-□BC□4     |
|                          | 162                                                 | 45                 | 90                       | -                       | —                               | 145                      | 40               | 50                        | 100                        | —                                    |                    |
|                          | 203                                                 | 55<br>75           | 110                      | -                       | -                               | 180                      | 50               | 60<br>75                  | 125                        | -                                    |                    |
|                          | 250                                                 | 75<br>00           | 152                      | -                       | —                               | 210                      | 75               | 100                       | 200                        | —                                    |                    |
|                          | 356                                                 | 90<br>110          | 200                      | _                       | _                               | 315                      | 100              | 100                       | 200                        | _                                    |                    |
|                          | 432                                                 | 132                | 250                      | _                       | _                               | 385                      | 125              | 120                       | 300                        | _                                    |                    |
| 200 460                  | 551                                                 | 160                | 315                      | _                       | _                               | 494                      | 150              | 200                       | 400                        | _                                    | 3RW44 53-□BC□4     |
|                          | 615                                                 | 200                | 355                      | _                       | _                               | 551                      | 150              | 200                       | 450                        | _                                    | 3RW44 54-□BC□4     |
|                          | 693                                                 | 200                | 400                      | _                       | _                               | 615                      | 200              | 250                       | 500                        | _                                    | 3RW44 55-□BC□4     |
|                          | 780                                                 | 250                | 450                      | -                       | _                               | 693                      | 200              | 250                       | 600                        | _                                    | 3RW44 56-□BC□4     |
|                          | 880                                                 | 250                | 500                      | _                       | -                               | 780                      | 250              | 300                       | 700                        | _                                    | 3RW44 57-□BC□4     |
|                          | 970                                                 | 315                | 560                      | -                       | _                               | 850                      | 300              | 350                       | 750                        | -                                    | 3RW44 58-□BC□4     |
|                          | 1076                                                | 355                | 630                      | _                       | _                               | 970                      | 350              | 400                       | 850                        | _                                    | 3RW44 65-□BC□4     |
|                          | 1214                                                | 400                | 710                      | -                       | -                               | 1076                     | 350              | 450                       | 950                        | _                                    | 3RW44 66-□BC□4     |
|                          | 113                                                 | _                  | 55                       | 75                      | _                               | 100                      | _                | _                         | 75                         | 75                                   | 3RW44 34-□BC□5     |
|                          | 134                                                 | -                  | 75                       | 90                      | _                               | 117                      | -                | -                         | 75                         | 100                                  | 3RW44 35-□BC □5    |
|                          | 162                                                 | -                  | 90                       | 110                     | _                               | 145                      | -                | -                         | 100                        | 125                                  | 3RW44 36-□BC□5     |
|                          | 203                                                 | -                  | 110                      | 132                     | -                               | 180                      | -                | -                         | 125                        | 150                                  | 3RW44 43-□BC□5     |
|                          | 250                                                 | —                  | 132                      | 160                     | _                               | 215                      | -                | —                         | 150                        | 200                                  | 3RW44 44-□BC□5     |
|                          | 313                                                 | -                  | 160                      | 200                     | -                               | 280                      | -                | -                         | 200                        | 250                                  | 3RW44 45-□BC□5     |
|                          | 356                                                 | —                  | 200                      | 250                     | -                               | 315                      | —                | —                         | 250                        | 300                                  |                    |
| 400 600                  | 432                                                 | _                  | 250                      | 315                     | -                               | 385                      | _                | _                         | 300                        | 400                                  |                    |
|                          | 615                                                 | _                  | 315                      | 400                     | _                               | 434                      | _                | _                         | 400                        | 600                                  |                    |
|                          | 693                                                 | -                  | 400                      | 500                     | _                               | 615                      | _                | _                         | 500                        | 700                                  |                    |
|                          | 780                                                 | _                  | 450                      | 560                     | _                               | 693                      | _                | _                         | 600                        | 750                                  | 3RW44 56-CBCC5     |
|                          | 880                                                 | _                  | 500                      | 630                     | _                               | 780                      | _                | _                         | 700                        | 850                                  | 3RW44 57-□BC□5     |
|                          | 970                                                 | _                  | 560                      | 710                     | _                               | 850                      | _                | _                         | 750                        | 900                                  | 3RW44 58-□BC□5     |
|                          | 1076                                                | _                  | 630                      | 800                     | _                               | 970                      | _                | _                         | 850                        | 1100                                 | 3RW44 65-□BC□5     |
|                          | 1214                                                | -                  | 710                      | 900                     | -                               | 1076                     | -                | -                         | 950                        | 1200                                 | 3RW44 66-□BC□5     |
|                          |                                                     |                    |                          |                         |                                 |                          |                  |                           |                            |                                      | <b>▲</b> ▲         |
|                          |                                                     |                    |                          |                         |                                 |                          |                  | Fodorzua                  | lommon                     |                                      | 2                  |
|                          | Bestell-NrErgänzu                                   | ung für Anso       | hlussart                 |                         |                                 |                          |                  | Schraubk                  | emmen                      |                                      | 6                  |
|                          | Bestell-NrErgänzu                                   | ung für Bem        | essungsstei              | ierspeisesp             | annung U <sub>s</sub>           |                          |                  | AC 115 V<br>AC 230 V      |                            |                                      | 3<br>4             |

## Normalanlauf (CLASS 10) in Standardschaltung

SIRIUS 3RW44 Gerätehandbuch GWA 4NEB 535 2195-01 DS 06

## Allgemeine technische Daten

|                                                     |                                                  | Umge                                   | bungstemperati                  | ur 40 °C                 |                                   |                                                  | Umgeb      | ungstemperat                   | ur 50 °C                           |             |                 |
|-----------------------------------------------------|--------------------------------------------------|----------------------------------------|---------------------------------|--------------------------|-----------------------------------|--------------------------------------------------|------------|--------------------------------|------------------------------------|-------------|-----------------|
| Bemessungs-<br>betriebs-<br>spannung U <sub>e</sub> | Bemessungs-<br>betriebs-<br>strom I <sub>e</sub> | Bem<br>b                               | essungsleistun<br>ei Bemessungs | g von Dreh<br>betriebssp | strommotoren<br>annung <i>U</i> e | Bemessungs-<br>betriebs-<br>strom I <sub>e</sub> | Beme<br>be | ssungsleistun<br>ei Bemessungs | strommotoren<br>eannung <i>U</i> e | Bestell-Nr. |                 |
|                                                     | 113                                              | -                                      | 55                              | 75                       | 110                               | 100                                              | -          | _                              | 75                                 | 75          | 3RW44 34-□BC□6  |
|                                                     | 134                                              | —                                      | 75                              | 90                       | 132                               | 117                                              | —          | —                              | 75                                 | 100         | 3RW44 35-□BC □6 |
|                                                     | 162                                              | -                                      | 90                              | 110                      | 160                               | 145                                              | -          | -                              | 100                                | 125         | 3RW44 36-□BC□6  |
|                                                     | 203                                              | —                                      | 110                             | 132                      | 200                               | 180                                              | —          | —                              | 125                                | 150         | 3RW44 43-□BC□6  |
|                                                     | 250                                              | -                                      | 132                             | 160                      | 250                               | 215                                              | -          | -                              | 150                                | 200         | 3RW44 44-□BC□6  |
|                                                     | 313                                              | —                                      | 160                             | 200                      | 315                               | 280                                              | —          | _                              | 200                                | 250         | 3RW44 45-□BC□6  |
|                                                     | 356                                              | —                                      | 200                             | 250                      | 355                               | 315                                              | -          | -                              | 250                                | 300         | 3RW44 46-□BC□6  |
| 400 690                                             | 432                                              | —                                      | 250                             | 315                      | 400                               | 385                                              | —          | _                              | 300                                | 400         | 3RW44 47-□BC□6  |
| 400 030                                             | 551                                              | _                                      | 315                             | 355                      | 560                               | 494                                              | _          | _                              | 400                                | 500         | 3RW44 53-□BC□6  |
|                                                     | 615                                              | —                                      | 355                             | 400                      | 630                               | 551                                              | —          | —                              | 450                                | 600         | 3RW44 54-□BC□6  |
|                                                     | 693                                              | -                                      | 400                             | 500                      | 710                               | 615                                              | -          | —                              | 500                                | 700         | 3RW44 55-□BC□6  |
|                                                     | 780                                              | —                                      | 450                             | 560                      | 800                               | 693                                              | —          | —                              | 600                                | 750         | 3RW44 56-□BC□6  |
|                                                     | 880                                              | -                                      | 500                             | 630                      | 900                               | 780                                              | -          | -                              | 700                                | 850         | 3RW44 57-□BC□6  |
|                                                     | 970                                              | —                                      | 560                             | 710                      | 1000                              | 850                                              | —          | —                              | 750                                | 900         | 3RW44 58-□BC□6  |
|                                                     | 1076                                             | -                                      | 630                             | 800                      | 1100                              | 970                                              | -          | -                              | 850                                | 1100        | 3RW44 65-□BC□6  |
|                                                     | 1214                                             | -                                      | 710                             | 900                      | 1200                              | 1076                                             | —          | —                              | 950                                | 1200        | 3RW44 66-□BC□6  |
|                                                     | Bestell-NrErgänz<br>Bestell-NrErgänz             | Federzu<br>Schraub<br>AC 115<br>AC 230 | igklemmen<br>klemmen<br>V<br>V  | 2<br>6<br>3<br>4         |                                   |                                                  |            |                                |                                    |             |                 |

|                                                |                                                                        | Umgebun         | igstemperat               | ur 40 °C                   |                                      |                                         |                                                                                                    |             |                                  |                          |                 |  |
|------------------------------------------------|------------------------------------------------------------------------|-----------------|---------------------------|----------------------------|--------------------------------------|-----------------------------------------|----------------------------------------------------------------------------------------------------|-------------|----------------------------------|--------------------------|-----------------|--|
| Bemessungsbe-<br>triebsspannung U <sub>e</sub> | Bemessungs-<br>betriebsstrom <i>I</i> e                                | Bemess<br>bei B | ungsleistun<br>3emessungs | g von Drehs<br>betriebsspa | trommotoren<br>annung U <sub>e</sub> | Bemessungsbe-<br>triebsstrom <i>I</i> e | triebsstrom I <sub>e</sub> Bemessungsleistung von Drehstrommotoren<br>bei Bemessungsbetriebsspannung U <sub>e</sub> |             |                                  |                          |                 |  |
| v                                              | Δ                                                                      | 230 V<br>kW     | 400 V<br>kW               | 500 V<br>kW                | 690 V<br>kW                          | Δ                                       | 200 V<br>HP                                                                                                    | 230 V<br>HP | 460 V<br>HP                      | 575 V<br>HP              |                 |  |
| -                                              | 29                                                                     | 5,5             | 15                        | _                          | _                                    | 26                                      | 7,5                                                                                                    | 7,5         | 15                               | _                        | 3RW44 22-□BC□4  |  |
|                                                | 36                                                                     | 7,5             | 18,5                      | -                          | _                                    | 32                                      | 10                                                                                                    | 10          | 20                               | _                        | 3RW44 23-□BC □4 |  |
| 200 460                                        | 47                                                                     | 11              | 22                        | -                          | -                                    | 42                                      | 10                                                                                                    | 15          | 25                               | -                        | 3RW44 24-□BC□4  |  |
|                                                | 57                                                                     | 15              | 30                        | —                          | —                                    | 51                                      | 15                                                                                                    | 15          | 30                               | —                        | 3RW44 25-□BC□4  |  |
|                                                | 77                                                                     | 18,5            | 37                        |                            | _                                    | 68                                      | 20                                                                                                    | 20          | 50                               | _                        | 3RW44 27-□BC□4  |  |
|                                                | 29                                                                     | -               | 15                        | 18,5                       | —                                    | 26                                      | _                                                                                                    | —           | 15                               | 20                       |                 |  |
| 000 600                                        | 30<br>//7                                                              | _               | 10,5                      | 30                         | _                                    | 32                                      | _                                                                                                    | _           | 20                               | 20                       |                 |  |
| +00000                                         | 57                                                                     | _               | 30                        | 37                         | _                                    | 51                                      | _                                                                                                    | _           | 30                               | 40                       | 3RW44 25-DBCD   |  |
|                                                | 77                                                                     | _               | 37                        | 45                         | _                                    | 68                                      | _                                                                                                    | _           | 50                               | 50                       | 3RW44 27-□BC□   |  |
|                                                | 29                                                                     | -               | 15                        | 18,5                       | 30                                   | 26                                      | -                                                                                                    | -           | 15                               | 20                       | 3RW44 22-□BC□6  |  |
|                                                | 36                                                                     | —               | 18,5                      | 22                         | 37                                   | 32                                      | -                                                                                                    | —           | 20                               | 25                       | 3RW44 23-□BC □6 |  |
| 400 690                                        | 47                                                                     | —               | 22                        | 30                         | 45                                   | 42                                      | —                                                                                                    | —           | 25                               | 30                       | 3RW44 24-□BC□6  |  |
|                                                | 57                                                                     | -               | 30                        | 37                         | 55                                   | 51                                      | -                                                                                                    | -           | 30                               | 40                       | 3RW44 25-□BC□6  |  |
|                                                | 77                                                                     | _               | 37                        | 45                         | 75                                   | 68                                      | _                                                                                                    | _           | 50                               | 50                       | 3RW44 27-□BC□6  |  |
|                                                | Bestell-NrErgänzung für Anschlussart Schraubklemmen<br>Federzugklemmen |                 |                           |                            |                                      |                                         |                                                                                                    |             |                                  |                          |                 |  |
|                                                | 93                                                                     | 22              | 45                        | _                          | _                                    | 82                                      | 25                                                                                                    | 25          | 60                               | _                        | 3RW44 34-□BC□4  |  |
|                                                | 113                                                                    | 30              | 55                        | -                          | _                                    | 100                                     | 30                                                                                                    | 30          | 75                               | —                        | 3RW44 35-□BC□4  |  |
|                                                | 134                                                                    | 37              | 75                        | -                          | -                                    | 117                                     | 30                                                                                                    | 40          | 75                               | -                        | 3RW44 36-□BC□4  |  |
|                                                | 162                                                                    | 45              | 90                        | _                          | -                                    | 145                                     | 40                                                                                                    | 50          | 100                              | -                        | 3RW44 43-□BC□4  |  |
|                                                | 203                                                                    | 55              | 110                       | -                          | -                                    | 180                                     | 50                                                                                                    | 60          | 125                              | -                        | 3RW44 45-□BC □4 |  |
|                                                | 250                                                                    | /5              | 132                       | —                          | —                                    | 215                                     | 60<br>75                                                                                                    | /5          | 150                              | _                        |                 |  |
| 200 460                                        | 356                                                                    | 90<br>110       | 200                       | _                          | _                                    | 315                                     | 100                                                                                                    | 125         | 200                              | _                        |                 |  |
| 200 400                                        | 432                                                                    | 132             | 250                       | _                          | _                                    | 385                                     | 125                                                                                                    | 150         | 300                              | _                        | 3RW44 53-DBCD4  |  |
|                                                | 551                                                                    | 160             | 315                       | _                          | _                                    | 494                                     | 150                                                                                                    | 200         | 400                              | _                        | 3RW44 53-□BC□4  |  |
|                                                | 615                                                                    | 200             | 355                       | -                          | _                                    | 551                                     | 150                                                                                                    | 200         | 450                              | _                        | 3RW44 55-□BC□4  |  |
|                                                | 693                                                                    | 200             | 400                       | _                          | -                                    | 615                                     | 200                                                                                                    | 250         | 500                              | _                        | 3RW44 57-□BC□4  |  |
|                                                | 780                                                                    | 250             | 450                       | -                          | -                                    | 693                                     | 200                                                                                                    | 250         | 600                              | -                        | 3RW44 65-□BC□4  |  |
|                                                | 880                                                                    | 250             | 500                       | —                          | —                                    | 780                                     | 250                                                                                                    | 300         | 700                              | —                        | 3RW44 65-□BC□4  |  |
|                                                | 970                                                                    | 315             | 560                       |                            | _                                    | 850                                     | 300                                                                                                    | 350         | 750                              |                          | 3RW44 65-□BC□4  |  |
|                                                | 93                                                                     | -               | 45                        | 55<br>75                   | _                                    | 82                                      | _                                                                                                    | _           | 60<br>75                         | 75<br>75                 |                 |  |
|                                                | 134                                                                    | _               | 75                        | 90                         | _                                    | 117                                     | _                                                                                                    | _           | 75                               | 100                      |                 |  |
|                                                | 162                                                                    | _               | 90                        | 110                        | _                                    | 145                                     | _                                                                                                    | _           | 100                              | 125                      | 3RW44 43-□BC□5  |  |
|                                                | 203                                                                    | _               | 110                       | 132                        | _                                    | 180                                     | _                                                                                                    | _           | 125                              | 150                      | 3RW44 45-□BC□5  |  |
|                                                | 250                                                                    | -               | 132                       | 160                        | _                                    | 215                                     | -                                                                                                    | -           | 150                              | 200                      | 3RW44 46-□BC□5  |  |
|                                                | 313                                                                    | —               | 160                       | 200                        | _                                    | 280                                     | —                                                                                                    | —           | 200                              | 250                      | 3RW44 47-□BC□5  |  |
| 400 600                                        | 356                                                                    | -               | 200                       | 250                        | —                                    | 315                                     | -                                                                                                    | -           | 250                              | 300                      | 3RW44 47-□BC□5  |  |
|                                                | 432                                                                    | -               | 250                       | 315                        | —                                    | 385                                     | -                                                                                                    | —           | 300                              | 400                      | 3RW44 53-□BC□5  |  |
|                                                | 551                                                                    | -               | 315                       | 355                        | -                                    | 494                                     | _                                                                                                    | _           | 400                              | 500                      |                 |  |
|                                                | 693                                                                    | _               | 400                       | 500                        | _                                    | 615                                     | _                                                                                                    | _           | 400                              | 700                      |                 |  |
|                                                | 780                                                                    | —               | 450                       | 560                        | _                                    | 693                                     | —                                                                                                    | _           | 600                              | 750                      | 3RW44 55-□BC□5  |  |
|                                                | 880                                                                    | _               | 500                       | 630                        | -                                    | 780                                     |                                                                                                    | -           | 700                              | 850                      | 3RW44 65-□BC□5  |  |
|                                                | 970                                                                    | —               | 560                       | 710                        | —                                    | 850                                     | —                                                                                                    | -           | 750                              | 950                      | 3RW44 65-□BC□5  |  |
|                                                | 93                                                                     | -               | 45                        | 55                         | 90                                   | 82                                      | -                                                                                                    | -           | 60                               | 75                       | 3RW44 34-□BC□6  |  |
|                                                | 113                                                                    | —               | 55                        | 75                         | 110                                  | 100                                     | _                                                                                                    | —           | 75                               | 75                       | 3RW44 35-□BC□6  |  |
|                                                | 134                                                                    | -               | 75                        | 90                         | 132                                  | 117                                     | -                                                                                                    | -           | 75                               | 100                      | 3RW44 36-□BC □6 |  |
|                                                | 162                                                                    | _               | 90                        | 110                        | 160                                  | 145                                     | _                                                                                                    | _           | 100                              | 125                      |                 |  |
|                                                | 203                                                                    | _               | 110                       | 152                        | 200                                  | 215                                     | _                                                                                                    | _           | 120                              | 200                      |                 |  |
|                                                | 313                                                                    | _               | 160                       | 200                        | 315                                  | 280                                     | _                                                                                                    | _           | 200                              | 250                      |                 |  |
| 400 690                                        | 356                                                                    | _               | 200                       | 250                        | 355                                  | 315                                     | —                                                                                                    | _           | 250                              | 300                      | 3RW44 47-□BC□6  |  |
|                                                | 432                                                                    | _               | 250                       | 315                        | 400                                  | 385                                     | _                                                                                                    | _           | 300                              | 400                      | 3RW44 53-□BC□6  |  |
|                                                | 551                                                                    | —               | 315                       | 355                        | 560                                  | 494                                     | —                                                                                                    | -           | 400                              | 500                      | 3RW44 53-□BC□6  |  |
|                                                | 615                                                                    | -               | 355                       | 400                        | 630                                  | 551                                     | _                                                                                                    | -           | 450                              | 600                      | 3RW44 55-□BC□6  |  |
|                                                | 693                                                                    | _               | 400                       | 500                        | 710                                  | 615                                     | —                                                                                                    | —           | 500                              | 700                      | 3RW44 57-□BC□0  |  |
|                                                | 780                                                                    | -               | 450                       | 560                        | 800                                  | 693                                     | -                                                                                                    | -           | 600                              | 750                      | 3RW44 65-□BC□6  |  |
|                                                | 880                                                                    | _               | 500                       | 630                        | 900                                  | 780                                     | _                                                                                                    | _           | 700                              | 850                      |                 |  |
|                                                | 910                                                                    | _               | 000                       | 110                        | 1000                                 | 000                                     | _                                                                                                    | -           | 100                              | 900                      |                 |  |
|                                                | Bestell-NrErgänz<br>Bestell-NrErgänz                                   | ung für A       | nschlussart<br>emessungss | teuerspeises               | spannung U <sub>s</sub>              |                                         |                                                                                                    |             | Federzug<br>Schraubl<br>AC 115 \ | gklemmen<br>klemmen<br>/ |                 |  |

## Schwerstanlauf (CLASS 30) in Standardschaltung

|                               |                                                                        | Umgebur                  | ngstemperatu               | ur 40 °C    | J                              | Umgebungstemperatur 50 °C  |        |              |                                        |                                |                  |  |  |
|-------------------------------|------------------------------------------------------------------------|--------------------------|----------------------------|-------------|--------------------------------|----------------------------|--------|--------------|----------------------------------------|--------------------------------|------------------|--|--|
| Bemessungsbe-                 | Bemessungs-                                                            | Bemess                   | ungsleistung               | g von Drehs | strommotoren                   | Bemessungsbe-              | Bemess | ungsleistung | y von Dreh                             | strommotoren                   | Bestell-Nr.      |  |  |
| triebsspannung U <sub>e</sub> | betriebsstrom I <sub>e</sub>                                           | 230 V                    | 400 V                      | 500 V       | annung U <sub>e</sub><br>690 V | triedsstrom I <sub>e</sub> | 200 V  | 230 V        | 460 V                                  | annung U <sub>e</sub><br>575 V |                  |  |  |
| V                             | Α                                                                      | kW                       | kW                         | kW          | kW                             | Α                          | HP     | HP           | HP                                     | HP                             |                  |  |  |
|                               | 29                                                                     | 5,5                      | 15                         | -           | -                              | 26                         | 7,5    | 7,5          | 15                                     | -                              | 3RW44 22-□BC□4   |  |  |
| 200 460                       | 30                                                                     | 7,5<br>11                | 18,5                       | —           | -                              | 32                         | 10     | 10           | 20                                     | _                              |                  |  |  |
|                               | 4/                                                                     | 15                       | 22                         | -           | -                              | 42                         | 10     | 15           | 25                                     | -                              |                  |  |  |
|                               | 29                                                                     | 15                       | 15                         | 18.5        |                                | 26                         | -      | 15           | 15                                     | 20                             |                  |  |  |
|                               | 36                                                                     | _                        | 18.5                       | 22          | _                              | 32                         | _      | _            | 20                                     | 25                             | 3RW44 24- BC 5   |  |  |
| 400600                        | 47                                                                     | -                        | 22                         | 30          | —                              | 42                         | _      | _            | 25                                     | 30                             | 3RW44 25-□BC□5   |  |  |
|                               | 57                                                                     | _                        | 30                         | 37          | _                              | 51                         | _      | _            | 30                                     | 40                             | 3RW44 25-□BC□5   |  |  |
|                               | 29                                                                     | -                        | 15                         | 18,5        | 30                             | 26                         | -      | -            | 15                                     | 20                             | 3RW44 22-□BC□6   |  |  |
| 400 690                       | 36                                                                     | -                        | 18,5                       | 22          | 37                             | 32                         | -      | —            | 20                                     | 25                             | 3RW44 24- □BC □6 |  |  |
| 400 000                       | 47                                                                     | -                        | 22                         | 30          | 45                             | 42                         | _      | _            | 25                                     | 30                             | 3RW44 25-□BC□6   |  |  |
|                               | 57                                                                     | —                        | 30                         | 37          | 55                             | 51                         | —      | -            | 30                                     | 40                             | 3RW44 25-□BC□6   |  |  |
|                               | Bestell-NrErgänzung für Anschlussart Schraubklemmen<br>Federzugklemmen |                          |                            |             |                                |                            |        |              |                                        |                                |                  |  |  |
|                               | 77                                                                     | 18,5                     | 37                         | _           | _                              | 68                         | 20     | 20           | 50                                     |                                | 3RW44 34-□BC□4   |  |  |
|                               | 93                                                                     | 22                       | 45                         | -           | -                              | 82                         | 25     | 25           | 60                                     | -                              | 3RW44 35-□BC□4   |  |  |
|                               | 113                                                                    | 30                       | 55                         | _           | -                              | 100                        | 30     | 30           | 75                                     | -                              | 3RW44 43-□BC□4   |  |  |
|                               | 134                                                                    | 37                       | 75                         | -           | -                              | 117                        | 30     | 40           | 75                                     | _                              | 3RW44 43-□BC□4   |  |  |
|                               | 162                                                                    | 45                       | 90                         | -           | -                              | 145                        | 40     | 50           | 100                                    | _                              | 3RW44 43-□BC□4   |  |  |
|                               | 203                                                                    | 55                       | 110                        | -           | —                              | 180                        | 50     | 60           | 125                                    | —                              | 3RW44 46-□BC□4   |  |  |
|                               | 250                                                                    | 75                       | 132                        | —           | -                              | 215                        | 60     | 75           | 150                                    | _                              | 3RW44 47-□BC□4   |  |  |
| 200 460                       | 313                                                                    | 90                       | 160                        | -           | -                              | 280                        | 75     | 100          | 200                                    | -                              | 3RW44 53-□BC□4   |  |  |
|                               | 350                                                                    | 110                      | 200                        | —           | -                              | 315                        | 100    | 125          | 250                                    | _                              |                  |  |  |
|                               | 432                                                                    | 132                      | 250                        | -           | -                              | 385                        | 125    | 200          | 300                                    | -                              |                  |  |  |
|                               | 615                                                                    | 200                      | 355                        | _           | _                              | 551                        | 150    | 200          | 400                                    | _                              | 3RW44 55-DBCD4   |  |  |
|                               | 693                                                                    | 200                      | 400                        | _           | _                              | 615                        | 200    | 250          | 500                                    | _                              | 3RW44 65-□BC□4   |  |  |
|                               | 780                                                                    | 250                      | 450                        | _           | _                              | 693                        | 200    | 250          | 600                                    | _                              | 3RW44 65-□BC□4   |  |  |
|                               | 880                                                                    | 250                      | 500                        | _           | _                              | 780                        | 250    | 300          | 700                                    | _                              | 3RW44 65-□BC□4   |  |  |
|                               | 970                                                                    | 315                      | 560                        | -           | _                              | 850                        | 300    | 350          | 750                                    | _                              | 3RW44 66-□BC□4   |  |  |
|                               | 77                                                                     | _                        | 37                         | 45          | _                              | 68                         | -      | _            | 50                                     | 50                             | 3RW44 34-□BC□5   |  |  |
|                               | 93                                                                     | -                        | 45                         | 55          | -                              | 82                         | -      | -            | 60                                     | 75                             | 3RW44 35-□BC□5   |  |  |
|                               | 113                                                                    | -                        | 55                         | 75          | -                              | 100                        | —      | —            | 75                                     | 75                             | 3RW44 43-□BC□5   |  |  |
|                               | 134                                                                    | -                        | /5                         | 90          | -                              | 117                        | -      | -            | /5<br>100                              | 100                            |                  |  |  |
|                               | 203                                                                    | _                        | 90                         | 132         | _                              | 145                        | _      | _            | 100                                    | 120                            |                  |  |  |
|                               | 250                                                                    | _                        | 132                        | 160         | _                              | 215                        | _      | _            | 150                                    | 200                            |                  |  |  |
|                               | 313                                                                    | _                        | 160                        | 200         | _                              | 280                        | _      | _            | 200                                    | 250                            | 3RW44 53-□BC□5   |  |  |
| 400 600                       | 356                                                                    | _                        | 200                        | 250         | _                              | 315                        | -      | _            | 250                                    | 300                            | 3RW44 53-□BC□5   |  |  |
|                               | 432                                                                    | -                        | 250                        | 315         | —                              | 385                        | -      | -            | 300                                    | 400                            | 3RW44 53-□BC□5   |  |  |
|                               | 551                                                                    | -                        | 315                        | 355         | -                              | 494                        | -      | -            | 400                                    | 500                            | 3RW44 55-□BC□5   |  |  |
|                               | 615                                                                    | -                        | 355                        | 400         | _                              | 551                        | -      | -            | 450                                    | 600                            | 3RW44 58-□BC□5   |  |  |
|                               | 693                                                                    | _                        | 400                        | 500         | -                              | 615                        | -      | —            | 500                                    | 700                            | 3RW44 65-□BC□5   |  |  |
|                               | 780                                                                    | -                        | 450                        | 560         | -                              | 693                        | -      | -            | 600                                    | 750                            |                  |  |  |
|                               |                                                                        | _                        | 500                        | 030         | _                              | 850                        | _      | _            | 700                                    | 900                            |                  |  |  |
|                               | 77                                                                     | _                        | 37                         | 45          | 75                             | 68                         |        | _            | 50                                     | 50                             |                  |  |  |
|                               | 93                                                                     | _                        | 45                         | 55          | 90                             | 82                         | _      | _            | 60                                     | 75                             | 3RW44 35-□BC□6   |  |  |
|                               | 113                                                                    | _                        | 55                         | 75          | 110                            | 100                        | _      | _            | 75                                     | 75                             | 3RW44 43-□BC□6   |  |  |
|                               | 134                                                                    | -                        | 75                         | 90          | 132                            | 117                        | -      | -            | 75                                     | 100                            | 3RW44 43-□BC□6   |  |  |
|                               | 162                                                                    | —                        | 90                         | 110         | 160                            | 145                        | —      | —            | 100                                    | 125                            | 3RW44 43-□BC□6   |  |  |
|                               | 203                                                                    | -                        | 110                        | 132         | 200                            | 180                        | -      | -            | 125                                    | 150                            | 3RW44 46-□BC□6   |  |  |
|                               | 250                                                                    | _                        | 132                        | 160         | 250                            | 215                        | _      | —            | 150                                    | 200                            | 3RW44 47-□BC□6   |  |  |
| 400 690                       | 313                                                                    | -                        | 160                        | 200         | 315                            | 280                        | -      | -            | 200                                    | 250                            | 3RW44 53-□BC□6   |  |  |
|                               | 356                                                                    | _                        | 200                        | 250         | 355                            | 315                        | —      | _            | 250                                    | 300                            |                  |  |  |
|                               | 432                                                                    | -                        | 250                        | 315         | 400                            | 385                        | -      | -            | 300                                    | 400                            |                  |  |  |
|                               | 615                                                                    | _                        | 355                        | 400         | 630                            | 551                        | _      | _            | 400                                    | 600                            |                  |  |  |
|                               | 693                                                                    | _                        | 400                        | 500         | 710                            | 615                        | _      | _            | 500                                    | 700                            |                  |  |  |
|                               | 780                                                                    | _                        | 450                        | 560         | 800                            | 693                        | _      | _            | 600                                    | 750                            | 3RW44 65-□BC□6   |  |  |
|                               | 880                                                                    | _                        | 500                        | 630         | 900                            | 780                        | _      | -            | 700                                    | 850                            | 3RW44 65-□BC□6   |  |  |
|                               | —                                                                      | -                        | -                          | -           | -                              | 850                        | -      | -            | 750                                    | 900                            | 3RW44 66-□BC□6   |  |  |
|                               | Bestell-NrErgän                                                        | zung für A<br>zung für R | nschlussart<br>emessungset | teuersneise | spannung II.                   |                            |        |              | Federzu<br>Schraub<br>AC 115<br>AC 230 | gklemmen<br>klemmen<br>V       |                  |  |  |

|                               | J                                                                                                    | Umgebungstemperatur 50 °C |              |             |                       |                                                       |             |             |             |                       |                |  |  |
|-------------------------------|----------------------------------------------------------------------------------------------------|---------------------------|--------------|-------------|-----------------------|-------------------------------------------------------|-------------|-------------|-------------|-----------------------|----------------|--|--|
| Bemessungsbe-                 | Bemessungs-                                                                                                    | Bemessi                   | unasleistuna | von Drehs   | trommotoren           | Bemessungsbe- Bemessungsleistung von Drehstrommotoren |             |             |             |                       |                |  |  |
| triebsspannung U <sub>e</sub> | betriebsstrom I <sub>e</sub>                                                                                                    | bei B                     | emessungs    | betriebsspa | annung U <sub>e</sub> | triebsstrom I <sub>e</sub>                            | bei E       | Bemessungs  | betriebsspa | innung U <sub>e</sub> | Bestell-Nr.    |  |  |
| v                             | A                                                                                                    | 230 V<br>kW               | 400 V<br>kW  | 500 V<br>kW | 690 V<br>kW           | A                                                     | 200 V<br>HP | 230 V<br>HP | 460 V<br>HP | 575 V<br>HP           |                |  |  |
|                               | 50                                                                                                    | 15                        | 22           | _           | _                     | 45                                                    | 10          | 15          | 30          | _                     | 3RW44 22-□BC□4 |  |  |
|                               | 62                                                                                                    | 18,5                      | 30           | _           | _                     | 55                                                    | 15          | 20          | 40          | _                     | 3RW44 23-□BC□4 |  |  |
|                               | 81                                                                                                    | 22                        | 45           | -           | -                     | 73                                                    | 20          | 25          | 50          | -                     | 3RW44 24-□BC□4 |  |  |
| 200 460                       | 99                                                                                                    | 30                        | 55           | —           | _                     | 88                                                    | 25          | 30          | 60          | _                     | 3RW44 25-□BC□4 |  |  |
|                               | 133                                                                                                    | 37                        | 75           | -           | _                     | 118                                                   | 30          | 40          | 75          | -                     | 3RW44 26-□BC□4 |  |  |
|                               | 161                                                                                                    | 45                        | 90           | -           | _                     | 142                                                   | 40          | 50          | 100         | _                     | 3RW44 27-□BC□4 |  |  |
|                               | 50                                                                                                    | -                         | 22           | 30          | _                     | 45                                                    | -           | -           | 30          | 40                    | 3RW44 22-□BC□5 |  |  |
|                               | 62                                                                                                    | -                         | 30           | 37          | _                     | 55                                                    | —           | -           | 40          | 50                    | 3RW44 23-□BC□5 |  |  |
| 400 600                       | 81                                                                                                    | -                         | 45           | 45          | -                     | 73                                                    | -           | -           | 50          | 60                    | 3RW44 24-□BC□5 |  |  |
| 400 600                       | 99                                                                                                    | -                         | 55           | 55          | _                     | 88                                                    | —           | -           | 60          | 75                    | 3RW44 25-□BC□5 |  |  |
|                               | 133                                                                                                    | -                         | 75           | 90          | -                     | 118                                                   | -           | -           | 75          | 100                   | 3RW44 26-□BC□5 |  |  |
|                               | 161                                                                                                    | —                         | 90           | 110         | —                     | 142                                                   | —           | —           | 100         | 125                   | 3RW44 27-□BC□5 |  |  |
|                               |                                                                                                    |                           |              |             |                       |                                                       |             |             |             |                       | <b>▲</b> ▲     |  |  |
|                               | Bestell-NrErgänzung für Anschlussart Schraubklemmen<br>Federzugklemmen                                                                      |                           |              |             |                       |                                                       |             |             |             |                       |                |  |  |
|                               | 196                                                                                                    | 55                        | 110          | -           | _                     | 173                                                   | 50          | 60          | 125         | _                     | 3RW44 34-0BC04 |  |  |
|                               | 232                                                                                                    | 75                        | 132          | _           | _                     | 203                                                   | 60          | 75          | 150         | -                     | 3RW44 35-□BC□4 |  |  |
|                               | 281                                                                                                    | 90                        | 160          | -           | —                     | 251                                                   | 75          | 100         | 200         | —                     | 3RW44 36-□BC□4 |  |  |
|                               | 352                                                                                                    | 110                       | 200          | _           | _                     | 312                                                   | 100         | 125         | 250         | -                     | 3RW44 43-□BC□4 |  |  |
|                               | 433                                                                                                    | 132                       | 250          | -           | _                     | 372                                                   | 125         | 150         | 300         | _                     | 3RW44 44-□BC□4 |  |  |
|                               | 542                                                                                                    | 160                       | 315          | -           | -                     | 485                                                   | 150         | 200         | 400         | _                     | 3RW44 45-□BC□4 |  |  |
|                               | 617                                                                                                    | 200                       | 355          | -           | —                     | 546                                                   | 150         | 200         | 450         | —                     | 3RW44 46-□BC□4 |  |  |
| 200 460                       | 748                                                                                                    | 250                       | 400          | -           | -                     | 667                                                   | 200         | 250         | 600         | _                     | 3RW44 47-□BC□4 |  |  |
| 200 400                       | 954                                                                                                    | 315                       | 560          | —           | —                     | 856                                                   | 300         | 350         | 750         | —                     | 3RW44 53-□BC□4 |  |  |
|                               | 1065                                                                                                    | 355                       | 630          | -           | -                     | 954                                                   | 350         | 400         | 850         | _                     | 3RW44 54-□BC□4 |  |  |
|                               | 1200                                                                                                    | 400                       | 710          | —           | —                     | 1065                                                  | 350         | 450         | 950         | —                     | 3RW44 55-□BC□4 |  |  |
|                               | 1351                                                                                                    | 450                       | 800          | -           | -                     | 1200                                                  | 450         | 500         | 1050        | _                     | 3RW44 56-□BC□4 |  |  |
|                               | 1524                                                                                                    | 500                       | 900          | —           | —                     | 1351                                                  | 450         | 600         | 1200        | —                     | 3RW44 57-□BC□4 |  |  |
|                               | 1680                                                                                                    | 560                       | 1000         | -           | -                     | 1472                                                  | 550         | 650         | 1300        | -                     | 3RW44 58-□BC□4 |  |  |
|                               | 1864                                                                                                    | 630                       | 1100         | —           | —                     | 1680                                                  | 650         | 750         | 1500        | -                     | 3RW44 65-□BC□4 |  |  |
|                               | 2103                                                                                                    | 710                       | 1200         | -           | -                     | 1864                                                  | 700         | 850         | 1700        | -                     | 3RW44 66-□BC□4 |  |  |
|                               | 196                                                                                                    | _                         | 110          | 132         | _                     | 173                                                   | -           | -           | 125         | 150                   | 3RW44 34-□BC□5 |  |  |
|                               | 232                                                                                                    | _                         | 132          | 160         | —                     | 203                                                   | -           | -           | 150         | 200                   | 3RW44 35-□BC□5 |  |  |
|                               | 281                                                                                                    | -                         | 160          | 200         | _                     | 251                                                   | -           | -           | 200         | 250                   | 3RW44 36-□BC□5 |  |  |
|                               | 352                                                                                                    | -                         | 200          | 250         | _                     | 312                                                   | -           | -           | 250         | 300                   | 3RW44 43-□BC□5 |  |  |
|                               | 433                                                                                                    | -                         | 250          | 315         | _                     | 372                                                   | -           | -           | 300         | 350                   | 3RW44 44-□BC□5 |  |  |
|                               | 542                                                                                                    | -                         | 315          | 355         | _                     | 485                                                   | -           | -           | 400         | 500                   | 3RW44 45-□BC□5 |  |  |
|                               | 617                                                                                                    | —                         | 355          | 450         | —                     | 546                                                   | —           | —           | 450         | 600                   | 3RW44 46-□BC□5 |  |  |
| 400 600                       | 748                                                                                                    | -                         | 400          | 500         | _                     | 667                                                   | -           | -           | 600         | 750                   | 3RW44 47-□BC□5 |  |  |
| 400 000                       | 954                                                                                                    | —                         | 560          | 630         | —                     | 856                                                   | —           | —           | 750         | 950                   | 3RW44 53-□BC□5 |  |  |
|                               | 1065                                                                                                    | -                         | 630          | 710         | -                     | 954                                                   | -           | -           | 850         | 1050                  | 3RW44 54-□BC□5 |  |  |
|                               | 1200                                                                                                    | —                         | 710          | 800         | —                     | 1065                                                  | —           | -           | 950         | 1200                  | 3RW44 55-□BC□5 |  |  |
|                               | 1351                                                                                                    | -                         | 800          | 900         | _                     | 1200                                                  | -           | _           | 1050        | 1350                  | 3RW44 56-□BC□5 |  |  |
|                               | 1524                                                                                                    |                           | 900          | 1000        | —                     | 1351                                                  | —           | _           | 1200        | 1500                  | 3RW44 57-□BC□5 |  |  |
|                               | 1680                                                                                                    | —                         | 1000         | 1200        | _                     | 1472                                                  | —           | -           | 1300        | 1650                  | 3RW44 58-□BC□5 |  |  |
|                               | 1864                                                                                                    | _                         | 1100         | 1350        | —                     | 1680                                                  | _           | -           | 1500        | 1900                  | 3RW44 65-□BC□5 |  |  |
|                               | 2103                                                                                                    | _                         | 1200         | 1500        |                       | 1864                                                  | _           | _           | 1700        | 2100                  | 3RW44 66-□BC□5 |  |  |
|                               | Bestell-NrErgänzung für Anschlussart       Federzugklemmen         Bestell-NrErgänzung für Bemessungssteuerspeisespannung Us       AC 115 V |                           |              |             |                       |                                                       |             |             |             |                       |                |  |  |

# Normalanlauf (CLASS 10) in Wurzel-3-Schaltung

## Schweranlauf (CLASS 20) in Wurzel-3-Schaltung

|                                                                                                    |                           | Umgebu      | ngstemperatu  | r 40 °C     | J                     |                            | Umgebur     | ngstemperat | tur 50 °C    |                               |                |
|----------------------------------------------------------------------------------------------------|---------------------------|-------------|---------------|-------------|-----------------------|----------------------------|-------------|-------------|--------------|-------------------------------|----------------|
| Bemessungsbe-                                                                                                    | Bemessungs-               | Bemess      | sungsleistung | y von Drehs | trommotoren           | Bemessungsbe-              | Bemess      | ungsleistur | ng von Drehs | trommotoren                   | Pootall Nr     |
| triebsspannung $U_{\rm e}$                                                                                                    | betriebsstrom $I_{\rm e}$ | bei         | Bemessungs    | betriebssp  | annung U <sub>e</sub> | triebsstrom I <sub>e</sub> | bei l       | Bemessung   | sbetriebsspa | nnung U <sub>e</sub>          | Desteil-Nr.    |
| v                                                                                                    | Δ                         | 230 V<br>kW | 400 V<br>kW   | 500 V<br>kW | 690 V<br>kW           | ۵                          | 200 V<br>HP | 230 V<br>HP | 460 V<br>HP  | 575 V<br>HP                   |                |
| -                                                                                                    | 50                        | 15          | 22            | _           | _                     | 45                         | 10          | 15          | 30           | _                             | 3RW44 23-□BC□4 |
|                                                                                                    | 62                        | 18.5        | 30            | _           | _                     | 55                         | 15          | 20          | 40           | _                             | 3RW44 24-□BC□4 |
| 200 460                                                                                                    | 81                        | 22          | 45            | _           | _                     | 73                         | 20          | 25          | 50           | _                             | 3RW44 25-□BC□4 |
|                                                                                                    | 99                        | 30          | 55            | _           | _                     | 88                         | 25          | 30          | 60           | _                             | 3RW44 25-□BC□4 |
|                                                                                                    | 133                       | 37          | 75            | -           | _                     | 118                        | 30          | 40          | 75           | _                             | 3RW44 27-□BC□4 |
|                                                                                                    | 50                        | _           | 22            | 30          | _                     | 45                         | _           | _           | 30           | 40                            | 3RW44 23-□BC□5 |
|                                                                                                    | 62                        | _           | 30            | 37          | _                     | 55                         | _           | -           | 40           | 50                            | 3RW44 24-□BC□5 |
| 400 600                                                                                                    | 81                        | _           | 45            | 45          | _                     | 73                         | _           | _           | 50           | 60                            | 3RW44 25-□BC□5 |
|                                                                                                    | 99                        | -           | 55            | 55          | -                     | 88                         | -           | -           | 60           | 75                            | 3RW44 25-□BC□5 |
|                                                                                                    | 133                       | _           | 75            | 90          | _                     | 118                        | —           | —           | 75           | 100                           | 3RW44 27-□BC□5 |
|                                                                                                    |                           |             |               |             |                       |                            |             |             |              |                               | <b>▲</b> ▲     |
|                                                                                                    |                           |             | \             |             |                       |                            |             | Schraubl    | klemmen      |                               | 1              |
|                                                                                                    | Bestell-NrErgan           |             | Anschlussart  |             |                       | 140                        | 10          | Federzug    |              |                               |                |
|                                                                                                    | 101                       | 4J<br>55    | 90<br>110     | _           | _                     | 172                        | 40<br>50    | 60          | 100          | _                             |                |
|                                                                                                    | 232                       | 75          | 132           | _           | _                     | 203                        | 60          | 75          | 150          |                               |                |
|                                                                                                    | 281                       | 90          | 160           | _           | _                     | 251                        | 75          | 100         | 200          | _                             |                |
|                                                                                                    | 352                       | 110         | 200           | _           | _                     | 312                        | 100         | 125         | 250          | _                             |                |
|                                                                                                    | 433                       | 132         | 250           | _           | _                     | 372                        | 125         | 150         | 300          | _                             | 3RW44 45-□BC□4 |
|                                                                                                    | 542                       | 160         | 315           | _           | _                     | 485                        | 150         | 200         | 400          | _                             | 3RW44 47-□BC□4 |
|                                                                                                    | 617                       | 200         | 355           | _           | _                     | 546                        | 150         | 200         | 450          | _                             | 3RW44 47-□BC□4 |
| 200 460                                                                                                    | 748                       | 250         | 400           | _           | _                     | 667                        | 200         | 250         | 600          | _                             | 3RW44 53-□BC□4 |
|                                                                                                    | 954                       | 315         | 560           | -           | _                     | 856                        | 300         | 350         | 750          | _                             | 3RW44 53-□BC□4 |
|                                                                                                    | 1065                      | 355         | 630           | _           | _                     | 954                        | 350         | 400         | 850          | _                             | 3RW44 55-□BC□4 |
|                                                                                                    | 1200                      | 400         | 710           | -           | _                     | 1065                       | 350         | 450         | 950          | _                             | 3RW44 57-□BC□4 |
|                                                                                                    | 1351                      | 450         | 800           | _           | _                     | 1200                       | 450         | 500         | 1050         | _                             | 3RW44 65-□BC□4 |
|                                                                                                    | 1524                      | 500         | 900           | -           | -                     | 1351                       | 450         | 600         | 1200         | -                             | 3RW44 65-□BC□4 |
|                                                                                                    | 1680                      | 560         | 1000          | —           | _                     | 1472                       | 550         | 650         | 1300         | _                             | 3RW44 65-□BC□4 |
|                                                                                                    | -                         | -           | _             | -           | _                     | 1680                       | 650         | 750         | 1500         | _                             | 3RW44 66-□BC□4 |
|                                                                                                    | 161                       | _           | 90            | 110         | _                     | 142                        | _           | _           | 100          | 125                           | 3RW44 34-□BC□5 |
|                                                                                                    | 196                       | —           | 110           | 132         | -                     | 173                        | -           | -           | 125          | 150                           | 3RW44 35-□BC□5 |
|                                                                                                    | 232                       | —           | 132           | 160         | _                     | 203                        | —           | -           | 150          | 200                           | 3RW44 36-□BC□5 |
|                                                                                                    | 281                       | _           | 160           | 200         | —                     | 251                        | _           | _           | 200          | 250                           | 3RW44 43-□BC□5 |
|                                                                                                    | 352                       | _           | 200           | 250         | —                     | 312                        | _           | -           | 250          | 300                           | 3RW44 44-□BC□5 |
|                                                                                                    | 433                       | -           | 250           | 315         | _                     | 372                        | -           | -           | 300          | 350                           | 3RW44 45-□BC□5 |
|                                                                                                    | 542                       | —           | 315           | 355         | -                     | 485                        | —           | —           | 400          | 500                           | 3RW44 47-□BC□5 |
| 400 600                                                                                                    | 617                       | -           | 355           | 450         | -                     | 546                        | -           | -           | 450          | 600                           | 3RW44 47-□BC□5 |
|                                                                                                    | 748                       | —           | 400           | 500         | _                     | 667                        | —           | —           | 600          | 750                           | 3RW44 53-□BC□5 |
|                                                                                                    | 954                       | -           | 560           | 630         | -                     | 856                        | -           | -           | 750          | 950                           | 3RW44 53-□BC□5 |
|                                                                                                    | 1065                      | —           | 630           | /10         | —                     | 954                        | _           | -           | 850          | 1050                          |                |
|                                                                                                    | 1200                      | -           | 710           | 800         | -                     | 1065                       | -           | -           | 950          | 1200                          |                |
|                                                                                                    | 1351                      | —           | 800           | 900         | _                     | 1200                       |             | —           | 1050         | 1350                          |                |
|                                                                                                    | 1024                      | -           | 900           | 1000        | -                     | 1301                       | -           | -           | 1200         | 1500                          |                |
|                                                                                                    | 1000                      | _           | 1000          | 1200        | —                     | 1472                       | _           | _           | 1500         | 1050                          |                |
|                                                                                                    | —                         | _           | _             | _           | —                     | 1000                       | _           | _           | 1000         | 1900                          |                |
| Bestell-NrErgänzung für Anschlussart       Federzugklemmen         Bestell-NrErgänzung für Bemessungssteuerspeisespannung //-       AC 15 V         Bestell-NrErgänzung für Bemessungssteuerspeisespannung //-       AC 20 V |                           |             |               |             |                       |                            |             |             |              | ↑ ↑<br>2  <br>6  <br>3  <br>4 |                |

| Schwerstanl                                                                                                    | auf (CLASS                                  | S 30) iı          | n Wurz                    | el-3-Sc                  | haltung                             |                                             |                  |                           |                            |                                      |                  |
|----------------------------------------------------------------------------------------------------|---------------------------------------------|-------------------|---------------------------|--------------------------|-------------------------------------|---------------------------------------------|------------------|---------------------------|----------------------------|--------------------------------------|------------------|
|                                                                                                    |                                             | Umgebung          | stemperatu                | r 40 °C                  |                                     |                                             | Umgebun          | gstemperatu               | ır 50 °C                   |                                      |                  |
| Bemessungsbe-<br>triebsspannung U <sub>e</sub>                                                                                                    | Bemessungs-<br>betriebsstrom I <sub>e</sub> | Bemessu<br>bei Be | ngsleistung<br>emessungst | von Drehst<br>etriebsspa | trommotoren<br>nnung U <sub>e</sub> | Bemessungsbe-<br>triebsstrom I <sub>e</sub> | Bemessu<br>bei B | ingsleistung<br>emessungs | g von Drehs<br>betriebsspa | trommotoren<br>annung U <sub>e</sub> | Bestell-Nr.      |
| v                                                                                                    | ٨                                           | 230 V             | 400 V                     | 500 V                    | 690 V                               | ٨                                           | 200 V            | 230 V                     | 460 V                      | 575 V<br>HD                          |                  |
| •                                                                                                    | 50                                          | 15                | 22                        |                          |                                     | 45                                          | 10               | 15                        | 30                         |                                      | 3RW44 23-□BC□4   |
|                                                                                                    | 62                                          | 18.5              | 30                        | _                        | _                                   | 55                                          | 15               | 20                        | 40                         | _                                    | 3RW44 24-□BC□4   |
| 200 460                                                                                                    | 81                                          | 22                | 45                        | _                        | _                                   | 73                                          | 20               | 25                        | 50                         | _                                    | 3RW44 25-□BC□4   |
|                                                                                                    | 99                                          | 30                | 55                        | _                        | _                                   | 88                                          | 25               | 30                        | 60                         | _                                    | 3RW44 25-□BC□4   |
|                                                                                                    | 133                                         | 37                | 75                        | _                        | _                                   | 118                                         | 30               | 40                        | 75                         | _                                    | 3RW44 27-□BC□4   |
|                                                                                                    | 50                                          | _                 | 22                        | 30                       | _                                   | 45                                          | _                | _                         | 30                         | 40                                   | 3RW44 23-□BC□5   |
|                                                                                                    | 62                                          | _                 | 30                        | 37                       | _                                   | 55                                          | _                | -                         | 40                         | 50                                   | 3RW44 24-□BC□5   |
| 400 600                                                                                                    | 81                                          | _                 | 45                        | 45                       | _                                   | 73                                          | _                | _                         | 50                         | 60                                   | 3RW44 25-□BC□5   |
|                                                                                                    | 99                                          | _                 | 55                        | 55                       | _                                   | 88                                          | -                | -                         | 60                         | 75                                   | 3RW44 25-□BC□5   |
|                                                                                                    | 133                                         | _                 | 75                        | 90                       | _                                   | 118                                         | _                | _                         | 75                         | 100                                  | 3RW44 27-□BC□5   |
|                                                                                                    |                                             |                   |                           |                          |                                     |                                             |                  |                           |                            |                                      | <b>A A</b>       |
|                                                                                                    | Bestell-NrErgänz                            | ung für Ans       | schlussart                |                          |                                     |                                             |                  | Schraubkl<br>Federzugl    | lemmen<br>klemmen          |                                      | 1                |
|                                                                                                    | 161                                         | 45                | 90                        | —                        | —                                   | 142                                         | 40               | 50                        | 100                        | -                                    | 3RW44 35-□BC□4   |
|                                                                                                    | 196                                         | 55                | 110                       | -                        | _                                   | 173                                         | 50               | 60                        | 125                        | _                                    | 3RW44 36-□BC□4   |
|                                                                                                    | 232                                         | 75                | 132                       | _                        | —                                   | 203                                         | 60               | 75                        | 150                        | —                                    | 3RW44 43-□BC□4   |
|                                                                                                    | 281                                         | 90                | 160                       | -                        | -                                   | 251                                         | 75               | 100                       | 200                        | -                                    | 3RW44 43-□BC□4   |
|                                                                                                    | 352                                         | 110               | 200                       | -                        | —                                   | 312                                         | 100              | 125                       | 250                        | —                                    | 3RW44 45-LIBCLI4 |
|                                                                                                    | 433                                         | 132               | 250                       | -                        | -                                   | 372                                         | 125              | 150                       | 300                        | -                                    | 3RW44 47-□BC□4   |
|                                                                                                    | 542                                         | 160               | 315                       | -                        | —                                   | 485                                         | 150              | 200                       | 400                        | _                                    |                  |
| 200 460                                                                                                    | 617                                         | 200               | 355                       | -                        | -                                   | 546                                         | 150              | 200                       | 450                        | -                                    |                  |
|                                                                                                    | 748                                         | 250               | 400                       | —                        | _                                   | 667                                         | 200              | 250                       | 600                        | -                                    |                  |
|                                                                                                    | 954                                         | 315               | 560                       | -                        | -                                   | 856                                         | 300              | 350                       | /50                        | -                                    |                  |
|                                                                                                    | 1065                                        | 300               | 030                       | _                        | —                                   | 904                                         | 350              | 400                       | 000                        | —                                    |                  |
|                                                                                                    | 1200                                        | 400               | 200                       | _                        | -                                   | 1005                                        | 350              | 450                       | 950                        | -                                    |                  |
|                                                                                                    | 1551                                        | 400               | 000                       | _                        | —                                   | 1200                                        | 450              | 600                       | 1000                       | _                                    |                  |
|                                                                                                    |                                             | 500               | 900                       |                          | _                                   | 1/72                                        | 400<br>550       | 650                       | 1200                       | _                                    |                  |
|                                                                                                    | 161                                         |                   |                           | 110                      |                                     | 1472                                        | 550              | 000                       | 100                        | 125                                  |                  |
|                                                                                                    | 196                                         | _                 | 110                       | 132                      | _                                   | 173                                         | _                | _                         | 125                        | 150                                  | 3RW44 36-        |
|                                                                                                    | 232                                         | _                 | 132                       | 160                      | _                                   | 203                                         | _                | _                         | 150                        | 200                                  | 3RW44 43-□BC□5   |
|                                                                                                    | 281                                         | _                 | 160                       | 200                      | _                                   | 251                                         | _                | _                         | 200                        | 250                                  | 3RW44 43-□BC□5   |
|                                                                                                    | 352                                         | _                 | 200                       | 250                      | _                                   | 312                                         | _                | _                         | 250                        | 300                                  | 3RW44 45-□BC□5   |
|                                                                                                    | 433                                         | _                 | 250                       | 315                      | _                                   | 372                                         | _                | —                         | 300                        | 350                                  | 3RW44 47-□BC□5   |
|                                                                                                    | 542                                         | _                 | 315                       | 355                      | _                                   | 485                                         | _                | -                         | 400                        | 500                                  | 3RW44 53-□BC□5   |
| 400 600                                                                                                    | 617                                         | _                 | 355                       | 450                      | _                                   | 546                                         | _                | _                         | 450                        | 600                                  | 3RW44 53-□BC□5   |
|                                                                                                    | 748                                         | _                 | 400                       | 500                      | _                                   | 667                                         | _                | -                         | 600                        | 750                                  | 3RW44 53-□BC□5   |
|                                                                                                    | 954                                         | _                 | 560                       | 630                      | —                                   | 856                                         | _                | _                         | 750                        | 950                                  | 3RW44 55-□BC□5   |
|                                                                                                    | 1065                                        | -                 | 630                       | 710                      | _                                   | 954                                         | -                | -                         | 850                        | 1050                                 | 3RW44 58-□BC□5   |
|                                                                                                    | 1200                                        | _                 | 710                       | 800                      | _                                   | 1065                                        | -                | -                         | 950                        | 1200                                 | 3RW44 65-□BC□5   |
|                                                                                                    | 1351                                        | -                 | 800                       | 900                      | -                                   | 1200                                        | -                | -                         | 1050                       | 1350                                 | 3RW44 65-□BC□5   |
|                                                                                                    | 1524                                        | —                 | 900                       | 1000                     | —                                   | 1351                                        | —                | -                         | 1200                       | 1500                                 | 3RW44 65-□BC□5   |
|                                                                                                    | -                                           | -                 | —                         | -                        | -                                   | 1472                                        | —                | -                         | 1300                       | 1650                                 | 3RW44 66-□BC□5   |
| Bestell-NrErgänzung für Anschlussart       Federzugklemmen         AC       Schraubklemmen         AC       115 V         Bestell-NrErgänzung für Bemessungssteuerspeisespannung Us       AC 230 V |                                             |                   |                           |                          |                                     |                                             |                  |                           |                            | ↑ ↑<br>2  <br>6 3<br>4               |                  |
| Randbedingun                                                                                                    | gen                                         |                   |                           |                          |                                     |                                             |                  |                           |                            |                                      |                  |

|                      | CLASS 10 (Normalanlauf): | CLASS 20 (Schweranlauf): | CLASS 30 (Schwerstanlauf): |
|----------------------|--------------------------|--------------------------|----------------------------|
| maximale Anlaufzeit: | 10 s                     | 40 s                     | 60 s                       |
| Strombegrenzung      | 300 %                    | auf 350 % eingestellt    | auf 350 % eingestellt      |
| Starts/Stunde        | 5                        | max. 1                   | max. 1                     |

## Allgemeine Randbedingungen

|                     |                       | -                  | · · · · · · · · · · · · · · · · · · · |
|---------------------|-----------------------|--------------------|---------------------------------------|
| Einschaltdauer      | 30%                   |                    |                                       |
| Einzelaufstellung   |                       |                    |                                       |
| Aufstellungshöhe    | max. 1000 m / 3280 ft |                    |                                       |
| Umgebungstemperatur | kW: 40 °C / 104 °F    | hp: 50 °C / 122 °F |                                       |
| D' I MILL'I         |                       |                    |                                       |

Die angegebenen Motorleistungen sind nur ca.-Werte. Die Auslegung des Sanftstarters sollte immer über den Motorstrom (Bemessungsbetriebsstrom) erfolgen. Bei davon abweichenden Bedingungen muss gegebenenfalls ein größeres Gerät gewählt werden.

Motorleistungsangaben basieren auf DIN 42973 (kW) und NEC 96/UL508 (hp).

Zur optimalen Auslegung bzw. bei Abweichung von den beschriebenen Rahmenbedingungen empfehlen wir Ihnen den Einsatz des Auswahl- und Simulationsprogramms "Win-Soft-Starter", das heruntergeladen werden kann unter: http://www.siemens.de/sanftstarter >Software

## 10.3.2 Technische Daten Leistungsteil

| Тур                                                            |          | 3RW44BC.4                           | 3RW44BC.5                      | 3RW44BC.6                                                        |
|----------------------------------------------------------------|----------|-------------------------------------|--------------------------------|------------------------------------------------------------------|
| Leistungselektronik                                            |          |                                     |                                |                                                                  |
| Bemessungsbetriebsspannung für Standardschaltung<br>Toleranz   | V<br>%   | AC 200 460<br>-15 / +10             | AC 400 600<br>-15 / +10        | AC 400 690<br>-15 / +10                                          |
| Bemessungsbetriebsspannung für Wurzel-3-Schaltung<br>Toleranz  | V<br>%   | AC 200 460<br>-15 / +10             | AC 400 600<br>-15 / +10        | AC 400 600<br>-15 / +10                                          |
| Maximale Sperrspannung Thyristor                               | V        | 1400                                | 1800                           | 1800                                                             |
| Bemessungsfrequenz<br>Toleranz                                 | Hz<br>%  | 50 60<br>±10                        |                                |                                                                  |
| Dauerbetrieb bei 40 °C (% von I <sub>e</sub> )                 | %        | 115                                 |                                |                                                                  |
| Minimale Last (% vom eingestellten Motorstrom I <sub>M</sub> ) | %        | 8                                   |                                |                                                                  |
| Maximale Leitungslänge zwischen Sanftstarter und Motor         | m        | 500 <sup>a)</sup>                   |                                |                                                                  |
| Zulässige Aufstellhöhe                                         | m        | 5000 (Derating ab 1000, siehe       | Kennlinien); höher auf Anfrage |                                                                  |
| Zulässige Einbaulage<br>und Einbauart (Einzelaufstellung)      |          | 90° ++++ 90° + ++++                 |                                | ① ≥ 5 mm (≥ 0.2 in)<br>② ≥ 75 mm (≥ 3 in)<br>③ ≥ 100 mm (≥ 4 in) |
| Zulässige Umgebungstemperatur<br>Betrieb<br>Lagerung           | 0°<br>0° | 0 +60; (Derating ab +40)<br>-25 +80 |                                |                                                                  |
| Schutzart                                                      |          | IP00                                |                                |                                                                  |

<sup>a)</sup> Bei der Projektierung ist der Spannungsabfall auf der Motorleitung bis zum Motoranschluss zu berücksichtigen. Gegebenenfalls ist der Sanftstarter hinsichtlich der Bemessungsbetriebs-spannung bzw. des Bemessungsbetriebsstroms entsprechend höher zu dimensionieren.

| Тур                                                                                    |     | 3RW44 22        | 3RW44 23        | 3RW44 24        | 3RW44 25        | 3RW44 26        | 3RW44 27         |
|----------------------------------------------------------------------------------------|-----|-----------------|-----------------|-----------------|-----------------|-----------------|------------------|
| Leistungselektronik                                                                    |     |                 |                 |                 |                 |                 |                  |
| Bemessungsbetriebsstrom I <sub>e</sub>                                                 |     | 29              | 36              | 47              | 57              | 77              | 93               |
| Belastbarkeit Bemessungsbetriebsstrom Ie                                               |     |                 |                 |                 |                 |                 |                  |
| <ul> <li>nach IEC und UL / CSA<sup>1)</sup>, bei Einzelmontage, AC-53a</li> </ul>      |     |                 |                 |                 |                 |                 |                  |
| - bei 40 / 50 / 60 °C                                                                  | А   | 29 / 26 /23     | 36 /32 / 29     | 47 /42 / 37     | 57 / 51 / 45    | 77 / 68 / 59    | 93 / 82 / 72     |
| Minimal einstellbarer Motornennstrom I <sub>M</sub> für den Motorüberlastschutz        | А   | 5               | 7               | 9               | 11              | 15              | 18               |
| Verlustleistung                                                                        |     |                 |                 |                 |                 |                 |                  |
| Dauerbemessungsbetriebsstrom nach Hochlauf (40 / 50 / 60 °C) ca.                       | W   | 8 / 7,5 / 7     | 10 / 9 / 8,5    | 32 / 31 / 29    | 36 / 34 / 31    | 45 / 41 / 37    | 55 / 51 / 47     |
| + Im Anlauf bei eingestellter Strombegrenzung auf 350 % $I_{\rm M}$ (40 / 50 / 60 °C)  | W   | 400 / 345 / 290 | 470 / 410 / 355 | 600 / 515 / 440 | 725 / 630 / 525 | 940 / 790 / 660 | 1160 / 980 / 830 |
| Zulässiger Motorbemessungsstrom und Starts pro Stunde                                  |     |                 |                 |                 |                 |                 |                  |
| Bei Normalanlauf (CLASS 5)                                                             |     |                 |                 |                 |                 |                 |                  |
| <ul> <li>Motorbemessungsstrom I<sub>M</sub><sup>2</sup>, Hochlaufzeit 5 s</li> </ul>   | А   | 29 / 26 / 23    | 36 / 32,5 / 29  | 47 / 42 / 37    | 57 / 51 / 45    | 77 / 68 / 59    | 93 / 82 / 72     |
| <ul> <li>Starts pro Stunde<sup>3)</sup></li> </ul>                                     | 1/h | 41              | 34              | 41              | 41              | 41              | 41               |
| <ul> <li>Motorbemessungsstrom I<sub>M</sub><sup>2)</sup>, Hochlaufzeit 10 s</li> </ul> | А   | 29 / 26 / 23    | 36 / 32,5 / 29  | 47 / 42 / 37    | 57 / 51 / 45    | 77 / 68 / 59    | 93 / 82 / 72     |
| - Starts pro Stunde <sup>3)</sup>                                                      | 1/h | 20              | 15              | 20              | 20              | 20              | 20               |
| Bei Normalanlauf (CLASS 10)                                                            |     |                 |                 |                 |                 |                 |                  |
| <ul> <li>Motorbemessungsstrom I<sub>M</sub><sup>2)</sup>, Hochlaufzeit 10 s</li> </ul> | А   | 29 / 26 / 23    | 36 / 32,5 / 29  | 47 / 42 / 37    | 57 / 51 / 45    | 77 / 68 / 59    | 93 / 82 / 72     |
| <ul> <li>Starts pro Stunde<sup>3)</sup></li> </ul>                                     | 1/h | 20              | 15              | 20              | 20              | 20              | 20               |
| <ul> <li>Motorbemessungsstrom I<sub>M</sub><sup>2)</sup>, Hochlaufzeit 20 s</li> </ul> | А   | 29 / 26 / 23    | 36 / 32,5 / 29  | 47 / 42 / 37    | 57 / 51 / 45    | 77 / 68 / 59    | 93 / 82 / 72     |
| <ul> <li>Starts pro Stunde<sup>3)</sup></li> </ul>                                     | 1/h | 10              | 6               | 10              | 10              | 8               | 8                |
| Bei Normalanlauf (CLASS 15)                                                            |     |                 |                 |                 |                 |                 |                  |
| <ul> <li>Motorbemessungsstrom I<sub>M</sub><sup>2)</sup>, Hochlaufzeit 15 s</li> </ul> | А   | 29 / 26 / 23    | 36 / 32,5 / 29  | 47 / 42 / 37    | 57 / 51 / 45    | 77 / 68 / 59    | 93 / 82 / 72     |
| <ul> <li>Starts pro Stunde<sup>3)</sup></li> </ul>                                     | 1/h | 13              | 9               | 13              | 13              | 13              | 13               |
| <ul> <li>Motorbemessungsstrom I<sub>M</sub><sup>2)</sup>, Hochlaufzeit 30 s</li> </ul> | А   | 29 / 26 / 23    | 36 / 32,5 / 29  | 47 / 42 / 37    | 57 / 51 / 45    | 77 / 68 / 59    | 93 / 82 / 72     |
| - Starts pro Stunde <sup>3)</sup>                                                      | 1/h | 6               | 4               | 6               | 6               | 6               | 6                |
| Bei Schweranlauf (CLASS 20)                                                            |     |                 |                 |                 |                 |                 |                  |
| <ul> <li>Motorbemessungsstrom I<sub>M</sub><sup>2)</sup>, Hochlaufzeit 20 s</li> </ul> | А   | 29 / 26 / 23    | 36 / 32,5 / 29  | 47 / 42 / 37    | 57 / 51 / 45    | 77 / 68 / 59    | 88 / 80 / 72     |
| <ul> <li>Starts pro Stunde<sup>3)</sup></li> </ul>                                     | 1/h | 10              | 6               | 10              | 10              | 10              | 10               |
| <ul> <li>Motorbemessungsstrom I<sub>M</sub><sup>2)</sup>, Hochlaufzeit 40 s</li> </ul> | А   | 29 / 26 / 23    | 36 / 32,5 / 29  | 47 / 42 / 37    | 57 / 51 / 45    | 77 / 68 / 59    | 88 / 80 / 72     |
| - Starts pro Stunde <sup>3)</sup>                                                      | 1/h | 4               | 2               | 4               | 5               | 1,8             | 0,8              |
| Bei Schwerstanlauf (CLASS 30)                                                          |     |                 |                 |                 |                 |                 |                  |
| <ul> <li>Motorbemessungsstrom I<sub>M</sub><sup>2)</sup>, Hochlaufzeit 30 s</li> </ul> | Α   | 29 / 26 / 23    | 36 / 32,5 / 29  | 47 / 42 / 37    | 57 / 51 / 45    | 65 / 60 / 54    | 77 / 70 / 63     |
| - Starts pro Stunde <sup>3)</sup>                                                      | 1/h | 6               | 4               | 6               | 6               | 6               | 6                |
| <ul> <li>Motorbemessungsstrom I<sub>M</sub><sup>2)</sup>, Hochlaufzeit 60 s</li> </ul> | А   | 29 / 26 / 23    | 36 / 32,5 / 29  | 47 / 42 / 37    | 57 / 51 / 45    | 65 / 60 / 54    | 77 / 70 / 63     |
| <ul> <li>Starts pro Stunde<sup>3)</sup></li> </ul>                                     | 1/h | 1,8             | 0,8             | 3,3             | 1,5             | 2               | 1                |

Messung bei 60 °C nach UL/CSA nicht gefordert.
 Strombegrenzung am Sanftstarter eingestellt auf 350 % I<sub>M</sub>; Einschaltdauer ED = 70 %. Maximal einstellbarer Motorbemessungsstrom I<sub>M</sub>, abhängig von der CLASS-Einstellung.
 Bei Aussetzbetrieb S4 mit Einschaltdauer ED = 70 %, T<sub>u</sub> = 40 / 50 / 60 °C, Einzelaufstellung senkrecht. Die angegebenen Schalthäufigkeiten gelten nicht für den Automatikbetrieb.

| Тур                                                                                                    |     | 3RW44 34          | 3RW44 35           | 3RW44 36           |
|----------------------------------------------------------------------------------------------------|-----|-------------------|--------------------|--------------------|
| Leistungselektronik                                                                                       |     |                   |                    |                    |
| Bemessungsbetriebsstrom Ie                                                                                |     | 113               | 134                | 162                |
| Belastbarkeit Bemessungsbetriebsstrom Ie                                                                  |     |                   |                    |                    |
| <ul> <li>nach IEC und UL / CSA<sup>1)</sup>, bei Einzelmontage, AC-53a</li> </ul>                         |     |                   |                    |                    |
| - bei 40 °C                                                                                               | А   | 113               | 134                | 162                |
| - bei 50 °C                                                                                               | Α   | 100               | 117                | 145                |
| - bei 60 °C                                                                                               | Α   | 88                | 100                | 125                |
| Minimal einstellbarer Motornennstrom I <sub>M</sub><br>für den Motorüberlastschutz                        | A   | 22                | 26                 | 32                 |
| Verlustleistung                                                                                           |     |                   |                    |                    |
| Dauerbemessungsbetriebsstrom nach Hochlauf (40 / 50 / 60 °C) ca.                                          | W   | 64 / 58 / 53      | 76 / 67 / 58       | 95 / 83 / 71       |
| <ul> <li>Im Anlauf bei eingestellter Strombegrenzung auf 350 % I<sub>M</sub> (40 / 50 / 60 °C)</li> </ul> | W   | 1350 / 1140 / 970 | 1700 / 1400 / 1140 | 2460 / 1980 / 1620 |
| Zulässiger Motorbemessungsstrom und Starts pro Stunde                                                     |     |                   |                    |                    |
| Bei Normalanlauf (CLASS 5)                                                                                |     |                   |                    |                    |
| <ul> <li>Motorbemessungsstrom I<sub>M</sub><sup>2)</sup>, Hochlaufzeit 5 s</li> </ul>                     | Α   | 113 / 100 / 88    | 134 / 117 / 100    | 162 / 145 / 125    |
| - Starts pro Stunde <sup>3)</sup>                                                                         | 1/h | 41                | 39                 | 41                 |
| <ul> <li>Motorbemessungsstrom I<sub>M</sub><sup>2)</sup>, Hochlaufzeit 10 s</li> </ul>                    | Α   | 113 / 100 / 88    | 134 / 117 / 100    | 162 / 145 / 125    |
| - Starts pro Stunde <sup>3)</sup>                                                                         | 1/h | 20                | 15                 | 20                 |
| Bei Normalanlauf (CLASS 10)                                                                               |     |                   |                    |                    |
| <ul> <li>Motorbemessungsstrom I<sub>M</sub><sup>2)</sup>, Hochlaufzeit 10 s</li> </ul>                    | А   | 113 / 100 / 88    | 134 / 117 / 100    | 162 / 145 / 125    |
| <ul> <li>Starts pro Stunde<sup>3)</sup></li> </ul>                                                        | 1/h | 20                | 15                 | 20                 |
| <ul> <li>Motorbemessungsstrom I<sub>M</sub><sup>2)</sup>, Hochlaufzeit 20 s</li> </ul>                    | А   | 113 / 100 / 88    | 134 / 117 / 100    | 162 / 145 / 125    |
| - Starts pro Stunde <sup>3)</sup>                                                                         | 1/h | 9                 | 6                  | 7                  |
| Bei Normalanlauf (CLASS 15)                                                                               |     |                   |                    |                    |
| <ul> <li>Motorbemessungsstrom I<sub>M</sub><sup>2)</sup>, Hochlaufzeit 15 s</li> </ul>                    | Α   | 113 / 100 / 88    | 134 / 117 / 100    | 162 / 145 / 125    |
| - Starts pro Stunde <sup>3)</sup>                                                                         | 1/h | 13                | 9                  | 12                 |
| <ul> <li>Motorbemessungsstrom I<sub>M</sub><sup>2)</sup>, Hochlaufzeit 30 s</li> </ul>                    | А   | 113 / 100 / 88    | 134 / 117 / 100    | 162 / 145 / 125    |
| - Starts pro Stunde <sup>3)</sup>                                                                         | 1/h | 6                 | 6                  | 1                  |
| Bei Schweranlauf (CLASS 20)                                                                               |     |                   |                    |                    |
| <ul> <li>Motorbemessungsstrom I<sub>M</sub><sup>2)</sup>, Hochlaufzeit 20 s</li> </ul>                    | А   | 106 / 97 / 88     | 125 / 113 / 100    | 147 / 134 / 122    |
| - Starts pro Stunde <sup>3)</sup>                                                                         | 1/h | 9                 | 9                  | 10                 |
| <ul> <li>Motorbemessungsstrom I<sub>M</sub><sup>2)</sup>, Hochlaufzeit 40 s</li> </ul>                    | А   | 106 / 97 / 88     | 125 / 113 / 100    | 147 / 134 / 122    |
| <ul> <li>Starts pro Stunde<sup>3)</sup></li> </ul>                                                        | 1/h | 1,5               | 2                  | 1                  |
| Bei Schwerstanlauf (CLASS 30)                                                                             |     |                   |                    |                    |
| <ul> <li>Motorbemessungsstrom I<sub>M</sub><sup>2)</sup>, Hochlaufzeit 30 s</li> </ul>                    | A   | 91 / 84 / 76      | 110 / 100 / 90     | 120 / 110 / 100    |
| - Starts pro Stunde <sup>3)</sup>                                                                         | 1/h | 6                 | 6                  | 6                  |
| <ul> <li>Motorbemessungsstrom I<sub>M</sub><sup>2)</sup>, Hochlaufzeit 60 s</li> </ul>                    | А   | 91 / 84 / 76      | 110 / 100 / 90     | 120 / 110 / 100    |
| - Starts pro Stunde <sup>3)</sup>                                                                         | 1/h | 2                 | 2                  | 2                  |

1) Messung bei 60 °C nach UL/CSA nicht gefordert.

2) Strombegrenzung am Sanftstarter eingestellt auf 350 %  $I_{\rm M}$ ; Einschaltdauer ED = 70 %. Maximal einstellbarer Motorbemessungsstrom  $I_{\rm M}$ , abhängig von der CLASS-Einstellung.

3) Bei Aussetzbetrieb S4 mit Einschaltdauer ED = 70 %, Tu = 40/50/60 °C, Einzelaufstellung senkrecht. Die angegebenen Schalthäufigkeiten gelten nicht für den Automatikbetrieb.

| Leistungselektronik           Bemessungsbetriebsstrom I <sub>4</sub> 203         250         313         356         432           Belastbarkeit Bemessungsbetriebsstrom I <sub>4</sub> 203         250         313         356         432           Belastbarkeit Bemessungsbetriebsstrom I <sub>4</sub> 203         250         313         356         432           e bid 0 °C         A         180         215         280         315         385           - bei 60 °C         A         156         185         250         280         335           Minimal einstellbarer Motoriberlastschutz         A         40         50         62         71         86           Verlusteistung         -         -         89 / 81 / 73         110 / 94 / 83         145 / 126 / 110         174 / 147 / 126         232 / 194 / 159           - Dauerbemessungsbetriebsstrom nach Hochlauf (40 / 50 / 60 °C) ca.         W         89 / 81 / 73         110 / 94 / 83         145 / 126 / 110         174 / 147 / 126         232 / 194 / 159           - Dauerbemessungsbetriebsstrom nach Hochlauf (40 / 50 / 60 °C) w         3350 / 2600 / 2150         4000 / 2800 / 2350         4470 / 4000 / 3400         550 / 4050 / 350 / 450 / 350 / 450 / 350 / 450 / 350 / 450 / 350 / 450 / 350 / 450 / 350 / 450 / 350 / 450 / 350 / 450 / 350 / 450 / 350 / 450 / 350 / 450 / 350 / 450 /                                                                                                    |
|----------------------------------------------------------------------------------------------------|
| Bemessungsbetriebsstrom $l_6$ 203         250         313         356         432           Belastbarkeit Bemessungsbetriebsstrom $I_6$ •         •         •         •         •         •         •         •         •         •         •         •         •         •         •         •         •         •         •         •         •         •         •         •         •         •         •         •         •         •         •         •         •         •         •         •         •         •         •         •         •         •         •         •         •         •         •         •         •         •         •         •         •         •         •         •         •         •         •         •         •         •         •         •         •         •         •         •         •         •         •         •         •         •         •         •         •         •         •         •         •         •         •         •         •         •         •         •         •         •         •         •         •         •         •                                                                                                            |
| Belastbarkeit Bemessungsbetriebsstrom /                                                                                                    |
| • nach IEC und UL / CSA <sup>1</sup> , bei Einzelmontage, AC-53a         • bei 40 °C       A       203       250       313       356       432         • bei 60 °C       A       180       215       280       315       385         • bei 60 °C       A       156       185       250       280       335         Minimal einstellbarer Motornennstrom I <sub>M</sub><br>für den Motorüberlastschutz       A       40       50       62       71       86         Verlustleistung       -       -       -       89 / 81 / 73       110 / 94 / 83       145 / 126 / 110       174 / 147 / 126       232 / 194 / 159         • Dauerbemessungsbetriebsstrom nach Hochlauf (40 / 50 / 60 °C) ca.       W       89 / 81 / 73       110 / 94 / 83       145 / 126 / 110       174 / 147 / 126       232 / 194 / 159         • Im Anlauf bei eingestellter Strombegrenzung auf 350 % I <sub>M</sub> (40 / 50 / 60 °C)       W       3350 / 2600 / 2150       4000 / 2900 / 2350       4470 / 4000 / 3400       5350 / 4050 / 3500       5860 / 5020 / 4200         Zulässiger Motorbemessungsstrom und Starts pro Stunde       -       -       -       -       -       313 / 280 / 250       356 / 315 / 280       432 / 385 / 335       -         • Starts pro Stunde <sup>3</sup> 1/h       41       41       41       39       -                                                                                                    |
| $\begin{array}{c c c c c c c c c c c c c c c c c c c $                                                                                                    |
| $\begin{array}{c c c c c c c c c c c c c c c c c c c $                                                                                                    |
| - bei 60 °C         A         156         185         250         280         335           Minimal einstellbarer Motornennstrom IM<br>für den Motorüberlastschutz         A         40         50         62         71         86           Verlustleistung         -         -         -         -         -         -         -         -         -         -         -         -         -         -         -         -         -         -         -         -         -         -         -         -         -         -         -         -         -         -         -         -         -         -         -         -         -         -         -         -         -         -         -         -         -         -         -         -         -         -         -         -         -         -         -         -         -         -         -         -         -         -         -         -         -         -         -         -         -         -         -         -         -         -         -         -         -         -         -         -         -         -         -         - <td< td=""></td<>                                                                                                    |
| Minimal einstellbarer Motorinennstrom I <sub>M</sub> A         40         50         62         71         86           Verlustleistung         •         •         •         •         •         •         •         •         •         •         •         •         •         •         •         •         •         •         •         •         •         •         •         •         •         •         •         •         •         •         •         •         •         •         •         •         •         •         •         •         •         •         •         •         •         •         •         •         •         •         •         •         •         •         •         •         •         •         •         •         •         •         •         •         •         •         •         •         •         •         •         •         •         •         •         •         •         •         •         •         •         •         •         •         •         •         •         •         •         •         •         •         •         •         •                                                                                                    |
| Vertustleistung         Vertustleistung         Vertustleisstrom nach Hochlauf (40 / 50 / 60 °C) ca.         W         89 / 81 / 73         110 / 94 / 83         145 / 126 / 110         174 / 147 / 126         232 / 194 / 159           Im Anlauf bei eingestellter Strombegrenzung auf 350 % I <sub>M</sub> (40 / 50 / 60 °C)         W         89 / 81 / 73         110 / 94 / 83         145 / 126 / 110         174 / 147 / 126         232 / 194 / 159           Zulässiger Motorbemessungsstrom und Starts pro Stunde         4470 / 4000 / 2900 / 2350         4470 / 4000 / 3400         5350 / 4050 / 3500         5860 / 5020 / 4200           Zulässiger Motorbemessungsstrom I <sub>M</sub> <sup>2</sup> ), Hochlaufzeit 5 s         A         203 / 180 / 156         250 / 215 / 185         313 / 280 / 250         356 / 315 / 280         432 / 385 / 335           - Starts pro Stunde <sup>3)</sup> 1/h         41         41         39         432 / 385 / 335         432 / 385 / 335         432 / 385 / 335         432 / 385 / 335         432 / 385 / 335         432 / 385 / 335         432 / 385 / 335         432 / 385 / 335         432 / 385 / 335         432 / 385 / 335         432 / 385 / 335         432 / 385 / 335         432 / 385 / 335         432 / 385 / 335         432 / 385 / 335         432 / 385 / 335         432 / 385 / 335         432 / 385 / 335         432 / 385 / 335         432 / 385 / 335         432 / 385 / 335         432 / 385 / 335         432 / 385 / 335                                                                                                    |
| • Dauerbemessungsbetriebsstrom nach Hochlauf (40 / 50 / 60 °C) ca.       W $89 / 81 / 73$ $110 / 94 / 83$ $145 / 126 / 110$ $174 / 147 / 126$ $232 / 194 / 159$ • Im Anlauf bei eingestellter Strombegrenzung auf 350 % I <sub>M</sub> (40 / 50 / 60 °C)       W $3350 / 2600 / 2150$ $4000 / 2900 / 2350$ $4470 / 4000 / 3400$ $5350 / 4050 / 3500$ $5860 / 5020 / 4200$ Zulässiger Motorbemessungsstrom und Starts pro Stunde         • Bei Normalanlauf (CLASS 5)       -       -       -       -       - $432 / 385 / 335$ $432 / 385 / 335$ $432 / 38$                                                                                                    |
| • Im Anlauf bei eingestellter Strombegrenzung auf 350 % I <sub>M</sub> (40 / 50 / 60 °C)       W       3350 / 2600 / 2150       4000 / 2900 / 2350       4470 / 4000 / 3400       5350 / 4050 / 3500       5860 / 5020 / 4200         Zulässiger Motorbemessungsstrom und Starts pro Stunde         • Bei Normalanlauf (CLASS 5)         • Motorbemessungsstrom I <sub>M</sub> <sup>21</sup> , Hochlaufzeit 5 s       A       203 / 180 / 156       250 / 215 / 185       313 / 280 / 250       356 / 315 / 280       432 / 385 / 335         • Starts pro Stunde <sup>3)</sup> 1/h       41       41       41       39         • Motorbemessungsstrom I <sub>M</sub> <sup>21</sup> , Hochlaufzeit 10 s       A       203 / 180 / 156       250 / 215 / 185       313 / 280 / 250       356 / 315 / 280       432 / 385 / 335         • Starts pro Stunde <sup>3)</sup> 1/h       20       20       19       17       16         • Motorbemessungsstrom I <sub>M</sub> <sup>21</sup> , Hochlaufzeit 10 s       A       203 / 180 / 156       250 / 215 / 185       313 / 280 / 250       356 / 315 / 280       432 / 385 / 335         • Starts pro Stunde <sup>3)</sup> 1/h       20       20       19       17       16         • Motorbemessungsstrom I <sub>M</sub> <sup>21</sup> , Hochlaufzeit 10 s       A       203 / 180 / 156       250 / 215 / 185       313 / 280 / 250       356 / 315 / 280       432 / 385 / 335         • Starts pro Stun                                                                                                    |
| Zulässiger Motorbemessungsstrom und Starts pro Stunde                                                                                                    |
| • Bei Normalanlauf (CLASS 5)         - Motorbemessungsstrom $I_M^{21}$ , Hochlaufzeit 5 s       A       203 / 180 / 156       250 / 215 / 185       313 / 280 / 250       356 / 315 / 280       432 / 385 / 335         - Starts pro Stunde <sup>3)</sup> 1/h       41       41       41       39         - Motorbemessungsstrom $I_M^{21}$ , Hochlaufzeit 10 s       A       203 / 180 / 156       250 / 215 / 185       313 / 280 / 250       356 / 315 / 280       432 / 385 / 335         - Starts pro Stunde <sup>3)</sup> 1/h       20       20       19       17       16         • Bei Normalanlauf (CLASS 10)       -       -       -       -       -       -       -       432 / 385 / 335         - Starts pro Stunde <sup>3)</sup> 1/h       20       20       19       17       16         • Bei Normalanlauf (CLASS 10)       -       -       -       -       -       -       -       -       432 / 385 / 335         - Starts pro Stunde <sup>3)</sup> 1/h       20       20       19       17       16         - Motorbemessungsstrom $I_M^{21}$ , Hochlaufzeit 10 s       A       203 / 180 / 156       250 / 215 / 185       313 / 280 / 250       356 / 315 / 280       432 / 385 / 335         - Starts pro Stunde <sup>3)</sup> 1/h       20       20 </td                                                                                                    |
| $\begin{array}{c c c c c c c c c c c c c c c c c c c $                                                                                                    |
| $\begin{array}{c c c c c c c c c c c c c c c c c c c $                                                                                                    |
| - Motorbemessungsstrom I <sub>M</sub> <sup>2)</sup> , Hochlaufzeit 10 s       A       203 / 180 / 156       250 / 215 / 185       313 / 280 / 250       356 / 315 / 280       432 / 385 / 335         - Starts pro Stunde <sup>3)</sup> 1/h       20       20       19       17       16         • Bei Normalanlauf (CLASS 10)       -       -       -       -       -       -       -       -       -       -       -       -       -       -       -       -       -       -       -       -       -       -       -       -       -       -       -       -       -       -       -       -       -       -       -       -       -       -       -       -       -       -       -       -       -       -       -       -       -       -       -       -       -       -       -       -       -       -       -       -       -       -       -       -       -       -       -       -       -       -       -       -       -       -       -       -       -       -       -       -       -       -       -       -       -       -       -       -       -       -       - <td< td=""></td<>                                                                                                    |
| - Starts pro Stunde <sup>3</sup> )       1/h       20       20       19       17       16         • Bei Normalanlauf (CLASS 10)       -       -       -       -       -       -       -       -       -       -       10       -       16         • Motorbemessungsstrom I <sub>M</sub> <sup>2)</sup> , Hochlaufzeit 10 s       A       203 / 180 / 156       250 / 215 / 185       313 / 280 / 250       356 / 315 / 280       432 / 385 / 335         - Starts pro Stunde <sup>3</sup> )       1/h       20       20       19       17       16         - Motorbemessungsstrom I <sub>M</sub> <sup>2)</sup> , Hochlaufzeit 20 s       A       203 / 180 / 156       250 / 215 / 185       313 / 280 / 250       356 / 315 / 280       432 / 385 / 335         • Motorbemessungsstrom I <sub>M</sub> <sup>2)</sup> , Hochlaufzeit 20 s       A       203 / 180 / 156       250 / 215 / 185       313 / 280 / 250       356 / 315 / 280       432 / 385 / 335         • Starts pro Stunde <sup>3</sup> )       1/h       0       10       6       4       5                                                                                                    |
| Bei Normalanlauf (CLASS 10)         A         203 / 180 / 156         250 / 215 / 185         313 / 280 / 250         356 / 315 / 280         432 / 385 / 335           - Motorbemessungsstrom / <sub>M</sub> <sup>2)</sup> , Hochlaufzeit 10 s         A         203 / 180 / 156         250 / 215 / 185         313 / 280 / 250         356 / 315 / 280         432 / 385 / 335           - Starts pro Stunde <sup>3)</sup> 1/h         20         20         19         17         16           - Motorbemessungsstrom / <sub>M</sub> <sup>2)</sup> , Hochlaufzeit 20 s         A         203 / 180 / 156         250 / 215 / 185         313 / 280 / 250         356 / 315 / 280         432 / 385 / 335           - Motorbemessungsstrom / <sub>M</sub> <sup>2)</sup> , Hochlaufzeit 20 s         A         203 / 180 / 156         250 / 215 / 185         313 / 280 / 250         356 / 315 / 280         432 / 385 / 335                                                                                                    |
| - Motorbemessungsstrom I <sub>M</sub> <sup>2)</sup> , Hochlaufzeit 10 s         A         203 / 180 / 156         250 / 215 / 185         313 / 280 / 250         356 / 315 / 280         432 / 385 / 335           - Starts pro Stunde <sup>3)</sup> 1/h         20         20         19         17         16           - Motorbemessungsstrom I <sub>M</sub> <sup>2)</sup> , Hochlaufzeit 20 s         A         203 / 180 / 156         250 / 215 / 185         313 / 280 / 250         356 / 315 / 280         432 / 385 / 335           - Motorbemessungsstrom I <sub>M</sub> <sup>2)</sup> , Hochlaufzeit 20 s         A         203 / 180 / 156         250 / 215 / 185         313 / 280 / 250         356 / 315 / 280         432 / 385 / 335           - Motorbemessungsstrom I <sub>M</sub> <sup>2)</sup> , Hochlaufzeit 20 s         A         203 / 180 / 156         250 / 215 / 185         313 / 280 / 250         356 / 315 / 280         432 / 385 / 335                                                                                                    |
| - Starts pro Stunde <sup>3)</sup> 1/h       20       19       17       16         - Motorbemessungsstrom / <sub>M</sub> <sup>2)</sup> , Hochlaufzeit 20 s       A       203 / 180 / 156       250 / 215 / 185       313 / 280 / 250       356 / 315 / 280       432 / 385 / 335         Charte are Skindt <sup>3)</sup> 1/h       0       10       6       4       5                                                                                                    |
| - Motorbemessungsstrom / <sub>M</sub> <sup>2</sup> ), Hochlaufzeit 20 s A 203 / 180 / 156 250 / 215 / 185 313 / 280 / 250 356 / 315 / 280 432 / 385 / 335                                                                                                    |
|                                                                                                    |
|                                                                                                    |
| Bei Normalanlauf (CLASS 15)                                                                                                    |
| - Motorbemessungsstrom / <sub>M</sub> <sup>2</sup> ). Hochlaufzeit 15 s A 203 / 180 / 156 240 / 215 / 185 313 / 280 / 250 325 / 295 / 265 402 / 385 / 335                                                                                                    |
| - Starts pro Stunde <sup>3)</sup> 1/h 13 13 10 13 11                                                                                                    |
| Matarhemessungsstrom (, <sup>2)</sup> Hochlaufzeit 30 s A 203 / 180 / 156 2/0 / 215 / 185 313 / 280 / 250 325 / 265 / 265 / |
| - Starts pro Shunde $^{3}$ 1/h 3 6 1 200 100 100 200 200 200 200 100 100 1                                                                                                    |
| Bei Schweranlauf (CLASS 20)                                                                                                    |
| - Motorbemessungsstrom /u <sup>2)</sup> . Hochlaufzeit 20 s A 195 / 175 / 155 215 / 195 / 180 275 / 243 / 221 285 / 263 / 240 356 / 326 / 295                                                                                                    |
| - Starts pro Stunde <sup>3)</sup> 1/h 10 10 10 10 10                                                                                                    |
| Matarbanassungsstram / <sup>2</sup> Hachlaufzait 40 s. A. 195 / 175 / 155 215 / 195 / 180 275 / 243 / 221 285 / 263 / 240 356 / 226 / 205                                                                                                    |
| - Nicionalization (1977) - Nicionalization (1977) - Starts no Strands <sup>3)</sup>                                                                                                    |
|                                                                                                    |
| - Det Juliwei stamaan (ULAUS 30)<br>- Motorhemessingsstrom (- <sup>2)</sup> Hochlaufzeit 30 s. A. 162/148/134 180/165/150 230/201/182 240/203/2002 205/200/2035                                                                                                    |
| - motoremessurgssurgssurg - motores - 1027 1407 134 1007 130 2207 2017 102 2407 223 203 2007 233                                                                                                    |
|                                                                                                    |
| - wotorbemessungsstrom / <sub>M</sub> -', Hochlautzeit 60 S A 162 / 148 / 134 180 / 165 / 150 220 / 201 / 182 240 / 223 / 202 285 / 260 / 235                                                                                                    |

1) Messung bei 60 °C nach UL/CSA nicht gefordert.

Strombegrenzung am Sanftstarter eingestellt auf 350 % I<sub>M</sub>; Einschaltdauer ED = 70 %. Maximal einstellbarer Motorbemessungsstrom I<sub>M</sub>, abhängig von der CLASS-Einstellung.

3) Bei Aussetzbetrieb S4 mit Einschaltdauer ED = 70 %, T<sub>u</sub> = 40/50/60 °C, Einzelaufstellung senkrecht. Die angegebenen Schalthäufigkeiten gelten nicht für den Automatikbetrieb.

| Тур                                                                                                    |                 | 3RW44 53                        | 3RW44 54      | 3RW44 55      | 3RW44 56      | 3RW44 57        | 3RW44 58        | 3RW44 65      | 3RW44 66 |
|----------------------------------------------------------------------------------------------------|-----------------|---------------------------------|---------------|---------------|---------------|-----------------|-----------------|---------------|----------|
| Leistungselektronik                                                                                                    |                 |                                 |               |               |               |                 |                 |               |          |
| Belastbarkeit Bemessungsbetriebsstrom /a                                                                                                    |                 |                                 |               |               |               |                 |                 |               |          |
| <ul> <li>nach IEC und UL / CSA <sup>1</sup>), bei Einzelmontage. AC-53a, bei 40 °C</li> </ul>                                                                                                    | А               | 551                             | 615           | 693           | 780           | 880             | 970             | 1076          | 1214     |
| <ul> <li>nach IEC und UL / CSA <sup>1)</sup>, bei Einzelmontage. AC-53a, bei 50 °C</li> </ul>                                                                                                    | А               | 494                             | 551           | 615           | 693           | 780             | 850             | 970           | 1076     |
| <ul> <li>nach IEC und UL / CSA <sup>1)</sup>, bei Einzelmontage. AC-53a. bei 60 °C</li> </ul>                                                                                                    | А               | 438                             | 489           | 551           | 615           | 693             | 760             | 880           | 970      |
| Minimal einstellbarer Motornennstrom IM für den Motorüberlastschutz                                                                                                    | А               | 110                             | 123           | 138           | 156           | 176             | 194             | 215           | 242      |
| Verlustleistung                                                                                                    |                 |                                 |               |               |               |                 |                 |               |          |
| Dauerbemessungsbetriebsstrom nach Hochlauf (40 °C) ca.                                                                                                    | W               | 159                             | 186           | 220           | 214           | 250             | 270             | 510           | 630      |
| <ul> <li>Dauerbemessungsbetriebsstrom nach Hochlauf (50 °C) ca.</li> </ul>                                                                                                    | W               | 135                             | 156           | 181           | 176           | 204             | 215             | 420           | 510      |
| Dauerbemessungsbetriebsstrom nach Hochlauf (60 °C) ca.                                                                                                    | w               | 113                             | 130           | 152           | 146           | 168             | 179             | 360           | 420      |
| <ul> <li>Im Anlauf bei eingestellter Strombegrenzung auf 350 % /<sub>M</sub> (40 °C)</li> </ul>                                                                                                    | W               | 7020                            | 8100          | 9500          | 11100         | 13100           | 15000           | 15000         | 17500    |
| <ul> <li>Im Anlauf bei eingestellter Strombegrenzung auf 350 % (vollet)</li> </ul>                                                                                                    | w               | 6111                            | 7020          | 8100          | 9500          | 11000           | 12500           | 13000         | 15000    |
| <ul> <li>Im Anlauf bei eingestellter Strombegrenzung auf 350 % h. (60 °C)</li> </ul>                                                                                                    | w               | 5263                            | 5996          | 7020          | 8100          | 8100            | 10700           | 11500         | 13000    |
| Zulässiger Motorbemessungsstrom und Starts pro Stunde                                                                                                    |                 | 0200                            |               |               | 0.00          | 0.00            |                 |               | 10000    |
| Bei Normalanlauf (CLASS 5)                                                                                                    |                 |                                 |               |               |               |                 |                 |               |          |
| - Motorbemessungsstrom /u <sup>2</sup> Hochlaufzeit 5 s. bei 40 °C                                                                                                    | Α               | 551                             | 615           | 693           | 780           | 880             | 970             | 1076          | 1214     |
| - Motorbemessungsstrom $\mu^{2}$ Hochlaufzeit 5 s. bei 50 °C                                                                                                    | Δ               | 494                             | 551           | 615           | 693           | 780             | 850             | 970           | 1076     |
| - Motorbemessungsstrom $J_{\rm M}^{(2)}$ Hochlaufzeit 5 s. bei 60 °C                                                                                                    | Δ               | 438                             | 489           | 551           | 615           | 693             | 760             | 880           | 970      |
| - Starts pro Stunde <sup>3)</sup>                                                                                                    | 1/h             | 41                              | 41            | 37            | 33            | 22              | 17              | 30            | 20       |
| - Motorbernessungsstrom $h_{\mu}^{(2)}$ Hochlaufzeit 10 s. hei 40 °C.                                                                                                    | A               | 551                             | 615           | 693           | 780           | 880             | 970             | 1076          | 1214     |
| - Motorbernessungsstrom $l_{\rm M}^{(2)}$ Hochlaufzeit 10 s. bei 50 °C                                                                                                    | Δ               | 494                             | 551           | 615           | 693           | 780             | 850             | 970           | 1076     |
| - Motorbemessungsstrom $L^{2}$ Hochlaufzeit 10 s, bei 50 °C                                                                                                    | Δ               | 138                             | /80           | 551           | 615           | 603             | 760             | 880           | 970      |
| Starte pro Stundo <sup>3</sup>                                                                                                    | л<br>1/ь        | 20                              | 20            | 16            | 13            | 8               | 5               | 10            | 6        |
| - Starts pro Starte                                                                                                    | 1/11            | 20                              | 20            | 10            | 15            | 0               | 5               | 10            | U        |
| Motorbomoscupasetrom (, <sup>2</sup> ) Hochlaufzait 10 s. bai 40 °C                                                                                                    | ٨               | 551                             | 615           | 603           | 780           | 880             | 070             | 1076          | 1214     |
| Motorbomoscungsstrom $h_{\rm M}^{-2}$ Hochlaufzeit 10 s, bei 40 °C                                                                                                    | ^               | 101                             | 551           | 615           | 603           | 780             | 970<br>850      | 070           | 1076     |
| Motorbomoscungsstrom $I_{\rm M}^{(2)}$ Hochlaufzeit 10 s, bei 50 °C                                                                                                    | ^               | 434                             | 180           | 551           | 615           | 603             | 760             | 970<br>880    | 070      |
| Starte pro Stundo <sup>3</sup>                                                                                                    | л<br>1/ь        | 400                             | 409<br>20     | 16            | 13            | 8<br>092        | 5               | 11            | 6        |
| - Starts pro Startuer / 2) Lacklaufrait 20 a. hei 40 °C                                                                                                    | 1/11            | 20                              | 20            | 10            | 790           | 0               | 070             | 1076          | 1014     |
| <ul> <li>Motorbernessungsstrom /<sub>M</sub><sup>-/</sup>, Hochlaufzeit 20 s, bei 40 °C</li> <li>Motorbernessungsstrom / <sup>2</sup></li> <li>Lischlaufzeit 20 s, bei 50 °C</li> </ul>                                                                                                    | A               | 104                             | 010           | 093           | 100           | 00U<br>700      | 970             | 1070          | 1214     |
| - Motorbernessungsstrom $I_{\rm M}^{-9}$ , Hochlaufzeit 20 s, bei 50 °C                                                                                                    | A               | 494                             | 100           | 010           | 093           | 700             | 760             | 970           | 10/0     |
| - Motorbernessungsstrom / <sub>M</sub> -/, Hochaulzeit 20 S, bei 60 °C                                                                                                    | A               | 430                             | 409           | 001           | 010           | 090             | 100             | 000           | 970      |
|                                                                                                    | 1/n             | 10                              | 9             | 0             | 4             | 0,3             | 0,3             | 3             | 0,5      |
| • Bei Normaianiaur (CLASS 15)                                                                                                    |                 | 554                             | 045           | 000           | 700           | 700             | 0.04            | 4000          | 4000     |
| - Motorbemessungsstrom $I_{\rm M}^{29}$ , Hochlautzeit 15 s, bei 40 °C                                                                                                    | A               | 551                             | 615           | 666           | 723           | 780             | 821             | 1020          | 1090     |
| - Motorbemessungsstrom $I_{M}^{2^{j}}$ , Hochlaufzeit 15 s, bei 50 °C                                                                                                    | A               | 494                             | 551           | 615           | 693           | /10             | /55             | 950           | 1000     |
| - Motorbemessungsstrom $I_{M}^{2\gamma}$ , Hochlaufzeit 15 s, bei 60 °C                                                                                                    | A               | 438                             | 489           | 551           | 615           | 650             | 693             | 850           | 920      |
| - Starts pro Stunde <sup>3</sup>                                                                                                    | 1/h             | 13                              | 13            | 11            | 9             | 8               | 8               | /             | 5        |
| - Motorbemessungsstrom $I_{M}^{(2)}$ , Hochlaufzeit 30 s, bei 40 °C                                                                                                    | A               | 551                             | 615           | 666           | 723           | 780             | 821             | 1020          | 1090     |
| - Motorbemessungsstrom $I_{\rm M}^{20}$ , Hochlaufzeit 30 s, bei 50 °C                                                                                                    | A               | 494                             | 551           | 615           | 693           | /10             | /55             | 950           | 1000     |
| - Motorbemessungsstrom I <sub>M<sup>2</sup></sub> , Hochlaufzeit 30 s, bei 60 °C                                                                                                    | A               | 438                             | 489           | 551           | 615           | 650             | 693             | 850           | 920      |
| - Starts pro Stunde <sup>3</sup>                                                                                                    | 1/h             | 6                               | 4             | 3             | 1             | 0,4             | 0,5             | 1             | 1        |
| Bei Schweranlauf (CLASS 20)                                                                                                    |                 |                                 |               |               |               |                 |                 |               |          |
| <ul> <li>Motorbemessungsstrom I<sub>M</sub><sup>2)</sup>, Hochlaufzeit 20 s, bei 40 °C</li> </ul>                                                                                                    | A               | 551                             | 591           | 633           | 670           | 710             | 740             | 970           | 1030     |
| - Motorbemessungsstrom $I_{M}^{2j}$ , Hochlaufzeit 20 s, bei 50 °C                                                                                                    | A               | 494                             | 551           | 615           | 634           | 650             | 685             | 880           | 940      |
| <ul> <li>Motorbemessungsstrom I<sub>M</sub><sup>2</sup>, Hochlaufzeit 20 s, bei 60 °C</li> </ul>                                                                                                    | A               | 438                             | 489           | 551           | 576           | 590             | 630             | 810           | 860      |
| - Starts pro Stunde <sup>3</sup>                                                                                                    | 1/h             | 10                              | 10            | 7             | 8             | 8               | 9               | 7             | 5        |
| - Motorbemessungsstrom I <sub>M</sub> <sup>2/</sup> , Hochlaufzeit 40 s, bei 40 °C                                                                                                    | Α               | 551                             | 591           | 633           | 670           | 710             | 740             | 970           | 1030     |
| - Motorbemessungsstrom I <sub>M</sub> <sup>(2)</sup> , Hochlaufzeit 40 s, bei 50 °C                                                                                                    | А               | 494                             | 551           | 615           | 634           | 650             | 685             | 880           | 940      |
| <ul> <li>Motorbemessungsstrom I<sub>M</sub><sup>(2)</sup>, Hochlaufzeit 40 s, bei 60 °C</li> </ul>                                                                                                    | А               | 438                             | 489           | 551           | 576           | 590             | 630             | 810           | 860      |
| - Starts pro Stunde <sup>3)</sup>                                                                                                    | 1/h             | 4                               | 2             | 1             | 1             | 0,4             | 1               | 1             | 1        |
| Bei Schwerstanlauf (CLASS 30)                                                                                                    |                 |                                 |               |               |               |                 |                 |               |          |
| - Motorbemessungsstrom I <sub>M</sub> <sup>2)</sup> , Hochlaufzeit 30 s, bei 40 °C                                                                                                    | А               | 500                             | 525           | 551           | 575           | 600             | 630             | 880           | 920      |
| <ul> <li>Motorbemessungsstrom I<sub>M</sub><sup>2)</sup>, Hochlaufzeit 30 s, bei 50 °C</li> </ul>                                                                                                    | А               | 480                             | 489           | 520           | 540           | 550             | 580             | 810           | 850      |
| - Motorbemessungsstrom I <sub>M</sub> <sup>2)</sup> , Hochlaufzeit 30 s, bei 60 °C                                                                                                    | А               | 438                             | 455           | 480           | 490           | 500             | 530             | 740           | 780      |
| - Starts pro Stunde <sup>3)</sup>                                                                                                    | 1/h             | 6                               | 6             | 6             | 6             | 6               | 6               | 6             | 6        |
| <ul> <li>Motorbemessungsstrom I<sub>M</sub><sup>2)</sup>, Hochlaufzeit 60 s, bei 40 °C</li> </ul>                                                                                                    | A               | 500                             | 525           | 551           | 575           | 600             | 630             | 880           | 920      |
| <ul> <li>Motorbemessungsstrom I<sub>M</sub><sup>2)</sup>, Hochlaufzeit 60 s, bei 50 °C</li> </ul>                                                                                                    | А               | 480                             | 489           | 520           | 540           | 550             | 580             | 810           | 850      |
| <ul> <li>Motorbemessungsstrom I<sub>M</sub><sup>2)</sup>, Hochlaufzeit 60 s, bei 60 °C</li> </ul>                                                                                                    | А               | 438                             | 455           | 480           | 490           | 500             | 530             | 740           | 780      |
| - Starts pro Stunde <sup>3)</sup>                                                                                                    | 1/h             | 2                               | 1             | 1             | 1             | 1,5             | 1               | 1             | 1        |
| 1) Messung bei 60 °C nach UL / CSA nicht gefordert.                                                                                                    | tdaue-          | ED = 70 %                       |               |               |               |                 |                 |               |          |
| <ul> <li>Australia and a static engestent and so to the static engestent and so the the static engestent and so the the static engestent and so the the static engestent and so the the static engestent and so the the static engestent and so the the static engestent and so the the static engestent and so the static engestent and so the static engestend and so the static engestent and so th</li></ul> | CLASS<br>50 °C, | Einstellung.<br>Einzelaufstellu | ing senkrecht | . Die angegeb | enen Schalthä | ufigkeiten gelt | en nicht für de | n Automatikbe | ətrieb.  |

10-15

## 10.3.3 Technische Daten Steuerteil

|                                                                                                    |              |                                 | ADW/// DOA                                           |                                                     |
|----------------------------------------------------------------------------------------------------|--------------|---------------------------------|------------------------------------------------------|-----------------------------------------------------|
| Тур                                                                                                    | Klemme       |                                 | 3RW44BC3.                                            | 3RW44BC4.                                           |
| Steuerelektronik                                                                                                    |              |                                 |                                                      |                                                     |
| Bemessungswerte<br>Bemessungssteuerspeisespannung<br>• Toleranz<br>Bemessungssteuerspeisestrom STANDBY                                | A1 / A2 / PE | V<br>%<br>mA                    | AC 115<br>-15 / +10<br>30                            | AC 230<br>-15 / +10<br>20                           |
| Bemessungssteuerspeisestrom EIN                                                                                                    |              | mA<br>mA<br>mA<br>mA            | 300<br>500<br>750<br>450<br>650                      | 170<br>250<br>400<br>200<br>300                     |
| Maximalstrom (Anzug Bypass)<br>• 3RW44 2.<br>• 3RW44 3.<br>• 3RW44 4.<br>• 3RW44 5.<br>• 3RW44 6.<br>Bemessungsfrequenz<br>• Toleranz |              | mA<br>mA<br>mA<br>mA<br>Hz<br>% | 1000<br>2500<br>6000<br>4500<br>4500<br>50 60<br>±10 | 500<br>1250<br>3000<br>2500<br>2500<br>50 60<br>±10 |

| Тур                                                                                                    |                                     |            | 3RW44                                                                                                    |                                                                  |
|----------------------------------------------------------------------------------------------------|-------------------------------------|------------|----------------------------------------------------------------------------------------------------|------------------------------------------------------------------|
| Steuerelektronik                                                                                                    | Klemme                              |            |                                                                                                    | Werkvoreinstellung                                               |
| Steuereingänge<br>Eingang 1<br>Eingang 2<br>Eingang 3<br>Eingang 4                                                       | IN1<br>IN2<br>IN3<br>IN4            | -          |                                                                                                    | Start Motor rechts Parametersatz 1<br>keine Aktion<br>Krip Reset |
| Versorgung<br>• Bemessungsbetriebsstrom<br>• Bemessungsbetriebsspannung                                                  | L+/L-<br>L+                         | mA         | ca. 10 pro Eingang nach DIN 19240<br>Interne Spannung: DC 24 V von interner Ver-<br>sorgung über Klemme L+ an IN1 IN4. Maxi-<br>male Belastung an L+ ca. 55 mA<br>Externe Spannung: DC Fremdspannung<br>(nach DIN 19240) über Klemmen L- und<br>IN1 IN4<br>(min. DC 12 V, max. DC 30 V) |                                                                  |
| Eingang Thermistormotorschutz<br>Eingang                                                                                 | T1/T2                               |            | PTC Typ A oder Thermoclick                                                                                                    | deaktiviert                                                      |
| Relaisausgänge (potentialfreie Hilfskontakte)<br>Ausgang 1<br>Ausgang 2<br>Ausgang 3<br>Ausgang 4                        | 13/14<br>23/24<br>33/34<br>95/96/98 |            |                                                                                                    | Einschaltdauer<br>keine Aktion<br>keine Aktion<br>Sammelfehler   |
| Schaltvermögen der Relaisausgänge<br>230 V / AC-15<br>24 V / DC-13<br>Schutz gegen Überspannungen<br>Kurzschlussschutz   |                                     | A<br>A     | 3 bei 240 V<br>1 bei 24 V<br>Schutz durch Varistor über Relaiskontakt<br>4 A Betriebsklasse gL/gG;<br>6 A flink (Sichenung gehört nicht zum Lieferum                                                                                                    | (ang)                                                            |
| Schutzfunktionen                                                                                                    |                                     |            |                                                                                                    |                                                                  |
| Motorschutzfunktionen<br>Auslösung bei<br>Auslöseklasse nach IEC 60947-4-1<br>Phasenausfallempfindlichkeit               |                                     | CLASS<br>% | thermischer Überlastung des Motors<br>5 / 10 / 15 / 20 / 30<br>>40                                                                                                    | 10                                                               |
| Überlastwarnung<br>Rückstellung und Wiederbereitschaft<br>Rückstellmöglichkeit nach Auslösung<br>Wiederbereitschaftszeit |                                     | min.       | ja<br>Hand / Automatik<br>Hand / Automatik<br>1 30                                                                                                    | Hand<br>Hand<br>1                                                |
| Geräteschutzfunktionen<br>Auslösung bei<br>Rückstellmöglichkeit nach Auslösung<br>Wiederbereitschaftszeit                |                                     | min.       | thermischer Überlastung der Thyristoren<br>Hand / Automatik<br>0,5                                                                                                    | Hand                                                             |
| <b>Bypassschutzfunktionen</b><br>Auslösung bei<br>Rückstellmöglichkeit nach Auslösung<br>Wiederbereitschaftszeit         |                                     | min.       | thermischer Überlastung der Bypasskontakte<br>Hand<br>1                                                                                                    |                                                                  |

| Tun                                                                |         | 3PW///                                                                      | Werkvoreinstellung                  |
|--------------------------------------------------------------------|---------|-----------------------------------------------------------------------------|-------------------------------------|
| Iyp<br>Steuerzeiten und Parameter                                  |         | ЭКТУ44                                                                      | werkvoreinsteilung                  |
|                                                                    |         |                                                                             |                                     |
| Steuerzeiten<br>Einschaltverzug (mit anliegender Steuerspannung)   | ms      | < 50                                                                        |                                     |
| Einschaltverzug (Automatikhetrieb)                                 | ms      | < 4000                                                                      |                                     |
| Wiederbereitschaftszeit (Einschaltbefehl bei aktivem Auslauf)      | ms      | < 100                                                                       |                                     |
| Netzausfall-Überbrückungszeit                                      |         |                                                                             |                                     |
| Steuerspeisespannung                                               | ms      | 100                                                                         |                                     |
| Netzausfall-Reaktionszeit                                          |         |                                                                             |                                     |
| Laststromkreis                                                     | ms      | 100                                                                         |                                     |
| Wiedereinschaltsperre nach Überlastauslösung                       |         |                                                                             |                                     |
| Motorschutzauslösung                                               | min.    | 1 30                                                                        | 1                                   |
| Geräteschutzauslösung                                              | S       | 30                                                                          |                                     |
| Einstellmöglichkeiten Anlauf                                       |         |                                                                             |                                     |
| Spannungsrampe Startspannung                                       | %       | 20 100                                                                      | 30                                  |
| Drehmomentregelung Startmoment                                     | %<br>0/ | 10 100                                                                      | 10                                  |
|                                                                    | 70      | 20 200                                                                      | 150                                 |
| Anlautzeit<br>Maximale Anlautzeit                                  | S       | 0360                                                                        | 20<br>deaktiviert                   |
| Strombegrenzungswert                                               | %       | 125 550 <sup>1)</sup>                                                       | 450                                 |
|                                                                    | 0/      | 40 400                                                                      | 90                                  |
| Losbrechzeit                                                       | 70<br>S | 40 100<br>0 2                                                               | ou<br>deaktiviert                   |
| Motorheizleistung                                                  | %       | 1 100                                                                       | 20                                  |
| Schleichbetrieb Links- / Rechtslauf                                |         |                                                                             |                                     |
| Drehzahlfaktor in Bezug auf Nenndrehzahl ( $n = n_{nenn}$ /Faktor) |         | 3 21                                                                        | 7                                   |
| Schleichmoment <sup>2)</sup>                                       | %       | 20 100                                                                      | 50                                  |
| Einstellmöglichkeiten Auslauf                                      |         |                                                                             |                                     |
| Drehmomentsteuerung Stoppmoment                                    | %       | 10 100                                                                      | 10                                  |
| Auslaufzeit                                                        | S       | 0 360                                                                       | 10                                  |
| Dynamisches Bremsmoment                                            | %       | 20 100                                                                      | 50                                  |
| DC Bremsmoment                                                     | %       | 20 100                                                                      | 50                                  |
| Betriebsmeldungen                                                  |         | Prüfe Spannung                                                              |                                     |
|                                                                    |         | Startbereit                                                                 |                                     |
|                                                                    |         |                                                                             |                                     |
|                                                                    |         | Aniaut aktiv                                                                |                                     |
|                                                                    |         | Auslauf aktiv                                                               |                                     |
|                                                                    |         | Notstart aktiv                                                              |                                     |
| Warn- / Fehlermeldungen                                            |         | Netzspannung fehlt                                                          |                                     |
| man-/renemedangen                                                  |         | Phasenanschnittfehler                                                       |                                     |
|                                                                    |         | Phasenausfall                                                               |                                     |
|                                                                    |         | • L1/L2/L3                                                                  |                                     |
|                                                                    |         | fehlende Lastphase                                                          |                                     |
|                                                                    |         | • T1 / T2 / T3                                                              |                                     |
|                                                                    |         | Ausfall                                                                     |                                     |
|                                                                    |         | <ul> <li>Schaltglied 1 (Thyristor) / Schaltglied 2 (Thy</li> </ul>          | yristor) / Schaltglied 3(Thyristor) |
|                                                                    |         | Flashspeicher fehlerhaft                                                    |                                     |
|                                                                    |         | Versorgungsspannung                                                         |                                     |
|                                                                    |         | • Unter 75 %                                                                |                                     |
|                                                                    |         | • üher 110 %                                                                |                                     |
|                                                                    |         | Stromunsymmetrie überschritten                                              |                                     |
|                                                                    |         | Thermisches Motormodel Überlast                                             |                                     |
|                                                                    |         | Vorwarngrenze uberschritten     Motorerwärmung     zoitliche Ausläseresenve |                                     |
|                                                                    |         | Bypasselemente defekt                                                       |                                     |
|                                                                    |         | Netzspannung zu hoch                                                        |                                     |
|                                                                    |         | Falsche Taufversion                                                         |                                     |
|                                                                    |         | Strommessbereich überschritten                                              |                                     |
|                                                                    |         | Bypasselement Schutzabschaltung<br>Strombereich überschritten               |                                     |
|                                                                    |         | Motorblockierung – Abschaltung                                              |                                     |
|                                                                    |         | Stromgrenze überschritten                                                   |                                     |
|                                                                    |         | Leistungsteil                                                               |                                     |
|                                                                    |         | upernitzt                                                                   |                                     |
|                                                                    |         |                                                                             |                                     |
| 3RW44 22 - 3RW44 47:                                               | 550 %   |                                                                             | m Motor, abor auf lader, F-IIIII    |
| <sup>1)</sup> max. Strombegrenzungswert: 3RW44 58 - 3RW44 66:      | 450 %   | ner als Bemessungsmoment des Motors                                         | m wotor, aber auf jeden Fall Kiel-  |

| Tre                                                                                                    | 2014/4                                                                                                    | Warkyoroinotollung                                             |
|----------------------------------------------------------------------------------------------------|----------------------------------------------------------------------------------------------------|----------------------------------------------------------------|
| steuerzeiten und Parameter                                                                                            | JRVV44                                                                                                    | werkvoreinstellung                                             |
| Warn- / Fehlermeldungen (Fortsetzung)                                                                                 |                                                                                                    |                                                                |
|                                                                                                    | Temperatursensor<br>• Überlast<br>• Drahtbruch<br>• Kurzschluss<br>Erdschluss<br>• erkannt<br>• Abschaltung<br>Verbindungsabbruch in Betriebsart Hand<br>Max. Anlaufzahl überschritten<br>I <sub>e</sub> -Grenzwert über- / unterschritten<br>Abkühlzeit<br>• Motor aktiv<br>• Schaltelement aktiv<br>Kühlkörpersensor<br>• Drahtbruch<br>• Kurzschluss<br>Quickstopp aktiv<br>Schaltelement defekt<br>Unzulässige I <sub>e</sub> - / CLASS-Einstellung<br>keine externen Anlaufnarameter erhalten |                                                                |
|                                                                                                    | PAA-Fehler                                                                                                    |                                                                |
| Steuereingänge<br>Eingang 1<br>Eingang 2<br>Eingang 3<br>Eingang 4<br>Parametriermöglichkeiten für Steuereingänge 1 4 | keine Aktion<br>Betriebsart Hand vor Ort<br>Notstart<br>Schleichgang<br>Quickstopp<br>Trip Reset<br>Motor rechts Parametersatz 1<br>Motor rechts Parametersatz 2<br>Motor links Parametersatz 2<br>Motor richts Parametersatz 3<br>Motor rechts Parametersatz 3<br>Motor links Parametersatz 3 <sup>1</sup>                                                                                                    | Motor rechts Parametersatz 1<br>keine Aktion<br>Trip Reset     |
| Relaisausgänge<br>Ausgang 1<br>Ausgang 2<br>Ausgang 3<br>Ausgang 4<br>Parametriermöglichkeiten für Relaisausgänge 1 3 | keine Aktion                                                                                                    | Einschaltdauer<br>keine Aktion<br>keine Aktion<br>Sammelfehler |
|                                                                                                    | PAA Ausgang 1<br>Eingang 1<br>Eingang 2<br>Eingang 2<br>Eingang 3<br>Eingang 4<br>Hochlauf<br>Betrieb / Bypass<br>Auslauf<br>Einschaltdauer<br>Befehl Motor ein<br>Lüfter<br>DC Bremsschütz<br>Sammelwarnung<br>Sammelfehler<br>Busfehler<br>Gerätefehler<br>Power on<br>Startbereit                                                                                                    |                                                                |
| Motor Temperatursensor                                                                                                | deaktiviert<br>Thermoclick<br>PTC Typ A                                                                                                    | deaktiviert                                                    |

<sup>1)</sup> Parameter Motor links nur in Verbindung mit Funktion Schleichbetrieb möglich.

## 10.3.4 Anschlussquerschnitte

| Тур                                       |                                                                |                 | 3RW44 2.          | 3RW44 3.                                 | 3RW44 4.                               | 3RW44 5.             |
|-------------------------------------------|----------------------------------------------------------------|-----------------|-------------------|------------------------------------------|----------------------------------------|----------------------|
| Ancoblucorguorgobai                       | ***                                                            |                 |                   |                                          |                                        | 3RW44 6.             |
| Schraubklemmen                            | Hauntleiter                                                    |                 |                   |                                          |                                        |                      |
| mit Rahmenklemme                          | nauptiener.                                                    |                 |                   | 3RT19 55-4G (55 kW)                      | 3RT19 66-4G                            | L                    |
| vordere Klemmstelle                       | • feindrähtig mit Aderendhülse                                 | mm <sup>2</sup> | 2 5 35            | 16 70                                    | 70 240                                 |                      |
| angeschlossen                             | <ul> <li>feindrähtig ohne Aderendhülse</li> </ul>              | mm <sup>2</sup> | 4 50              | 16 70                                    | 70 240                                 | _                    |
|                                           | • eindrähtig                                                   | $mm_2^2$        | 2,5 16            | - 70                                     | - 000                                  | -                    |
| 419                                       | • menrarantig                                                  | mm-             | 470               | 1670                                     | 95 300                                 | -                    |
|                                           | Flachbandleiter (Anzahl x Breite x Dicke)                      | mm              | 6 x 9 x 0,8       | min. 3 x 9 x 0,8,<br>max 6 x 15 5 x 0.8  | min. 6 x 9 x 0,8<br>max 20 x 24 x 0.5  | -                    |
| Ž                                         | AWG-Leitungen, ein- oder mehrdrähtig                           | AWG             | 10 2/0            | 6 2/0                                    | 3/0 600 kcmil                          | -                    |
| hintere Klemmstelle                       | <ul> <li>feindrähtig mit Aderendhülse</li> </ul>               | mm <sup>2</sup> | 2 5 50            | 16 70                                    | 120 185                                | L                    |
| angeschlossen                             | <ul> <li>feindrähtig ohne Aderendhülse</li> </ul>              | mm <sup>2</sup> | 10 50             | 16 70                                    | 120 185                                | _                    |
|                                           | eindrähtig                                                     | mm <sup>2</sup> | 2,5 16            |                                          | <u> </u>                               | -                    |
| 8                                         | mehrdrähtig                                                    | mm²             | 10 70             | 16 70                                    | 120 240                                | -                    |
| NSB OF                                    | Flachbandleiter (Anzahl x Breite x Dicke)                      | mm              | 6 x 9 x 0,8       | min. 3 x 9 x 0,8,<br>max. 6 x 15,5 x 0,8 | min. 6 x 9 x 0,8<br>max. 20 x 24 x 0,5 | -                    |
|                                           | AWG-Leitungen, ein- oder mehrdrähtig                           | AWG             | 10 2/0            | 6 2/0                                    | 250 500 kcmil                          | -                    |
| beide Klemmstellen                        | feindrähtig mit Aderendhülse                                   | mm <sup>2</sup> | 2 x (2,5 35)      | max. 1 x 50, 1 x 70                      | min. 2 x 50;                           | -                    |
|                                           | feindrähtig ohne Aderendhülse                                  | mm <sup>2</sup> | 2 x (4 35)        | max. 1 x 50, 1 x 70                      | min. 2 x 50;                           | -                    |
|                                           | eindrähtig                                                     | mm <sup>2</sup> | 2 x (2.5 16)      | _                                        |                                        | _                    |
|                                           | mehrdrähtig                                                    | mm <sup>2</sup> | 2 x (4 50)        | max. 2 x 70                              | max. 2 x 70;<br>max. 2 x 240           | —                    |
| Z                                         | Flachbandleiter (Anzahl x Breite x Dicke)                      | mm              | 2 x (6 x 9 x 0,8) | max. 2 x                                 | max. 2 x                               | —                    |
|                                           | AWG-Leitungen, ein- oder mehrdrähtig                           | AWG             | 2 x (10 1/0)      | max. 2 x 1/0                             | min. 2 x 2/0;<br>max. 2 x 500 kcmil    | -                    |
|                                           | Anschlussschrauben                                             |                 | M6 (Inbus, SW4)   | M10 (Inbus, SW4)                         | M12 (Inbus, SW5)                       | _                    |
|                                           | - Anzugdrehmoment                                              | Nm              | 46                | 10 12                                    | 20 22                                  | -                    |
| Calumatilitation                          | 11                                                             | IDT.IN          | 30 53             | 90 110                                   | 180 195                                | -                    |
| Schraupklemmen                            | Hauptielter:                                                   |                 |                   |                                          |                                        |                      |
| mit Ranmenkiemme                          |                                                                | 2               | -                 | 3RT19 56-4G                              | -                                      | -                    |
| Vordere oder nintere<br>Klemmstelle ange- | teindrähtig mit Aderendhulse     feindrähtig ohne Aderendhülse | mm <sup>2</sup> | _                 | 16 120<br>16 120                         | _                                      | _                    |
| schlossen                                 | <ul> <li>mehrdrähtig</li> </ul>                                | mm <sup>2</sup> | _                 | 16 120                                   | _                                      | _                    |
|                                           | Flachbandleiter (Anzahl x Breite x Dicke)                      | mm              | -                 | min. 3 x 9 x 0,8                         | -                                      | -                    |
|                                           | AWG-Leitungen, ein- oder mehrdrähtig                           | AWG             | -                 | 6 250 kcmil                              | -                                      | _                    |
|                                           |                                                                |                 |                   |                                          |                                        |                      |
| haida Klammetallan                        | <ul> <li>foindrähtig mit Adorondhülso</li> </ul>               | mm <sup>2</sup> |                   | may 1 x 05 1 x 120                       |                                        |                      |
| angeschlossen                             | <ul> <li>feindrähtig ohne Aderendhülse</li> </ul>              | mm <sup>2</sup> | _                 | max. 1 x 95, 1 x 120                     | _                                      | _                    |
| Ş                                         | mehrdrähtig                                                    | mm <sup>2</sup> | -                 | max. 2 x 120                             | _                                      | -                    |
|                                           | Flachbandleiter (Anzahl x Breite x Dicke)                      | mm              | -                 | max. $2 x$<br>(10 x 15 5 x 0 8)          | -                                      | -                    |
| NSB0046                                   | AWG-Leitungen, ein- oder mehrdrähtig                           | AWG             | -                 | max. 2 x 3/0                             | -                                      | -                    |
| Schraubklemmen                            | Hauptleiter:                                                   |                 |                   |                                          |                                        |                      |
|                                           | Ohne Rahmenklemme / Schienenanschluss                          |                 |                   |                                          |                                        |                      |
|                                           | <ul> <li>feindrähtig mit Kabelschuh</li> </ul>                 | mm <sup>2</sup> | -                 | 16 95 <sup>1)</sup>                      | 50 240 <sup>2)</sup>                   | 50 240 <sup>2)</sup> |
|                                           | mehrdrähtig mit Kabelschuh                                     | mm <sup>2</sup> | -                 | 25 120 <sup>1)</sup>                     | 70 240 <sup>2)</sup>                   | 70 240 <sup>2)</sup> |
|                                           | • AvvG-Leitungen, ein- oder mehrdrahtig                        | AWG             | -                 | 4 250 KCMI                               | 2/0 500 KCMII                          | 2/0 500 KCMI         |
|                                           | Anschlussschiene (max. Breite)     Anschlussschrauben          | mm              | _                 | 1/<br>M8 x 25 (SW/12)                    | 25<br>M10 x 30 (9\M/17)                | 60<br>M12 x 40       |
|                                           | - Anzuadrehmoment                                              | Nm              | _                 | 10 14                                    | 14 24                                  | 20 35                |
|                                           |                                                                | lbf.in          | —                 | 89 124                                   | 124 210                                | 177 310              |

1) Bei Anschluss von Kabelschuhen nach DIN 46235 ab Leiterquerschnitt 95 mm² ist die Anschlussabdeckung 3RT19 56-4EA1 zur Einhaltung des Phasenabstandes erforderlich.

2) Bei Anschluss von Kabelschuhen nach DIN 46234 ab Leiterquerschnitt 240 mm<sup>2</sup> sowie DIN 46235 ab Leiterquerschnitt 185 mm<sup>2</sup> ist die Anschlussabdeckung 3RT19 66-4EA1 zur Einhaltung des Phasenabstandes erforderlich.

| Sanftstarter                            | Тур                                                                                                    |                                           | 3RW44                                           |
|-----------------------------------------|----------------------------------------------------------------------------------------------------|-------------------------------------------|-------------------------------------------------|
| Anschlussquerschnitte                   |                                                                                                    |                                           |                                                 |
| Hilfsleiter (1 oder 2 Leiter anschließt | par):                                                                                                    |                                           |                                                 |
|                                         | Schraubklemmen                                                                                                    |                                           |                                                 |
|                                         | <ul><li>eindrähtig</li><li>feindrähtig mit Aderendhülse</li></ul>                                                  | mm <sup>2</sup><br>mm <sup>2</sup>        | 2 x (0,5 2,5)<br>2 x (0,5 1,5)                  |
|                                         | <ul> <li>AWG-Leitungen</li> <li>ein- oder mehrdrähtig</li> <li>feindrähtig mit Aderendhülse</li> </ul>             | AWG<br>AWG                                | 2 x (20 14)<br>2 x (20 16)                      |
|                                         | Anschlussschrauben     Anzugdrehmoment                                                                             | Nm<br>Ibf.in                              | 0,8 1,2<br>7 10,3                               |
|                                         | Federzugklemmen                                                                                                    |                                           |                                                 |
|                                         | <ul> <li>eindrähtig</li> <li>feindrähtig mit Aderendhülse</li> <li>AWG-Leitungen, ein- oder mehrdrähtig</li> </ul> | mm <sup>2</sup><br>mm <sup>2</sup><br>AWG | 2 x (0,25 1,5)<br>2 x (0,25 1,5)<br>2 x (24 16) |

## 10.3.5 Elektromagnetische Verträglichkeit

|                                                                 | Norm                         | Parameter                                                                |
|-----------------------------------------------------------------|------------------------------|--------------------------------------------------------------------------|
| Elektromagnetische Verträglichkeit nach EN 60947-4-2            |                              |                                                                          |
| EMV-Störfestigkeit                                              |                              |                                                                          |
| Entladung statischer Elektrizität (ESD)                         | EN 61000-4-2                 | ±4 kV Kontaktentladung, ±8 kV Luftentladung                              |
| Elektromagnetische HF-Felder                                    | EN 61000-4-3                 | Frequenzbereich: 80 1000 MHz mit 80 % bei 1 kHz<br>Schärfegrad 3, 10 V/m |
| Leitungsgebundene HF-Störung                                    | EN 61000-4-6                 | Frequenzbereich: 150 kHz 80 MHz mit 80 % bei 1 kHz<br>Beeinflussung 10 V |
| HF-Spannungen und HF-Ströme auf Leitungen<br>• Burst<br>• Surge | EN 61000-4-4<br>EN 61000-4-5 | ±2 kV/5 kHz<br>±1 kV line to line<br>±2 kV line to ground                |
| EMV-Störaussendung                                              |                              |                                                                          |
| EMV-Funkstörfeldstärke                                          | EN 55011                     | Grenzwert der Klasse A bei 30 1000 MHz                                   |
| Funkstörspannung                                                | EN 55011                     | Grenzwert der Klasse A bei 0,15 30 MHz                                   |
| Ist ein Funkentstörfilter notwendig?                            |                              |                                                                          |
| Funkentstörgrad A (Industrieanwendungen)                        | nein                         |                                                                          |

## 10.3.6 Zuordnungsarten

Die Vorschrift DIN EN 60947-4-1 (VDE 0660 Teil 102), bzw. IEC 60947-4-1 unterscheidet zwei Zuordnungsarten, die als "Zuordnungsart 1" und "Zuordnungsart 2" bezeichnet werden. Bei beiden Zuordnungsarten wird der zu beherrschende Kurzschluss sicher abgeschaltet. Unterschiede bestehen lediglich im Schädigungsgrad des Geräts nach einem Kurzschluss.

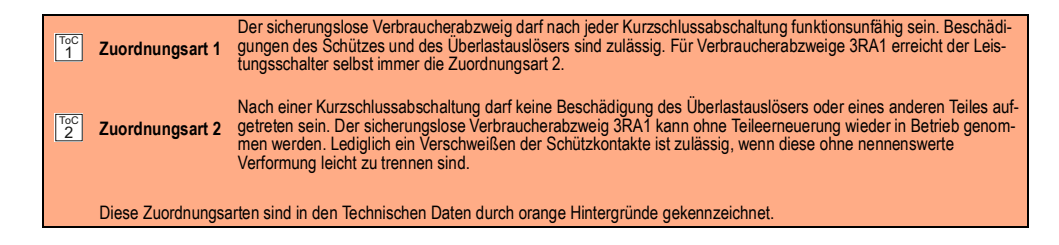

## 10.3.7 Komponentenauslegung Abzweig (Standardschaltung)

### Sicherungszuordnung

Nach welcher Zuordnungsart der Motorabzweig mit Sanftstarter aufgebaut wird, hängt von den Anforderungen der Applikation ab. Im Normalfall genügt der sicherungslose Aufbau (Kombination von Leistungsschalter + Sanftstarter). Soll die Zuordnungsart 2 erfüllt werden, müssen im Motorabzweig Halbleiterschutzsicherungen verwendet werden.

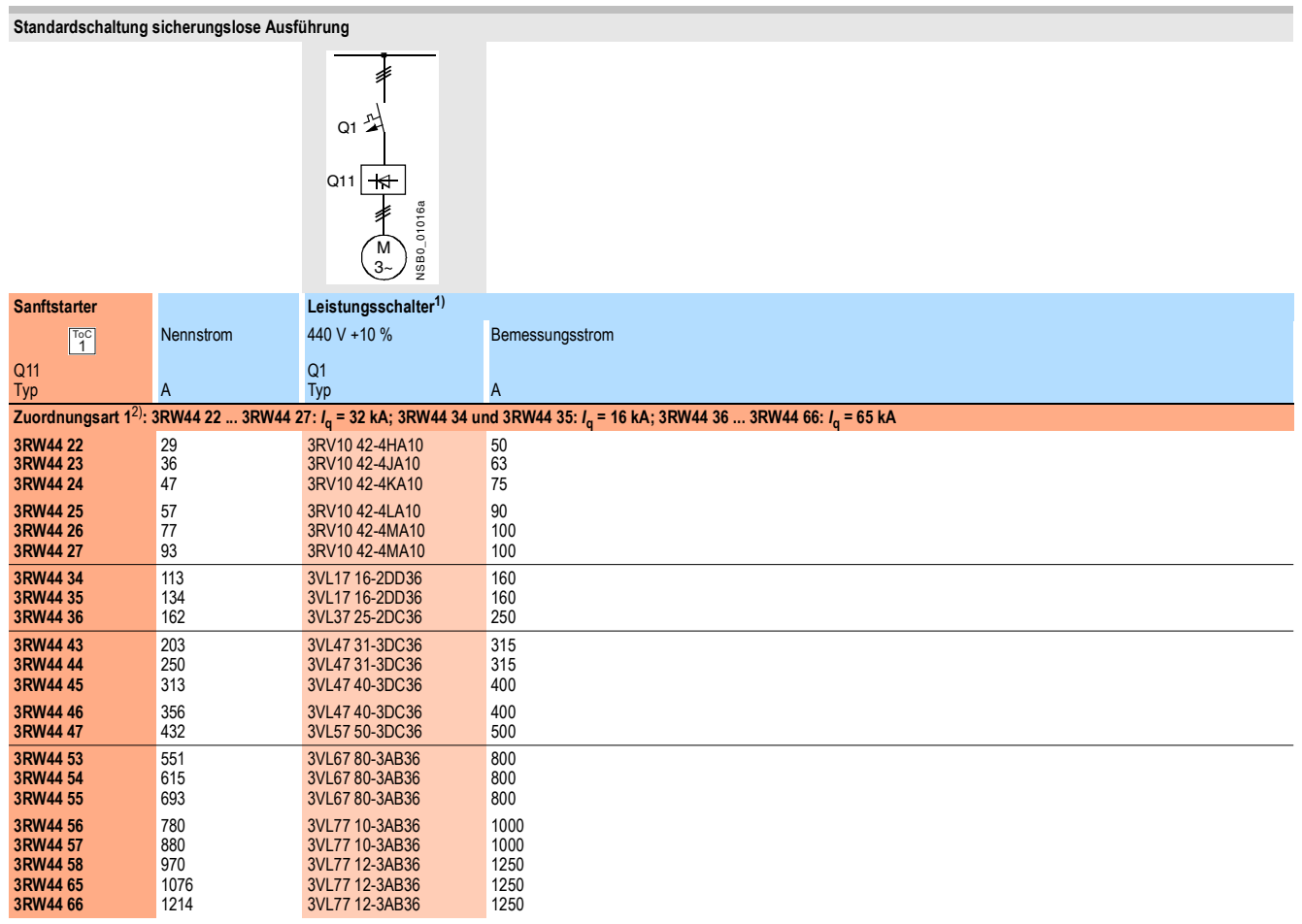

1) Zur Auswahl der Geräte ist der Motorbemessungsstrom zu beachten.

2) Zuordnungsarten, siehe Seite 10-20.

Standardschaltung sicherungsbehaftete Ausführung (reiner Leitungsschutz)

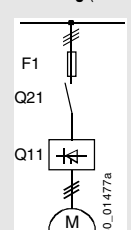

| Sanftstarter                                             |                                   | Leitungssicherung,                                                                                       | maximal                                             |                       | Netzschütz bis 400 V | Bremsschütz <sup>1)2)</sup>                                          |                                                    |
|----------------------------------------------------------|-----------------------------------|----------------------------------------------------------------------------------------------------|-----------------------------------------------------|-----------------------|----------------------|----------------------------------------------------------------------|----------------------------------------------------|
| ToC<br>1                                                 | Nennstrom                         | 690 V +5 %                                                                                               | Bemessungsstrom                                     | Baugröße              | (optional)           | (Schaltungsvorschlag ab S                                            | eite 9-2)                                          |
| Q11<br>Typ                                               | A                                 | F1<br>Typ                                                                                                | A                                                   |                       | Q21<br>Тур           | Q91<br>Тур                                                           | Q92<br>Тур                                         |
| Zuordnungsart 1 <sup>3)</sup> :                          | / <sub>q</sub> = 65 kA            |                                                                                                    |                                                     |                       |                      |                                                                      |                                                    |
| 3RW44 22                                                 | 29                                | 3NA3 820-6                                                                                               | 50                                                  | 00                    | 3RT10 34             | 3RT15 26                                                             |                                                    |
| 3RW44 23                                                 | 36                                | 3NA3 822-6                                                                                               | 63                                                  | 00                    | 3RT10 35             | 3RT15 26                                                             |                                                    |
| 3RW44 24                                                 | 47                                | 3NA3 824-6                                                                                               | 80                                                  | 00                    | 3RT10 36             | 3RT15 35                                                             |                                                    |
| 3RW44 25                                                 | 57                                | 3NA3 830-6                                                                                               | 100                                                 | 00                    | 3RT10 44             | 3RT15 35                                                             |                                                    |
| 3RW44 26                                                 | 77                                | 3NA3 132-6                                                                                               | 125                                                 | 1                     | 3RT10 45             | 3RT10 24                                                             |                                                    |
| 3RW44 27                                                 | 93                                | 3NA3 136-6                                                                                               | 160                                                 | 1                     | 3RT10 46             | 3RT10 25                                                             |                                                    |
| 3RW44 34                                                 | 113                               | 3NA3 244-6                                                                                               | 250                                                 | 2                     | 3RT10 54             | 3RT10 34                                                             | 3RT10 44                                           |
| 3RW44 35                                                 | 134                               | 3NA3 244-6                                                                                               | 250                                                 | 2                     | 3RT10 55             | 3RT10 36                                                             | 3RT10 45                                           |
| 3RW44 36                                                 | 162                               | 3NA3 365-6                                                                                               | 500                                                 | 3                     | 3RT10 56             | 3RT10 44                                                             | 3RT10 45                                           |
| 3RW44 43                                                 | 203                               | 2 x 3NA3 354-6                                                                                           | 2 x 355                                             | 3                     | 3RT10 64             | 3RT10 44                                                             | 3RT10 54                                           |
| 3RW44 44                                                 | 250                               | 2 x 3NA3 354-6                                                                                           | 2 x 355                                             | 3                     | 3RT10 65             | 3RT10 44                                                             | 3RT10 55                                           |
| 3RW44 45                                                 | 313                               | 2 x 3NA3 365-6                                                                                           | 2 x 500                                             | 3                     | 3RT10 75             | 3RT10 54                                                             | 3RT10 56                                           |
| 3RW44 46                                                 | 356                               | 2 x 3NA3 365-6                                                                                           | 2 x 500                                             | 3                     | 3RT10 75             | 3RT10 54                                                             | 3RT10 56                                           |
| 3RW44 47                                                 | 432                               | 2 x 3NA3 365-6                                                                                           | 2 x 500                                             | 3                     | 3RT10 76             | 3RT10 55                                                             | 3RT10 64                                           |
| 3RW44 53                                                 | 551                               | 2 x 3NA3 365-6                                                                                           | 2 x 500                                             | 3                     | 3TF68                | 3RT10 64                                                             | 3RT10 66                                           |
| 3RW44 54                                                 | 615                               | 2 x 3NA3 365-6                                                                                           | 2 x 500                                             | 3                     | 3TF68                | 3RT10 64                                                             | 3RT10 75                                           |
| 3RW44 55                                                 | 693                               | 2 x 3NA3 365-6                                                                                           | 2 x 500                                             | 3                     | 3TF69                | 3RT10 65                                                             | 3RT10 75                                           |
| 3RW44 56<br>3RW44 57<br>3RW44 58<br>3RW44 65<br>3RW44 66 | 780<br>880<br>970<br>1076<br>1214 | 2 x 3NA3 365-6<br>2 x 3NA3 365-6<br>3 x 3NA3 365-6<br>3 x 3NA3 365-6<br>3 x 3NA3 365-6<br>3 x 3NA3 365-6 | 2 x 500<br>2 x 500<br>3 x 500<br>3 x 500<br>3 x 500 | 3<br>3<br>3<br>3<br>3 | 3TF69<br>—<br>—<br>— | 3RT10 65<br>3RT10 75<br>3RT10 75<br>3RT10 75<br>3RT10 75<br>3RT10 76 | 3RT10 75<br>3RT10 76<br>3RT10 76<br>3TF68<br>3TF68 |

 Wird die Auslauffunktion "Kombiniertes Bremsen" gewählt, wird kein Bremsschütz benötigt. Wird die Auslauffunktion "DC Bremsen" gewählt, muss zusätzlich ein Bremsschütz eingesetzt werden (Typ siehe Tabelle). Für Applikationen mit größeren Schwungmassen (J<sub>Last</sub> > J<sub>Motor</sub>) wird die Funktion "DC Bremsen" empfohlen.

2) Zusätzliches Hilfsrelais K4:

LZX:RT4A4T30 (Sanftstarter 3RW44 mit Bemessungssteuerspeisespannung AC 230 V), LZX:RT4A4S15 (Sanftstarter 3RW44 mit Bemessungssteuerspeisespannung AC 115 V).

#### Standardschaltung sicherungsbehaftete Auslegung mit SITOR Ganzbereichssicherung 3NE1 (Halbleiter- und Leitungsschutz)

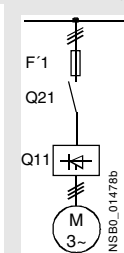

Passende Sicherungsunterteile siehe im Katalog LV 1 bei "Schalt- und Schutzgeräte SENTRON für die Energieverteilung" --> "Lasttrennschalter" und im Katalog ET B1 bei "BETA schützen" --> "SITOR-Halbleiterschutzsicherungen" bzw. bei <u>www.siemens.de/sitor</u>

| Sanftstarter                                             |                                                 | Ganzbereichssicher                                                                     | ung                             |                                                               |                       | Netzschütz bis 400 V Bremsschütz <sup>1)2)</sup> |                                                                      |                                                    |  |  |
|----------------------------------------------------------|-------------------------------------------------|----------------------------------------------------------------------------------------|---------------------------------|---------------------------------------------------------------|-----------------------|--------------------------------------------------|----------------------------------------------------------------------|----------------------------------------------------|--|--|
| ToC<br>2                                                 | Nennstrom                                       |                                                                                        | Bemessungsstrom                 | Spannung                                                      | Baugröße              | (optional)                                       | (Schaltungsvorschlag ab                                              | Seite 9-2)                                         |  |  |
| Q11<br>Typ                                               | A                                               | F'1<br>Typ                                                                             | A                               | v                                                             |                       | Q21<br>Typ                                       | Q91<br>Typ                                                           | Q92<br>Тур                                         |  |  |
| Zuordnungsart                                            | 2 <sup>3)</sup> : <i>I</i> <sub>q</sub> = 65 kA |                                                                                        |                                 |                                                               |                       |                                                  |                                                                      |                                                    |  |  |
| 3RW44 22                                                 | 29                                              | 3NE1 020-2                                                                             | 80                              | 690 +5 %                                                      | 00                    | 3RT10 34                                         | 3RT15 26                                                             |                                                    |  |  |
| 3RW44 23                                                 | 36                                              | 3NE1 020-2                                                                             | 80                              | 690 +5 %                                                      | 00                    | 3RT10 35                                         | 3RT15 26                                                             |                                                    |  |  |
| 3RW44 24                                                 | 47                                              | 3NE1 021-2                                                                             | 100                             | 690 +5 %                                                      | 00                    | 3RT10 36                                         | 3RT15 35                                                             |                                                    |  |  |
| 3RW44 25                                                 | 57                                              | 3NE1 022-2                                                                             | 125                             | 690 +5 %                                                      | 00                    | 3RT10 44                                         | 3RT15 35                                                             |                                                    |  |  |
| 3RW44 26                                                 | 77                                              | 3NE1 022-2                                                                             | 125                             | 690 +5 %                                                      | 00                    | 3RT10 45                                         | 3RT10 24                                                             |                                                    |  |  |
| 3RW44 27                                                 | 93                                              | 3NE1 024-2                                                                             | 160                             | 690 +5 %                                                      | 1                     | 3RT10 46                                         | 3RT10 25                                                             |                                                    |  |  |
| 3RW44 34                                                 | 113                                             | 3NE1 225-2                                                                             | 200                             | 690 +5 %                                                      | 1                     | 3RT10 54                                         | 3RT10 34                                                             | 3RT10 44                                           |  |  |
| 3RW44 35                                                 | 134                                             | 3NE1 227-2                                                                             | 250                             | 690 +5 %                                                      | 1                     | 3RT10 55                                         | 3RT10 36                                                             | 3RT10 45                                           |  |  |
| 3RW44 36                                                 | 162                                             | 3NE1 227-2                                                                             | 250                             | 690 +5 %                                                      | 1                     | 3RT10 56                                         | 3RT10 44                                                             | 3RT10 45                                           |  |  |
| 3RW44 43                                                 | 203                                             | 3NE1 230-2                                                                             | 315                             | 600 +10 %                                                     | 1                     | 3RT10 64                                         | 3RT10 44                                                             | 3RT10 54                                           |  |  |
| 3RW44 44                                                 | 250                                             | 3NE1 331-2                                                                             | 350                             | 460 +10 %                                                     | 2                     | 3RT10 65                                         | 3RT10 44                                                             | 3RT10 55                                           |  |  |
| 3RW44 45                                                 | 313                                             | 3NE1 333-2                                                                             | 450                             | 690 +5 %                                                      | 2                     | 3RT10 75                                         | 3RT10 54                                                             | 3RT10 56                                           |  |  |
| 3RW44 46                                                 | 356                                             | 3NE1 334-2                                                                             | 500                             | 690 +5 %                                                      | 2                     | 3RT10 75                                         | 3RT10 54                                                             | 3RT10 56                                           |  |  |
| 3RW44 47                                                 | 432                                             | 3NE1 435-2                                                                             | 560                             | 690 +5 %                                                      | 3                     | 3RT10 76                                         | 3RT10 55                                                             | 3RT10 64                                           |  |  |
| 3RW44 53                                                 | 551                                             | 2 x 3NE1 334-2                                                                         | 500                             | 690 +10 %                                                     | 2                     | 3TF68                                            | 3RT10 64                                                             | 3RT10 66                                           |  |  |
| 3RW44 54                                                 | 615                                             | 2 x 3NE1 334-2                                                                         | 500                             | 690 +10 %                                                     | 2                     | 3TF68                                            | 3RT10 64                                                             | 3RT10 75                                           |  |  |
| 3RW44 55                                                 | 693                                             | 2 x 3NE1 334-2                                                                         | 500                             | 690 +10 %                                                     | 2                     | 3TF69                                            | 3RT10 65                                                             | 3RT10 75                                           |  |  |
| 3RW44 56<br>3RW44 57<br>3RW44 58<br>3RW44 65<br>3RW44 66 | 780<br>880<br>970<br>1076<br>1214               | 2 x 3NE1 435-2<br>2 x 3NE1 435-2<br>2 x 3NE1 435-2<br>3 x 3NE1 334-2<br>3 x 3NE1 435-2 | 560<br>560<br>560<br>500<br>560 | 690 +10 %<br>690 +10 %<br>690 +10 %<br>690 +10 %<br>690 +10 % | 3<br>3<br>3<br>2<br>3 | 3TF69<br>—<br>—<br>—<br>—                        | 3RT10 65<br>3RT10 75<br>3RT10 75<br>3RT10 75<br>3RT10 75<br>3RT10 76 | 3RT10 75<br>3RT10 76<br>3RT10 76<br>3TF68<br>3TF68 |  |  |

 Wird die Auslauffunktion "Kombiniertes Bremsen" gewählt, wird kein Bremsschütz benötigt. Wird die Auslauffunktion "DC Bremsen" gewählt, muss zusätzlich ein Bremsschütz eingesetzt werden (Typ siehe Tabelle). Für Applikationen mit größeren Schwungmassen (J<sub>Last</sub> > J<sub>Motor</sub>) wird die Funktion "DC Bremsen" empfohlen.

2) Zusätzliches Hilfsrelais K4:

LZX:RT4A4T30

(Sanftstarter 3RW44 mit Bemessungssteuerspeisespannung AC 230 V),

(Sanftstarter 3RW44 mit Bemessungssteuerspeisespannung AC 115 V).

Standardschaltung sicherungsbehaftete Auslegung mit SITOR Halbleiterschutzsicherung 3NE oder 3NC (Halbleiterschutz durch Sicherung, Leitungs- und Überlastschutz durch Leistungsschalter)

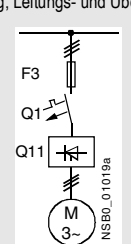

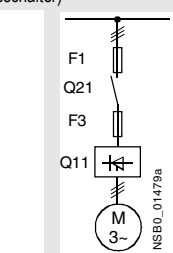

Passende Sicherungsunterteile siehe im Katalog LV 1 bei "Schalt- und Schutzgeräte SENTRON für die Energieverteilung" -> "Lasttrennschalter" und im Katalog ET B1 bei "BETA schützen" -> "SITOR-Halbleiterschutzsicherungen" bzw. bei <u>www.siemens.de/sitor</u>

|               |                                                 |                    |                 |          | <u> </u>            |                 |          |            |                     |          |
|---------------|-------------------------------------------------|--------------------|-----------------|----------|---------------------|-----------------|----------|------------|---------------------|----------|
| Sanftstarter  |                                                 | Halbleiterschutzsi | cherung minimal |          | Halbleiterschutzsic | herung maximal  |          | Halbleiter | schutzsicherung (Zy | /linder) |
| ToC<br>2      | Nennstrom                                       | 690 V +10 %        | Bemessungsstrom | Baugröße | 690 V +10 %         | Bemessungsstrom | Baugröße |            | Bemessungsstrom     | Baugröße |
| Q11           |                                                 | F3                 | _               |          | F3                  |                 |          | F3         |                     |          |
| Тур           | A                                               | Тур                | A               |          | Тур                 | A               |          | Тур        | A                   |          |
| Zuordnungsart | 2 <sup>1)</sup> : <i>I</i> <sub>q</sub> = 65 kA |                    |                 |          |                     |                 |          |            |                     |          |
| 3RW44 22      | 29                                              | 3NE4 120           | 80              | 0        | 3NE4 121            | 100             | 0        | 3NC2 280   | 80                  | 22 x 58  |
| 3RW44 23      | 36                                              | 3NE4 121           | 100             | 0        | 3NE4 121            | 100             | 0        | 3NC2 200   | 100                 | 22 x 58  |
| 3RW44 24      | 47                                              | 3NE4 121           | 100             | 0        | 3NE4 122            | 125             | 0        | 3NC2 200   | 100                 | 22 x 58  |
| 3RW44 25      | 57                                              | 3NE4 122           | 125             | 0        | 3NE4 124            | 160             | 0        |            |                     |          |
| 3RW44 26      | 77                                              | 3NE4 124           | 160             | 0        | 3NE4 124            | 160             | 0        |            |                     |          |
| 3RW44 27      | 93                                              | 3NE3 224           | 160             | 1        | 3NE3 332-0B         | 400             | 2        |            |                     |          |
| 3RW44 34      | 113                                             | 3NE3 225           | 200             | 1        | 3NE3 335            | 560             | 2        |            |                     |          |
| 3RW44 35      | 134                                             | 3NE3 225           | 200             | 1        | 3NE3 335            | 560             | 2        |            |                     |          |
| 3RW44 36      | 162                                             | 3NE3 227           | 250             | 1        | 3NE3 333            | 450             | 2        |            |                     |          |
| 3RW44 43      | 203                                             | 3NE3 230-0B        | 315             | 1        | 3NE3 333            | 450             | 2        |            |                     |          |
| 3RW44 44      | 250                                             | 3NE3 230-0B        | 315             | 1        | 3NE3 333            | 450             | 2        |            |                     |          |
| 3RW44 45      | 313                                             | 3NE3 233           | 450             | 1        | 3NE3 336            | 630             | 2        |            |                     |          |
| 3RW44 46      | 356                                             | 3NE3 333           | 450             | 2        | 3NE3 336            | 630             | 2        |            |                     |          |
| 3RW44 47      | 432                                             | 3NE3 335           | 560             | 2        | 3NE3 338-8          | 800             | 2        |            |                     |          |
| 3RW44 53      | 551                                             | 2 x 3NE3 335       | 560             | 2        | 3 x 3NE3 334-0B     | 500             | 2        |            |                     |          |
| 3RW44 54      | 615                                             | 2 x 3NE3 335       | 560             | 2        | 3 x 3NE3 334-0B     | 500             | 2        |            |                     |          |
| 3RW44 55      | 693                                             | 2 x 3NE3 335       | 560             | 2        | 3 x 3NE3 334-0B     | 500             | 2        |            |                     |          |
| 3RW44 56      | 780                                             | 2 x 3NE3 336       | 630             | 2        | 2 x 3NE3 340-8      | 900             | 2        |            |                     |          |
| 3RW44 57      | 880                                             | 2 x 3NE3 336       | 630             | 2        | 2 x 3NE3 340-8      | 900             | 2        |            |                     |          |
| 3RW44 58      | 970                                             | 2 x 3NE3 336       | 630             | 2        | 2 x 3NE3 340-8      | 900             | 2        |            |                     |          |
| 3RW44 65      | 1076                                            | 2 x 3NE3 340-8     | 900             | 2        | 3 x 3NE3 338-8      | 800             | 2        |            |                     |          |
| 3RW44 66      | 1214                                            | 2 x 3NE3 340-8     | 900             | 2        | 3 x 3NE3 338-8      | 800             | 2        |            |                     |          |
|               |                                                 |                    |                 |          |                     |                 |          |            |                     |          |

| Sanftstarter                                             |                                         | Netzschütz bis 400 V | Bremsschütz <sup>1)2)</sup>                              |                                                    | Leistungsschalter                                        |                                      | Leitungssicherung, maximal                                                             |                                                                |                       |  |  |
|----------------------------------------------------------|-----------------------------------------|----------------------|----------------------------------------------------------|----------------------------------------------------|----------------------------------------------------------|--------------------------------------|----------------------------------------------------------------------------------------|----------------------------------------------------------------|-----------------------|--|--|
| ToC<br>2                                                 | Nennstrom                               | (optional)           | (Schaltungsvorschlag a                                   | ab Seite 9-2)                                      | 440 V +10 %                                              | Bemessungs-                          | 690 V +5 %                                                                             | Bemessungs-                                                    | Baugröße              |  |  |
| Q11<br>Typ                                               | A                                       | Q21<br>Тур           | Q91<br>Typ                                               | Q92<br>Тур                                         | Q1<br>Typ                                                | A                                    | F1<br>Typ                                                                              | A                                                              |                       |  |  |
| Zuordnungs                                               | art 2 <sup>3)</sup> : <i>I</i> q = 65 I | kA                   |                                                          |                                                    |                                                          |                                      |                                                                                        |                                                                |                       |  |  |
| 3RW44 22                                                 | 29                                      | 3RT10 34             | 3RT15 26                                                 | _                                                  | 3RV10 41-4HA10                                           | 50                                   | 3NA3 820-6                                                                             | 50                                                             | 00                    |  |  |
| 3RW44 23                                                 | 36                                      | 3RT10 35             | 3RT15 26                                                 | _                                                  | 3RV10 41-4JA10                                           | 63                                   | 3NA3 822-6                                                                             | 63                                                             | 00                    |  |  |
| 3RW44 24                                                 | 47                                      | 3RT10 36             | 3RT15 35                                                 | _                                                  | 3RV10 41-4KA10                                           | 75                                   | 3NA3 824-6                                                                             | 80                                                             | 00                    |  |  |
| 3RW44 25                                                 | 57                                      | 3RT10 44             | 3RT15 35                                                 |                                                    | 3RV10 41-4LA10                                           | 90                                   | 3NA3 830-6                                                                             | 100                                                            | 00                    |  |  |
| 3RW44 26                                                 | 77                                      | 3RT10 45             | 3RT10 24                                                 |                                                    | 3RV10 41-4MA10                                           | 100                                  | 3NA3 132-6                                                                             | 125                                                            | 1                     |  |  |
| 3RW44 27                                                 | 93                                      | 3RT10 46             | 3RT10 25                                                 |                                                    | 3RV10 41-4MA10                                           | 100                                  | 3NA3 136-6                                                                             | 160                                                            | 1                     |  |  |
| 3RW44 34                                                 | 113                                     | 3RT10 54             | 3RT10 34                                                 | 3RT10 44                                           | 3VL17 16                                                 | 160                                  | 3NA3 244-6                                                                             | 250                                                            | 2                     |  |  |
| 3RW44 35                                                 | 134                                     | 3RT10 55             | 3RT10 36                                                 | 3RT10 45                                           | 3VL17 16                                                 | 160                                  | 3NA3 244-6                                                                             | 250                                                            | 2                     |  |  |
| 3RW44 36                                                 | 162                                     | 3RT10 56             | 3RT10 44                                                 | 3RT10 45                                           | 3VL37 25                                                 | 250                                  | 3NA3 365-6                                                                             | 500                                                            | 3                     |  |  |
| 3RW44 43                                                 | 203                                     | 3RT10 64             | 3RT10 44                                                 | 3RT10 54                                           | 3VL47 31                                                 | 315                                  | 2 x 3NA3 354-6                                                                         | 2 x 355                                                        | 3                     |  |  |
| 3RW44 44                                                 | 250                                     | 3RT10 65             | 3RT10 44                                                 | 3RT10 55                                           | 3VL47 31                                                 | 315                                  | 2 x 3NA3 354-6                                                                         | 2 x 355                                                        | 3                     |  |  |
| 3RW44 45                                                 | 313                                     | 3RT10 75             | 3RT10 54                                                 | 3RT10 56                                           | 3VL47 40                                                 | 400                                  | 2 x 3NA3 365-6                                                                         | 2 x 500                                                        | 3                     |  |  |
| 3RW44 46                                                 | 356                                     | 3RT10 75             | 3RT10 54                                                 | 3RT10 56                                           | 3VL47 40                                                 | 400                                  | 2 x 3NA3 365-6                                                                         | 2 x 500                                                        | 3                     |  |  |
| 3RW44 47                                                 | 432                                     | 3RT10 76             | 3RT10 55                                                 | 3RT10 64                                           | 3VL57 50                                                 | 500                                  | 2 x 3NA3 365-6                                                                         | 2 x 500                                                        | 3                     |  |  |
| 3RW44 53                                                 | 551                                     | 3TF68                | 3RT10 64                                                 | 3RT10 66                                           | 3VL67 80                                                 | 800                                  | 2 x 3NA3 365-6                                                                         | 2 x 500                                                        | 3                     |  |  |
| 3RW44 54                                                 | 615                                     | 3TF68                | 3RT10 64                                                 | 3RT10 75                                           | 3VL67 80                                                 | 800                                  | 2 x 3NA3 365-6                                                                         | 2 x 500                                                        | 3                     |  |  |
| 3RW44 55                                                 | 693                                     | 3TF69                | 3RT10 65                                                 | 3RT10 75                                           | 3VL67 80                                                 | 800                                  | 2 x 3NA3 365-6                                                                         | 2 x 500                                                        | 3                     |  |  |
| 3RW44 56<br>3RW44 57<br>3RW44 58<br>3RW44 65<br>3RW44 66 | 780<br>880<br>970<br>1076<br>1214       | 3TF69<br><br><br>    | 3RT10 65<br>3RT10 75<br>3RT10 75<br>3RT10 75<br>3RT10 76 | 3RT10 75<br>3RT10 76<br>3RT10 76<br>3TF68<br>3TF68 | 3VL77 10<br>3VL77 10<br>3VL77 12<br>3VL77 12<br>3VL77 12 | 1000<br>1000<br>1250<br>1250<br>1250 | 2 x 3NA3 365-6<br>2 x 3NA3 365-6<br>3 x 3NA3 365-6<br>3 x 3NA3 365-6<br>3 x 3NA3 365-6 | 2 x 500<br>2 x 500<br>3 x 500<br>3 x 500<br>3 x 500<br>3 x 500 | 3<br>3<br>3<br>3<br>3 |  |  |

Wird die Auslauffunktion "Kombiniertes Bremsen" gewählt, wird kein Bremsschütz benötigt. Wird die Auslauffunktion "DC Bremsen" gewählt, muss zusätzlich ein Bremsschütz eingesetzt werden (Typ siehe Tabelle). Für Applikationen mit größeren Schwungmassen (J<sub>Last</sub> > J<sub>Motor</sub>) wird die Funktion "DC Bremsen" empfohlen.

Zusätzliches Hilfsrelais K4: LZX:RT4A4T30 (Sanftstarter 3RW44 mit Bemessungssteuerspeisespannung AC 230 V), LZX:RT4A4S15 (Sanftstarter 3RW44 mit Bemessungssteuerspeisespannung AC 115 V).

## 10.3.8 Komponentenauslegung Abzweig (Wurzel-3-Schaltung)

Wurzel-3-Schaltung sicherungsbehaftete Auslegung mit SITOR Sicherungen 3NE oder 3NC (Halbleiterschutz durch Sicherung, Leitungs- und Überlastschutz durch Leistungsschalter)

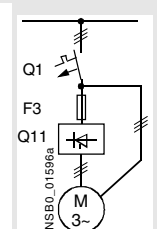

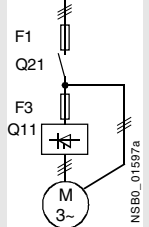

Passende Sicherungsunterteile siehe im Katalog LV 1 bei "Schalt- und Schutzgeräte SENTRON für die Energieverteilung" -> "Lasttrennschalter" und im Katalog ET B1 bei "BETA schützen" -> "SITOR-Halbleiterschutzsicherungen" bzw. bei <u>www.siemens.de/sitor</u>

| Sanftstarter                                             |                                      | Halbleiterschutzsic                                                              | herung minimal           |                       | Halbleiterschutzsich                                                                   | erung maximal                   |                       | Halbleiterschutzsicherung (Zylinder) |                  |                                          |  |
|----------------------------------------------------------|--------------------------------------|----------------------------------------------------------------------------------|--------------------------|-----------------------|----------------------------------------------------------------------------------------|---------------------------------|-----------------------|--------------------------------------|------------------|------------------------------------------|--|
| ToC<br>2                                                 | Nennstrom                            | 690 V +10 %                                                                      | Bemessungsstrom          | Baugröße              | 690 V +10 %                                                                            | Bemessungsstrom                 | Baugröße              |                                      | Bemessungsstrom  | Baugröße                                 |  |
| Q11<br>Typ                                               | A                                    | F3<br>Тур                                                                        | A                        |                       | F3<br>Typ                                                                              | A                               |                       | F3<br>Typ                            | A                |                                          |  |
| Zuordnungs                                               | art 2 <sup>1)</sup>                  |                                                                                  |                          |                       |                                                                                        |                                 |                       |                                      |                  |                                          |  |
| 3RW44 22<br>3RW44 23<br>3RW44 24                         | 50<br>62<br>81                       | 3NE4 120<br>3NE4 121<br>3NE4 121                                                 | 80<br>100<br>100         | 0<br>0<br>0           | 3NE4 121<br>3NE4 121<br>3NE4 122                                                       | 100<br>100<br>125               | 0<br>0<br>0           | 3NC2 280<br>3NC2 200<br>3NC2 200     | 80<br>100<br>100 | 22 x 58<br>22 x 58<br>22 x 58<br>22 x 58 |  |
| 3RW44 25<br>3RW44 26<br>3RW44 27                         | 99<br>133<br>161                     | 3NE4 122<br>3NE4 124<br>3NE3 224                                                 | 125<br>160<br>160        | 0<br>0<br>1           | 3NE4 124<br>3NE4 124<br>3NE3 332-0B                                                    | 160<br>160<br>400               | 0<br>0<br>2           |                                      |                  |                                          |  |
| 3RW44 34<br>3RW44 35<br>3RW44 36                         | 196<br>232<br>281                    | 3NE3 225<br>3NE3 225<br>3NE3 227                                                 | 200<br>200<br>250        | 1<br>1<br>1           | 3NE3 335<br>3NE3 335<br>3NE3 333                                                       | 560<br>560<br>450               | 2<br>2<br>2           |                                      |                  |                                          |  |
| 3RW44 43<br>3RW44 44<br>3RW44 45                         | 352<br>433<br>542                    | 3NE3 230-0B<br>3NE3 230-0B<br>3NE3 233                                           | 315<br>315<br>450        | 1<br>1<br>1           | 3NE3 333<br>3NE3 333<br>3NE3 336                                                       | 450<br>450<br>630               | 2<br>2<br>2           |                                      |                  |                                          |  |
| 3RW44 46<br>3RW44 47                                     | 617<br>748                           | 3NE3 333<br>3NE3 335                                                             | 450<br>560               | 2<br>2                | 3NE3 336<br>3NE3 338-8                                                                 | 630<br>800                      | 2<br>2                |                                      |                  |                                          |  |
| 3RW44 53<br>3RW44 54<br>3RW44 55                         | 954<br>1065<br>1200                  | 2 x 3NE3 335<br>2 x 3NE3 335<br>2 x 3NE3 335                                     | 560<br>560<br>560        | 2<br>2<br>2           | 3 x 3NE3 334-0B<br>3 x 3NE3 334-0B<br>3 x 3NE3 334-0B                                  | 500<br>500<br>500               | 2<br>2<br>2           |                                      |                  |                                          |  |
| 3RW44 56<br>3RW44 57<br>3RW44 58<br>3RW44 65<br>3RW44 65 | 1351<br>1524<br>1680<br>1864<br>2103 | 2 x 3NE3 336<br>2 x 3NE3 336<br>2 x 3NE3 336<br>2 x 3NE3 340-8<br>2 x 3NE3 340-8 | 630<br>630<br>630<br>900 | 2<br>2<br>2<br>2<br>2 | 2 x 3NE3 340-8<br>3 x 3NE3 340-8<br>3 x 3NE3 340-8<br>3 x 3NE3 338-8<br>3 x 3NE3 338-8 | 900<br>900<br>900<br>800<br>800 | 2<br>2<br>2<br>2<br>2 |                                      |                  |                                          |  |

| Sanftstarter                                             |                                      | Netzschütz bis 400 V | Leistungsschalter                                        |                                      | Leitungssicherung, n                                                         | naximal                                                |                       |
|----------------------------------------------------------|--------------------------------------|----------------------|----------------------------------------------------------|--------------------------------------|------------------------------------------------------------------------------|--------------------------------------------------------|-----------------------|
| ToC<br>2                                                 | Nennstrom                            | (optional)           | 440 V +10 %                                              | Bemessungsstrom                      | 690 V +5 %                                                                   | Bemessungsstrom                                        | Baugröße              |
| Q11<br>Typ                                               | A                                    | Q21<br>Тур           | Q1<br>Тур                                                | A                                    | F1<br>Typ                                                                    | A                                                      |                       |
| Zuordnungsart 2 <sup>1</sup>                             | )                                    |                      |                                                          |                                      |                                                                              |                                                        |                       |
| 3RW44 22                                                 | 50                                   | 3RT10 36-1AP04       | 3RV10 42-4KA10                                           | 75                                   | 3NA3 824-6                                                                   | 80                                                     | 00                    |
| 3RW44 23                                                 | 62                                   | 3RT10 44-1AP04       | 3RV10 42-4LA10                                           | 90                                   | 3NA3 830-6                                                                   | 100                                                    | 00                    |
| 3RW44 24                                                 | 81                                   | 3RT10 46-1AP04       | 3RV10 42-4MA10                                           | 100                                  | 3NA3 132-6                                                                   | 125                                                    | 1                     |
| 3RW44 25                                                 | 99                                   | 3RT10 54-1AP36       | 3VL27 16                                                 | 160                                  | 3NA3 136-6                                                                   | 160                                                    | 1                     |
| 3RW44 26                                                 | 133                                  | 3RT10 55-6AP36       | 3VL27 16                                                 | 160                                  | 3NA3 240-6                                                                   | 200                                                    | 2                     |
| 3RW44 27                                                 | 161                                  | 3RT10 56-6AP36       | 3VL37 20                                                 | 200                                  | 3NA3 244-6                                                                   | 250                                                    | 2                     |
| 3RW44 34                                                 | 196                                  | 3RT10 64-6AP36       | 3VL37 25                                                 | 250                                  | 3NA3 360-6                                                                   | 400                                                    | 3                     |
| 3RW44 35                                                 | 232                                  | 3RT10 65-6AP36       | 3VL47 31                                                 | 315                                  | 3NA3 360-6                                                                   | 400                                                    | 3                     |
| 3RW44 36                                                 | 281                                  | 3RT10 66-6AP36       | 3VL47 40                                                 | 400                                  | 2 x 3NA3 360-6                                                               | 2 x 400                                                | 3                     |
| 3RW44 43                                                 | 352                                  | 3RT10 75-6AP36       | 3VL47 40                                                 | 400                                  | 2 x 3NA3 365-6                                                               | 2 x 500                                                | 3                     |
| 3RW44 44                                                 | 433                                  | 3RT10 76-6AP36       | 3VL57 50                                                 | 500                                  | 2 x 3NA3 365-6                                                               | 2 x 500                                                | 3                     |
| 3RW44 45                                                 | 542                                  | 3TF68 44-0CM7        | 3VL57 63                                                 | 800                                  | 3 x 3NA3 365-6                                                               | 3 x 500                                                | 3                     |
| 3RW44 46                                                 | 617                                  | 3TF68 44-0CM7        | 3VL67 80                                                 | 800                                  | 3 x 3NA3 365-6                                                               | 3 x 500                                                | 3                     |
| 3RW44 47                                                 | 748                                  | 3TF69                | 3VL67 80                                                 | 800                                  | 3 x 3NA3 365-6                                                               | 3 x 500                                                | 3                     |
| 3RW44 53                                                 | 954                                  |                      | 3VL77 10                                                 | 1000                                 | 3 x 3NA3 365-6                                                               | 3 x 500                                                | 3                     |
| 3RW44 54                                                 | 1065                                 |                      | 3VL77 12                                                 | 1250                                 | 3 x 3NA3 365-6                                                               | 3 x 500                                                | 3                     |
| 3RW44 55                                                 | 1200                                 |                      | 3VL87 16                                                 | 1600                                 | 3 x 3NA3 365-6                                                               | 3 x 500                                                | 3                     |
| 3RW44 56<br>3RW44 57<br>3RW44 58<br>3RW44 65<br>3RW44 66 | 1351<br>1524<br>1680<br>1864<br>2103 | -<br>-<br>-<br>-     | 3VL87 16<br>3VL87 16<br>3WL12 20<br>3WL12 25<br>3WL12 25 | 1600<br>1600<br>2000<br>2500<br>2500 | 3 x 3NA3 372<br>3 x 3NA3 372<br>2 x 3NA3 480<br>2 x 3NA3 482<br>2 x 3NA3 482 | 3 x 630<br>3 x 630<br>2 x 1000<br>2 x 1250<br>2 x 1250 | 3<br>3<br>4<br>4<br>4 |

## 10.3.9 Zubehör

|                                                                                                    | Für Sanftstarter                                                  | Ausführung                                                                                                    | Bestell-Nr.         |
|----------------------------------------------------------------------------------------------------|-------------------------------------------------------------------|----------------------------------------------------------------------------------------------------|---------------------|
|                                                                                                    | Тур                                                               |                                                                                                    |                     |
| PC-Kommunikationsprog                                                                                                    | ramm Soft Starter ES 2007                                         |                                                                                                    |                     |
| Control         March           Version Look         March           Gene Look         March           Gene Look         March           Gene Look         March           Gene Look         March           Gene Look         March           Gene Look         March           Gene Look         March           Gene Look         March           Gene Look         March                                                                                                    | Soft Starter ES 2007 Basic                                        |                                                                                                    |                     |
| Certificate Annuel _ Progr. P _ 1 to del [ ] Certificate Annuel _ Denness Annuel _ Denness Annuel _             | Floating License für einen User                                   |                                                                                                    | 3ZS1 313-4CC10-0YA5 |
| Mark 10 (rolls from 5 & Standard and Standard and Stand<br>Standard and Standard and Standard and Standard and Standard and Standard and Standard and Standard and Standard and Standard and Standard and Standard and Standard and Standard and Standard and Standard and Standard and Standard and S | E-SW, Software und Dokumenta                                      | ion auf CD,                                                                                                    |                     |
|                                                                                                    | 3-sprachig (deutsch / englisch / f                                | anzösisch),                                                                                                    |                     |
|                                                                                                    | Kommunikation über Systemsch                                      | nittstelle                                                                                                    |                     |
|                                                                                                    | License Key auf USB-Stick, Klas                                   | se A, inkl. CD                                                                                                    |                     |
|                                                                                                    | Soft Starter ES 2007 Standard                                     |                                                                                                    |                     |
|                                                                                                    | Floating License für einen User                                   |                                                                                                    | 3ZS1 313-5CC10-0YA5 |
|                                                                                                    | E-SW, Software und Dokumenta                                      | ion auf CD,                                                                                                    |                     |
|                                                                                                    | 3-sprachig (deutsch / englisch / f                                | anzösisch),                                                                                                    |                     |
|                                                                                                    | Kommunikation über Systemschi                                     |                                                                                                    |                     |
|                                                                                                    | License Key auf USB-Stick, Klas                                   |                                                                                                    |                     |
|                                                                                                    | Soft Starter ES 2007 Premium                                      |                                                                                                    |                     |
|                                                                                                    | Floating License für einen User                                   |                                                                                                    | 3ZS1 313-6CC10-0YA5 |
|                                                                                                    | E-SW, Software und Dokumenta                                      | ion auf CD,                                                                                                    |                     |
|                                                                                                    | 3-sprachig (deutsch / englisch / f                                | anzösisch),                                                                                                    |                     |
|                                                                                                    | Kommunikation über Systemsch                                      | ittstelle oder PROFIBUS                                                                                                |                     |
|                                                                                                    | License Key auf USB-Stick, Klas                                   | se A, inkl. CD                                                                                                    |                     |
| PC-Kabel                                                                                                    |                                                                   |                                                                                                    |                     |
|                                                                                                    | für PC- / PG-Kommunikation m                                      | it SIRIUS Sanftstarter 3RW44                                                                                           | 3UF7 940-0AA00-0    |
|                                                                                                    | über die Systemschnittstelle, zun                                 | Anschluss                                                                                                    |                     |
|                                                                                                    | an die serielle Schnittstelle des F                               | C / PG                                                                                                    |                     |
|                                                                                                    |                                                                   |                                                                                                    |                     |
|                                                                                                    |                                                                   |                                                                                                    |                     |
|                                                                                                    |                                                                   |                                                                                                    |                     |
| 3UF7 940-0AA00-0                                                                                                    |                                                                   |                                                                                                    |                     |
| USD-Zu-Serieli-Adapter                                                                                                    | Tum Anashluas das DC Kabala                                       | an die USD Seknittetelle eines DC                                                                                      |                     |
|                                                                                                    | zum Anschluss des PC-Rabeis                                       | an die USB-Schnittstelle eines PC                                                                                      | JUF/ 940-UAAUU-U    |
|                                                                                                    | Motorstarter ET 200S/ ECOFAST                                     | /ET 200pro. AS-i Sicherheitsmonitor. AS-i Analyser                                                                     |                     |
| Kommunikationsmodul P                                                                                                    | ROFIBUS                                                           |                                                                                                    |                     |
| 0                                                                                                    | in den Sanftstarter einsteckbares                                 | Modul zur Einbindung des Starters in das PROFIBUS-Netz mit DPV1-Slave-Funktionalität.                                  | 3RW49 00-0KC00      |
| W RIS                                                                                                    | An Y-link besitzt der Sanftstarter                                | lediglich DPV0-Slave-Funktionalität.                                                                                   |                     |
|                                                                                                    |                                                                   |                                                                                                    |                     |
|                                                                                                    |                                                                   |                                                                                                    |                     |
|                                                                                                    |                                                                   |                                                                                                    |                     |
|                                                                                                    |                                                                   |                                                                                                    |                     |
|                                                                                                    |                                                                   |                                                                                                    |                     |
| 3RW49 00-0KC00                                                                                                    |                                                                   |                                                                                                    |                     |
| Externes Anzeige- und Be                                                                                                    | dienmodul                                                         |                                                                                                    |                     |
|                                                                                                    | zur Anzeige und Bedienung der<br>Bedienmodul in Schutzart IP54 (; | vom Sanftstarter bereitgestellten Funktionen über ein extern montiertes Anzeige- und<br>z. B. in der Schaltschranktür) | 3RW4 900-0AC00      |
|                                                                                                    | Verbindungskabel                                                  |                                                                                                    |                     |
|                                                                                                    | von der Geräteschnittstelle (serie                                | II) des Sanftstarters 3RW44 zum externen Anzeige- und Bedienmodul                                                      |                     |
| ESC OK                                                                                                    | <ul> <li>Länge 0,5 m, flach</li> </ul>                            |                                                                                                    | 3UF7 932-0AA00-0    |
| 3RW49.00-04C00                                                                                                    | Länge 0,5 m, rund                                                 |                                                                                                    | 3UF7 932-0BA00-0    |
|                                                                                                    | <ul> <li>Länge 2,5 m, rund</li> </ul>                             |                                                                                                    | 3UF7 933-0BA00-0    |

## Allgemeine technische Daten

|                                                 | Für Sanftstarter                   | Ausführung                                                         | Bestell-Nr.           |
|-------------------------------------------------|------------------------------------|--------------------------------------------------------------------|-----------------------|
|                                                 | Тур                                |                                                                    |                       |
| Rahmenklemmenblock für                          | Sanftstarter                       |                                                                    |                       |
|                                                 | Rahmenklemmenblock                 |                                                                    |                       |
|                                                 | 3RW44 2.                           | im Lieferumfang enthalten                                          |                       |
| 1 4-5 4-5 1 4 4 4 4 4 4 4 4 4 4 4 4 4 4 4 4 4 4 | 3RW44 3.                           | <ul> <li>bis 70 mm<sup>2</sup></li> </ul>                          | 3RT19 55-4G           |
|                                                 |                                    | • bis 120 mm <sup>2</sup>                                          | 3RT19 56-4G           |
|                                                 |                                    | Hilfsleiteranschluss für Rahmenklemmen                             |                       |
|                                                 | 3RW44 4.                           | <ul> <li>bis 240 mm<sup>2</sup></li> </ul>                         | 3RT19 66-4G           |
| 3RT19                                           |                                    | (mit Hilfsleiteranschluss)                                         |                       |
| Abdeckungen für Sanftsta                        | rter                               |                                                                    |                       |
|                                                 | Klemmenabdeckung für Rahm          | enklemmen                                                          |                       |
| Aller -                                         | zusätzlicher Berührungsschutz zu   | um Befestigen an den Rahmenklemmen (je Gerät 2 Stück erforderlich) |                       |
|                                                 | 3RW44 2. und 3RW44 3.              |                                                                    | 3RT19 56-4EA2         |
|                                                 | 3RW44 4.                           | 3RT19 66-4EA2                                                      |                       |
| adadhe that a                                   |                                    |                                                                    |                       |
| 3RT19.6-4EA2                                    |                                    |                                                                    |                       |
|                                                 | Anschlussabdeckung für Kabe        | Ischuh und Schienenanschluss                                       |                       |
|                                                 | 3RW44 2. und 3RW44 3.              |                                                                    | 3RT19 56-4EA1         |
|                                                 | 3RW44 4.                           |                                                                    | 3RT19 66-4EA1         |
| Betriebsanleitung                               |                                    |                                                                    |                       |
|                                                 | für Sanftstarter 3RW44             |                                                                    | 3ZX1012-0RW44-0AA0 a. |
|                                                 | Die Betriebsanleitung ist im Liefe | rumfang des Sanftstarters enthalten.                               | Anfr.                 |

## 10.3.10Ersatzteile

| Typ         Image: Constraint of the second second sec |        | Für Sanftstarter                      | Ausführung           | Bestell-Nr.                      |
|----------------------------------------------------------------------------------------------------|--------|---------------------------------------|----------------------|----------------------------------|
| Lüfter         Lüfter         3RW49 36-8VX30<br>3RW49 36-8VX40           Image: Signed state state                                 |        | Тур                                   |                      |                                  |
| Lifter         3RW4 2. und<br>3RW4 3.         AC 115 V<br>AC 230 V         3RW4 9 36-8VX30<br>3RW4 9 36-8VX40           3RW4 4.         AC 115 V<br>AC 230 V         3RW4 9 47-8VX30<br>3RW4 9 47-8VX40         3RW4 9 47-8VX30<br>3RW4 9 47-8VX40           3RW49         AC 115 V<br>AC 230 V         3RW4 9 47-8VX30<br>3RW4 9 57-8VX30         3RW4 9 7-8VX30<br>3RW4 9 57-8VX40                                                                                                    | Lüfter |                                       |                      |                                  |
| SRW49         SRW44 2. Und         AC 115 V         SRW49 36-8VX40           3RW44 3.         AC 230 V         3RW49 36-8VX40           3RW44 4.         AC 115 V         3RW49 47-8VX40           3RW49         3RW44 6 <sup>1</sup> AC 115 V           3RW49         3RW44 6 <sup>1</sup> AC 230 V                                                                                                    |        | Lüfter                                | 40.4614              |                                  |
| 3RW49         3RW44 5. und<br>3RW49         AC 115 V<br>AC 230 V         3RW49 47-8VX30<br>3RW49 47-8VX40           3RW49         3RW44 5. und<br>3RW44 6 <sup>10</sup> AC 115 V<br>AC 230 V         3RW49 57-8VX30<br>3RW49 57-8VX40                                                                                                    |        | 3RW44 2. und<br>3RW44 3.              | AC 115 V<br>AC 230 V | 3RW49 36-8VX30<br>3RW49 36-8VX40 |
| 3RW49 3RW44 5. und AC 115 V 3RW49 <b>57-8VX30</b><br>3RW44 6 <sup>1)</sup> AC 230 V 3RW49 <b>57-8VX40</b>                                                                                                    |        | 3RW44 4.                              | AC 115 V<br>AC 230 V | 3RW49 47-8VX30<br>3RW49 47-8VX40 |
|                                                                                                    | 3RW49  | 3RW44 5. und<br>3RW44 6 <sup>1)</sup> | AC 115 V<br>AC 230 V | 3RW49 57-8VX30<br>3RW49 57-8VX40 |
| 3RW44 6 <sup>2)</sup> AC 115 V         3RW49 66-8VX30           AC 230 V         3RW49 66-8VX40                                                                                                    |        | 3RW44 6 <sup>2)</sup>                 | AC 115 V<br>AC 230 V | 3RW49 66-8VX30<br>3RW49 66-8VX40 |

1) 3RW44 6. ausgangsseitiger Anbau.

2) für frontseitigen Anbau.

## 10.4 Auslösekennlinien

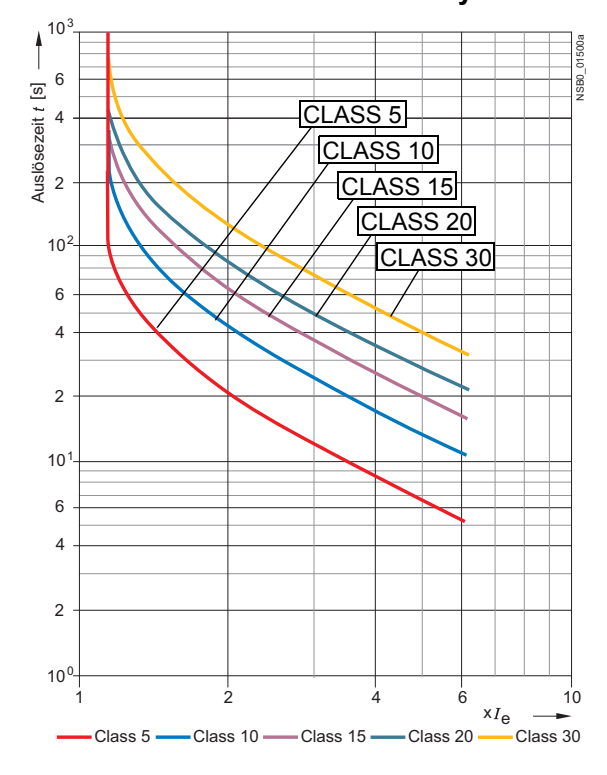

## 10.4.1 Motorschutz-Auslösekennlinien: 3RW44 bei Symmetrie

## 10.4.2 Motorschutz-Auslösekennlinien: 3RW44 bei Unsymmetrie

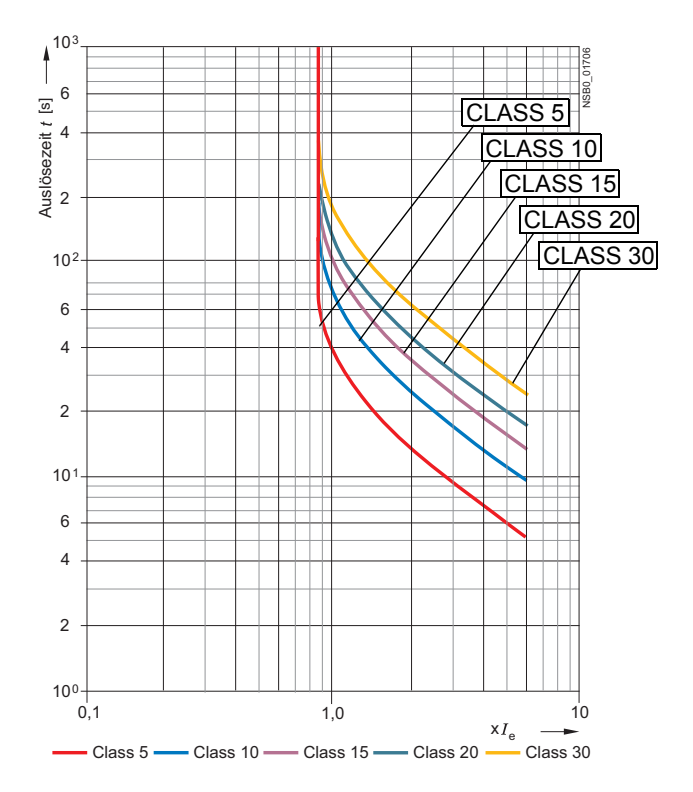

SIRIUS 3RW44 Gerätehandbuch GWA 4NEB 535 2195-01 DS 06

#### 10.5 Maßzeichnungen

3RW44 2 3RW44 3 3RW44 4

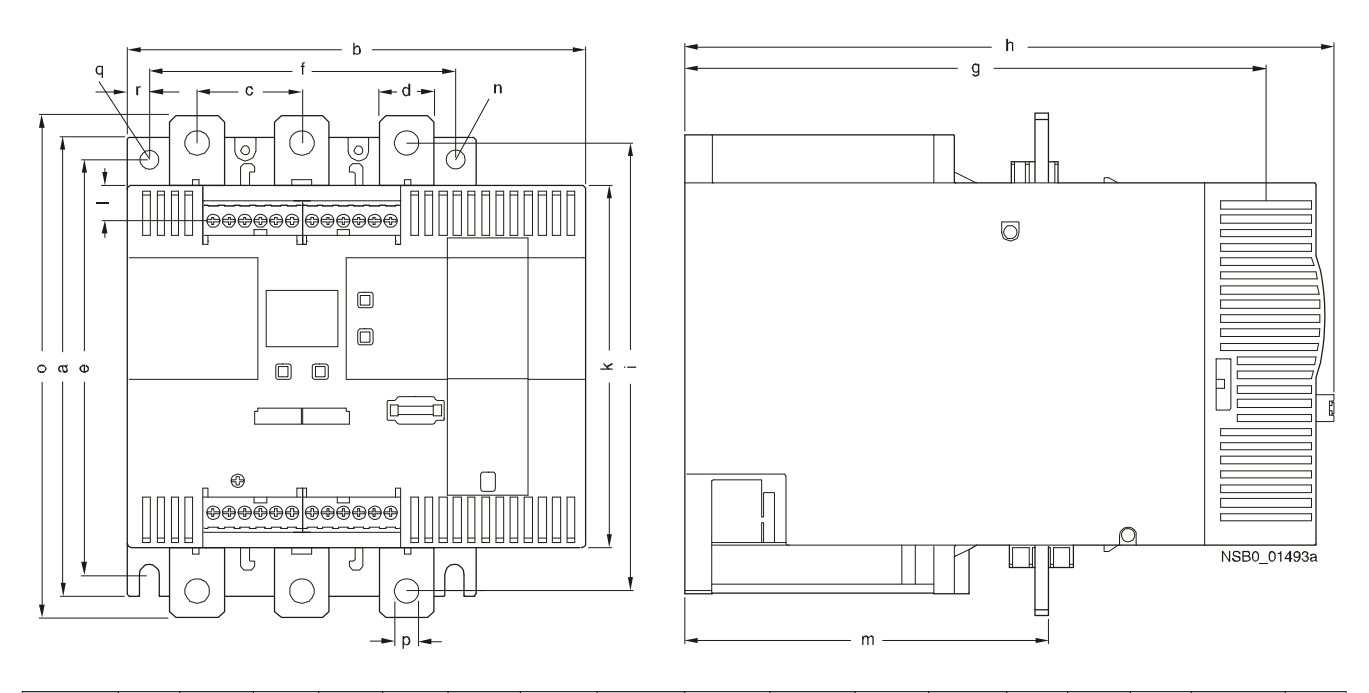

| Тур       | а             | b             | с            | d            | е             | f             | g              | h              | i             | k             | 1             | m             | n           | 0             | р             | q                           | q            |
|-----------|---------------|---------------|--------------|--------------|---------------|---------------|----------------|----------------|---------------|---------------|---------------|---------------|-------------|---------------|---------------|-----------------------------|--------------|
| 3RW44 2   | 180<br>(7.09) | 170<br>(6.69) | 37<br>(1.46) | 11<br>(0.43) | 167<br>(6.57) | 100<br>(3.94) | 240<br>(9.45)  | 270<br>(10.63) | 174<br>(6.85) | 148<br>(5.83) | 7,5<br>(0.30) | 153<br>(6.02) | 7<br>(0.28) | 184<br>(7.24) | 6,6<br>(0.26) | M6<br>10 Nm<br>(89 lbf.in)  | 10<br>(0.39) |
| 3RW44 3   | 180<br>(7.09) | 170<br>(6.69) | 37<br>(1.46) | 17<br>(0.67) | 167<br>(6.57) | 100<br>(3.94) | 240<br>(9.45)  | 270<br>(10.63) | 174<br>(6.85) | 148<br>(5.83) | 7,5<br>(0.30) | 153<br>(6.02) | 7<br>(0.28) | 198<br>(7.80) | 9<br>(0.35)   | M6<br>10 Nm<br>(89 lbf.in)  | 10<br>(0.39) |
| 3RW44 4   | 210<br>(8.27) | 210<br>(8.27) | 48<br>(1.89) | 25<br>(0.98) | 190<br>(7.48) | 140<br>(5.51) | 269<br>(10.59) | 298<br>(11.73) | 205<br>(8.07) | 166<br>(6.54) | 16<br>(0.63)  | 166<br>(6.54) | 9<br>(0.35) | 230<br>(9.06) | 11<br>(0.43)  | M8<br>15 Nm<br>(134 lbf.in) | 10<br>(0.39) |
| mm (inch) |               |               |              |              |               |               |                |                |               |               |               |               |             |               |               |                             |              |

## 3RW44 5 / 3RW44 6

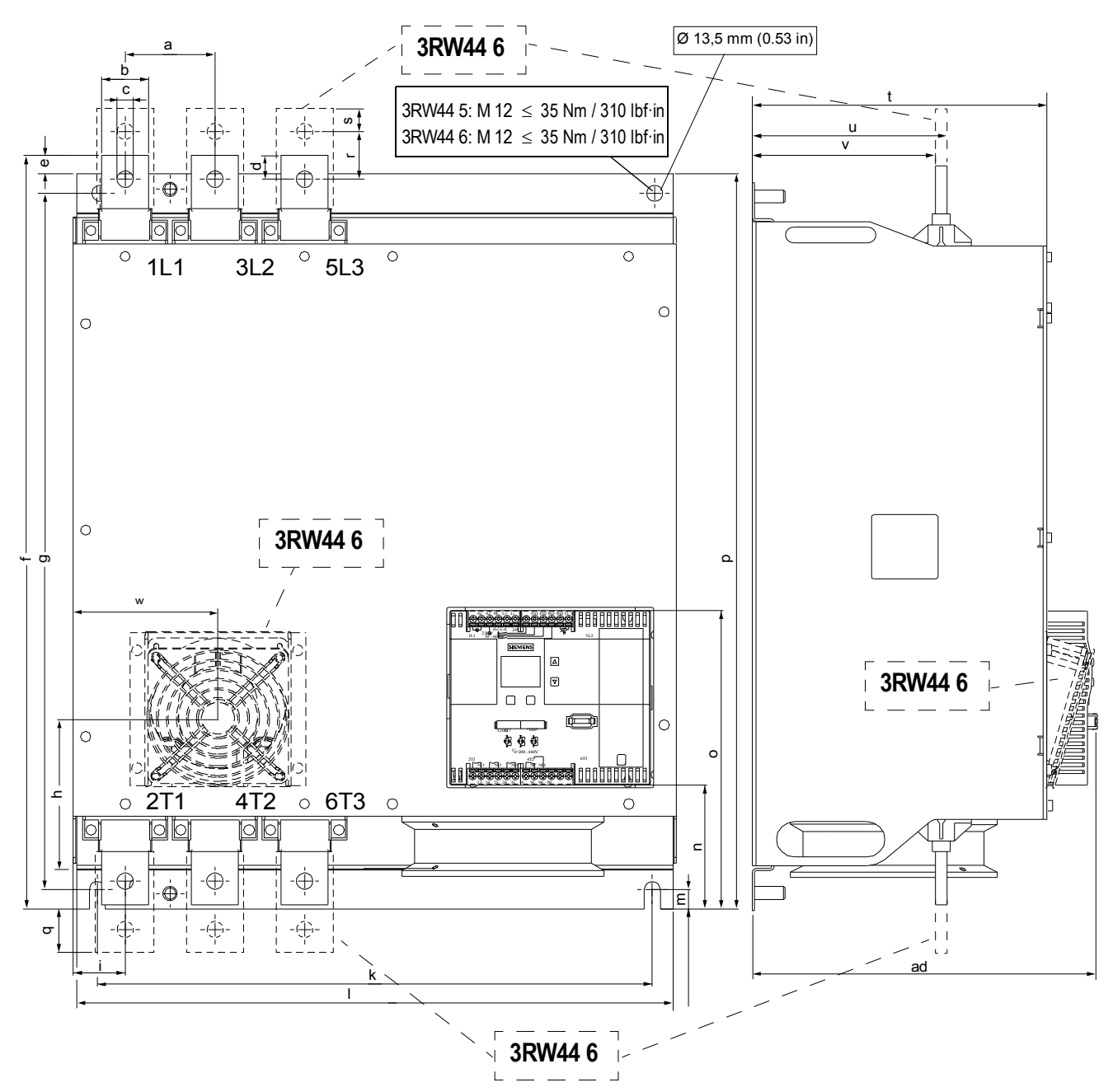

| Тур       | а            | b             | C           | d           | e             | f               | g             | h            | i              | k           | 1             | m             | n             |
|-----------|--------------|---------------|-------------|-------------|---------------|-----------------|---------------|--------------|----------------|-------------|---------------|---------------|---------------|
| 3RW44 5   | 76<br>(3)    | 40<br>(1.6)   | 14<br>(0.6) | 20<br>(0.8) | 15,5<br>(0.7) | 638,5<br>(25.2) | 590<br>(9.45) | _            | 44<br>(1.8)    | 470<br>(18) | 510<br>(20)   | 16,5<br>(0.7) | 105<br>(4.1)  |
| 3RW44 6   | 85<br>(3.35) | 50<br>(1.97)  | 14<br>(0.6) | _           | -             | 667<br>(26.3)   | 660<br>(26)   | 160<br>(6.3) | 37,5<br>(1.48) | 535<br>(21) | 576<br>(22.7) | 16,5<br>(0.7) | 103<br>(4.06) |
| mm (inch) |              |               |             |             |               |                 |               |              |                |             |               |               |               |
| Тур       | 0            | р             | q           |             | r             | S               | t             | u            | ٧              | 1           | W             | ad            |               |
| 3RW44 5   | 253<br>(10)  | 623<br>(24.6) | -           |             | _             | _               | 249<br>(9.8)  | 162<br>(6.4) | 152<br>(5.9)   |             | _             | 290           |               |

249

(9.8)

162

(6.4)

151,4

(5.96)

123

(4.84)

290

mm (inch)

3RW44 6

SIRIUS 3RW44 Gerätehandbuch GWA 4NEB 535 2195-01 DS 06

693

(27.3)

43,5

(1.71)

40

(1.6)

20

(0.78)

251

(9.88)

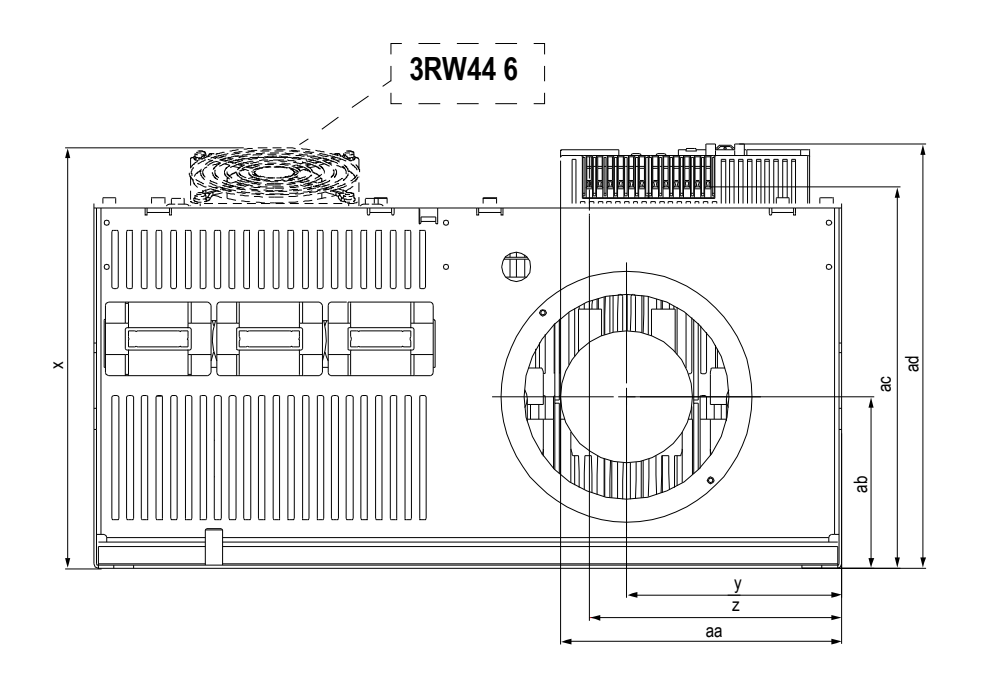

| Тур     | x               | у            | z            | aa           | ab            | ac             | ad             |
|---------|-----------------|--------------|--------------|--------------|---------------|----------------|----------------|
| 3RW44 5 | 290<br>(11.4)   | 147<br>(5.7) | 173<br>(6.9) | 195<br>(7.7) | 118<br>(4.6)  | 261<br>(10.2)  | 290<br>(11.5)  |
| 3RW44 6 | 289,5<br>(11.4) | 175<br>(6.9) | 173<br>(6.8) | _            | 118<br>(4.65) | 261<br>(10.28) | 290<br>(11.42) |

mm (inch)

## Externes Anzeige- und Bedienmodul 3RW49 00-0AC00

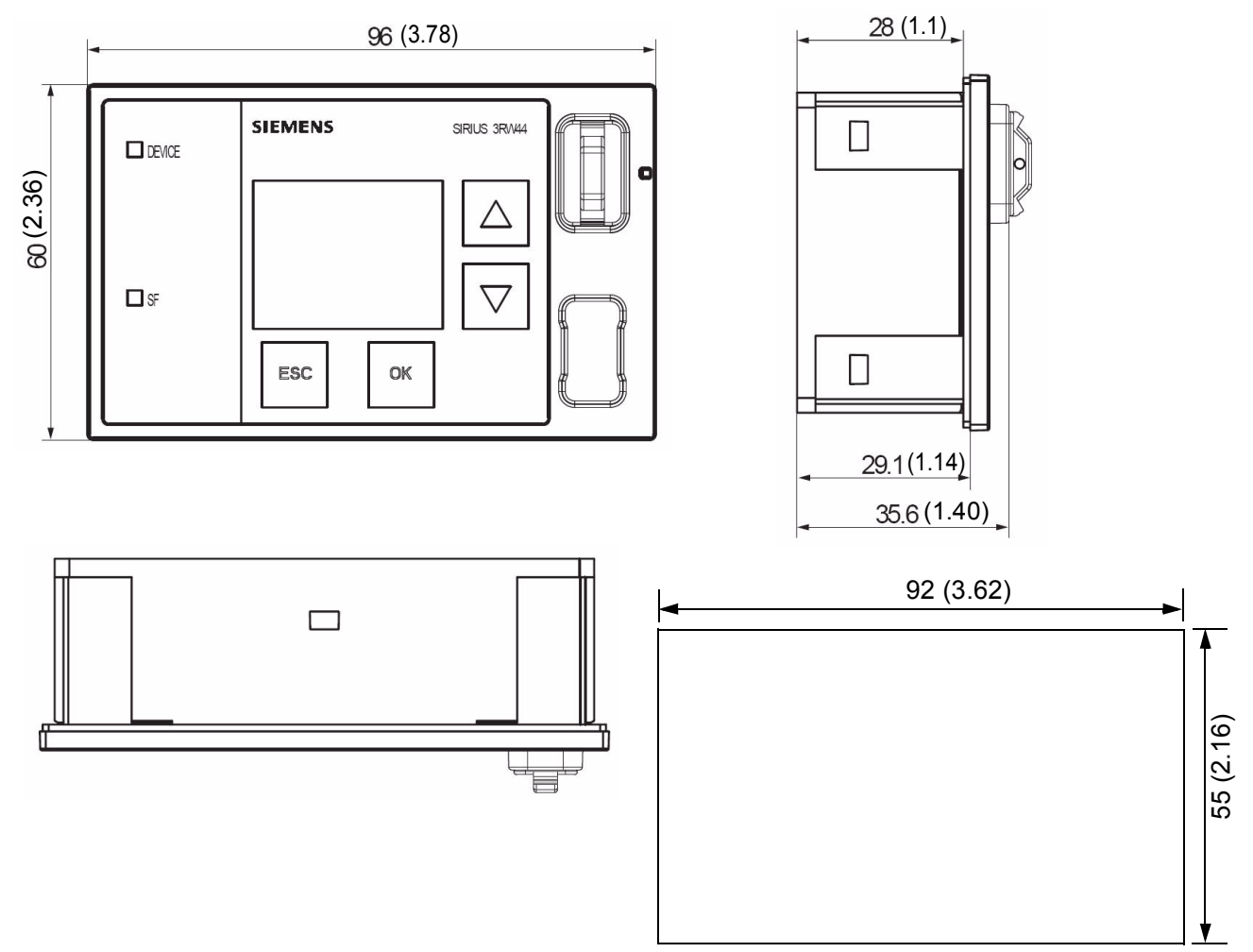

Maße in mm (inch)

Einbauausschnitt für externes Anzeige- und Bedienmodul 3RW49 00-0AC00
## Daten für die Projektierung

| Siemens AG                                                                    |
|-------------------------------------------------------------------------------|
| Technical Support Niederspannungs-Schalttechnik / Low-Voltage Control Systems |
| Tel.: +49 (0) 911-895-5900                                                    |
| Fax: +49 (0) 911-895-5907                                                     |
| E-mail: technical-assistance@siemens.com                                      |
| 1. Motordaten                                                                 |
| Siemens Motor?                                                                |
| Bemessungsleistung:                                                           |
| Bemessungsspannung:                                                           |
| Netzfrequenz:Hz                                                               |
| Bemessungsstrom:                                                              |
| Anzugsstrom: A                                                                |
| Bemessungsdrehzahl:                                                           |
| Bemessungsdrehmoment:                                                         |
| Kippmoment: Nm                                                                |
| Massenträgheitsmoment: kg*m <sup>2</sup>                                      |

#### Drehzahlkennlinie / Drehmomentenkennlinie

(Die Abstände der Drehzahlen bei den Wertepaaren müssen nicht gleich groß sein)

| n <sub>M</sub>                  | 1 / min |  |  |  |  |  | "n <sub>syn</sub> " |
|---------------------------------|---------|--|--|--|--|--|---------------------|
| M <sub>M</sub> / M <sub>B</sub> |         |  |  |  |  |  |                     |

#### Drehzahlkennlinie / Stromkennlinie

(Die Abstände der Drehzahlen bei den Wertepaaren müssen nicht gleich groß sein)

| n <sub>M</sub>                  | 1 / min |  |  | "n <sub>syn</sub> " |
|---------------------------------|---------|--|--|---------------------|
| I <sub>M</sub> / I <sub>B</sub> |         |  |  |                     |

#### Daten für die Projektierung

#### 2. Lastdaten

| Art der Last (z. B. Pumpe, Mühle,):          |                   |
|----------------------------------------------|-------------------|
| Bemessungsdrehzahl:                          | u/min             |
| Bemessungsdrehmoment oder Bemessungsleistung | Nm oder kW        |
| Massenträgheitsmoment (lastbezogen)          | kg*m <sup>2</sup> |
| Massenträgheitsmoment (motorbezogen)         | kg*m <sup>2</sup> |

#### Drehzahlkennlinie / Drehmomentenkennlinie

#### (Die Abstände der Drehzahlen bei den Wertepaaren müssen nicht gleich groß sein)

| n <sub>L</sub>                  | 1 / min |  |  |  |  |  |  |
|---------------------------------|---------|--|--|--|--|--|--|
| M <sub>L</sub> / M <sub>B</sub> |         |  |  |  |  |  |  |

#### 3. Anlassbedingungen

| Anlasshäufigkeit                       |    | St   | arts |
|----------------------------------------|----|------|------|
| Schaltspiel: Hochlaufzeit              |    |      | s    |
| Betriebszeit                           |    |      | s    |
| Pausenzeit                             |    |      | s    |
| Auslaufzeit                            |    |      | s    |
| Umgebungstemperatur                    |    |      | . °C |
|                                        | ja | Wert |      |
| Begrenzung des Anlaufstroms?           |    |      |      |
| Begrenzung des Beschleunigungsmoments? |    |      |      |
| Maximale Anlaufzeit?                   |    |      |      |
| 4. Persönliche Daten                   |    |      |      |
| Nachname, Vorname:                     |    |      |      |
| Firma:                                 |    |      |      |
| Abteilung:                             |    |      |      |
| Straße:                                |    |      |      |
| PLZ, Ort:                              |    |      |      |
| Land:                                  |    |      |      |
| Tel.:                                  |    |      |      |
| Fax:                                   |    |      |      |
| E-mail:                                |    |      |      |

# Index

#### Numerics

3RW44 2.3-113RW44 229-43RW44 259-43RW44 269-53RW44 3.3-113RW44 4.3-113RW44 479-5

#### A

Abschaltklasse 6-19, 6-20 Abstandsmaße 3-3 Abzweigaufbau 3-4 Anlauf 1-6 Anlauf des Motorstarters 8-22 Anlaufart 5-13 Anlaufschwere 2-3 Anlaufstrom 1-2 Anlaufstrom reduzieren 1-2 Anlaufzeit 6-3, 6-5 Anschlussbeispiele 9-2 Anschlüsse 3-11 Anschlussquerschnitte 3-12 Anwendungsbeispiele 2-3 Anwendungsgebiete 1-7 Anzugsdrehmoment 1-2, 1-4, 6-3, 6-5, 6-7 Applikationen 6-2, 6-6 Aufbaubestimmungen 3-2 Aufstellhöhe 2-6 Auslaufarten 5-20, 6-11 Auslaufzeit 6-12, 6-14, 6-15 Auslieferzustand 5-40 Auslösekennlinien 10-29 Auspacken 3-2 Auswahlkriterien 1-7 automatischer Wiederanlauf 3-4

#### В

Bedien- und Beobachtungsmodul, siehe Display 2-2
Begrenzungsmoment 6-5
Bemessungsdrehzahl 6-16
Bemessungsmoment 5-12
benutzerspezifische Inbetriebnahme 5-8
Byte-Anordnungen 8-40

#### С

CLASS 10 2-3, 6-21 CLASS 10A 6-21 CLASS-Einstellung 6-19, 6-20, 7-6, 10-12, 10-13, 10-14, 10-15

## D

Datenformate 8-35 Datensätze 8-40 Datenübertragung 8-6 DC Bremsen 5-24, 6-13, 6-14, 9-4, 9-5 DC Bremsmoment 6-13, 6-14 Diagnose 7-2 Diagnose durch LED-Anzeige 8-25 Diagnose mit STEP 7 8-26 Direktanlauf 5-18 Display 4-2 Display, siehe Bedien- und Beobachtungsmodul 2-2 Display-Einstellungen 5-33 Drehmomentregelung 5-16, 5-22, 6-5 Drehmomentregelung mit Strombegrenzung 5-17 Drehrichtungsänderung 9-6 Drehstrom-Asynchronmotoren 1-2, 6-20 dynamisches Bremsmoment 6-13

## E

Einbaulage 3-2 Einbaumaße 3-3 Einschaltdauer 2-5 Einstellungen 5-9, 5-38, 5-39 Einstellungen sichern 5-38 Erdschluss 7-5 Ersatzteile 10-28 externes Anzeige- und Bedienmodul 4-3, 10-27, 10-33

## F

Federzugtechnik 3-10 Fehler 7-2 Fehlercodes bei negativer Datensatz-Quittung 8-38 Fehlermeldungen 7-2 Fehlertypen 8-34 freier Auslauf 2-3, 2-4, 5-21, 6-11

## G

Geräteeigenschutz 6-23 Gerätefehler 7-7 Geräteschnittstelle 4-3 GSD-Datei 8-15

#### Н

Halbleiterschutz 9-2 Halbleiterschutzsicherung 3-9, 6-23 Hauptschütz 3-8 Hauptstromanschluss 3-11 Hauptstromkreis 9-2 Hochlauferkennung 6-3, 6-5, 6-9, 6-10

#### I

interne Hochlauferkennung 6-3, 6-5

#### Κ

kombiniertes Bremsen 5-25, 6-13 Kommunikationsmodul PROFIBUS DP 5-41, 7-3, 7-4, 7-7, 8-1, 8-4, 8-7, 8-8, 8-9, 8-10, 8-14, 8-17, 8-18, 8-19, 10-27 Komponentenauslegung 10-21 Kondensator 3-10

#### L

Lagertemperatur 10-4 Losbrechimpuls 6-7 Losbrechspannung 6-7 Losbrechzeit 6-7 Luftdruck 10-4

#### Μ

Maßzeichnungen 10-30 maximale Anlaufzeit 6-3 Meldungen 7-2 Menüstruktur 5-2, 10-2 Messwertanzeige 5-41 Motorbemessungsstrom 3-6 Motordaten 5-11 Motorerwärmung 6-20 Motorheizung 5-19, 6-10 Motorschutz-Einstellungen 5-31 Motorschutzfunktion 6-19 Motorsteuerung 5-43 Motorüberlastschutz 6-19

#### Ν

Navigation 5-2 Netzschütz 9-3 Netzspannung 3-6 Normalanlauf 2-3 Nullspannungssicherheit 6-21

#### Ρ

Parameter 5-2 Parametersätze 5-10, 6-2 Parametrierung der Ausgänge 5-29 Parametrierung der Eingänge 5-28 Pausenzeit 6-20, 6-21 PC Schnittstelle 2-2 Phasenausfall 7-3 Prinzip der Kommunikation 8-6 PROFIBUS 10-27 Profibus 4-3 Profibusschnittstelle 4-3 Projektieren mit GSD 8-15 Projektieren von Motorstartern 8-15 Projektierung 2-2 PTC Thermistoren 6-22 Pumpenauslauf 5-23, 6-12

#### R

relative Luftfeuchte 10-4 Reversierbetrieb 9-10

#### S

Sammelfehler 7-2 Sanftauslauf 5-22 Sanftstarter für High-Feature-Anwendungen Abdeckungen 10-28 Lüfter 10-28 PC-Kabel 10-27 Rahmenklemmenblock 10-28 Software 10-27 Schaltglied 3-4 Schalthäufigkeit 2-5 Schleichdrehzahlfaktor 6-16 Schleichgangfunktion 6-16, 9-8 Schleichgang-Parameter 5-26 Schleichmoment 6-16 Schleppzeiger 8-37 Schnellstart-Menü 5-6, 5-7 Schraubanschlusstechnik 3-10 Schutzart 3-2 Schutzfunktionen 5-34 Schweranlauf 2-3 Schwerstanlauf 2-4 Sicherheit 5-48 Sicherungsoptionen 5-37 **SITOR** 3-9, 6-23 SITOR Halbleiterschutzsicherung 6-23 SITOR Sicherungen 3-9 Soft Starter ES 10-27 Software 2-2, 4-3 Spannungsrampe 5-14, 6-3, 6-4 Spannungsrampe mit Strombegrenzung 5-15 SPS 3-4, 4-2, 5-43, 7-6, 8-37, 8-41, 8-49, 8-51, 8-55, 8-60, 8-62, 8-66, 8-67, 8-68, 8-69, 9-3 Standardschaltung 3-5, 9-2 Startmoment 6-5

Startspannung 6-3 Steuerspannungsvarianten 3-10 Steuerstromkreis 9-2 Stoppmoment 6-12 Strombegrenzung 6-9 Strombegrenzungswert 6-9 Stromgrenzwerte 5-27, 6-18 Stromunsymmetriegrenzwert 6-20 Symmetrie 10-29

#### Т

Technische Daten 10-5 Leistungsteil 10-12 Steuerteil 10-16 Temperatur 10-4 Temperatursensor 6-22 Thermoclick 6-22 Tippbetrieb 6-20 Transport- und Lagerbedingungen 10-4 Trennglied 3-4

#### U

Übertemperatur 7-5 Umgebungstemperatur 2-6 Unsymmetrie 6-20, 10-29 Unsymmetriegrenzwert 6-20

#### V

Versorgungsspannung 7-4 Vorwarngrenze 6-20

#### W

Warnungen 7-2 Wasserschlag 6-12 Werksgrundeinstellung 2-7, 5-40 Wiederanlauf 3-4 Wurzel-3-Schaltung 3-6, 9-6

#### Ζ

Zubehör 10-27 Zustandsdiagramm 5-30

|                      | Absender (bitte ausfüllen) |
|----------------------|----------------------------|
|                      | Name                       |
| An<br>SIEMENS AG     | Firma / Dienststelle       |
| I IA CE MK&ST 3      | Anschrift                  |
| 92220 Amberg         | Telefon                    |
| Fax: 09621 / 80-3337 | Fax                        |

#### Gerätehandbuch SIRIUS Sanftstarter 3RW44

Sind Sie beim Lesen dieses Handbuches auf Fehler gestoßen? Bitte teilen Sie uns die Fehler auf diesem Vordruck mit. Für Anregungen und Verbesserungsvorschläge sind wir Ihnen dankbar.

| <br> | <br> | <br> | <br> | <br> | <br> | <br> | <br> | <br> | <br> | <br> | <br> | <br> | <br> | <br> | <br> |  |
|------|------|------|------|------|------|------|------|------|------|------|------|------|------|------|------|--|
| <br> | <br> | <br> | <br> | <br> | <br> | <br> | <br> | <br> | <br> | <br> | <br> | <br> | <br> | <br> | <br> |  |
| <br> | <br> | <br> | <br> | <br> | <br> | <br> | <br> | <br> | <br> | <br> | <br> | <br> | <br> | <br> | <br> |  |
| <br> | <br> | <br> | <br> | <br> | <br> | <br> | <br> | <br> | <br> | <br> | <br> | <br> | <br> | <br> | <br> |  |
| <br> | <br> | <br> | <br> | <br> | <br> | <br> | <br> | <br> | <br> | <br> | <br> | <br> | <br> | <br> | <br> |  |
| <br> | <br> | <br> | <br> | <br> | <br> | <br> | <br> | <br> | <br> | <br> | <br> | <br> | <br> | <br> | <br> |  |
|      | <br> | <br> | <br> | <br> | <br> | <br> | <br> | <br> | <br> | <br> | <br> |      | <br> |      |      |  |
| <br> | <br> | <br> | <br> | <br> | <br> | <br> | <br> | <br> | <br> | <br> | <br> | <br> | <br> | <br> | <br> |  |
| <br> | <br> | <br> | <br> | <br> | <br> | <br> | <br> | <br> | <br> | <br> | <br> | <br> | <br> | <br> | <br> |  |
| <br> | <br> | <br> | <br> | <br> | <br> | <br> | <br> | <br> | <br> | <br> | <br> | <br> | <br> | <br> | <br> |  |
| <br> | <br> | <br> | <br> | <br> | <br> | <br> | <br> | <br> | <br> | <br> | <br> | <br> | <br> | <br> | <br> |  |
| <br> | <br> | <br> | <br> | <br> | <br> | <br> | <br> | <br> | <br> | <br> | <br> | <br> | <br> | <br> | <br> |  |
| <br> | <br> | <br> | <br> | <br> | <br> | <br> | <br> | <br> | <br> | <br> | <br> | <br> | <br> | <br> | <br> |  |

## Service & Support

Kataloge und Infomaterial einfach downloaden: www.siemens.de/industrial-controls/catalogs

Newsletter - immer up to date: www.siemens.de/industrial-controls/newsletter

E-Business in der Industry Mall: www.siemens.de/industrial-controls/mall

Online-Support: www.siemens.de/industrial-controls/support

Bei technischen Fragen wenden Sie sich an: Technical Assistance Tel.: +49 (911) 895-5900 E-Mail: technical-assistance@siemens.com www.siemens.de/industrial-controls/technical-assistance

Siemens AG Industry Sector Postfach 23 55 90317 FÜRTH DEUTSCHLAND Änderungen vorbehalten Bestell-Nr.: 3ZX1012-0RW44-1AB1

© Siemens AG 2010